# ООО «РТ МИС»

# **УТВЕРЖДАЮ**

Генеральный директор ООО «РТ МИС»

\_\_\_\_\_А.В. Логинов

«\_\_\_\_» \_\_\_\_2021 г.

# ЕДИНАЯ ЦИФРОВАЯ ПЛАТФОРМА.МИС

# (ЕЦП.МИС 2.0)

Руководство администратора

Голосовой помощник

СОГЛАСОВАНО

Руководитель департамента проектирования и контроля качества

\_\_\_\_\_А.А. Беляев

«\_\_\_\_» \_\_\_\_ 2021 г.

# Содержание

| в Вве          | дение                                                                                                    | •••••                       | •••••                       |                                    |                                                                                                    | •••••                                                                                                | 4                   |  |  |
|----------------|----------------------------------------------------------------------------------------------------|-----------------------------|-----------------------------|------------------------------------|----------------------------------------------------------------------------------------------------|----------------------------------------------------------------------------------------------------|---------------------|--|--|
| 1.1            | Область п                                                                                                    | рименен                     | ия                          |                                    |                                                                                                    |                                                                                                    | 4                   |  |  |
| 1.2            | Краткое о                                                                                                    | писание                     | возмо                       | жностей                            |                                                                                                    |                                                                                                    | 4                   |  |  |
| 1.3            |                                                                                                    |                             | 2                           |                                    |                                                                                                    |                                                                                                    |                     |  |  |
| 1.4            | Перечень<br>пользоват                                                                                                    | эксплуа<br>елю              | гациоі                      | ной документации, с которым необхо | одимо озн                                                                                                    | накомит                                                                                              | ъся<br><sup>2</sup> |  |  |
| 2 Ha3          | начение и                                                                                                    | условия                     | а прим                      | иенения                            |                                                                                                    | •••••                                                                                                |                     |  |  |
| 2.1            | Условия, н<br>автоматиз                                                                                                    | при собл<br>ации            | юден                        | ии которых обеспечивается применен | ие средст                                                                                                    | ва                                                                                                   |                     |  |  |
| В Под          | система «І                                                                                                    | Голосов                     | ой по                       | лощник»                            |                                                                                                    | •••••                                                                                                |                     |  |  |
| 3.1            | Обзор под                                                                                                    | цсистемь                    | I                           |                                    |                                                                                                    |                                                                                                    |                     |  |  |
| 3.2            | Функцион                                                                                                    | альные                      | возмо                       | кности                             |                                                                                                    |                                                                                                    |                     |  |  |
| 3.3            | Предварит                                                                                                    | гельные                     | услов                       | ия                                 |                                                                                                    |                                                                                                    |                     |  |  |
| 3.4            | Термины                                                                                                    | и сокран                    | цения                       |                                    |                                                                                                    |                                                                                                    |                     |  |  |
| 3.5            | Обзор инт                                                                                                    | терфейса                    | l                           |                                    |                                                                                                    |                                                                                                    | <u>(</u>            |  |  |
|                | 3.5.1 Бол                                                                                                    | ковое ме                    | еню на                      | вигации                            |                                                                                                    |                                                                                                    | <u>(</u>            |  |  |
|                | 3.5.2 Co                                                                                                    | держим                      | ре раз                      | цела                               |                                                                                                    |                                                                                                    | 10                  |  |  |
|                | 3.5.3 Па                                                                                                    | нель эле                    | менто                       | В                                  |                                                                                                    |                                                                                                    | 12                  |  |  |
|                | 3.5.4 Па                                                                                                    | нель упр                    | авлен                       | ия                                 |                                                                                                    |                                                                                                    | 12                  |  |  |
|                | 3.5.5 Ка                                                                                                    | лендарь                     |                             |                                    |                                                                                                    |                                                                                                    | 14                  |  |  |
| 3.6            | Раздел Тег                                                                                                    | mplates                     |                             |                                    |                                                                                                    |                                                                                                    | 1                   |  |  |
|                | 3.6.1 06                                                                                                    | зор вкла                    | док                         |                                    |                                                                                                    |                                                                                                    | 1                   |  |  |
|                | 3.6.2 Операции над шаблонами                                                                                                    |                             |                             |                                    |                                                                                                    |                                                                                                    |                     |  |  |
| 3.7            | Раздел Agents                                                                                                    |                             |                             |                                    |                                                                                                    |                                                                                                    |                     |  |  |
|                | 3.7.1 Ти                                                                                                    | пы и ста                    | тусы а                      | гентов                             |                                                                                                    |                                                                                                    | 23                  |  |  |
|                | 3.7.2 Оп                                                                                                    | ерации                      | -<br>над аг                 | ентами                             |                                                                                                    |                                                                                                    |                     |  |  |
|                | 3.7.3 Co                                                                                                    | -<br>здание а               | гента                       |                                    |                                                                                                    |                                                                                                    | 20                  |  |  |
|                | 3.7.4 Co                                                                                                    | здание п                    | цаблог                      | ıa                                 |                                                                                                    |                                                                                                    | 27                  |  |  |
| 3.8            | Страница                                                                                                    | агента                      |                             |                                    |                                                                                                    |                                                                                                    | 29                  |  |  |
|                | 3.8.1 Pag                                                                                                    | здел Age                    | nt sett                     | ngs                                |                                                                                                    |                                                                                                    | 30                  |  |  |
|                | 3.8.2 Pag                                                                                                    | здел Das                    | hboard                      | -                                  |                                                                                                    |                                                                                                    | 4(                  |  |  |
|                | 3.8.3 Pas                                                                                                    | здел Con                    | versat                      | on flow                            |                                                                                                    |                                                                                                    | 4                   |  |  |
|                | 3.8.4 Pag                                                                                                    | здел NLU                    | U Engi                      | ne                                 |                                                                                                    |                                                                                                    | 5                   |  |  |
|                | 3.8.5 Pas                                                                                                    | здел Data                   | a uploa                     | ding                               |                                                                                                    |                                                                                                    | 75                  |  |  |
|                | 3.8.6 Pag                                                                                                    | здел Que                    | eue                         |                                    |                                                                                                    |                                                                                                    | 7                   |  |  |
|                | 3.8.7 Pas                                                                                                    | здел Log                    | s                           |                                    |                                                                                                    |                                                                                                    | 8                   |  |  |
|                | 3.8.8 Pas                                                                                                    | здел Соп                    | tacts                       |                                    |                                                                                                    |                                                                                                    | 8                   |  |  |
|                |                                                                                                    |                             |                             |                                    |                                                                                                    |                                                                                                    |                     |  |  |
|                |                                                                                                    |                             |                             |                                    |                                                                                                    |                                                                                                    |                     |  |  |
|                |                                                                                                    |                             |                             |                                    |                                                                                                    |                                                                                                    |                     |  |  |
| Лист           | № докум.                                                                                                    | Подп.                       | Дата                        |                                    |                                                                                                    |                                                                                                    |                     |  |  |
| ізраб.         |                                                                                                    |                             |                             | Региональная мелининская           | Лит.                                                                                                    | Лист                                                                                                 | Листов              |  |  |
| Іров.          |                                                                                                    |                             |                             | информационная система             |                                                                                                    | 2                                                                                                    | 167                 |  |  |
|                |                                                                                                    |                             |                             | Руководство администратора         | _                                                                                                    | 00 071                                                                                               | но                  |  |  |
| контр.<br>/тв. |                                                                                                    |                             |                             |                                    | 0                                                                                                    | UU «PT M                                                                                             | иC»                 |  |  |
|                | <ul> <li>Вве 1.1</li> <li>1.2</li> <li>1.3</li> <li>1.4</li> <li>Наз 2.1</li> <li>Под 3.1</li> <li>3.2</li> <li>3.3</li> <li>3.4</li> <li>3.5</li> <li>3.6</li> <li>3.7</li> <li>3.8</li> </ul> | <ul> <li>Введение</li></ul> | <ul> <li>Введение</li></ul> | <ul> <li>Введение</li></ul>        | Введение         1.1         Область применения           1.2         Краткое описание возможностей         1.3           1.3         Уровень подготовки пользователя         1.4           Перечень эксплуатационной документации, с которым необхо<br>пользователю         1.4           21         Исловия, при соблюдении которых обеспечивается применен<br>автоматизации         1.0           31         Обзор подсистемы.         2.1           32.0         Функциональные возможности         3.3           33         Предварительные условия | Введение         1.1         Область применсния           1.2         Краткое описание возможностей. | Введение            |  |  |

Подп. и дата

Инв № дубл.

Взамен инв. №

Подп. и дата

|     | 3.8.9  | Раздел Analytics              | 81  |
|-----|--------|-------------------------------|-----|
|     | 3.8.10 | Опция Agent test              | 88  |
|     | 3.8.11 | Опция NLU Pattern Recognition | 92  |
|     | 3.8.12 | Опция NLU Deep Learning       | 94  |
|     | 3.8.13 | Раздел Billing and payment    | 96  |
|     | 3.8.14 | Раздел Numbers                | 99  |
|     | 3.8.15 | Раздел Logs                   | 101 |
|     | 3.8.16 | Раздел Contacts               | 105 |
|     | 3.8.17 | Раздел Queue                  | 106 |
|     | 3.8.18 | Раздел Tasks                  | 108 |
|     | 3.8.19 | Раздел Accounts               | 109 |
|     | 3.8.20 | Раздел Administration         | 125 |
|     | 3.8.21 | Раздел Integrations           | 126 |
|     | 3.8.22 | Раздел Billing                | 130 |
|     | 3.8.23 | Раздел NLU Engine             | 140 |
|     | 3.8.24 | Раздел Admin panel            | 146 |
|     | 3.8.25 | Раздел Numbers                | 150 |
| 3.9 | Прило  | жение 1: Библиотеки Python    | 152 |
|     | 3.9.1  | Библиотека NeuroNetLibrary    | 152 |
|     | 3.9.2  | Библиотека NeuroNluLibrary    | 157 |
|     | 3.9.3  | Библиотека NeuroVoiceLibrary  | 158 |
|     | 3.9.4  | Объект Result                 | 164 |
|     | 3.9.5  | Функция on_message_received   | 165 |
|     |        |                               |     |
|     |        |                               |     |

|      |      |          |       |      |          | Лист |
|------|------|----------|-------|------|----------|------|
| Изм. | Лист | № докум. | Подп. | Дата |          | 3    |
|      |      |          |       |      | <u>И</u> |      |

# 1 Введение

Подп. и дата

Инв № дубл.

Š

Взамен инв.

Подп. и дата

# 1.1 Область применения

Настоящий документ описывает порядок работы с Единой цифровой платформой.МИС (далее – «ЕЦП.МИС 2.0», Система) для медицинских организаций, осуществляющих деятельность в сфере обязательного медицинского страхования (далее – ОМС).

В документе приведено описание работы с функционалом, определенным для реализации в Техническом задании (приложение к Государственному контракту (далее – Техническое задание).

# 1.2 Краткое описание возможностей

Система представляет собой «единую точку доступа» к базе данных случаев оказания медицинской помощи гражданам на территории текущего региона с использованием единых справочников, обеспечивает «прозрачное», постоянное и оперативное взаимодействие участников информационного обмена в рамках реализации законодательства в сфере обязательного медицинского страхования.

Информационный обмен между компонентами Системы осуществляется в единой телекоммуникационной среде, основанной на корпоративной интрасети с соблюдением требований защиты информации.

Взаимодействие функциональных компонентов Системы осуществляется путем реализации единого хранилища данных, единой точки доступа к функционалу, единой системы аутентификации (в том числе с использованием клиентских сертификатов и электронных подписей).

# 1.3 Уровень подготовки пользователя

Квалификация Администратора Системы должна быть достаточной для обслуживания общесистемного программного обеспечения (операционная система, сервер данных, сервер приложений, веб-сервер, система управления базами данных и т.п.), используемого в Системе, а также обслуживания средств защиты информации.

# 1.4 Перечень эксплуатационной документации, с которым необходимо ознакомиться пользователю

Перед началом работы пользователям рекомендуется ознакомиться с положениями данного руководства пользователя в части своих функциональных обязанностей.

| юдл.   |      |      |          |       |      |      |
|--------|------|------|----------|-------|------|------|
| 3 Nº 1 |      |      |          |       |      | Лист |
| Ина    |      |      |          |       |      | 4    |
|        | Изм. | Лист | № докум. | Подп. | Дата | 4    |

# 2 Назначение и условия применения

# 2.1 Условия, при соблюдении которых обеспечивается применение средства автоматизации

Доступ к функциональным возможностям и данным Системы реализуется посредством веб-интерфейса. Работа пользователей Системы осуществляется на единой базе данных ЦОД. Система доступна из любой организации (участника информационного обмена) при наличии канала связи в круглосуточном режиме.

Работа в Системе выполняется через автоматизированные рабочие места персонала (в соответствии с местом работы, уровнем прав доступа к функциональным возможностям и данным Системы).

Настройка рабочего места (создание, настройка параметров работы в рамках МО, предоставление учетной записи пользователя) выполняется Администратором МО. Настройка общесистемных параметров работы, конфигурация справочников выполняется Администратором системы.

|                        |        |     |          |       |      | Копировал | Формат А4 |     |
|------------------------|--------|-----|----------|-------|------|-----------|-----------|-----|
| Ин                     | Изм. Л | ист | № докум. | Подп. | Дата |           |           | 5   |
| 18 No ni               |        |     |          |       |      |           | -         | Лис |
| одл.                   |        |     |          |       |      |           |           |     |
| Ш                      |        |     |          |       |      |           |           |     |
| Подп. и дата           |        |     |          |       |      |           |           |     |
| Взамен инв. <i>N</i> ō |        |     |          |       |      |           |           |     |
| Инв № ду               |        |     |          |       |      |           |           |     |
| бл.                    |        |     |          |       |      |           |           |     |
| Подп.                  |        |     |          |       |      |           |           |     |

# 3 Подсистема «Голосовой помощник»

# 3.1 Обзор подсистемы

Платформа Neuro.net Contact Center AI представляет собой веб-сервис, для входа в который используется браузер. Также возможно управление платформой через API (REST).

Платформа может работать в режиме омниканальности, это означает, что доступна интеграция по текстовому и голосовому каналу одновременно.

На платформе можно создать и настроить неограниченное количество цифровых агентов (роботов), которые могут анализировать, понимать и выделять фразы из речи собеседника, имитировать эмоции. Цифровой агент работает по логической модели «Интент-контекст».

# 3.2 Функциональные возможности

Веб-интерфейс платформы предоставляет следующие функциональные возможности:

- Создание цифровых агентов.
- Создание намерений и сущностей (паттернов), которые цифровой агент сопоставляет с полученными данными, и отвечает на них.
- Управление ходом разговора с помощью контекстов.
- Настройка интеграции с сервисами распознавания и синтеза речи (Yandex, Google).
- Одновременное использование текстовых и голосовых каналов.
- Хранение записей и истории разговоров.
- Загрузка данных/звонков.
- Формирование очередности звонков.
- Анализ производительности цифрового агента.
- Тестирование работы агента.
- Настройка тарификации трафика.
- Просмотр трат компании на графике за выбранный период времени.
- Формирование отчетности по биллингу.
- Создание типовых агентов по шаблонам.
- Создание и использование глобальных NLU-объектов.
- Мониторинг цифровых агентов.

# 3.3 Предварительные условия

u òama

Подп.

Инв № дубл.

Взамен инв. №

Подп. и дата

Инв № подл.

Изм.

Лист

№ докум.

Подп.

Дата

Для входа на платформу у пользователя должен быть логин и пароль.

# 3.4 Термины и сокращения

|   | Термин/сокращение                       | Определение                                                                                                    |  |  |
|---|-----------------------------------------|----------------------------------------------------------------------------------------------------|--|--|
|   | AI (artificial intelligence)            | «Искусственный интеллект, ИИ», свойство интеллектуальных систем<br>выполнять творческие функции, которые традиционно считаются<br>прерогативой человека.                                           |  |  |
|   | API (application programming interface) | «Программный интерфейс приложения», описание способов (набор классов, процедур, функций, структур или констант), которыми одна компьютерная программа может взаимодействовать с другой программой. |  |  |
|   | ASR (automatic speech recognition)      | «Автоматическое распознавание речи», автоматический процесс                                                                                                    |  |  |
|   |                                         | Лист                                                                                                    |  |  |
| F |                                         |                                                                                                    |  |  |

6

| CMS (content management system)         «Система управления контентол», информационная система или<br>компьютерияя протрамма, виспользуема аля обеспетения и организаци<br>совреженной протессае социань, редисирования и управления<br>содержимым, наче — контентол.           CRM (customer relationship<br>management)         «Система управления контентол».         «Система управления контентол».           CRM (customer relationship<br>management)         «Система управления социань, редисирования и управления для<br>агомятизации стратегий взямолой/петия с влязящий, предлязателное для<br>агомятизации стратегий взямолой/петия с влязящий, предлязателено для<br>агомятизации стратегий взямолой/петия с влязящий, предлязателено для<br>агомятизации стратегий взямолой/петия с влязящий, предлязателено для<br>агомятизации стратегий взямолой/петия с влязящий, предлязателено для<br>упучтвения общухивания к листерия трановостичестви и или, установостины информации о<br>клиентах и петория товикос обученсем, клие агонтутном мацининото<br>обучения. С помощью этой технологии информетия (Reges), Пастери-<br>рииния собственное сопилане и почесе.           Deep learning         «Суничества, клиеритеризуст динысь, клиества и прочос в дечи на или (Reges), Пастери-<br>ииния собственное собщето и и прочес.           Entity         «Суничества, клиеритеризуст динысь, клиеритеризуства, речи на систома и черочес.           Entity         «Суничества, клиеричества и прочес.           Вамиции збонята и прочес. Хавити с или прочеся и пречи полимически<br>преобранимования сесте собщето ини сирамет и протокание често<br>истотачи.           Пастер         «Исключения», хранянийск на плагифорке набор регулярных<br>народобства получений будет обабателето, технология нечесна<br>преобраконования сесте состеобото и получениую и продолагаи                                                                                                    | CMS (content management system)<br>CRM (customer relationship<br>management) | «Система управления контентом», информационная система или<br>компьютерная программа, используемая для обеспечения и организан<br>совместного процесса создания, редактирования и управления<br>содержимым, иначе — контентом.<br>«Система управления взаимоотношениями с клиентами», прикладное<br>программное обеспечение для организаций, предназначенное для                                                          |
|----------------------------------------------------------------------------------------------------|------------------------------------------------------------------------------|----------------------------------------------------------------------------------------------------|
| CRC year relationship         «Cneryma yrapasitemus is stansboor nouceuns and is metricination, ingramaniaeun existentiatione, yia arrowaniaeun of concentration in programmaniaeun erginerint is stansboorhouceuns indopositione and is yrapitemus of engrammaniaeun erginerint is an average intervention and indopositione and indopositione and indoposindoposi andindopositione andopositione andoposindindopositione a | CRM (customer relationship management)                                       | «Система управления взаимоотношениями с клиентами», прикладное программное обеспечение для организаций, предназначенное для                                                                                                    |
| Deep learning         «Глубнитое или глубокое обучение», класе алгоритмов манинного обучены. С помощью этой технологии цифровой агент обучается ранивать с обучение.           Entity         «Сущность», конкретизирует двиные, например количество чего-либо, имя, фамилия абонента и прочее. Хранит в себе набор патсернов. Патериа пниутри каждой конкретизирует двиные, например количество чего-либо, имя, фамилия абонента и проче. Хранит в себе набор патсернов.           Exceptions         «Исключения», хранящийся на платформе набор регулярных паражений кезовека определенного облисте отни циаример, вопросы, возражения иодтверждения и так далес).           Exceptions         «Исключения», хранящийся на платформе набор регулярных паражений которые часто ислотисти сплоученную и продожит пробразовываются системой в вид, удобный для понимания агентом. Чем больше исключений будет добалалено, тем больше вероятность, чте и правыльо обработает полученную и иформацию и продожит логичения в ключает в себя текстовый редактор, сослативаетор (комплектор ислоторачаето), полученную и пформацию и продожит логичения в ключает в себя текстовый редактор, транслятор обеспечения. Включает в себя текстовый программикето собеспечения. Включает в себя текстовый программикето собеспечения. Включает в себя текстовый программието обеспечения. Включает в себя текстовый программието собеспечения. Включает в себя текстовый программието собеспечения. Включает в себя текстовый программието пользователя и соответствую и полученную и продожит пользователя и соответствующе реакии цифрового агента.           IDE (integrated development елути и польтик престатор), средства вазоватизеции сборки и отанутики, представ вазоватизеции собоки в косе емалогор и и отанутик. В среде разработки на платформе Neuro.net ошобки в косе ека ТСРИР (рестевой протокол, местова колки, песетор (места ТСРИР) (роноков                                                                                                    |                                                                              | автоматизации стратегии взаимодеиствия с заказчиками (клиентами),<br>частности для повышения уровня продаж, оптимизации маркетинга и<br>улучшения обслуживания клиентов путем сохранения информации о<br>клиентах и истории взаимоотношений с ними, установления и<br>улучшения бизнес-процессов и последующего анализа результатов.                                                                                      |
| Entity       «Сущность», конкретизирует данные, например количество чего-либо, имя, фаммлия абонента и прочес. Хранит и собе избор паттернов.         Паттерны пилутся в формате регляриях выражений (Regx). Паттерны илипутся в формате регляриях выражений, Regx). Паттерны человека определенного общего типа (например, вопросы, возражения подтверждения, которые часто используются в речи и автомалически выражений (Koropieu часто используются в речи и автомалически выражений, Которые часто используются в речи и автомалически преобразовываются системой в иц., удобный для понимания агентом. Чем больше исключения будет добавлено, тем больше вероятность, ит агент правилью обработает полученную информацию и продолжит лотичный разговор.         IDE (integrated development environment)       «Инстрирования среда разработки», комплекс программных средств, используемый программных в себя техстовый редактор, транслятор (комплятор и/или интерпретатор), средства автоматизации сборки и опадчик. В среде разработки на пагнороме Neuro net ошибки в коде выдасляются к расария и всой протоколитатор (комплятор и/или интерпретатор), средства использователя и соотисстичующие реакции цифором Neuro contoucies в выдаляются красным цветом.         Intent       «Намерение», набор примерных фраз или слов пользователя и соотисстичующие реакции цифоровото а гента.         IV (IdSON Web Token)       Открытый сталдарт для создания токенов доступа, основанный на формате JSON. Как правило, кеспельзуется да передачи данных, али зутетификации в клиент-серверных приложениях и пифровов и стельзователя и почту, интеррровансе стеленной как коде и варах создания токенов доступа, основанный на формате JSON. Как правило, используется да передачи данных для зутетификации в клиент-серверных приложениях.         Neuro.net Contact Center AI       Автономный конт                                                                                                    | Deep learning                                                                | «Глубинное или глубокое обучение», класс алгоритмов машинного обучения. С помощью этой технологии цифровой агент обучается развивать собственное сознание в тексте.                                                                                                    |
| Exceptions         «Исключения», хранящийся на платформе набор регулярных<br>выражений, которые часто используются в речи и автомятически<br>преобразовываются системой в кид, удобный для вречи и автомятически<br>истеробразовываются системой в кид, удобный для понимания знатентом.<br>Чем больше исключений будет добавлено, тем больше вероятность, чт<br>аreнт правильно обработает полученную информацию и продолжит<br>логичный разговор.           IDE (integrated development<br>environment)         «Интегрированная среда разработки», комплекс программных средств<br>используемый программистами для разработки программных средств<br>используемый программистами для разработки программных средств<br>используемый программистами для разработки программиного<br>обеспечения. Включает в себя текстовый ролколизации сборки и<br>отладчик. В среде разработки на платформе Neuro.net опшбки в коде<br>выделяются красным цветом, неточности (например, в синтаксисе) –<br>желтым шетом.           Intent         «Намерение», набор примерных фраз или слов пользователя и<br>соответствующие реакции цифрового агента.           IV (Internet Protocol)         «Межсетевой протокол», маршрутизируемый протокол сетевого уровя<br>стека TCP/IP (сетевая модель передачи данных, представленных в<br>цифровом виде).           JWT (JSON Web Token)         Открытый стандарт для создания токенов доступа, основанный на<br>формате JSON. Как правило, используется для передачи данных для<br>аучентификации в клиент-серверных приложениях.           Neuro.net Contact Center AI         Автономный контакт-центр без участия естественного языка для<br>использования искусственным интедлектом.           NLU (паtural language understanding)         «Понимание естественного языка, обработка естественного языка для<br>использования искусственным интедлектом.           Pool<                                                                                                    | Entity                                                                       | «Сущность», конкретизирует данные, например количество чего-либо<br>имя, фамилия абонента и прочее. Хранит в себе набор паттернов.<br>Паттерны пишутся в формате регулярных выражений (Regex). Паттер<br>внутри каждой конкретной сущности служат для распознавания репл<br>человека определенного общего типа (например, вопросы, возражени<br>подтверждения и так далее).                                               |
| IDE (integrated development<br>environment)         «Интегрированная среда разработки», комплекс программных средств<br>используемый программистами для разработки программного<br>обеспечения. Включает в себя текстовый редактор, транслятор<br>(компилятор и/или интерпретатор), средства автоматизации сборки и<br>отладчик. В среде разработки на платформе Neuro.net ошибки в коде<br>выделяются красным цветом, неточности (например, в синтаксисе) –<br>желтым цветом.           Intent         «Намерение», набор примерных фраз или слов пользователя и<br>соответствующие реакции цифрового агента.           IP (Internet Protocol)         «Межсетевой протокол», маршрутизируемый протокол сетевого уровв<br>стека TCP/IP (сетевая модель передачи данных, представленных в<br>цифровом виде).           JWT (JSON Web Token)         Открытый стандарт для создания токенов доступа, основанный на<br>формате JSON. Как правило, используется для передачи данных для<br>аутентификации в клиент-серверных приложениях.           Neuro.net Contact Center AI         Автономный контакт-центр без участия человека. Контакт-центр AI<br>поддерживает одновременно звонки, мессенджеры и почту,<br>интегрирован с телефонией и CRM-системами, и не ограничен по<br>количеству линий.           NLU (natural language understanding)         «Поимание сетественного языка», обработка естественного языка для<br>использования искусственным интеллектом.           Pool         «Пул», некоторый набор серверов для совершения звонков, которые<br>формируют пул и максимальное количество каналов на пуле.           Python         Высокоуровневый объектно-ориентированный язык программировани                                                                                                    | Exceptions                                                                   | «Исключения», хранящийся на платформе набор регулярных<br>выражений, которые часто используются в речи и автоматически<br>преобразовываются системой в вид, удобный для понимания агентом<br>Чем больше исключений будет добавлено, тем больше вероятность, ч<br>агент правильно обработает полученную информацию и продолжит<br>логичный разговор.                                                                       |
| Intent         «Намерение», набор примерных фраз или слов пользователя и соответствующие реакции цифрового агента.           IP (Internet Protocol)         «Межсетевой протокол», маршрутизируемый протокол сетевого уровнетстека TCP/IP (сстевая модель передачи данных, представленных в цифровом виде).           JWT (JSON Web Token)         Открытый стандарт для создания токенов доступа, основанный на формате JSON. Как правило, используется для передачи данных для аутентификации в клиент-серверных приложениях.           Neuro.net Contact Center AI         Автономный контакт-центр без участия человека. Контакт-центр AI поддерживает одновременно звонки, мессенджеры и почту, интегрирован с телефонией и CRM-системами, и не ограничен по количеству линий.           NLU (natural language understanding)         «Понимание естественного языка», обработка естественного языка для использования искусственным интеллектом.           Pool         «Пул», некоторый набор серверов для совершения звонков, которые формируют пул и максимальное количество каналов на пуле.           Python         Высокоуровневый объектно-ориентированный язык программировани                                                                                                    | IDE (integrated development<br>environment)                                  | «Интегрированная среда разработки», комплекс программных средст<br>используемый программистами для разработки программного<br>обеспечения. Включает в себя текстовый редактор, транслятор<br>(компилятор и/или интерпретатор), средства автоматизации сборки и<br>отладчик. В среде разработки на платформе Neuro.net ошибки в коде<br>выделяются красным цветом, неточности (например, в синтаксисе) –<br>желтым цветом. |
| IP (Internet Protocol)       «Межсетевой протокол», маршрутизируемый протокол сетевого уровнестека TCP/IP (сетевая модель передачи данных, представленных в пифровом виде).         JWT (JSON Web Token)       Открытый стандарт для создания токенов доступа, основанный на формате JSON. Как правило, используется для передачи данных для аутентификации в клиент-серверных приложениях.         Neuro.net Contact Center AI       Автономный контакт-центр без участия человека. Контакт-центр AI подерживает одновременно звонки, мессенджеры и почту, интегрирован с телефонией и CRM-системами, и не ограничен по количеству линий.         NLU (natural language understanding)       «Понимание естественного языка», обработка естественного языка для использования искусственным интеллектом.         Pool       «Пул», некоторый набор серверов для совершения звонков, которые формируют пул и максимальное количество каналов на пуле.         Python       Высокоуровневый объектно-ориентированный язык программировани                                                                                                    | Intent                                                                       | «Намерение», набор примерных фраз или слов пользователя и соответствующие реакции цифрового агента.                                                                                                    |
| JWT (JSON Web Token)       Открытый стандарт для создания токенов доступа, основанный на формате JSON. Как правило, используется для передачи данных для аутентификации в клиент-серверных приложениях.         Neuro.net Contact Center AI       Автономный контакт-центр без участия человека. Контакт-центр AI поддерживает одновременно звонки, мессенджеры и почту, интегрирован с телефонией и CRM-системами, и не ограничен по количеству линий.         NLU (natural language understanding)       «Понимание естественного языка», обработка естественного языка для использования искусственным интеллектом.         Pool       «Пул», некоторый набор серверов для совершения звонков, которые формируют пул и максимальное количество каналов на пуле.         Python       Высокоуровневый объектно-ориентированный язык программировани                                                                                                    | IP (Internet Protocol)                                                       | «Межсетевой протокол», маршрутизируемый протокол сетевого уров<br>стека TCP/IP (сетевая модель передачи данных, представленных в<br>цифровом виде).                                                                                                    |
| Neuro.net Contact Center AI       Автономный контакт-центр без участия человека. Контакт-центр АI поддерживает одновременно звонки, мессенджеры и почту, интегрирован с телефонией и CRM-системами, и не ограничен по количеству линий.         NLU (natural language understanding)       «Понимание естественного языка», обработка естественного языка для использования искусственным интеллектом.         Pool       «Пул», некоторый набор серверов для совершения звонков, которые формируют пул и максимальное количество каналов на пуле.         Python       Высокоуровневый объектно-ориентированный язык программировани                                                                                                    | JWT (JSON Web Token)                                                         | Открытый стандарт для создания токенов доступа, основанный на формате JSON. Как правило, используется для передачи данных для аутентификации в клиент-серверных приложениях.                                                                                                    |
| NLU (natural language understanding)       «Понимание естественного языка», обработка естественного языка для использования искусственным интеллектом.         Pool       «Пул», некоторый набор серверов для совершения звонков, которые формируют пул и максимальное количество каналов на пуле.         Python       Высокоуровневый объектно-ориентированный язык программировани                                                                                                    | Neuro.net Contact Center AI                                                  | Автономный контакт-центр без участия человека. Контакт-центр AI поддерживает одновременно звонки, мессенджеры и почту, интегрирован с телефонией и CRM-системами, и не ограничен по количеству линий.                                                                                                    |
| Pool       «Пул», некоторый набор серверов для совершения звонков, которые формируют пул и максимальное количество каналов на пуле.         Python       Высокоуровневый объектно-ориентированный язык программировани                                                                                                    | NLU (natural language understanding)                                         | «Понимание естественного языка», обработка естественного языка дл<br>использования искусственным интеллектом.                                                                                                    |
| Python Высокоуровневый объектно-ориентированный язык программировани                                                                                                    | Pool                                                                         | «Пул», некоторый набор серверов для совершения звонков, которые формируют пул и максимальное количество каналов на пуле.                                                                                                    |
|                                                                                                    | Python                                                                       | Высокоуровневый объектно-ориентированный язык программирован                                                                                                    |
|                                                                                                    |                                                                              |                                                                                                    |
|                                                                                                    |                                                                              | 4                                                                                                    |

Инв № дубл.

Взамен инв. №

Подп. и дата

|                                          |                            |             |      | общего назначения с динамической строгой типизацией и<br>автоматическим управлением памятью, ориентированный на повыше<br>производительности разработчика, читаемости кода и его качества, а<br>также на обеспечение переносимости написанных на нем программ.                                        | ение                                                                                                    |  |  |  |
|------------------------------------------|----------------------------|-------------|------|----------------------------------------------------------------------------------------------------|----------------------------------------------------------------------------------------------------|--|--|--|
| REST                                     | Г (representational        | state trans | fer) | «Передача состояния представления», архитектурный стиль<br>взаимодействия компонентов распределенного приложения в сети.                                                                                                    |                                                                                                    |  |  |  |
| SBC                                      | (session border co         | ntroller)   |      | «пограничный контроллер сессий», оборудование операторского клас<br>(программное или аппаратное), являющееся частью операторских NC<br>сетей («new generation networks», сети следующего/нового поколения                                                                                             | cca<br>GN<br>1).                                                                                                    |  |  |  |
| SIP (s                                   | session initiation p       | protocol)   |      | «Протокол установления сеанса», протокол передачи данных,<br>описывающий способ установки и завершения пользовательского<br>интернет-сеанса, включающего обмен мультимедийным содержимым<br>(IP-телефония, видео- и аудио-конференции, мгновенные сообщения,<br>онлайн-игры).                         | м,                                                                                                    |  |  |  |
| SMS                                      | (short message ser         | rvice)      |      | «Служба коротких сообщений», технология приема и передачи корот<br>текстовых сообщений с помощью сотового телефона.                                                                                                    | гких                                                                                                    |  |  |  |
| SSMI<br>langu                            | L (speech synthesi<br>age) | s markup    |      | «Язык разметки синтеза речи», основанный на XML язык разметки д приложений синтеза речи.                                                                                                    | ля                                                                                                    |  |  |  |
| Synor                                    | nyms                       |             |      | «Синонимы», позволяют избежать прописывания однотипных<br>повторяющихся фраз для каждого намерения на <u>вкладке Intents</u> . Это<br>значит, что помимо фразы «хорошо», указанной на вкладке Intents, ан<br>будет распознавать также фразы со словами «давайте», «конечно»,<br>«удобно» и так далее. | «Синонимы», позволяют избежать прописывания однотипных<br>повторяющихся фраз для каждого намерения на <u>вкладке <i>Intents</i></u> . Это<br>значит, что помимо фразы «хорошо», указанной на вкладке <i>Intents</i> , агент<br>будет распознавать также фразы со словами «давайте», «конечно»,<br>«удобно» и так далее. |  |  |  |
| TTS (                                    | (text-to-speech)           |             |      | Технология преобразования текста в речь - компьютерное моделирование человеческой речи из текстового представления при помощи методов машинного обучения.                                                                                                    |                                                                                                    |  |  |  |
| UTC                                      | (coordinated unive         | ersal time) |      | «Всемирное координированное время», стандарт, по которому общес регулирует часы и время.                                                                                                    | тво                                                                                                    |  |  |  |
| UUIE                                     | O (universally uniq        | ue identifi | er)  | «универсальный уникальный идентификатор», стандарт идентификации,<br>используемый в создании программного обеспечения. Каждый объект на<br>платформе имеет свой UUID.<br>Виртуальный цифровой агент (робот), который общается с конечным<br>пользователем.                                            |                                                                                                    |  |  |  |
| Аген                                     | Т                          |             |      |                                                                                                    |                                                                                                    |  |  |  |
| БД                                       |                            |             |      | База данных, совокупность данных, хранимых в соответствии со схем<br>данных, манипулирование которыми выполняют в соответствии с<br>правилами средств моделирования данных.                                                                                                    | мой                                                                                                    |  |  |  |
| Веб-с                                    | сервис                     |             |      | Идентифицируемая уникальным веб-адресом программная система с<br>стандартизированными интерфейсами.                                                                                                    | 0                                                                                                    |  |  |  |
| Выбо                                     | орка                       |             |      | «Selection», сформированные из файла контакты для совершения<br>диалогов, загружается в <i>разделе Data uploading</i> .                                                                                                    |                                                                                                    |  |  |  |
| Голос                                    | совой флаг                 |             |      | Условное наименование голосов, на которых говорит агент.                                                                                                    |                                                                                                    |  |  |  |
| Инте                                     | нт-контекст                |             |      | Логическая модель, по которой работает цифровой агент и которая<br>помогает ему понять намерение собеседника выполнить какое-либо<br>действие, сопоставляет его со значением Intent из списка ранее<br>созданных и строит диалог в контексте услышанных фраз.                                         |                                                                                                    |  |  |  |
| Запис                                    | СЬ                         |             |      | «Record», озвученная диктором фраза, которую может произнести цифровой агент в рамках конкретного скрипта.                                                                                                    |                                                                                                    |  |  |  |
| Платформа Neuro.net Contact Center<br>AI |                            |             |      | CMS, посредством которой предоставляются услуги контакт-центра базе ИИ.                                                                                                    | на                                                                                                    |  |  |  |
| L                                        |                            |             |      |                                                                                                    |                                                                                                    |  |  |  |
|                                          |                            |             |      |                                                                                                    | Ли                                                                                                    |  |  |  |
| зм. Лис                                  | т № докум                  | Подп        | Пата |                                                                                                    | 1 8                                                                                                    |  |  |  |

Инв № дубл.

Взамен инв. №

Подп. и дата

| Регулярные выражения | «regular expressions, regexp», используемый в компьютерных<br>программах, работающих с текстом, формальный язык поиска и<br>осуществления манипуляций с подстроками в тексте, основанный на<br>использовании метасимволов (символов-джокеров, англ. «wildcard<br>characters»). |
|----------------------|----------------------------------------------------------------------------------------------------|
| Шаблон               | Универсальный агент с определенным набором доступных настроек и<br>информацией о шаблоне, на основе которого можно создавать новых<br>(шаблонных) агентов.                                                                                                    |
|                      |                                                                                                    |

# 3.5 Обзор интерфейса

Подп. и дата

Инв № дубл.

Взамен инв. №

Подп. и дата

Интерфейс платформы состоит из нескольких основных элементов.

| = Neuro.net         | Agents                                               |                     | ¢ ©          |
|---------------------|------------------------------------------------------|---------------------|--------------|
| Templates           | Search All companies                                 | ype 👻 👻             | Create agent |
| 📩 Agents            |                                                      |                     |              |
| Billing and payment | Recently                                             | Changed Labels      | 15. 🖉        |
| Numbers             | Common - Developers Team                             | 21.04.2021 12:11:55 | × 1          |
| Logs                | Common - Company                                     | 23.06.2021 12:13:39 | × 1          |
| Contacts            | Информирование_1<br>Ву Template • МегаФон (просмотр) | 09.06.2021 09:05:31 | × :          |
| Ξ Tasks             | Common - Beeline Kz                                  | 21.04.2021 12:11:55 | × :          |
| 2t Accounts         | agent<br>Common - Company                            | 06.06.2021 15:09:42 | × 1          |
| 袋 Administration    | Earlier                                              |                     |              |

Рис. 1: Общий вид интерфейса платформы

# 3.5.1 Боковое меню навигации

Боковое меню навигации располагается в левой части экрана и содержит следующие элементы интерфейса:

- Кнопка = позволяет свернуть/развернуть боковое меню навигации.
- Пункт меню <u>Templates</u> открывает раздел, в котором отображается список шаблонов, по которым можно создавать типовых цифровых агентов.
- Пункт меню <u>Agents</u> открывает раздел, в котором осуществляется создание, просмотр, редактирование цифровых агентов компании.
- Пункт меню <u>Billing and payment</u> открывает раздел, в котором отображаются траты по биллингу компании за выбранный период.
- Пункт меню <u>Numbers</u> открывает раздел, в котором отображается список номеров телефонов всех компаний.
- Пункт меню Logs открывает раздел, в котором хранится информация о диалогах и звонках (оффлайн и онлайн часть соответственно) по всем цифровым агентам всех компаний.
- Пункт меню <u>Contacts</u> открывает раздел, в котором отображается список всех контактов по всем агентам и всем компаниям.
- Пункт меню <u>Queue</u> открывает раздел, в котором осуществляется просмотр и управление выборкой по всем компаниям и агентам.

|      |      |          |       |      | _  |
|------|------|----------|-------|------|----|
|      |      |          |       |      | Ι. |
|      |      |          |       |      | ┢  |
| Изм. | Лист | № докум. | Подп. | Дата |    |

Примечание: при переходе в разделы Contacts, Logs и Queue со страницы определенного агента отображается информация только текущего агента.

- Пункт меню <u>Tasks</u> открывает раздел, в котором отображается список всех фоновых задач пользователей.
- Пункт меню <u>Accounts</u> открывает раздел, в котором осуществляется создание пользователей, компаний и . настройка их ролей.
- Пункт меню <u>Administration</u> открывает раздел, в котором задаются различные системные настройки.

|   |          |                         |            |          | ≡         | Neuro.net                      |                                          |       |
|---|----------|-------------------------|------------|----------|-----------|--------------------------------|------------------------------------------|-------|
|   |          |                         |            |          | 82        | Templates                      |                                          |       |
|   |          |                         |            |          | ċ         | Agents                         |                                          |       |
|   |          |                         |            |          |           | Billing and payment            |                                          |       |
|   |          |                         |            |          |           | Numbers                        |                                          |       |
|   |          |                         |            |          | Ð         | Logs                           |                                          |       |
|   |          |                         |            |          | Ê         | Contacts                       |                                          |       |
|   |          |                         |            |          | E         | Queue                          |                                          |       |
|   |          |                         |            |          | ≣         | Tasks                          |                                          |       |
|   |          |                         |            |          | °<br>4    | Accounts                       |                                          |       |
|   |          |                         |            |          | 錼         | Administration                 |                                          |       |
|   |          |                         |            |          | Рис. 2: І | боковое меню навигации         |                                          |       |
|   |          | 3.5.2 Co                | цержимое   | раздел   | a         |                                |                                          |       |
| C | Содерж   | имое раздела р          | асполагае  | тся в це | нтральн   | ой части экрана и содержит сл  | едующие элементы интерфейса              | 1:    |
|   | •        | Панель с загол          | ювком раз  | здела и  | панель у  | правления.                     |                                          |       |
|   | 1        | Панель вкладо           | ок для нав | игации   | между по  | одразделами. Есть не во всех р | азделах.                                 |       |
|   |          | Панель инстру разделах. | иентов с   | фильтра  | ами и кн  | опкой действия (например, кн   | опка <b>Create agent</b> ). Есть не во в | ICEX  |
|   |          |                         |            |          |           |                                |                                          |       |
|   |          |                         |            |          |           |                                |                                          | Jlucm |
| . | <i>Π</i> | 10-1                    | $\pi$      | T        |           |                                |                                          | 10    |

Подп. и дата

Инв № дубл.

Взамен инв. №

Подп. и дата

Инв № подл.

Изм. Лист

№ докум.

Подп.

Дата

| A                                                                                                   | gents                                                                                                    |                                                                                                    |                                                                                                    | ¢ ©                                                                       |
|----------------------------------------------------------------------------------------------------|----------------------------------------------------------------------------------------------------|----------------------------------------------------------------------------------------------------|----------------------------------------------------------------------------------------------------|---------------------------------------------------------------------------|
|                                                                                                    | Search All cor                                                                                                    | mpanies 🔹 Type 💌                                                                                                    | •                                                                                                    | Create agent                                                              |
|                                                                                                    | Recently                                                                                                    | Changed                                                                                                    | Labels                                                                                                    | 4F 🛇                                                                      |
|                                                                                                    | Common • Developers Team                                                                                                    | 21.04.2021 12:11:55                                                                                                    |                                                                                                    | 1 :                                                                       |
|                                                                                                    | Common • Company                                                                                                    | 23.06.2021 12:13:39                                                                                                    |                                                                                                    | / :                                                                       |
|                                                                                                    | Информирование_1<br>Ву Template • МегаФон (прос                                                                                                    | мотр) 09.06.2021 09:05:31                                                                                                    |                                                                                                    | 1                                                                         |
|                                                                                                    | Common • Beeline Kz                                                                                                    | 21.04.2021 12:11:55                                                                                                    |                                                                                                    | / :                                                                       |
|                                                                                                    | agent<br>Common • Company                                                                                                    | 06.06.2021 15:09:42                                                                                                    |                                                                                                    | 1                                                                         |
|                                                                                                    | Earlier                                                                                                    | Рис. 3: Солержимое р                                                                                                    | аздела Agents                                                                                                    |                                                                           |
| колонки (д<br>. Управлени<br>кнопка<br>Опци<br>- О<br>- О<br>- О<br>- О<br>- О<br>- О<br>- О<br>- О | оступна не для во<br>e отображением н<br>, при нажатии н<br>ия Pin Column – за<br>пция Pin Left – за<br>пция Pin Right – з<br>пция No Pin – ото<br>ия Autosize This Co<br>ия Autosize All Col<br>ия Reset Columns - | сех колонок).<br>колонки - наведение курсора ми<br>а которую откроется контекстн<br>акрепление колонки в определе<br>икрепление колонки в левой час<br>закрепление колонки в правой ч<br>ображение колонки на ее обычн<br>olumn - автоподбор размера выб<br>umns - автоподбор размеров все<br>- сброс отображения столбцов и | ыши на строку заголовка ко<br>ое меню, содержащее следу<br>нной части таблицы. Досту<br>ти таблицы.<br>асти таблицы.<br>ом месте (выбрана по умол<br>бранной колонки.<br>ех колонок.<br>с представлению по умолча | лонки. Отобразитс<br>⁄ющие пункты:<br>пны следующие оп<br>чанию).<br>нию. |
|                                                                                                    |                                                                                                    | ≡                                                                                                    | Role                                                                                                    |                                                                           |
|                                                                                                    | ,                                                                                                    | Pin Column                                                                                                    | • Pin Left                                                                                                    |                                                                           |
|                                                                                                    |                                                                                                    |                                                                                                    |                                                                                                    |                                                                           |
|                                                                                                    |                                                                                                    | Autosize This Column                                                                                                    | Pin Right                                                                                                    |                                                                           |
|                                                                                                    | '                                                                                                    | Autosize All Columns                                                                                                    | 🗸 No Pin                                                                                                    |                                                                           |
|                                                                                                    |                                                                                                    |                                                                                                    | global_superuse                                                                                                    | -                                                                         |
|                                                                                                    |                                                                                                    | Reset Columns                                                                                                    | 5 - 1                                                                                                    |                                                                           |
|                                                                                                    | 1                                                                                                    |                                                                                                    | global_superuse                                                                                                    |                                                                           |
|                                                                                                    | l:                                                                                                    |                                                                                                    |                                                                                                    |                                                                           |
|                                                                                                    | к<br>Рис. 4: I                                                                                                    | Контекстное меню для управл                                                                                                    | ения отображением колог                                                                                                    | іки                                                                       |
|                                                                                                    | к<br>Рис. 4: I                                                                                                    | Контекстное меню для управл                                                                                                    | ения отображением колог                                                                                                    | ки                                                                        |

Инв № дубл.

Взамен инв. №

Подп. и дата

Инв № подл.

Копировал

# 3.5.3 Панель элементов

Панель элементов располагается в правой части экрана. На панели элементов отображается список элементов, над которыми доступны следующие операции:

1. Редактирование наименования элемента - кнопка 🧹 (отображается при наведении курсора мыши на

элемент). Для подтверждения смены наименования нужно нажать на кнопку 🧹, для отмены – на кнопку 🚫

 Удаление элемента - кнопка (отображается при наведении курсора мыши на элемент). Для подтверждения удаления нужно нажать на кнопку, для отмены – на кнопку

3. Поиск элемента по наименованию – поле Search  $\bigcirc$  .

Подп. и дата

Инв № дубл.

Взамен инв. №

Подп. и дата

4. Добавление нового элемента (разные наименования кнопок для разных разделов и их вкладок).

|                                                      | Add logic unit 🗸 🗸                                        |
|------------------------------------------------------|-----------------------------------------------------------|
|                                                      | main_fo_neur 💉 🗙                                          |
|                                                      | main_logic                                                |
|                                                      | test_construct                                            |
|                                                      | send_sms                                                  |
|                                                      | out_logic_act                                             |
|                                                      | Рис. 5: Панель элементов                                  |
| Панель элементов доступна в следующи                 | их разделах:                                              |
| <ul> <li><u>Раздел Conversation flow</u>.</li> </ul> |                                                           |
| <ul> <li><u>Раздел NLU Engine</u>.</li> </ul>        |                                                           |
| <ul> <li><u>Раздел Records</u>.</li> </ul>           |                                                           |
| ■ Раздел Administration → раздел                     | Billing $\rightarrow \underline{\text{Вкладка Prices}}$ . |
| ■ Раздел Administration → раздел                     | Billing → <u>Вкладка Reports</u> .                        |
| 3.5.4 Панель управления                              | I                                                         |
| Панель управления располагается в прав               | вой верхней части экрана.                                 |
|                                                      | (ī) <u></u>                                               |
|                                                      | Рис. 6: Панель управления                                 |
|                                                      |                                                           |
|                                                      |                                                           |

| ιοόπ. |        |      |                   |         |      |      |
|-------|--------|------|-------------------|---------|------|------|
| Nº r  |        |      |                   |         |      | Лист |
| Инв   | Изм    | Пист | No докум          | Подп    | Лата | 12   |
|       | F15.M. | Juch | л <u>е</u> оокум. | 110011. | дити |      |

|         |               |          |           |           | 1 1         |
|---------|---------------|----------|-----------|-----------|-------------|
| IJAUAUL | VIINAD TELIIG | COTENVIT | спепиющие | THEMPUTLI | uurendeuca. |
| папсль  | управления    | содержит | следующие | JICMENTBI | пптерфенеа. |

- 1. Кнопка Account <sup>(2)</sup> открывает контекстное меню, в котором доступны следующие опции:
  - Просмотр данных об аккаунте пользователя платформы имя пользователя и email адрес.
  - Пункт меню Sign out позволяет пользователю выйти из системы.

| ٢    | agenelove<br>enero.net |
|------|------------------------|
| Χ̈́A | Language: en           |
| €    | Sing out               |

# Рис. 7: Контекстное меню Account

- 2. Кнопка Notifications открывает список уведомлений о задачах (вкладка *Tasks*) и об ошибках (вкладка *Errors*). Для уведомлений доступны следующие опции:
  - Скачивание содержимого каждого уведомления в формате \*.xslx кнопка Download.
  - Удаление уведомления кнопка

Подп. и дата

дубл.

Просмотр всех уведомлений - кнопка View all tasks. При нажатии на кнопку View all tasks откроется раздел *Tasks*).

|               |      |      |          |       |      | Копировал | Формат А4 |      |
|---------------|------|------|----------|-------|------|-----------|-----------|------|
| М             | Изм. | Лист | № докум. | Подп. | Дата |           |           | 13   |
| нв <i>№</i> г |      |      |          |       |      |           |           | Лист |
| юдл.          |      |      |          |       |      |           |           |      |
| Подп. и дата  |      |      |          |       |      |           |           |      |
| Взамен инв. № |      |      |          |       |      |           |           |      |
| Инв Л         |      |      |          |       |      |           |           |      |

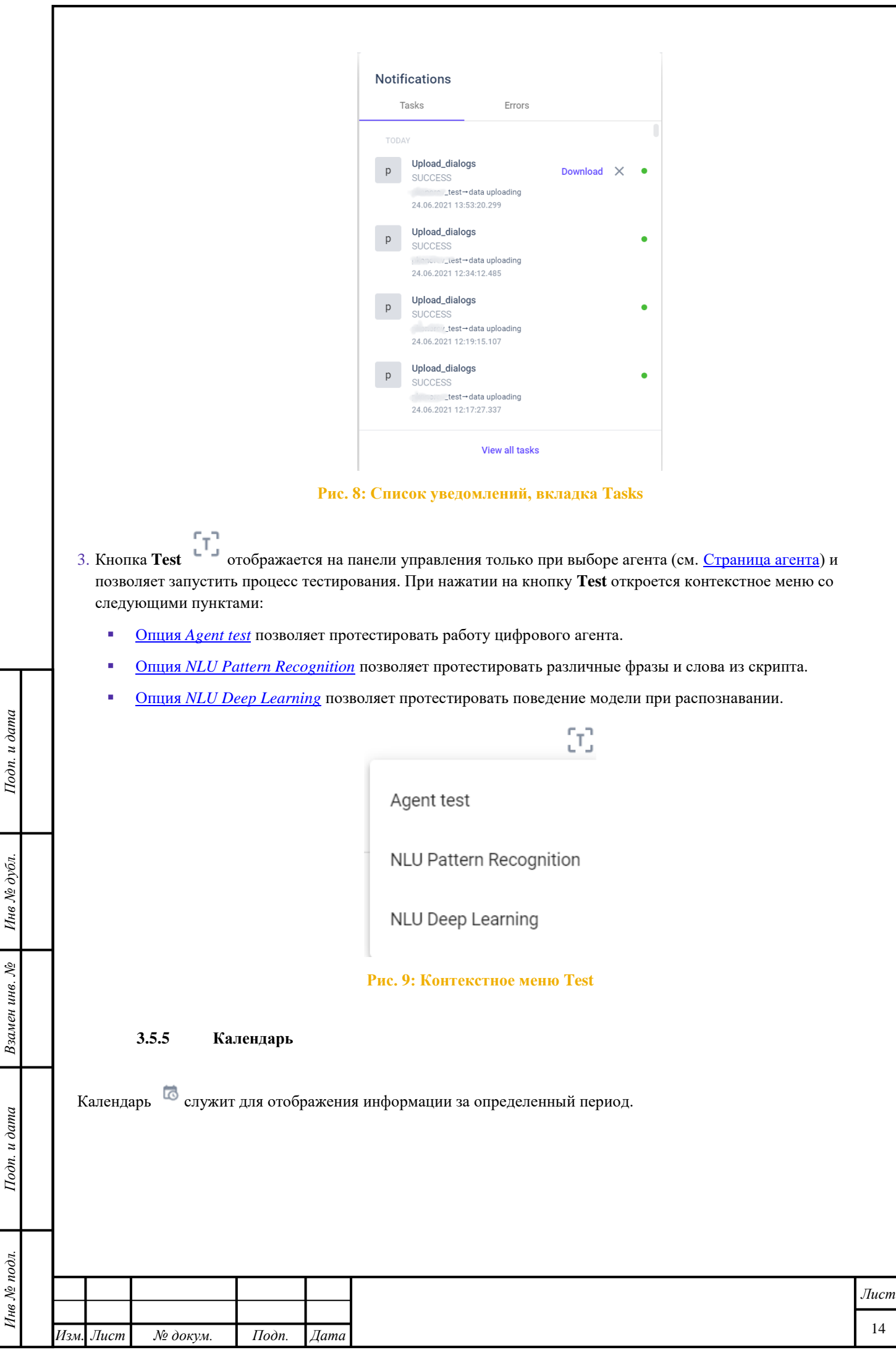

Копировал

| Last nour                                                                               | 2                                                                              | 5.06                                                                    | 2021                                                                                                    | 15:02                                                      | 2                                          |                                                     | 0                               | -                                                                                                    | 25.06.2021 16:02                                                                          |                                                                                                  |                                                                                                    |                                                                                |                                                                               |                                                                                                    | O                       |
|-----------------------------------------------------------------------------------------|--------------------------------------------------------------------------------|-------------------------------------------------------------------------|----------------------------------------------------------------------------------------------------|------------------------------------------------------------|--------------------------------------------|-----------------------------------------------------|---------------------------------|----------------------------------------------------------------------------------------------------|-------------------------------------------------------------------------------------------|--------------------------------------------------------------------------------------------------|----------------------------------------------------------------------------------------------------|--------------------------------------------------------------------------------|-------------------------------------------------------------------------------|----------------------------------------------------------------------------------------------------|-------------------------|
| Today                                                                                   |                                                                                | ,                                                                       | 20                                                                                                    | 21 M                                                       | lav                                        |                                                     |                                 |                                                                                                    | 7                                                                                         |                                                                                                  | 20                                                                                                    | 21 li                                                                          | IDO                                                                           |                                                                                                    | `                       |
| Week                                                                                    |                                                                                |                                                                         | 20                                                                                                    | 2110                                                       | ay                                         |                                                     |                                 |                                                                                                    |                                                                                           |                                                                                                  | 20.                                                                                                    | 21 JU                                                                          | lile                                                                          |                                                                                                    | 1                       |
| Month                                                                                   | -                                                                              | S N                                                                     | 1 Т                                                                                                    | W                                                          | Т                                          | F                                                   | S                               |                                                                                                    | S                                                                                         | Μ                                                                                                | Т                                                                                                    | W                                                                              | Т                                                                             | F                                                                                                    | S                       |
| Three months                                                                            |                                                                                |                                                                         |                                                                                                    |                                                            |                                            |                                                     | 1                               |                                                                                                    |                                                                                           |                                                                                                  | 1                                                                                                    | 2                                                                              | 3                                                                             | 4                                                                                                    | 5                       |
| Six months                                                                              | 1                                                                              | 2 3                                                                     | 3 4                                                                                                    | 5                                                          | 6                                          | 7                                                   | 8                               |                                                                                                    | 6                                                                                         | 7                                                                                                | 8                                                                                                    | 9                                                                              | 10                                                                            | 11                                                                                                    | 12                      |
| loor                                                                                    |                                                                                | 9 1                                                                     | 0 11                                                                                                    | 12                                                         | 13                                         | 14                                                  | 15                              |                                                                                                    | 13                                                                                        | 14                                                                                               | 15                                                                                                    | 16                                                                             | 17                                                                            | 18                                                                                                    | 19                      |
| leal                                                                                    | 1                                                                              | 6 1                                                                     | 7 18                                                                                                    | 19                                                         | 20                                         | 21                                                  | 22                              |                                                                                                    | 20                                                                                        | 21                                                                                               | 22                                                                                                    | 23                                                                             | 24                                                                            | 25                                                                                                    | 26                      |
|                                                                                         | 2                                                                              | 3 2                                                                     | 4 25                                                                                                    | 26                                                         | 27                                         | 28                                                  | 29                              |                                                                                                    | 27                                                                                        | 28                                                                                               | 29                                                                                                    | 30                                                                             |                                                                               |                                                                                                    |                         |
|                                                                                         | 3                                                                              | 0 3                                                                     | 1                                                                                                    |                                                            |                                            |                                                     |                                 |                                                                                                    |                                                                                           |                                                                                                  |                                                                                                    |                                                                                |                                                                               |                                                                                                    |                         |
| Clear                                                                                   |                                                                                |                                                                         |                                                                                                    |                                                            |                                            |                                                     |                                 |                                                                                                    |                                                                                           |                                                                                                  | C                                                                                                    | ance                                                                           | el                                                                            | O                                                                                                    | k                       |
|                                                                                         |                                                                                |                                                                         |                                                                                                    | Рис                                                        | . 10:                                      | Кале                                                | нлар                            | Ь                                                                                                    |                                                                                           |                                                                                                  |                                                                                                    |                                                                                |                                                                               |                                                                                                    |                         |
| < >                                                                                     |                                                                                |                                                                         |                                                                                                    |                                                            |                                            |                                                     |                                 |                                                                                                    |                                                                                           |                                                                                                  |                                                                                                    |                                                                                |                                                                               |                                                                                                    |                         |
| Нажатие левой кноп                                                                      | кой мыши                                                                       | на чи                                                                   | ісла в л                                                                                                    | евой                                                       | и пра                                      | войч                                                | астях                           | <i>астя</i><br>х кало                                                                                         | их кал<br>ендаря                                                                          | <i>еноар</i><br>я – вь                                                                           | <i>я оля</i><br>160р ;                                                                                                    | дат на                                                                         | ора п<br>ачала                                                                | <i>ериоо</i><br>а и око                                                                                                    | <i>а 60</i> .<br>онча   |
| Нажатие левой кноп<br>цериода. Даты начал<br>Нажатие левой кноп<br>цачала и окончания г | кой мыши<br>а и оконча<br>кой мыши<br>периода.                                 | на чи<br>ания с<br>на ме                                                | ісла в л<br>отобраз<br>есяц и в                                                                                                    | евой<br>ятся і<br>од в .                                   | и пра<br>в соот<br>левой                   | ивой ч<br>гветс<br>і и пр                           | настял<br>гвуюн<br>авой         | астя<br>к кале<br>цих г<br>частя                                                                              | их кал<br>ендар:<br>юлях<br>іх кал                                                        | еноар<br>я – вь<br>вверх<br>ендар                                                                | ибор ,<br>ку кал<br>оя — в                                                                                                    | дат на<br>пенда<br>ыбор                                                        | ачала<br>ря.<br>меся                                                          | ериоо<br>а и око<br>нца и г                                                                                                    | оа бо.<br>онча:<br>года |
| Нажатие левой кноп<br>аериода. Даты начал<br>Нажатие левой кноп<br>начала и окончания п | кой мыши<br>а и оконча<br>кой мыши<br>периода.<br>23.07.2                      | на чи<br>ания с<br>на ме<br>2021                                        | исла в л<br>отобраз<br>есяц и п<br>16:35                                                                                                    | евой<br>ятся і<br>год в .                                  | и пра<br>в соот<br>левой                   | ивой ч<br>гветст<br>і и пр                          | настях<br>гвуют<br>авой         | астя<br>к кале<br>цих г<br>частя<br>23.0                                                                      | их кал<br>ендар:<br>юлях<br>их кал<br>07.20                                               | еноар<br>я — вь<br>вверх<br>ендар<br>21 1                                                        | ибор ,<br>ку кал<br>оя – в<br>7:35                                                                                                    | дат на<br>іенда<br>ыбор                                                        | ора п<br>ачала<br>ря.<br>меся                                                 | ериоо<br>а и око<br>нца и н                                                                                                    | оа бо.<br>онча:<br>года |
| Іажатие левой кноп<br>ериода. Даты начал<br>Іажатие левой кноп<br>ачала и окончания 1   | кой мыши<br>а и оконча<br>кой мыши<br>периода.<br>23.07.2                      | на чи<br>ания с<br>на ме<br>2021<br>20                                  | асла в л<br>отобраз<br>ссяц и 1<br>16:35<br>121 Ju                                                                                                    | евой<br>ятся і<br>од в .                                   | и пра<br>в соот<br>левой                   | ивой ч<br>пветст<br>і и пр                          | настял<br>гвуюн<br>равой        | х кало<br>цих г<br>частя<br>23.0                                                                              | их кал<br>ендар:<br>юлях<br>их кал<br>07.20                                               | еноар<br>я — вь<br>ввер»<br>ендар<br>21 1<br>202                                                 | ибор ,<br>ку кал<br>оя – в<br>7:35<br>21 Ju                                                                                                    | дат на<br>пенда<br>ыбор                                                        | ора п<br>ачала<br>ря.<br>меся                                                 | ериоо<br>а и око<br>нца и п<br>©                                                                                                    | оа бо.                  |
| Іажатие левой кноп<br>ериода. Даты начал<br>Іажатие левой кноп<br>ачала и окончания 1   | кой мыши<br>а и оконча<br>кой мыши<br>периода.<br>23.07.2                      | на чи<br>ания с<br>на ме<br>2021<br>20<br>FEE                           | асла в л<br>отобраз<br>ссяц и т<br>16:35<br>021 Ju                                                                                                    | аевой<br>ятся 1<br>год в .<br><b>ne</b>                    | и пра<br>в соот<br>левой<br>АF             | ивой ч<br>гветс<br>і и пр<br>о                      | настял<br>гвуют<br>авой         | астя<br>х кале<br>цих г<br>частя<br>23.0<br><                                                                 | и кал<br>ендар:<br>юлях<br>их кал<br>07.20                                                | еноар<br>я – вь<br>вверх<br>ендар<br>21 1<br>202<br>2017                                         | ибор ,<br>су кал<br>оя – в<br>7:35<br>21 Ju<br>2                                                                                                    | дат на<br>пенда<br>ыбор                                                        | ачала<br>ря.<br>меся                                                          | ериоо<br>и и око<br>ица и п<br>С<br>ЭП9                                                                                                    | онча.                   |
| Іажатие левой кноп<br>ериода. Даты начал<br>Іажатие левой кноп<br>ачала и окончания і   | кой мыши<br>а и оконча<br>кой мыши<br>периода.<br>23.07.2<br>ЈАN<br>МАҮ        | на чи<br>ания с<br>на ме<br>2021<br>20<br>FEE<br>JUI                    | асла в л<br>отобраз<br>ссяц и в<br>16:35<br>021 Ju<br>3 м                                                                                                    | аевой<br>ятся 1<br>год в .<br><b>ne</b><br>ИAR<br>JUL      | и пра<br>в соот<br>левой<br>АF<br>АU       | ивой ч<br>пветс<br>i и пр<br>©                      | настях<br>гвуюн<br>авой         | х кало<br>цих г<br>частя<br>23.0<br><<br>201<br>202                                                           | и кал<br>ендар:<br>юлях<br>их кал<br>07.20                                                | еноар<br>я – вь<br>вверх<br>ендар<br>21 1<br>202<br>2017<br>2021                                 | ибор,<br>ку кал<br>оя – в<br>7:35<br>21 Ju<br>2<br>2                                                                                                    | дат на<br>пенда<br>ыбор<br>Ily<br>2018                                         | рра и<br>ачала<br>ря.<br>меся<br>20<br>20                                     | ериоо<br>и и око<br>нца и п<br>©<br>)<br>)<br>)<br>)<br>)<br>)<br>)<br>)<br>)<br>)<br>)<br>)<br>)<br>)<br>)<br>)                                                                                                    | ора бол                 |
| Іажатие левой кноп<br>ериода. Даты начал<br>Іажатие левой кноп<br>ачала и окончания 1   | кой мыши<br>а и оконча<br>кой мыши<br>периода.<br>23.07.2<br>ЗАМ<br>МАҮ<br>SEP | на чи<br>ания с<br>на ме<br>2021<br>20<br>FEE<br>JUI<br>0C <sup>-</sup> | асла в л<br>отобраз<br>эсяц и 1<br>16:35<br>16:35<br>121 Ju<br>3 М<br>N<br>N                                                                                                    | аевой<br>ятся п<br>год в<br>лод в<br>лод в<br>лод в<br>лоу | и пра<br>в соот<br>левой<br>АF<br>AU<br>DE | ивой ч<br>пветс<br>i и пр<br>©<br>?<br>?<br>R<br>IG | настях<br>гвуюн<br>авой         | астя<br>к кале<br>цих г<br>частя<br>23.0<br><<br>201<br>202<br>202                                            | и кал<br>ендаря<br>юлях<br>их кал<br>07.20                                                | еноар<br>я — вь<br>ввер»<br>ендар<br>2111<br>202<br>2017<br>2021<br>2025                         | ибор,<br>ку кал<br>оя – в<br>7:35<br>21 Ju<br>2<br>2<br>2<br>2                                                                                             | дат на<br>іенда<br>ыбор<br>Ily<br>2018<br>2022<br>2026                         | рра н<br>ачала<br>ря.<br>меся<br>20<br>20<br>20                               | ериоо<br>и и око<br>ица и и<br>оправоли<br>оправоли<br>оправо<br>оправоли<br>оправо<br>оправоли<br>оправоли<br>оправо<br>оправоли<br>оправоли<br>оправоли<br>оправоли<br>оправоли<br>оправоли<br>оправоли<br>оправоли<br>оправоли<br>оправоли<br>оправоли<br>оправо<br>оправоли<br>оправоли<br>оправо<br>оправо<br>оправо<br>оправоли<br>оправоли<br>оправо<br>оправо<br>оправо<br>оправо<br>оправо<br>оправо<br>оправо<br>оправо<br>оправо<br>оправо<br>оправо<br>оправо<br>оправо<br>оправо<br>оправо<br>оправо<br>опра<br>оправо<br>оправо<br>оправо<br>опра<br>оправо<br>оправо<br>опра<br>оправо<br>оправо<br>оправо<br>опра<br>оправо<br>оправо<br>опра<br>опра<br>оправо<br>опра<br>опра<br>опра<br>опра<br>опра<br>опра<br>опра<br>опр | од бол                  |
| Іажатие левой кноп<br>ериода. Даты начал<br>Іажатие левой кноп<br>ачала и окончания 1   | кой мыши<br>а и оконча<br>кой мыши<br>периода.<br>23.07.2<br>ЗАМ<br>МАҮ<br>SEP | на чи<br>ания с<br>на ме<br>2021<br>20<br>FEE<br>JUI<br>ос              | асла в л<br>отобраз<br>ссяц и 1<br>16:35<br>021 Ju<br>3 М<br>N<br>T М                                                                                                    | аевой<br>ятся п<br>год в<br>ne<br>MAR<br>JUL<br>IOV        | и пра<br>в соот<br>левой<br>АF<br>AU<br>DE | PR                                                  | настях<br>гвуюн<br>равой        | астя<br>к кала<br>цих г<br>частя<br>23.0<br><<br>201<br>202<br>202<br>202                                     | и кал<br>ендар:<br>юлях<br>іх кал<br>07.20                                                | еноар<br>я — вь<br>ввер»<br>ендар<br>21 1<br>2017<br>2021<br>2025<br>2029                        | ибор ,<br>ку кал<br>оя – в<br>7:35<br>21 Ju<br>2<br>2<br>2<br>2<br>2<br>2                                                                                  | дат на<br>іенда<br>ыбор<br>ily<br>2018<br>2022<br>2026<br>2030                 | рра и<br>ачала<br>ря.<br>меся<br>20<br>20<br>20<br>20                         | ериоо<br>ниаин<br>(С)<br>(С)<br>(С)<br>(С)<br>(С)<br>(С)<br>(С)<br>(С)<br>(С)<br>(С)                                                                                                    | ра бол                  |
| Нажатие левой кноп<br>аериода. Даты начал<br>Нажатие левой кноп<br>аачала и окончания 1 | кой мыши<br>а и оконча<br>кой мыши<br>периода.<br>23.07.2<br>ЗАМ<br>МАҮ<br>SEP | на чи<br>ания с<br>на ме<br>2021<br>20<br>FEE<br>JUI<br>0C              | асла в л<br>отобраз<br>ссяц и 1<br>16:35<br>021 Ju<br>3 М<br>5 М                                                                                                    | аевой<br>ятся I<br>год в .<br>ne<br>IAR<br>JUL             | и пра<br>в соот<br>левой<br>АF<br>AU<br>DE | PR                                                  | настях<br>гвуюн<br>равой        | астя<br>к кала<br>цих г<br>частя<br>23.0<br><<br>201<br>202<br>202<br>202<br>203                              | и кал<br>ендар:<br>юлях<br>іх кал<br>07.20                                                | еноар<br>я – вь<br>вверх<br>ендар<br>21 1<br>202<br>2017<br>2021<br>2025<br>2029<br>2033         | ибор ,<br>ку кал<br>оя – в<br>7:35<br>21 Ju<br>2<br>2<br>2<br>2<br>2<br>2<br>2<br>2<br>2<br>2<br>2<br>2<br>2<br>2<br>2<br>2<br>2<br>2<br>2                 | дат на<br>іенда<br>ыбор<br>ily<br>2018<br>2022<br>2026<br>2030<br>2034         | рра и<br>ачала<br>ря.<br>меся<br>20<br>20<br>20<br>20<br>20<br>20<br>20       | ериоо<br>и и око<br>ица и и<br>о<br>)<br>)<br>)<br>)<br>)<br>)<br>)<br>)<br>)<br>)<br>)<br>)<br>)<br>)<br>)<br>)<br>)<br>)                                                                                                    | а бо.                   |
| Нажатие левой кноп<br>аериода. Даты начал<br>Нажатие левой кноп<br>ачала и окончания 1  | кой мыши<br>а и оконча<br>кой мыши<br>периода.<br>23.07.2                      | на чи<br>ания с<br>на ме<br>2021<br>20<br>FEE<br>JUN<br>ос              | асла в л<br>отобраз<br>эсяц и 1<br>16:35<br>021 Ju<br>3 М<br>5 М                                                                                                    | аевой<br>ятся п<br>°од в .<br>ne<br>IAR<br>JUL<br>IOV      | и пра<br>в соот<br>левой<br>АF<br>AU<br>DE | ивой ч<br>пветс<br>i и пр                           | настял<br>гвуют<br>авой         | астя<br>к кале<br>цих г<br>частя<br>23.0<br><<br>201<br>202<br>202<br>203<br>203                              | и кал<br>ендар:<br>юлях<br>іх кал<br>07.20<br>16<br>20<br>24<br>28<br>32<br>36            | еноар<br>я – вь<br>вверх<br>ендар<br>21 1<br>2017<br>2021<br>2025<br>2029<br>2033<br>2037        | абор ;<br>ку кал<br>оя – в<br>7:35<br>21 Ju<br>2<br>2<br>2<br>2<br>2<br>2<br>2<br>2<br>2<br>2<br>2<br>2<br>2<br>2<br>2<br>2<br>2<br>2<br>2                 | дат на<br>тенда<br>ыбор<br>иly<br>2018<br>2022<br>2026<br>2030<br>2034<br>2038 | ачала<br>ря.<br>меся<br>20<br>20<br>20<br>20<br>20<br>20<br>20<br>20<br>20    | ериоо<br>и и око<br>ица и и<br>о<br>)<br>19<br>)<br>23<br>)<br>27<br>)<br>31<br>)<br>35<br>)<br>39                                                                                                    | од бол                  |
| Нажатие левой кноп<br>периода. Даты начал<br>Нажатие левой кноп<br>начала и окончания н | кой мыши<br>а и оконча<br>кой мыши<br>периода.<br>23.07.2                      | на чи<br>ания с<br>на ме<br>2021<br>20<br>FEE<br>JUN<br>ос              | асла в J<br>отобраз<br>ссяц и 1<br>16:35<br>021 Ju<br>3 М<br>5 М<br>7 М                                                                                                    | аевой<br>ятся 1<br>год в .<br>ne<br>MAR<br>JUL<br>IOV      | и пра<br>в соот<br>левой<br>АF<br>AU<br>DE | ивой ч<br>пветс<br>i и пр<br>PR<br>JG<br>C          | настях<br>гвуюн<br>равой<br>– ( | астя<br>к кала<br>цих г<br>частя<br>23.0<br>202<br>202<br>202<br>203<br>203<br>203<br>203<br>203<br>203       | а кал<br>ендаря<br>юлях<br>іх кал<br>07.20<br>16<br>20<br>24<br>28<br>32<br>36<br>32      | еноар<br>я – вь<br>вверх<br>ендар<br>21 1<br>202<br>2017<br>2021<br>2025<br>2029<br>2033<br>2037 | ибор ,<br>ку кал<br>оя – в<br>7:35<br>21 Ju<br>2<br>2<br>2<br>2<br>2<br>2<br>2<br>2<br>2<br>2<br>2<br>2<br>2<br>2<br>2<br>2<br>2<br>2<br>2                 | дат на<br>іенда<br>ыбор<br>иly<br>2018<br>2026<br>2030<br>2034<br>2038         | рра и<br>ачала<br>ря.<br>меся<br>20<br>20<br>20<br>20<br>20<br>20<br>20       | ериоо<br>и и око<br>ица и 1<br>©<br>)19<br>)23<br>)27<br>)31<br>)35<br>)39                                                                                                    | од бол                  |
| Іажатие левой кноп<br>аериода. Даты начал<br>Іажатие левой кноп<br>ачала и окончания 1  | кой мыши<br>а и оконча<br>кой мыши<br>периода.<br>23.07.2<br>ЈАМ<br>МАҮ<br>SEP | на чи<br>ания с<br>на ме<br>2021<br>20<br>FEE<br>JUI<br>0C              | асла в л<br>отобраз<br>эсяц и 1<br>16:35<br>021 Ju<br>3 М<br>1<br>1 М<br>1<br>1<br>1<br>2<br>1<br>1<br>0<br>2<br>1<br>1<br>0<br>2<br>1<br>1<br>0<br>2<br>1<br>0<br>2<br>1<br>0<br>2<br>1<br>0<br>2<br>1<br>0<br>0<br>0<br>0 | ne<br>MAR<br>JUL<br>IOV                                    | и пра<br>в соот<br>левой<br>АF<br>AU<br>DE | ивой ч<br>пветс<br>i и пр<br>?R<br>JG<br>C          | настях<br>гвуюн<br>авой<br>– (  | астя<br>к кало<br>цих г<br>частя<br>23.0<br>202<br>202<br>202<br>203<br>203<br>203<br>203<br>203<br>203<br>20 | и кал<br>ендар:<br>іолях<br>іх кал<br>07.20<br>16<br>20<br>24<br>28<br>32<br>36<br>32     | еноар<br>я – вь<br>вверх<br>ендар<br>21 1<br>202<br>2017<br>2021<br>2025<br>2029<br>2033<br>2037 | а <i>0ля</i><br>абор ,<br>су кал<br>9я – в<br>7:35<br>21 Ju<br>2<br>2<br>2<br>2<br>2<br>2<br>2<br>2<br>2<br>2<br>2<br>2<br>2<br>2<br>2<br>2<br>2<br>2<br>2 | дат на<br>іенда<br>ыбор<br>иly<br>2018<br>2022<br>2026<br>2030<br>2034<br>2038 | рра н<br>ачала<br>ря.<br>меся<br>20<br>20<br>20<br>20<br>20<br>20<br>20<br>20 | ериоо<br>и и око<br>ица и и<br>о<br>)19<br>)23<br>)27<br>)31<br>)35<br>)39                                                                                                    | од бол                  |
| Нажатие левой кноп<br>периода. Даты начал<br>Нажатие левой кноп<br>пачала и окончания п | кой мыши<br>а и оконча<br>кой мыши<br>периода.<br>23.07.2                      | на чи<br>ания о<br>на ме<br>2021<br>20<br>FEE<br>JUN<br>ос              | асла в л<br>отобраз<br>эсяц и 1<br>16:35<br>021 Ju<br>3 М<br>5 М<br>7 М<br>7 М                                                                                                    | ne<br>MAR<br>JUL<br>IOV                                    | и пра<br>в соот<br>левой<br>АF<br>АU<br>DE | ивой ч<br>пветс<br>i и пр                           | настях<br>гвуюн<br>равой<br>– ( | астя<br>к кало<br>цих г<br>частя<br>23.0<br>202<br>202<br>202<br>203<br>203<br>203<br>11 год                  | и кал<br>ендар:<br>юлях<br>іх кал<br>07.20<br>6<br>20<br>24<br>28<br>32<br>36<br>36<br>36 | еноар<br>я – вь<br>вверх<br>ендар<br>21 1<br>2017<br>2021<br>2025<br>2029<br>2033<br>2037        | абор ,<br>ку кал<br>оя – в<br>7:35<br>21 Ju<br>2<br>2<br>2<br>2<br>2<br>2<br>2                                                                             | дат на<br>пенда<br>ыбор<br>Ily<br>2018<br>2026<br>2030<br>2034<br>2038         | ачала<br>ря.<br>меся<br>20<br>20<br>20<br>20<br>20<br>20                      | ериоо<br>и и око<br>ица и и<br>©<br>)19<br>)23<br>)27<br>)31<br>)35<br>)39                                                                                                    | од бол                  |

Взамен инв. № Подп. и дата Инв № подл.

Подп. и дата

Инв № дубл.

4. Кнопка <sup>()</sup> - выбор точного времени начала и окончания периода. В отобразившемся окне нужно прокрутить колесо мыши для выбора часов и минут. Для подтверждения нужно нажать на кнопку **Ok**, для отмены – на кнопку **Cancel**. Время начала и окончания отобразится в соответствующих полях рядом с датами.

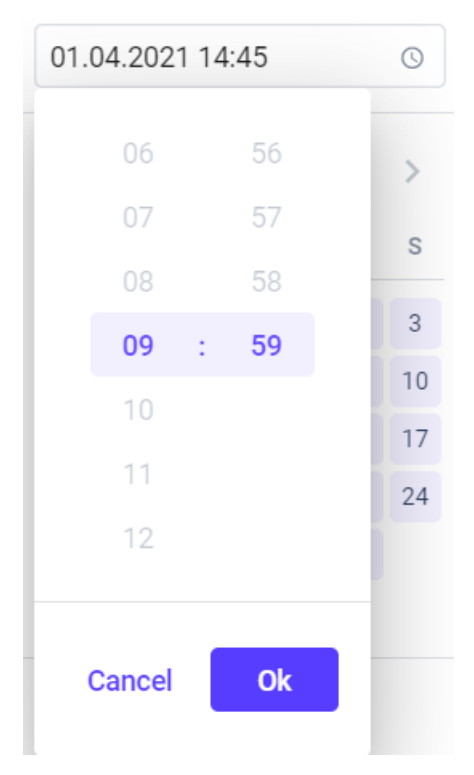

# Рис. 12: Выбор времени

Пользователь также может выбрать одну из следующих опций:

- Опция *Last hour* (за последний час).
- Опция *Today* (за сегодня).
- Опция Week (за неделю).

Подп. и дата

Инв № дубл.

Š

Взамен инв.

Подп. и дата

дл.

- Опция Month (за месяц).
- Опция *Three months* (за три месяца).
- Опция *Six months* (за полгода).
- Опция Year (за год).

После выбора периода пользователь может нажать на кнопку **Ok** для отображения данных, на кнопку **Cancel** – для отмены, на кнопку **Clear** – для сброса выбранных параметров.

Календарь доступен в следующих разделах:

- <u>Раздел Billing and payment</u>.
- Страница агента  $\rightarrow \underline{\text{раздел Dashboard}}$ .
- Страница агента  $\rightarrow$  раздел *NLU Engine*  $\rightarrow$  <u>вкладка *Deep Learning*</u>.
- Страница агента  $\rightarrow$  раздел Analytics  $\rightarrow$  вкладка Statistics.
- Страница агента  $\rightarrow$ <u>раздел *Logs*</u>.
- <u>Раздел Logs</u>.
- Страница агента  $\rightarrow$  <u>раздел *Contacts*</u>.
- <u>Раздел Contacts</u>.

|      |      |          |       |      | Л |
|------|------|----------|-------|------|---|
|      |      |          |       |      |   |
| Изм. | Лист | № докум. | Подп. | Лата |   |

- Раздел Administration → раздел Admin panel → вкладка Monitoring.
- Paздел Accounts → вкладка Companies → страница <u>Дополнительные настройки компании</u>.

# **3.6** Раздел Templates

В разделе *Templates* отображается список <u>шаблонов</u>, по которым можно создавать типовых цифровых <u>агентов</u>. Шаблон создается в разделе *Agents* (см. <u>Создание шаблона</u>).

Цифровой агент, созданный по шаблону, имеет набор настроек (разный для каждого шаблона) и наследует из шаблона данные из разделов *NLU Engine, Conversation flow, Records* и прочее (см. <u>Страница агента</u>). При необходимости агента, созданного по шаблону, можно преобразовать в обычного цифрового агента. В разделе *Templates* на каждом шаблоне отображается превью-изображение, превью-аудиозапись, описание.

# 3.6.1 Обзор вкладок

Раздел Templates содержит следующие вкладки:

- 1. Вкладка *Public templates* отображает все шаблоны в публичном доступе (доступные всем пользователям). Доступ ко вкладке *Public templates*, редактирование, удаление и создание шаблонов осуществляется при наличии соответствующих прав. На вкладке *Public templates* доступна фильтрация шаблонов по следующим параметрам:
  - Inbound calls.
  - Outbound calls.
  - Messengers.
  - Emails.

u òama

Подп.

Инв № дубл.

Ś

Взамен инв.

Подп. и дата

Инв № подл.

Доступен поиск по наименованию - поле Search....

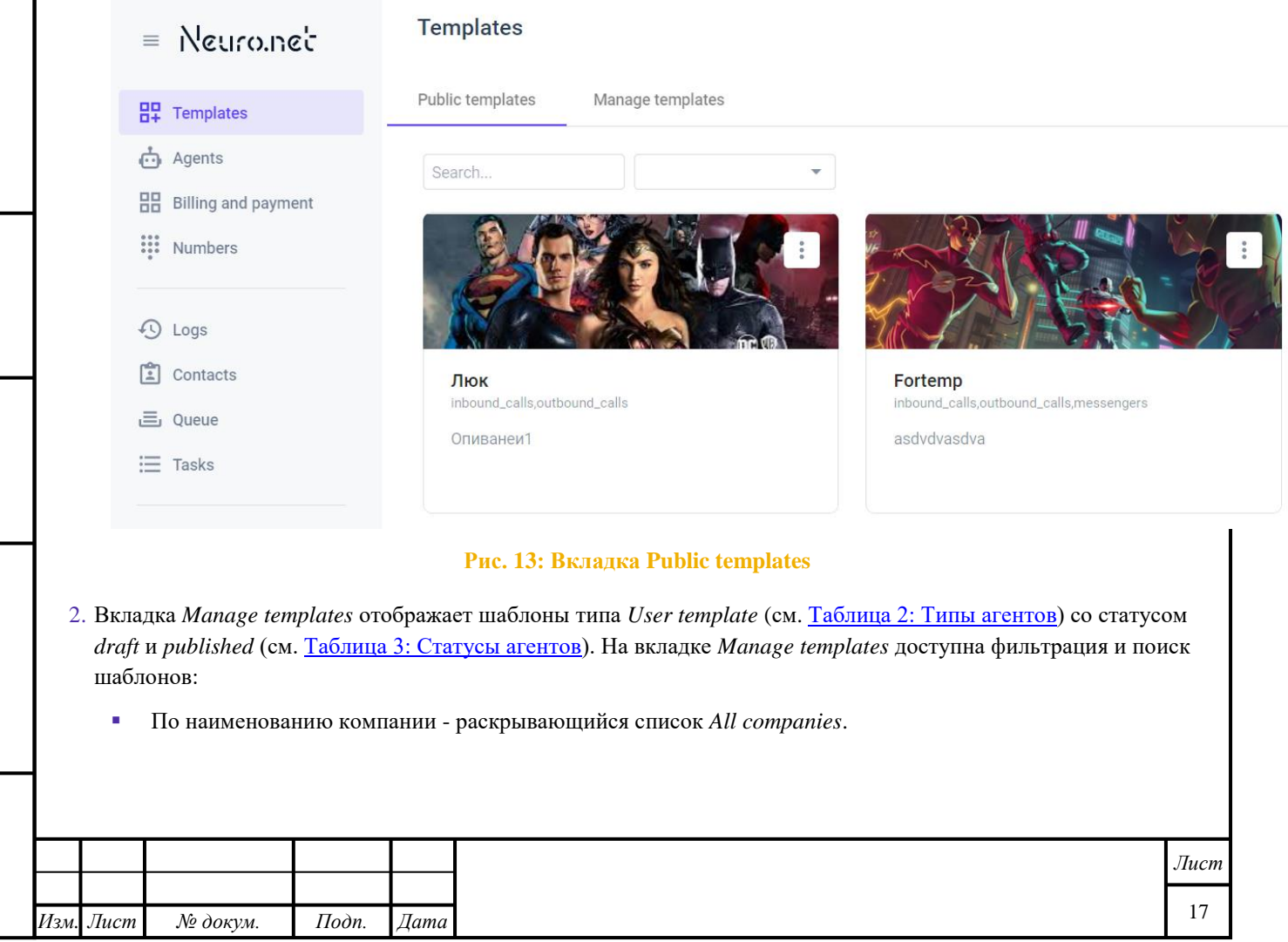

| <complex-block><complex-block><complex-block><form></form></complex-block></complex-block></complex-block>                          | -<br>• Г<br>• І<br><i>Примеча</i> л              | <ul> <li>Outbound co</li> <li>Messengers.</li> <li>Emails.</li> <li>Io статусу - ра</li> <li>Iоиск по наим</li> <li>ние: возможно</li> </ul> | alls.<br>искрывающий<br>енованию - п<br>о отфильтро         | іся список <i>Status</i><br>юле <i>Search</i><br>вать шаблоны с<br>Templates | s (см. <u>Таблица 3: Статус</u><br>сразу по параметрам, к             | <u>сы агентов</u> ).<br>омпании и статуо | cy.              |  |
|----------------------------------------------------------------------------------------------------|--------------------------------------------------|----------------------------------------------------------------------------------------------------|-------------------------------------------------------------|------------------------------------------------------------------------------|-----------------------------------------------------------------------|------------------------------------------|------------------|--|
| <complex-block><complex-block></complex-block></complex-block>                                                                      |                                                  | Templates                                                                                                    |                                                             | Public templates                                                             | Manage templates                                                      |                                          |                  |  |
| <image/> <form><form></form></form>                                                                                                 |                                                  | Agents     Billing and p     Numbers                                                                                                    | ayment                                                      | Search                                                                       | All companies.                                                        | DRAFT                                    | ▼ Status         |  |
| <text><text><text><list-item><list-item><list-item><list-item></list-item></list-item></list-item></list-item></text></text></text> |                                                  | € Logs<br>E Contacts<br>E Queue<br>⊞ Tasks                                                                                                   |                                                             | Fortemp<br>inbound_calls,outh<br>asdvdvasdva                                 | pound_calls,messengers                                                | Мой бот                                  |                  |  |
| • Onuva Delete - yaanenue ma6nona.                                                                                                  | В разделе                                        | : Templates пол<br>ожатии на кног                                                                                                    | льзователю д                                                | оступны следук<br>иждом шаблоне и<br>е шаблона (см. <u>(</u>                 | ощие операции над созд<br>в контекстном меню до<br>Создание шаблона). | аанными шаблонал<br>ступны следующи      | ми:<br>е пункты: |  |
| Fortemp<br>inbound_calls,outbound_calls,messengers<br>asdvdvasdva                                                                   | т. при на<br>• С                                 | ліция Еан - ре                                                                                                    | дактировани                                                 | · · · · · · · · · · · · · · · · · · ·                                        |                                                                       |                                          |                  |  |
| Лис                                                                                                    | 1. При на<br>(                                   | Эпция <i>Dalete</i> -                                                                                                    | удаление ша                                                 | блона.                                                                       |                                                                       | Edit                                     |                  |  |
|                                                                                                    | <ol> <li>при на</li> <li>(</li> <li>(</li> </ol> | Эпция <i>Dalete</i> -                                                                                                    | удаление ша<br>PUBLISHE<br>Fortemp<br>inbound_c<br>asdvdvas | блона.                                                                       | messengers                                                            | Edit<br>Delete                           |                  |  |

I

Подп. и дата

Инв № дубл.

Взамен инв. N<u>o</u>

Подп. и дата

Инв № подл.

Копировал

# Рис. 15: Контекстное меню шаблона

- 2. Переход в шаблон осуществляется нажатием левой кнопки мыши на него. Для просмотра в шаблоне доступны следующие параметры:
  - Превью-изображение, выбранное для шаблона.
  - Preview audio file превью-аудиозапись.
  - Дополнительные изображения.
  - Dialogs examples аудиозаписи примеров диалогов.
  - Description описание.

Подп. и дата

Инв № дубл.

Взамен инв. №

Подп. и дата

- Conversation flow settings параметры шаблона, доступные для настройки, которые формируются из глобальных переменных шаблона (Global variables, см. <u>Вкладка Global variables</u>) и записей фраз шаблона (Record phrases, см. <u>Вкладка Phrases</u>).
- Initial Entities входные сущности шаблона (см. Вкладка Initial entities).
- Output Entities выходные сущности шаблона (см. <u>Вкладка Output entities</u>).

| <i>0.</i> 1. |      |      |          |       |      |                     |      |
|--------------|------|------|----------|-------|------|---------------------|------|
| ou av        |      |      |          |       |      |                     | Лист |
| NHK          | Изм. | Лист | № докум. | Подп. | Дата |                     | 19   |
|              |      |      |          | •     |      | Копировал Формат А4 |      |

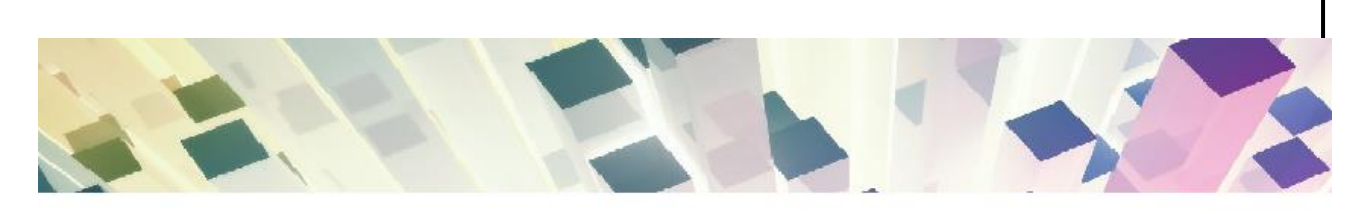

Информирование

Use template

### Dialogs examples:

- Автоответчик.wav
- 🕑 Нужно подумать.wav
- Отказ.wav
- 🕑 Почта.wav
- Ребенок.wav
- Cornacue.wav

#### Description:

Шаблон информирования клиентов о предложении, скидке или услуге. Робот обзванивает клиентов, называя имя и компанию и просит клиента уделить немного времени на разговор. В случае согласия произносит текст предложения / услуги и, при заинтересованности клиента, предлагает предоставить ему подробную информацию. Информация клиенту может быть предоставлена либо отправкой SMS, либо переводом звонка на специалиста, либо предложением повторного звонка от специалиста.

#### Conversation flow settings:

- Тип информирования: SMS, перевод на специалиста или звонок от специалиста (возможные значения: mail, bridge, callback)
- Номер для перевода на специалиста (если тип информирования bridge)
- Название компании
- Имя, которым представляется оператор.
- Основное предложение
- Повтор основного предложения
   Повтор основного предложения при уточнении компании
- Предложение после возражения
- Фраза, если клиент опознал робота

#### Initial Entities:

u òama

Подп.

Инв № дубл.

Ś

Взамен инв.

Подп. и дата

Инв № подл.

• msisdn - телефон клиента (через 8-ку)

#### Output Entities:

- msisdn телефон клиента
- status статус звонка

## Рис. 16: Просмотр шаблона

- 2.1. В шаблоне пользователю доступны следующие операции:
  - При нажатии на кнопку в режиме просмотра пользователю доступны следующие операции: редактирование шаблона (опция *Edit*) и удаление шаблона (опция *Delete*).
- При нажатии на кнопку иначнется воспроизведение аудиофайлов.
- При нажатии на кнопку Use template по данному шаблону создается агент и открывается страница Agent settings, содержащая его настройки. Страница Agent settings содержит следующие элементы интерфейса:
  - Секция Conversation flow позволяет настраивать параметры шаблона (фразы и/или глобальные переменные) в соответствующих полях. Для изменения редактируемых (несинтезированных) аудиозаписей нужно нажать на кнопку Edit напротив каждого поля, ввести новый текст и сохранить

|      |      |          |       |      | Лист    |
|------|------|----------|-------|------|---------|
|      |      |          |       |      | <b></b> |
| Изм. | Лист | № докум. | Подп. | Дата | 20      |

|           | изменения<br>которая поз<br>на <i>Voice ac</i><br><u>параметров</u> | (кнопка <b>Save</b> ). Отобразится соответствующее оповещение<br>вволяет отправить агента на перезапись аудиофайлов. В да<br><i>ting</i> (см. <u>Таблица 3: Статусы агентов</u> ). Типы параметров ша<br><u>в шаблона</u> . | и кнопка <b>Send for voice</b><br>нном случае агент меняе<br>аблонов – в <u>Таблице 1: Т</u> | acting<br>т стал<br><u>ипы</u> |
|-----------|---------------------------------------------------------------------|----------------------------------------------------------------------------------------------------|----------------------------------------------------------------------------------------------|--------------------------------|
| -         | Секция <i>Det</i><br><b>Open detai</b>                              | <i>ailed settings</i> служит для открытия детальных настроек are led settings (см. <u>Paздел Agent settings</u> ).                                                                                                    | нта при нажатии на кног                                                                      | іку                            |
| Примечани | ие: кнопка U                                                        | se templates доступна только для опубликованных шаблонс                                                                                                    | 96.                                                                                          |                                |
|           |                                                                     | Conversation flow                                                                                                    | ^                                                                                            |                                |
|           |                                                                     | Тип информирования: SMS, перевод на специалиста или звонок от специалиста (воз<br>значения: mail, bridge, callback)                                                                                                    | можные                                                                                       |                                |
|           |                                                                     | mail                                                                                                    |                                                                                              |                                |
|           |                                                                     | Номер для перевода на специалиста (если тип информирования bridge)                                                                                                    |                                                                                              |                                |
|           |                                                                     | • Название компании                                                                                                    | Edit                                                                                         |                                |
|           |                                                                     | (название компании).                                                                                                    |                                                                                              |                                |
|           |                                                                     | Имя, которым представляется оператор<br>меня зовут Юрий                                                                                                    | Edit                                                                                         |                                |
|           |                                                                     | • Основное предложение                                                                                                    | Edit                                                                                         |                                |
|           |                                                                     | Звоню сообщить, что «в рамках программы лояльности» вам доступна<br>возможность «продлить полис КАСКО на ваш автомобиль» со скидкой                                                                                         | <до 30% от                                                                                   |                                |
|           |                                                                     | Повтор основного предложения<br>Смотрите, мы вам предлагаем «продлить полис КАСКО на ваш автомоб<br>скидкой 30% от прошлогодней цены»                                                                                       | Edit<br>биль со                                                                              |                                |
|           |                                                                     | Поатор основного предложения при уточнении компании                                                                                                    | Edit                                                                                         |                                |
|           |                                                                     | предлагаем «продлить полис КАСКО» на персональных условиях, со<br>30%>                                                                                                    | жидкой <до                                                                                   |                                |
|           |                                                                     | Предложение после возражения<br>доступна. «У нас сеичас тарифы антикризисные, напрямую от страховы<br>тем более еще и скидку вам предоставляем до 30%. Страховка ведь в л<br>случае понадобится»                            | Edit<br>ых компании,<br>нобом                                                                |                                |
|           |                                                                     | Фраза, если клиент опознал робота<br>Вы меня подловили, я электронный помощник) Так что скажете на счет<br>полиса со скидкой>?                                                                                              | Edit<br>r <продления                                                                         |                                |
|           |                                                                     |                                                                                                    |                                                                                              |                                |
|           |                                                                     | Орен о<br>Орен о<br>Рис. 17: Страница Agent settings при использовании п                                                                                                    | raneo settings                                                                               |                                |
|           |                                                                     |                                                                                                    |                                                                                              |                                |
|           |                                                                     |                                                                                                    |                                                                                              |                                |
|           |                                                                     |                                                                                                    |                                                                                              |                                |

Инв № дубл.

Взамен инв. №

Подп. и дата

| Таблица 1: Типы параметров шабло | на                                                                                                    |
|----------------------------------|----------------------------------------------------------------------------------------------------|
| Тип параметра шаблона            | Описание                                                                                                    |
| Синтезированная запись           | Запись, полученная путем синтеза на основе текста. Добавляется из<br>раздела <i>Records</i> на странице агента.        |
| Несинтезированная запись         | Запись, озвученная диктором. Добавляется из <u>раздела <i>Records</i></u> на странице агента.                          |
| Число                            | Целое число (лимит, количество и прочее). Добавляется с <u>вкладки Global</u><br><u>variables</u> в настройках агента. |
| Текст                            | Любые текстовые значения. Добавляется с вкладки <i>Global variables</i> в настройках агента.                           |
| Логический параметр              | Параметр, который может быть включен и отключен. Добавляется с<br>вкладки <i>Global variables</i> в настройках агента. |

| Conversation now                                                            | ^ |
|-----------------------------------------------------------------------------|---|
| en-US ru-RU Ivan Oksana                                                     |   |
| Call back if answering machine                                              |   |
| Warn about recording the conversation                                       | - |
| Warning phrase                                                              | 1 |
| In order to improve the quality of service, all conversations are recorded. |   |
| Welcome phrase                                                              | / |
| Hi, this is Jessie from X-mobile.                                           |   |
|                                                                             |   |
| Some text param                                                             |   |
| Some text param<br>This is my text param.                                   |   |
| Some text param This is my text param. Count of something                   |   |

# Рис. 18: Примеры параметров шаблона

# 3.7 Раздел Agents

Подп. и дата

Инв № дубл.

Взамен инв. №

Подп. и дата

В разделе *Agents* отображаются созданные агенты и осуществляется управление ими. На основе агентов можно создавать шаблоны, по которым можно добавлять типовых цифровых агентов. Содержимое раздела *Agents* разделено на две секции:

- Секция *Recently* отображает недавно просмотренные/отредактированные агенты.
- Секция Earlier отображает все остальные агенты.

| ιοόπ.  |      |      |          |       |      |      |
|--------|------|------|----------|-------|------|------|
| 3 No 1 |      |      |          |       |      | Лист |
| Ине    |      |      |          |       |      | 22   |
|        | Изм. | Лист | № докум. | Подп. | Дата | 22   |

| = Neuro.net         | Agents                 |                                            |                     |        | <u></u>      |
|---------------------|------------------------|--------------------------------------------|---------------------|--------|--------------|
| HT Templates        | Search                 | All companies                              | ype 🔹               | •      | Create agent |
| 📩 Agents            |                        |                                            |                     |        |              |
| Billing and payment | Recently               |                                            | Changed             | Labels | te 🖒         |
| Numbers             | Common • I             | Developers Team                            | 21.04.2021 12:11:55 |        | × :          |
| 🕙 Logs              | Common •               | Company                                    | 23.06.2021 12:13:39 |        | 1            |
| 🖆 Contacts          | Информи<br>By Template | <b>рование_1</b><br>е • МегаФон (просмотр) | 09.06.2021 09:05:31 |        | 1            |
| 🗮 Tasks             | Common •               | z_bright_s                                 | 21.04.2021 12:11:55 |        | / :          |
| <b>2</b> ✿ Accounts | agent<br>Common •      | Company                                    | 06.06.2021 15:09:42 |        | × :          |
| ស្តែ Administration | Earlier                |                                            |                     |        |              |
|                     |                        | Рис. 19:                                   | Раздел Agents       |        |              |
| 3.7.1               | Типы и стату           | сы агентов                                 |                     |        |              |
| Агенты разделяю     | гся по типу.           |                                            |                     |        |              |

# Таблица 2: Типы агентов

| Тип агента      | Описание                                                                                                    |
|-----------------|----------------------------------------------------------------------------------------------------|
| Common          | Обычный цифровой агент. Добавляется через форму создания агента (см. <u>Создание агента</u> ).                                                                          |
| User template   | Агент, на базе которого создан шаблон. Добавляется через форму создания шаблона (см. <u>Создание шаблона</u> ). Отображается в <u>разделе</u> <u><i>Теmplates</i></u> . |
| Public template | Агент, на базе которого создан шаблон в публичном доступе (доступный всем пользователям). Отображается в <u>разделе <i>Templates</i></u> .                              |
| By template     | Агент, созданный по шаблону.                                                                                                    |
| Voice acting    | Агент, несинтезированные фразы которого необходимо перезаписать.                                                                                                    |
|                 |                                                                                                    |

В зависимости от типа агенты могут иметь разные статусы агентов.

# Таблица 3: Статусы агентов

Подп. и дата

Инв № дубл.

Взамен инв. №

Подп. и дата

| Тип агент  | Ta     |  | Возможные статусы агентов                                                                                                    |  |
|------------|--------|--|----------------------------------------------------------------------------------------------------|--|
| User temp  | late   |  | <i>draft</i> – черновик шаблона (еще не опубликован);<br><i>moderation</i> – шаблон был отправлен на публикацию и находится в<br>процессе модерации;<br><i>published</i> - шаблон опубликован (имеет свою копию в публичном<br>доступе);<br><i>declined</i> - шаблон отклонен после модерации. |  |
| Public ten | nplate |  | <i>moderation</i> - в процессе модерации;<br><i>published</i> - шаблон опубликован;<br><i>declined</i> - шаблон отклонен для публикации.                                                                                                    |  |
| By templa  | ite    |  | <i>linked</i> - связан с <i>Public template</i> (может наследовать изменения).<br><i>unlinked</i> - связь с <i>Public template</i> отсутствует (не может наследовать<br>изменения).                                                                                                    |  |

# 3.7.2 Операции над агентами

В разделе Agents пользователю доступны следующие операции над созданными агентами:

1. Поиск агентов - поле Search....

- 2. Фильтрация по наименованию компании раскрывающийся список All companies.
- 3. Фильтрация по типу раскрывающийся список Туре (см. Таблица 2: Типы агентов).
- 4. Фильтрация по метке.

Подп. и дата

Инв № дубл.

Взамен инв. №

Подп. и дата

| Agents                                |                                                                                   |
|---------------------------------------|-----------------------------------------------------------------------------------|
| Search                                | All companies                                                                     |
|                                       | Рис. 20: Поиск и фильтрация агентов                                               |
| римечание: возможно от                | фильтровать агенты сразу по компании, типу и метке.                               |
| Сортировка агентов в сен              | кции <i>Earlier</i> - кнопка . В открывшемся контекстном меню для сортировки      |
| доступны следующие пу                 | нкты:                                                                             |
| • Опции <i>By date char</i>           | aged (newest)/By date changed (oldest) – сортировка по дате последнего изменения. |
| <ul> <li>Опция Name – сорт</li> </ul> | ировка по наименованию в алфавитном порядке.                                      |
| • Опции By date adde                  | ed (newest)/By date added (oldest) - сортировка по дате создания.                 |
|                                       |                                                                                   |
|                                       | 1E                                                                                |
|                                       |                                                                                   |
|                                       | By date changed (newest)                                                          |
|                                       |                                                                                   |
|                                       | By date changed (oldest)                                                          |
|                                       | Name                                                                              |
|                                       |                                                                                   |
|                                       | By date added (newest)                                                            |
|                                       |                                                                                   |
|                                       | By date added (oldest)                                                            |
|                                       |                                                                                   |

# Рис. 21: Контекстное меню сортировки агентов

6. Создание и редактирование меток – кнопка *label* и ввести наименование.

. Для создания новой метки нужно выбрать пункт меню + Add

7. Редактирование наименования созданной метки и ее удаление - нужно навести на ее курсор мыши и нажать на

| кнопку 🦯 , 2 | для ее удаления – на кнопку | × |  |
|--------------|-----------------------------|---|--|
|--------------|-----------------------------|---|--|

| юдл.       |      |      |          |       |      |      |
|------------|------|------|----------|-------|------|------|
| Nº N       |      |      |          |       |      | Лист |
| <i>Інв</i> |      |      |          |       |      |      |
| 1          | Изм. | Лист | № докум. | Подп. | Дата | 24   |

Копировал

|             |    |       |       |                                                                                                    |                                                                                                    |                                                            |                                           |                                                                                                    | Ļ                                                          | F                                              | $\bigcirc$                                 |                                                       |                                                                                            |                              |
|-------------|----|-------|-------|----------------------------------------------------------------------------------------------------|----------------------------------------------------------------------------------------------------|------------------------------------------------------------|-------------------------------------------|----------------------------------------------------------------------------------------------------|------------------------------------------------------------|------------------------------------------------|--------------------------------------------|-------------------------------------------------------|--------------------------------------------------------------------------------------------|------------------------------|
|             |    |       |       |                                                                                                    |                                                                                                    |                                                            | +                                         | Add label                                                                                                    |                                                            |                                                |                                            |                                                       |                                                                                            |                              |
|             |    |       |       |                                                                                                    |                                                                                                    |                                                            | $\bigcirc$                                | test                                                                                                    | /                                                          | •                                              | ×                                          |                                                       |                                                                                            |                              |
|             |    |       |       | 1                                                                                                    | Due 22. V                                                                                           |                                                            |                                           |                                                                                                    |                                                            |                                                |                                            |                                                       |                                                                                            |                              |
|             |    |       |       | L                                                                                                    | ГИС. 22; К                                                                                          | UHTEK                                                      | стно                                      | е меню для создания и ј                                                                                                    | редакти                                                    | ровя                                           | ания і                                     | METOK                                                 |                                                                                            |                              |
|             |    | 8. ]  | При н | ажатии на кно                                                                                                    | пку і н                                                                                             | апроті                                                     | ив ка:                                    | ждого агента в контексти                                                                                                    | юм менн                                                    | о до                                           | ступн                                      | ы след                                                | ующие опции:                                                                               |                              |
|             |    |       | •     | Создание шабл                                                                                                    | пона - пун                                                                                          | кт мен                                                     | ню Сі                                     | reate template (см. <u>Создан</u>                                                                                                    | ие шабл                                                    | <u>юна</u> )                                   | ).                                         |                                                       |                                                                                            |                              |
|             |    | Пр    | имеч  | Копирование а<br>может ввести и<br><i>Company</i> ), а та<br>(секция <i>Copy a</i><br>подтверждени<br>наименование<br>ание: копирова | игента - пу<br>наименова<br>икже выбр<br><i>lata</i> ). Для<br>я – на кно<br>м.<br><i>ние агент</i> | инкт мо<br>ание на<br>ать на<br>копир<br>опку Со<br>а займ | еню (<br>ового<br>строй<br>овани<br>onfir | <i>Сору agent</i> . Отобразится<br>о агента (поле <i>Name</i> ), выб<br>йки исходного агента, ко<br>ия всех настроек пользов<br>т. Скопированный агент<br>екоторое время. | страница<br>брать кон<br>горые бу<br>атель мо<br>г появите | а <i>Сор</i><br>мпан<br>удут<br>ожет<br>ся в о | ру аде<br>нию (р<br>скопи<br>нажа<br>списк | ent, на п<br>раскрыт<br>прованн<br>ть на к<br>е агент | которой пользо<br>вающийся спис<br>ы в новый аген<br>нопку <b>Select al</b><br>гов с новым | ватель<br>ок<br>Г.<br>I, для |
|             |    | 11p   |       | Conv agent                                                                                                    | nue acenn                                                                                           | u suus                                                     |                                           | екоторое время.                                                                                                    |                                                            |                                                |                                            |                                                       |                                                                                            |                              |
|             |    |       |       | ← Agents: 1                                                                                                    |                                                                                                    |                                                            |                                           |                                                                                                    |                                                            |                                                |                                            |                                                       |                                                                                            |                              |
|             |    |       |       |                                                                                                    |                                                                                                    |                                                            | New a                                     | cent                                                                                                    |                                                            |                                                |                                            |                                                       |                                                                                            |                              |
|             |    |       |       |                                                                                                    |                                                                                                    |                                                            | New a                                     | gent                                                                                                    |                                                            |                                                |                                            |                                                       |                                                                                            |                              |
| т           |    |       |       |                                                                                                    |                                                                                                    |                                                            | Ν                                         | Name                                                                                                    | name                                                       |                                                |                                            |                                                       |                                                                                            |                              |
| *           |    |       |       |                                                                                                    |                                                                                                    |                                                            | C                                         | Company                                                                                                    |                                                            |                                                |                                            | •                                                     |                                                                                            |                              |
|             |    |       |       |                                                                                                    |                                                                                                    |                                                            | Copy d                                    | data                                                                                                    |                                                            |                                                |                                            | Sel                                                   | lect all                                                                                   |                              |
| 0011        |    |       |       |                                                                                                    |                                                                                                    |                                                            | 4                                         | Agent settings ∨                                                                                                    |                                                            |                                                |                                            |                                                       |                                                                                            |                              |
|             | _  |       |       |                                                                                                    |                                                                                                    |                                                            | C                                         | Conversation flow                                                                                                    |                                                            |                                                |                                            |                                                       |                                                                                            |                              |
|             |    |       |       |                                                                                                    |                                                                                                    |                                                            | N                                         | NLU Engine 🗸                                                                                                    |                                                            |                                                |                                            |                                                       |                                                                                            |                              |
|             |    |       |       |                                                                                                    |                                                                                                    |                                                            | F                                         | Records 🗸                                                                                                    |                                                            |                                                |                                            |                                                       |                                                                                            |                              |
|             |    |       |       | Удаление аген<br>подтверждени                                                                                                    | та - пункт<br>я удалени                                                                             | <sup>-</sup> меню<br>я нужі                                | Рі<br><i>Dele</i><br>но на                | ис. 23: Страница Сору а<br>ete. Отобразится диалогов<br>жать на кнопку Delete, д                                                                                          | <mark>igent</mark><br>вое окно<br>ля отмен                 | Dele<br>ıы –                                   | <i>ete ag</i><br>на кн                     | <i>ent</i> , в к<br>опку <b>С</b>                     | сотором для<br>C <b>ancel</b> или на кн                                                    | юпку                         |
| mum         |    | 17-   | 11-1  | ×                                                                                                    | ň azer                                                                                              | 0.110-1                                                    | 10m 5                                     |                                                                                                    |                                                            |                                                |                                            |                                                       |                                                                                            |                              |
| 110011. 4 1 |    | 11p   | имечи | иние. уоаленны                                                                                                    | и игент н                                                                                           | е мож                                                      | em O                                      | ыть восстановлен.                                                                                                    |                                                            |                                                |                                            |                                                       |                                                                                            |                              |
|             | -  |       |       |                                                                                                    |                                                                                                    |                                                            |                                           |                                                                                                    |                                                            |                                                |                                            |                                                       |                                                                                            |                              |
|             |    |       |       |                                                                                                    |                                                                                                    |                                                            |                                           |                                                                                                    |                                                            |                                                |                                            |                                                       |                                                                                            | Лист                         |
| 111         | Из | зм. Л | Іист  | № докум.                                                                                                    | Подп.                                                                                               | Дата                                                       |                                           |                                                                                                    |                                                            |                                                |                                            |                                                       |                                                                                            | 25                           |

.

Ų

Conf

|                | Delete agent ×                                                                                                    |
|----------------|----------------------------------------------------------------------------------------------------|
|                | This action cannot be undone. Do you want to delete "1" agent?                                                                                                    |
|                | Cancel Delete                                                                                                    |
|                | Рис. 24: Диалоговое окно Delete agent                                                                                                    |
|                | 9. При нажатии на кнопку на каждом агенте пользователь может удалить и добавить к агенту метки, выбрав                                                                                                    |
|                | их из выпадающего списка. Для подтверждения нужно нажать на кнопку 🔨, для отмены – на кнопку 🖉.                                                                                                    |
|                | 1<br>Common • QA Team 23.06.2021 14:06:51                                                                                                    |
|                | Рис. 25: Добавление меток для агента                                                                                                    |
|                | 3.7.3 Создание агента                                                                                                    |
|                | В разделе Agents для создания нового агента нужно выполнить следующие операции:                                                                                                    |
| Подп. и дата   | <ol> <li>При нажатии на кнопку Create agent отобразится окно Create agent.</li> <li>В поле Agent name нужно ввести наименование агента.</li> <li>В раскрывающемся списке Language нужно выбрать язык агента.</li> <li>В раскрывающемся списке All companies нужно выбрать компанию, к которой будет привязан агент. К агенту нужно обязательно привязать компанию.</li> </ol> |
| Инв № дубл.    | 5. Для создания агента нужно нажать на кнопку Create, для отмены – на кнопку Cancel или на кнопку ^ .<br>Созданный агент появится в списке агентов в разделе Agents.                                                                                                    |
| Взамен инв. №  |                                                                                                    |
| Подп. и дата   |                                                                                                    |
| ιοόπ.          |                                                                                                    |
| Інв <i>№ п</i> | <u>Лисп</u>                                                                                                    |
| Τ              | Изм. Лист № докум. Подп. Дата 26                                                                                                    |

|                                                                                                    | Create agent                                                                                                    | ×                                                                                                    |       |
|----------------------------------------------------------------------------------------------------|----------------------------------------------------------------------------------------------------|----------------------------------------------------------------------------------------------------|-------|
|                                                                                                    | Agent name                                                                                                    |                                                                                                    |       |
|                                                                                                    | test                                                                                                    |                                                                                                    |       |
|                                                                                                    | Language                                                                                                    |                                                                                                    |       |
|                                                                                                    | German Germany , Deutsch Deutsc                                                                                                    | chland 🔻                                                                                                    |       |
|                                                                                                    | All companies                                                                                                    |                                                                                                    |       |
|                                                                                                    | 123                                                                                                    | •                                                                                                    |       |
|                                                                                                    |                                                                                                    |                                                                                                    |       |
|                                                                                                    |                                                                                                    |                                                                                                    |       |
|                                                                                                    | Ca                                                                                                    | ancel Create                                                                                                    |       |
|                                                                                                    | Рис. 26: Окно Create a                                                                                                    | gent                                                                                                    |       |
| <b>3.7.4</b> Co                                                                                                    | оздание шаблона                                                                                                    |                                                                                                    |       |
| P populato Aconto Hug                                                                                                    |                                                                                                    |                                                                                                    |       |
| Б разделе Аденіз для                                                                                                    | создания нового шаолона нужно выполнить с                                                                                                    | ледующие операции.                                                                                                    |       |
| <ol> <li>Нажать на кнопку</li> </ol>                                                                                                    | ·                                                                                                    |                                                                                                    |       |
| 2 Desfacer recently                                                                                                    |                                                                                                    | ommon (см. <u>Таблица 2: Типы агентов</u> ).                                                                                                    |       |
| 2. Выбрать пункт мен                                                                                                    | ню <i>Create template</i> . Отобразится диалоговое ог                                                                                                    | ommon (см. <u>Таблица 2: Типы агентов</u> ).<br>кно Create Template.                                                                                                    |       |
| <ol> <li>2. Выбрать пункт мен</li> <li>3. Для создания шабл</li> </ol>                                                                                                    | напротив наименования агента с типом Са<br>ню <i>Create template</i> . Отобразится диалоговое оп<br>пона нужно нажать на кнопку <b>Create</b> , для отме                                                                                                    | ommon (см. <u>Таблица 2: Типы агентов</u> ).<br>кно <i>Create Template</i> .<br>ены – на кнопку <b>Cancel</b> или                                                                                                    |       |
| <ol> <li>2. Выбрать пункт мен</li> <li>3. Для создания шабл</li> </ol>                                                                                                    | напротив наименования агента с типом Са<br>ню <i>Create template</i> . Отобразится диалоговое оп<br>пона нужно нажать на кнопку <b>Create</b> , для отме<br><b>Create Template</b>                                                                                                    | ommon (см. <u>Таблица 2: Типы агентов</u> ).<br>кно Create Template.<br>ены – на кнопку Cancel или .                                                                                                    |       |
| <ol> <li>2. Выбрать пункт мен</li> <li>3. Для создания шабл</li> </ol>                                                                                                    | напротив наименования агента с типом Са<br>ню <i>Create template</i> . Отобразится диалоговое оп<br>юна нужно нажать на кнопку <b>Create</b> , для отмо<br><b>Create Template</b>                                                                                                    | ommon (см. <u>Таблица 2: Типы агентов</u> ).<br>кно <i>Create Template</i> .<br>ены – на кнопку <b>Cancel</b> или .                                                                                                    |       |
| <ol> <li>2. Выбрать пункт мен</li> <li>3. Для создания шабл</li> </ol>                                                                                                    | напротив наименования агента с типом Са<br>ню <i>Create template</i> . Отобразится диалоговое ог<br>юна нужно нажать на кнопку <b>Create</b> , для отмо<br><b>Create Template</b><br>Agent "test 01" will be converted to a template ar                                                                                                    | ommon (см. <u>Таблица 2: Типы агентов</u> ).<br>кно <i>Create Template</i> .<br>ены – на кнопку <b>Cancel</b> или X.<br>Х                                                                                                    |       |
| <ol> <li>2. Выбрать пункт мен</li> <li>3. Для создания шабл</li> </ol>                                                                                                    | напротив наименования агента с типом Са<br>ню <i>Create template</i> . Отобразится диалоговое оп<br>тона нужно нажать на кнопку <b>Create</b> , для отмо<br><b>Create Template</b><br>Agent "test 01" will be converted to a template ar<br>section to "Templates" section. Do you want to co                                                                                                    | ommon (см. <u>Таблица 2: Типы агентов</u> ).<br>кно <i>Create Template</i> .<br>ены – на кнопку <b>Cancel</b> или<br>md will be moved from "Agents"<br>reate a template from this agent?                                                                                                    |       |
| <ol> <li>Выбрать пункт мен</li> <li>Для создания шабл</li> </ol>                                                                                                    | напротив наименования агента с типом Са<br>ню <i>Create template</i> . Отобразится диалоговое оп<br>пона нужно нажать на кнопку <b>Create</b> , для отмо<br><b>Create Template</b><br>Agent "test 01" will be converted to a template ar<br>section to "Templates" section. Do you want to ci                                                                                                    | ommon (см. <u>Таблица 2: Типы агентов</u> ).<br>кно <i>Create Template</i> .<br>ены – на кнопку <b>Cancel</b> или .                                                                                                    |       |
| <ol> <li>Выбрать пункт мен</li> <li>Для создания шабл</li> </ol>                                                                                                    | напротив наименования агента с типом Са<br>ню <i>Create template</i> . Отобразится диалоговое оп<br>пона нужно нажать на кнопку <b>Create</b> , для отмо<br><b>Create Template</b><br>Agent "test 01" will be converted to a template ar<br>section to "Templates" section. Do you want to cr                                                                                                    | ommon (см. <u>Таблица 2: Типы агентов</u> ).<br>кно <i>Create Template</i> .<br>ены – на кнопку <b>Cancel</b> или                                                                                                    |       |
| <ol> <li>Выбрать пункт мен</li> <li>Для создания шабл</li> </ol>                                                                                                    | напротив наименования агента с типом Са<br>ню <i>Create template</i> . Отобразится диалоговое оп<br>тона нужно нажать на кнопку <b>Create</b> , для отмо<br><b>Create Template</b><br>Agent "test 01" will be converted to a template ar<br>section to "Templates" section. Do you want to cr                                                                                                    | ommon (см. <u>Таблица 2: Типы агентов</u> ).<br>кно <i>Create Template</i> .<br>ены – на кнопку <b>Cancel</b> или                                                                                                    |       |
| <ol> <li>Выбрать пункт мен</li> <li>Для создания шабл</li> </ol>                                                                                                    | напротив наименования агента с типом Са<br>ню <i>Create template</i> . Отобразится диалоговое оп<br>она нужно нажать на кнопку <b>Create</b> , для отмо<br><b>Create Template</b><br>Agent "test 01" will be converted to a template ar<br>section to "Templates" section. Do you want to co<br><b>Puc. 27: Диалоговое окно Crea</b>                                                                                                    | ommon (см. <u>Таблица 2: Типы агентов</u> ).<br>кно <i>Create Template</i> .<br>ены – на кнопку <b>Cancel</b> или                                                                                                    |       |
| <ol> <li>Рыбрать пункт мен</li> <li>Для создания шабл</li> <li>Для создания шабл</li> <li>Отобразится форматися сорматися сорма</li> </ol>                                                                                      | напротив наименования агента с типом Са<br>ню <i>Create template</i> . Отобразится диалоговое оп<br>тона нужно нажать на кнопку <b>Create</b> , для отме<br><b>Create Template</b><br>Agent "test 01" will be converted to a template ar<br>section to "Templates" section. Do you want to co<br><b>Puc. 27: Диалоговое окно Crea</b><br>а создания шаблона. В данной форме пользова                                                                                                    | ommon (см. <u>Таблица 2: Типы агентов</u> ).<br>кно <i>Create Template</i> .<br>ены – на кнопку <b>Cancel</b> или                                                                                                    | і для |
| <ol> <li>Намать на кнопку</li> <li>Выбрать пункт мен</li> <li>Для создания шабл</li> <li>Для создания шабл</li> <li>4. Отобразится форма<br/>шаблона:</li> </ol>                                                                | напротив наименования агента с типом Са<br>ню <i>Create template</i> . Отобразится диалоговое оп<br>тона нужно нажать на кнопку <b>Create</b> , для отме<br><b>Create Template</b><br>Agent "test 01" will be converted to a template ar<br>section to "Templates" section. Do you want to co<br><b>Puc. 27: Диалоговое окно Crea</b><br>а создания шаблона. В данной форме пользова                                                                                                    | ommon (см. <u>Таблица 2: Типы агентов</u> ).<br>кно <i>Create Template</i> .<br>ены – на кнопку <b>Cancel</b> или                                                                                                    | і для |
| <ul> <li>2. Выбрать пункт мен</li> <li>3. Для создания шабл</li> <li>3. Для создания шабл</li> <li>4. Отобразится форма<br/>шаблона: <ul> <li>Поле <i>Title</i> – н</li> <li>Раскрывающи</li> </ul> </li> </ul>                 | напротив наименования агента с типом Са<br>ню <i>Create template</i> . Отобразится диалоговое оп<br>тона нужно нажать на кнопку <b>Create</b> , для отмо<br><b>Create Template</b><br>Agent "test 01" will be converted to a template ar<br>section to "Templates" section. Do you want to co<br><b>Puc. 27: Диалоговое окно Crea</b><br>а создания шаблона. В данной форме пользова<br>наименование шаблона.                                                                                                    | ommon (см. <u>Таблица 2: Типы агентов</u> ).<br>кно <i>Create Template</i> .<br>ены – на кнопку <b>Cancel</b> или                                                                                                    | і для |
| <ul> <li>2. Выбрать пункт мен</li> <li>3. Для создания шабл</li> <li>3. Для создания шабл</li> <li>4. Отобразится формациаблона: <ul> <li>Поле <i>Title</i> – н</li> <li>Раскрывающ <i>outbound call</i></li> </ul> </li> </ul> | на против наименования агента с типом Са<br>ню <i>Create template</i> . Отобразится диалоговое ог<br>пона нужно нажать на кнопку <b>Create</b> , для отмо<br><b>Create Template</b><br>Agent "test 01" will be converted to a template ar<br>section to "Templates" section. Do you want to co<br><b>Puc. 27: Диалоговое окно Crea</b><br>а создания шаблона. В данной форме пользова<br>наименование шаблона.<br>ийся список <i>Type</i> – выбор типа(-ов) шаблона п<br><i>Is, messengers, e-mails</i> . Можно выбрать сразу н | ommon (см. <u>Таблица 2: Типы агентов</u> ).<br>кно <i>Create Template</i> .<br>ены – на кнопку <b>Cancel</b> или<br>nd will be moved from "Agents"<br>reate a template from this agent?<br><b>Cancel Create</b><br><b>nte Template</b><br>атель может задать следующие параметрь<br>из раскрывающегося списка: <i>inbound calls</i><br>несколько типов. | I ДЛЯ |
| <ul> <li>2. Выбрать пункт мен</li> <li>3. Для создания шабл</li> <li>4. Отобразится форми<br/>шаблона: <ul> <li>Поле <i>Title</i> – н</li> <li>Раскрывающ<br/><i>outbound call</i></li> </ul> </li> </ul>                       | напротив наименования агента с типом Са<br>ню <i>Create template</i> . Отобразится диалоговое ог<br>тона нужно нажать на кнопку <b>Create</b> , для отмо<br><b>Create Template</b><br>Agent "test 01" will be converted to a template ar<br>section to "Templates" section. Do you want to co<br><b>Puc. 27: Диалоговое окно Crea</b><br>а создания шаблона. В данной форме пользова<br>наименование шаблона.<br>уйся список <i>Type</i> – выбор типа(-ов) шаблона п<br><i>ls, messengers, e-mails</i> . Можно выбрать сразу н  | ommon (см. <u>Таблица 2: Типы агентов</u> ).<br>кно <i>Create Template</i> .<br>ены – на кнопку <b>Cancel</b> или<br>nd will be moved from "Agents"<br>reate a template from this agent?<br><b>Cancel Create</b><br><b>nte Template</b><br>атель может задать следующие параметрь<br>из раскрывающегося списка: <i>inbound calls</i><br>несколько типов. | I ДЛЯ |
| <ul> <li>2. Выбрать пункт мен</li> <li>3. Для создания шабл</li> <li>4. Отобразится форма<br/>шаблона: <ul> <li>Поле <i>Title</i> – н</li> <li>Раскрывающ<br/><i>outbound call</i></li> </ul> </li> </ul>                       | напротив наименования агента с типом Са<br>ню <i>Create template</i> . Отобразится диалоговое ог<br>она нужно нажать на кнопку <b>Create</b> , для отмо<br><b>Create Template</b><br>Agent "test 01" will be converted to a template ar<br>section to "Templates" section. Do you want to co<br><b>Puc. 27: Диалоговое окно Crea</b><br>а создания шаблона. В данной форме пользова<br>наименование шаблона.<br>ийся список <i>Type</i> – выбор типа(-ов) шаблона п<br><i>ls, messengers, e-mails</i> . Можно выбрать сразу н   | ommon (см. <u>Таблица 2: Типы агентов</u> ).<br>кно <i>Create Template</i> .<br>ены – на кнопку <b>Cancel</b> или<br>nd will be moved from "Agents"<br>reate a template from this agent?<br><b>Cancel Create</b><br><b>nte Template</b><br>атель может задать следующие параметрь<br>из раскрывающегося списка: <i>inbound calls</i><br>несколько типов. | I ДЛЯ |

Инв № дубл.

Взамен инв. <u>N</u>o

Подп. и дата

• Поле Description – описание шаблона.

Подп. и дата

Инв № дубл.

Взамен инв. №

Подп. и дата

- Секция Conversation flow settings список параметров шаблона, который формируется из глобальных переменных и/или фраз. При нажатии на кнопку Add settings пользователь может выбрать добавление глобальной переменной агента с <u>вкладки Global variables</u> (опция Add global variables) или добавление фраз с <u>вкладки Phrases</u> (опция Add recorded phrase).
- Поле Initial Entities список полей Initial entities связанного агента. Заполняется автоматически.
- Поле Output Entities список полей Output entities связанного агента. Заполняется автоматически.
- Поля Upload image file here, Upload preview audio file here, Add files, Upload additional images files here позволяют пользователю загрузить изображения и аудиозаписи в создаваемый шаблон.

|      |      |                             |            |         | Upload image file                                                              |       |
|------|------|-----------------------------|------------|---------|--------------------------------------------------------------------------------|-------|
|      |      |                             |            |         |                                                                                |       |
|      |      |                             |            | Title   |                                                                                |       |
|      |      | <u>企</u>                    |            | 1       |                                                                                |       |
|      |      | Upload preview<br>here      | audio file | Type    |                                                                                |       |
|      |      |                             |            |         |                                                                                | -     |
|      |      |                             |            |         |                                                                                |       |
|      |      |                             |            |         | + Add files                                                                    |       |
|      |      | Dialogs examples:           |            |         |                                                                                |       |
|      |      |                             |            |         | + Upload additional images files here                                          |       |
|      |      | Description                 |            |         |                                                                                |       |
|      |      |                             |            |         |                                                                                |       |
|      |      | Conversation flow           | settings:  |         |                                                                                |       |
|      |      |                             |            |         | + Add settings                                                                 |       |
|      |      |                             |            |         |                                                                                |       |
|      |      | Initial Entities:<br>Msisdn |            |         |                                                                                |       |
|      |      |                             |            |         |                                                                                |       |
|      |      |                             |            |         |                                                                                |       |
|      |      |                             |            |         | гис. 28: Форма создания шаолона                                                |       |
| 5.   | При  | нажатии на кног             | тку в      | о время | создания шаблона доступны следующие операции над агентами:                     |       |
|      | •    | Редактировани               | е агента   | – пункт | г меню Edit agent. Отобразится вкладка Agent settings (см. <u>Раздел Agent</u> |       |
|      |      | <u>settings</u> ).          |            |         |                                                                                |       |
|      | •    | Удаление шабл               | іона — пу  | нкт ме  | ню Delete. Будет удален шаблон и агент, на базе которого он создавался         | ί.    |
|      |      |                             |            |         |                                                                                |       |
|      |      |                             |            |         |                                                                                | 7     |
|      |      |                             |            |         |                                                                                | Jlucm |
| Ізм. | Лист | № докум.                    | Подп.      | Дата    |                                                                                | 28    |

|                                                                                                    |                                                                                                    |                                                    |                                         |                                                                                                    | Edit agent                                                                                                    |                                    |          |
|----------------------------------------------------------------------------------------------------|----------------------------------------------------------------------------------------------------|----------------------------------------------------|-----------------------------------------|----------------------------------------------------------------------------------------------------|----------------------------------------------------------------------------------------------------|------------------------------------|----------|
|                                                                                                    |                                                                                                    |                                                    |                                         | -                                                                                                    | Ū.                                                                                                    |                                    |          |
|                                                                                                    |                                                                                                    |                                                    |                                         | Ū                                                                                                    | Delete                                                                                                    |                                    |          |
|                                                                                                    |                                                                                                    | Рис. 29                                            | : Контекс                               | стное меню реда                                                                                                    | ктирования/удаления аге                                                                                                    | нта                                |          |
| <u>6</u> . Созд                                                                                                    | аваемый шабл                                                                                                    | юн можно:                                          |                                         |                                                                                                    |                                                                                                    |                                    |          |
|                                                                                                    | Сохранить ка                                                                                                    | ак черновин                                        | к - кнопка                              | Save as draft. Co                                                                                                    | охранятся изменения текущ                                                                                                    | его шаблона.                       |          |
| 1                                                                                                    | Опубликоват<br>получит стат                                                                                                    | ть - кнопка<br>yc <i>Publishe</i>                  | <b>Publish</b> . Б<br>ed или Mod        | удет создана пуб<br>deration (см. <u>Таб</u>                                                                                                    | бличная копия текущего ша<br>лица 3: Статусы агентов).                                                                                                    | блона. Текущий ш                   | аблон    |
|                                                                                                    |                                                                                                    |                                                    |                                         | Save as dra                                                                                                    | aft Publish                                                                                                    |                                    |          |
|                                                                                                    |                                                                                                    |                                                    | Рис.                                    | 30: Кнопки Sav                                                                                                    | e as draft и Publish                                                                                                    |                                    |          |
|                                                                                                    | ~                                                                                                    |                                                    |                                         |                                                                                                    |                                                                                                    |                                    |          |
| шаолон<br>template                                                                                                    | н отооразится :<br>es (см. <u>Обзор в</u>                                                                                                    | на вкладке<br><u>вкладок</u> ).                    | Manage te                               | <i>етріаtе</i> . Публичн                                                                                                    | ная копия шаолона отоорази                                                                                                    | ится на вкладке Ри                 | DIIC     |
| 38 0                                                                                                    | FRANKIIA AFAIIT                                                                                                    | го                                                 |                                         |                                                                                                    |                                                                                                    |                                    |          |
| <b>3.</b> ð U                                                                                                    | граница агент                                                                                                    | ra                                                 |                                         |                                                                                                    |                                                                                                    |                                    |          |
| После с                                                                                                    | оздания агент                                                                                                    | та (см. <u>Созд</u><br>ек агента Л                 | <u>ание аген</u>                        | <u>та</u> ) пользователи<br>нужно перейти н                                                                                                    | о доступны просмотр и/или                                                                                                    | редактирование                     | разлене  |
| Agents,                                                                                                    | нажав на него                                                                                                    | ек агента. Д                                       | цля этого і<br>пкой мыш                 | нужно переити н<br>и. По умолчания                                                                                                    | а страницу уже созданного<br>о отобразится раздел Agent                                                                                                    | settings.                          | вразделе |
| = Ne                                                                                                    | uro.net                                                                                                    | $\leftarrow$ Agent sett                            | ings                                    | 5                                                                                                    | · · · · ·                                                                                                    | <u>.</u>                           | 55       |
|                                                                                                    |                                                                                                    |                                                    |                                         |                                                                                                    |                                                                                                    |                                    |          |
| 888                                                                                                    |                                                                                                    | General                                            | Contact rule                            | es Initial entities                                                                                                    | Output entities Global variables                                                                                                    | Integrations                       |          |
| 888<br>B_6                                                                                                    | ×                                                                                                    | General                                            | Contact rule                            | es Initial entities                                                                                                    | Output entities Global variables                                                                                                    | Integrations                       |          |
| 888<br>B_6<br>← Back to                                                                                                    | o main page                                                                                                    | General                                            | Contact rule                            | es Initial entities                                                                                                    | Output entities Global variables                                                                                                    | Integrations                       | ٤        |
| Back to                                                                                                    | o main page                                                                                                    | General                                            | Contact rule                            | es Initial entities                                                                                                    | Output entities Global variables                                                                                                    | Integrations                       | ٤        |
| Back to<br>Back to<br>Back to<br>Back to<br>Back to                                                                                                    | ➤ Define the second second | General                                            | Contact rule                            | es Initial entities                                                                                                    | Output entities Global variables                                                                                                    | Integrations                       | 5        |
| 888<br>← Back to<br>E Dashbu<br>E Conver<br>③ NLU Er                                                                                                    | Comain page                                                                                                    | General                                            | Contact rule                            | es Initial entities Main Name                                                                                                    | Output entities Global variables ID: 1c97323c-ed69-4461- 888                                                                                                    | Integrations<br>-9d03-22b56dde6e78 |          |
| 888<br>B_6<br>← Back to<br>Bashbu<br>E: Conver<br>③ NLU Er                                                                                                    | Commain page                                                                                                    | General                                            | Contact rule                            | es Initial entities Main Name                                                                                                    | Output entities Global variables ID: 1c97323c-ed69-4461- 888                                                                                                    | Integrations                       | 8        |
| 888<br>B <sub>2</sub> .6<br>← Back to<br>Bashbu<br>E Conver<br>③ NLU Er<br>⋒ Record                                                                                                    | Comain page                                                                                                    | General                                            | Contact rule                            | es Initial entities Main Name Description                                                                                                    | Output entities Global variables DD: 1c97323c-ed69-4461- B888 Description                                                                                                    | Integrations                       |          |
| 888       Back to       Bashbi       E::     Convert       (*)     NLU Er       (*)     Record       (*)     Data u                                                                                                    | Comman page                                                                                                    | General                                            | Contact rule                            | es Initial entities Main Name Description Company                                                                                                    | Output entities     Global variables       ID: 1c97323c-ed69-4461-       888       Description       B 6                                                                                                    | -9d03-22b56dde6e78                 | 2        |
| 888       Back to       □       Dashbut       E:       Convert       ③       NLU Er       □       Record       ①       Data u       □       □       Queue                                                                                                    | <ul> <li>➤</li> <li>D main page</li> <li>D pard</li> <li>S sation flow</li> <li>Ingine</li> <li>Is</li> <li>D ploading</li> </ul>                                                                                                    | General                                            | Contact rule                            | es Initial entities Main Name Description Company                                                                                                    | Output entities     Global variables       ID: 1c97323c-ed69-4461-       888       Description       B_6                                                                                                    | Integrations                       |          |
| 888       Back to       Bashbi       E::     Convert       (*)     NLU Er       (*)     Record       (*)     Data u       (*)     Data u       (*)     Logs                                                                                                    | <ul> <li>➤</li> <li>&gt; p main page</li> <li>&gt; pard</li> <li>&gt; sation flow</li> <li>&gt; ugine</li> <li>&gt; soloading</li> </ul>                                                                                                    | General                                            | Contact rule                            | es Initial entities           Main           Name           Description           Company           Default language                                                      | Output entities     Global variables       ID: 1c97323c-ed69-4461-       888       Description       B_6       Afrikaans South Africa, Afrikaans South Africa, Afrikaans South Africa Afrikaans South Africa South Africa                       | Integrations                       |          |
| 888       Back to       Back to       Back to       Back to       Back to       Back to       Back to       Back to       Back to       Back to       Back to       Back to       Back to       Back to       Back to       Back to       Back to       Image: State to       Image: State to                                                                                                    | <ul> <li>➤</li> <li>&gt; p main page</li> <li>&gt; pard</li> <li>&gt; sation flow</li> <li>&gt; sation flow</li> <li>&gt; sation flow</li> <li>&gt; sation flow</li> <li>&gt; satisfies</li> </ul>                                                                                                    | General                                            | Contact rule                            | es Initial entities Main Name Description Company Default language                                                                                                    | Output entities     Global variables       ID: 1c97323c-ed69-4461-       888       Description       B_6       Afrikaans South Africa, Africa                                                                                                    | Integrations                       |          |
| 888       Back to       Back to       E::     Convert       (*)     NLU Er       (*)     Record       (*)     Data ut       (*)     Data ut       (*)     Logs       (*)     Logs       (*)     Contact       (*)     Analytic                                                                                                    | ➤         □ main page         □ pard         sation flow         is         □loading         ts         cs                                                                                                    | General                                            | Contact rule                            | es Initial entities       Main       Name       Description       Company       Default language       Default voice flag                                                 | Output entities     Global variables       ID: 1c97323c-ed69-4461-       888       Description       B_6       Afrikaans South Africa, Africa       Voice1                                                                                                    | Integrations                       |          |
| 888       Back to       Back to       Back to       E:     Conver       (*)     NLU Er       (*)     Record       (*)     Data up       (*)     Data up       (*)     Logs       (*)     Contact       (*)     Contact       (*)     Analyti       (*)     Agent                                                                                                    | <ul> <li>➤</li> <li>&gt;&gt;&gt;&gt;&gt;&gt;&gt;&gt;&gt;&gt;&gt;&gt;&gt;&gt;&gt;&gt;&gt;&gt;&gt;&gt;&gt;&gt;&gt;&gt;&gt;&gt;&gt;&gt;&gt;&gt;&gt;&gt;</li></ul>                                                                                                    | General                                            | Contact rule                            | es Initial entities Main Name Description Company Default language Default voice flag Time zone                                                                           | Output entities     Global variables       ID: 1c97323c-ed69-4461-       888       Description       B_6       Afrikaans South Africa, Africa       Voice1                                                                                                    | Integrations                       | 5        |
| 888       Back to       Back to       Back to       E:       Oashbo       E:       Convert       Image: State of the state of the state                                                          | > main page         pard         sation flow         agine         is         poloading         ts         cs         settings                                                                                                    | General                                            | Contact rule                            | es Initial entities Main Name Description Company Default language Default voice flag Time zone                                                                           | Output entities     Global variables       ID: 1c97323c-ed69-4461:       888       Description       B_6       Afrikaans South Africa, Africa       Voice1                                                                                                    | Integrations                       |          |
| 888       Back to       Back to       E       Dashbu       E       Conver       Image: Second       Image: Second    <                                                                                                    | ► main page band sation flow agine is bloading ts cs settings 1 min                                                                                                    | General                                            | Contact rule                            | es Initial entities Main Name Description Company Default language Default voice flag Time zone                                                                           | Output entities     Global variables       ID: 1c97323c-ed69-4461-       888       Description       B_6       Afrikaans South Africa, Afrikaans South Africa, Afrikaans South Afrikaans South Africa, Afrikaans South Africa, Afrikaans South Afrikaans South                       | Integrations                       |          |
| 888       Back tr       Back tr       Back tr       E:       Convert       (*)       NLU Er       (*)       Record       (*)       Data ut       (*)       Logs       (*)       Logs       (*)       Logs       (*)       Analyti       (*)       Agent       Trial limit       0 min spent                                                                                                    | ➤                                                                                                    | General                                            | Contact rule                            | es Initial entities Main Name Description Company Default language Default voice flag Time zone PHIC. 31: CTPDAI                                                          | Output entities     Global variables       ID: 1c97323c-ed69-4461-       888       Description       B_6       Afrikaans South Africa, Africa       Voice1       ID: 1c97323c-ed69-4461-                                                                                                    | Integrations                       |          |
| 888         Back tr         Back tr         Back tr         E         Dashbu         E         Only Control         Image: Control         Image: Control                                                                                                    | e main page<br>bard<br>sation flow<br>agine<br>is<br>bloading<br>ts<br>cs<br>settings                                                                                                    | General                                            | Contact rule                            | es Initial entities Main Name Description Company Default language Default voice flag Time zone PHIC. 31: CTPAN                                                           | Output entities     Global variables       ID: 1:97323c-ed69-4461-       888       Ba6       Afrikaans South Africa, Afrikaans South Africa, Afrikaans South Afrikaans South Africa, | Integrations                       |          |
| 888         Back tr         Back tr         Back tr         E::         Conver         I::         Conver         I::         Conver         I::         Conver         I::         Conver         I::         Conver         I::         Conver         I::         Conver         I::         Conver         I::         Conver         I::         Conver         I::         Conver         I::         I::         Conver         I::         Conver         I::         Conver         I::         I::         I::         I::         I::         I::         I::         I::         I::         I::         I::         I::         I::         I::         I::         I::         I::                                                                                                    | o main page                                                                                                    | General<br>Зданного аl                             | Сопtact rule                            | es Initial entities Main Name Description Company Default language Default voice flag Time zone PHIC. 31: Стран                                                           | Output entities     Global variables       ID: 1:097323c-ed69-4461-       ID: 1:097323c-ed69-4461-       888       Description       B_6       Afrikaans South Africa, Africa       Voice1       United at the second at the second at th                                                                                          | Integrations                       | 5        |
| 888       Back to       Back to       Back to       E:     Convert       Image: State of the state of the state of | a main page<br>bard<br>sation flow<br>agine<br>s<br>bloading<br>ts<br>cs<br>settings<br>1 min                                                                                                    | General<br>Зданного ап<br>ржащая наи               | Соптаст гий                             | es Initial entities Main Name Description Company Default language Default voice flag Time zone PHC. 31: CTPAI                                                            | Output entities     Global variables       ID: 1c97323c-ed69-4461-       888       Description       B_6       Afrikaans South Africa, Afrikaans South Africa, Afrikaans South Africa                        | Integrations                       |          |
| 888         Back tr         Back tr         Back tr         Converting         Image: State of the state of the sta                          | a main page<br>bard<br>sation flow<br>agine<br>s<br>bloading<br>ts<br>cs<br>settings<br>1 min                                                                                                    | General<br>Зданного ап<br>ржащая най<br>ых агентов | Соптаст гий<br>Гента соде<br>именовани  | es Initial entities<br>Main<br>Name<br>Description<br>Company<br>Default language<br>Default voice flag<br>Time zone<br>Puc. 31: Стран<br>следующин<br>te агента, позвол  | Output entities     Global variables       ID: 1:097323c-ed69-4461-       888       Description       B_6       Afrikaans South Africa, Afrikaans South Africa, Afrikaans South Afrikaans South Africa, Afrikaans South Afrikaans South Africa, Afrikaans South Africa, Afrikaans South Afrikaans South Afrikaans South Afrikaans South Afrikaans South Afrikaans South Afrikaans South Afrikaans South Afrikaans South Afrikaans Sou                        | Integrations                       |          |
| 888         Back tr         Back tr         Back tr         E:         Only Back tr         ©         NLU Er         Record         Image: Contract         Image: Contract         <                                                                                                    | a main page<br>bard<br>sation flow<br>agine<br>s<br>bloading<br>ts<br>cs<br>settings<br>1 min                                                                                                    | General<br>Зданного ап<br>ржащая наи<br>ых агентов | Соптаст гий<br>гента соде<br>именования | es Initial entities Main Name Description Company Default language Default voice flag Time zone PHIC. 31: Стран сржит следующий не агента, позвол                         | Output entities         Global variables           ID: 1:097323c-ed69-4461-           888           Description           B_6           Afrikaans South Africa, Africa           Voice1           Units           HULLA AFCHTAA           e элементты интерфейса:           яет пользователю открыть с                                                                                                    | Integrations                       | <u>ع</u> |
| 888         Back to         Back to         E:       Convert         Image: State of the state of the state        | a main page<br>bard<br>sation flow<br>agine<br>s<br>boloading<br>ts<br>cs<br>settings<br>1 min                                                                                                    | General<br>Зданного ап<br>ржащая наи<br>ых агентов | Соптаст гий<br>Гента соде<br>именовани  | es Initial entities<br>Main<br>Name<br>Description<br>Company<br>Default language<br>Default voice flag<br>Time zone<br>Purc. 31: Стран<br>следующин<br>не агента, позвол | Output entities     Global variables       ID: 1:077323c-ed69-4461-       888       Description       B_6       Afrikaans South Africa, Afrikaans South Africa, Afrikaans South Afrikaans South Africa, Afrikaans South Africa, Afrik                        | Integrations                       |          |
| 888         Back to         Back to         Back to         E:         Only Back         Converting         Image: Converting         Image: C                                                                                                    | a main page                                                                                                    | General<br>Зданного аг<br>ржащая наи<br>ых агентов | соптаст гий                             | es Initial entities Main Name Description Company Default language Default voice flag Time zone PHC. 31: Стран сржит следующин не агента, позвол                          | Output entities     Global variables       ID: 1:97323c-ed69-4461-       888       Description       B_6       Afrikaans South Africa, Afrikaans South Africa, Afrikaans South Afrikaans South Africa, Afrikaans South Africa, Afrikaans South Africa, Afrikaans South Africa, Afrikaans South Africa, Afrikaans South Africa, Afrikaans South Afrikaans South Afrikaans South Afrikaans South Afrikaans South Afrikaans South Afrika                        | Integrations                       |          |
| 888       Back to       Back to       E       Converting       NLU Er       Record       Data ut       Image: Output       Output       Image: Output       Image: Output                                                                                                    | a main page<br>bard<br>sation flow<br>agine<br>s<br>boloading<br>ts<br>cs<br>settings<br>1 min                                                                                                    | General<br>Зданного аї<br>ржащая най<br>ых агентов | Соптаст гий<br>Гента соде<br>именовани  | es Initial entities Main Name Description Company Default language Default voice flag Time zone Purc. 31: Стран сржит следующин не агента, позвол                         | Output entities     Global variables       ID: 1:077323c-ed69-4461-       888       Description       B_6       Afrikaans South Africa, Afrikaans South Africa, Afrikaans South Afrikaans South Africa, Afrikaans South Africa, Afrik                        | Integrations                       |          |
| 888<br>В.6<br>← Back to<br>E Conver<br>① NLU Er<br>① Record<br>① Data u<br>② NLU Er<br>② NLU Er<br>③ Record<br>① Data u<br>③ Contac<br>↓ Logs<br>② Contac<br>↓ Analyti<br>③ Agent<br>Trial limit<br>0 min spent                                                                                                    | a main page                                                                                                    | Сепега!<br>Зданного ап<br>ржащая наи<br>ых агентов | Соптаст гий                             | es Initial entities Main Name Description Company Default language Default voice flag Time zone PHIC. 31: Стран страните следующие ве агента, позвол                      | Output entities         Global variables           ID: 1:97323c=ed69-4461-         888           B88         Description           B_6         Afrikaans South Africa, Africa, Africa           Voice1         IIIIIIIIIIIIIIIIIIIIIIIIIIIIIIIIIIII                                                                                                    | Integrations                       | Лист     |

Инв № дубл.

Взамен инв. №

Подп. и дата

Инв № подл.

Копировал

| <b>888</b><br>B_6           |  |
|-----------------------------|--|
| Recent                      |  |
| 888                         |  |
| 2                           |  |
| Test 01                     |  |
| Информирование1624878346932 |  |

Рис. 32: Список недавно просмотренных агентов

- Кнопка Back to main page позволяет вернуться к paзделу Agents.
- Пункт меню <u>Dashboard</u> открывает раздел, в котором отображается информация о расходах текущего агента.
- Пункт меню <u>Conversation flow</u> открывает раздел, в котором осуществляется создание сценария диалога цифрового агента.
- Пункт меню <u>NLU Engine</u> открывает раздел, в котором осуществляется настройка NLU на уровне агента.
- Пункт меню <u>Records</u> открывает раздел, в котором осуществляется создание и загрузка аудиозаписей фраз и сущностей.
- Пункт меню <u>Data uploading</u> открывает раздел, в котором осуществляется загрузка Excel-файлов с входными сущностями для обзвона абонентов.
- Пункт меню <u>Queue</u> открывает раздел, в котором осуществляется просмотр и управление выборками, загруженными в <u>разделе Data uploading</u> по текущему агенту.
- Пункт меню *Logs* открывает раздел, в котором хранится информация о диалогах и звонках (оффлайн и онлайн часть соответственно) по текущему агенту.
- Пункт меню *Contacts* открывает раздел, в котором отображаются контакты текущего агента.
- Пункт меню <u>Analytics</u> открывает раздел, в котором пользователю доступно скачивание отчета со статистикой по звонкам агента в форматах \*.xslx или \*.csv, а также просмотр графиков с метриками.
- Пункт меню <u>Agent settings</u> открывает раздел, в котором пользователю доступно редактирование параметров агента.

# **3.8.1** Раздел Agent settings

Подп. и дата

Инв № дубл.

Š

Взамен инв.

Подп. и дата

Раздел Agent settings позволяет редактировать параметры агента и содержит следующие вкладки:

- <u>Вкладка General</u> служит для редактирования общих настроек агента.
- <u>Вкладка *Contact rules*</u> служит для настройки расписания звонков.
- Вкладка Initial entities служит для создания входных сущностей.
- Вкладка Output entities служит для создания выходных сущностей.

| ιοόπ.  |      |      |          |       |      | _    |
|--------|------|------|----------|-------|------|------|
| 8 No 1 |      |      |          |       |      | Лист |
| Ин     | Изм. | Лист | № докум. | Подп. | Дата | 30   |

- Вкладка Global variables служит для создания и хранения глобальных NLU-объектов.
- Вкладка Integrations служит для настройки интеграции с сервисами распознавания и синтеза речи (Yandex, Google), SMS сервисами, мессенджерами, сервисами для email-рассылки.

| = Neuro.net                   | $\leftarrow$ Agent settir | ngs           |                          |                 |                  |              | (t) A (     |
|-------------------------------|---------------------------|---------------|--------------------------|-----------------|------------------|--------------|-------------|
| Мой бот<br>МегаФон (просмотр) | General                   | Contact rules | Initial entities         | Output entities | Global variables | Integrations |             |
| ← Back to main page           |                           |               |                          |                 |                  |              | Save change |
| Dashboard                     |                           |               | System                   |                 |                  |              |             |
| E Conversation flow           |                           |               | Default dialogs priority | ,               | Medium           | •            |             |
| Records                       |                           |               | Pool                     |                 | test-pool        | ~            |             |
| 🚍 Queue                       |                           |               | Call record storage per  | riod            | 120              | days         |             |
| Logs                          |                           |               | Total channel limit      |                 | 2                |              |             |
| Contacts     Analytics        |                           |               | Monitoring               |                 |                  |              |             |
| रिदे Agent settings           |                           |               | Gather raw data          |                 |                  |              |             |
|                               |                           | Рис           | с. 33: Раздел            | Agent setti     | ings             |              |             |
|                               |                           |               |                          |                 |                  |              |             |

#### Вкладка General 3.8.1.1

Изм. Лист

№ докум.

|              | Вкладк                            | а <i>General</i> позво                                                                      | оляет зада<br>Initial entities            | TT OCHO                       | овные настройки аг<br>Global variables Integrations | ента.                           |                           |           |
|--------------|-----------------------------------|---------------------------------------------------------------------------------------------|-------------------------------------------|-------------------------------|-----------------------------------------------------|---------------------------------|---------------------------|-----------|
| ıa           |                                   |                                                                                             |                                           | Main                          |                                                     | 10-faf6e32+843                  | 10-4913-b816+40832c79dab6 | Save char |
| п. и дап     |                                   |                                                                                             |                                           | Name<br>Description           |                                                     | Moli for<br>Description         |                           |           |
| Пoд          |                                   |                                                                                             |                                           | Company<br>Default language   |                                                     | Russian Russia , Русский Россия | * 🛞                       |           |
|              |                                   |                                                                                             |                                           | Default voice flag            | 1                                                   | Voice1                          | *                         |           |
| дубл.        |                                   |                                                                                             |                                           | Time zone                     |                                                     | Europe/Moscow +03:00            | *                         |           |
| Инв №        |                                   |                                                                                             |                                           | Calls and SMS                 |                                                     |                                 |                           |           |
| ō            |                                   |                                                                                             |                                           | SIP Trunk                     |                                                     | GLOBAL_test_only                | •                         |           |
| н инв. Ј     |                                   |                                                                                             |                                           | Inbound calls num             | nber                                                | Select number to take calls     | *                         |           |
| Взаме        |                                   |                                                                                             |                                           | Recognize and s               | synthesize speech                                   | conorol                         |                           |           |
| Подп. и дата | Вкладк<br>1. Секп<br>1.1.<br>1.2. | a <i>General</i> содер<br>ия <i>Main</i> :<br>Поле <i>Name</i> – н<br>Поле <i>Descripti</i> | ожит след<br>аименова<br><i>оп</i> – опис | цующие<br>ание аге<br>ание аг | е элементы интерфе<br>ента.<br>гента.               | йса:                            |                           |           |
| подл.        |                                   |                                                                                             |                                           | -                             | 1                                                   |                                 |                           | <br>      |
| <i>нв №</i>  |                                   |                                                                                             |                                           |                               | 4                                                   |                                 |                           | Лис       |
| И            | Unit The series                   | Ma damas                                                                                    | Пода                                      | Пame -                        | 1                                                   |                                 |                           | 3         |

Дата

Подп.

| 13   | Поле  | Company - | компания  | к которой | привязан | агент  |
|------|-------|-----------|-----------|-----------|----------|--------|
| 1.5. | TIONC | Company - | компания, | ккоторои  | прибязап | агспт. |

- 1.4. Раскрывающийся список *Default language* выбор языков по умолчанию, которые будут доступны в агенте. Для настройки языков нужно выполнить следующие операции:
  - При нажатии на кнопку отобразится окно *Languages*, в котором можно настроить языки arenta.
  - Из раскрывающегося списка нужно выбрать язык и нажать на кнопку 🔨, для отмены на кнопку

. Доступен выбор нескольких языков.

- Для редактирования выбранного языка нужно нажать на кнопку
- Для удаления выбранного языка нужно нажать на кнопку и подтвердить удаление в диалоговом окне *Delete Language* (кнопка **Ok**).
- Для сохранения внесенных изменений нужно нажать на кнопку **Save**. Выбранные языки будут доступны в списке *Default language*.
- Для отмены нужно нажать на кнопку Cancel.

# Languages

Подп. и дата

Инв № дубл.

Š

Взамен инв.

Подп. и дата

Afrikaans South Africa, Afrikaans Suid-Afrika Amharic Ethiopia , አማርኛ ኢትዮጵያ

Cancel Save

# Рис. 35: Окно Languages

- 1.5. Раскрывающийся список *Default voice flag* наименование голосового флага по умолчанию. Для настройки флагов нужно выполнить следующие операции:
  - При нажатии на кнопку <sup>225</sup> отобразится окно Voice Flags, в котором можно настроить флаги агента.

. Доступно добавление нескольких голосовых флагов.

- Для редактирования добавленного голосового флага нужно нажать на кнопку
- Для удаления добавленного голосового флага нужно нажать на кнопку и подтвердить удаление в диалоговом окне *Delete Voice Flag* (кнопка **Ok**).
- Для сохранения внесенных изменений нужно нажать на кнопку Save. Добавленные голосовые флаги будут доступны в списке *Default voice flag*.
- Для отмены нужно нажать на кнопку **Cancel**.

| 100  |      |      |          |        |      |      |
|------|------|------|----------|--------|------|------|
| Nº r |      |      |          |        |      | Лист |
| Инв  | 11   | 7    |          |        | Π    | 32   |
|      | Изм. | Лист | № докум. | 1100n. | Дата |      |

Копировал

|                                              | Voice Flags                                                                                                    |                       |                                |
|----------------------------------------------|----------------------------------------------------------------------------------------------------|-----------------------|--------------------------------|
|                                              | test                                                                                                    |                       | Ū                              |
|                                              |                                                                                                    |                       |                                |
|                                              | Cancel                                                                                                    | Sa                    | ave                            |
|                                              | Рис. 36: Окно Voice flags                                                                                                    |                       |                                |
| 1.6. Pa                                      | скрывающийся список <i>Time zone</i> - выбор часового пояса.                                                                                                    |                       |                                |
| 2 Cekuug                                     | Calls and SMS.                                                                                                    |                       |                                |
| 2.1. Ра<br>ка                                | скрывающийся список SIP Trunk - выбор виртуального телефонного канала связи. Дл<br>нал появился в раскрывающемся списке SIP Trunk, его нужно сначала добавить в раз;<br>мпании (см. <u>Дополнительные настройки компании</u> ). | ія тог<br>деле        | го, чтобы<br>Integratio        |
| 2.2. Ра<br>пр                                | скрывающийся список <i>Inbound calls number</i> - выбор номера(-ов) телефона, который(-<br>инимать входящие звонки.                                                                                                    | ∙ые) б                | будут                          |
| 3. Секция                                    | Recognize and synthesize speech:                                                                                                    |                       |                                |
| 3.1. Pa                                      | скрывающийся список Main ASR - выбор основного ASR-аккаунта.                                                                                                    |                       |                                |
| 3.2. Pa                                      | скрывающийся список Reserve ASR - выбор запасного ASR-аккаунта.                                                                                                    |                       |                                |
| 3.3. Pa                                      | скрывающийся список Main TTS - выбор основного TTS-аккаунта.                                                                                                    |                       |                                |
| <i>списках, и <u>компании</u></i><br>3.4. Ра | х нужно сначала добавить в разделе Integrations компании/агента (см. <u>Дополнителы</u><br>и <u>Вкладка Integrations</u> ).<br>скрывающийся список Main TTS Voice - выбор голоса основного TTS-аккаунта, котор                  | <u>ные н</u><br>рым 1 | <u>иастройки</u><br>текст буде |
| СИ                                           | нтезироваться в речь.                                                                                                    |                       |                                |
| 3.5. Pa                                      | скрывающийся список Reserve TTS - выбор запасного TTS-аккаунта.                                                                                                    |                       |                                |
| 3.6. Ра<br>си                                | скрывающийся список <i>Reserve TTS Voice</i> - выбор голоса запасного TTS-аккаунта, кот<br>нтезироваться в речь.                                                                                                    | орым                  | и текст бу                     |
| 3.7. По<br>Во                                | оле <i>TTS Emotion</i> - эмоциональный фон синтезированных фраз агента (доступно только<br>озможен ввод следующих значений:                                                                                                    | о для                 | Yandex 7                       |
| • 8                                          | 200d – радостный.                                                                                                    |                       |                                |
| • e                                          | vil – раздраженный.                                                                                                    |                       |                                |
| • <i>n</i>                                   | zutral – нейтральный.                                                                                                    |                       |                                |
| 3.8. По<br>пр                                | оле для ввода текста – ввод текста для синтеза с возможностью воспроизведения (кно<br>оверки результата.                                                                                                    | пка (                 | <b>)</b> для                   |
| 3.9. Pe                                      | гулятор <i>TTS Speed</i> - скорость речи синтезированных фраз агента (доступно только дл<br>pogle TTS).                                                                                                    | я Үа                  | ndex TTS                       |
| Go                                           | гулятор <i>TTS Pitch</i> – высота звука синтезированных фраз агента (доступно только для                                                                                                    | Yand                  | lex TTS и                      |
| Go<br>3.10. Pe<br>Go                         | Jogie 115).                                                                                                    |                       |                                |

Инв № дубл.

Взамен инв. N<u>o</u>

Подп. и дата

- 4.1. Раскрывающийся список *Default dialogs priority* выбор приоритета загружаемых диалогов агента по умолчанию (опция *Low* низкий, опция *Medium* средний, опция *High* высокий).
- 4.2. Раскрывающийся список *Pool* выбор <u>пула</u> медиа-серверов.
- 4.3. Поле Call record storage period период хранения записей звонков в днях.
- 4.4. Поле *Total channel limit* количество доступных каналов.
- 4.5. Опция Monitoring при установке переключателя в активное положение трафик текущего агента отображается на <u>вкладке Monitoring</u>. Отобразится поле Max channel limit, в котором можно задать максимальное количество каналов для проверки агента на малом количестве каналов с целью дальнейшего увеличения каналов.
- 4.6. Опция *Gather raw data* при установке переключателя в активное положение собираются данные (сущности, намерения и результаты распознавания) для машинного обучения.
- 5. Кнопка Save changes сохранение внесенных изменений.

# **3.8.1.2** Вкладка Contact rules

Подп. и дата

Вкладка *Contact rules* позволяет задать график работа агента на исходящие звонки и количество попыток дозвона и интервала между этими попытками.

| Инв № дубл.   |      |      |          |       |      |           |           |      |
|---------------|------|------|----------|-------|------|-----------|-----------|------|
| Взамен инв. № |      |      |          |       |      |           |           |      |
| Подп. и дата  |      |      |          |       |      |           |           |      |
| е подл.       |      |      |          |       |      |           | I.        |      |
| 48 M          |      |      |          |       |      |           | J         | lucm |
| $M_{I}$       | Изм. | Лист | № докум. | Подп. | Дата |           |           | 34   |
|               |      |      |          |       |      | Копировал | Формат А4 |      |

| General                                                                                                    | Contact                                                                                                    | rules                                                              | Initial entities                                                                     | Output entities                                                       | Global variables                                                |
|----------------------------------------------------------------------------------------------------|----------------------------------------------------------------------------------------------------|--------------------------------------------------------------------|--------------------------------------------------------------------------------------|-----------------------------------------------------------------------|-----------------------------------------------------------------|
| Recall count                                                                                                    |                                                                                                    | Recall delay                                                       |                                                                                      |                                                                       |                                                                 |
| 0                                                                                                    |                                                                                                    | 00:20                                                              | Q                                                                                    |                                                                       |                                                                 |
| 🛕 Calls are ma                                                                                                    | ade in the time zone of                                                                                                  | the region to whi                                                  | ch the called phone numbe                                                            | er belongs                                                            |                                                                 |
| Monday:                                                                                                    | active all day                                                                                                    | *                                                                  |                                                                                      |                                                                       |                                                                 |
| Tuesday:                                                                                                    | active all day                                                                                                    | •                                                                  |                                                                                      |                                                                       |                                                                 |
| Wednesday:                                                                                                    | active all day                                                                                                    | •                                                                  |                                                                                      |                                                                       |                                                                 |
| Thursday:                                                                                                    | active all day                                                                                                    | *                                                                  |                                                                                      |                                                                       |                                                                 |
| Friday:                                                                                                    | active all day                                                                                                    | •                                                                  |                                                                                      |                                                                       |                                                                 |
| Saturday:                                                                                                    | active all day                                                                                                    | •                                                                  |                                                                                      |                                                                       |                                                                 |
| Sunday:                                                                                                    | active all day                                                                                                    | -                                                                  |                                                                                      |                                                                       |                                                                 |
|                                                                                                    |                                                                                                    | Рис. 37                                                            | : Вкладка Contact 1                                                                  | rules                                                                 |                                                                 |
| адка <i>Contact rul</i><br>loле <i>Recall coun</i><br>loле <i>Recall delay</i><br>lpи этом повтор<br>т уже работаюц | <i>les</i> содержит след<br>t - количество по<br>v - настройка врез<br>ный звонок буде <sup>2</sup><br>гей очереди звони | цующие элем<br>пыток перезн<br>менного инте<br>г выполнен н<br>ков | енты интерфейса:<br>зона, если результат<br>срвала между попыт<br>не раньше положенн | звонка не соответсте<br>ками перезвона в рам<br>ого срока, но, возмож | ует ожиданиям.<br>ках одного диалога.<br>кно, позже. Это зависи |
| писок дней нед<br>педующих опци                                                                                     | ели. При нажати<br>й из раскрываюц                                                                                       | и на кнопку<br>цегося списка                                       | <ul> <li>справа от каждо</li> <li>а:</li> </ul>                                      | го дня недели можно                                                   | выбрать одну из                                                 |
| <ul> <li>Опция Acti</li> </ul>                                                                                      | ve all day – звонк                                                                                                    | и будут выпо                                                       | олняться весь день.                                                                  |                                                                       |                                                                 |
| <ul> <li>Опция Inac</li> <li>Опция Triac</li> </ul>                                                                 | tive all day - звон                                                                                                    | ки не будут і<br>-                                                 | выполняться весь де                                                                  | снь.                                                                  | D                                                               |
| • Опция Тіта                                                                                                    | <i>e range</i> - звонки б                                                                                                | удут выполн                                                        | ияться в указанные в                                                                 | ременные диапазоны                                                    | . Временные диапазо                                             |

Изм. Лист

Подп.

Дата

№ докум.

35

|                                                                                                    | Time ra                                                             | nge                |                            | ×                                 |                                                     |
|----------------------------------------------------------------------------------------------------|---------------------------------------------------------------------|--------------------|----------------------------|-----------------------------------|-----------------------------------------------------|
|                                                                                                    | 00:00 - (                                                           | 00:01              |                            | ©                                 |                                                     |
|                                                                                                    |                                                                     |                    |                            | 00                                |                                                     |
|                                                                                                    | 00                                                                  | 00                 | 00 :                       | : 01                              |                                                     |
|                                                                                                    | 01                                                                  | 01                 | 01                         | 02                                |                                                     |
|                                                                                                    | 02                                                                  | 02                 | 02                         | 03                                |                                                     |
|                                                                                                    | 03                                                                  | 03                 | 03                         | 04                                |                                                     |
| 3.8.1.3 Вкладка Initial                                                                                                    | entities                                                            |                    |                            |                                   |                                                     |
|                                                                                                    | ваемые на вкла                                                      | адке <i>Initia</i> | l entities, с<br>ые. котор | служат для соверные загружаются в | іения звонка и<br>Excel-файле для<br>спользоваться, |
| одные сущности (паттерны), созда<br>ользуются в логике агента. Входн<br>щиализации диалога (см. <u>Раздел Г</u><br>еделятся в скрипте звонка.<br>← Agent settings                                                      | ые сущности -<br>Data uploading).                                   | Как имен           | но эти пер                 | беменные будут и                  | <u>ب</u>                                            |
| одные сущности (паттерны), созда<br>ользуются в логике агента. Входн<br>щиализации диалога (см. <u>Раздел Г</u><br>еделятся в скрипте звонка.                                                                          | ые сущности -<br>Data uploading).<br>Output entities                | Global variables   | ню эти пер                 | ля от пременные оудут и           | β. A                                                |
| одные сущности (паттерны), созда<br>ользуются в логике агента. Входн<br>щиализации диалога (см. <u>Раздел I</u><br>еделятся в скрипте звонка.                                                                          | ые сущности -<br>Data uploading).<br>Output entities                | Global variables   | IHO ЭТИ ПС                 | ременные оудут и                  | Д Ф<br>Add initia                                   |
| одные сущности (паттерны), созда<br>кользуются в логике агента. Входн<br>пциализации диалога (см. <u>Раздел I</u><br>веделятся в скрипте звонка.<br>< Agent settings<br>General Contact rules Initial entities<br>Name | ые сущности -<br>Data uploading).<br>Output entities<br>Cell number | Global variables   | IHO ЭТИ ПСР                | beменные оудут и                  | (T) (Add initial<br>Add initial<br>Action           |

Инв № дубл.

Взамен инв. №

Подп. и дата

Инв № подл.

Изм. Лист

№ докум.

Дата

Подп.
- Поле *Cell number* порядковый номер колонки в загружаемом Excel-файле.
- Опция Synthesis если для текущей сущности отсутствует оцифрованное значение, нужно установить переключатель в активное положение (опция ON). Значение сущности будет автоматически синтезировано перед запуском диалога и сохранено в разделе Records → вкладка Entities. Если такой сущности на вкладке Entities не существует, она будет создана автоматически.
- 2. Для добавления сущности нужно нажать на кнопку  $\checkmark$ , для отмены на кнопку  $\checkmark$ . Входная сущность отобразится в списке.

При нажатии на кнопку **•** в колонке *Action* над добавленными входными сущностями доступны следующие операции:

- 1. Редактирование входной сущности пункт меню *Edit*.
- 2. Удаление входной сущности пункт меню Delete.

| Action |        |
|--------|--------|
| :      |        |
| 1      | Edit   |
| ×      | Delete |
|        |        |

## Рис. 40: Колонка Action

## **3.8.1.4** Вкладка Output entities

На вкладке *Output entities* создаются выходные сущности. Выходные сущности - переменные, которые заполняются в сценарии диалога, а эти данные попадают в отчеты в разделе *Analytics* → <u>вкладка *OutputData*</u>. Следующие переменные являются системными и могут заполняться автоматически (их достаточно просто указать на вкладке *Output entities*):

- *msisdn* (стандартная сущность, которая присутствует всегда) номер абонента.
- *dialog\_start\_time* дата начала диалога.
- dialog\_uuid идентификатор диалога.
- *agent\_uuid* идентификатор агента.

Подп. и дата

Инв № дубл.

Š

Взамен инв.

Подп. и дата

- *call\_start\_time* время начала звонка.
- *call\_uuid* идентификатор звонка.
- *call\_record* ссылка на аудиозапись звонка. Например, сущность *hello\_confirm* означает подтверждение приветствия.

| 100          |      |      |          |       |      |      |
|--------------|------|------|----------|-------|------|------|
| λ <u>σ</u> √ |      |      |          |       |      | Лист |
| 1HB          |      |      |          |       |      |      |
| I            | Изм. | Лист | № докум. | Подп. | Дата | 37   |

|                                                                                                    | General                                                                                                    | Contact rules Initia                                                                                                    | al entities Outp                                                                                                    | ut entities Global variables                                                                                                    | Integrations                                                                                                    |                                                            |
|----------------------------------------------------------------------------------------------------|----------------------------------------------------------------------------------------------------|----------------------------------------------------------------------------------------------------|----------------------------------------------------------------------------------------------------|----------------------------------------------------------------------------------------------------|----------------------------------------------------------------------------------------------------|------------------------------------------------------------|
|                                                                                                    |                                                                                                    |                                                                                                    |                                                                                                    |                                                                                                    |                                                                                                    |                                                            |
| тов         тов         отноше         сами нали         сами           поло         поло                                                                                                    |                                                                                                    |                                                                                                    |                                                                                                    |                                                                                                    |                                                                                                    | Add out                                                    |
| пала       пала                                                                                                    | Name                                                                                                    | Тур                                                                                                    | e                                                                                                    | Cell number                                                                                                    | Calculate statistic                                                                                               | Action                                                     |
| пака       пака                                                                                                    | msisdn                                                                                                    | stri                                                                                                    | ng                                                                                                    | 1                                                                                                    | OFF                                                                                                    | *                                                          |
| альной акада и и и и и и и и и и и и и и и и и и                                                                                                    | result                                                                                                    | stri                                                                                                    | ng                                                                                                    | 2                                                                                                    | OFF                                                                                                    | 0<br>0<br>0                                                |
| <ul> <li>         типа 4         <ul> <li>             стала 4             <ul> <li>             стала 4             <ul> <li>             стала 4             </li> <li>             стала 4             </li> <li>             стала 4             </li> <li>             стала 4             </li> <li>             Стала 11             </li> </ul> </li> <li>             Стала 11         <ul> <li>             Стала 11             </li> <li>             Стала 11             </li> <li>             Стала 11         </li> </ul> <ul> <li>             Стала 11         </li> </ul> <ul> <li>             Стала 11         </li> <li>             Стала 11             </li> <li>             Стала 11         </li> <li>             Стала 11         </li> <li>             Стала 11         </li> </ul> <ul> <li>             Стала 11         </li> </ul> <ul> <li>             Стала 11         </li> </ul> <ul> <li>             Стала 11         </li> </ul> <ul> <li>             Стала 11         </li> </ul> <ul> <li>             Стала 11         </li> </ul> <ul> <li>             Стала 11         </li> </ul> <ul> <li>             Стала 11         </li> <li>             Стала 11         </li> <li>             Стала 11         </li> <li>             Стала 11         </li> <li>             Стала 11         </li> <li>             Стала 11         </li> <li>             Стала 11         </li> <li>             Стала 11         </li> <li>             Стала 11         </li> <li>             Стала 11</li></ul></li></ul></li></ul></li></ul>                                                                                                    | call_record                                                                                                    | stri                                                                                                    | ng                                                                                                    | 3                                                                                                    | OFF                                                                                                    | *<br>*                                                     |
|                                                                                                    | utterance                                                                                                    | stri                                                                                                    | ng                                                                                                    | 4                                                                                                    | OFF                                                                                                    | •<br>•<br>•                                                |
| <ul> <li> <b>Pre. 41: Всладка Output entities</b> Для добавлення новой выходной сущности нужно выполнить следующие операции: <ol> <li>Поле Name – наименование выходной сущности латнинцей.</li> <li>Раскрававощнёх список Туре – тип данных выходной сущности (опция string – строка, опция number – число, опция diatetime – число, дата). Поле Cell number - порядковый номер колонки в загружаемом Excel-файле. Опция Calculate statistic - если необходим учет выходной сущности и статистике (см. Вкладка Statistics) пужно установить переключатель в активное положение (опция ON). </li> <li> Для добавления сущности нужно нажать на кнопку ✓, для отмены – на кнопку ✓. Выходная сущности преключатель в активное положение (опция ON). </li> <li> Для добавления сущности нужно нажать на кнопку ✓, для отмены – на кнопку ✓. Выходная сущности отобразится в синске. </li> <li> Дия добавления сущности пужно нажать на кнопку ✓, для отмены – на кнопку ✓. Выходная сущности отобразится в синске. </li> <li> Дия добавления сущности пужно нажать на кнопку ✓, для отмены – на кнопку ✓. Выходная сущности отобразится в синске. </li> <li> Дия добавления сущности пужно нажать на кнопку ✓, для отмены – на кнопку ✓. Выходная сущности отобразится в синске. </li> <li> Ци нажатии на кнопку I в колонке Action над добавленными выходными сущностями доступны следующие шерации: . Редактирование выходной сущности – пункт меню Delete. </li> <li> 3.8.1.5 Вкладка Global variables Консе создаются и хранятся на вкладке Global variables, могут быть использованы в сценария нельзя Сощетов создаются и уденние и прие томе и сисла конска Переменные работают только на чтенке, изменнить их значеныя из сценария нельзя Сощет соцентие на содека на тенке, изменнить их значеныя из сценария нельзя Сощет соцентие на неле содекают соценае прое соценае проеком Име соцентие на соценае проекома соценае Викодная сущность соценае на соценае про</li></ol></li></ul>                                                                                                    | call_start_time                                                                                                    | dat                                                                                                    | etime                                                                                                    | 5                                                                                                    | OFF                                                                                                    | :                                                          |
| На вкладке Output entities для добавлення повой выходной сущности нужно выполнить следующие операции:  1. При нажатия на кнопку Add output entity в списке добавленных супностей отобразится новая строка, в которой нужно ввести следующие параметры для новой выходной сущности:  1. Поле Name – наименование выходной сущности латиницей.  1. Раскрывающийся список Туре – тип данных выходной сущности (опция string – строка, опция number- число, опция datetime – число, дата).  1. Опс Cell number – порядковый номер колонки в загружаемом Excel-файле.  2. Опле Cell number – порядковый номер колонки в загружаемом Excel-файле.  3. Опли Calculate statistic – сели необходим учет выходной сущности в статистике (см. Вкладка Statistics) нужно установить переключатель в активное положение (опция ON).  4. Для добавления сущности нужно нажать на кнопку ✓, для отмены – на кнопку ✓. Выходная сущность собразится в списке.  5. Ария добавление выходной сущности - пункт меню Edit.  5. Удаление выходной сущности – пункт меню Delete.  5. Для добавленные работают только на чтенье, изменить их значения из сценария нельзованы в сценарии циалога. Переменные работают только на чтенье, изменить их значения из сценария нельзо.  6. Опос соционая и повыхо на чтенье, изменить их значения из сценария нельзо.  7. Оности и турк то на чиене опос собрая читаbles, могут быть использованы в сценарии циалога. Переменные работают только на чтенье, изменить их значения из сценария нельзо.  6. Опости и турк только на чтенье, изменить их значения из сценария нельзо.  7. Оности и турк только на чтенье, изменить их значения из сценария нельзо.  7. Оности и турк только на чтенье, изменить их значения из сценария нельзо.  8. Имее торы социость только на чтенье, изменить их значения из сценария нельзо.  8. Опости и только на чтенье, изменить их значения из сценария нельзо.  9. Конст и торыко на чтенье, изменить их значения из сценария нельзо.  9. Конст и торыко только на чтенье и име социария и сценария нельзо.  9. Конст и торыко на чиение и изменить их значения и с                                                                                                    |                                                                                                    |                                                                                                    | Рис                                                                                                    | . 41: Вкладка Output en                                                                                                    | tities                                                                                                    |                                                            |
| на налодие сигра сились раз органование налодия налодия уранования уранования уранования уранование сирукание сирукание сирукание сирукание сирукание нараметры для новой выходной сущности:      Поле Name – наименование выходной сущности патиницей.      Pacspalaaeomutica cargyoome параметры для новой выходной сущности (опция string – строка, опция number – число, опция datetime – число, дата).      Поле Cell number - порядковый номер колонки в загружаемом Excel-файлe.      Onuna Calculate statistic - если необходим учет выходной сущности в статистике (см. <u>Вкладка Statistic</u> ) нужно установить переключатель в активное положение (опция ON).      Для добавления сущности нужно нажать на кнопку ✓, для отмены – на кнопку ✓. Выходная сущность отобранится в списке.      Пи нажатии на кнопку      в колонке Action над добавленными выходными сущностями доступны следующие перадии:      Редактирование выходной сущности – пункт меню Edit.     Удаление выходной сущности – пункт меню Edit.     Удаление выходной сущности – пункт меню Edit.     Jas добавления сограности – пункт меню Edit.     Jas поторые создаются и хранятся на вкладке Global variables, мотут быть непользованыя в сценарии цилога. Переменные работают только на чтение, изменить их значения из сценария исльзя.<br>                                                                                                    | На вкладке <i>Оц</i>                                                                                                    | tnut entities ππ <b>g</b> π                                                                                                    | обавления но                                                                                                    | вой выхолной сущности                                                                                                    | нужно выполнить следуюц                                                                                           | ие операции.                                               |
| <ul> <li>При нажатии на кнопку Add output entity в списке добавленных сущностей отобразится новая строка, в которой нужно ввести следующие параметры для новой выходной сущности:</li> <li>Поле Name – наименование выходной сущности латиницей.</li> <li>Раскрыявающийся список Туре – тип данных выходной сущности (опция string – строка, опция number – число, опция datetime – число, дата).</li> <li>Поле Cell number - порядковый номер колонки в загружаемом Excel-файле.</li> <li>Опция Calculate statistic - если необходим учет выходной сущности (опция ON).</li> <li>Для добавления сущности пужно нажать на кнопку ✓, для отмены – на кнопку ✓. Выходная сущность отобразится в списке.</li> <li>Для добавления сущности пужно нажать на кнопку ✓, для отмены – на кнопку ✓. Выходная сущность отобразится в списке.</li> <li>Ри нажатии на кнопку <sup>●</sup> в колонке Action над добавленными выходными сущностями доступны следующие исерации:</li> <li>Редактирование выходной сущности – пункт меню <i>Edit</i>.</li> <li>Удаление выходной сущности – пункт меню <i>Edit</i>.</li> <li>Удаление выходной сущности – пункт меню <i>Delete</i>.</li> <li>З.8.1.5 Виладка Global variables</li> <li>Ременные работают только на чтение, изменить их значения из сценария нельзя.</li> <li>С сенет сонастибко на чранятся на вкладке Global variables, могут быть использованы в сценарии цилога. Переменные работают только на чтение, изменить их значения из сценария нельзя.</li> <li>С сенет сонастибко в тение.</li> <li>Pre, 42: Виладка Global variables</li> </ul>                                                                                                    | на вкладке Ои                                                                                                    | пригенинез для д                                                                                                    |                                                                                                    | вой выходной сущности                                                                                                    | пужно выполнить следуюн                                                                                           | цие операции.                                              |
| которой нужно ввести следующие параметры для новой выходной сущности: <ul> <li>Поле <i>Name</i> – наименование выходной сущности латиницей.</li> <li>Раскрывающийся список <i>Type</i> – тип данных выходной сущности (опция string – строка, опция number – число, опция datetime – число, дата).</li> <li>Поле <i>Cell number</i> - порядковый номер колонки в загружаемом Excel-файле.</li> <li>Опция <i>Calculate statistic</i> - если необходим учет выходной сущности в статистике (см. <u>Виладка Statistics</u>) нужно установить переключатель в активное положение (опция <i>ON</i>).</li> <li>Для добавления сущности нужно нажать на кнопку ✓, для отмены – на кнопку ✓. Выходная сущность отобразится в списке.</li> <li>При нажатии на кнопку  <ul> <li>в колонке <i>Action</i> над добавленными выходными сущностями доступны следующие исерации.</li> <li>Редактирование выходной сущности – пункт меню <i>Edit</i>.</li> </ul> </li> <li>Удаление выходной сущности – пункт меню <i>Delete</i>.</li> <li>З.8.1.5 Вкладка Global variables</li> </ul> Теременные, которые создаются и хранятся на вкладке <i>Global variables</i> , могут быть использованыя в сценария цельзя. <ul> <li><a href="https://www.busentembox.outco.com/page/busentembox.outco.com/page/busentembox.out&lt;/td&gt;&lt;td&gt;. При нажати&lt;/td&gt;&lt;td&gt;и на кнопку Add&lt;/td&gt;&lt;td&gt;output entity&lt;/td&gt;&lt;td&gt;в списке добавленных с&lt;/td&gt;&lt;td&gt;ущностей отобразится нова&lt;/td&gt;&lt;td&gt;я строка, в&lt;/td&gt;&lt;/tr&gt;&lt;tr&gt;&lt;td&gt;&lt;ul&gt;     &lt;li&gt;Поле Name – наименование выходной сущности латиницей.&lt;/li&gt;     &lt;li&gt;Раскрывающийся список &lt;i&gt;Туре&lt;/i&gt; – тип данных выходной сущности (опция string – строка, опция number – число, опция datetime – число, дата).&lt;/li&gt;     &lt;li&gt;Поле Cell number - порядковый номер колонки в загружаемом Excel-файле.&lt;/li&gt;     &lt;li&gt;Опция Calculate statistic - если необходим учет выходной сущности в статистике (см. Вкладка Statistics) пужно установить переключатель в активное положение (опция ON).&lt;/li&gt;     &lt;li&gt;Для добавления сущности нужно нажать на кнопку ✓, для отмены – на кнопку Ø. Выходная сущность отобразится в списке.&lt;/li&gt;     &lt;li&gt;При нажатии на кнопку I в колонке Action над добавленными выходными сущностями доступны следующие перации:&lt;/li&gt;     &lt;li&gt;Редактирование выходной сущности - пункт меню Delte.&lt;/li&gt;     &lt;li&gt;Удаление выходной сущности – пункт меню Delte.&lt;/li&gt;     &lt;li&gt;Удаление выходной сущности – пункт меню Delte.&lt;/li&gt;     &lt;li&gt;Сотект оторые создаются и хранятся на вкладке Global variables, могут быть использованыя в сценарии цалога. Переменные, аконоторые токаютоторые обраноторы и хранятся на вкладке Global variables.&lt;/li&gt;     &lt;li&gt;Сотектибе тока и хранятся на вкладке Global variables, могут быть использованы в сценарии цалога. Переменные датотов и хранятся на вкладке Global variables, могут быть использованы в сценарии цалога. Переменные сатонот токько на чтение, изменить из значения из сценария нельза.&lt;/li&gt;     &lt;li&gt;с Agent setting Tore и трик ток в сценате с соци с порасовато токовани в сценария и сценария нельза.&lt;/li&gt;     &lt;li&gt;мее тре тре име социем социем.&lt;/li&gt; &lt;/ul&gt;&lt;/td&gt;&lt;td&gt;которой нух&lt;/td&gt;&lt;td&gt;кно ввести следу&lt;/td&gt;&lt;td&gt;ющие параме&lt;/td&gt;&lt;td&gt;тры для новой выходной&lt;/td&gt;&lt;td&gt;сущности:&lt;/td&gt;&lt;td&gt;&lt;/td&gt;&lt;/tr&gt;&lt;tr&gt;&lt;td&gt;&lt;ul&gt; &lt;li&gt;Раскрывающийся список &lt;i&gt;Туре&lt;/i&gt; – тип данных выходной сущности (опция string – строка, опция number – число, опция datetime – число, дата).&lt;/li&gt; &lt;li&gt;Поле &lt;i&gt;Cell number&lt;/i&gt; - порядковый номер колонки в загружаемом Excel-файле.&lt;/li&gt; &lt;li&gt;Опция &lt;i&gt;Calculate statistic&lt;/i&gt; - если необходим учет выходной сущности в статистике (см. &lt;u&gt;Велалка Statistics&lt;/u&gt; нужно установить переключатель в активное положение (опция &lt;i&gt;ON&lt;/i&gt;).&lt;/li&gt; &lt;li&gt;Для добавления сущности нужно нажать на кнопку ✓, для отмены – на кнопку ✓. Выходная сущность отобразится в списке.&lt;/li&gt; &lt;li&gt;При нажатии на кнопку &lt;sup&gt;●&lt;/sup&gt; в колонке &lt;i&gt;Action&lt;/i&gt; над добавленными выходными сущностями доступны следующие перации:&lt;/li&gt; &lt;li&gt;Редактирование выходной сущности - пункт меню &lt;i&gt;Edit&lt;/i&gt;.&lt;/li&gt; &lt;li&gt;Удаление выходной сущности – пункт меню &lt;i&gt;Edit&lt;/i&gt;.&lt;/li&gt; &lt;li&gt;Удаление выходной сущности – пункт меню &lt;i&gt;Delete&lt;/i&gt;.&lt;/li&gt; &lt;li&gt;3.81.5 Всладка Global variables&lt;/li&gt; &lt;/ul&gt; Беременные, которые создаются и хранятся на вкладке &lt;i&gt;Global variables&lt;/i&gt;, мотут быть использованы в сценарии илога. Переменные работают только на чтепие, изменить их значения из сценария нельзя. &lt;ul&gt; &lt;li&gt;&lt;a href=" https:="" td="" www.weithe-tota-tage-tota<=""><td>• Поле</td><td>Name – наименов</td><td>ание выходно</td><td>ой сущности латиницей.</td><td></td><td></td></a></li></ul> | • Поле                                                                                                    | Name – наименов                                                                                                    | ание выходно                                                                                                    | ой сущности латиницей.                                                                                                    |                                                                                                    |                                                            |
| <ul> <li>число, опция datetine – число, дата).</li> <li>Поле Cell number - порядковый номер колонки в загружаемом Excel-файле.</li> <li>Опция Calculate statistic - если необходим учет выходной сущности в статистике (см. Вилацка Statistics' пужно установить переключатель в активное положение (опция ON).</li> <li>Для добавления сущности пужно нажать на кнопку ✓, для отмены – на кнопку Ø. Выходная сущность отобразится в списке.</li> <li>Ци нажатии на кнопку I в колонке Action над добавленными выходными сущностями доступны следующие перации:</li> <li>Редактирование выходной сущности - пункт меню Edit.</li> <li>Удаление выходной сущности – пункт меню Edit.</li> <li>Удаление выходной сущности – пункт меню Edit.</li> <li>С де ©</li> <li>С де ©</li> <li>С де ©</li> <li>General Сонастока и хранятся на вкладке Global variables.</li> <li>С де ©</li> <li>General Сонастока на чтение, изменить их значения из сценария нельзя.</li> <li>С де ©</li> <li>Mare Туре Уше Басораемия</li> </ul>                                                                                                    | Dacura                                                                                                    |                                                                                                    | or Typa = THT                                                                                                    |                                                                                                    | OCTU (OTUUR String CTDORA                                                                                         | onung number                                               |
| <ul> <li>Поле <i>Cell number</i> - порядковый номер колонки в загружаемом Excel-файле.</li> <li>Опция <i>Calculate statistic</i> - если необходим учет выходной сущности в статистике (см. <u>Вкладка Statistics</u>) нужно установить переключатель в активное положение (опция <i>ON</i>).</li> <li>Для добавления сущности нужно нажать на кнопку , для отмены – на кнопку .</li> <li>Для добавления сущности нужно нажать на кнопку , для отмены – на кнопку .</li> <li>Выходная сущность отобразится в списке.</li> <li>При нажатии на кнопку .</li> <li>в колонке <i>Action</i> над добавленными выходными сущностями доступны следующие изерации:</li> <li>Редактирование выходной сущности - пункт меню <i>Edit</i>.</li> <li>Удаление выходной сущности – пункт меню <i>Delete</i>.</li> <li>За.1.5 Вкладка Global variables</li> <li>Веременные, которые создаются и хранятся на вкладке <i>Global variables</i>, могут быть использованы в сценарии илогота. Переменные работают только на чтение, изменить их значения из сценария нельзя.</li> <li>с Agent setting с Agent setting с и с сотаст не торько на чтение, изменить их значения из сценария нельзя.</li> <li>мате трус с оден стиба с оден стиба с оден сиби.</li> <li>мате у ре с с сотаст не с с сотаст не с с сотаст не с с с с с с с с с с с с с с с с с с с с с с с с с с с с с с с с с с с с с с с с с с с с с с с с с с с с с с с с с с с с с с с с с с с с с с с с с с с с с с с с с с с с с с с с с с с с с с с с с с с с с с с с с с с с с с с с с с с с с с с с с с с с</li></ul>                                                                                                    | - гаскрі<br>число                                                                                                    | , опция datetime -                                                                                                    | - число, дата)                                                                                                    | даппыл выходной сущно.                                                                                                    | оти (опция <i>string</i> – строка,                                                                                | опция питиет –                                             |
| <ul> <li>Опция Calculate statistic - если необходим учет выходной сущности в статистике (см. Вкладка Statistics, нужно установить переключатель в активное положение (опция ON).</li> <li>Для добавления сущности нужно нажать на кнопку ✓, для отмены – на кнопку ✓. Выходная сущность отобразится в списке.</li> <li>Ци нажатии на кнопку          <ul> <li>в колонке Action над добавленными выходными сущностями доступны следующие перации:</li> <li>Редактирование выходной сущности - пункт меню Edit.</li> <li>Удаление выходной сущности – пункт меню Delete.</li> </ul> </li> <li>Вкладка Global variables</li> <li>Веременные работают только на чтение, изменить их значения из сценария нельзя.</li> <li>с Agent settings</li></ul>                                                                                                    | • Поле                                                                                                    | Cell number - пор                                                                                                    | ядковый номе                                                                                                    | ер колонки в загружаемо                                                                                                    | м Excel-файле.                                                                                                    |                                                            |
| <ul> <li>нужно установить переключатель в активное положение (опция ON).</li> <li>Аля добавления сущности нужно нажать на кнопку ✓, для отмены – на кнопку ✓. Выходная сущность отобразится в списке.</li> <li>Цри нажатии на кнопку  <ul> <li>в колонке Action над добавленными выходными сущностями доступны следующие перации:</li> <li>Редактирование выходной сущности - пункт меню Edit.</li> </ul> </li> <li>Удаление выходной сущности – пункт меню Delete.</li> <li>3.8.1.5 Вкладка Global variables</li> </ul> Неременные, которые создаются и хранятся на вкладке Global variables, могут быть использованы в сценарии цилога. Переменные работают только на чтение, изменить их значения из сценария нельзя. <ul> <li> </li> </ul> <li>(c) d (c)    </li> <li> </li> <li> </li> <li> </li> <li> </li> <li> </li> <li> </li> <li> </li> <li> </li> <li> </li> <li> </li> <li> </li> <li> </li> <li> </li> <li> </li> <li> </li> <li> </li> <li> </li> <li> </li> <li> </li> <li> <!--</td--><td>• Опция</td><td>a Calculate statisti</td><td><i>с</i> - если необу</td><td>кодим учет выходной суг</td><td>цности в статистике (см. В</td><td><u>сладка</u> Statistics)</td></li>                                                                                                    | • Опция                                                                                                    | a Calculate statisti                                                                                                    | <i>с</i> - если необу                                                                                                    | кодим учет выходной суг                                                                                                    | цности в статистике (см. В                                                                                        | <u>сладка</u> Statistics)                                  |
| <ul> <li>Аля добавления сущности нужно нажать на кнопку ✓, для отмены – на кнопку ✓. Выходная сущность слобразится в списке.</li> <li>При нажатии на кнопку          <ul> <li>в колонке Action над добавленными выходными сущностями доступны следующие перации:</li> <li>Редактирование выходной сущности - пункт меню <i>Edit</i>.</li> </ul> </li> <li>Удаление выходной сущности – пункт меню <i>Delete</i>.</li> <li>За.1.5 Всладка Global variables</li> <li>Веменные, которые создаются и хранятся на вкладке Global variables, могут быть использованы в сценарии цалога. Переменные работают только на чтение, изменить из значения из сценария нельзя.</li> <li> <ul> <li>Agent settings</li> <li>© and or provide the settings</li> <li>© and or provide the settings</li> <li< td=""><td>нужно</td><td>о установить пере</td><td>еключатель в</td><td>активное положение (оп</td><td>ция <i>ON</i>).</td><td></td></li<></ul></li></ul>                                                                                                    | нужно                                                                                                    | о установить пере                                                                                                    | еключатель в                                                                                                    | активное положение (оп                                                                                                    | ция <i>ON</i> ).                                                                                                  |                                                            |
| <ul> <li>Для добавления сущности нужно нажать на кнопку , для отмены – на кнопку . Выходная сущность отобразится в списке.</li> <li>При нажатии на кнопку в колонке Action над добавленными выходными сущностями доступны следующие перации:         <ul> <li>Редактирование выходной сущности - пункт меню Edit.</li> <li>Удаление выходной сущности – пункт меню Delete.</li> </ul> </li> <li>З.8.1.5 Вкладка Global variables</li> <li>Переменные, которые создаются и хранятся на вкладке Global variables, могут быть использованы в сценарии цилога. Переменные работают только на чтение, изменить их значения из сценария нельзя.             <ul> <li>Agent settings             <li>Center Locat rules             Intel entities             Output entities             Output entities             Output entities             Output entities             Output entities             Integration         </li> </li></ul> </li> </ul>                                                                                                    |                                                                                                    |                                                                                                    |                                                                                                    | ,                                                                                                    | 0                                                                                                    |                                                            |
| orofopaзится в списки.<br>Три нажатии на кнопку в колонке Action над добавленными выходными сущностями доступны следующие<br>перации:<br>. Редактирование выходной сущности - пункт меню Edit.<br>. Удаление выходной сущности – пункт меню Delete.<br><b>3.8.1.5</b> Вкладка Global variables<br>Переменные работают только на чтение, изменить их значения из сценария нельзованы в сценария<br>излога. Переменные работают только на чтение, изменить их значения из сценария нельзованы в сценария<br>мато сопастине выходной сущности - пункт меню Delete.<br>Сопастине выходной сущности – пункт меню Delete.<br>Мато Сопастине создаются и хранятся на вкладке Global variables, могут быть использованы в сценария<br>сопастине выше ение создаются и уранятся на вкладке Global variables, могут быть использованы в сценария<br>излога. Переменные работают только на чтение, изменить их значения из сценария нельзя.<br>С сопастине выше ение соора создаются и уранятся на вкладке Global variables инериятов<br>мето Сопастине выше ение соора создаются и уранятся на чистение.<br>Nume Туре Value Description<br>Puc. 42: Вкладка Global variables                                                                                                    | 2. Для добавле                                                                                                    | ения сущности ну                                                                                                    | /жно нажать в                                                                                                    | на кнопку 🎽 , для отмен                                                                                                    | ны – на кнопку 💟 . Выход                                                                                          | цная сущность                                              |
| In u nawaruu na u norwie is koonenke Action nag gobabanenhammu basoghammu cyuhocramu gocrynnas cnegyoune negauuu. Peakarupobahue basoghoö cyuhocru - nynkr menio Delete. 3.8.1.5 Bknanka Global variables Depemenhabe paforator o norko na vrenne, usmenur bu scienchapus neorosobabana be cuenaput usarora. Переменные paforator norko na vrenne, usmenur bu scienchapus neorosobabana be cuenaput entities ouput entities integrations Agent setting Contact rules intuit entities ouput entities integrations Type value becorption Purc. 42: Bknanka Global variables                                                                                                    | отобразится                                                                                                    | в списке.                                                                                                    |                                                                                                    |                                                                                                    |                                                                                                    |                                                            |
| 2. Удаление выходной сущности – пункт меню Delete.<br>3.8.1.5 Вкладка Global variables<br>Теременные, которые создаются и хранятся на вкладке Global variables, могут быть использованы в сценарии<br>(с Agent settings Contact rules nitital entities Output entities Global variables integrations<br>General Contact rules nitital entities Output entities Global variables integrations<br>Name Type Value Description                                                                                                    | Inu uowozuu i                                                                                                    |                                                                                                    | OTOTIVA Action                                                                                                    |                                                                                                    |                                                                                                    |                                                            |
| 3.8.1.5 BRABARA Global variables                                                                                                    | Іри нажатии п<br>операции:<br>. Редактирова                                                                                                    | на кнопку 💼 в к<br>ание выходной су                                                                                                    | олонке Action<br>ищности - пун                                                                                                    | и над добавленными выхо<br>икт меню <i>Edit</i> .                                                                                                    | одными сущностями доступ                                                                                          | ны следующие                                               |
| 3.8.1.5 Вкладка Global variables Lepementhuse, которые создаются и хранятся на вкладке Global variables, могут быть использованы в сценария излога. Переменные работают только на чтение, изменить их значения из сценария нельзя. c Agent settings C A Contact rules output entities output entities output entities integrations Search Q More Type Value Description C Ad variables Prc. 42: Вкладка Global variables                                                                                                    | Іри нажатии і<br>операции:<br>. Редактирова<br>2. Удаление ві                                                                                                    | на кнопку 🗾 в к<br>ание выходной су<br>ыходной сущност                                                                                              | олонке Action<br>ищности - пун<br>ги – пункт мен                                                                                       | и над добавленными выхо<br>икт меню <i>Edit</i> .<br>ню <i>Delete</i> .                                                                                                    | одными сущностями доступ                                                                                          | ны следующие                                               |
| Independentiatie, kotroppiae cosgationers in xpariaters ha Bikhlagkie Global variables, moryt fuits unconssobathus B euertapuu uncora. Ilependentiate padorator tontuko ha vitenue, usineritti ux shavenuus us euertapuu hentuss. <ul> <li> <ul> <li>Agent settings</li> <li> <li>Contact rules</li> <li>Initial entities</li> <li>Output entities</li> <li>Blobal variables</li> <li>Integrations</li> </li></ul> </li> <li> <ul> <li>Search</li> <li>Rei</li> <li>Type</li> <li>Value</li> </ul> </li> <li> <ul> <li>Description</li> </ul> </li> <li> <ul> <li> <ul> <li>Pric. 42: Biknagica Global variables</li> </ul> </li> </ul> </li> </ul>                                                                                                    | Іри нажатии п<br>операции:<br>. Редактирова<br>2. Удаление ви                                                                                                    | на кнопку 💼 в к<br>ание выходной су<br>ыходной сущност                                                                                              | олонке Action<br>ущности - пун<br>ги – пункт мен                                                                                       | а над добавленными выхо<br>икт меню <i>Edit.</i><br>ню <i>Delete</i> .                                                                                                    | одными сущностями доступ                                                                                          | ны следующие                                               |
| Iepementные, которые создаются и хранятся на вкладке <i>Global variables</i> , могут быть использованы в сценарии<br>µanora. Переменные работают только на чтение, изменить их значения из сценария нельзя.                                                                                                    | При нажатии п<br>операции:<br>Редактирова<br>2. Удаление ви<br>3.8.1.5                                                                                                    | на кнопку в к<br>ание выходной су<br>ыходной сущност<br>Вкладка                                                                                     | олонке Action<br>ущности - пун<br>ги – пункт мен<br>Global variab                                                                      | а над добавленными выхо<br>икт меню <i>Edit</i> .<br>ню <i>Delete</i> .<br>s <mark>les</mark>                                                                                                    | одными сущностями доступ                                                                                          | ны следующие                                               |
| General Contact rules Initial entities Output entities Global variables Integrations<br>General Contact rules Initial entities Output entities Global variables Integrations<br>Search… Q Marke Type Value Description<br>Purc. 42: Вкладка Global variables                                                                                                    | При нажатии п<br>операции:<br>. Редактирова<br>2. Удаление ви<br>3.8.1.5                                                                                                    | на кнопку<br>в к<br>ание выходной су<br>ыходной сущност<br>Вкладка                                                                                  | олонке Action<br>ищности - пун<br>ги – пункт мен<br>Global variab                                                                      | е над добавленными выхо<br>икт меню <i>Edit.</i><br>ню <i>Delete.</i><br>lles                                                                                                    | одными сущностями доступ                                                                                          | ны следующие                                               |
| General Contact rules Initial entities Output entities Global variables Integrations   Search Q Add variable   Name Type Value Description   Purc. 42: Brcnagra Global variables                                                                                                    | Іри нажатии п<br>операции:<br>Редактирова<br>2. Удаление ві<br>3.8.1.4<br>Іеременные, п                                                                                                    | на кнопку в к<br>ание выходной су<br>ыходной сущност<br>Вкладка<br>которые создаютс                                                                 | олонке Action<br>ущности - пун<br>ги – пункт мен<br>Global variab<br>ся и хранятся                                                     | а над добавленными выхо<br>икт меню <i>Edit</i> .<br>ню <i>Delete</i> .<br>l <mark>es</mark><br>на вкладке <i>Global variab</i>                                                                                      | одными сущностями доступ<br>les, могут быть использован                                                           | ны следующие                                               |
| General       Contact rules       Initial entities       Output entities       Global variables       Integrations         Search       Q       Type       Value       Description    Purc. 42: BKJAAJKKA Global variables                                                                                                    | <ul> <li>Іри нажатии поперации:</li> <li>Редактирова</li> <li>Удаление ви</li> <li>З.8.1.3</li> <li>Переменные, приалога. Переменски страния</li> </ul>                                                                                                    | на кнопку<br>на кнопку<br>в к<br>ание выходной су<br>ыходной сущност<br>Б<br>Вкладка<br>которые создаюта<br>менные работают<br>settings             | олонке Action<br>ущности - пун<br>ги – пункт мен<br>Global variab<br>ся и хранятся<br>т только на чт                                   | е над добавленными выхо<br>икт меню <i>Edit</i> .<br>ню <i>Delete</i> .<br>les<br>на вкладке <i>Global variab</i><br>ение, изменить их значен                                                                        | одными сущностями доступ<br>les, могут быть использован<br>ния из сценария нельзя.                                | ны следующие<br>ны в сценарии                              |
| Search       Q       Add variable         Name       Type       Value       Description    Purc. 42: Вкладка Global variables                                                                                                    | Іри нажатии п<br>операции:<br>. Редактирова<br>2. Удаление ві<br>3.8.1.5<br>Іеременные, п<br>иалога. Перем<br>← Agent s                                                                                                    | на кнопку в к<br>ание выходной су<br>ыходной сущност<br>Вкладка<br>которые создаются<br>менные работают<br>settings                                 | олонке Action<br>ущности - пун<br>ги – пункт мен<br>Global variab<br>ся и хранятся<br>только на чт                                     | и над добавленными выхо<br>икт меню <i>Edit</i> .<br>ню <i>Delete</i> .<br>l <mark>es</mark><br>на вкладке <i>Global variab</i><br>ение, изменить их значен                                                          | одными сущностями доступ<br>des, могут быть использован<br>ния из сценария нельзя.                                | ны следующие<br>ны в сценарии                              |
| Name Type Value Description<br>Purc. 42: Вкладка Global variables                                                                                                    | Іри нажатии п<br>операции:<br>Редактирова<br>2. Удаление ви<br>3.8.1.4<br>Переменные, п<br>циалога. Переменская<br>← Agent s<br><sub>General</sub>                                                                                                    | на кнопку<br>в к<br>ание выходной су<br>ыходной сущност<br><b>Вкладка</b><br>которые создаются<br>менные работают<br>settings<br>Contact rules      | олонке Action<br>ущности - пун<br>ги – пункт мен<br>Global variab<br>ся и хранятся<br>с только на чт<br>Initial entities               | е над добавленными выхо<br>икт меню <i>Edit</i> .<br>ню <i>Delete</i> .<br>des<br>на вкладке <i>Global variab</i><br>ение, изменить их значен                                                                        | одными сущностями доступ<br>les, могут быть использован<br>ния из сценария нельзя.                                | ны следующие<br>ны в сценарии<br>[т] Ф 🛞                   |
| Name type Value Description<br>Puc. 42: Вкладка Global variables                                                                                                    | Iри нажатии и<br>операции:<br>. Редактирова<br>2. Удаление ви<br>3.8.1.4<br>Iеременные, и<br>иалога. Перем<br>← Agent s<br>General                                                                                                    | на кнопку в к<br>ание выходной су<br>ыходной сущност<br>Вкладка<br>которые создаются<br>менные работают<br>settings<br>Contact rules                | олонке Action<br>ущности - пун<br>ги – пункт мен<br>Global variab<br>ся и хранятся<br>только на чт<br>Initial entities                 | е над добавленными выхо<br>икт меню <i>Edit</i> .<br>ню <i>Delete</i> .<br>les<br>на вкладке <i>Global variab</i><br>ение, изменить их значен                                                                        | одными сущностями доступ<br>les, могут быть использован<br>ния из сценария нельзя.                                | ны следующие<br>ны в сценарии<br>[т] Ф இ                   |
| Рис. 42: Вкладка Global variables                                                                                                    | Iри нажатии и<br>операции:<br>. Редактирова<br>2. Удаление ви<br>3.8.1.5<br>Iеременные, н<br>иалога. Перен<br>← Agent s<br>General                                                                                                    | на кнопку в к<br>ание выходной су<br>ыходной сущност<br>5 Вкладка<br>соторые создаются<br>менные работают<br>settings<br>Contact rules              | олонке Action<br>ущности - пун<br>ги – пункт мен<br>Global variab<br>ся и хранятся<br>только на чт<br>Initial entities                 | е над добавленными выхо<br>икт меню <i>Edit</i> .<br>ню <i>Delete</i> .<br>les<br>на вкладке <i>Global variab</i><br>ение, изменить их значен<br>output entities Global variables                                    | одными сущностями доступ<br>des, могут быть использован<br>ния из сценария нельзя.                                | ны следующие<br>ны в сценарии<br>[т] Ф இ<br>Аdd variable   |
| Рис. 42: Вкладка Global variables                                                                                                    | Iри нажатии и<br>операции:<br>Редактирова<br>2. Удаление ви<br>3.8.1.4<br>Iеременные, и<br>иалога. Переменные, и<br>иалога. Переменные, и<br>и и и и и и и и и и и и и и и и и и | на кнопку в к<br>ание выходной су<br>ыходной сущност<br>5 Вкладка<br>соторые создаюта<br>менные работают<br>settings<br>Contact rules               | олонке Action<br>ищности - пун<br>ти – пункт мен<br>Global variab<br>ся и хранятся<br>только на чт<br>Initial entities                 | а над добавленными выхо<br>икт меню <i>Edit</i> .<br>ню <i>Delete</i> .<br>les<br>на вкладке <i>Global variab</i><br>ение, изменить их значен<br>output entities Global variables                                    | одными сущностями доступ<br>des, могут быть использован<br>ния из сценария нельзя.                                | ны следующие<br>ны в сценарии<br>[т]                       |
| Рис. 42: Вкладка Global variables                                                                                                    | Iри нажатии и<br>операции:<br>. Редактирова<br>2. Удаление ви<br>3.8.1.5<br>Переменные, п<br>иалога. Перен<br>← Agent s<br>General<br>Search<br>Name                                                                                                    | на кнопку в к<br>ание выходной су<br>ыходной сущност<br>5 Вкладка<br>Соптасt rules                                                                  | олонке Action<br>ищности - пун<br>ги – пункт мен<br>Global variab<br>ся и хранятся<br>только на чт<br>Initial entities                 | а над добавленными выхо<br>икт меню <i>Edit</i> .<br>ню <i>Delete</i> .<br>les<br>на вкладке <i>Global variab</i><br>ение, изменить их значен<br>output entities Global variables                                    | одными сущностями доступ<br>les, могут быть использован<br>ния из сценария нельзя.<br>Integrations<br>Description | ны следующие<br>ны в сценарии<br>[т]                       |
| Рис. 42: Вкладка Global variables                                                                                                    | Iри нажатии н<br>операции:<br>. Редактирова<br>2. Удаление ви<br>3.8.1.4<br>Iеременные, н<br>иалога. Перем<br>← Agent s<br>General<br>Search<br>Name                                                                                                    | на кнопку в к<br>ание выходной су<br>ыходной сущност<br>5 Вкладка<br>соторые создаюта<br>менные работают<br>settings<br>соntact rules               | олонке Action<br>ищности - пун<br>ги – пункт мен<br>Global variab<br>ся и хранятся<br>только на чт<br>Initial entities                 | а над добавленными выхо<br>икт меню <i>Edit</i> .<br>ню <i>Delete</i> .<br>les<br>на вкладке <i>Global variab</i><br>ение, изменить их значен<br>Output entities Global variables                                    | одными сущностями доступ<br>des, могут быть использован<br>ния из сценария нельзя.                                | ны следующие<br>ны в сценарии<br>[т] Ф (2)<br>Аdd variable |
| Рис. 42: Вкладка Global variables                                                                                                    | Iри нажатии и<br>операции:<br>. Редактирова<br>2. Удаление ви<br>3.8.1.4<br>Iеременные, и<br>иалога. Переи<br>← Agent s<br>General<br>Search<br>Name                                                                                                    | на кнопку в к<br>ание выходной су<br>ыходной сущност<br>5 Вкладка<br>5 Вкладка<br>соторые создаются<br>менные работают<br>settings<br>сопtact rules | олонке Action<br>ущности - пун<br>ги – пункт мен<br>Global variab<br>Ся и хранятся<br>столько на чт<br>Initial entities                | а над добавленными выхо<br>икт меню <i>Edit</i> .<br>ню <i>Delete</i> .<br>les<br>на вкладке <i>Global variab</i><br>ение, изменить их значен<br>Output entities Global variables                                    | одными сущностями доступ<br>des, могут быть использован<br>ния из сценария нельзя.<br>Integrations                | ны следующие<br>ны в сценарии<br>[т] Ф இ<br>Аdd variable   |
|                                                                                                    | Iри нажатии н<br>операции:<br>Редактирова<br>2. Удаление ви<br>3.8.1.4<br>Iеременные, н<br>циалога. Перех<br>← Agent s<br>General<br>Search<br>Name                                                                                                    | на кнопку в к<br>ание выходной су<br>ыходной сущност<br>Вкладка<br>Соптасt rules                                                                    | олонке Action<br>ищности - пун<br>ги – пункт мен<br>Global variab<br>ся и хранятся<br>только на чт<br>Initial entities                 | а над добавленными выхо<br>икт меню <i>Edit</i> .<br>ню <i>Delete</i> .<br>les<br>на вкладке <i>Global variab</i><br>ение, изменить их значен<br>Output entities Global variables                                    | одными сущностями доступ<br>des, могут быть использован<br>ния из сценария нельзя.<br>Integrations                | ны следующие<br>ны в сценарии<br>[т] Ф 🛞<br>Аdd variable   |
| · · · · · · · · ·                                                                                                    | Iри нажатии и<br>операции:<br>Редактирова<br>2. Удаление ви<br>3.8.1.5<br>Iеременные, и<br>иалога. Переи<br>← Agent s<br>General<br>Search<br>Name                                                                                                    | на кнопку в к<br>ание выходной су<br>ыходной сущност<br>5 Вкладка<br>5 Вкладка<br>соптасt rules<br>2 Соптасt rules                                  | олонке Action<br>ущности - пун<br>ги – пункт мен<br>Global variab<br>ся и хранятся<br>только на чт<br>Initial entities<br>Туре<br>Рис. | а над добавленными выхо<br>икт меню <i>Edit</i> .<br>ню <i>Delete</i> .<br>les<br>на вкладке <i>Global variab</i><br>ение, изменить их значен<br>Output entities Global variables<br>Value<br>42: Вкладка Global var | одными сущностями доступ<br>des, могут быть использован<br>ния из сценария нельзя.<br>Integrations<br>Description | ны следующие                                               |
|                                                                                                    | Іри нажатии п<br>операции:<br>. Редактирова<br>2. Удаление ви<br>3.8.1.5<br>Іеременные, п<br>иалога. Перен<br>← Agent s<br>General<br>Search<br>Name                                                                                                    | на кнопку в к<br>ание выходной су<br>ыходной сущност<br>5 Вкладка<br>соторые создаются<br>менные работают<br>settings<br>Соntact rules              | олонке Action<br>ищности - пун<br>ги – пункт мен<br>Global variab<br>ся и хранятся<br>только на чт<br>Initial entities<br>Туре<br>Рис. | а над добавленными выхо<br>икт меню Edit.<br>ню Delete.<br>les<br>на вкладке Global variab<br>ение, изменить их значен<br>Output entities Global variables<br>Value<br>42: Вкладка Global var                        | одными сущностями доступ<br>des, могут быть использован<br>ния из сценария нельзя.<br>Integrations<br>Description | ны следующие<br>ны в сценарии<br>[т] Ф (இ)<br>Add variable |
|                                                                                                    | Іри нажатии н<br>операции:<br>. Редактирова<br>2. Удаление ві<br>. З.8.1.5<br>Іеременные, н<br>иалога. Перел<br>. с Agent s<br><br>                                                                                                    | на кнопку в к<br>ание выходной су<br>ыходной сущност<br>5 Вкладка<br>соторые создаются<br>менные работают<br>settings<br>сопtact rules              | олонке Action<br>ищности - пун<br>ги – пункт мен<br>Global variab<br>ся и хранятся<br>только на чт<br>Initial entities<br>Туре<br>Рис. | а над добавленными выхо<br>икт меню <i>Edit</i> .<br>ню <i>Delete</i> .<br>les<br>на вкладке <i>Global variab</i><br>ение, изменить их значен<br>output entities Global variables<br>Value<br>42: Вкладка Global var | одными сущностями доступ<br>des, могут быть использован<br>ния из сценария нельзя.<br>Integrations<br>Description | ны следующие                                               |
|                                                                                                    | Іри нажатии п<br>операции:<br>. Редактирова<br>2. Удаление ві<br>3.8.1.5<br>Іеременные, п<br>иалога. Перел<br>(Search<br>Name                                                                                                    | на кнопку в к<br>ание выходной су<br>ыходной сущност<br>5 Вкладка<br>соторые создаюта<br>менные работают<br>settings<br>Сопtact rules               | олонке Action<br>ищности - пун<br>ги – пункт мен<br>Global variab<br>ся и хранятся<br>только на чт<br>Initial entities<br>Туре<br>Рис. | а над добавленными выхо<br>икт меню <i>Edit</i> .<br>ню <i>Delete</i> .<br>les<br>на вкладке <i>Global variab</i><br>ение, изменить их значен<br>output entities Global variables<br>value<br>42: Вкладка Global var | одными сущностями доступ<br>des, могут быть использован<br>ния из сценария нельзя.<br>Integrations<br>Description | ны следующие<br>ны в сценарии<br>[т]                       |

Инв № дубл.

Взамен инв. №

Подп. и дата

Инв № подл.

Копировал

Формат А4

| На вкладке <i>Gl</i> | obal variables для | добавления новой          | і глобальной переменной нух  | кно выполнить следующи     | e           |
|----------------------|--------------------|---------------------------|------------------------------|----------------------------|-------------|
| 1 При нажати         | и на кнопку Add    | variable отобрази         | тся окно Add variable в кото | ром нужно ввести слелую    | шие         |
| параметры ;          | цля новой глобал   | ьной переменной:          |                              |                            | щне         |
| • Поле               |                    | ание глобальной п         | еременной.                   |                            |             |
| • Раски              | ывающийся спис     | ок <i>Туре</i> – тип ланн | ых глобальной переменной (   | опция String – строка опц  | ия Integer  |
| – цело               | ое число, опция В  | coolean – логически       | ий тип данных).              | onigna strang orpoxa, onig | nn nueger   |
| • Поле               | Description – опи  | сание глобальной і        | переменной.                  |                            |             |
| • Поле               | Value – значение   | глобальной переме         | енной.                       |                            |             |
| 2. Для добавло       | ения глобальной    | переменной нужно          | нажать на кнопку Add item    | , для отмены – на кнопку   | Cancel      |
|                      | X                  |                           | -                            |                            |             |
| или на кноп          | ку . Глобалы       | ная переменная ото        | образится в списке.          |                            |             |
|                      | hA                 | d variable                |                              | ×                          |             |
|                      | 710                |                           |                              |                            |             |
|                      | Name               |                           | Туре                         |                            |             |
|                      |                    |                           | String                       | •                          |             |
|                      | Descri             | ption                     |                              |                            |             |
|                      |                    |                           |                              |                            |             |
|                      | Value              |                           |                              |                            |             |
|                      | Value              |                           |                              |                            |             |
|                      |                    |                           |                              |                            |             |
|                      |                    |                           | Cancel                       | Add item                   |             |
|                      |                    | Drea 4                    | Add you had                  |                            |             |
|                      |                    | Гис. 4.                   | 5: OKHO AUU Variable         |                            |             |
| При нажатии в        | на кнопку над      | ц добавленными гл         | обальными переменными до     | ступны следующие опера     | ции:        |
| 1. Редактирова       | ание глобальной    | переменной - пунк         | т меню <i>Edit</i> .         |                            |             |
| 2. Удаление гл       | юбальной переме    | енной – пункт мени        | o Delete.                    |                            |             |
| На вкладке <i>Gl</i> | obal variables дос | тупен поиск глоба         | льных переменных по наиме    | нованию (поле Search       | <b>ک</b> ). |
| 3.8.1.0              | б Вкладка I        | Integrations              |                              |                            |             |
| Вкладка Integr       | ations служит для  | я добавления новы         | х текстовых и голосовых кан  | налов.                     |             |
|                      |                    |                           |                              |                            |             |
|                      |                    |                           |                              |                            |             |
|                      |                    |                           |                              |                            |             |
|                      |                    |                           |                              |                            |             |
|                      |                    |                           |                              |                            |             |
|                      |                    |                           |                              |                            | Ли          |
|                      |                    |                           |                              |                            | 21          |
|                      | Поди               | Пата                      |                              |                            |             |

Инв № дубл.

Взамен инв. №

Подп. и дата

Инв № подл.

Копировал

| General                                                                                                    | Contact rules                                                                                                    | Initial entities                                                                                                    | Output entities                                            | Globa               | l variables                                           | Integrations                                                                                      | 6                                                                                                    |
|----------------------------------------------------------------------------------------------------|----------------------------------------------------------------------------------------------------|----------------------------------------------------------------------------------------------------|------------------------------------------------------------|---------------------|-------------------------------------------------------|---------------------------------------------------------------------------------------------------|----------------------------------------------------------------------------------------------------|
|                                                                                                    |                                                                                                    | <b>ب</b><br>Asr                                                                                                    | ITTS                                                       | )<br>Sms            | کی<br>Messengers                                      | Email                                                                                             |                                                                                                    |
|                                                                                                    |                                                                                                    | Рис. 44: Вкл                                                                                                    | +<br>алка Integratio                                       | Add account         |                                                       |                                                                                                   |                                                                                                    |
| Вкладка Integratio<br>1. Кнопка <b>ASR</b> - д                                                                                                    | ms содержит следун<br>обавление нового А                                                                                                    | ощие элементы и<br>ASR-аккаунта (см                                                                                                    | нтерфейса:<br>. <u>Раздел Integrat</u>                     | <u>ions</u> , пункт | r 2).                                                 |                                                                                                   |                                                                                                    |
| 2. Кнопка <b>ТТЅ</b> - д                                                                                                    | обавление нового Т                                                                                                    | ГТS-аккаунта (см.                                                                                                    | Раздел Integrati                                           | <u>ons</u> , пункт  | 3).                                                   |                                                                                                   |                                                                                                    |
| 3. Кнопка SMS - д                                                                                                    | цобавление нового S                                                                                                    | SMS-канала. Фуні                                                                                                    | кционал в разра                                            | ботке.              |                                                       |                                                                                                   |                                                                                                    |
| 4. Кнопка Messen                                                                                                    | gers - добавление н                                                                                                    | ового мессенджер                                                                                                    | ра. Функционал                                             | в разработ          | тке.                                                  |                                                                                                   |                                                                                                    |
| 5 Kuonen Emol                                                                                                    | дооавление нового                                                                                                    | сппап-канала. Фу                                                                                                    | пкционал в разр                                            | Jaoutke.            |                                                       |                                                                                                   |                                                                                                    |
| 5. Кнопка <b>Email</b> -                                                                                                    |                                                                                                    |                                                                                                    |                                                            |                     |                                                       |                                                                                                   |                                                                                                    |
| 5. Кнопка <b>Email</b> -<br><b>3.8.2</b>                                                                                                    | Раздел Dashboard                                                                                                    | d                                                                                                    |                                                            |                     |                                                       |                                                                                                   |                                                                                                    |
| 5. Кнопка <b>Email</b> -<br>3.8.2                                                                                                    | Раздел Dashboard                                                                                                    | d                                                                                                    | otofpayeuu te                                              |                     |                                                       |                                                                                                   |                                                                                                    |
| <ol> <li>5. Кнопка Email -</li> <li>3.8.2</li> <li>По аналогии с раз<br/>разделе Dashboard</li> </ol>                                                                                                    | <b>Раздел Dashboard</b><br><u>делом <i>Billing and po</i></u><br><i>d</i> отображается инф                                                  | d<br><i>ayment</i> , в котором<br>рормация о расход                                                                                                    | отображены те<br>ах текущего аге                           | кущие рася<br>ента. | ходы компан                                           | нии по биллі                                                                                      | ингу, в                                                                                                    |
| 5. Кнопка <b>Email</b> -<br><b>3.8.2</b><br>По аналогии с <u>раз</u><br><u>разделе <i>Dashboard</i><br/>Dashboard</u>                                                                                                    | Раздел Dashboard<br>делом <i>Billing and pa</i><br>d отображается инф                                                                       | d<br><u>ayment</u> , в котором<br>рормация о расход                                                                                                    | отображены те<br>ах текущего аге                           | кущие рася<br>ента. | ходы компаі                                           | нии по биллі                                                                                      | ингу, в                                                                                                    |
| 5. Кнопка <b>Email</b> -<br><u>3.8.2</u><br>По аналогии с <u>раз</u><br><u>разделе <i>Dashboard</i><br/>Dashboard<br/>Spending</u>                                                                                                    | Раздел Dashboard<br><u>делом Billing and pa</u><br>d отображается инф                                                                       | d<br><u>ayment</u> , в котором<br>юрмация о расход                                                                                                    | отображены те<br>ах текущего аго                           | кущие расл<br>ента. | ходы компан                                           | нии по билли<br>26.10.2020 22.05                                                                  | ИНГУ, В<br>[7]<br>Э-26.01.2021 22                                                                                                    |
| 5. Кнопка Email -<br>3.8.2<br>По аналогии с раз<br>разделе Dashboard<br>Dashboard                                                                                                    | Раздел Dashboard<br>делом <i>Billing and ра</i><br>d отображается инф                                                                       | d<br><u>ayment</u> , в котором<br>оормация о расход                                                                                                    | отображены те<br>ах текущего аго                           | кущие рася          | ходы компан                                           | нии по билли<br>26.10.2020 22.05                                                                  | UHITY, B                                                                                                    |
| 5. Кнопка Email -<br>3.8.2<br>По аналогии с раз<br>разделе Dashboard<br>Dashboard<br>Spending                                                                                                    | Раздел Dashboard<br>делом <i>Billing and ра</i><br>d отображается инф                                                                       | d<br><u>ayment</u> , в котором<br>рормация о расход                                                                                                    | отображены те<br>ах текущего аго                           | кущие рася          | ходы компан                                           | нии по билли<br>26.10.2020 22.05                                                                  | ИНГУ, В<br>[T]<br>9 - 26.01.2021 22<br>9 - 26.01.2021 22<br>1 - Total<br>Agent Inbour<br>SIP-trunking<br>SIP-trunking<br>Messaging I<br>Messaging C<br>ASR<br>- TTS                                                                                                    |
| 5. Кнопка Email -<br>3.8.2<br>По аналогии с раз<br>разделе Dashboard<br>Dashboard<br>Spending<br>200<br>2.7.10.2020                                                                                                    | Раздел Dashboard<br>делом <i>Billing and ро</i><br>d отображается инф                                                                       | d<br>ayment, в котором<br>оормация о расход                                                                                                    | а отображены те<br>дах текущего аго                        | кущие рася<br>ента. | ходы компан                                           | нии по билли<br>26.10.2020 22:05<br>25.01.2                                                       | UHIFY, B<br>(1)<br>9 - 26.01.2021 22<br>• Total<br>• Agent Inbour<br>• SIP-trunking<br>• SIP-trunking<br>• Messaging I<br>• Messaging C<br>• ASR<br>• TTS<br>2021                                                                                                    |
| 5. Кнопка Email -<br>3.8.2<br>По аналогии с раз<br>разделе Dashboard<br>Dashboard<br>Spending<br>200<br>27.10.2020<br>Voice traffic                                                                                                    | Раздел Dashboarc           делом Billing and ра           d отображается инф           11.11.2020                                           | d<br>ayment, в котором<br>юрмация о расхол<br>28.11.2020 11<br>6.07.2020 22:09 - 26.01.2021 22:0                                                            | отображены те<br>(ах текущего аго<br>12 2020 2<br>Меssages | кущие рас><br>phта. | ходы компан                                           | нии по билли<br>26.10.2020 22.05<br>25.01.2<br>26.10.2020 22.05                                   | UHIFY, B<br>(T)<br>P - 26.01.2021 22<br>Total<br>Agent Inbour<br>Agent Outbo<br>SIP-trunking<br>Messaging Ir<br>Messaging C<br>TTS<br>2021<br>P - 26.01.2021 22                                                                                                    |
| 5. Кнопка Email -<br>3.8.2<br>По аналогии с раз<br>разделе Dashboard<br>Dashboard<br>Spending<br>200<br>27.10.2020<br>Voice traffic<br>100                                                                                                    | Раздел Dashboard<br>делом Billing and ра<br>d отображается инф<br>11.11.2020<br>2                                                           | d<br>ayment, в котором<br>юормация о расхол<br>28.11.2020 11<br>6.07.2020 22:09 - 26.01.2021 22:0                                                           | с отображены те<br>(ах текущего аго<br>                    | кущие рас<br>PHTA.  | ходы компан                                           | нии по билли<br>26.10.2020 22.05<br>25.01.2<br>26.10.2020 22.05                                   | UHIFY, B<br>2 - 26.01.2021 22<br>Total<br>Agent Inbour<br>Agent Outbo<br>SIP-trunking<br>Messaging I<br>Messaging C<br>ASR<br>TTS<br>2021<br>2 - 26.01.2021 22                                                                                                    |
| 5. Кнопка Email -<br>3.8.2<br>По аналогии с раз<br>разделе Dashboard<br>Dashboard<br>Spending<br>200<br>0.27.10.2020<br>Voice traffic<br>100<br>0.27.07.2020<br>0.20.00<br>0.20.00 | Раздел Dashboard<br>делом <i>Billing and ра</i><br><i>d</i> отображается инф<br>11.11.2020<br>2020 08.10.2020 15.11<br>als ● Outbound Calls | d<br>ayment, в котором<br>рормация о расход<br>28.11.2020 11<br>6.07.2020 22:09 - 26.01.2021 22:0                                                           | отображены те<br>(ах текущего аго<br>                      | KYЩИЄ PACS<br>EHTA. | ХОДЫ КОМПАН<br>10.01.2021<br>04.12.2020<br>d Messages | нии по билли<br>26.10.2020 22.05<br>25.01.2<br>26.10.2020 22.05<br>26.10.2020 22.05<br>23.12.2020 | Image: Constraint of the second second sec |
| 5. Кнопка Email -<br>3.8.2<br>По аналогии с раз<br>разделе Dashboard<br>Dashboard<br>Spending<br>200<br>0.27.10.2020<br>Voice traffic<br>100<br>0.27.07.2020<br>0.20.00<br>0.20.00 | Раздел Dashboard<br><u>делом Billing and ра</u><br><u>d</u> отображается инф<br>11.11.2020<br>2020 09.10.2020 15.11<br>als • Outbound Calls | d<br><u>аутепт</u> , в котором<br><u>рормация о расход</u><br>28.11.2020 11<br>6.07.2020 22:09 - 26.01.2021 22:0<br>1.0020 22.12.2020<br><b>Рис. 45: Ра</b> | отображены те<br>(ах текущего аго<br>                      | KYЩИЄ PACS<br>EHTA. | ХОДЫ КОМПАН<br>10.01.2021<br>04.12.2020<br>d Messages | нии по билли<br>26.10.2020 22.05<br>25.01.2<br>26.10.2020 22.05<br>26.10.2020 22.05<br>23.12.2020 | 24HITY, B           2-26.01.2021 22           • Total           • Agent Inbour           • Agent Outbo           • SIP-trunking           • Messaging C           • Asgr           • TTS           2021           11.01.2021                                                                                                    |

Копировал

Формат А4

- Spending график с расходами по текущему агенту.
- Voice traffic график с голосовым трафиком, в котором отображается количество минут по звонкам.
- Message traffic график с трафиком сообщений (количество сообщений в штуках).

Биллинг представлен несколькими стандартными метриками (см. <u>Метрики биллинга)</u>. На всех трех виджетах пользователю доступен просмотр данных за выбранный период при открытии <u>календаря</u>

5

Подп. и дата

Инв № дубл.

Š

Взамен инв.

Подп. и дата

дл.

#### **3.8.3** Раздел Conversation flow

В разделе *Conversation flow* осуществляется создание сценария диалога цифрового агента. Сценарий формируется с помощью логических единиц («logic units»).

| = Neuro.net         | Conversation flow                 | (r)          | ¢    | ٢ |
|---------------------|-----------------------------------|--------------|------|---|
| Company             |                                   |              |      |   |
| ← Back to main page |                                   | Add logic un | it ~ |   |
| B Dashboard         |                                   |              |      |   |
| E Conversation flow |                                   |              |      |   |
| NLU Engine          |                                   |              |      |   |
| Records             |                                   |              |      |   |
| 🖆 Data uploading    |                                   |              |      |   |
|                     | Choose or add logic unit          |              |      |   |
| ⊒ Queue             |                                   |              |      |   |
| 🚯 Logs              |                                   |              |      |   |
| Contacts            |                                   |              |      |   |
| Analytics           |                                   |              |      |   |
|                     | Рис. 46: Раздел Conversation flow |              |      |   |

## 3.8.3.1 Операции над логическими единицами

В разделе Conversation flow пользователю доступны следующие операции:

- 1. Создание логической единицы кнопка Add logic unit. Отобразится контекстное меню, содержащее следующие пункты:
  - Опция Manually создание вручную. Для написания сценария диалогов используются Pythonбиблиотеки: nn, nlu, nv (см. <u>Приложение 1: Библиотеки Python</u>).
  - Опция *Constructor* создание с помощью конструктора.

Нужно ввести наименование логической единицы и нажать на кнопку . Если была выбрана опция *Manually*, отобразится поле для ввода Python-кода (среда разработки IDE). Если была выбрана опция *Constructor*, нужно нажать на кнопку **Edit unit**. Отобразится окно конструктора (см. <u>Работа в конструкторе</u>).

| 10   |      |      |          |       |      |      |
|------|------|------|----------|-------|------|------|
| Nº 1 |      |      |          |       |      | Лист |
| Інв  |      |      |          |       |      |      |
| Ł    | Изм. | Лист | № докум. | Подп. | Лата | 41   |

| <image/> Add togic unit       Image: Constructor         Fre. 47: Knowed Add logic unit       Fre. 47: Knowed Add logic unit         An underbyn morsterend cammus er son torped forger: marmamerse manon, upsate anderpris, son tweestype cammus er       Set as start unit         Set as start unit       Image: Constructor         Fre. 48: Connet Set as start unit       Image: Constructor         Start and constructor       Fre. 48: Connet Set as start unit         Constructor       Image: Constructor         Start and Image: Constructor       Fre. 48: Connet Set as start unit         Constructor       Constructor         Start and constructors approach to start and a backstare back as start unit       Image: Constructor         Start and constructors approach to start and a backstare backstare to start and starts the store constructors approach and to object and a object approach approach and to object approach approach appro                                                                                                    |                                                                                                    |
|----------------------------------------------------------------------------------------------------|----------------------------------------------------------------------------------------------------|
| Manually         Constructor         Fre. 42: Known Add logic unit         Charmadorpa.acineweexood ecinimitate, exorepoid byger narunianese ganaron, uysaon madoran.acineweexoo ecinimitate acimerae aripana in yeranomitate, exorepoid byger narunianese ganaron, uysaon madoran.acineweexoo ecinimitate acimerae aripana in yeranomitate, exorepoid byger narunianese ganaron, uysaon madoran, exoremeexeenie.         Set as start unit       Constructor         Indonation economic economic economi                                                                                                    | Add logic unit 🗸                                                                                                    |
| <text><text><text><image/><section-header></section-header></text></text></text>                                                                                                    | Manually                                                                                                    |
| <section-header><section-header><text><text><section-header><section-header><text><text><text><text><text></text></text></text></text></text></section-header></section-header></text></text></section-header></section-header>                                                                                                    | Constructor                                                                                                    |
| <text><text><text><section-header><text><text><text><text><text></text></text></text></text></text></section-header></text></text></text>                                                                                                    |                                                                                                    |
| <section-header><section-header><section-header><section-header><section-header><section-header><section-header></section-header></section-header></section-header></section-header></section-header></section-header></section-header>                                                                                                    | <ol> <li>Для выбора логической единицы, с которой будет начинаться диалог, нужно выбрать логическую единицу из<br/>списка справа и установить переключатель напротив опции Set as start unit в активное положение.</li> </ol>                                                                                                    |
| <text><text><section-header><text><text><text></text></text></text></section-header></text></text>                                                                                                    | Set as start unit                                                                                                    |
|                                                                                                    | Рис. 48: Опция Set as start unit                                                                                                    |
| <section-header><section-header></section-header></section-header>                                                                                                    | <ol> <li>Для копирования скрипта разговора нужно выбрать логическую единицу из списка справа и нажать на кнопку<br/>Сору. Данные будут скопированы в буфер.</li> </ol>                                                                                                    |
| B konctryktrope ocylectranaetra cosganie i pedatripobalie norityckto e cui pedatripole della cui pedatripobali sonorityktopa, laiotpalaati, ciasu i cui cui cui cui cui cui cui cui cui                                                                                                    | 3.8.3.2 Работа в конструкторе                                                                                                    |
| +       •       •       •       •       •       •       •       •       •       •       •       •       •       •       •       •       •       •       •       •       •       •       •       •       •       •       •       •       •       •       •       •       •       •       •       •       •       •       •       •       •       •       •       •       •       •       •       •       •       •       •       •       •       •       •       •       •       •       •       •       •       •       •       •       •       •       •       •       •       •       •       •       •       •       •       •       •       •       •       •       •       •       •       •       •       •       •       •       •       •       •       •       •       •       •       •       •       •       •       •       •       •       •       •       •       •       •       •       •       •       •       •       •       •       •       •       •       •                                                                                                    | последовательности, удалять. По завершении созданный сценарий отображается и в графическом виде, и в виде автоматически сгенерированного кода на языке Python.                                                                                                    |
| • Окношна сай<br>• Напуре<br>■ SMS<br>● Sky and listen<br>• Recognition<br>• Sky<br>• Text to speech<br>• Background sound<br>• Delay<br>• Logic unit<br>• Logic unit<br>• Logic unit<br>• Logic unit<br>• Logic unit<br>• Logic unit<br>• Logic unit<br>• Logic unit<br>• Logic unit<br>• Logic unit<br>• Logic unit<br>• Sky<br>• Text 59 PRCH PROFENSION<br>• KHOITKA Back ← - выход из области редактирования.<br>• KHOITKA Back ← - выход из области редактирования.<br>• Лист<br>• Дист<br>• Солонования<br>• Солонования<br>• Солон                                                                                                    | +                                                                                                    |
| Васкдосина sound<br>⊙ Say<br>• Тех to speech<br>⊙ Logic unit<br>• Logic unit<br>• Кнопка Back ← - выход из области редактирования.                                                                                                    | C Outbound call  C Forward call  A Hangup  Some text to speech  Some text to speech  Some te |
| <ul> <li>№ say</li> <li>Тех to speech</li> <li>Васкуроина sound</li> <li>Delay</li> <li>© Logic unit</li> <li>()</li> <li>()<td>Image: Solution of Call     Image: Solution of Call     Image: Solution of Call</td></li></ul> | Image: Solution of Call     Image: Solution of Call                                                                                                    |
|                                                                                                    | Say     G G Batkground sound                                                                                                    |
| В конструкторе доступны следующие элементы интерфейса: <ul> <li>Кнопка Back ← - выход из области редактирования.</li> </ul>                                                                                                    | O Delay       Image: Second second seco                                        |
| В конструкторе доступны следующие элементы интерфейса:<br>• Кнопка Back - выход из области редактирования.                                                                                                    | {}<br>Рис. 49: Окно конструктора                                                                                                    |
| <ul> <li>Кнопка Back - выход из области редактирования.</li> <li>Лисп</li> </ul>                                                                                                    | В конструкторе доступны следующие элементы интерфейса:                                                                                                    |
|                                                                                                    | <ul> <li>Кнопка Back - выход из области редактирования.</li> </ul>                                                                                                    |
|                                                                                                    | 7                                                                                                    |
|                                                                                                    |                                                                                                    |

Копировал

Формат А4

|   | <b>b c</b>                                                                                           | li i                                                                |                                           |                                                     |
|---|----------------------------------------------------------------------------------------------------|---------------------------------------------------------------------|-------------------------------------------|-----------------------------------------------------|
| • | Кнопки <b>Undo/Redo</b>                                                                              | - отменить/вернуть до                                               | ействие.                                  |                                                     |
|   | -                                                                                                    | +                                                                   |                                           |                                                     |
| 1 | Кнопка Expand / Collapse                                                                             | - скрыть/открыть г                                                  | анель с блоками                           |                                                     |
| Ì | Кнопка <b>Check</b> - проверка корр<br>уведомление. В случае ошибки<br>отсутствие связи, подсвечивак | ектности схемы. Если ся<br>и появляется уведомлени<br>отся красным. | кема корректна, по<br>ие, а блок/блоки, м | эявится соответствующее<br>иежду которым(-ми) обна  |
| • | Кнопка Variables (Х)<br>глобальных). Переменная из си<br>(кнопка Copy справа от каждо                | просмотр списка всех по<br>писка может быть скопи<br>й переменной). | еременных (пользо<br>рована для дальне    | овательских, системных,<br>эйшего использования в с |
|   |                                                                                                    | Initial entities                                                    |                                           |                                                     |
|   |                                                                                                    | {{msisdn}}                                                          |                                           |                                                     |
|   |                                                                                                    | Output entities                                                     |                                           |                                                     |
|   |                                                                                                    | Custom variables                                                    |                                           |                                                     |
|   |                                                                                                    | System variables                                                    |                                           |                                                     |
|   |                                                                                                    | {{flag}}                                                            | Сору                                      |                                                     |
|   |                                                                                                    | {{utterance}}                                                       |                                           |                                                     |
|   |                                                                                                    | {{recall_delay}}                                                    |                                           |                                                     |
|   |                                                                                                    | {{recall_count}}                                                    |                                           |                                                     |
|   |                                                                                                    | Global variables                                                    |                                           |                                                     |
|   |                                                                                                    | Рис. 50: Список пер                                                 | еменных                                   |                                                     |
|   |                                                                                                    |                                                                     |                                           |                                                     |
|   | {}                                                                                                   |                                                                     |                                           |                                                     |
| 1 | Кнопка <b>Pattern</b> - п<br>Отобразится окно <i>Logic unit со</i>                                   | росмотр кода логическо                                              | й единицы, сгенер                         | эированного по схеме.                               |
|   | o roopustitos okilo Logie unu ee                                                                     |                                                                     |                                           |                                                     |
|   |                                                                                                    |                                                                     |                                           |                                                     |
|   |                                                                                                    |                                                                     |                                           |                                                     |
|   |                                                                                                    |                                                                     |                                           |                                                     |
|   |                                                                                                    |                                                                     |                                           |                                                     |
|   |                                                                                                    |                                                                     |                                           |                                                     |

Инв № дубл.

Взамен инв. №

Подп. и дата

Инв № подл.

Копировал

```
Logic unit code
                                                                                                  Х
    from time import sleep
    import json
    if __name__ == '__main__':
    import libneuro
        nn = libneuro.NeuroNetLibrary()
        nlu = libneuro.NeuroNluLibrary()
        nv = libneuro.NeuroVoiceLibrary()
        InvalidCallStateError = libneuro.InvalidCallStateError
        check_call_state = libneuro.check_call_state
    class Container:
        def __init__(self):
    self.global_recognition_result = None
    container = Container()
    def main():
        return hello main()
                                   Рис. 51: Окно Logic unit code
                 Ш
   Кнопка Мар
                      - навигация по карте схемы.
                      ୳ୖ
                           - автоматическое выравнивание блоков на схеме.
   Кнопка Auto align
                       ဨ
                             служит для того, чтобы подогнать схему под размер экрана.
   Кнопка Fit to screen
                                     + - уменьшение/увеличение масштаба
   Кнопки Zoom out/Zoom in
Кнопка Zoom to 100% - просмотр текущего значения масштаба и масштабирование до 100%.
Панель с блоками (см. Параметры блоков конструктора).
```

Инв № дубл.

Š

Взамен инв.

Подп. и дата

Инв № подл.

Изм

Лист

№ докум.

Подп.

Дата

Лист

44

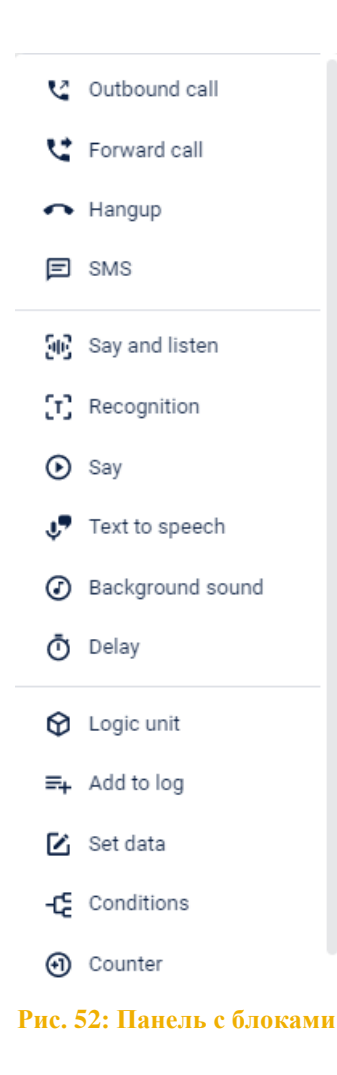

# Работа с блоками:

Подп. и дата

Инв № дубл.

Взамен инв. №

Подп. и дата

- 1. Добавление блоков на схему производится путем перемещения блока из панели слева в область редактирования конструктора (функция *drag-and-drop*).
- 2. В самой области редактирования блоки можно размещать произвольно. Блоки должны быть соединены друг с другом. Для этого нужно нажать на точку на блоке, и, удерживая левую кнопку мыши, соединить с точкой второго блока.

|      | 1                |                                  |                     |           |                                                                                     |      |
|------|------------------|----------------------------------|---------------------|-----------|-------------------------------------------------------------------------------------|------|
|      |                  |                                  |                     |           |                                                                                     |      |
|      |                  |                                  | <b>ए</b> ह          | orward ca | all Angup                                                                           |      |
|      |                  |                                  | 0                   |           | Nevt step                                                                           |      |
|      |                  |                                  |                     |           | Next step                                                                           |      |
|      |                  |                                  |                     |           | Рис. 53: Соединение блоков                                                          |      |
| 3    | . Для у          | даления блока                    | нужно вь            | ібрать    | требуемый блок и нажать на кнопку 🔟 или клавишу <b><delete< b="">&gt;</delete<></b> |      |
|      | Іримеч<br>оздани | ание: в област<br>е любого сцена | чи редакті<br>прия. | ировани   | ия можно удалить все блоки, кроме блока Enter. С него начинает                      | пся  |
| 4    | Плах             |                                  |                     |           |                                                                                     |      |
| 4    | . для к          | опирования ол                    | юка нужн            | о выор    | зать треоуемый олок и нажать на кнопку                                              |      |
|      |                  |                                  |                     |           |                                                                                     |      |
|      |                  |                                  |                     |           |                                                                                     |      |
|      |                  |                                  |                     |           |                                                                                     |      |
|      |                  |                                  |                     |           |                                                                                     | Лист |
| Изм. | Лист             | № докум.                         | Подп.               | Дата      | 4                                                                                   | 45   |
|      |                  |                                  |                     |           |                                                                                     |      |

5. Изменение параметров каждого блока осуществляется двойным нажатием левой кнопки мыши на него. Отобразится окно, содержащее параметры блока со значениями по умолчанию (см. <u>Параметры блоков</u> конструктора). Для сохранения изменений нужно нажать на кнопку **Save**, для отмены – на кнопку **Cancel**.

# 3.8.3.3 Параметры блоков конструктора

Меню блоков конструктора содержит ряд блоков, которые имеют свои параметры (см. ниже).

- 1. Блок Enter является стартовым для каждого скрипта и содержит следующие элементы интерфейса:
  - 1.1. Секция LISTEN TIMEOUTS DEFAULTS:
  - Поле No answer timeout время в секундах, по истечению которого распознавание прерывается, если абонент ничего не сказал.
  - Поле Recognition timeout время в секундах, по истечению которого распознавание прерывается в любом случае.
  - Поле Speech complete timeout продолжительность «тишины» в секундах, которая будет обозначать, что абонент завершил фразу. Если в поле Speech complete timeout установлено значение 0, решение о завершении фразы принимается на основании параметра is\_final от ASR.
  - Поле ASR complete timeout время в секундах, по истечению которого распознавание прерывается, если в ходе звонка присутствует фоновый шум и результат распознавания не был получен.
  - 1.2. Секция RANDOM SOUNDS DEFAULTS:

Подп. и дата

Инв № дубл.

Š

Взамен инв.

Подп. и дата

Поля MinDelay/MaxDelay – минимальное/максимальное количество секунд, после которых проиграется случайный звук.

| 1001   |      |      |          |       |      |      |
|--------|------|------|----------|-------|------|------|
| 1 21 2 |      |      |          |       |      | Лист |
| VING   |      |      |          |       |      | 46   |
|        | Изм. | Лист | № докум. | Подп. | Дата | 40   |

|      |       |                                                |                               |                | Ð                 | Enter                   | (?                | ) X    |                          |              |
|------|-------|------------------------------------------------|-------------------------------|----------------|-------------------|-------------------------|-------------------|--------|--------------------------|--------------|
|      |       |                                                |                               |                |                   |                         |                   |        |                          |              |
|      |       |                                                |                               |                | LISTI<br>No a     | nswer timeout           | 15                |        |                          |              |
|      |       |                                                |                               |                | 4                 |                         | sec               | onds   |                          |              |
|      |       |                                                |                               |                | Deeg              | anition timeout         |                   |        |                          |              |
|      |       |                                                |                               |                | Reco              | ignition timeout        | 202               | onde   |                          |              |
|      |       |                                                |                               |                | 40                |                         | 360               | onus   |                          |              |
|      |       |                                                |                               |                | Spee              | ch complete timeout     |                   |        |                          |              |
|      |       |                                                |                               |                | 1,5               |                         | sec               | onds   |                          |              |
|      |       |                                                |                               |                | ASR               | complete timeout        |                   |        |                          |              |
|      |       |                                                |                               |                | 5                 |                         | sec               | onds   |                          |              |
|      |       |                                                |                               |                |                   |                         |                   |        |                          |              |
|      |       |                                                |                               |                |                   |                         |                   |        |                          |              |
|      |       |                                                |                               |                | RANI              | DOM SOUNDS DEFAUL       | ſS                |        |                          |              |
|      |       |                                                |                               |                | 9                 |                         | sec               | onds   |                          |              |
|      |       |                                                |                               |                |                   |                         |                   |        |                          |              |
|      |       |                                                |                               |                | Max               | Delay                   |                   |        |                          |              |
|      |       |                                                |                               |                | 4                 |                         | Sec               | onds   |                          |              |
|      |       |                                                |                               |                |                   |                         |                   |        |                          |              |
|      |       |                                                |                               |                |                   | ave Cancol              |                   |        |                          |              |
|      |       |                                                |                               |                | ి                 | Cancer                  |                   |        |                          |              |
|      |       |                                                |                               |                | Рис. 5            | 54: Параметры           | блока Enter       |        |                          |              |
|      | 2. Бл | юк <i>Outbound ca</i>                          | <i>ll</i> позволя             | ет созд        | ать ис:           | ходящий звонок          | абоненту и доба   | вить : | звонок в очередь. Данны  | й            |
|      | бл    | ок содержит сл                                 | едующие                       | элемен         | ты инт            | герфейса:               | •                 |        |                          |              |
|      | 2.1   | <ol> <li>Раскрывающ</li> </ol>                 | цийся спис                    | сок Con        | tact - I          | входная сущнос          | гь, содержащая н  | омер   | или другой контакт абон  | ента,        |
|      |       | на который (                                   | будет сове                    | ершен з        | вонок.            |                         |                   |        |                          |              |
|      | 2.2   | 2. Опция Use с                                 | ountry cod                    | le from .      | SIP set           | ttings – переключ       | чатель для испол  | ьзова  | ния телефонного кода ст  | раны         |
|      |       | из настроек                                    | виртуальн                     | ого кан        | ала св            | вязи.                   |                   |        |                          |              |
|      | 2.3   | <ol> <li>Опция Auto<br/>из настроек</li> </ol> | <i>call back a</i><br>агента. | ccordin        | g agen            | t settings – neper      | ключатель для ис  | поль   | зования параметров пере  | звона        |
|      | 2.4   | 4. Раскрывающ                                  | ийся спис                     | сок <i>Mak</i> | ke a ca           | <i>ll</i> – параметры с | овершения звони   | a:     |                          |              |
|      |       | опция Instantl                                 | у — звонки                    | и можно        | о совер           | ошать в любое в         | ремя.             |        |                          |              |
|      |       | Опшия After –                                  | Звонки мо                     | жно со         | верша             | ть после опреде:        | пенного времени   | . При  | выборе данной опции      |              |
|      |       | появляется по                                  | ле, в котој                   | ром ука        | зывае             | тся количество ч        | насов, минут и се | кунд,  | , по истечении которых б | удет         |
|      |       | совершен звон                                  | юк.                           |                |                   |                         |                   |        |                          |              |
|      | 1     | Опция <i>Date</i> –<br>в котором ука           | ЗВОНКИ МО<br>ЗЫВается в       | жно сон        | верша:<br>гная па | гь в определенн<br>та   | ую дату. При выб  | 5ope 1 | цанной опции появляется  | поле,        |
|      |       |                                                |                               | onkper         | нал да<br>Зыбор   | системной пере          | менной из раскр   |        | Meroca chacka            |              |
|      | -     |                                                | с — переме                    | -ппая. Г       | зысор             | системной пере          | менной из раскр   | ываЮ   | inter our ennera.        |              |
|      |       |                                                |                               |                |                   |                         |                   |        |                          |              |
|      |       |                                                |                               |                |                   |                         |                   |        |                          | <b>77.</b>   |
|      |       |                                                |                               |                |                   |                         |                   |        |                          | <i>J1UCM</i> |
| Изм. | Лист  | № докум.                                       | Подп.                         | Дата           |                   |                         |                   |        |                          | 47           |

Инв № дубл.

Взамен инв. №

Подп. и дата

| Копировал |
|-----------|
| попировил |

- 2.5. Раскрывающийся список *Channel* канал, по которому будет проходить звонок. По умолчанию используется канал, указанный в настройках агента (см. <u>Вкладка General</u>).
- 2.6. Раскрывающийся список *ASR* интеграционный профиль распознавания речи. По умолчанию используется аккаунт, указанный в настройках агента (см. <u>Вкладка General</u>).
- 2.7. Раскрывающийся список *TTS* интеграционный профиль синтеза речи. По умолчанию используется аккаунт, указанный в настройках агента (см. <u>Вкладка General</u>).
- 2.8. Раскрывающийся список *Language* язык агента. От выбора языка зависит то, на каком языке будет выполняться синтез, с каким языком будут проигрываться фразы и использоваться NLU-объекты. По умолчанию используется язык, указанный в настройках агента (см. <u>Вкладка General</u>).
- 2.9. Секция IF ASR / TTS ACCOUNTS ARE UNAVAILABLE:

Инв № дубл.

Взамен инв. №

Подп. и дата

Инв № подл.

Изм.

• Поле Recall timeout – таймаут повторного звонка в секундах, если ASR-/TTS-аккаунты недоступны.

|        |               |             |                                                     | - 11                                                |        |                                |      |
|--------|---------------|-------------|-----------------------------------------------------|-----------------------------------------------------|--------|--------------------------------|------|
|        |               |             |                                                     | call (                                              | 7) X   |                                |      |
|        |               |             | Contact                                             |                                                     |        |                                |      |
|        |               |             | msisdn                                              |                                                     | •      |                                |      |
|        |               |             | <ul> <li>Use country c</li> </ul>                   | code from SIP settings                              |        |                                |      |
|        |               |             | 🗸 Auto call bacl                                    | k according agent setting                           | S      |                                |      |
|        |               |             | Make a call                                         |                                                     |        |                                |      |
|        |               |             | Instantly                                           |                                                     | •      |                                |      |
|        |               |             |                                                     |                                                     |        |                                |      |
|        |               |             | Channel                                             |                                                     |        |                                |      |
|        |               |             | Default                                             |                                                     | •      |                                |      |
|        |               |             | ASR                                                 |                                                     |        |                                |      |
|        |               |             | Default                                             |                                                     | •      |                                |      |
|        |               |             | TTS                                                 |                                                     |        |                                |      |
|        |               |             | Default                                             |                                                     | •      |                                |      |
|        |               |             | Pages.agentSettin                                   | igs.tabs.settings.languag                           | e      |                                |      |
|        |               |             | Default                                             |                                                     | •      |                                |      |
|        |               |             | IF ASR / TTS ACCOU<br>Recall timeout                | NTS ARE UNAVAILABLE                                 |        |                                |      |
|        |               |             | 0                                                   | seco                                                | nds    |                                |      |
| 3. Бло | к Forward cal | и позволяет | Save Cance<br>Рис. 55: Парам<br>т перенаправить зво | е <mark>тры блока Outbo</mark><br>онок на выбранног | ound o | all<br>нента и содержит следун | ощие |
| элем   | менты интерф  | еиса:       |                                                     |                                                     |        |                                |      |
|        |               |             |                                                     |                                                     |        |                                | Лист |
| Пист   | No domen      | Πο 3        | Лата                                                |                                                     |        |                                | 48   |
| лист   | л⊻ оокум.     | 1100N.      | дата                                                |                                                     |        |                                |      |

- 3.1. Поле Contact номер или другой контакт абонента.
- 3.2. Раскрывающийся список Channel канал, по которому будет проходить звонок.

| Forward call | ? × |
|--------------|-----|
| Contact      |     |
|              |     |
| Channel      |     |
|              | •   |

#### Рис. 56: Параметры блока Forward call

- 4. Блок Hangup позволяет завершить звонок. Не содержит параметров.
- 5. Блок *SMS* позволяет отправить сообщение абоненту из выбранной входной сущности и содержит следующие элементы интерфейса:
  - 5.1. Раскрывающийся список Contact номер или другой контакт.
  - 5.2. Раскрывающийся список Channel канал, по которому будет отправлено сообщение.
  - 5.3. Поле Message текст сообщения.

Подп. и дата

Инв № дубл.

Взамен инв. №

Подп. и дата

|                                                    | SMS                                                      | Ċ                                          | ?) ×      |                       |
|----------------------------------------------------|----------------------------------------------------------|--------------------------------------------|-----------|-----------------------|
|                                                    | Contact                                                  |                                            |           |                       |
|                                                    |                                                          |                                            | •         |                       |
|                                                    | Channel                                                  |                                            |           |                       |
|                                                    |                                                          |                                            | -         |                       |
|                                                    | Message                                                  |                                            |           |                       |
|                                                    |                                                          |                                            |           |                       |
|                                                    |                                                          |                                            |           |                       |
|                                                    | Рис. 57: Парамет                                         | ры блока SMS                               |           |                       |
| 6. Блок Say and listen позвол                      | ияет выполнить последовате                               | пьность выбранных деі                      | йствий, п | араллельно слушая и   |
| распознавая речь собесед<br>намерениями. Данный бл | ника. Результат распознаван<br>ок содержит следующие эле | ия сравнивается с выб<br>менты интерфейса: | ранными   | сущностями и          |
| 6.1. Вкладка Action - пол                          | ьзователю доступна кнопка                                | + Add action (кнопка 2                     | тобавлен  | ия действия). которая |

- 6.1. Вкладка *Action* пользователю доступна кнопка + **Add action** (кнопка добавления действия), которая открывает контекстное меню со следующими пунктами:
- Опция Say воспроизведение фразы или сущности из <u>раздела Records</u>.

|      |      |          |       |      | Лист |
|------|------|----------|-------|------|------|
|      |      |          |       |      |      |
| Изм. | Лист | № докум. | Подп. | Дата | 49   |

- Опция *Text to speech* синтез речи на основе текста.
- Опция *Delay* пауза.

| (?) ×  |
|--------|
| Listen |
|        |
|        |
|        |
|        |
|        |

# Рис. 58: Параметры блока Say and listen, вкладка Action

- 6.2. Вкладка Listen содержит следующие элементы интерфейса:
- Секция Recognition by распознавание только по выбранным сущностям и/или намерениям (поля Add entity и Add intent соответственно). Если параметры не заданы, распознавание будет идти по всем сущностям/намерениям агента. Пользователю доступен переключатель All entities except these – выбор всех сущностей и намерений, кроме указанных.
- Секция Stop saying when recognized цифровой агент перестает говорить при следующих условиях:
  - Опция Symbols распознано заданное количество символов.
  - Опция *Entities* найдена одна из заданных сущностей.
  - Опция Intents найдено одно из заданных намерений.
- Секция *Timeouts* пользователю доступен переключатель Use default settings. Если переключатель установлен в неактивное положение, доступен ввод значений различных таймаутов (см. <u>Секция LISTEN</u> <u>TIMEOUTS DEFAULTS</u>).
- Секция Random sounds после нажатия на кнопку +Add random sounds (кнопка добавления случайного звука с <u>вкладки Random Sounds</u>) пользователю доступен переключатель Use default settings. Если переключатель установлен в неактивное положение, доступен ввод следующих параметров:
  - Поля *MinDelay/MaxDelay* минимальное и максимальное время задержки в секундах.

Кнопка 🔲 - удаление звука.

Подп. и дата

Инв № дубл.

Š

Взамен инв.

Подп. и дата

| 1001 |      |      |          |       |      |      |
|------|------|------|----------|-------|------|------|
| νō   |      |      |          |       |      | Лист |
| 1нв  |      |      |          |       |      |      |
| 1    | Изм. | Лист | № докум. | Подп. | Дата | 50   |

| Подп. и дата   |  |
|----------------|--|
| Инв № дубл.    |  |
| Взамен инв. No |  |
| Подп. и дата   |  |
| Инв № подл.    |  |

| Anting                      | Lister  |
|-----------------------------|---------|
| Action                      | Listen  |
| Recognition by              |         |
| Add entity                  |         |
| All entities except these   |         |
| Add intent                  |         |
| All intents except these    |         |
| Stop saying when recognised | i       |
| Symbols Entities            | Intents |
| Timeouts                    |         |
| Use default settings        |         |
| No answer timeout           |         |
| 4                           | seconds |
| Recognition timeout         |         |
| 40                          | seconds |
| Speech complete timeout     |         |
| 15                          | seconds |
| .,                          |         |
| ASR complete timeout        |         |
| 5                           | seconds |
| Random sounds               |         |
| Random sound                |         |
| Use default settings        |         |
| MinDelay                    |         |
| 2                           | seconds |
| MaxDelav                    |         |
| 4                           | seconds |
|                             |         |
| + Add rando                 | m sound |
|                             |         |

Рис. 59: Параметры блока Say and listen, вкладка Listen

7. В блоке *Recognition* результат распознавания из блока *Say and listen* сравнивается с выбранными сущностями и намерениями. При нажатии на кнопку + **Add output** создастся порт, в котором можно выбрать условие, при котором сценарий пойдет по данному порту. В качестве условия можно выбрать сущности или намерения в отобразившемся окне: вкладки *Entity* и *Intent* соответственно. Окно содержит следующие элементы интерфейса, аналогичные для обеих вкладок:

| I | в <i>№</i> п |      |      |          |       |      | Лис |
|---|--------------|------|------|----------|-------|------|-----|
|   | Ин           | Изм. | Лист | № докум. | Подп. | Дата | 51  |

- Кнопка / для ввода наименования порта на схеме.
- Кнопка Ш для удаления порта.

Подп. и дата

Инв № дубл.

Взамен инв. №

Подп. и дата

Инв № подл.

- Раскрывающийся список для выбора сущности или намерения в зависимости от вкладки. Список формируется на основе данных из раздела *NLU Engine*.
- Раскрывающийся список для выбора условия:
  - Опция *Equal to* равно.
  - Опция Not equal to не равно.
  - Опция *Greater than* больше.
  - Опция *Less than* меньше.
  - Опция *Greater than or equal to* больше или равно.
  - Опция Less than or equal to меньше или равно.
- Поле *Value* ввод значения. Доступен ввод нескольких значений.

| out 🧪     |        |
|-----------|--------|
| Entity    | Intent |
|           |        |
|           | •      |
|           |        |
|           | -      |
|           |        |
| Add value |        |

## Рис. 60: Параметры блока Recognition

8. Блок Say проигрывает фразу или сущность из раздела Records. Данный блок содержит две вкладки:

8.1. Вкладка *Phrase*, на которой пользователю доступны следующие элементы интерфейса:

- Раскрывающийся список выбор записи со страницы агента, раздел Records → вкладка Phrases.
- Кнопка 🕑 воспроизведение аудиозаписи.
- Поле, в котором отображается текст аудиозаписи

|      |      |          |       |      | Say    | ?      | $\times$  |      |
|------|------|----------|-------|------|--------|--------|-----------|------|
|      |      |          |       |      | Phrase | Entity |           |      |
|      |      |          |       |      | 123    | •      | ightarrow |      |
|      |      |          |       |      |        |        |           |      |
|      |      |          |       |      |        |        |           |      |
|      |      |          |       |      |        |        |           |      |
|      |      |          |       |      |        |        |           | Лист |
| Изм. | Лист | № докум. | Подп. | Дата |        |        |           | 52   |

## Рис. 61: Параметры блока Say, вкладка Phrase

- 8.2. Вкладка Entity, которая содержит следующие элементы интерфейса:
- Раскрывающийся список выбор сущности со страницы агента, раздел Records → вкладка Entities.
- Раскрывающийся список выбор значения, содержащего запись.
- Кнопка 🕑 воспроизведение аудиозаписи.
- Поле, в котором отображается текст аудиозаписи.

| 🕑 Say                       | ? ×    |
|-----------------------------|--------|
| Phrase                      | Entity |
| test_entity                 | •      |
| test_value                  | -      |
| Привет, это тестовая фраза! |        |

Рис. 62: Параметры блока Say, вкладка Entity

- 9. Блок *Text to speech* позволяет преобразовать введенный текст в естественную речь с использованием TTSнастроек агента. Данный блок содержит следующие элементы интерфейса:
  - Поле ввод текста.

Подп. и дата

Инв № дубл.

Взамен инв. No

Подп. и дата

Инв № подл.

• Опция SSML syntax - переключатель для использования SSML-синтаксиса.

| 🐙 Text to speech | ? × |
|------------------|-----|
|                  |     |
| SSML syntax      |     |

#### Рис. 63: Параметры блока Text to speech

10. Блок Background sound позволяет включать и выключать выбранный фоновый звук со страницы агента, раздел Records → вкладка Background sounds. Фоновый звук можно включать и выключать на любом участке сценария. Включенный фоновый звук будет воспроизводиться в ходе всего сценария. Данный блок содержит следующие элементы интерфейса:

- Вкладка *Turn on* включение фонового звука. Кнопка от позволяет пользователю воспроизвести аудиозапись.
- Вкладка *Turn off* выключение фонового звука.

|    |          |          |       |      | Лист |
|----|----------|----------|-------|------|------|
|    |          |          |       |      |      |
| Из | вм. Лисп | № докум. | Подп. | Дата | 53   |

| <form><form><form></form></form></form>                                                                                                    |           |                                                                                             |                                                                                | Background s                                                                                                | souna (                                                          | () X                                          |                    |             |            |   |
|----------------------------------------------------------------------------------------------------|-----------|---------------------------------------------------------------------------------------------|--------------------------------------------------------------------------------|----------------------------------------------------------------------------------------------------|------------------------------------------------------------------|-----------------------------------------------|--------------------|-------------|------------|---|
| <form><form><form><section-header><form><form><list-item><list-item><list-item><list-item><list-item></list-item></list-item></list-item></list-item></list-item></form></form></section-header></form></form></form>                                                                                                    |           |                                                                                             |                                                                                | Turn on                                                                                                    | Turn off                                                         |                                               |                    |             |            |   |
| <form></form>                                                                                                    |           |                                                                                             |                                                                                | Turn on                                                                                                    | Turn off                                                         |                                               |                    |             |            |   |
| <text><list-item><list-item><form><form><form></form></form></form></list-item></list-item></text>                                                                                                    |           |                                                                                             |                                                                                | 2222222                                                                                                    | •                                                                |                                               |                    |             |            |   |
| <ol> <li>Клок Delay полколяет добалить пауху между дейстивни и содержит следующий элемент интерфейса:</li> <li>Цоле Time – время паузы в секуодах.</li> <li></li></ol>                                                                                                    |           |                                                                                             | Ри                                                                             | ас. 64: Параметры                                                                                           | блока Backgro                                                    | ound sound                                    |                    |             |            |   |
|                                                                                                    | 11.       | Блок Delay по                                                                               | зволяет добав                                                                  | ить паузу между д                                                                                           | ействиями и сод                                                  | цержит след                                   | ующий              | элемент ин  | нтерфейса: | : |
| <form><form><form><form></form></form></form></form>                                                                                                    | •         | Поле <i>Тіте</i> – вр                                                                       | ремя паузы в                                                                   | секундах.                                                                                                   |                                                                  |                                               |                    |             |            |   |
| Ime       seconds         Pre. 62: Парачетры блока Delay         10. Бок Logic unit позволяет вызвать другую лотическую единицу. Донный блок содержит следующий лежнит интерфейса:         • аксрывающийся список для выбора лотической единицы.         Image: Logic unit       Image: Compare Compare Comp                                            |           |                                                                                             | Ō                                                                              | Delay                                                                                                    |                                                                  | ?                                             | ×                  |             |            |   |
|                                                                                                    |           |                                                                                             | Time                                                                           |                                                                                                    |                                                                  |                                               |                    |             |            |   |
| Prec 65: Параметры блока Delay         9. Соріс иліт позволяет вызвать другую логическую сдиницу. Данный блок содержит следующий лемент интерфейса:         • Паскрывающийся список для выбора логической сдиници.                                                                                                    |           |                                                                                             |                                                                                |                                                                                                    |                                                                  | second                                        | ls                 |             |            |   |
| Pre. 65: Параметры блока Delay         9. блок Logic unit позволяет вызвать другую логическую единицу. Данный блок содержит следующий леконси питерфейса:         • Пекревающийся список для выбора логической единици.                                                                                                    |           |                                                                                             |                                                                                |                                                                                                    |                                                                  |                                               |                    |             |            |   |
| Pre. 65: Параметры блока Delay         1. блок Logic unit позволяет вызвать другую логическую единицу. Данный блок содержит следующий лемент интерфейса:         • Раскрывающийся список для выбора логической единицы.         Image: Image: Ima |           |                                                                                             |                                                                                |                                                                                                    |                                                                  |                                               |                    |             |            |   |
| <ul> <li>12. Блок Logic unit позволяет вызвать другую логическую единицу. Данный блок содержит следующий лемент интерфейса:</li> <li>• Раскрывающийся список для выбора логической единицы.</li> <li> (дз463 </li> <li> Исс. 66: Параметры блока Logic unit (дз463 </li> <li> Окс. 66: Параметры блока Logic unit (дз463 </li> <li> 10. Блок Add to log позволяет добавлять информацию для отображения в дстальном логе диалога. Данный блок содержит следующие элементы интерфейса: 10. Поле Action name – наименование действия. Поле не является обязательным. 10. Поле Data – данные (текст или переменная).</li></ul>                                                                                                    |           |                                                                                             |                                                                                | Рис 65. Пара                                                                                                | ΜΑΤΡΕΙ ΚΠΟΡ9 Β                                                   | elav                                          |                    |             |            |   |
| <ul> <li>12. Блок Logic илі позволяет вызвать другую логическую единицу. Данный блок содержит следующий элемент интерфейса:</li> <li>Раскрывающийся список для выбора логической единицы.</li> <li></li></ul>                                                                                                    |           |                                                                                             |                                                                                | 1 nc. 05. 11apa                                                                                             | метры олока D                                                    | ciay                                          |                    |             |            |   |
| <ul> <li>Раскрывающийся список для выбора логической единицы.</li> <li>Содіс unit  <ul> <li>Logic unit</li> <li>Logic unit</li> <li>Logic unit</li> </ul> </li> <li>Prc. 66: Параметры блока Logic unit</li> </ul> <li>13. Блок Add to log позволяет добавлять информацию для отображения в детальном логе диалога. Данный блок содержит следующие элементы интерфейса: <ul> <li>Поле Action пате – наименование действия. Поле не является обязательным.</li> </ul> </li> <li>Поле Data – данные (текст или переменная).</li>                                                                                                    | 12.<br>ЭЛ | Блок <i>Logic uni</i><br>eмент интерфеі                                                     | <i>it</i> позволяет ві<br>йса:                                                 | ызвать другую логи                                                                                          | ическую единиц                                                   | у. Данный (                                   | блок со            | держит сле; | дующий     |   |
| <ul> <li>Содіс unit ② ×</li> <li>43463 </li> <li>Рис. 66: Параметры блока Logic unit</li> <li>13. Блок Add to log позволяет добавлять информацию для отображения в детальном логе диалога. Данный блок coдержит следующие элементы интерфейса:</li> <li>Поле Action name – наименование действия. Поле не является обязательным.</li> <li>Поле Data – данные (текст или переменная).</li> </ul>                                                                                                    | 5,1       | Раскрывающи                                                                                 | йся список л                                                                   | и выбора погическ                                                                                           | ой елиницы                                                       |                                               |                    |             |            |   |
| Содіс илі         У           43463         -   Рис. 66: Параметры блока Logic иліt 3. Блок Add to log позволяет добавлять информацию для отображения в детальном логе диалога. Данный блок содержит следующие элементы интерфейса: • Поле Action name – наименование действия. Поле не является обязательным. • Поле Data – данные (текст или переменная).                                                                                                    |           | т аскрывающи                                                                                | лея список дл                                                                  | и высора логическ                                                                                           | ой сдиницы.                                                      |                                               |                    |             |            |   |
| 43463           Рис. 66: Параметры блока Logic unit           13. Блок Add to log позволяет добавлять информацию для отображения в детальном логе диалога. Данный блок содержит следующие элементы интерфейса:           • Поле Action name – наименование действия. Поле не является обязательным.           • Поле Data – данные (текст или переменная).                                                                                                    |           |                                                                                             | Ŕ                                                                              | Logic unit                                                                                                  |                                                                  | -                                             |                    |             |            |   |
| 43463 Рис. 66: Параметры блока Logic unit 4. Поле Add to log позволяет добавлять информацию для отображения в детальном логе диалога. Данный блок содержит следующие элементы интерфейса: <ul> <li>Поле Action name – наименование действия. Поле не является обязательным.</li> <li>Поле Data – данные (текст или переменная).</li> </ul>                                                                                                    |           |                                                                                             | $\mathbf{v}$                                                                   |                                                                                                    |                                                                  | ?                                             | ×                  |             |            |   |
| <ul> <li>43403</li> <li>Рис. 66: Параметры блока Logic unit</li> <li>13. Блок Add to log позволяет добавлять информацию для отображения в детальном логе диалога. Данный блок содержит следующие элементы интерфейса:</li> <li>Поле Action name – наименование действия. Поле не является обязательным.</li> <li>Поле Data – данные (текст или переменная).</li> </ul>                                                                                                    |           |                                                                                             | ¥                                                                              |                                                                                                    |                                                                  | ?                                             | ×                  |             |            |   |
| Рис. 66: Параметры блока Logic unit         13. Блок Add to log позволяет добавлять информацию для отображения в детальном логе диалога. Данный блок содержит следующие элементы интерфейса:         • Поле Action name – наименование действия. Поле не является обязательным.         • Поле Data – данные (текст или переменная).                                                                                                    |           |                                                                                             | <b>•</b>                                                                       |                                                                                                    |                                                                  | (?)                                           | ×                  |             |            |   |
| Рис. 66: Параметры блока Logic unit         13. Блок Add to log позволяет добавлять информацию для отображения в детальном логе диалога. Данный блок содержит следующие элементы интерфейса:         • Поле Action name – наименование действия. Поле не является обязательным.         • Поле Data – данные (текст или переменная).                                                                                                    |           |                                                                                             | 43                                                                             | 463                                                                                                    |                                                                  | (?)                                           | ×                  |             |            |   |
| <ul> <li>13. Блок Add to log позволяет добавлять информацию для отображения в детальном логе диалога. Данный блок содержит следующие элементы интерфейса:</li> <li>Поле Action name – наименование действия. Поле не является обязательным.</li> <li>Поле Data – данные (текст или переменная).</li> </ul>                                                                                                    |           |                                                                                             | 43                                                                             | 463                                                                                                    |                                                                  | (?)                                           | ×<br>•             |             |            |   |
| <ul> <li>блок содержит следующие элементы интерфейса:</li> <li>Поле Action name – наименование действия. Поле не является обязательным.</li> <li>Поле Data – данные (текст или переменная).</li> </ul>                                                                                                    |           |                                                                                             | 43                                                                             | 2463<br>Рис. 66: Параме                                                                                     | тры блока Log                                                    | (?)<br>ic unit                                | ×                  |             |            |   |
| <ul> <li>Поле Action name – наименование действия. Поле не является обязательным.</li> <li>Поле Data – данные (текст или переменная).</li> </ul>                                                                                                    | 13.       | Блок Add to lo                                                                              | 43<br>g позволяет д                                                            | 463<br>Рис. 66: Параме<br>обавлять информан                                                                 | <del>тры блока Log</del><br>цию для отобра»                      | (?)<br>ic unit<br>кения в дета                | Т                  | логе диалог | га. Данный | й |
| <ul> <li>Поле Data – данные (текст или переменная).</li> </ul>                                                                                                    | 13.<br>бл | Блок <i>Add to lo</i><br>юк содержит сл                                                     | 43<br>g позволяет д<br>гедующие элен                                           | 2463<br>Рис. 66: Параме<br>обавлять информан<br>менты интерфейса:                                           | <b>тры блока Log</b><br>цию для отобрах<br>:                     | (?)<br>ic unit<br>кения в дета                | Т                  | логе диалог | га. Данный | й |
|                                                                                                    | 13.<br>бл | Блок <i>Add to lo</i> ,<br>юк содержит сл<br>Поле <i>Action nc</i>                          | 43<br>g позволяет д<br>едующие элен<br>ume – наимено                           | 463<br>Рис. 66: Параме<br>обавлять информан<br>менты интерфейса:<br>ование действия. П                      | т <b>ры блока Log</b><br>цию для отобрах<br>оле не является      | (?)<br>ic unit<br>кения в дета<br>обязательни | х<br>альном<br>ым. | логе диалог | га. Данный | й |
|                                                                                                    | 13.<br>бл | Блок <i>Add to lo</i> ,<br>юк содержит сл<br>Поле <i>Action na</i><br>Поле <i>Data</i> – да | 43<br>g позволяет д<br>недующие элен<br>ате – наименс<br>анные (текст н        | 463<br>Рис. 66: Параме<br>обавлять информан<br>менты интерфейса:<br>ование действия. П<br>или переменная).  | т <b>ры блока Log</b><br>цию для отобраз<br>:<br>оле не является | (?) ic unit кения в дета обязательни          | х<br>альном<br>ым. | логе диалог | га. Данный | й |
|                                                                                                    | 13.<br>бл | Блок <i>Add to lo</i> ,<br>юк содержит сл<br>Поле <i>Action na</i><br>Поле <i>Data</i> – да | 43<br>g позволяет д<br>иедующие элен<br>атте – наименс<br>анные (текст н       | 463<br>Рис. 66: Параме<br>обавлять информан<br>менты интерфейса:<br>ование действия. П<br>или переменная).  | т <b>ры блока Log</b><br>цию для отобрах<br>:<br>оле не является | (?)<br>ic unit<br>кения в дета<br>обязательні | х<br>альном<br>ым. | логе диалог | га. Данный | й |
|                                                                                                    | 13.<br>бл | Блок <i>Add to lo</i> ,<br>юк содержит сл<br>Поле <i>Action na</i><br>Поле <i>Data</i> – да | 43<br>g позволяет д<br>иедующие элен<br>атте – наименс<br>анные (текст н       | 463<br>Рис. 66: Параме<br>обавлять информан<br>менты интерфейса:<br>ование действия. П<br>или переменная).  | т <b>ры блока Log</b><br>цию для отобрах<br>:<br>оле не является | (?)<br>ic unit<br>кения в дета<br>обязательні | х<br>альном<br>ым. | логе диало  | га. Данный | й |
|                                                                                                    | 13.<br>бл | Блок <i>Add to lo</i> ,<br>юк содержит сл<br>Поле <i>Action na</i><br>Поле <i>Data</i> – да | 43<br>g позволяет д<br>иедующие элен<br>ате – наименс<br>анные (текст н        | 463<br>Рис. 66: Параме<br>обавлять информан<br>менты интерфейса:<br>ование действия. П<br>или переменная).  | т <b>ры блока Log</b><br>цию для отобрах<br>:<br>оле не является | (?) іс unit кения в дета обязательні          | х<br>альном<br>ым. | логе диало  | га. Данный | й |
|                                                                                                    | 13.<br>бл | Блок <i>Add to lo</i> ,<br>юк содержит сл<br>Поле <i>Action na</i><br>Поле <i>Data</i> – да | 43<br>g позволяет да<br>недующие элен<br>ате – наименс<br>анные (текст н       | 2463<br>Рис. 66: Параме<br>обавлять информан<br>менты интерфейса:<br>ование действия. П<br>или переменная). | т <b>ры блока Log</b><br>цию для отобрах<br>:<br>оле не является | (?)<br>ic unit<br>кения в дета<br>обязательні | х<br>альном<br>ым. | логе диало  | га. Данный | й |
|                                                                                                    | 13.<br>бл | Блок <i>Add to lo</i> ,<br>юк содержит сл<br>Поле <i>Action na</i><br>Поле <i>Data</i> – да | 43<br>g позволяет да<br>едующие элен<br><i>ате</i> – наименс<br>анные (текст н | 2463<br>Рис. 66: Параме<br>обавлять информан<br>менты интерфейса:<br>ование действия. П<br>или переменная). | т <b>ры блока Log</b><br>цию для отобрах<br>оле не является      | (?) іс unit кения в дета обязательни          | х<br>альном<br>ым. | логе диало  | га. Данный | й |
|                                                                                                    | 13.<br>бл | Блок <i>Add to lo</i> ,<br>юк содержит сл<br>Поле <i>Action na</i><br>Поле <i>Data</i> – да | 43<br>g позволяет да<br>недующие элен<br>ате – наименс<br>анные (текст н       | 2463<br>Рис. 66: Параме<br>обавлять информан<br>менты интерфейса:<br>ование действия. П<br>или переменная). | т <b>ры блока Log</b><br>цию для отобрах<br>:<br>оле не является | (?) іс unit кения в дета обязательні          | х<br>альном<br>ым. | логе диало  | га. Данный | й |
|                                                                                                    | 13.<br>бл | Блок <i>Add to lo</i> ,<br>юк содержит сл<br>Поле <i>Action na</i><br>Поле <i>Data</i> – да | 43<br>g позволяет да<br>андующие элен<br>ате – наименс<br>анные (текст н       | 463<br>Рис. 66: Параме<br>обавлять информал<br>менты интерфейса:<br>ование действия. П<br>или переменная).  | тры блока Log<br>цию для отобраз<br>оле не является              | (?) іс unit кения в дета обязательні          | х<br>альном<br>ым. | логе диало  | га. Данный | й |
|                                                                                                    | 13.<br>бл | Блок <i>Add to lo</i> ,<br>ок содержит сл<br>Поле <i>Action na</i><br>Поле <i>Data</i> – да | 43<br>g позволяет д<br>педующие элен<br>ате – наименс<br>анные (текст н        | 463<br>Рис. 66: Параме<br>обавлять информал<br>менты интерфейса:<br>ование действия. П<br>или переменная).  | тры блока Log<br>цию для отобраз<br>оле не является              | (?)<br>ic unit<br>кения в дета<br>обязательні | альном             | логе диало  | га. Данный | й |

Инв № дубл.

Взамен инв. <u>N</u>o

Подп. и дата

|     |           |                                  | F                    |                  |                                        |             |        |                       |      |
|-----|-----------|----------------------------------|----------------------|------------------|----------------------------------------|-------------|--------|-----------------------|------|
|     |           |                                  | :                    | =+               | Add to log                             | ?           | X      |                       |      |
|     |           |                                  |                      | Action           | n name                                 |             |        |                       |      |
|     |           |                                  |                      | Inpu             | ut action name                         |             |        |                       |      |
|     |           |                                  |                      | <u> </u>         |                                        |             |        | ļ                     |      |
|     |           |                                  |                      | Data             |                                        |             |        | 1                     |      |
|     |           |                                  |                      |                  |                                        |             |        |                       |      |
|     |           |                                  |                      |                  |                                        |             |        |                       |      |
|     |           |                                  |                      |                  | Рис. 67: Параметры блока Add           | to log      |        |                       |      |
|     | 14.<br>сл | Блок Set data 1<br>едующие элеме | юзволяет<br>нты инте | созда:<br>рфейс: | вать и редактировать пользовател<br>а: | њские перем | менні  | ые. Данный блок содер | жит  |
|     | 1.        | Кнопка + Add                     | variable             | – доба           | авление переменной.                    |             |        |                       |      |
|     |           | Поле Variable                    | – наимен             | ование           | е переменной.                          |             |        |                       |      |
|     |           | Поле Value – з                   | начение г            | ереме            | енной.                                 |             |        |                       |      |
|     |           |                                  |                      |                  |                                        |             |        |                       |      |
|     | 1         | Кнопка 📟 -                       | - удаление           | е пере           | менной.                                |             |        |                       |      |
|     |           |                                  |                      |                  | Set data                               | ? ×         |        |                       |      |
|     |           |                                  |                      |                  |                                        |             |        |                       |      |
|     |           |                                  |                      |                  |                                        | ΠΠ          |        |                       |      |
|     |           |                                  |                      | Var              | iable                                  |             |        |                       |      |
|     |           |                                  |                      |                  |                                        |             |        |                       |      |
|     |           |                                  |                      | Valu             | ue                                     |             |        |                       |      |
|     |           |                                  |                      |                  |                                        |             |        |                       |      |
|     |           |                                  |                      |                  |                                        |             |        |                       |      |
|     |           |                                  |                      |                  |                                        |             |        |                       |      |
|     |           |                                  |                      |                  | + Add variable                         |             |        |                       |      |
|     |           |                                  |                      |                  | Рис. 68: Параметры блока Set           | data        |        |                       |      |
|     | 15        | Блок Condition                   | 15 <b>ПОЗВО</b> Да   | er no            | оверить соответствует ни значен        | ие переменч | เดหี พ | сповию Ланный блок    |      |
|     | co        | держит следую                    | щие элем             | енты и           | интерфейса:                            |             |        |                       |      |
| 1   |           | Кнопка + Add                     | condition            | і — доб          | бавление условия.                      |             |        |                       |      |
|     | 1         | Раскрывающи                      | йся списо            | К — ВЫ<br>Сущи   | ибор системной переменной. Спис        | сок формир  | уется  | из пользовательских   |      |
|     | 1.        | переменных и<br>Раскрывающи      | влодных<br>йся списо | сущно<br>к лля   | выбора условия:                        |             |        |                       |      |
|     |           | <ul> <li>Опция Еаи</li> </ul>    | al to – pai          | зно.             |                                        |             |        |                       |      |
| -   |           |                                  | 1                    |                  |                                        |             |        |                       |      |
|     |           |                                  |                      |                  |                                        |             |        |                       |      |
|     |           |                                  |                      |                  |                                        |             |        |                       | Лист |
| Изм | . Лист    | № докум.                         | Подп.                | Дата             | 1                                      |             |        |                       | 55   |

Инв № дубл.

Взамен инв. №

Подп. и дата

Инв № подл.

Копировал

- Опция Not equal to не равно.
- Опция Greater than больше.
- Опция *Less than* меньше.
- Опция Greater than or equal to больше или равно.
- Опция Less than or equal to меньше или равно.
- Поле *Value* ввод значения. Доступен ввод нескольких значений.
- Кнопка 🛄 удаление условия.

Инв № дубл.

Взамен инв. №

Подп. и дата

| out 💉 | ាកា |
|-------|-----|
| out y | Ü   |
|       | •   |
|       |     |
|       | •   |
|       |     |
|       |     |

Рис. 69: Параметры блока Conditions

- 16. Блок *Counter* позволяет создать цикл, в котором несколько раз будет повторяться определенный участок схемы. Отсчет начинается с 1. С каждым последующим вызовом блока счетчик увеличивается на 1. Данный блок содержит следующий элемент интерфейса:
  - Поле Limit ввод максимального значения счетчика. Когда значение счетчика достигнет максимального, цикл прервется и сценарий пойдет через порт Exit.

|    |          |                      |           | •       | Counter                                         |                                               | ?                   | ×   |  |      |
|----|----------|----------------------|-----------|---------|-------------------------------------------------|-----------------------------------------------|---------------------|-----|--|------|
|    |          |                      |           | Limit   |                                                 |                                               |                     |     |  |      |
|    | 17.      | Блок <i>Exit</i> нео | бходим дл | я завер | <b>Рис. 70: Параметр</b><br>ршения сценария. Не | <mark>ы блока Counte</mark><br>содержит парая | е <b>г</b><br>метро | DB. |  |      |
|    |          |                      |           |         |                                                 |                                               |                     |     |  | Лист |
| Из | зм. Лист | № докум.             | Подп.     | Дата    | 4                                               |                                               |                     |     |  | 56   |

# **3.8.4** Раздел NLU Engine

Цифровые агенты на платформе Neuro.net Contact Center AI – самообучающиеся роботы на базе алгоритмов машинного обучения и методов обработки и понимания естественного языка. Процесс понимания речи собеседника состоит из предварительной обработки запроса, его классификации на основе примеров фраз и паттернов в соответствии с контекстом беседы и извлечения параметров запроса из речи. В разделе *NLU Engine* и создаются эти сущности, намерения, исключения. При этом используется единый формат для списка регулярных выражений на языке Python:

#### %regexp\_pattern\_1%::%value\_1%

#### %regexp\_pattern\_2%::%value\_2%

Для всех типов %regexp\_pattern% – валидное регулярное выражение либо просто строка. Каждое выражение пишется на новой строке.

| =  | Neuro.net         |   | NLU Engine |          |            |                 |               | (T)    | ¢ ©    |
|----|-------------------|---|------------|----------|------------|-----------------|---------------|--------|--------|
|    | <b>888</b><br>B_6 | ~ | Intents    | Entities | Exceptions | Synonyms        | Deep Learning |        |        |
| ÷  | Back to main page |   |            |          |            |                 |               | Add    | item   |
| 88 | Dashboard         |   |            |          |            |                 |               | Local  | Global |
| Ē: | Conversation flow |   |            |          |            |                 |               | Search | Q      |
| 0  | NLU Engine        |   |            |          |            |                 |               |        |        |
| 0  | Records           |   |            |          |            |                 |               |        |        |
| 1  | Data uploading    |   |            |          |            |                 |               |        |        |
| ≞  | Queue             |   |            |          | Choos      | e or add intent |               |        |        |
| Ð  | Logs              |   |            |          |            |                 |               |        |        |
| Ê  | Contacts          |   |            |          |            |                 |               |        |        |

#### Рис. 71: Раздел NLU Engine

Раздел NLU Engine содержит следующие вкладки:

Подп. и дата

Инв № дубл.

Ż

Взамен инв.

Подп. и дата

- <u>Вкладка Intents</u> служит для добавления намерений.
- <u>Вкладка *Entities*</u> служит для добавления сущностей.
- <u>Вкладка *Exceptions*</u> служит для указания фраз и слов, которые абонент может перефразировать или которые агент может услышать некорректно.
- <u>Вкладка Synonyms</u> служит для добавления синонимов.
- <u>Вкладка Deep Learning</u> служит для обучения модели на основе сырых данных, собранных во время звонков, для того, чтобы цифровой агент мог максимально точно и естественно общаться с абонентом.

## 3.8.4.1 Вкладка Intents

Для понимания цифровым агентом того, что хочет абонент, используется классификация намерений.

| 100  |      |      |          |       |      |      |
|------|------|------|----------|-------|------|------|
| 1 51 |      |      |          |       |      | Лист |
| 1118 |      |      |          |       |      |      |
| ł    | Изм. | Лист | № докум. | Подп. | Дата | 57   |

| NLU Engine                                          |                                   |                                   |                              |                                 | [t] 🋕 🕲                      |
|-----------------------------------------------------|-----------------------------------|-----------------------------------|------------------------------|---------------------------------|------------------------------|
| Intents                                             | Entities                          | Exceptions                        | Synonyms                     | Deep Learning                   |                              |
|                                                     |                                   |                                   |                              |                                 | Add item                     |
|                                                     |                                   |                                   |                              |                                 | Local Global                 |
|                                                     |                                   |                                   |                              |                                 | Search Q                     |
|                                                     |                                   |                                   |                              |                                 |                              |
|                                                     |                                   |                                   |                              |                                 |                              |
|                                                     |                                   |                                   |                              |                                 |                              |
|                                                     |                                   | Choo                              | ose or add intent            |                                 |                              |
|                                                     |                                   |                                   | Рис. 72: Вкл                 | адка Intents                    |                              |
| На вкладке Inten                                    | ts для добавл                     | ения намерени                     | я нужно выпо                 | олнить следующие опера          | ции:                         |
| 1. При нажатии п                                    | на кнопку <b>Ad</b>               | ld item отобраз                   | ится поле для                | ввода наименования на           | мерения.                     |
| 2. После ввода н                                    | аименования                       | для подтвержд                     | цения нужно і                | нажать на кнопку 🔽, д           | цля отмены – на кнопку ×.    |
| <ol> <li>При нажатии<br/>языка – кнопк</li> </ol>   | на кнопку<br>a <b>Delete lang</b> | -<br>доступен выб<br>uage.        | бор языка пат                | герна. Пользователю дос         | тупно удаление добавленного  |
| <ol> <li>В содержимом<br/>значением, ког</li> </ol> | и раздела в он<br>горое будет п   | кне редактиров<br>применено к это | ания нужно н<br>ому намерени | аписать регулярные выра<br>ю.   | ажения различных фраз/слов с |
| Поддерживаю                                         | тся следующ                       | ие Python-типь                    | ы данных:                    |                                 |                              |
| ■ str – cтр                                         | эки.                              |                                   |                              |                                 |                              |
| <ul> <li>int – цел</li> </ul>                       | ые числа.                         |                                   |                              |                                 |                              |
| <ul> <li>float – чи</li> </ul>                      | исло с плаваю                     | ощей точкой.                      |                              |                                 |                              |
| <ul> <li>boolean -</li> </ul>                       | – логические.                     |                                   |                              |                                 |                              |
| Пример паттерна                                     | 1:                                |                                   |                              |                                 |                              |
| через\sчас.*::Тги                                   | e                                 |                                   |                              |                                 |                              |
| через\sполтор.*:                                    | :True                             |                                   |                              |                                 |                              |
| (^/\s)3( e y)\sнеде                                 | ел::True                          |                                   |                              |                                 |                              |
| (?=.*(^/\s)(завтр                                   | a))(?=.*((nep                     | ре по)звонить с                   | вязаться наб                 | рать)).*::True                  |                              |
| 5. Для сохранени                                    | ия намерения                      | нужно нажать                      | на кнопку Sa                 | we, для отмены – на кног        | тку Cancel.                  |
| Намерения делят                                     | гся на два тиг                    | 1a:                               |                              |                                 |                              |
| • Локальн                                           | ые – те, кото                     | рые задаются т                    | олько в текуп                | цем агенте (вкладка Loca        | ul).                         |
| • Глобалы                                           | ные – те, кото                    | орые задаются                     | для всей ком                 | пании (вкладка <i>Global</i> ). |                              |
| Локальные наме<br>помощью перекл                    | рения могут (<br>пючателя.        | быть удалены/с                    | отредактирова                | аны, а глобальные могут         | быть только активированы с   |
|                                                     |                                   |                                   |                              |                                 |                              |
|                                                     |                                   |                                   |                              |                                 |                              |
|                                                     |                                   |                                   |                              |                                 |                              |
|                                                     |                                   |                                   |                              |                                 |                              |
|                                                     |                                   |                                   |                              |                                 |                              |
|                                                     |                                   |                                   |                              |                                 | Лис                          |
| Изм. Лист № док                                     | ум. Подп                          | Лата                              |                              |                                 | 58                           |

Инв № дубл.

Взамен инв. №

Подп. и дата

| n RU +                                                                                                    |                                                                                                    |                                                                                                    | 1 5                                                                                                    |                                                                                                    |                                                                                                    |                                                                                                    |
|----------------------------------------------------------------------------------------------------|----------------------------------------------------------------------------------------------------|----------------------------------------------------------------------------------------------------|----------------------------------------------------------------------------------------------------|----------------------------------------------------------------------------------------------------|----------------------------------------------------------------------------------------------------|----------------------------------------------------------------------------------------------------|
| IN RU +                                                                                                    |                                                                                                    |                                                                                                    |                                                                                                    |                                                                                                    |                                                                                                    |                                                                                                    |
|                                                                                                    |                                                                                                    |                                                                                                    |                                                                                                    |                                                                                                    | Add item                                                                                                    |                                                                                                    |
|                                                                                                    |                                                                                                    |                                                                                                    |                                                                                                    |                                                                                                    | Local G                                                                                                    | loba                                                                                                    |
| (^ \s)(уже)(\s)(бабушка дед<br>(^ \s)(я)() (сабушка дед                                                                                | (\s)(стар(ая ый енькая е<br>цушка)::""<br>ика)::""                                                                                                    | њкий))::""                                                                                                    |                                                                                                    |                                                                                                    | Search                                                                                                    |                                                                                                    |
| зачем(\s)[вт]ы(\s)не(\s)зво<br>какому(\s)вопросу(\s)не(\s)                                                                             | они(те шь)::""<br>Ізвони(те шь)::""                                                                                                    |                                                                                                    |                                                                                                    |                                                                                                    | confirmation                                                                                                    |                                                                                                    |
| пи(шу шем)(\s)заявление(\s)<br>заявление(\s)c(\s)переходом                                                                             | )c(\s)переходом::""<br>м(\s)напи(шу шем)::""                                                                                                    |                                                                                                    |                                                                                                    |                                                                                                    | dont_disturb                                                                                                    |                                                                                                    |
| с(\s)переходом(\s)напи(шу ш                                                                                                    | ием)(\s)заявление::""                                                                                                    | 1 1 c c 1                                                                                                    |                                                                                                    |                                                                                                    | offer                                                                                                    |                                                                                                    |
| (?=.*(no3( o)B(y aть) cnp(c<br>(^ \s)(я)\s( ж( e)( \s))pef                                                                             | р а)(ш с) узна))(?=.*(ста<br>бенок::"child"<br>чс)!драста()с))рабачаки                                                                                                    | арши родител бабушк ,<br>'cbild"                                                                                                    | leдушк)).*::"child"                                                                                                    |                                                                                                    |                                                                                                    |                                                                                                    |
| (^ \s)(я)\s( еще(\s) пока(\<br>(^ \s)(я)\s( еще(\s)пока(\s<br>(^ \s)(я)\s( пока(\s)еще(\s)                                             | (s)   просто( \s ) ) ребенок:: "<br>6)   просто( \s ) ) ребенок:: "<br>6)   просто( \s ) ) ребенок:: "                                                                                                    | child"<br>child"                                                                                                    |                                                                                                    |                                                                                                    |                                                                                                    |                                                                                                    |
| (^ \s)(я)\s( вообще(\s))реб                                                                                                    | бенок::"child"                                                                                                    |                                                                                                    |                                                                                                    |                                                                                                    |                                                                                                    |                                                                                                    |
| (^)(это)\s( ж( е)( \s))ребе<br>(^ \s)мама.{1,20}спит(\$)::'                                                                            | енок(\$)::"child"<br>'child"                                                                                                    |                                                                                                    |                                                                                                    |                                                                                                    |                                                                                                    |                                                                                                    |
| (^ \s)мама.{1,20}нет(\$)::"с<br>(^ \s)я\speбенок(\$ \s)::"ct                                                                           | hild"<br>hild"                                                                                                    |                                                                                                    |                                                                                                    |                                                                                                    |                                                                                                    |                                                                                                    |
|                                                                                                    |                                                                                                    |                                                                                                    |                                                                                                    |                                                                                                    |                                                                                                    |                                                                                                    |
| Cancel                                                                                                    |                                                                                                    |                                                                                                    |                                                                                                    | 🔟 delete language                                                                                                    |                                                                                                    |                                                                                                    |
|                                                                                                    | Рис. 73:                                                                                                    | Редактирова                                                                                                    | ние намерения                                                                                                    |                                                                                                    |                                                                                                    |                                                                                                    |
|                                                                                                    |                                                                                                    |                                                                                                    |                                                                                                    |                                                                                                    |                                                                                                    |                                                                                                    |
| Entities                                                                                                    | Exceptions                                                                                                    | Synonyms                                                                                                    | Deep Learning                                                                                                    |                                                                                                    |                                                                                                    |                                                                                                    |
|                                                                                                    |                                                                                                    |                                                                                                    |                                                                                                    |                                                                                                    | Add item                                                                                                    |                                                                                                    |
|                                                                                                    |                                                                                                    |                                                                                                    |                                                                                                    |                                                                                                    | Local Glob                                                                                                    | bal                                                                                                    |
|                                                                                                    |                                                                                                    |                                                                                                    |                                                                                                    |                                                                                                    | Search                                                                                                    |                                                                                                    |
|                                                                                                    |                                                                                                    |                                                                                                    |                                                                                                    |                                                                                                    |                                                                                                    |                                                                                                    |
|                                                                                                    |                                                                                                    |                                                                                                    |                                                                                                    |                                                                                                    |                                                                                                    |                                                                                                    |
|                                                                                                    | Choose                                                                                                    | or add entity                                                                                                    |                                                                                                    |                                                                                                    |                                                                                                    |                                                                                                    |
|                                                                                                    | Choose<br>P1                                                                                                    | or add entity<br>ис. 74: Вклад                                                                                                    | ca Entities                                                                                                    |                                                                                                    |                                                                                                    |                                                                                                    |
| Entities для добавл                                                                                                    | Сhoose<br>Ри<br>ения сущности и                                                                                                    | or add entity<br>1с. 74: Вклад<br>нужно выполі                                                                                                    | ca Entities<br>иить следующие о                                                                                                    | операции:                                                                                                    |                                                                                                    |                                                                                                    |
| <i>Entities</i> для добавл<br>атии на кнопку <b>Ad</b> d                                                                               | Choose<br>Рі<br>ения сущности і<br>d item отобразит                                                                                                    | or add entity<br><b>1с. 74: Вклад</b><br>нужно выполи<br>тся поле для в                                                                                                    | <mark>ка Entities</mark><br>пить следующие о<br>вода наименован                                                                                                    | операции:<br>ия сущности.                                                                                                    |                                                                                                    |                                                                                                    |
| <i>Entities</i> для добавл<br>атии на кнопку <b>Ad</b><br>ода наименования                                                             | Сһооѕе<br>Ри<br>ения сущности и<br>d item отобразил<br>для подтвержден                                                                                                    | or add entity<br><b>1c. 74: Вклад</b><br>чужно выполи<br>тся поле для в<br>ния нужно на:                                                                                                    | ка Entities<br>иить следующие о<br>вода наименован<br>кать на кнопку                                                                                                    | операции:<br>ия сущности.<br>, для отмены                                                                                                    | I – на кнопку                                                                                                    | ×                                                                                                    |
| <i>Entities</i> для добавл<br>атии на кнопку <b>Ad</b><br>юда наименования<br>атии на кнопку +<br>снопка <b>Delete langu</b>           | Сһооѕе<br>Ри<br>ения сущности и<br>d item отобразил<br>для подтвержден<br>доступен выбор<br>наge.                                                                                                    | or add entity<br><b>IC. 74: Вклад</b><br>нужно выполи<br>тся поле для в<br>ния нужно на:<br>о языка. Поль                                                                                                    | ка Entities<br>пить следующие о<br>вода наименован<br>кать на кнопку<br>зователю доступи                                                                                                    | операции:<br>ия сущности.<br>, для отмены<br>но удаление суп                                                                                                    | 1 – на кнопку<br>цности на выбр                                                                                                    | <b>×</b><br>ан                                                                                                    |
| <i>Entities</i> для добавл<br>атии на кнопку Add<br>юда наименования<br>атии на кнопку +<br>снопка Delete langu<br>симом раздела в окт | Сьюзе<br>Рт<br>ения сущности и<br>d item отобразил<br>для подтвержден<br>доступен выбор<br>наge.<br>не редактирован                                                                                                    | or add entity<br><b>1c. 74: Вклад</b><br>нужно выполи<br>тся поле для в<br>ния нужно на:<br>р языка. Поль<br>ия нужно нап                                                                                                    | ка Entities<br>иить следующие о<br>вода наименован<br>кать на кнопку<br>зователю доступи<br>исать фразы и сл                                                                                                    | операции:<br>ия сущности.<br>, для отмены<br>но удаление суп<br>ова.                                                                                                    | 1 – на кнопку<br>цности на выбр                                                                                                    | ×ан                                                                                                    |
| i                                                                                                    | (?=.*(поз( о)в(у ать) спр(с<br>(^\s)(я)\s( ж( е)( \s))реб<br>(^\s)(я)\s( еще(\s)пока(\<br>(^\s)(я)\s( еще(\s)пока(\<br>(^\s)(я)\s( пока(\s)еще(\s<br>(^\s)(я)\s( вообще(\s))реб<br>(^\s)(я)\s( вообще(\s))реб<br>(^\s)мама.{1,20}нит(\$)::"<br>(^\s)мама.{1,20}нит(\$)::"<br>(^\s)мама.{1,20}нит(\$)::"<br>(^\s)мама.{1,20}нит(\$)::"<br>Сапсе!<br>4.2 | (?=.*(поз( о)в(у ать)]спр(0 а)(ш[с)]узна))(?=.*(ста<br>(^\s)(я)\s( ж( е)( \s))ребенок::"child"<br>(^\s)(я)\s([еше(\s)]посто(\s))ребенок::"(<br>(^\s)(я)\s([пока(\s)]просто(\s))ребенок::"c<br>(^\s)(я)\s([пока(\s)]просто(\s))ребенок::"c<br>(^\s)(я)\s([вообще(\s))ребенок:"child"<br>(^\s)(я)\s([вообще(\s))ребенок::"child"<br>(^\s)мама.{1,20}нит(\$)::"child"<br>(^\s)мама.{1,20}нит(\$):"child"<br>(^\s)мама.{1,20}н | (?=.*(поз( о)в(у ать) спр(о а)(ш с))уэна))(?=.*(старыя родител бабуык д<br>(^\s)(я)\s( eue(\s)]поха(\s) просто(\s))ребенок::"child"<br>(^\s)(я)\s( eue(\s))поха(\s) просто(\s))ребенок::"child"<br>(^\s)(я)\s( eue(\s))ребенок(\$):"child"<br>(^\s)(я)\s( eue(\s))ребенок(\$):"child"<br>(^\s)яама.{1,20}снит(\$)::"child"<br>(^\s)яама.{1,20}нет(\$)::"child"<br>(^\s)яама.{1,20}нет(\$):"child"<br>(^\s)яама.{1,20}нет(\$)::"child"<br>(^\s)яама.{1,20}нет(\$):"child"<br>(^\s)яама.{1,20}нет(\$):"child"<br>(^\s)яама.{1,20}нет(\$):"child"<br>(^\s)яама.{1,20}нет(\$):"child"<br>(^\s)яама.{1,20}нет(\$):"c | (?*(поз{)0}(y ать)]спр(0 a)(ш c)]узна))(?*(старим   родител   бабуик   дедуик)).*;:"child"         (?\s)(a)\s( xu(!e)((\s))ребенок::"child"         (?\s)(a)\s( euc(\s))noca(\s)]ppecenox::"child"         (?\s)(a)\s( euc(\s))noca(\s)]ppecenox::"child"         (?\s)(a)\s( euc(\s))noca(\s)]ppecenox::"child"         (?\s)(a)\s( euc(\s))noca(\s)]ppecenox::"child"         (?\s)(a)\s( euc(\s))noca(\s)]ppecenox::"child"         (?\s)(a)\s( euc(\s))noca(\s)):pecenox::"child"         (?\s)(a)\s( euc(\s))noca(\s))::"child"         (?\s)(a)\s( euc(\s))noca(\s))::"child"         (?\s)(a)\s(]euc(\s))necenox(\$)::"child"         (?\s)(a)\s(]euc(\s))necenox(\$)::"child"         (?\s)(a)\s(]euc(\s))necenox(\$)::"child"         (?\s)(a)\s(]euc(\s))necenox(\$)::"child"         (?\s)(a)\s(]euc(\s))necenox(\$)::"child"         (?\s)(a)\s(]euc(\s))necenox(\$)::"child"         (?\s)(a)\s(]euc(\s))necenox(\$)::"child"         (?\s)(a)\s(]euc(\s)(a)\s(]euc(\s))necenox(\$):"child"         (?\s)(a)\s(]euc(\s)(a)\s(]euc(\s)(a)\s(]euc(\s)(a)\s(]euc(\s)(a)\s(]euc(\s)(a)\s(]euc(\s(]euc(\s)(a)\s(]euc(\s(]euc(\ | (?*(поз()оз(у(ать))спро()а)(ш(с))узно))?*(старим   родител  бабушк   делушк)).*;:"child"<br>(*)(s)(a)(s)(шеч(s))подста()))ребенок::"child"<br>(*)(s)(a)(s)(шеч(s))подста()))ребенок::"child"<br>(*)(s)(a)(s)(шоза(us))ребенок::"child"<br>(*)(s)(a)(s)(шоза(us))ребенок::"child"<br>(*)(s)(a)(s)(шоза(us))ребенок::"child"<br>(*)(s)(a)(s)(шоза(us))ребенок::"child"<br>(*)(s)(a)(s)(mosa(us))ребенок::"child"<br>(*)(s)(a)(s)(mosa(us))ребенок::"child"<br>(*)(s)(a)(mosa(us))ребенок::"child"<br>(*)(s)(a)(mosa(us))ребенок::"child"<br>(*)(s)(mosa(us))ребенок::"child"<br>(*)(s)(mosa(us))ребенок::"child"<br>(*)(s)(mosa(us))ребенок::"child"<br>(*)(s)(mosa(us))ребенок::"child"<br>(*)(mosa(us))ребенок::"child"<br>(*)(mosa(us))ребенок::"child"<br>(*)(mosa(us))ребенок::"child"<br>(*)(mosa(us))ребенок::"child"<br>(*)(mosa(us))ребенок::"child"<br>(*)(mosa(us))ребенок::"ch | (?*(поз((s)(y(arbs))спро(s)(w(c))yas))?*("старим (родител (бабужк/дедужку)).**:"child"<br>(*\s)(s)(s)(w(c)(s)(w(c)))робенок::"child"<br>(*\s)(s)(s)(wex(\s))poc(s)))робенок::"child"<br>(*\s)(s)(s)(moc(s))we(s))робенок::"child"<br>(*\s)(s)(s)(moc(s))we(s))poc(s));pofeenok::"child"<br>(*\s)(s)(s)(moc(s))we(s));pofenok::"child"<br>(*\s)(s)(s)(moc(s))we(s));"child"<br>(*\s)(s)(s)(moc(s))we(s));"child"<br>(*\s)(s)(moc(s))we(s));"child"<br>(*\s)(s)(moc(s))we(s));"child"<br>(*\s)(s)(moc(s))we(s)(moc(s));"child"<br>(*\s)(s)(moc(s))we(s));"child"<br>(*\s)(s)(moc(s))we(s)(moc(s));"child"<br>(*\s)(s)(moc(s))we(s)(moc(s));"child"<br>(*\s)(s)(moc(s))we(s)(moc(s));"child"<br>(*\s)(moc(s))we(s)(moc(s));"child"<br>(*\s)(moc(s))we(s)(m |

Инв № дубл.

Взамен инв. №

Подп. и дата

Поддерживаются следующие Python-типы данных: str – строки. int – целые числа. float - число с плавающей точкой. boolean – логические. Пример паттерна: (^/\s)*He*(\s)(буд(y|*eM*)|*cmaH*(y|*eM*))::"low\_no"  $(^/\s)$   $Hem($|\s)::False$ отличн::True  $(^/\s)\partial a($|\s)::"high_yes"$ (^)долг(\$)::5 (|0)6(|y|а|очку)::6 5. Для сохранения сущности нужно нажать на кнопку Save, для отмены – на кнопку Cancel. Сущности делятся на два типа: Локальные – те, которые задаются только в текущем агенте (вкладка Local). Глобальные – те, которые задаются для всей компании (вкладка Global). Локальные сущности могут быть удалены/отредактированы, а глобальные могут быть только активированы с

помощью переключателя.

Подп. и дата

Инв № дубл.

Взамен инв. №

Подп. и дата

| <pre>111</pre>                                                                                                    | 111                                                                                                    |          | men                             |                                                                                                    | Linutes                                              | Exceptions            | Synonyms        | Deep Learning |                   |        |      |
|----------------------------------------------------------------------------------------------------|----------------------------------------------------------------------------------------------------|----------|---------------------------------|----------------------------------------------------------------------------------------------------|------------------------------------------------------|-----------------------|-----------------|---------------|-------------------|--------|------|
| Russian RU       Local of a control of the control of the control of th | Rustan RU       Local it do         1 (^{\s\})wc(\\$\)(fyn()(w)) (raw(piny)): "low_no"       wc."         2 (^{\s\})wc(\\$\): figh_yes"       sech         2 (^{\s\})wc(\\$\): figh_yes"       sech         3 (!) (!) (!) (!) (!) (!) (!) (!) (!) (!)                                                                                                    | 11       | 11                              |                                                                                                    |                                                      |                       |                 |               |                   | Add    | item |
| i (*[\s)we(\s)(\$y(y[ew]):"low_no"       Beach         i (*[\s)we(\s)(\$y(y[ew]):"low_no"       Beach         i (*[\s)we(\s)(\$y(y[ew]):"low_no"       Beach         i (*[\s)we(\s)(\$y(y[ew]):"low_no"       Beach         i (*[\s)we(\s)(\$y(y[ew]):"low_no"       Beach         i (*[\s)we(\s)(\$y(y[ew]):"low_no"       Beach         i (*[\s)we(\s)(\$y(y[ew]):"low_no"       Beach         i (*[\s)we(\s)(\$y(y[ew]):"low_no"       Beach         i (*[\s)we(\s)(\$y(y[ew]):"low_no"       Beach         i (*[\s)we(\s)(\$y(y[ew]):"low_no"):"low_no"       Beach         i (*[\s)we(\s)(\$y(y[ew]):"low_no"):"low_no"       Beach         i (*[\s)we(\s)(\$y(y[ew]):"low_no"):"low_no"       Beach         i (*[\s)we(\s)(\$y(y[ew]):"low_no"):"low_no"       Beach         i (*[\s)we(\s)(\$y(y[ew]):"low_no"):"low_no"       Beach         i (*[\s)we(\s)(\$y(y[ew]):"low_no"):"low_no"       Beach         i (*[\s)we(\s)(\$y(y[ew]):"low_no"):"low_no"       Beach         i (*[\s)we(\s)(\$y(y[ew]):"low_no"):"low_no"       Beach         i (*[\s)(\$y(y[ew]):"low_no"):"low_no"       Beach         i (*[\s)(\$y(y[ew]):"low_no"):"low_no"       Beach         i (*[\s)(\$y(y[ew]):"low_no"):"low_no"       Beach         i (*[\s)(\$y(y[ew]):"low_no"):"low_no"       Beach         i (*[\s)(\$y(y[ew]):"low_no"):"low_no"                                                                                                    | i (^(\s)#e(\s)(y()e#)[rint(y[#y)]: "]ow_no"       Search         i (^(\s)#e(\s)(s)::false       iffigh.yes"         i (^(\s)#e(\s))::false       iffigh.yes"         i (() (\s)#e(\s))::false       iffigh.yes"         i (() (\s)#e(\s))::false       iffigh.yes"         i (() (\s)#e(\s))::false       iffigh.yes"         i (() (\s)#e(\s))::false       iffigh.yes"         i (() (\s)#e(\s))::false       iffigh.yes"         i (() (\s)#e(\s))::false       iffigh.yes"         i (() (\s)#e(\s))::false       iffigh.yes"         i (() (\s)#e(\s))::false       iffigh.yes"         i (() (\s)#e(\s))::false       iffigh.yes"         i (() (\s)#e(\s))::false       iffigh.yes"         i (() (\s)#e(\s))::false       iffigh.yes"         i (() (\s)#e(\s))::false       iffigh.yes"         i (() (\s)#e(\s)):false       iffigh.yes"         i (() (\s)#e(\s)):false       iffigh.yes"         i (() (\s)#e(\s):false       iffigh.yes"         i (() (\s)#e(\s):false       iffigh.yes"         i (() (\s)#e(\s):false       iffigh.yes"         i (() (\s)#e(\s):false       iffigh.yes"         i (() (() (\s)#e(\s):false       iffigh.yes"         i (() (() (() (\s)#e(\s):false       iffigh.yes"         i (() (() (() (() (() ((() |          | Russiar                         | n RU                                                                                                    |                                                      |                       |                 |               |                   | Local  | Glob |
| Save         Cancel         Im Delete language           Рис. 75: Добавление сущности           3.8.4.3 Вкладка Exceptions           Вкладка Exceptions           Вкладка Exceptions                                                                                                    | Save Cancel       Implete language         Рис. 75: Добавление сущности         3.8.4.3 Вкладка Exceptions         Зкладка Exceptions         Вкладка Exceptions                                                                                                    |          | 1<br>2<br>3<br>4<br>5<br>6<br>7 | (^\\s)не(\s)(б<br>(^\\s)нет(\$ \s<br>отличн:: <b>True</b><br>(^\\s)да(\$ \s)<br>(^)долг(\$)::5<br>( 0)б( y а очк | yд(y eM) стан()<br>)::False<br>::"high_yes"<br>y)::6 | /(em))::"low_no"      |                 |               |                   | Search |      |
| Рис. 75: Добавление сущности         3.8.4.3       Вкладка Exceptions         Вкладка Exceptions служит для добавления исключений.                                                                                                    | Рис. 75: Добавление сущности         3.8.4.3       Вкладка Exceptions         Экладка Exceptions служит для добавления исключений.                                                                                                    |          | Save                            | Cancel                                                                                                    |                                                      |                       |                 |               | 🔟 Delete language |        |      |
| 3.8.4.3         Вкладка Exceptions           кладка Exceptions служит для добавления исключений.                                                                                                    | 3.8.4.3         Вкладка Exceptions           кладка Exceptions         служит для добавления исключений.                                                                                                    |          |                                 |                                                                                                    |                                                      | Рис                   | с. 75: Добавлен | ие сущности   |                   |        |      |
| 3.8.4.3         Вкладка Exceptions           Вкладка Exceptions служит для добавления исключений.                                                                                                    | 3.8.4.3 Вкладка Exceptions<br>Зкладка Exceptions служит для добавления <u>исключений</u> .                                                                                                    |          |                                 |                                                                                                    |                                                      |                       |                 |               |                   |        |      |
| вкладка <i>Exceptions</i> служит для добавления <u>исключений</u> .                                                                                                    | вкладка <i>Exceptions</i> служит для добавления <u>исключений</u> .                                                                                                    |          |                                 | 3.8.4.3                                                                                                    | Вкладка                                              | Exceptions            |                 |               |                   |        |      |
|                                                                                                    |                                                                                                    | кл       | адка                            | Exceptions                                                                                                    | служит дл                                            | я добавления <u>и</u> | сключений.      |               |                   |        |      |
|                                                                                                    |                                                                                                    |          |                                 |                                                                                                    |                                                      |                       |                 |               |                   |        | -    |
|                                                                                                    |                                                                                                    | <b>–</b> |                                 |                                                                                                    |                                                      |                       |                 |               |                   |        | 11   |
|                                                                                                    | Лис                                                                                                    |          | $\neg$                          |                                                                                                    |                                                      |                       |                 |               |                   |        | JIUC |

|                                                                                                    |                                                                                                    |                                                                 |                                         |                |                 |                       |                    | 0                                                                                                    |
|----------------------------------------------------------------------------------------------------|----------------------------------------------------------------------------------------------------|-----------------------------------------------------------------|-----------------------------------------|----------------|-----------------|-----------------------|--------------------|----------------------------------------------------------------------------------------------------|
|                                                                                                    | Intents                                                                                                    | Entities                                                        | Exceptions                              | Synonyms       | Deep Learning   |                       |                    |                                                                                                    |
| Pre: 75: Вкладка Exception      Pre: 76: Вкладка Exception      A маладкать на кнопку      и выбрать жамк из списка. Полкзователю доступен понск (поле Search) и      уадление добаленного языка (кнопка Delete language).      A содержимом раздела в окне редактирования нужно ванисать фрасы и слова. Пример паттерна      //s//doled/koddy/:"eorgoe"     //s//doled/koddy/:"eorgoe"     //s//doled/koddy/:"eorgoe      //s//doled/koddy/:"eorgoe      //s//dole/koddy/:"eorgoe      //s//dole/koddy/:"eorgoe      //s//dole/koddy/:"eorgoe      //s//dole/koddy//dole/koddy//dole/koddy//s//seorgoe      //s//dole/koddy//seorgoe      //s//dole/koddy/sy//seorgoe      //s//dole/                                                                                                | +                                                                                                    |                                                                 |                                         |                |                 | Use global exceptions | Local Globa        | I                                                                                                    |
| Pre: 75: Encantent Exceptions Hyperio market for a true and objecterion in the relative in the relative in the relative in the relative in the relative in the relative in the relative interview in the relative interview in the relative interview interview                                                                                                    |                                                                                                    |                                                                 |                                         |                |                 |                       |                    |                                                                                                    |
| <text></text>                                                                                                    |                                                                                                    |                                                                 |                                         |                |                 |                       |                    |                                                                                                    |
| <text></text>                                                                                                    |                                                                                                    |                                                                 |                                         |                |                 |                       |                    |                                                                                                    |
| <text></text>                                                                                                    |                                                                                                    |                                                                 |                                         |                |                 |                       |                    |                                                                                                    |
| Pre. 76: BELALING EXCeptions  Hasknarke Exceptions and a dosansement in excinorement in typic believe and a dosansement of a dosansement of a stark is a curken. It on a store are a stark is a curken. It on a store are a stark is a curken. It on a store are a store is a curken a transmitter and a store are a store to a stark is a curken. It on a store are a store are a store are and a store are a store are aster at the and a store are aster at the and a store are aster at the and a store are aster at the and a store are aster at the aster at the                                                                                           |                                                                                                    |                                                                 |                                         | Choose or a    | dd language     |                       |                    |                                                                                                    |
| На вкладке <i>Exceptions</i> для добавлення исключення нужно выполнить следующе операция:  4. Нужно нажать на кнопку  4 и выбрать язык из списка. Пользователю доступен поиск (поле Search) и  удаление добавленного зыка (кнопка Delete language).  5. В содержимом раздела в окне редактирования пужно написать фразы и слова. Пример паттерна:  (%s)(umo]cde[kocdd):: "cocracue"  (%s)(daleonewino]dacai):: "cocracue"  (%s)(daleonewino]dacai):: "cocracue"  (%s)(daleonewino]dacai):: "cocracue"  (%s)(daleonewino]dacai): "cocracue"  (%s)(daleonewino]extense предктирования пужно использователю доступен поиск (поле Search) и  (%s)(umo]cde[kocdd):: "cocracue"  (%s)(daleonewino]dacai):: "cocracue"  (%s)(daleonewino]extense  (%s)(daleonewino]extense  (%s)(dale                                                                                      |                                                                                                    |                                                                 |                                         |                |                 |                       |                    |                                                                                                    |
| На вкладке <i>Exceptions</i> для добавления исключения нужно выполнить следующие операции:  1. Нужно нажать на кнопку                                                                                                    |                                                                                                    |                                                                 | P                                       | ис. 76: Вклад  | ка Exceptions   |                       |                    |                                                                                                    |
| <ul> <li>Нужно нажать на кнопку и выбрать язык из списка. Пользователю доступен ноиск (поле Search) и ухаление добавленного языка (киопка Delete language).</li> <li>В содержимом раздела в окне редактирования нужно написать фразы и слова. Пример паттерна:         (^)(s)(uno)(2de(xo2d)::"aonpoc"         (^)(s)(da(xu)euwa)(daadi)::"coznacue"         (dae(2)(s))dao(üxu)(euxa)(euxek(ex)::22         3. Для использования глобальных фраз нужно установить переключатель напротив опцин Use global exceptions активное положение.         4. Для сохранения исключения нужно нажать на кнопку Save, для отмены – на кнопку Cancel.         Intents Entities Exceptions Bynogma Deep Learning         • Use global exceptions • Use global exceptions • (1)(s)(re)(ragleorga)) ***********************************</li></ul>                                                                                                    | На вкладке <i>Exce</i>                                                                                                    | ptions для доб                                                  | авления исклю                           | очения нужно   | выполнить след  | цующие операции       | 1:                 |                                                                                                    |
| yдаление добавленного языка (кнопка Delete language).<br>2. В содержимом раздела в окне редактирования нужно написать фразы и слова. Пример паттерна:<br>(^\s)(/uno]e/de/koo2d)::"eonpoc"<br>(^\s)(/a)(/de/koneuno]dasaŭ)::"cocnacue"<br>(/ae(2)/(s))/de/(kut]eux( eux( eux( eux)::22)<br>3. Для использования глобальных фраз нужно установить переключатель напротив опции Use global exceptions<br>активное положение.<br>4. Для сохранения исключения нужно нажать на кнопку Save, для отмены – на кнопку Cancel.<br>Interio Entities Exceptions Synoryms Deep Learning<br>Russian RU Use global exceptions Concert<br>2 (-(\s)(alleareewing laasa)::"cornect"<br>3 (-(\s)(alleareewing laasa)::"cornect"<br>4 (-(\s)(alleareewing laasa)::"cornect"<br>4 (-(\s)(alleareewing laasa)::"cornect"<br>5 (-(\s)(alleareewing laasa)::"cornect"<br>5 (-(\s)(alleareewing laasa)::"cornect"<br>6 (-(\s)(alleareewing laasa)::"cornect"<br>7 (-(\s)(alleareewing laasa)::"cornect"<br>7 (-(\s)(alleareewing laasa)::"cornecter"<br>7 (-(\s)(alleareewing laasa)::"cornecter"<br>7 (-(\s)(alleareewing laasa)::"cornecter"<br>7 (-(\s)(alleareewing laasa)::"cornecter"<br>7 (-(\s)(alleareewing laasa)::"cornecter"<br>7 (-(\s)(alleareewing laasa)::"cornecter"<br>7 (-(\s)(alleareewing laasa)::"cornecter"<br>7 (-(\s)(alleareewing laasa)::"cornecter"<br>7 (-(\s)(alleareewing laasa)::"cornecter"<br>7 (-(\s)(alleareewing laasa)::"cornecter"<br>7 (-(\s)(alleareewing laasa)::"cornecter"<br>7 (-(\s)(alleareewing laasa)::"cornecter"<br>8 (-(\s)(alleareewing laasa)::"cornecter"<br>8 | 1. Нужно нажати                                                                                                    | -<br>ь на кнопку                                                | ⊢<br>и выбрать я                        | азык из списка | а. Пользователю | доступен поиск        | (поле Search) и    |                                                                                                    |
| 2. В содержимом раздела в окне редактирования нужно написать фразы и слова. Пример паттерна:         ^\syl(uno]c2de/xo2da):: "sonpoc"         ^\syl(dakonevno]dasaŭ):: "coznacue"         (dose]2)/(sl)/dao(üku]evu/evek[ex]::22         3. Для использования глобальных фраз нужно установить переключатель напротив опции Use global exceptions активное положение.         4. Для сохранения исключения нужно нажать на кнопку Save, для отмены – на кнопку Cancel.         Intents       Exceptions         Synonyms       Deep Learning         Russian RU       Use global exceptions         1       (1\s)[(uo[r/ep[excma)]: "morpace"         2       (1\s][(uo[r/ep[excma]): "coracee")         3       (дас12)(\s)[дво(@kal]eval]evac[eec]ec]: 22         4       Intents         5       (дас12)(\s)[дво(@kal]eval]evac[eec]ec]: 22         4       Exceptions         5       (dac12)(\s)[дво(@kal]eval]evac[eec]ec]: 22         6       Exception         7       Cancel                                                                                                    | удаление доба                                                                                                    | вленного язы                                                    | ка (кнопка <b>De</b> l                  | lete language) |                 |                       |                    |                                                                                                    |
| (^\s)(что)(20(e)(xo2d)::"eonpoc"         (^\s)(∂a)(baoe(йки)(ечки)(ечки)(erk)::22         3. Для использования глобальных фраз нужно установить переключатель напротив опции Use global exceptions acruвное положение.         4. Для сохранения неключения нужно нажать на кнопку Save, для отмены – на кнопку Cancel.         Intents       Entitles         Exceptions       Synonyms         Deep Learning       Intents         * (`\s)(uno(rae(exc))[rae(eor(as)):**empoc*                                                                                                    | 2. В содержимом                                                                                                    | и раздела в ок                                                  | не редактиров                           | ания нужно н   | аписать фразы и | слова. Пример п       | аттерна:           |                                                                                                    |
| (^\s)(da koneuno dabaü): "coznacue"         (dae 2)(s)(dbeo(ükul euxu eux eux)::22         3. Для использования глобальных фраз нужно установить переключатель напротив опции Use global exceptions arrubnoe положение.         4. Для сохранения неключения нужно нажать на кнопку Save, для отмены – на кнопку Cancel.         Intents       Entities         Exceptions       Synonyms         Deep Learning         RU       Use global exceptions         1       (^\s)(vro trae corac): "ecoport"         2       (^\s)(sto)(trae corac): "cornace"         3       (Corel                                                                                                    | (^/\s)(что где ког                                                                                                    | гда)::"вопрос'                                                  | ,                                       |                |                 |                       |                    |                                                                                                    |
| (дае(2)/(s)/део(йки/ечки/ечки/ечки/ечки/ечки/ечки/ечки/еч                                                                                                    | (^/\s)(да конечно                                                                                                    | давай)::"согл                                                   | acue"                                   |                |                 |                       |                    |                                                                                                    |
| <ul> <li>З. Для использования глобальных фраз нужно установить переключатель напротив опции Use global exceptions активное положение.</li> <li>4. Для сохранения исключения нужно нажать на кнопку Save, для отмены – на кнопку Cancel.</li> <li>Intents Entities Ecceptions Synonyms Deep Learning</li> <li>Russian RU</li> <li>Use global ecceptions I does not see the second second seco</li></ul>                                                                                                    | (две 2)(\s )дво(йк                                                                                                    | :и ечки ечек ен                                                 | c)::22                                  |                |                 |                       |                    |                                                                                                    |
| 5. Доя использования плоошльных фраз нужно установить переключатель напротив опции <i>Use global exceptions</i> acrumence положение. 4. Для сохранения неключения нужно нажать на кнопку Save, для отмены – на кнопку Cancel.          Intents       Entitles       Exceptions       Synonyms       Deep Learning         Russian RU       Use global exceptions       Iocal         1       (*)(*)(yro) (read) = iora): "soopec"       Iocal         2       (*)(*)(jala ioerwal) = iora): "soopec"       Iocal         3       (fuel > (*))(*)(jala ioerwal) = iora): "soopec"       Iocal         4       Use global exceptions       Iocal         5       (fuel > (*))(*)(jala ioerwal) = iora): "soopec"       Iocal         4       Use global exceptions       Iocal         5       (fuel > (*))(*)(jala ioerwal)(*)(*)(*)(*)(*)(*)(*)(*)(*)(*)(*)(*)(*)                                                                                                    |                                                                                                    |                                                                 |                                         |                |                 |                       | Use alabal anomtio |                                                                                                    |
| Russian RU       Use global exceptions       Local         1       (^{\s\s\}(\ro)[rde Korga\): "Borpoc"                                                                                                    | 4. для сохранені                                                                                                    | Entities                                                        | я нужно нажа                            | гь на кнопку с | Deen Learning   | а — на кнопку Са      | ICCI.              |                                                                                                    |
| 1       (^\\s)(что[rae[kor,a)::"вопрос"         2       (^\\s)(Ja] kove+uo[давай)::"cornacue"         3       (лаe[2)(\s])дво(йки[ечки]ечке]ек)::22         4    Sev Cance Sev Cance Dete:: Cance Dete:: Cance Dete:: Cance Dete:: Cance Dete:: Cance Cance                                                                                                    | Intents                                                                                                    |                                                                 | Exceptions                              | Synonyms       | Deep Learning   |                       |                    |                                                                                                    |
| 2 (^\\s)(да Конечно давай)::"согласие"<br>3 (¬\\s)(да (конечно давай)::"согласие"<br>4 (¬\s)(да (конечно девай)::"согласие"<br>4 (¬\s)(да (конечно девай)::"согласие"<br>5 (салсе) (¬s)(сарадиние)::"согласие"<br>5 (салсе) (¬s)(сарадиние)::"согласие"<br>9 (¬s)(сарадиние)::"согласие"<br>9 (¬s)(сарадиние)::"согласие:"согласие:"согласие:"согласие:"согласие:"согласие:"согласие:"согласие:"согласие:"согласие:"согласие:"согласие:"согласие:"согласие:"согласие:"согласие:"согласие:"согласие:::"согласие:"согласие:::"согласие:"согласие:::"согласие:::"согласие:::"согласие:::"согласие:::"согласие:::"согласие:::"согласие:::"согласие:::"согласие:::"согласие:::"согласие:::"согласие:::"согласие::::"согласие::::::::::::::::::::::::::::::::::::                                                                                                    | Intents<br>Russian RU                                                                                                    |                                                                 | Exceptions                              | Synonyms       | Deep Learning   | Use global e          | xceptions          | cal                                                                                                    |
| sve Cance<br>Puc. 77: Добавление исключения                                                                                                    | Intents  Russian RU  1 (^ \s)(что                                                                                                    | где когда)::"вопро                                              | Exceptions                              | Synonyms       | Deep Leanning   | Use global e          | xceptions          | cal                                                                                                    |
| Save Cance<br>Puc. 77: Добавление исключения                                                                                                    | Intents  Russian RU  1 (^ \s)(что  2 (^\s)(да  3 (две]2)(\s  4                                                                                                    | где когда)::"вопро<br>конечно давай)::"со<br>)дво(йки ечки ечек | Exceptions<br>с"<br>гласие"<br> ек)::22 | Synonyms       | Deep Leanning   | Use global e          | xceptions D Loc    |                                                                                                    |
| Save Cancel<br>Puc. 77: Добавление исключения                                                                                                    | Intents           Russian RU           1         (^ \s)(что]           2         (^ \s)(да к           3         (две 2)(\s)           4                                       | где когда)::"вопро<br>сонечно давай)::"со<br>)дво(йки ечки ечек | Exceptions<br>с"<br>гласие"<br> ек)::22 | Synonyms       | Deep Leanning   | Use global e          | xceptions D Loc    |                                                                                                    |
| Save Cancel<br>Рис. 77: Добавление исключения                                                                                                    | Intents                                                                                                    | где когда)::"вопро<br>сонечно давай)::"со<br>)дво(йки ечки ечек | Exceptions<br>c"<br>гласие"<br> ек)::22 | Synonyms       | Deep Leaning    | Use global e          | xceptions D Loc    | cal .                                                                                                    |
| Save Cancel<br>Рис. 77: Добавление исключения                                                                                                    | Intents           Russian RU           1         (^ \s)(\u03c4 \u03c4 \u03c4)           2         (^ \s)(\u03c4 \u03c4)           3         (\u03c4 \u03c4 \u03c4)           4 | где когда)::"вопро<br>сонечно давай)::"со<br>)дво(йки ечки ечек | Exceptions<br>с"<br>гласие"<br>[ек)::22 | Synonyms       | Deep Leaning    | Use global e          | xceptions D Loc    |                                                                                                    |
| Save Cancel Ш Dela<br>Рис. 77: Добавление исключения                                                                                                    | Intents           Russian RU           1         (^ \s)(\u03c4]k           2         (^ \s)(\u03c4]k           3         (\u03c4]k           4                                 | где когда)::"вопро<br>сонечно давай)::"со<br>)дво(йки ечки ечек | Exceptions<br>с"<br>гласие"<br> ек)::22 | Synonyms       | Deep Leaning    | Use global e          | xceptions Decision | in the second second seco |
| Save Cancel Ш Del-<br>Рис. 77: Добавление исключения                                                                                                    | Intents          Russian RU         1       (^ \s)(\u00e4ro)         2       (^ \s)(\u00e4a)         3       (\u00e4e)(\u00e4)         4                                       | где когда)::"вопро<br>юнечно давай)::"со<br>)дво(йки ечки ечек  | Exceptions<br>с"<br>гласие"<br> ек)::22 | Synonyms       | Deep Leaning    | Use global e          | xceptions D Loc    | cal                                                                                                    |
| Save Cancel Ш Dela<br>Рис. 77: Добавление исключения                                                                                                    | Intents          Russian RU         1       (^ \s)(4To          2       (^ \s)(Aa k         3       (ABe 2)(\s          4                                                      | где когда)::"вопро<br>юнечно давай)::"со<br>)дво(йки ечки ечек  | Exceptions<br>с"<br>гласие"<br> ек)::22 | Synonyms       | Deep Leaning    | Use global e          | xceptions D Loc    |                                                                                                    |
| Save Cancel Ш Del<br>Рис. 77: Добавление исключения                                                                                                    | Intents          Russian RU         1       (^ \s)(4To]         2       (^ \s)(Aa x         3       (ABe 2)(\s          4                                                      | где когда)::"вопро<br>сонечно давай)::"со<br>)дво(йки ечки ечек | Exceptions<br>с"<br>гласие"<br>[ек)::22 | Synonyms       |                 | Use global e          | xceptions D Loc    | cal .                                                                                                    |
| Рис. 77: Добавление исключения                                                                                                    | Intents          Russian RU         1       (^ \s)(4To]         2       (^ \s)(Aa k         3       (ABe 2)(\s          4                                                      | где когда)::"вопро<br>сонечно давай)::"со<br>)дво(йки ечки ечек | Exceptions                              | Synonyms       |                 | Use global e          | xceptions Loc      | in the second second seco |
|                                                                                                    | Intents         1       (^ \s)(4To]         2       (^ \s)(4To]         3       (Две 2)(\s)         4                                                                          | где когда)::"вопро<br>юнечно давай)::"со<br>)дво(йки ечки ечек  | Exceptions                              | Synonyms       |                 | Use global e          | xceptions Loc      | Dele                                                                                                    |
|                                                                                                    | Intents         Russian RU         1       (^ \s)(что]         2       (^ \s)(a k         3       (две 2)(\s)         4                                                        | где когда)::"вопро<br>юнечно давай)::"со<br>)дво(йки ечки ечек  | с"<br>гласие"<br>[ек)::22<br>Рис.       | 77: Добавлен   | ние исключения  | Use global e          | xceptions Loc      | Dele                                                                                                    |
|                                                                                                    | Intents         1       (^ \s)(что]         2       (^ \s)(ла          3       (две 2)(\s)         4                                                                           | где когда)::"вопро<br>юнечно давай)::"со<br>)дво(йки ечки ечек  | c"<br>rnacue"<br>[ek)::22<br>Puc.       | 77: Добавлет   | не исключени:   | Use global e          | xceptions Loc      | Dele                                                                                                    |
|                                                                                                    | Intents         Russian RU         1       (^ \s)(\u00e4rold)         2       (^ \s)(a k         3       (gee 2)(\s)         4                                                 | где когда)::"вопро<br>конечно давай)::"со<br>)дво(йки ечки ечек | с"<br>гласие"<br>[ек)::22<br>Рис.       | 77: Добавлен   | не исключения   | Use global e          | xceptions Loc      | Dele                                                                                                    |

Инв № дубл.

Взамен инв. №

Подп. и дата

Инв № подл.

Копировал

Формат А4

|            | 3.8.4.4                                              | Вкладь                                  | a Synonyms                                       |                                                 |                                  |                                                 |                                  |
|------------|------------------------------------------------------|-----------------------------------------|--------------------------------------------------|-------------------------------------------------|----------------------------------|-------------------------------------------------|----------------------------------|
| На в<br>NL | кладке <i>Synon</i><br>U Engine                      | утѕ доступ                              | но создание <u>си</u>                            | <u>нонимов</u> .                                |                                  |                                                 | (7) Á ©                          |
|            | Intents                                              | Entities                                | Exceptions                                       | Synonyms                                        | Deep Learning                    |                                                 |                                  |
| +          |                                                      |                                         |                                                  |                                                 |                                  | Use global synonyms                             | Local Global                     |
|            |                                                      |                                         |                                                  |                                                 |                                  |                                                 |                                  |
|            |                                                      |                                         |                                                  |                                                 |                                  |                                                 |                                  |
|            |                                                      |                                         |                                                  |                                                 |                                  |                                                 |                                  |
|            |                                                      |                                         |                                                  |                                                 |                                  |                                                 |                                  |
|            |                                                      |                                         |                                                  | Choose or a                                     | ld language                      |                                                 |                                  |
|            |                                                      |                                         | ]                                                | Рис. 78: Вкла                                   | адка Synonyms                    |                                                 |                                  |
| На в       | кладке Synon                                         | <i>утѕ</i> для доб                      | авления синон                                    | има нужно в                                     | ыполнить следу                   | ующие операции:                                 |                                  |
| 1. Н<br>уд | ужно нажать<br>аление добав                          | на кнопку<br>вленного яз                | +<br>и выбрать<br>ыка (кнопка <b>D</b> e         | язык из спис<br>elete languag                   | ка. Пользовател<br>e).           | пю доступен поиск (поле                         | e Search) и                      |
| 2. B<br>cr | содержимом<br>нонимов осу<br>v.listen()(см. <u>I</u> | раздела в о<br>ществляетс<br>Іриложение | кне редактиро<br>я агентом при<br>21: Библиотеки | вания нужно<br>включенном<br><u>и Python</u> ). | написать фразь<br>параметре гене | и слова. Использование<br>рации синонимичных фј | е фраз из набора<br>раз в методе |
| 3. Д.      | пя использова                                        | ания глобал                             | ьных синоним                                     | ов нужно уст                                    | ановить перекл                   | ючатель напротив опци                           | и Use global                     |
| sy         | nonyms в акт                                         | ивное поло:                             | кение.                                           | G                                               |                                  |                                                 |                                  |
| 4. Д       | пя сохранени                                         | я синонима<br>Entities                  | нужно нажать<br>Exceptions                       | на кнопку S                                     | ave, для отмены                  | I – на кнопку <b>Cancel</b> .                   |                                  |
|            | Russian RU                                           |                                         |                                                  | ,                                               |                                  | Use global synonyms                             | Local Global                     |
|            | 1 example cor                                        | le here                                 |                                                  |                                                 |                                  | ecc grown officing the                          | Local Global                     |
|            |                                                      | ne nel e                                |                                                  |                                                 |                                  |                                                 |                                  |

|  | In  | tents            | Entities | Exception | IS   | Synonyms     | Deep Learning  |                     |             |             |
|--|-----|------------------|----------|-----------|------|--------------|----------------|---------------------|-------------|-------------|
|  | Rus | sian RU          |          |           |      |              |                | Use global synonyms | Local       | Global      |
|  | 1   | example code her | e        |           |      |              |                |                     |             |             |
|  |     |                  |          |           |      |              |                |                     |             |             |
|  |     |                  |          |           |      |              |                |                     |             |             |
|  | Sat | re Cancel        |          |           | Рис. | . 79: Добав. | ление синонима |                     | <br>11 Dele | te language |
|  |     |                  |          |           |      |              |                |                     |             |             |
|  |     |                  |          |           |      |              |                |                     |             | ļ           |
|  | Π   | 36               | $\Pi$    | 77        |      |              |                |                     |             |             |

|                                                                                                    | Raw data                                                                                                    |                                                                                                    |                                                                                                    |                                                                                                    |
|----------------------------------------------------------------------------------------------------|----------------------------------------------------------------------------------------------------|----------------------------------------------------------------------------------------------------|----------------------------------------------------------------------------------------------------|----------------------------------------------------------------------------------------------------|
|                                                                                                    | ,                                                                                                    | + Training data                                                                                                    | ✓ Test data                                                                                                    | . Learning                                                                                                    |
| 30.06.2021 12:09 -                                                                                                    | - 30.06.2021 13:09 📸                                                                                                    |                                                                                                    |                                                                                                    | Get data                                                                                                    |
|                                                                                                    |                                                                                                    |                                                                                                    |                                                                                                    | Entities In                                                                                                    |
|                                                                                                    |                                                                                                    |                                                                                                    |                                                                                                    | Search                                                                                                    |
|                                                                                                    |                                                                                                    |                                                                                                    |                                                                                                    |                                                                                                    |
|                                                                                                    |                                                                                                    |                                                                                                    |                                                                                                    |                                                                                                    |
|                                                                                                    |                                                                                                    | Choose entity                                                                                                    |                                                                                                    |                                                                                                    |
|                                                                                                    |                                                                                                    |                                                                                                    |                                                                                                    |                                                                                                    |
|                                                                                                    |                                                                                                    | Dere 80: Deresere D                                                                                                    | en Learning                                                                                                    |                                                                                                    |
|                                                                                                    |                                                                                                    | Рис. во: Вкладка D                                                                                                    | op how mig                                                                                                    |                                                                                                    |
| Вкладка Deep                                                                                                    | Learning codep#                                                                                                    | гис. 80: БКЛАДКА D                                                                                                    |                                                                                                    |                                                                                                    |
| Вкладка <i>Deep</i>                                                                                                    | Learning codep*                                                                                                    | гис. 80: БКЛадка D<br>ит несколько блоков:<br>пьзователю запросить данные                                                                                                    | сушности и намерения) на о                                                                                                    | снове уже                                                                                                    |
| Вкладка <i>Deep</i><br>1. Блок <i>Raw dd</i>                                                                                                    | <i>Learning</i> содерж<br><i>ata</i> позволяет по                                                                                                    | гит несколько блоков:<br>льзователю запросить данные                                                                                                    | сущности и намерения) на о<br>выбрать те из них, которые и                                                                                                    | снове уже<br>нужно перенести в блок                                                                                                |
| Вкладка <i>Deep</i><br>1. Блок <i>Raw da</i><br>отработанны<br><i>Training dat</i>                                                                                                    | <i>Learning</i> содерж<br><i>ata</i> позволяет по<br>ых звонков за оп                                                                                                    | гит несколько блоков:<br>льзователю запросить данные<br>ределенный период времени и                                                                                                    | (сущности и намерения) на о<br>выбрать те из них, которые в                                                                                                    | снове уже<br>нужно перенести в блок                                                                                                |
| Вкладка Deep<br>1. Блок Raw da<br>отработанны<br>Training dat<br>выбран цара                                                                                                    | <i>Learning</i> содерж<br><i>ata</i> позволяет по<br>ых звонков за оп<br><i>ta</i> , а затем протес<br>аметр <i>Gather</i> ray                                                                                                    | гит несколько блоков:<br>льзователю запросить данные<br>ределенный период времени и<br>стировать. Данные для блока <i>R</i>                                                                                                    | сущности и намерения) на о<br>выбрать те из них, которые и<br><i>aw data</i> собираются, если в р                                                                                                    | снове уже<br>нужно перенести в блок<br>разделе <i>Agent settings</i>                                                               |
| Вкладка <i>Deep</i><br>1. Блок <i>Raw dd</i><br>отработанны<br><i>Training dat</i><br>выбран пара<br>выполнить с                                                                                                    | Learning содерж<br>ata позволяет по<br>ых звонков за оп<br>ta, а затем протес<br>аметр Gather rav<br>слелующие опер                                                                                                    | гис. 80: ВКЛадка Ба<br>тит несколько блоков:<br>льзователю запросить данные<br>ределенный период времени и<br>стировать. Данные для блока <i>R</i><br>v data (см. <u>Вкладка General</u> ). В<br>ации:                                                                                                    | (сущности и намерения) на о<br>выбрать те из них, которые в<br><i>aw data</i> собираются, если в р<br>блоке <i>Raw data</i> для запроса р                                                                                                    | снове уже<br>нужно перенести в блок<br>разделе <i>Agent settings</i><br>цанных нужно                                               |
| Вкладка <i>Deep</i><br>1. Блок <i>Raw dd</i><br>отработанни<br><i>Training dat</i><br>выбран пара<br>выполнить о                                                                                                    | Learning содерж<br>ata позволяет по<br>ых звонков за оп<br>ta, а затем протес<br>аметр Gather raw<br>следующие опер                                                                                                    | гит несколько блоков:<br>льзователю запросить данные<br>ределенный период времени и<br>стировать. Данные для блока <i>R</i><br>v data (см. <u>Вкладка General</u> ). В<br>ации:                                                                                                    | сущности и намерения) на о<br>выбрать те из них, которые и<br><i>aw data</i> собираются, если в р<br>блоке <i>Raw data</i> для запроса д                                                                                                    | снове уже<br>нужно перенести в блок<br>разделе <i>Agent settings</i><br>данных нужно                                               |
| Вкладка <i>Deep</i><br>1. Блок <i>Raw da</i><br>отработанны<br><i>Training dat</i><br>выбран пара<br>выполнить с<br>1.1. Отобра                                                                                                | Learning содерж<br>ata позволяет по<br>ых звонков за оп<br>ta, а затем протес<br>аметр Gather raw<br>следующие опер<br>ажение данных з                                                                                                    | гит несколько блоков:<br>льзователю запросить данные<br>ределенный период времени и<br>стировать. Данные для блока <i>R</i><br>y data (см. <u>Вкладка General</u> ). В<br>ации:<br>a определенный период - <u>кале</u>                                                                                                    | (сущности и намерения) на о<br>выбрать те из них, которые н<br><i>aw data</i> собираются, если в р<br>блоке <i>Raw data</i> для запроса р                                                                                                    | снове уже<br>нужно перенести в блок<br>разделе <i>Agent settings</i><br>данных нужно                                               |
| Вкладка <i>Deep</i><br>1. Блок <i>Raw da</i><br>отработання<br><i>Training dat</i><br>выбран пара<br>выполнить с<br>1.1. Отобра<br>1.2. Запрос                                                                                 | Learning содерж<br>ata позволяет по<br>ых звонков за оп<br>ta, а затем протес<br>аметр Gather raw<br>следующие опер<br>ажение данных за<br>сланных за выбр                                                                                         | гит несколько блоков:<br>льзователю запросить данные<br>ределенный период времени и<br>стировать. Данные для блока <i>R</i><br><i>v data</i> (см. <u>Вкладка General</u> ). В<br>ации:<br>а определенный период - <u>кале</u><br>анный периол - кнопка <b>Get da</b>                                                                                                    | (сущности и намерения) на о<br>выбрать те из них, которые н<br><i>aw data</i> собираются, если в р<br>блоке <i>Raw data</i> для запроса р<br><u>идарь</u>                                                                                                    | снове уже<br>нужно перенести в блок<br>разделе <i>Agent settings</i><br>данных нужно<br>разится список                             |
| Вкладка <i>Deep</i><br>1. Блок <i>Raw da</i><br>отработанне<br><i>Training date</i><br>выбран пара<br>выполнить с<br>1.1. Отобра<br>1.2. Запрос<br>сущнос                                                                      | Learning содерж<br>ata позволяет по<br>ых звонков за оп<br>ta, а затем протес<br>аметр Gather raw<br>следующие опер<br>ажение данных з<br>с данных за выбр<br>стей (вкладка En                                                                     | гит несколько блоков:<br>льзователю запросить данные<br>ределенный период времени и<br>стировать. Данные для блока <i>R</i><br><i>data</i> (см. <u>Вкладка General</u> ). В<br>ации:<br>a определенный период - <u>кале</u><br>анный период - кнопка <b>Get da</b><br><i>tities</i> ) и намерений (вкладка <i>In</i>                                                                                                    | (сущности и намерения) на о<br>выбрать те из них, которые н<br><i>aw data</i> собираются, если в р<br>блоке <i>Raw data</i> для запроса д<br>ндарь .<br>ta. В панели элементов отобр<br>tents). Пользователю доступе                                                                                                    | снове уже<br>нужно перенести в блок<br>разделе <i>Agent settings</i><br>данных нужно<br>разится список<br>ен поиск по              |
| Вкладка <i>Deep</i><br>1. Блок <i>Raw da</i><br>отработаннн<br><i>Training dat</i><br>выбран пара<br>выполнить с<br>1.1. Отобра<br>1.2. Запрос<br>сущнос<br>наимен                                                             | Learning содерж<br>ata позволяет по<br>ых звонков за оп<br>ta, а затем протес<br>аметр Gather raw<br>следующие опер<br>ажение данных з<br>с данных за выбр<br>стей (вкладка Er<br>нованию (поле S                                                  | гит несколько блоков:<br>льзователю запросить данные<br>ределенный период времени и<br>стировать. Данные для блока <i>R</i><br><i>v data</i> (см. <u>Вкладка General</u> ). В<br>ации:<br>а определенный период - <u>кале</u><br>анный период - кнопка <b>Get da</b><br><i>tities</i> ) и намерений (вкладка <i>In</i><br><i>earch</i> ).                                                                                                    | (сущности и намерения) на о<br>выбрать те из них, которые н<br><i>aw data</i> собираются, если в р<br>блоке <i>Raw data</i> для запроса д<br>ндарь .<br>ta. В панели элементов отобр<br>tents). Пользователю доступе                                                                                                    | снове уже<br>нужно перенести в блок<br>разделе <i>Agent settings</i><br>данных нужно<br>разится список<br>ен поиск по              |
| Вкладка Deep<br>1. Блок Raw da<br>отработанны<br>Training data<br>выбран пара<br>выполнить с<br>1.1. Отобра<br>1.2. Запрос<br>сущнос<br>наимен                                                                                 | Learning содерж<br>ata позволяет по<br>ых звонков за оп<br>ta, а затем протес<br>аметр Gather raw<br>следующие опер<br>ажение данных з<br>с данных за выбр<br>стей (вкладка En<br>нованию (поле S                                                  | гит несколько блоков:<br>льзователю запросить данные<br>ределенный период времени и<br>стировать. Данные для блока <i>R</i><br><i>v data</i> (см. <u>Вкладка General</u> ). В<br>ации:<br>а определенный период - <u>кале</u><br>анный период - кнопка <b>Get da</b><br><i>tities</i> ) и намерений (вкладка <i>In</i><br><i>earch</i> ).                                                                                                    | (сущности и намерения) на о<br>выбрать те из них, которые н<br><i>aw data</i> собираются, если в р<br>блоке <i>Raw data</i> для запроса д<br>ндарь .<br>ta. В панели элементов отобр<br>tents). Пользователю доступе                                                                                                    | снове уже<br>нужно перенести в блок<br>разделе <i>Agent settings</i><br>данных нужно<br>разится список<br>ен поиск по              |
| Вкладка Deep<br>1. Блок Raw da<br>отработанны<br><i>Training data</i><br>выбран пара<br>выполнить с<br>1.1. Отобра<br>1.2. Запрос<br>сущнос<br>наимен                                                                          | Learning содерж<br>ata позволяет по<br>ых звонков за оп<br>ta, а затем протес<br>аметр Gather raw<br>следующие опер<br>ажение данных з<br>с данных за выбр<br>стей (вкладка En<br>нованию (поле S                                                  | гит несколько блоков:<br>льзователю запросить данные<br>ределенный период времени и<br>стировать. Данные для блока <i>R</i><br><i>v data</i> (см. <u>Вкладка General</u> ). В<br>ации:<br>а определенный период - <u>кале</u><br>анный период - кнопка <b>Get da</b><br><i>tities</i> ) и намерений (вкладка <i>In</i><br><i>earch</i> ).<br><b>Get</b>                                                                                                    | (сущности и намерения) на о<br>выбрать те из них, которые н<br><i>aw data</i> собираются, если в р<br>блоке <i>Raw data</i> для запроса <i>р</i><br><u>идарь</u> .<br>ta. В панели элементов отобр<br><i>tents</i> ). Пользователю доступе                                                                                                    | снове уже<br>нужно перенести в блок<br>разделе <i>Agent settings</i><br>данных нужно<br>разится список<br>ен поиск по              |
| Вкладка <i>Deep</i><br>1. Блок <i>Raw da</i><br>отработанни<br><i>Training dat</i><br>выбран пара<br>выполнить с<br>1.1. Отобра<br>1.2. Запрос<br>сущнос<br>наимен                                                             | Learning содерж<br>ata позволяет по<br>ых звонков за оп<br>ta, а затем протес<br>аметр Gather raw<br>следующие опер<br>ажение данных з<br>с данных за выбр<br>стей (вкладка En<br>нованию (поле S                                                  | гит несколько блоков:<br>льзователю запросить данные<br>ределенный период времени и<br>стировать. Данные для блока <i>R</i><br><i>v data</i> (см. <u>Вкладка General</u> ). В<br>ации:<br>а определенный период - <u>кале</u><br>анный период - кнопка <b>Get da</b><br><i>tities</i> ) и намерений (вкладка <i>In</i><br><i>earch</i> ).<br><b>Get</b>                                                                                                    | (сущности и намерения) на о<br>выбрать те из них, которые н<br><i>aw data</i> собираются, если в р<br>блоке <i>Raw data</i> для запроса р<br>ндарь .<br>ta. В панели элементов отобр<br><i>tents</i> ). Пользователю доступе                                                                                                    | снове уже<br>нужно перенести в блок<br>разделе <i>Agent settings</i><br>данных нужно<br>разится список<br>ен поиск по              |
| Вкладка <i>Deep</i><br>1. Блок <i>Raw da</i><br>отработання<br><i>Training dat</i><br>выбран пара<br>выполнить о<br>1.1. Отобра<br>1.2. Запрос<br>сущнос<br>наимен                                                             | Learning содерж<br>ata позволяет по<br>ых звонков за оп<br>ta, а затем протес<br>аметр Gather raw<br>следующие опер<br>ажение данных з<br>с данных за выбр<br>стей (вкладка En<br>нованию (поле S                                                  | гит несколько блоков:<br>льзователю запросить данные<br>ределенный период времени и<br>стировать. Данные для блока <i>R</i><br><i>v data</i> (см. <u>Вкладка General</u> ). В<br>ации:<br>а определенный период - <u>кале</u><br>анный период - кнопка <b>Get da</b><br><i>tities</i> ) и намерений (вкладка <i>In</i><br><i>earch</i> ).<br><b>Get</b>                                                                                                    | (сущности и намерения) на о<br>выбрать те из них, которые н<br><i>aw data</i> собираются, если в р<br>блоке <i>Raw data</i> для запроса р<br>ндарь .<br>ta. В панели элементов отобр<br><i>tents</i> ). Пользователю доступе                                                                                                    | снове уже<br>нужно перенести в блок<br>разделе <i>Agent settings</i><br>данных нужно<br>разится список<br>ен поиск по              |
| Вкладка <i>Deep</i><br>1. Блок <i>Raw da</i><br>отработання<br><i>Training data</i><br>выбран пара<br>выполнить о<br>1.1. Отобра<br>1.2. Запрос<br>сущнос<br>наимен                                                            | Learning содерж<br>ata позволяет по<br>ых звонков за оп<br>ta, а затем протес<br>аметр Gather raw<br>следующие опер<br>ажение данных з<br>с данных за выбр<br>стей (вкладка En<br>нованию (поле S                                                  | гит несколько блоков:<br>льзователю запросить данные<br>ределенный период времени и<br>стировать. Данные для блока <i>R</i><br><i>data</i> (см. <u>Вкладка General</u> ). В<br>ации:<br>a определенный период - <u>кале</u><br>анный период - кнопка <b>Get da</b><br><i>tities</i> ) и намерений (вкладка <i>In</i><br><i>earch</i> ).<br><b>Get</b><br><u>Entities</u>                                                                                                    | (сущности и намерения) на о<br>выбрать те из них, которые н<br><i>aw data</i> собираются, если в р<br>блоке <i>Raw data</i> для запроса д<br>ндарь .<br>ta. В панели элементов отобр<br><i>tents</i> ). Пользователю доступе<br>data<br>Intents                                                                                                    | снове уже<br>нужно перенести в блок<br>разделе <i>Agent settings</i><br>данных нужно<br>разится список<br>ен поиск по              |
| Вкладка Deep<br>1. Блок Raw da<br>отработанны<br><i>Training data</i><br>выбран пара<br>выполнить о<br>1.1. Отобра<br>1.2. Запрос<br>сущнос<br>наимен                                                                          | Learning содерж<br>ata позволяет по<br>ых звонков за оп<br>ta, а затем протек<br>аметр Gather raw<br>следующие опер<br>ажение данных з<br>с данных за выбр<br>стей (вкладка En<br>нованию (поле St                                                 | гис. 80: БКладка D<br>сит несколько блоков:<br>льзователю запросить данные<br>ределенный период времени и<br>стировать. Данные для блока <i>R</i><br><i>data</i> (см. <u>Вкладка General</u> ). В<br>ации:<br>a определенный период - <u>кале</u><br>анный период - кнопка <b>Get da</b><br><i>tities</i> ) и намерений (вкладка <i>In</i><br><i>earch</i> ).<br><b>Get</b><br><u>Entities</u><br><u>Search</u><br><b>Рис. 81: Кнопка Get data и</b>                               | (сущности и намерения) на о<br>выбрать те из них, которые н<br><i>aw data</i> собираются, если в р<br>блоке <i>Raw data</i> для запроса р<br>ндарь .<br>ta. В панели элементов отобр<br><i>tents</i> ). Пользователю доступе<br>data<br>Intents<br>Q<br>панель элементов                                                                             | снове уже<br>нужно перенести в блок<br>разделе <i>Agent settings</i><br>данных нужно<br>разится список<br>ен поиск по              |
| Вкладка <i>Deep</i><br>1. Блок <i>Raw da</i><br>отработанны<br><i>Training data</i><br>выбран пара<br>выполнить о<br>1.1. Отобра<br>1.2. Запрос<br>сущнос<br>наимен                                                            | Learning содерж<br>ata позволяет по<br>ых звонков за оп<br>ta, а затем протес<br>аметр Gather raw<br>следующие опер<br>ажение данных з<br>с данных за выбр<br>стей (вкладка En-<br>нованию (поле S-                                                | гит несколько блоков:<br>льзователю запросить данные<br>ределенный период времени и<br>стировать. Данные для блока <i>R</i><br><i>y data</i> (см. <u>Вкладка General</u> ). В<br>ации:<br>a определенный период - <u>кале</u><br>анный период - кнопка <b>Get da</b><br><i>tities</i> ) и намерений (вкладка <i>In</i><br><i>earch</i> ).<br><b>Get</b><br><b>Entities</b><br><u>Search</u><br><b>Puc. 81: Кнопка Get data и</b><br>содержимом раздела - выбор                     | (сущности и намерения) на о<br>выбрать те из них, которые н<br><i>aw data</i> собираются, если в р<br>блоке <i>Raw data</i> для запроса р<br>ндарь .<br>ta. В панели элементов отобр<br><i>tents</i> ). Пользователю доступе<br>data<br>Intents<br>цанель элементов<br>сущности или намерения из о                                                   | снове уже<br>нужно перенести в блок<br>разделе <i>Agent settings</i><br>данных нужно<br>разится список<br>ен поиск по              |
| <ul> <li>Вкладка Deep</li> <li>Блок Raw da<br/>отработанны<br/><i>Training data</i><br/>выбран пара<br/>выполнить с</li> <li>1.1. Отобра</li> <li>1.2. Запрос<br/>сущнос<br/>наимен</li> <li>1.3. Отобра<br/>элемен</li> </ul> | Learning содерж<br>ata позволяет по<br>ых звонков за оп<br>ta, а затем протек<br>аметр Gather raw<br>следующие опер<br>ажение данных за<br>с данных за выбр<br>стей (вкладка En<br>нованию (поле St<br>нованию (поле St<br>ажение данных в<br>тов. | гис. 80: БКладка D<br>сит несколько блоков:<br>льзователю запросить данные<br>ределенный период времени и<br>стировать. Данные для блока <i>R</i><br><i>data</i> (см. <u>Вкладка General</u> ). В<br>ации:<br>a определенный период - <u>кале</u><br>анный период - кнопка <b>Get da</b><br><i>tities</i> ) и намерений (вкладка <i>In</i><br><i>earch</i> ).<br><b>Get</b><br><u>Entities</u><br><u>Search</u><br><b>Puc. 81: Кнопка Get data и</b><br>содержимом раздела - выбор | (сущности и намерения) на о<br>выбрать те из них, которые н<br><i>aw data</i> собираются, если в р<br>блоке <i>Raw data</i> для запроса д<br>ндарь .<br>ta. В панели элементов отобр<br><i>tents</i> ). Пользователю доступс<br>data<br>Intents<br>инель элементов<br>сущности или намерения из о                                                    | снове уже<br>нужно перенести в блок<br>разделе Agent settings<br>данных нужно<br>разится список<br>ен поиск по                     |
| Вкладка Deep<br>1. Блок Raw da<br>отработанны<br><i>Training data</i><br>выбран пара<br>выполнить о<br>1.1. Отобра<br>1.2. Запрос<br>сущнос<br>наимен<br>1.3. Отобра<br>элемен<br>1.4. Чтобы                                   | Learning содерж<br>ata позволяет по<br>ых звонков за оп<br>ta, а затем протес<br>аметр Gather raw<br>следующие опер<br>ажение данных з<br>с данных за выбр<br>стей (вкладка En<br>нованию (поле St<br>нованию (поле St<br>ажение данных в<br>тов.  | гис. 30: БКладка D<br>сит несколько блоков:<br>льзователю запросить данные<br>ределенный период времени и<br>стировать. Данные для блока <i>R</i><br><i>y data</i> (см. <u>Вкладка General</u> ). В<br>ации:<br>a определенный период - <u>кале</u><br>анный период - кнопка Get da<br><i>tities</i> ) и намерений (вкладка <i>In</i><br><i>earch</i> ).<br>Get<br>Entities<br>Search<br>Puc. 81: Кнопка Get data и<br>содержимом раздела - выбор<br>которые будут использованы ;  | (сущности и намерения) на о<br>выбрать те из них, которые н<br><i>aw data</i> собираются, если в р<br>блоке <i>Raw data</i> для запроса <i>р</i><br><u>иларь</u> .<br>ta. В панели элементов отобр<br><i>tents</i> ). Пользователю доступе<br>data<br>Intents<br>Q<br>панель элементов<br>сущности или намерения из о<br>цля обучения, нужно отметит | снове уже<br>нужно перенести в блок<br>разделе Agent settings<br>цанных нужно<br>разится список<br>ен поиск по<br>списка на панели |

Инв № дубл.

Взамен инв. №

Подп. и дата

| NLU Engine                                                                                                    |                                                                                                    |                                                                                                    |                                                                                                    |                                                                     |                                                                                                    | (T)                                   | Û         |
|----------------------------------------------------------------------------------------------------|----------------------------------------------------------------------------------------------------|----------------------------------------------------------------------------------------------------|----------------------------------------------------------------------------------------------------|---------------------------------------------------------------------|----------------------------------------------------------------------------------------------------|---------------------------------------|-----------|
| Intents Entities                                                                                                    | Exceptions                                                                                                    | s Synonyms                                                                                                  | Deep Learning                                                                                                    |                                                                     |                                                                                                    |                                       |           |
| Raw data                                                                                                    |                                                                                                    | Training data                                                                                               | Test d                                                                                                    | lata                                                                | $\odot$                                                                                                    | Learning                              |           |
| 12.07.2020 13:27 - 12.07.2021 13:27                                                                                        | 5                                                                                                    |                                                                                                    |                                                                                                    |                                                                     |                                                                                                    | Get dat                               | ta        |
| callback                                                                                                    |                                                                                                    |                                                                                                    |                                                                                                    |                                                                     | En:                                                                                                    | tities                                | Inte      |
| нет перезвоните мне попозже                                                                                                |                                                                                                    |                                                                                                    | true                                                                                                    |                                                                     | Search                                                                                                    | h                                     |           |
| нет девушка перезвоните попоз                                                                                              | зже                                                                                                    |                                                                                                    | true                                                                                                    |                                                                     |                                                                                                    | ook                                   |           |
| девушка перезвоните через пят                                                                                              | ъ минут                                                                                                    |                                                                                                    | true                                                                                                    |                                                                     |                                                                                                    | irmation                              |           |
| алло можете перезвонить через                                                                                              | з пять минут                                                                                                    |                                                                                                    | true                                                                                                    |                                                                     | conf                                                                                                    | irmation                              |           |
| девушка перезвоните через пят                                                                                              | ъ минут                                                                                                    |                                                                                                    | true                                                                                                    |                                                                     | hello                                                                                                    | _confirm                              |           |
|                                                                                                    |                                                                                                    |                                                                                                    |                                                                                                    |                                                                     | oner                                                                                                    |                                       |           |
|                                                                                                    |                                                                                                    |                                                                                                    |                                                                                                    |                                                                     | offer                                                                                                    | -                                     |           |
|                                                                                                    |                                                                                                    |                                                                                                    |                                                                                                    |                                                                     | repe                                                                                                    | at                                    |           |
|                                                                                                    |                                                                                                    |                                                                                                    |                                                                                                    |                                                                     |                                                                                                    |                                       |           |
|                                                                                                    |                                                                                                    |                                                                                                    |                                                                                                    |                                                                     | wron                                                                                                    | ig_time                               |           |
|                                                                                                    |                                                                                                    |                                                                                                    |                                                                                                    |                                                                     | wron                                                                                                    | ig_time                               |           |
|                                                                                                    |                                                                                                    |                                                                                                    |                                                                                                    |                                                                     | wron                                                                                                    | ig_time                               |           |
|                                                                                                    | Selected: 1                                                                                                    | Deselect all Move                                                                                           | e to training                                                                                                    | Page 1 Of 1 >                                                       | >1                                                                                                    | g_time                                |           |
|                                                                                                    | Selected: 1                                                                                                    | Deselect all Move                                                                                           | to training                                                                                                    | Page 1 Of 1 >                                                       | wron                                                                                                    | g_time                                |           |
|                                                                                                    | Selected: 1<br>Рис. 82: Доба                                                                                              | Deselect all Move                                                                                           | в блок Training                                                                                                    | Page 1 Of 1 >                                                       |                                                                                                    | ıg_time                               |           |
| < Training data солержи                                                                                                    | Selected: 1<br>Рис. 82: Доба<br>т фразы, котор                                                                            | Deselect all Моче<br>АВЛЕНИЕ ДАННЫХ<br>ЫС БУЛУТ УЧИТЫВ                                                      | в блок Training<br>в блок Training<br>аться агентом кан                                                                            | Page 1 Of 1 > data                                                  | и булет сле.                                                                                                    | ıg_time<br>Лана                       |           |
| к Training data содержизытка их генерализации.                                                                             | Selected: 1<br>Рис. 82: Доба<br>т фразы, котор<br>Тем самым ос                                                            | Deselect all Моче<br>АВЛЕНИЕ ДАННЫХ<br>ЫЕ БУДУТ УЧИТЫВ<br>VILIECTВЛЯЕТСЯ ПОС                                | to training<br>в блок Training<br>аться агентом кан                                                                                | Page 1 Of 1 →<br>data<br>с эталонные<br>гента. Возмо                | , и будет сде.                                                                                                    | ıg_time<br>лана<br>гь толь            |           |
| к <i>Training data</i> содержи<br>ытка их генерализации.<br>1ение (value) намерений                                        | Selected: 1<br><b>Рис. 82: Доб</b> а<br>т фразы, котор<br>Тем самым ост<br>(например, вм                                  | Deselect all Моч<br>авление данных<br>ые будут учитыв<br>уществляется про<br>несто offer=how r              | е to training<br>в блок Training<br>аться агентом кан<br>оцесс обучения ап<br>nuch offer=how п                                     | Page 1 Of 1 →<br>data<br>с эталонные<br>гента. Возмо<br>nuch month  | , и будет сде.<br>жно изменит                                                                                                    | <sub>ig_time</sub><br>лана<br>гь толь | 5K(       |
| к <i>Training data</i> содержи<br>ытка их генерализации.<br>вение (value) намерений                                        | Selected: 1<br>Рис. 82: Доба<br>т фразы, котор<br>Тем самым ост<br>і (например, вм                                        | Deselect all Моч<br>авление данных<br>ые будут учитыв<br>уществляется про<br>несто offer=how_r              | в отаіпіпа<br>в блок Training<br>аться агентом кан<br>оцесс обучения аг<br>nuch offer=how_n                                        | Page 1 Of 1 ><br>data<br>с эталонные<br>гента. Возмо<br>nuch_month) | , и будет сде.<br>жно изменит<br>).                                                                                                    | g_time<br>лана<br>гь толь             | 5K(       |
| к <i>Training data</i> содержи<br>ытка их генерализации.<br>іение (value) намерений                                        | Selected: 1<br>Рис. 82: Доб:<br>т фразы, котор<br>Тем самым осу<br>і (например, вм                                        | Deselect all Move<br>авление данных<br>ые будут учитыв<br>уществляется про<br>несто offer=how_r             | to training<br>в блок Training<br>аться агентом кан<br>оцесс обучения ап<br>nuch offer=how_n                                       | Page 1 Of 1 →<br>data<br>с эталонные<br>гента. Возмс<br>nuch_month) | , и будет сде.<br>жно измени<br>).                                                                                                    | д_time<br>лана<br>гь толь<br>[т] Д    | ъко<br>5  |
| к <i>Training data</i> содержи<br>ытка их генерализации.<br>іение (value) намерений<br>ingine                              | Selected: 1<br>Рис. 82: Доба<br>т фразы, котор<br>Тем самым осу<br>i (например, вм                                        | Deselect all моч<br>авление данных<br>ые будут учитыв<br>уществляется про<br>tecto offer=how_r              | e to training к к<br>в блок Training<br>аться агентом кан<br>оцесс обучения ан<br>nuch offer=how_n<br>Deep Learning                | Page 1 Of 1 →<br>data<br>с эталонные<br>гента. Возмо<br>nuch_month) | , и будет сде.<br>эжно изменит<br>).                                                                                                    | д_time<br>лана<br>гь толь<br>[т] Д    | с<br>жо   |
| к <i>Training data</i> содержи<br>ытка их генерализации.<br>іение (value) намерений<br>ingine                              | Selected: 1<br>Рис. 82: Доба<br>т фразы, котор<br>Тем самым осу<br>а (например, вм<br>Exceptions                          | Deselect all Моч<br>АВЛЕНИЕ ДАННЫХ<br>ые будут учитыв<br>уществляется про<br>tecto offer=how_r<br>Synonyms  | в о training<br>в блок Training<br>аться агентом кан<br>оцесс обучения аг<br>nuch offer=how_n<br>Deep Learning                     | Page 1 Of 1 ><br>data<br>с эталонные<br>reнта. Возмо<br>nuch_month) | , и будет сде.<br>жно изменит<br>).                                                                                                    | д_time<br>лана<br>гь толь<br>[т] Д    | ъко<br>¢  |
| к <i>Training data</i> содержи<br>ытка их генерализации.<br>иение (value) намерений<br>ingine<br>ents Entities             | Selected: 1<br>Рис. 82: Доба<br>т фразы, котор<br>Тем самым осу<br>i (например, вм<br>Exceptions                          | Deselect all Моч<br>АВЛЕНИЕ ДАННЫХ<br>ые будут учитыв<br>уществляется про<br>tecto offer=how_r<br>Synonyms  | eto training к к<br>в блок Training<br>аться агентом кан<br>оцесс обучения ан<br>nuch offer=how_m<br>Deep Learning<br>Ø Test data  | Page 1 Of 1 ><br>data<br>с эталонные<br>reнта. Возмо<br>nuch_month) | , и будет сде.<br>ожно изменит<br>).<br>⊙ Lea                                                                                                    | лана<br>гь толь<br>[т] Ĺ              | Ъ.КС      |
| к <i>Training data</i> содержи<br>ытка их генерализации.<br>иение (value) намерений<br>ingine<br>ents Entities<br>Raw data | Selected: 1<br><b>Рис. 82: Доб:</b><br>ат фразы, котор<br>Тем самым осу<br>а (например, вм<br>Exceptions<br>(+ Тган       | Deselect all Моч<br>ABJEHUE ДАННЫХ<br>ые будут учитыв<br>уществляется про<br>tecto offer=how_r<br>Synonyms  | eto training к к<br>в блок Training<br>аться агентом кан<br>оцесс обучения аг<br>nuch offer=how_n<br>Deep Learning<br>Ø Test data  | Page 1 Of 1 ><br>data<br>c эталонные<br>reнта. Возмс<br>nuch_month) | wron<br>, и будет сде.<br>).<br>                                                                                                    | лана<br>гь толь<br>[т] Д<br>ming      | ۶KC<br>ک  |
| к <i>Training data</i> содержи<br>ытка их генерализации.<br>иение (value) намерений<br>ingine<br>ents Entities<br>Raw data | Selected: 1<br><b>Рис. 82: Доба</b><br>ат фразы, котор<br>Тем самым осу<br>а (например, вм<br>Exceptions<br>(+апример тга | Deselect all Моч<br>АВЛЕНИЕ ДАННЫХ<br>ые будут учитыв<br>уществляется про<br>tecто offer=how_r<br>Synonyms  | в to training к к<br>в блок Training<br>аться агентом кан<br>оцесс обучения аг<br>nuch offer=how_n<br>Deep Learning<br>⊘ Test data | Page 1 Of 1 ><br>data<br>с эталонные<br>reнта. Возмс<br>nuch_month) | отоп<br>отоп<br>отоп<br>отоп<br>отоп<br>отоп<br>отоп<br>отоп<br>отоп<br>отоп<br>отоп<br>отоп<br>отоп<br>отоп<br>отоп<br>отоп<br>отоп<br>отоп<br>отоп<br>отоп<br>отопо<br>отопо<br>отопо | лана<br>гь толь<br>[T] Д<br>ming      | KC<br>ک   |
| к <i>Training data</i> содержи<br>ытка их генерализации.<br>иение (value) намерений<br>ingine<br>ents Entities             | Selected: 1<br>Рис. 82: Доба<br>т фразы, котор<br>Тем самым осу<br>i (например, вм<br>Exceptions                          | Deselect all Моч<br>AB.ЛЕНИЕ ДАННЫХ<br>ые будут учитыв<br>уществляется про<br>tecto offer=how_r<br>Synonyms | e to training к к<br>в блок Training<br>аться агентом кан<br>оцесс обучения ан<br>nuch offer=how_n<br>Deep Learning<br>Test data   | Page 1 Of 1 ><br>data<br>c эталонные<br>reнта. Boзмc<br>nuch_month) | wron<br>, и будет сде.<br>жно изменит<br>).<br>Странит<br>Lea<br>Entitie<br>Search                                                                                                    | лана<br>гь толь<br>[T] Д<br>ming      | <b>KC</b> |

# Рис. 83: Блок Training data

true

true

true

true

true

true

🖃 🖊 🔟

🔁 🖊 🔟

🕞 🖊 🔟

🔁 🖊 🔟

🖃 🖊 🔟

🖃 🖍 🗓

- 3. В блоке Test data хранится список тестовых фраз для обучения. При тестировании будет проверяться работоспособность и качество работы агента. В блоке *Test data* пользователю доступны следующие операции:
  - 3.1. Добавление новых сущностей на вкладке Entities нужно нажать на кнопку Add entity.

Подп. и дата

Инв № дубл.

Взамен инв. №

Подп. и дата

алло можете перезвонить через пять минут

девушка перезвоните через пять минут

нет перезвоните мне попозже

нет девушка перезвоните попозже

девушка перезвоните через пять минут

алло можете перезвонить через пять минут

3.2. Добавление новых намерений – на вкладке Intents нужно нажать на кнопку Add intent.

| Л.             |      |      |          |       |      |         |      |
|----------------|------|------|----------|-------|------|---------|------|
| V <u>o</u> noo |      |      |          |       |      |         | Пист |
| 1нв Ј          |      |      |          |       |      |         | Jucm |
| I.             | Изм. | Лист | № докум. | Подп. | Дата |         | 64   |
|                |      |      |          |       |      | 1/2 A.4 |      |

confirmation

hello\_confirm

offer

offer\_

repeat

wrong\_time

| Image: Control of The Control of The Contrel of The Control of The Contrel of The Contrel of T | Intents                                                       | Entities                                                                                                    | Exceptions                                                                                                    | Synonyms Deep                                                                                                    | Learning                                                                                                    |                                                                                                    |
|----------------------------------------------------------------------------------------------------|---------------------------------------------------------------|----------------------------------------------------------------------------------------------------|----------------------------------------------------------------------------------------------------|----------------------------------------------------------------------------------------------------|----------------------------------------------------------------------------------------------------|----------------------------------------------------------------------------------------------------|
| Innaton                                                                                                    |                                                               | Raw data                                                                                                    | + Traini                                                                                                    | ng data                                                                                                    | 🔗 Test data                                                                                                    | Learning                                                                                                    |
|                                                                                                    | confirmation                                                  |                                                                                                    |                                                                                                    |                                                                                                    |                                                                                                    | Add entity                                                                                                    |
|                                                                                                    | 1 да нет::                                                    | "true"                                                                                                    |                                                                                                    |                                                                                                    | p                                                                                                    | Entities                                                                                                    |
| • Улление и редактирование данных в содержимом раздела в окне редактирования. Для сохранения ихменений иужно нажать на кнопку Save.         • Стирование данных - кнопка Test. Отобразится окно Test result с результатами тестирования, склока седержащее следующе сведения:         • Клокика Utterance - распознанный результат.         • Клокика Value - значение после тестирования.         • Клокика Result - суппость/значение, получение в результате тестирования.         • Клокика Result - суппость/значение, получение в результате тестирования.         • Клокика Result - суппость/значение, получение в результате тестирования.         • Слокика Probability - вероятность.         • Данное окно можно развернуть на весь экран (кнопка         • ).         • Test result         • ца нет       false         • ца нет       false                                                                                                    | 2 да::"tru<br>3 нет::"fa                                      | e"<br>lse"                                                                                                    |                                                                                                    |                                                                                                    |                                                                                                    | Search                                                                                                    |
| Prec. 84: Блок Test data         4. Удление и редактирование данных в содержимом раздела в окне редактирования. Для сохранения изменений нужно нажать на кнопку Save.         4. Тестирование данных - кнопка Test. Отобразится окно Test result с результатами тестирования, содержащее следующие сведения:         Колонка Uterance - распознанный результат.         Колонка Value - значение после тестирования.         Колонка Result — сущность/значение, полученное в результате тестирования.         Колонка Result — сущность/значение, полученное в результате тестирования.         Колонка Result — сущность/значение, полученное в результате тестирования.         Колонка Result — сущность/значение, полученное в результате тестирования.         Колонка Result — сущность/значение, полученное в результате тестирования.         Колонка Probability — вероятность.         5. Данное окно можно развернуть на весь экран (кнопка *),         Теst result         Uterance       Value         Reference v       Result         • да нет       false         • да       true       hello_confirm       0.640636086         • да       true       true       onfirmation       0.816537857         • нет       false       false       hello_confirm       0.4059929254         Tro 30f3       к < Page 1 0f 1 > >1       N         Prec 85: Okno Test result                                                                                                    |                                                               |                                                                                                    |                                                                                                    |                                                                                                    |                                                                                                    | confirmation                                                                                                    |
| <ul> <li>Удаление и редактирование данных в содержимом раздела в окне редактирования. Для сохранения изменений нужно нажать на кнопку Save.</li> <li>Гестирование данных - кнопка Test. Огобразится окно <i>Test result</i> с результатами тестирования, содержащее следующие сведения:</li> <li>Колонка <i>Utterance</i> - распознанный результат.</li> <li>Колонка <i>Value</i> - значение после тестирования.</li> <li>Колонка <i>Reference value</i> - исходное значение.</li> <li>Колонка <i>Reference value</i> - исходное значение.</li> <li>Колонка <i>Reference value</i> - исходное значение.</li> <li>Колонка <i>Reference value</i> - исходное значение.</li> <li>Колонка <i>Reference value</i> - исходное значение.</li> <li>Колонка <i>Reference value</i> - исходное значение.</li> <li>Колонка <i>Result</i> — сущность/значение, полученное в результате тестирования.</li> <li>Колонка <i>Result</i> — сущность/значение, полученное в результате тестирования.</li> <li>Колонка <i>Result</i> — сущность/значение, полученное в результате тестирования.</li> <li>Колонка <i>Result</i> — сущность/значение, полученное в результате тестирования.</li> <li>Колонка <i>Result</i> — сущность/значение, полученное в результате тестирования.</li> <li>Колонка <i>Probability</i> — вероятность.</li> <li>Данное окно можно развернуть на весь экран (кнопка <a>&gt;&gt;&gt;&gt;&gt;&gt;&gt;&gt;&gt;&gt;&gt;&gt;&gt;&gt;&gt;&gt;&gt;&gt;&gt;&gt;&gt;&gt;&gt;&gt;&gt;&gt;&gt;&gt;&gt;&gt;&gt;&gt;&gt;&gt;&gt;</a></li></ul>                                                                                                    |                                                               |                                                                                                    | I                                                                                                    | Рис. 84: Блок Test d                                                                                                    | ata                                                                                                    |                                                                                                    |
| <ul> <li>1. Тестпрование данных - кнопка Test. Отобразится окно Test result с результатами тестирования, содержащее следующие сведения:</li> <li>1. Колонка Ulterance - распознанный результат.</li> <li>1. Колонка Reference value - исходное значение.</li> <li>1. Колонка Reference value - исходное значение.</li> <li>1. Колонка Result — сущность/значение, полученное в результате тестирования.</li> <li>1. Колонка Result — сущность/значение, полученное в результате тестирования.</li> <li>1. Колонка Result — сущность/значение, полученное в результате тестирования.</li> <li>1. Колонка Result — сущность/значение, полученное в результате тестирования.</li> <li>1. Колонка Result — сущность/значение, полученное в результате тестирования.</li> <li>1. Колонка Result — сущность/значение, полученное в результате тестирования.</li> <li>1. Колонка Result — сущность/значение, получение в результате тестирования.</li> <li>1. Колонка Probability — вероятность.</li> <li>3. Данное окно можно развернуть на весь экран (кнопка  ) или закрыть (кнопка  ).</li> <li>1. Теst result</li></ul>                                                                                                    | 3.3. Удален измене                                            | ние и редактир<br>зний нужно на:                                                                                | ование данных в<br>жать на кнопку Sa                                                                           | содержимом раздела<br>ave.                                                                                                    | а в окне редактирова                                                                                                    | ания. Для сохранения                                                                                                    |
| <ul> <li>Колонка Utterance - распознанный результат.</li> <li>Колонка Value - значение после тестирования.</li> <li>Колонка Reference value - исходное значение.</li> <li>Колонка Result — сущность/значение, полученное в результате тестирования.</li> <li>Колонка Result — сущность/значение, полученное в результате тестирования.</li> <li>Колонка Result — сущность/значение, полученное в результате тестирования.</li> <li>Колонка Result — сущность/значение, полученное в результате тестирования.</li> <li>Колонка Result — сущность/значение, полученное в результате тестирования.</li> <li>Колонка Result — сущность/значение, полученное в результате тестирования.</li> <li>Колонка Result — сущность/значение, получение в результате тестирования.</li> <li>Колонка Result — сущность/значение, получение в результате тестирования.</li> <li>Колонка Probability — вероятность.</li> <li>Данное окно можно развернуть на весь экран (кнопка  ) или закрыть (кнопка  ), лии закрыть (кнопка  ), лии за</li></ul>             | 3.4. Тестир содерж                                            | ование данных<br>сащее следуюц                                                                                  | х - кнопка <b>Test</b> . О<br>цие сведения:                                                                    | тобразится окно <i>Tes</i>                                                                                                    | st result с результата:                                                                                                    | ми тестирования,                                                                                                    |
| Колонка Value - эначение после тестирования.         Колонка Reference value - исходное значение.         Колонка Result — сущность/значение, полученное в результате тестирования.         Колонка Probability — вероятность.         5. Данное окно можно развернуть на весь экран (кнопка "") или закрыть (кнопка ""),         Test result         Utterance       Value         Reference v       Result         Probability         • да нет       false         • нет       false         1 To 3 Of 3       K < Page 1 Of 1 > >         Puc. 85: Окно Test result                                                                                                    | <ul> <li>Колон</li> </ul>                                     | ка Utterance -                                                                                                  | распознанный рез                                                                                               | зультат.                                                                                                    |                                                                                                    |                                                                                                    |
| Колонка <i>Reference value</i> - исходное значение.<br>Колонка <i>Result</i> — сущность/значение, полученное в результате тестирования.<br>Колонка <i>Probability</i> — вероятность.<br>5. Данное окно можно развернуть на весь экран (кнопка                                                                                                    | <ul> <li>Колон</li> </ul>                                     | ка Value - знач                                                                                                 | чение после тести                                                                                              | рования.                                                                                                    |                                                                                                    |                                                                                                    |
| Колонка Result — сущность/значение, получение в результате тестирования.         Колонка Probability — вероятность.         5. Данное окно можно развернуть на весь экран (кнопка "") или закрыть (кнопка "").         Test result         Utterance       Value         e да нет       false         true       hello_confirm         0.640636086         e да       true         true       confirmation         0.816537857         e нет       false         false       hello_confirm         0.405992954                                                                                                    | • Колон                                                       | ка Reference ve                                                                                                 | <i>alue</i> - исходное зн                                                                                      | ачение.                                                                                                    |                                                                                                    |                                                                                                    |
| <ul> <li>Колонка <i>Probability</i> — вероятность.</li> <li>Данное окно можно развернуть на весь экран (кнопка <sup>2</sup>) или закрыть (кнопка <sup>3</sup>).</li> <li>Test result <sup>2</sup></li> <li>Utterance Value Reference v Result Probability</li> <li>да нет false true hello_confirm 0.640636086</li> <li>да true true confirmation 0.816537857</li> <li>нет false false hello_confirm 0.405992954</li> <li>1 To 3 Of 3 к &lt; Page 1 Of 1 → &gt;1</li> </ul> Puc. 85: Окно Test result Блоке Learning сформированные тренировочные и тестовые данные можно отправить на обучение. Для жно нажать на кнопку Send data for learning. Данные будут отправлены на обучение.                                                                                                    | • Колон                                                       | ка <i>Result</i> — су                                                                                           | ицность/значение                                                                                               | , полученное в резул                                                                                                    | ьтате тестирования                                                                                                    |                                                                                                    |
| 5. Даннос окно можно развернуть на весь экран (кнопка ) или закрыть (кнопка )<br>```).  Test result  Utterance Value Reference v Result Probability  A a нет false true hello_confirm 0.640636086  A a true true confirmation 0.816537857  Her false false hello_confirm 0.405992954  To 3 of 3 к < Page 1 of 1 > > N  Puc. 85: Окно Test result  Data K нопку Send data for learning. Данные будут отправлены на обучение. Для жно нажать на кнопку Send data for learning. Данные будут отправлены на обучение.                                                                                                    | <ul> <li>KOHOH</li> </ul>                                     | Ka Provadiny                                                                                                    | — вероятность.                                                                                                 |                                                                                                    |                                                                                                    |                                                                                                    |
| Utterance       Value       Reference v       Result       Probability         • да нет       false       true       hello_confirm       0.640636086         • да       true       true       confirmation       0.816537857         • нет       false       false       hello_confirm       0.405992954         1 To 3 Of 3       I       < Page 1 Of 1       >I         Puc. 85: Окно Test result       Puce 85: Окно Test result       Блоке Learning сформированные тренировочные и тестовые данные можно отправить на обучение. Для жно нажать на кнопку Send data for learning. Данные будут отправлены на обучение.                                                                                                    | 3.5. Данное<br>× ).                                           | е окно можно ј                                                                                                  | развернуть на веси                                                                                             | ь экран (кнопка                                                                                                    | ) или закрыт                                                                                                    | ь (кнопка                                                                                                    |
| • да нет       false       true       hello_confirm       0.640636086         • да       true       true       confirmation       0.816537857         • нет       false       false       hello_confirm       0.405992954         1 To 3 Of 3       K       K       Page 1 Of 1       >         Рис. 85: Окно Test result         Блоке Learning сформированные тренировочные и тестовые данные можно отправить на обучение. Для жно нажать на кнопку Send data for learning. Данные будут отправлены на обучение.                                                                                                    | 3.5. Даннос<br>╳).<br>Tes                                     | е окно можно р<br>t result                                                                                      | развернуть на весн                                                                                             | ь экран (кнопка                                                                                                    | ) или закрыт                                                                                                    | ь (кнопка                                                                                                    |
| <ul> <li>да true true confirmation 0.816537857</li> <li>нет false false hello_confirm 0.405992954</li> <li>1 To 3 Of 3 к &lt; Page 1 Of 1 &gt; &gt;</li> </ul> Puc. 85: Окно Test result Блоке Learning сформированные тренировочные и тестовые данные можно отправить на обучение. Для жно нажать на кнопку Send data for learning. Данные будут отправлены на обучение.                                                                                                    | 3.5. Даннос<br>× ).<br>Tes                                    | е окно можно р<br>t result<br>Utterance                                                                         | развернуть на весн<br>Value                                                                                    | ь экран (кнопка<br>Reference v                                                                                                    | к ) или закрыт . Result                                                                                                    | ь (кнопка<br>к <sup>а</sup> ×<br>Probability                                                                                                  |
| <ul> <li>нет false false hello_confirm 0.405992954</li> <li>1 To 3 Of 3 к &lt; Page 1 Of 1 → →</li> </ul> Рис. 85: Окно Test result Блоке Learning сформированные тренировочные и тестовые данные можно отправить на обучение. Для жно нажать на кнопку Send data for learning. Данные будут отправлены на обучение.                                                                                                    | 3.5. Даннос<br>× ).<br>Tes                                    | е окно можно ј<br>st result<br>Utterance<br>• да нет                                                            | развернуть на веси<br>Value<br>false                                                                           | ь экран (кнопка<br>Reference v<br>true                                                                                              | <ul> <li>или закрыт</li> <li>Result</li> <li>hello_confi</li> </ul>                                                                                                    | ь (кнопка<br><b>г</b> л ×<br>Probability<br>rm 0.6406360864                                                                                   |
| 1 То 3 Of 3       К       К       Page 1 Of 1       >       >         Рис. 85: Окно Test result         Блоке Learning сформированные тренировочные и тестовые данные можно отправить на обучение. Для жно нажать на кнопку Send data for learning. Данные будут отправлены на обучение.                                                                                                    | 3.5. Даннос<br>× ).<br>Tes                                    | e окно можно j<br>st result<br>Utterance<br>• да нет<br>• да                                                    | развернуть на весн<br>Value<br>false<br>true                                                                   | ь экран (кнопка<br>Reference v<br>true<br>true                                                                                      | <ul> <li>какрыт</li> <li>Result</li> <li>hello_confi</li> <li>confirmation</li> </ul>                                                                                                    | ь (кнопка<br><b>Рговаbility</b><br>rm 0.6406360864<br>on 0.8165378570                                                                         |
| Рис. 85: Окно Test result<br>5локе <i>Learning</i> сформированные тренировочные и тестовые данные можно отправить на обучение. Для<br>жно нажать на кнопку Send data for learning. Данные будут отправлены на обучение.                                                                                                    | 3.5. Даннос<br>× ).<br>Tes                                    | e окно можно j<br>st result<br>Utterance<br>• да нет<br>• да<br>• нет                                           | развернуть на весн<br>Value<br>false<br>true<br>false                                                          | ь экран (кнопка<br>Reference v<br>true<br>true<br>false                                                                             | <ul> <li>казакрыт</li> <li>Result</li> <li>hello_confi</li> <li>confirmation</li> <li>hello_confi</li> </ul>                                                                                                    | ь (кнопка<br><mark> гл</mark> ×<br>Рговавіііту<br>rm 0.6406360864<br>on 0.8165378570<br>rm 0.4059929549                                       |
| 5локе <i>Learning</i> сформированные тренировочные и тестовые данные можно отправить на обучение. Для жно нажать на кнопку <b>Send data for learning</b> . Данные будут отправлены на обучение.                                                                                                    | 3.5. Даннос<br>× ).<br>Tes                                    | e окно можно j<br>st result<br>Utterance<br>• да нет<br>• да<br>• нет                                           | развернуть на весн<br>Value<br>false<br>true<br>false                                                          | ь экран (кнопка<br>Reference v<br>true<br>true<br>false                                                                             | <ul> <li>казакрыт</li> <li>Result</li> <li>hello_confi</li> <li>confirmation</li> <li>hello_confi</li> </ul>                                                                                                    | ь (кнопка<br>Рговавііту<br>rm 0.6406360864<br>on 0.8165378570<br>rm 0.4059929549<br>Page 1 Of 1 > >1                                          |
| олоке <i>Learning</i> сформированные тренировочные и тестовые данные можно отправить на обучение. для жно нажать на кнопку Send data for learning. Данные будут отправлены на обучение.                                                                                                    | 3.5. Даннос<br>× ).<br>Tes                                    | e окно можно j<br>st result<br>Utterance<br>• да нет<br>• да<br>• нет                                           | развернуть на веси<br>Value<br>false<br>true<br>false                                                          | ь экран (кнопка<br>Reference v<br>true<br>true<br>false<br>1 Т                                                                      | <ul> <li>казакрыт</li> <li>Result</li> <li>hello_confi</li> <li>confirmation</li> <li>hello_confi</li> </ul>                                                                                                    | ь (кнопка<br>Рговавіііту<br>rm 0.6406360864<br>on 0.8165378570<br>rm 0.4059929549<br>Page 1 Of 1 > >1                                         |
|                                                                                                    | 3.5. Даннос<br>× ).<br>Tes                                    | e окно можно j<br>st result<br>Utterance<br>• да нет<br>• да<br>• нет                                           | развернуть на весн<br>Value<br>false<br>true<br>false<br>P                                                     | ь экран (кнопка<br>Reference v<br>true<br>true<br>false<br>1 Т<br>ис. 85: Окно Test re                                              | <ul> <li>Result</li> <li>hello_confi</li> <li>confirmation</li> <li>hello_confi</li> <li>confirmation</li> <li>hello_confi</li> </ul>                                                                                                    | ь (кнопка<br><b>Рговавіііту</b><br>rm 0.6406360864<br>on 0.8165378570<br>rm 0.4059929549<br>Page 1 Of 1 > >1                                  |
|                                                                                                    | 3.5. Даннос<br>х).<br>Тез<br>В блоке <i>Lea</i><br>нужно нажа | e окно можно j<br>st result<br>Utterance<br>• да нет<br>• да<br>• нет<br><i>rning</i> сформир<br>ть на кнопку S | развернуть на весн<br>Value<br>false<br>true<br>false<br>P<br>Dobannые трениро<br>Send data for learn          | ь экран (кнопка<br>Reference v<br>true<br>true<br>false<br>1 Т<br>ис. 85: Окно Test го<br>вочные и тестовые д<br>ning. Данные будут | <ul> <li>Result</li> <li>hello_confi</li> <li>confirmation</li> <li>hello_confi</li> <li>confirmation</li> <li>hello_confi</li> </ul>                                                                                                    | ь (кнопка<br><b>Рговавіііту</b><br>rm 0.6406360864<br>on 0.8165378570<br>rm 0.4059929549<br>Раде 1 Of 1 > >1<br>Вить на обучение. Для э ение. |
|                                                                                                    | 3.5. Даннос<br>х).<br>Тез<br>В блоке <i>Lea</i>               | е окно можно ј<br>st result<br>Utterance<br>• да нет<br>• да<br>• нет                                           | развернуть на весн<br>Value<br>false<br>true<br>false<br>false<br>P<br>Dobaнные трениро<br>Send data for learn | ь экран (кнопка<br>Reference v<br>true<br>true<br>false<br>1 Т<br>ис. 85: Окно Test го<br>вочные и тестовые д<br>ning. Данные будут | <ul> <li>Result</li> <li>Rello_confirmation</li> <li>confirmation</li> <li>hello_confirmation</li> <li>confirmation</li> <li>confirmation</li> <l< td=""><td>ь (кнопка<br/><b>г</b>л<br/><b>Рговавіііту</b><br/>rm 0.6406360<br/>on 0.8165378<br/>rm 0.4059929<br/>Раде 1 Of 1 →<br/>Вить на обучение. Дление.</td></l<></ul> | ь (кнопка<br><b>г</b> л<br><b>Рговавіііту</b><br>rm 0.6406360<br>on 0.8165378<br>rm 0.4059929<br>Раде 1 Of 1 →<br>Вить на обучение. Дление.   |

Инв № дубл.

Взамен инв. <u>N</u>o

Подп. и дата

Инв № подл.

Копировал

| 🐼 Raw data                                                                                                    | (+) Training data () Test d                                                                                                    | lata 💮 Learning                                                                                                    |
|----------------------------------------------------------------------------------------------------|----------------------------------------------------------------------------------------------------|----------------------------------------------------------------------------------------------------|
|                                                                                                    |                                                                                                    |                                                                                                    |
|                                                                                                    |                                                                                                    |                                                                                                    |
|                                                                                                    |                                                                                                    |                                                                                                    |
|                                                                                                    |                                                                                                    |                                                                                                    |
|                                                                                                    | Send data for learning                                                                                                    |                                                                                                    |
|                                                                                                    | Рис. 86: Блок Learning                                                                                                    |                                                                                                    |
| <b>3.8.4.6</b> Разд                                                                                                    | цел Records                                                                                                    |                                                                                                    |
| PROTATE Pasards actives                                                                                                    |                                                                                                    | ovuuoote <i>й</i>                                                                                                    |
| аздел <i>Records</i> содержит                                                                                                    | спедующие вкладки:                                                                                                    | сущностей.                                                                                                    |
| <ul> <li><u>Вкладка Phrases</u> с</li> </ul>                                                                                                    | служит для создания или загрузки записей фраз, пр                                                                                                    | оизносимых агентом.                                                                                                    |
| <ul> <li>Вкладка Entities с</li> </ul>                                                                                                    | служит для создания или загрузки записеи сущност                                                                                                    | еи.                                                                                                    |
| <ul> <li><u>Вкладка Random</u>.</li> </ul>                                                                                                    | <u>sounds</u> служит для загрузки записей случайных зву                                                                                                    | ков, например, «поддакивания».                                                                                                    |
| <ul> <li>Вкладка Васкдгой</li> </ul>                                                                                                    | <u>una sounas</u> служит для загрузки записеи фоновых зі                                                                                                    | вуков.                                                                                                    |
| 3.8.4.7 Вкла                                                                                                    | адка Phrases                                                                                                    |                                                                                                    |
|                                                                                                    |                                                                                                    |                                                                                                    |
| Records                                                                                                    |                                                                                                    | Ć. CC                                                                                                    |
| Records Phrases Entitles                                                                                                    | Random sounds Background sounds                                                                                                    | ζτζ Ļ                                                                                                    |
| Records Phrases Entities                                                                                                    | Random sounds Background sounds                                                                                                    | 〔7〕 凢                                                                                                    |
| Records Phrases Entities                                                                                                    | Random sounds Background sounds                                                                                                    | رّب بُ<br>Add record phra<br>Search                                                                                                    |
| Records Phrases Entities                                                                                                    | Random sounds Background sounds                                                                                                    | رّب بُ<br>Add record phra<br>Search                                                                                                    |
| Records Phrases Entities                                                                                                    | Random sounds Background sounds                                                                                                    | رج لم<br>Add record phra<br>Search                                                                                                    |
| Records<br>Phrases Entities                                                                                                    | Random sounds Background sounds                                                                                                    | رِّتَ لُم<br>Add record phra<br>Search<br>111                                                                                                    |
| Records Entities                                                                                                    | Random sounds Background sounds                                                                                                    | رج لم<br>Add record phra<br>Search<br>111                                                                                                    |
| Records<br>Phrases Entities                                                                                                    | Random sounds Background sounds                                                                                                    | رج ل<br>Add record phra<br>Search<br>111                                                                                                    |
| Records<br>Phrases Entities                                                                                                    | Random sounds Background sounds                                                                                                    | رج ل<br>Add record phra<br>Search<br>111                                                                                                    |
| Records<br>Phrases Entities<br>Па вкладке Phrases для со                                                                                                    | Random sounds<br>Background sounds<br>Choose or add phrase<br>Pirc. 87: Вкладка Phrases                                                                                                    | Ст. Д<br>Add record phra<br>Search<br>111<br>зоперации:                                                                                                    |
| Records Phrases Entities          Phrases       Entities         Ia вкладке Phrases для со       .         . При нажатии на кнопку       .                                                                                      | Random sounds<br>Background sounds<br>Choose or add phrase<br>Puc. 87: Вкладка Phrases<br>оздания новой фразы нужно выполнить следующие<br>у Add record phrase отобразится поле для ввода на                                                                                                    | Ст. Д.<br>Аdd record phra<br>Search<br>111<br>2 операции:<br>именования фразы.                                                                                                    |
| Phrases         Entities           Разования         Ептина           После ввода наименова         Наменова                                                                                                    | Random sounds<br>Background sounds<br>Choose or add phrase<br>Choose or add phrase<br>Puc. 87: Вкладка Phrases<br>оздания новой фразы нужно выполнить следующие<br>у Add record phrase отобразится поле для ввода на<br>ания для подтверждения нужно нажать на кнопку                                          | <ul> <li>Ст. Д.</li> <li>Аdd record phrase</li> <li>Search</li> <li>111</li> <li>соперации:</li> <li>именования фразы.</li> <li>✓, для отмены – на кнопку Х.</li> </ul>                                       |
| Phrases         Entities           Разев         Ептити           Га вкладке         Phrases для со           При нажатии на кнопку         После ввода наименова           Для дальнейшего редак         После ввода наименова | Random sounds<br>Background sounds<br>Choose or add phrase<br>Choose or add phrase<br>Puc. 87: Вкладка Phrases<br>Sagaahus новой фразы нужно выполнить следующие<br>у Add record phrase отобразится поле для ввода на<br>ания для подтверждения нужно нажать на кнопку                                         | <ul> <li>Ст. Д.</li> <li>Add record phrase</li> <li>Search</li> <li>111</li> <li>соперации:</li> <li>именования фразы.</li> <li>, для отмены – на кнопку .</li> <li>юй мыши на наименовании элемен</li> </ul> |
| Phrases         Entities           Развез         Ептитести           Га вкладке         Phrases для сос.           При нажатии на кнопку.         После ввода наименова.           Для дальнейшего редак.         Пося сос.    | Random sounds         Background sounds    Choose or add phrase Choose or add phrase Prc. 87: BKладка Phrases Sagaanus Hobsoň фразы нужно выполнить следующие су Add record phrase отобразится поле для ввода на раиз для подтверждения нужно нажать на кнопку книрования нужно выполнить нажатие левой кнопка | <ul> <li>С. Д. Аdd record phrase</li> <li>С. Аdd record phrase</li> <li>С. С. С. С. С. С. С. С. С. С. С. С. С. С</li></ul>                                                                                    |

Инв № дубл.

Взамен инв. №

Подп. и дата

- 4. Для добавления файла нужно нажать на кнопку +Add record. Отобразится окно добавления файла со следующими параметрами:
  - Раскрывающийся список Flag голосовой флаг (берется из списка Voice flags из настроек агента, см. Вкладка General).
  - Раскрывающийся список Language язык фразы (берется из списка Languages из настроек агента, см. Вкладка General).
  - Поле Text текст фразы. Поле обязательно для заполнения: нужно ввести текст для синтеза или описание/транскрипцию загружаемого аудиофайла.

|                         | Flag                                                                                                    |                                                                       |                              |                           | Language                                                                |                                        |                    |                                        |                 |
|-------------------------|----------------------------------------------------------------------------------------------------|-----------------------------------------------------------------------|------------------------------|---------------------------|-------------------------------------------------------------------------|----------------------------------------|--------------------|----------------------------------------|-----------------|
|                         | Vo                                                                                                    | ice1                                                                  |                              | •                         | Russian Russia                                                          | а, Русский Р                           | оссия              | •                                      |                 |
|                         | Text                                                                                                    |                                                                       |                              |                           |                                                                         |                                        |                    |                                        |                 |
|                         | sa                                                                                                    | imple tex                                                             | t                            |                           |                                                                         |                                        |                    |                                        |                 |
|                         | Un                                                                                                    | load rec                                                              | ard S                        | Synth                     | lesize record                                                           |                                        | Cancel             | Save                                   |                 |
|                         | ор<br>С                                                                                                    | iouu ree                                                              |                              | , yn ar                   |                                                                         |                                        | ouncer             | Guve                                   |                 |
|                         |                                                                                                    |                                                                       | Р                            | ис. 8                     | 8: Окно добавлени                                                       | я файла                                |                    |                                        |                 |
| кнопк<br>Польз          | ку <b>Synthesize го</b><br>вователю досту<br>Прослушивани<br>Скачивание - н<br>Редактировани<br>на кнопку <b>Сап</b> | ecord. Поо<br>тны след<br>не - кнопк<br>кнопка<br>не - кнопк<br>icel. | сле нажат<br>ующие ог<br>а • | гия на<br>перан<br>Цля со | а кнопку <b>Save</b> будет<br>ции над созданным (<br>охранения изменени | осуществлен<br>райлом:<br>й нужно нажа | синтез введ        | ценного текст<br>у <b>Save</b> , для с | га.<br>этмены — |
|                         | Удаление – кн<br>кнопку <b>Cance</b> l                                                                               | опка<br>I.                                                            | . Для под                    | (твер:                    | ждения удаления ну                                                      | жно нажать н                           | а кнопку <b>De</b> | e <b>lete</b> , для отм                | ены — на        |
| 6. Для за<br>следу<br>• | агрузки фраз и<br>ющие пункты:<br>Опция <i>Upload</i>                                                                | з файла н <u>'</u><br>all record                                      | ужно наж<br>phrases -        | ать н<br>- загр           | а кнопку . С                                                            | тобразится ко<br>њютера.               | нтекстное м        | иеню, содерж                           | кащее           |
|                         |                                                                                                    |                                                                       |                              |                           |                                                                         |                                        |                    |                                        | Л               |
| Изм. Лист               | № докум.                                                                                                    | Подп.                                                                 | Дата                         |                           |                                                                         |                                        |                    |                                        |                 |

Инв № дубл.

Взамен инв. №

Подп. и дата

Инв № подл.

— на

Лист

67

- Опция Download all record phrases скачивание созданных фраз на компьютер.

  - ✤ Download all record phrases

## Рис. 89: Контекстное меню загрузки/скачивания файлов

7. При выборе пункта меню *Upload all record phrases* отобразится стандартное диалоговое окно Windows. Нужно указать путь до файла с записью. Файл должен быть в формате zip-архива и содержать индекс-файл с расширением \*.wav. Файл \*.xlsx должен иметь определенную структуру.

| 1 | А           | В        | С       | D      | E    | F             |  |
|---|-------------|----------|---------|--------|------|---------------|--|
| 1 | Имя промпта | Файл     | Текст   | Флаг   | Язык | Синтезировать |  |
| 2 | prompt 123  | file.wav | текст 0 | flag   |      |               |  |
| 3 | prompt 123  |          | текст 1 | flag   |      | 1             |  |
| 4 | prompt 123  |          | текст 2 | flag 1 |      | 1             |  |
| 5 | prompt 123  |          | текст 3 | flag 1 |      |               |  |

## Рис. 90: Структура файла \*.xlsx

#### Примечание:

Подп. и дата

Инв № дубл.

Взамен инв. No

Подп. и дата

- Если указанная запись не существует, она будет создана.

- Если указано имя файла, то он будет искаться в архиве (названия при этом должны совпадать).

- Если указан голосовой флаг, то файл будет синтезирован через TTS, указанный в агенте.

- Если не указан язык и флаг, то они будут взяты из настроек агента.

8. При выборе опции *Download all record phrases* фразы будут добавлены в архив. Для скачивания архива нужно нажать на кнопку **Download archive**. Для отмены – на кнопку X.

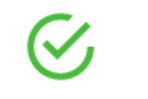

# All phrases successfully archived

01.07.2021 11:44

**Download archive** 

#### Рис. 91: Окно скачивания архива

| ıod. |      |      |          |                 |      |      |
|------|------|------|----------|-----------------|------|------|
| No r |      |      |          |                 |      | Лист |
| Инв  | 11   | 7    | 20       | <b></b>         | Π    | 68   |
|      | Изм. | Лист | № ООКУМ. | 110 <i>0</i> n. | Дата |      |

х

| Becods       CL and W       Addression         Prices       Ballies       Redension       Regnonal standing         Image: Image: Ima                                                                                                    |                                                                                                    |                                                                                                    |                                                                                                    |                                                                                                    |                                                                                                    |                                                                                                    |
|----------------------------------------------------------------------------------------------------|----------------------------------------------------------------------------------------------------|----------------------------------------------------------------------------------------------------|----------------------------------------------------------------------------------------------------|----------------------------------------------------------------------------------------------------|----------------------------------------------------------------------------------------------------|----------------------------------------------------------------------------------------------------|
|                                                                                                    | Records                                                                                                    |                                                                                                    |                                                                                                    |                                                                                                    |                                                                                                    | [t] Ļ ©                                                                                                    |
| Line and a strength of the strength of the    | Phrases                                                                                                    | Entities                                                                                                    | Random sounds                                                                                                    | Background sounds                                                                                                    |                                                                                                    |                                                                                                    |
| It is the second state of the second state is the second state of the second state is the second state is |                                                                                                    |                                                                                                    |                                                                                                    |                                                                                                    |                                                                                                    | Add entity                                                                                                    |
|                                                                                                    |                                                                                                    |                                                                                                    |                                                                                                    |                                                                                                    |                                                                                                    | Search Q                                                                                                    |
| <ul> <li>Рисс 212 Владка Елийгез для создания новой сущности нужно выполнить следующие операция.</li> <li>1. При нажатии на кнопку Add entity отобразится поле для ввода наименование сущности.</li> <li>2. После ввода наименования для подтверждения нужно выполнить следующие операция.</li> <li>3. Для дальнейшего редактирования нужно выполнить нажать на кнопку  <ul> <li>Для дальнейшего редактирования нужно выполнить нажать на кнопку  <ul> <li>Для дальнейшего редактирования нужно выполнить нажать на кнопку  <ul> <li>Для дальнейшего редактирования нужно выполнить нажать на кнопку  <ul> <li>Для дальнейшего редактирования нужно выполнить нажать следой кнопкой мыши на наименовании элемент</li> </ul> </li> <li>Иримечание: сущность мажет иметь множество значений. У каждого значения может быть несколька дойозанией с привяжой к зыку и союсовому флагу. Если в настройка: асента на <u>вскадке Initial entities</u> вакосных учиность с ее значением будут синтехированы и сохранены ражене Records – <u>искадка Entities</u>.</li> <li>4. Для добавления значения пукто пажать на кнопку Add value, влести наименование начения, а затем нажать на кнопку Add value, опести наименование начения, а затем нажать на кнопку + Add record. Отобразится окно добавления файла со следующими параметрами:</li> <li>Раскрывающийся список Flag – голосовой флаг (берется из списка Voice flags из настроск агента, см. Влашаха General).</li> </ul> </li> <li>Пракечание: в рамках одного значения сущности свяжа язык-фиаг должна быть всегда уникальной.</li> <li>Иракечание: техст фразы. Поле обятательно для заполнения: нужно ввести текст для синтеза кноте алуциофайта.</li> </ul></li></ul></li></ul>                                                                                                    |                                                                                                    |                                                                                                    |                                                                                                    |                                                                                                    |                                                                                                    | 111                                                                                                    |
| <ul> <li>Раски изикани и конскурани и конскурани и курно выполнить следующие операция.</li> <li>1. при нажати на кнопку Add entity отобразится поле для ваода наимеполания сущности.</li> <li>1. после ввода наименования для подтверждения нужно выполнить кажнонкой мыши на наименования ума подтверждения нужно выжать на кнопку M (), для отичения – на кнопку M.</li> <li>1. После ввода наименования для подтверждения нужно выжать на кнопку M (), для отичения может быть несколько аудиоличей с привязкой к зачку и золосоволу флазу. Если в настройках агения может быть несколько аудиоличей с привязкой к зачку и золосоволу флазу. Если в настройках агения может быть несколько аудиоличей с привязкой к зачку и золосоволу флазу. Если в настройках агения на выхадке Initial entities важнее несколько аудиоличей с привязкой к зачку и золосоволу флазу. Если в настройках агения на вытакие пования и а вызадке Initial entities важнее поваль блой в сегодах Примечание.</li> <li>4. Для добавления умато нажать на кнопку Add value, ввести наименование значения, а затем нажать на кнопку + Add record. Отобразится окно добавления файла со следующими параметрами:</li> <li>9. Раскрывающийся список <i>Гlag</i> – голосовой флаг (берется из списка <i>Languages из</i> настроек агента, см. Влазана General).</li> <li>1. Поле Тема – текст флазы. Поле обязательно для заполения: нужно ввести текст для синтеза на посание/гранскрипцию затружаемого аудиофайла.</li> <li>1. Поле Тема – текст фазы. Поле обязательно для заполения: нужно ввести текст для синтеза на посание/гранскрипцию затружаемого аудиофайла.</li> <li>1. Поле Тема – текст фазы. Поле обязательно для заполениения: нужно ввести текст для синтеза на посание/гранскрипцию затружаемого аудиофайла.</li> <li>1. Поле Тема – текст фазы. Поле обязательно для заполения: нужно ввести текст для синтеза на посание/гранскрипцию затружаемого аудиофайла.</li> </ul>                                                                                                    |                                                                                                    |                                                                                                    |                                                                                                    |                                                                                                    |                                                                                                    |                                                                                                    |
| Солонну Рак. 21: Всладка Елийна На какадка Елийна какалака какала какала ка                  |                                                                                                    |                                                                                                    |                                                                                                    |                                                                                                    |                                                                                                    |                                                                                                    |
| Pre. 92: Вслагка Entities На вклакие Entities для создания новой сущности нужно выполнить следующие операции: 1. при нажатии на кнопку Add entity отобразится ноле для ввода наименования сущности. 2. После ввода наименования для подтверждения пужно нажать на кнопку , , для отмены – на кнопку , , , для дальнейтнего редактирования пужно выполнить нажатие левой кпопкой мыли на наименования эля подтверждения пужно валодиеций. У каждого значения может быть несколько аудиоатисей с привазкой к языку и голосовому флагу. Если в насторойках асента на вызалосе Initial entities вызаене Иссолба – вызайка Entities. 4. Дря добявления значения нужно вакать на кнопку Add value, ввести наименование значения, а затем нажать а кнопку + Add record. Отобразится окно добалления файла со следующими нараметроки агента, см. Видлака General). 9. Раскрывающийся список Flag – голосовой флаг (берется из списка Voice flags из настроек агента, см. Видлака General). 7. Раскрывающийся список Flag – голосовой флаг (берется из списка Voice flags из настроек агента, см. Видлака General). 7. Раскрывающийся список Language - язык фазы (берется из списка Languages из настроек агента, см. Видлака General). 7. Поле Техи – текст фазы. Поле обязательно для заполнения: нужно ввести текст для снитеза или отиснания сущности связка язык-фаза должна быть всегда уникальном. 1. Поле Техи – текст фазы. Поле обязательно для заполнения: нужно ввести текст для снитеза или отиснание/транссритино загружаемого аудиофайла.                                                                                                    |                                                                                                    |                                                                                                    |                                                                                                    | Choose entity                                                                                                    |                                                                                                    |                                                                                                    |
| <ul> <li>На вкладке <i>Entities</i> для создания новой сущности нужно выполнить следующие операции:</li> <li>При нажатии на кнопку Add entity отобразится поле для ввода наименования сущности.</li> <li>После ввода наименования для подтверждения нужно нажать на кнопку  , для отмены – на кнопку .</li> <li>Для дальнейшего редактирования лужно выполнить нажатие левой кнопкой мыши на наименования элемент</li> <li><i>Примечание: сущность может иметь множество значений. У каждого значения может быть несколько ардиозаписей с привяжой к языку и солосоводу флагу. Если в настройках агента на ведадес <u>Initial entities</u> включена атид Synthesis, по здеружения входная сущность с е значением будут силтезированы и сохранень разделе Records → <u>вкладка Entities</u></i></li> <li>Для добавления значения пужно нажать на кнопку Add value, ввести наименование значения, а затем нажать на кнопку + Add record. Отобразится окно добавления файла со следующими параметрами:</li> <li>Раскрывающийся список <i>Flag</i> – голосовой флаг (берется из списка <i>Voice flags</i> из настроек агента, см. <u>Вкладка General</u>).</li> <li>Раскрывающийся список <i>Language</i> - язык фразы (берется из списка <i>Voice flags</i> из настроек агента, см. <u>Вкладка General</u>).</li> <li>Примечание: е рамках одного значения сущности связка язык-флаг должна быть всегда ушкальной.</li> <li>Пов <i>Tevt</i> – текст фразы. Поле боязательно для заполнения: нужно ввести текст для синтеза или описание/транскритицию загружаемого аудиофайла.</li> </ul>                                                                                                    |                                                                                                    |                                                                                                    |                                                                                                    | Рис. 92: Вклалка Е                                                                                                    | ntities                                                                                                    |                                                                                                    |
| <ul> <li>Па вкладке Енликез доя создания покой суппости пумко выполните следующе операции.</li> <li>При нажатии на кнопку Add entity отобразится поле для ввода наименования сущности.</li> <li>После ввода наименования для подтверждения нужно нажать на кнопку , для отмены – на кнопку .</li> <li>Для дальнейшего редактирования пужко выполнить нажатие левой кнопкой мыши на наименования элемент</li> <li>Примечание: суциость может иметь множество значений. У каждого значения может быть несколько аудиозаписей с привяжой к языку и солосовому флагу. Если в настройках асента на вкладке Initial entities включена от во задужения вкодиая сущность с ее значением будут симпезированы и сохранень раздете Records → вкладка Initiae entities.</li> <li>Для добавления значения нужно нажать на кнопку Add value, ввести наименование значения, а затем нажать на кнопку +Add record. Отобразится окно добавления файла со следующими параметрами:</li> <li>Раскрывающийся список <i>Flag</i> – голосовой флаг (берется из списка <i>Voice flags</i> из настроек агента, см. Вкладка General).</li> <li>Раскрывающийся список <i>Language</i> - язык фразы (берется из списка <i>Languages</i> из настроек агента, см. Вкладка General).</li> </ul>                                                                                                    | He pure rue Futit                                                                                                    |                                                                                                    |                                                                                                    |                                                                                                    |                                                                                                    |                                                                                                    |
| <ul> <li>1. пери налачни на кнопку лиц сину отогразниси поле для ввода налиснования сущности.</li> <li>2. После ввода наименования для подтверждения нужно нажать на кнопку ✓, для отмены – на кнопку ✓.</li> <li>3. Для дальнейшего редактирования нужно выполнить нажатие левой кнопкой мыши на наименовании элемент Примечание: сущность может иметь множество значений. У каждого значения может быть несколько аудиозанисей с привязкой к языку и голосоволу флагу. Если в настройках агента на <u>вкладке Initial entities</u> вслючена опция Synthesis, по загруженная входная сущность с ее значением будут синтезированы и сохранень разделе Records → <u>окладка Entities</u>.</li> <li>4. Для добавления значения нужно нажать на кнопку Add value, ввести наименование значения, а затем нажате на кнопку + Add record. Отобразится окно добавления файла со следующими параметрами:</li> <li>Раскрывающийся список <i>Flag</i> – голосовой флаг (берется из списка Voice <i>flags</i> из настроек агента, см. Вкладка General).</li> <li>Раскрывающийся список <i>Language</i> - язык фразы (берется из списка Languages из настроек агента, см. Вкладка General).</li> <li>Поле <i>Text</i> – текст фразы. Поле обязательно для заполнения: нужно ввести текст для синтеза или описание/транскринцию загружаемого аудиофайла.</li> </ul>                                                                                                    | 1 При научатич                                                                                                    | иез для создан<br>на кнопку <b>А.А</b>                                                                                                    | ия новои суп<br>d entity отоб                                                                                                    | азится поле ния воло                                                                                                    | ить следующие опе                                                                                                    | рации.                                                                                                    |
| <ol> <li>После ввода наименования для подтверждения нужно нажать на кнопку , для отмены – на кнопку .</li> <li>Для дальнейшего редактирования нужно выполнить нажатие левой кнопкой мыши на наименования элемент</li> <li><i>Примечание: сущность может иметь множество значений. У каждого значения может быть несколько аудиозанисей с привязкой к языку и голосоволу флагу. Если в настройках агента на вкладке Initial entities включения Synthesis, по загруженная входная сущность с ег значением будут синтезированы и сохранены разделе Records — вкладке Initial entities.</i></li> <li>Для добавления значения нужно нажать на кнопку Add value, ввести наименование значения, а затем нажать на кнопку + Add record. Отобразится окно добавления файла со следующими параметрами:</li> <li>Раскрывающийся список <i>Flag</i> – голосовой флаг (берется из списка <i>Voice flags</i> из настроек агента, см. Вкладка General).</li> <li>Раскрывающийся список <i>Language</i> - язык фразы (берется из списка <i>Languages</i> из настроек агента, см. Вкладка General).</li> <li>Поле <i>Text</i> – текст фразы. Поле обязательно для заполнения: нужно ввести текст для синтеза или описание/транскрипцию загружаемого аудиофайла.</li> </ol>                                                                                                    | 1. При нажатии                                                                                                    | ha kholiky <b>Au</b>                                                                                                    | <b>u entity</b> 0100                                                                                                    | разится поле для ввод                                                                                                    |                                                                                                    |                                                                                                    |
| <ul> <li>3. Для дальнейшего редактирования нужно выполнить нажатие левой кнопкой мыши на наименовании элемент Примечание: сущность может иметь множество значений. У каждого значения может быть несколько аудиозаписей с привязкой к языку и голосовому флагу. Если в настройках агента на <u>вкладке Initial entities</u> включена опция Synthesis, то загруженная входная сущность с ее значением будут синтезированы и сохранень разделе Records → <u>вкладка Entities</u>.</li> <li>4. Для добавления значения нужно нажать на кнопку Add value, ввести наименование значения, а затем нажать на кнопку + Add record. Отобразится окно добавления файла со следующими параметрами:</li> <li>Раскрывающийся список Flag – голосовой флаг (берется из списка Voice flags из настроек areнта, см. Вкладка General).</li> <li>Раскрывающийся список Language - язык фразы (берется из списка Languages из настроек areнта, см. Вкладка General).</li> </ul>                                                                                                    | 2. После ввода н                                                                                                    | аименования                                                                                                    | для подтверя                                                                                                    | кдения нужно нажать                                                                                                    | на кнопку 🚩, для                                                                                                    | я отмены – на кнопку 🔼.                                                                                                    |
| <ul> <li>Примечание: сущность может иметь множество значений. У каждого значения может быть несколько аудиозаписей с привяякой к языку и голосовому флагу. Если в настройках агента на <u>вкладке Initial entities</u> включена опция Synthesis, то загруженная входная сущность с ее значением будут синтезированы и сохранень разделе Records — <u>вкладка Entities</u>.</li> <li>4. Для добавления значения нужно нажать на кнопку Add value, ввести наименование значения, а затем нажать на кнопку +Add record. Отобразится окно добавления файла со следующими параметрами: <ul> <li>Раскрывающийся список <i>Flag</i> – голосовой флаг (берется из списка <i>Voice flags</i> из настроек агента, см. <u>Вкладка General</u>).</li> <li>Раскрывающийся список <i>Language</i> - язык фразы (берется из списка <i>Languages</i> из настроек агента, см. <u>Вкладка General</u>).</li> </ul> </li> <li>Примечание: в рамках одного значения сущности связка язык-флаг должна быть всегда уникальной.</li> <li>Поле <i>Text</i> – текст фразы. Поле обязательно для заполнения: нужно ввести текст для синтеза или описание/транскрипцию загружаемого аудиофайла.</li> </ul>                                                                                                    | 3. Для дальней                                                                                                    | его редактир                                                                                                    | ования нужно                                                                                                    | выполнить нажатие                                                                                                    | левой кнопкой мыц                                                                                                    | ши на наименовании элемен                                                                                                    |
| аудиозаписе и с приязкой к языку и голосовому флагу. Если в настройках агента на <u>вкласке Initial entities</u><br>включена опция Synthesis, то загруженная входная сущность с ее значением будут синтезированы и сохранень<br>разделе Records → <u>вкладка Entities</u> .<br>4. Для добавления значения нужно нажать на кнопку <b>Add value</b> , ввести наименование значения, а затем нажать<br>на кнопку + <b>Add record</b> . Отобразится окно добавления файла со следующими параметрами:<br>• Раскрывающийся список <i>Flag</i> – голосовой флаг (берется из списка <i>Voice flags</i> из настроек areнта, см.<br><u>Вкладка General</u> ).<br>• Раскрывающийся список <i>Language</i> - язык фразы (берется из списка <i>Languages</i> из настроек areнта, см.<br><u>Вкладка General</u> ).<br>• Поле <i>Text</i> – текст фразы. Поле обязательно для заполнения: нужно ввести текст для синтеза или<br>описание/транскрипцию загружаемого аудиофайла.                                                                                                    | Примечание: су                                                                                                    | цность може                                                                                                    | ет иметь мно                                                                                                    | жество значений. У                                                                                                    | каждого значения л                                                                                                    | может быть несколько                                                                                                    |
| <ul> <li>разделе Records → <u>вкладка Entities.</u></li> <li>4. Для добавления значения нужно нажать на кнопку Add value, ввести наименование значения, а затем нажать на кнопку +Add record. Отобразится окно добавления файла со следующими параметрами: <ul> <li>Раскрывающийся список Flag – голосовой флаг (берется из списка Voice flags из настроек агента, см. <u>Вкладка General</u>).</li> <li>Раскрывающийся список Language - язык фразы (берется из списка Languages из настроек агента, см. <u>Вкладка General</u>).</li> </ul> </li> <li><i>Примечание: в рамках одного значения сущности связка язык-флаг должна быть всегда уникальной</i>.</li> <li>Поле <i>Text</i> – текст фразы. Поле обязательно для заполнения: нужно ввести текст для синтеза или описание/транскрипцию загружаемого аудиофайла.</li> </ul>                                                                                                    | аудиозаписей с 1<br>включена опиия                                                                                                    | привязкой к яз<br>Svnthesis. mo                                                                                                    | ыку и голосов<br>загруженная                                                                                                    | зому флагу. Если в нас<br>входная сушность с                                                                                                    | стройках агента на<br>ге значением будут                                                                                                    | а <u>вкладке Initial entities</u><br>синтезированы и сохранени                                                                                                    |
| <ul> <li>4. Для добавления значения нужно нажать на кнопку Add value, ввести наименование значения, а затем нажать на кнопку +Add record. Отобразится окно добавления файла со следующими параметрами: <ul> <li>Раскрывающийся список <i>Flag</i> – голосовой флаг (берется из списка <i>Voice flags</i> из настроек агента, см. <u>Вкладка General</u>).</li> <li>Раскрывающийся список <i>Language</i> - язык фразы (берется из списка <i>Languages</i> из настроек агента, см. <u>Вкладка General</u>).</li> </ul> </li> <li><i>Поле Text</i> – текст фразы. Поле обязательно для заполнения: нужно ввести текст для синтеза или описание/транскрипцию загружаемого аудиофайла.</li> </ul>                                                                                                    | разделе Records                                                                                                    | → вкладка Ег                                                                                                    | ntities                                                                                                    |                                                                                                    |                                                                                                    | ····· <i>I</i> · ···· <i>I</i> · ··· <i>I</i> · ··· ··· <i>I</i> · ··· ··· <i>I</i> · ··· ··· <i>I</i> · · |
| <ul> <li>на кнопку +Add record. Отобразится окно добавления файла со следующими параметрами:         <ul> <li>Раскрывающийся список <i>Flag</i> – голосовой флаг (берется из списка <i>Voice flags</i> из настроек агента, см. <u>Вкладка General</u>).</li> <li>Раскрывающийся список <i>Language</i> - язык фразы (берется из списка <i>Languages</i> из настроек агента, см. <u>Вкладка General</u>).</li> </ul> </li> <li><i>Примечание: в рамках одного значения сущности связка язык-флаг должна быть всегда уникальной</i>.</li> <li>Поле <i>Text</i> – текст фразы. Поле обязательно для заполнения: нужно ввести текст для синтеза или описание/транскрипцию загружаемого аудиофайла.</li> </ul>                                                                                                    | 1                                                                                                    | · OKAOKA En                                                                                                    | <u></u>                                                                                                    |                                                                                                    |                                                                                                    |                                                                                                    |
| <ul> <li>Раскрывающийся список Flag – голосовой флаг (берется из списка Voice flags из настроек агента, см. Вкладка General).</li> <li>Раскрывающийся список Language - язык фразы (берется из списка Languages из настроек агента, см. Вкладка General).</li> <li>Примечание: в рамках одного значения сущности сеязка язык-флаг должна быть всегда уникальной.</li> <li>Поле Text – текст фразы. Поле обязательно для заполнения: нужно ввести текст для синтеза или описание/транскрипцию загружаемого аудиофайла.</li> </ul>                                                                                                    | 4. Для добавлен                                                                                                    | ия значения н                                                                                                    | <u>ишез</u> .<br>ужно нажать                                                                                                    | на кнопку Add value                                                                                                    | , ввести наименован                                                                                                    | ние значения, а затем нажат                                                                                                    |
| Вкладка General).  Раскрывающийся список Language - язык фразы (берется из списка Languages из настроек агента, см. Вкладка General).  Примечание: в рамках одного значения сущности связка язык-флаг должна быть всегда уникальной.  Поле Text – текст фразы. Поле обязательно для заполнения: нужно ввести текст для синтеза или описание/транскрипцию загружаемого аудиофайла.                                                                                                    | <ol> <li>Для добавлен<br/>на кнопку +А</li> </ol>                                                                                                    | ия значения н<br>dd record. От                                                                                                    | ужно нажать<br>образится окн                                                                                                    | на кнопку Add value<br>но добавления файла                                                                                                    | , ввести наименован<br>со следующими пар                                                                                                    | ние значения, а затем нажат<br>раметрами:                                                                                                    |
| <ul> <li>Раскрывающийся список Language - язык фразы (берется из списка Languages из настроек агента, см. Вкладка General).</li> <li>Примечание: в рамках одного значения сущности связка язык-флаг должна быть всегда уникальной.</li> <li>Поле Text – текст фразы. Поле обязательно для заполнения: нужно ввести текст для синтеза или описание/транскрипцию загружаемого аудиофайла.</li> </ul>                                                                                                    | <ul> <li>4. Для добавлен<br/>на кнопку +А</li> <li>Раскрын</li> </ul>                                                                                                    | ия значения н<br><b>dd record</b> . От<br>вающийся спи                                                                                                    | ужно нажать<br>образится окн<br>ссок <i>Flag</i> – го.                                                                                      | на кнопку <b>Add value</b><br>но добавления файла<br>лосовой флаг (беретс                                                                                                    | , ввести наименован<br>со следующими пар<br>я из списка <i>Voice fl</i> a                                                                                 | ние значения, а затем нажат<br>раметрами:<br><i>ags</i> из настроек агента, см.                                                                                                    |
| Примечание: в рамках одного значения сущности связка язык-флаг должна быть всегда уникальной.           • Поле Text – текст фразы. Поле обязательно для заполнения: нужно ввести текст для синтеза или описание/транскрипцию загружаемого аудиофайла.                                                                                                    | <ul> <li>4. Для добавлен<br/>на кнопку +А</li> <li>Раскрын<br/><u>Вкладка</u></li> </ul>                                                                                            | ия значения н<br>dd record. От<br>вающийся спи<br><u>i General</u> ).                                                                                                    | <u>итез</u> .<br>образится окн<br>сок <i>Flag</i> – го.                                                                                     | на кнопку <b>Add value</b><br>но добавления файла<br>лосовой флаг (беретс                                                                                                    | , ввести наименован<br>со следующими пај<br>я из списка <i>Voice fle</i>                                                                                  | ние значения, а затем нажат<br>раметрами:<br><i>ags</i> из настроек агента, см.                                                                                                    |
| <ul> <li>Поле <i>Text</i> – текст фразы. Поле обязательно для заполнения: нужно ввести текст для синтеза или описание/транскрипцию загружаемого аудиофайла.</li> </ul>                                                                                                    | <ul> <li>4. Для добавлен<br/>на кнопку +А</li> <li>Раскрын<br/><u>Вкладка</u></li> <li>Раскрын<br/>Вкладка</li> </ul>                                                               | ия значения н<br>dd record. От<br>ающийся спи<br><u>General</u> ).<br>ающийся спи                                                                                             | ужно нажать<br>образится окн<br>сок <i>Flag</i> – го.<br>сок <i>Language</i>                                                                | на кнопку <b>Add value</b><br>но добавления файла<br>лосовой флаг (беретс<br>? - язык фразы (беретс                                                                            | , ввести наименован<br>со следующими пај<br>я из списка <i>Voice fla</i><br>жя из списка <i>Langua</i>                                                    | ние значения, а затем нажат<br>раметрами:<br><i>ags</i> из настроек агента, см.<br><i>ges</i> из настроек агента, см.                                                                                                    |
| описание/транскрипцию загружаемого аудиофайла.                                                                                                    | <ul> <li>4. Для добавлен<br/>на кнопку + А</li> <li>Раскрын<br/><u>Вкладка</u></li> <li>Раскрын<br/><u>Вкладка</u></li> </ul>                                                       | ия значения н<br>dd record. От<br>вающийся спи<br><u>a General</u> ).<br>вающийся спи<br><u>a General</u> ).                                                                  | ужно нажать<br>образится окн<br>сок <i>Flag</i> – го.<br>сок <i>Language</i><br>значения суш                                                | на кнопку <b>Add value</b><br>но добавления файла<br>лосовой флаг (беретс<br>? - язык фразы (беретс<br>иности связка язык-ф                                                    | , ввести наименован<br>со следующими пај<br>я из списка <i>Voice fla</i><br>ся из списка <i>Langua</i><br>лаг должна быть в                               | ние значения, а затем нажат<br>раметрами:<br><i>ags</i> из настроек агента, см.<br><i>ges</i> из настроек агента, см.                                                                                                    |
|                                                                                                    | <ul> <li>4. Для добавлен на кнопку + А</li> <li>Раскрын Вкладка</li> <li>Раскрын Вкладка</li> <li>Лримечание: в р</li> <li>Поле Те</li> </ul>                                       | ия значения н<br>dd record. От<br>вающийся спи<br><u>General</u> ).<br>вающийся спи<br><u>General</u> ).<br><i>амках одного</i><br><i>xt</i> – текст фра                      | ужно нажать<br>образится окн<br>сок <i>Flag</i> – го.<br>сок <i>Language</i><br><i>значения сущ</i><br>зы. Поле обя:                        | на кнопку <b>Add value</b><br>но добавления файла<br>лосовой флаг (беретс<br>е - язык фразы (беретс<br><i>иости связка язык-ф</i><br>ательно для заполне                       | , ввести наименован<br>со следующими пај<br>я из списка <i>Voice fla</i><br>жя из списка <i>Langua</i><br>лаг должна быть в<br>ния: нужно ввести т        | ние значения, а затем нажат<br>раметрами:<br><i>ags</i> из настроек агента, см.<br><i>ges</i> из настроек агента, см.<br>жсегда уникальной.                                                                                                    |
|                                                                                                    | <ul> <li>4. Для добавлен<br/>на кнопку + А</li> <li>Раскрын<br/><u>Вкладка</u></li> <li>Раскрын<br/><u>Вкладка</u></li> <li>Лримечание: в р</li> <li>Поле Те<br/>описани</li> </ul> | ия значения н<br>dd record. От<br>вающийся спи<br><u>a General</u> ).<br>вающийся спи<br><u>a General</u> ).<br><i>амках одного</i><br><i>xt</i> – текст фра<br>ве/транскрипц | ужно нажать<br>образится окн<br>сок <i>Flag</i> – го.<br>сок <i>Language</i><br><i>значения суц</i><br>зы. Поле обяз<br>ию загружаем        | на кнопку <b>Add value</b><br>но добавления файла<br>лосовой флаг (беретс<br>е - язык фразы (беретс<br><i>ности связка язык-ф</i><br>зательно для заполнен<br>мого аудиофайла. | , ввести наименован<br>со следующими пар<br>я из списка Voice fla<br>из списка Langua<br>лаг должна быть в<br>ния: нужно ввести т                         | ние значения, а затем нажат<br>раметрами:<br><i>ags</i> из настроек агента, см.<br><i>ges</i> из настроек агента, см.<br>ссегда уникальной.<br>гекст для синтеза или                                                                                                    |
|                                                                                                    | <ul> <li>4. Для добавлен на кнопку + А</li> <li>Раскрып Вкладка</li> <li>Раскрып Вкладка</li> <li>Лримечание: в р</li> <li>Поле Те описани</li> </ul>                               | ия значения н<br>dd record. От<br>вающийся спи<br><u>General</u> ).<br>вающийся спи<br><u>General</u> ).<br><i>амках одного</i><br><i>xt</i> – текст фра<br>ве/транскрипц     | ужно нажать<br>образится окн<br>сок <i>Flag</i> – го.<br>сок <i>Language</i><br><i>значения сущ</i><br>зы. Поле обяз<br>ию загружаем        | на кнопку <b>Add value</b><br>но добавления файла<br>лосовой флаг (беретс<br>е - язык фразы (беретс<br><i>ности связка язык-ф</i><br>зательно для заполнен<br>иого аудиофайла. | , ввести наименован<br>со следующими пај<br>я из списка <i>Voice fla</i><br>я из списка <i>Langua</i><br>лаг должна быть в<br>ния: нужно ввести т         | ние значения, а затем нажат<br>раметрами:<br><i>ags</i> из настроек агента, см.<br><i>ges</i> из настроек агента, см.<br><i>ceгда уникальной.</i><br>текст для синтеза или                                                                                                    |
|                                                                                                    | <ul> <li>4. Для добавлен на кнопку +А</li> <li>Раскрын Вкладка</li> <li>Раскрын Вкладка</li> <li>Лримечание: в р</li> <li>Поле Те описани</li> </ul>                                | ия значения н<br>dd record. От<br>вающийся спи<br><u>a General</u> ).<br>вающийся спи<br><u>a General</u> ).<br><i>амках одного</i><br><i>xt</i> – текст фра<br>te/транскрипц | ужно нажать<br>образится окн<br>сок <i>Flag</i> – го.<br>сок <i>Language</i><br>значения суи,<br>зы. Поле обяз<br>ию загружаем              | на кнопку <b>Add value</b><br>но добавления файла<br>лосовой флаг (беретс<br>? - язык фразы (беретс<br><i>ности связка язык-ф</i><br>зательно для заполнен<br>мого аудиофайла. | , ввести наименован<br>со следующими пај<br>я из списка <i>Voice fla</i><br>я из списка <i>Langua</i><br>лаг должна быть в<br>ния: нужно ввести т         | ние значения, а затем нажат<br>раметрами:<br><i>ags</i> из настроек агента, см.<br><i>ges</i> из настроек агента, см.<br><i>ceгда уникальной</i> .                                                                                                    |
|                                                                                                    | <ul> <li>4. Для добавлен на кнопку + А</li> <li>Раскрын Вкладка</li> <li>Раскрын Вкладка</li> <li>Раскрын Вкладка</li> <li>Лримечание: в р</li> <li>Поле Те описани</li> </ul>      | ия значения н<br>dd record. От<br>вающийся спи<br><u>a General</u> ).<br>вающийся спи<br><u>a General</u> ).<br><i>амках одного</i><br><i>xt</i> – текст фра<br>ве/транскрипи | ужно нажать<br>образится окн<br>сок <i>Flag</i> – го.<br>сок <i>Language</i><br><i>значения суц</i><br>зы. Поле обяз<br>ию загружаем        | на кнопку <b>Add value</b><br>но добавления файла<br>лосовой флаг (беретс<br>е - язык фразы (беретс<br><i>чости связка язык-ф</i><br>зательно для заполнен<br>мого аудиофайла. | , ввести наименован<br>со следующими пар<br>я из списка <i>Voice fla</i><br>жя из списка <i>Langua</i><br>лаг должна быть в<br>ния: нужно ввести т        | ние значения, а затем нажат<br>раметрами:<br><i>ags</i> из настроек агента, см.<br><i>ges</i> из настроек агента, см.<br>с <i>ceгда уникальной</i> .<br>текст для синтеза или                                                                                                    |
|                                                                                                    | <ul> <li>4. Для добавлен на кнопку +А</li> <li>Раскрып Вкладка</li> <li>Раскрып Вкладка</li> <li>Примечание: в р</li> <li>Поле Те описани</li> </ul>                                | ия значения н<br>dd record. От<br>вающийся спи<br><u>General</u> ).<br>вающийся спи<br><u>General</u> ).<br><i>амках одного</i><br><i>xt</i> – текст фра<br>ве/транскрипц     | <u>ужно нажать</u><br>образится окн<br>сок <i>Flag</i> – го.<br>сок <i>Language</i><br><i>значения сущ</i><br>зы. Поле обяз<br>ию загружаем | на кнопку <b>Add value</b><br>но добавления файла<br>лосовой флаг (беретс<br>е - язык фразы (беретс<br><i>иости связка язык-ф</i><br>зательно для заполнен<br>мого аудиофайла. | , ввести наименован<br>со следующими пар<br>я из списка <i>Voice fla</i><br>жя из списка <i>Langua</i><br>лаг должна быть в<br>ния: нужно ввести т        | ние значения, а затем нажат<br>раметрами:<br><i>ags</i> из настроек агента, см.<br><i>ges</i> из настроек агента, см.<br><i>ceгда уникальной</i> .<br>гекст для синтеза или                                                                                                    |
|                                                                                                    | <ul> <li>4. Для добавлен на кнопку +А</li> <li>Раскрып Вкладка</li> <li>Раскрып Вкладка</li> <li>Примечание: в р</li> <li>Поле Те описани</li> </ul>                                | ия значения н<br>dd record. От<br>ающийся спи<br><u>a General</u> ).<br>ающийся спи<br><u>a General</u> ).<br><i>амках одного</i><br><i>xt</i> – текст фра<br>це/транскрипц   | ужно нажать<br>образится окн<br>сок <i>Flag</i> – го.<br>сок <i>Language</i><br><i>значения суц</i><br>зы. Поле обяз<br>ию загружаем        | на кнопку <b>Add value</b><br>но добавления файла<br>лосовой флаг (беретс<br>е - язык фразы (беретс<br><i>ности связка язык-ф</i><br>зательно для заполнен<br>мого аудиофайла. | , ввести наименован<br>со следующими пај<br>я из списка <i>Voice fla</i><br>я из списка <i>Langua</i><br>лаг должна быть в<br>ния: нужно ввести т         | ние значения, а затем нажат<br>раметрами:<br>ags из настроек агента, см.<br>ges из настроек агента, см.<br>сегда уникальной.<br>текст для синтеза или                                                                                                    |
|                                                                                                    | <ul> <li>4. Для добавлен на кнопку +А</li> <li>Раскрын Вкладка</li> <li>Раскрын Вкладка</li> <li>Раскрын Вкладка</li> <li>Примечание: в р</li> <li>Поле Те описани</li> </ul>       | ия значения н<br>dd record. От<br>вающийся спи<br><u>a General</u> ).<br>вающийся спи<br><u>a General</u> ).<br><i>амках одного</i><br><i>xt</i> – текст фра<br>ве/транскрипц | ужно нажать<br>образится окн<br>сок <i>Flag</i> – го.<br>сок <i>Language</i><br><i>значения суц</i><br>зы. Поле обяз<br>ию загружаем        | на кнопку <b>Add value</b><br>но добавления файла<br>лосовой флаг (беретс<br>е - язык фразы (беретс<br><i>иости связка язык-ф</i><br>зательно для заполнен<br>мого аудиофайла. | , ввести наименован<br>со следующими пај<br>я из списка <i>Voice fla</i><br>я из списка <i>Langua</i><br>лаг должна быть в<br>ния: нужно ввести т         | ние значения, а затем нажат<br>раметрами:<br>ags из настроек агента, см.<br>ges из настроек агента, см.<br>ceeda уникальной.<br>текст для синтеза или                                                                                                    |
|                                                                                                    | <ul> <li>4. Для добавлен на кнопку + А</li> <li>Раскрын Вкладка</li> <li>Раскрын Вкладка</li> <li>Раскрын Вкладка</li> <li>Примечание: в р</li> <li>Поле Те описани</li> </ul>      | ия значения н<br>dd record. От<br>вающийся спи<br><u>a General</u> ).<br>вающийся спи<br><u>a General</u> ).<br><i>амках одного</i><br><i>xt</i> – текст фра<br>ве/транскрипц | ужно нажать<br>образится окн<br>сок <i>Flag</i> – го.<br>сок <i>Language</i><br><i>значения суц</i><br>зы. Поле обяз<br>ию загружаем        | на кнопку <b>Add value</b><br>но добавления файла<br>лосовой флаг (беретс<br>? - язык фразы (беретс<br><i>иости связка язык-ф</i><br>зательно для заполнен<br>иого аудиофайла. | , ввести наименован<br>со следующими пар<br>я из списка <i>Voice fla</i><br>эя из списка <i>Langua</i><br><i>лаг должна быть в</i><br>ния: нужно ввести т | ние значения, а затем нажат<br>раметрами:<br><i>ags</i> из настроек агента, см.<br><i>ges</i> из настроек агента, см.<br><i>ceгда уникальной</i> .<br>текст для синтеза или                                                                                                    |
|                                                                                                    | <ul> <li>4. Для добавлен на кнопку +А</li> <li>Раскрын Вкладка</li> <li>Раскрын Вкладка</li> <li>Примечание: в р</li> <li>Поле Те описани</li> </ul>                                | ия значения н<br>dd record. От<br>вающийся спи<br><u>a General</u> ).<br>вающийся спи<br><u>a General</u> ).<br><i>амках одного</i><br><i>xt</i> – текст фра<br>ве/транскрипп | ужно нажать<br>образится окн<br>сок <i>Flag</i> – го.<br>сок <i>Language</i><br><i>значения суц</i><br>зы. Поле обяз<br>ию загружаем        | на кнопку <b>Add value</b><br>но добавления файла<br>лосовой флаг (беретс<br>- язык фразы (беретс<br><i>иости связка язык-ф</i><br>зательно для заполнен<br>мого аудиофайла.   | , ввести наименован<br>со следующими пар<br>я из списка Voice fla<br>жя из списка Langua<br>лаг должна быть в<br>ния: нужно ввести т                      | ние значения, а затем нажат<br>раметрами:<br><i>ags</i> из настроек агента, см.<br><i>ges</i> из настроек агента, см.<br>с <i>егда уникальной.</i><br>текст для синтеза или                                                                                                    |
|                                                                                                    | <ul> <li>4. Для добавлен на кнопку +А</li> <li>Раскрып Вкладка</li> <li>Раскрып Вкладка</li> <li>Примечание: в р</li> <li>Поле Те описани</li> </ul>                                | ия значения н<br>dd record. От<br>ающийся спи<br><u>a General</u> ).<br>ающийся спи<br><u>a General</u> ).<br><i>амках одного</i><br><i>xt</i> – текст фра<br>ие/транскрипц   | ужно нажать<br>образится окн<br>сок <i>Flag</i> – го.<br>сок <i>Language</i><br><i>значения суц</i><br>зы. Поле обяз<br>ию загружаем        | на кнопку <b>Add value</b><br>но добавления файла<br>лосовой флаг (беретс<br>- язык фразы (беретс<br><i>ности связка язык-ф</i><br>зательно для заполнен<br>мого аудиофайла.   | , ввести наименован<br>со следующими пар<br>я из списка Voice fla<br>ия из списка Langua<br>лаг должна быть в<br>ния: нужно ввести т                      | ние значения, а затем нажат<br>раметрами:<br>ags из настроек агента, см.<br>ges из настроек агента, см.<br>ceгда уникальной.<br>reкст для синтеза или                                                                                                    |
|                                                                                                    | <ul> <li>4. Для добавлен на кнопку +А</li> <li>Раскрын Вкладка</li> <li>Раскрын Вкладка</li> <li>Лримечание: в р</li> <li>Поле Те описани</li> </ul>                                | ия значения н<br>dd record. От<br>вающийся спи<br><u>a General</u> ).<br>вающийся спи<br><u>a General</u> ).<br><i>амках одного</i><br><i>xt</i> – текст фра<br>ве/транскрипц | ужно нажать<br>образится окн<br>сок <i>Flag</i> – го.<br>сок <i>Language</i><br><i>значения суц</i><br>зы. Поле обяз<br>ию загружаем        | на кнопку <b>Add value</b><br>но добавления файла<br>лосовой флаг (беретс<br>- язык фразы (беретс<br><i>ности связка язык-ф</i><br>зательно для заполнен<br>мого аудиофайла.   | , ввести наименован<br>со следующими пар<br>я из списка Voice fla<br>из списка Langua<br>лаг должна быть в<br>ния: нужно ввести т                         | ние значения, а затем нажат<br>раметрами:<br>ags из настроек агента, см.<br>ges из настроек агента, см.<br>жегда уникальной.<br>текст для синтеза или                                                                                                    |
|                                                                                                    | <ul> <li>4. Для добавлен на кнопку + А</li> <li>Раскрын Вкладка</li> <li>Раскрын Вкладка</li> <li>Раскрын Вкладка</li> <li>Примечание: в р</li> <li>Поле Те описани</li> </ul>      | ия значения н<br>dd record. От<br>вающийся спи<br><u>a General</u> ).<br>вающийся спи<br><u>a General</u> ).<br><i>амках одного</i><br><i>xt</i> – текст фра<br>ве/транскрипц | ужно нажать<br>образится окн<br>сок <i>Flag</i> – го.<br>сок <i>Language</i><br><i>значения суц</i><br>зы. Поле обяз<br>ию загружаем        | на кнопку <b>Add value</b><br>но добавления файла<br>лосовой флаг (беретс<br>? - язык фразы (беретс<br><i>µости связка язык-ф</i><br>зательно для заполнен<br>иого аудиофайла. | , ввести наименован<br>со следующими пар<br>я из списка Voice fla<br>:я из списка Langua<br>лаг должна быть в<br>ния: нужно ввести т                      | ние значения, а затем нажат<br>раметрами:<br><i>ags</i> из настроек агента, см.<br><i>ges</i> из настроек агента, см.<br>с <i>сегда уникальной</i> .<br>текст для синтеза или                                                                                                    |
| · · · · · · · · ·                                                                                                    | <ul> <li>4. Для добавлен на кнопку +А</li> <li>Раскрып Вкладка</li> <li>Раскрып Вкладка</li> <li>Поле Те описани</li> </ul>                                                         | ия значения н<br>dd record. От<br>вающийся спи<br><u>a General</u> ).<br>вающийся спи<br><u>a General</u> ).<br><i>амках одного</i><br><i>xt</i> – текст фра<br>ве/транскрипц | ужно нажать<br>образится окн<br>сок <i>Flag</i> – го.<br>сок <i>Language</i><br><i>значения суц</i><br>зы. Поле обяз<br>ию загружаем        | на кнопку <b>Add value</b><br>но добавления файла<br>лосовой флаг (беретс<br>е - язык фразы (беретс<br><i>иости связка язык-ф</i><br>зательно для заполнен<br>мого аудиофайла. | , ввести наименован<br>со следующими пар<br>я из списка Voice fla<br>из списка Langua<br>лаг должна быть в<br>ния: нужно ввести т                         | ние значения, а затем нажат<br>раметрами:<br>ags из настроек агента, см.<br>ges из настроек агента, см.<br>ссегда уникальной.<br>текст для синтеза или                                                                                                    |

Инв № дубл.

Взамен инв. <u>N</u>o

Подп. и дата

|             |                                                                                                    | Flag Language                                                                                                    |  |  |  |  |  |  |  |  |  |  |
|-------------|----------------------------------------------------------------------------------------------------|----------------------------------------------------------------------------------------------------|--|--|--|--|--|--|--|--|--|--|
|             |                                                                                                    | Voice1 🔹 Russian Russia , Русский Россия 💌                                                                                                    |  |  |  |  |  |  |  |  |  |  |
|             |                                                                                                    | Text                                                                                                    |  |  |  |  |  |  |  |  |  |  |
|             |                                                                                                    | sample text                                                                                                    |  |  |  |  |  |  |  |  |  |  |
|             |                                                                                                    |                                                                                                    |  |  |  |  |  |  |  |  |  |  |
|             |                                                                                                    |                                                                                                    |  |  |  |  |  |  |  |  |  |  |
|             |                                                                                                    | Upload record Synthesize record Cancel Save                                                                                                    |  |  |  |  |  |  |  |  |  |  |
|             |                                                                                                    | Рис. 93: Окно добавления файла                                                                                                    |  |  |  |  |  |  |  |  |  |  |
|             |                                                                                                    | 5. Для создаваемой сущности можно загрузить готовый файл в формате *.wav (будет автоматически<br>перекодирован: 16бит 8000гц 1 канал), нажав на кнопку Upload record, или синтезировать его, нажав на<br>кнопку Synthesize record. Будет осуществлен синтез введенного текста. Доступны следующие операции над<br>созданным файлом: |  |  |  |  |  |  |  |  |  |  |
|             |                                                                                                    | • Прослушивание - кнопка .                                                                                                    |  |  |  |  |  |  |  |  |  |  |
|             |                                                                                                    | • Скачивание - кнопка .                                                                                                    |  |  |  |  |  |  |  |  |  |  |
| и дата      | <ul> <li>Редактирование - кнопка</li> <li>. Для сохранения изменений нужно нажать на кнопку Save, на кнопку Cancel.</li> </ul> |                                                                                                    |  |  |  |  |  |  |  |  |  |  |
| Подп.       |                                                                                                    | <ul> <li>Удаление – кнопка<br/>кнопку Cancel.</li> </ul>                                                                                                    |  |  |  |  |  |  |  |  |  |  |
| Инв № дубл. |                                                                                                    | <ul> <li>6. Для загрузки сущности из файла нужно нажать на кнопку следующие пункты:</li> </ul>                                                                                                    |  |  |  |  |  |  |  |  |  |  |
| νō          |                                                                                                    | • Опция Upload all entities – загрузка файлов с компьютера.                                                                                                    |  |  |  |  |  |  |  |  |  |  |
| ен инв.     |                                                                                                    | <ul> <li>Опция Download all entities – скачивание созданных сущностей на компьютер.</li> </ul>                                                                                                    |  |  |  |  |  |  |  |  |  |  |
| Взами       |                                                                                                    |                                                                                                    |  |  |  |  |  |  |  |  |  |  |
| та          |                                                                                                    |                                                                                                    |  |  |  |  |  |  |  |  |  |  |
| Подп. и да  |                                                                                                    | Рис. 94: Контекстное меню загрузки/скачивания файлов                                                                                                    |  |  |  |  |  |  |  |  |  |  |
| дл.         |                                                                                                    |                                                                                                    |  |  |  |  |  |  |  |  |  |  |
| s Ne no     |                                                                                                    | Лист                                                                                                    |  |  |  |  |  |  |  |  |  |  |
| $M_{Hi}$    |                                                                                                    | Изм. Лист № докум. Подп. Дата                                                                                                    |  |  |  |  |  |  |  |  |  |  |

7. При выборе пункта меню Upload all entities отобразится стандартное диалоговое окно Windows. Нужно указать путь до файла с записью. Файл должен быть в формате zip-архива и содержать индекс-файл с расширением \*.xlsx и файлы с расширением \*.wav. Файл \*.xlsx должен иметь определенную структуру. Α В C D E F G 1 Имя параметра Значение параметра Файл Текст Флаг Язык Синтезировать 2 entity 1 file.wav текст 0 flag value 1 3 entity 1 value 2 текст 1 flag 1

| entity 2 | value 3 | текст 2 | flag 1 |  |  |
|----------|---------|---------|--------|--|--|
| entity 2 | value 4 | текст 3 | flag 1 |  |  |
|          |         |         |        |  |  |
|          |         |         |        |  |  |
|          |         |         |        |  |  |

1

Х

## Рис. 95: Структура файла \*.xlsx

#### Примечание:

Подп. и дата

Инв № дубл.

Š

Взамен инв.

Подп. и дата

<u>д</u>.

- Если указанная запись не существует, она будет создана.

4

5 6 7

- Если указано имя файла, то он будет искаться в архиве (названия при этом должны совпадать).
- Если указан голосовой флаг, то файл будет синтезирован через TTS, указанный в агенте.
- Если не указан язык и флаг, то они будут взяты из настроек агента.
- 8. При выборе опции *Download all entities* сущности будут добавлены в архив. Для скачивания архива нужно нажать на кнопку **Download archive**. Для отмены на кнопку × .

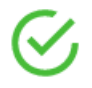

## All entities successfully archived

01.07.2021 12:07

**Download archive** 

#### Рис. 96: Окно скачивания архива

#### **3.8.4.9** Вкладка Random sounds

На вкладке *Random sounds* создаются случайные звуки, под которыми подразумеваются, чаще всего, различные междометия: «эмм», «ага», «ой» и тому подобное. Они применяются для придания естественности речи цифрового агента и его реакции в ходе диалога.

| 0          |       |         |           |        |      |       |
|------------|-------|---------|-----------|--------|------|-------|
| <u>۲</u> ۷ |       |         |           |        |      | Пист  |
| 16 /       |       |         |           |        |      | sinem |
| Ш          | More  | Пист    | Ma dormar | Поди   | Пата | 71    |
|            | V13M. | JIUCIII | Л≌ ООКУМ. | 1100n. | дата |       |

| Reco            | ords                                                                              |                                                                                                    |                                                                                    |                                |                                                                                                    |                                                                                          | 55                                               | ¢ ©                                 |
|-----------------|-----------------------------------------------------------------------------------|----------------------------------------------------------------------------------------------------|------------------------------------------------------------------------------------|--------------------------------|----------------------------------------------------------------------------------------------------|------------------------------------------------------------------------------------------|--------------------------------------------------|-------------------------------------|
| PI              | hrases                                                                            | Entities                                                                                                    | Random sounds                                                                      | Back                           | kground sounds                                                                                                    |                                                                                          |                                                  |                                     |
|                 |                                                                                   | -                                                                                                    |                                                                                    |                                |                                                                                                    |                                                                                          | Add rando                                        | m sound                             |
|                 |                                                                                   |                                                                                                    |                                                                                    |                                |                                                                                                    |                                                                                          | Search                                           | Q                                   |
|                 |                                                                                   |                                                                                                    |                                                                                    |                                |                                                                                                    |                                                                                          |                                                  |                                     |
|                 |                                                                                   |                                                                                                    |                                                                                    |                                |                                                                                                    |                                                                                          |                                                  |                                     |
|                 |                                                                                   |                                                                                                    |                                                                                    |                                |                                                                                                    |                                                                                          |                                                  |                                     |
|                 |                                                                                   |                                                                                                    | Choo                                                                               | se or add r                    | random sound                                                                                                    |                                                                                          |                                                  |                                     |
|                 |                                                                                   |                                                                                                    |                                                                                    |                                |                                                                                                    |                                                                                          |                                                  |                                     |
|                 |                                                                                   |                                                                                                    | Р                                                                                  | ис. 97:                        | Вкладка Random sounds                                                                                                    | S                                                                                        |                                                  |                                     |
| На вкла         | дке Randor                                                                        | n sounds для                                                                                                    | создания в                                                                         | ювого                          | случайного звука нужно в                                                                                                    | выполнить следун                                                                         | ощие операци                                     | и:                                  |
| 1. При 1        | нажатии на                                                                        | кнопку Add                                                                                                    | l random s                                                                         | ound or                        | тобразится поле для ввода                                                                                                   | а наименования с                                                                         | лучайного зву                                    | /ка.                                |
| 2. Посл         | е ввода наи                                                                       | именования,                                                                                                    | для подтве                                                                         | ождени                         | ия нужно нажать на кнопку                                                                                                   | у 🗸, для отмен                                                                           | ы – на кнопку                                    | ×.                                  |
| <b>3.</b> Для д | цальнейшег                                                                        | то редактиро                                                                                                    | вания нуж                                                                          | но выпо                        | олнить нажатие левой кно                                                                                                    | опкой мыши на на                                                                         | аименовании                                      |                                     |
| созда           | анного элем                                                                       | иента.                                                                                                    |                                                                                    |                                |                                                                                                    |                                                                                          |                                                  |                                     |
| 4. Для д        | цобавления                                                                        | файла нужн                                                                                                    | ю нажать н                                                                         | а кнопи                        | ку + <b>Add record</b> . Отобрази                                                                                           | ится окно добавле                                                                        | ения файла со                                    |                                     |
| следу           | иющими па                                                                         | раметрами:                                                                                                    |                                                                                    |                                |                                                                                                    |                                                                                          |                                                  |                                     |
|                 | D                                                                                 |                                                                                                    |                                                                                    |                                |                                                                                                    |                                                                                          |                                                  |                                     |
|                 | Раскрыван Вкладка (                                                               | ощийся спис<br>Seneral)                                                                                                    | сок <i>Flag</i> – 1                                                                | олосов                         | зой флаг (берется из списк                                                                                                  | ta <i>Voice flags</i> из н                                                               | астроек агент                                    | а, см.                              |
| 1               | Раскрыван<br>Вкладка (<br>Раскрыван                                               | ощийся спис<br><u>Seneral</u> ).<br>ощийся спис                                                                                            | сок Flag – 1<br>сок Langua                                                         | голосов<br>9 <i>е -</i> язы    | зой флаг (берется из списк<br>ик фразы (берется из списи                                                                    | ta Voice flags из н<br>ка Languages из н                                                 | астроек агент                                    | а, см.                              |
| -               | Раскрыван<br>Вкладка С<br>Раскрыван<br>Вкладка С                                  | ощийся спис<br><u>Seneral</u> ).<br>ощийся спис<br><u>Seneral</u> ).                                                                       | сок Flag – 1<br>сок Langua                                                         | голосов<br>ge - язы            | зой флаг (берется из списк<br>ык фразы (берется из списн                                                                    | а Voice flags из н<br>ка Languages из ғ                                                  | астроек агент<br>настроек агент                  | а, см.<br>та, см.                   |
| -               | Раскрыван<br>Вкладка С<br>Раскрыван<br>Вкладка С<br>Поле <i>Text</i>              | ощийся спис<br><u>Jeneral</u> ).<br>ощийся спис<br>Jeneral).<br>– текст фраз                                                               | сок <i>Flag</i> – 1<br>сок <i>Langua</i><br>вы. Поле об                            | голосов<br>ge - язы<br>язателн | зой флаг (берется из списк<br>ык фразы (берется из списк<br>ьно для заполнения: нужно                                       | а <i>Voice flags</i> из н<br>ка <i>Languages</i> из ғ<br>о ввести описани                | астроек агент<br>настроек агент<br>не/транскрипц | а, см.<br>га, см.<br>ию             |
| -               | Раскрыван<br>Вкладка С<br>Раскрыван<br>Вкладка С<br>Поле <i>Text</i><br>загружаем | ощийся спис<br><u>Jeneral</u> ).<br>ощийся спис<br><u>Jeneral</u> ).<br>– текст фраз<br>юго аудиофа                                        | сок <i>Flag</i> – 1<br>сок <i>Langua</i><br>вы. Поле об<br>айла.                   | голосов<br>ge - язы<br>язатель | вой флаг (берется из списк<br>ык фразы (берется из списн<br>ьно для заполнения: нужно                                       | а <i>Voice flags</i> из н<br>ка <i>Languages</i> из н<br>о ввести описани                | астроек агент<br>настроек агент<br>не/транскрипц | а, см.<br>га, см.<br>ию             |
| -               | Раскрыван<br>Вкладка С<br>Раскрыван<br>Вкладка С<br>Поле <i>Text</i><br>загружаем | ощийся спис<br><u>General</u> ).<br>oщийся спис<br><u>General</u> ).<br>— текст фраз<br>toro аудиофа<br>Flag                               | сок <i>Flag</i> – 1<br>сок <i>Langua</i><br>вы. Поле об<br>айла.                   | толосов<br>ge - язы<br>язателн | юй флаг (берется из списк<br>ык фразы (берется из списн<br>ьно для заполнения: нужно<br>Language                            | а <i>Voice flags</i> из н<br>ка <i>Languages</i> из н<br>о ввести описани                | астроек агент<br>настроек агент<br>е/транскрипц  | а, см.<br>га, см.<br>ию             |
|                 | Раскрыван<br>Вкладка С<br>Раскрыван<br>Вкладка С<br>Поле <i>Text</i><br>загружаем | ощийся спис<br>General).<br>ощийся спис<br>General).<br>– текст фраз<br>юго аудиофа<br>Flag                                                | сок <i>Flag</i> – 1<br>сок <i>Langua</i><br>вы. Поле об<br>айла.                   | голосов<br>ge - язы<br>язателн | вой флаг (берется из списк<br>ык фразы (берется из списн<br>ьно для заполнения: нужно<br>Language                           | а Voice flags из н<br>ка Languages из н<br>о ввести описани                              | астроек агент<br>настроек агент<br>не/транскрипц | а, см.<br>та, см.<br>ию             |
| -               | Раскрыван<br>Вкладка С<br>Раскрыван<br>Вкладка С<br>Поле <i>Text</i><br>загружаем | ощийся спис<br>General).<br>ощийся спис<br>General).<br>– текст фраз<br>юго аудиофа<br>Flag<br>Voice1                                      | сок <i>Flag</i> – 1<br>сок <i>Langua</i><br>вы. Поле об<br>айла.                   | голосов<br>ge - язы<br>язателн | вой флаг (берется из списк<br>ык фразы (берется из списн<br>ьно для заполнения: нужно<br>Language<br>Russian Russia , Русси | а Voice flags из н<br>ка Languages из н<br>о ввести описани<br>кий Россия                | астроек агент<br>настроек агент<br>не/транскрипц | а, см.<br>га, см.<br>ию             |
|                 | Раскрыван<br>Вкладка С<br>Раскрыван<br>Вкладка С<br>Поле <i>Text</i><br>загружаем | ощийся спис<br><u>General</u> ).<br>ощийся спис<br><u>General</u> ).<br>– текст фраз<br>toro аудиофа<br>Flag<br>Voice1<br>Text             | сок <i>Flag</i> – 1<br>сок <i>Langua</i><br>вы. Поле об<br>айла.                   | олосов<br>ge - язы<br>язателн  | вой флаг (берется из списк<br>ык фразы (берется из списн<br>ьно для заполнения: нужно<br>Language<br>Russian Russia , Русси | ta <i>Voice flags</i> из н<br>ка <i>Languages</i> из н<br>о ввести описани<br>кий Россия | астроек агент<br>настроек агент<br>не/транскрипц | а, см.<br>га, см.<br>ию             |
|                 | Раскрыван<br>Вкладка С<br>Раскрыван<br>Вкладка С<br>Поле <i>Text</i><br>загружаем | ощийся спис<br><u>General</u> ).<br>ощийся спис<br><u>General</u> ).<br>– текст фраз<br>toro аудиофа<br>Flag<br>Voice1<br>Text<br>sample t | сок <i>Flag</i> – 1<br>сок <i>Langua</i><br>вы. Поле об<br>айла.<br>ext here       | олосов<br>ge - язы<br>язателн  | вой флаг (берется из списк<br>ык фразы (берется из списн<br>ьно для заполнения: нужно<br>Language<br>Russian Russia , Pyccl | а <i>Voice flags</i> из н<br>ка <i>Languages</i> из н<br>о ввести описани<br>кий Россия  | астроек агент<br>настроек агент<br>не/транскрипц | а, см.<br>га, см.<br>ию             |
|                 | Раскрыван<br>Вкладка С<br>Раскрыван<br>Вкладка С<br>Поле <i>Text</i><br>загружаем | ощийся спис<br>General).<br>ощийся спис<br>General).<br>– текст фраз<br>toro аудиофа<br>Flag<br>Voice1<br>Text<br>sample t                 | сок <i>Flag</i> – 1<br>сок <i>Langua</i><br>вы. Поле об<br>айла.<br>ext here       | олосов<br>ge - язы             | вой флаг (берется из списк<br>ык фразы (берется из списн<br>ьно для заполнения: нужно<br>Language<br>Russian Russia , Русси | а <i>Voice flags</i> из н<br>ка <i>Languages</i> из н<br>о ввести описани<br>кий Россия  | астроек агент<br>настроек агент<br>не/транскрипц | а, см.<br>га, см.<br>ию             |
|                 | Раскрыван<br>Вкладка С<br>Раскрыван<br>Вкладка С<br>Поле <i>Text</i><br>загружаем | ощийся спис<br><u>General</u> ).<br>ощийся спис<br><u>General</u> ).<br>– текст фраз<br>toro аудиофа<br>Flag<br>Voice1<br>Text<br>sample t | сок <i>Flag</i> – 1<br>сок <i>Langua</i><br>вы. Поле об<br>айла.                   | олосов<br>ge - язы             | вой флаг (берется из списк<br>ык фразы (берется из списн<br>ьно для заполнения: нужно<br>Language<br>Russian Russia , Pycci | а <i>Voice flags</i> из н<br>ка <i>Languages</i> из н<br>о ввести описани<br>кий Россия  | астроек агент<br>настроек агент<br>не/транскрипц | а, см.<br><sup>г</sup> а, см.<br>ию |
|                 | Раскрыван<br>Вкладка С<br>Раскрыван<br>Вкладка С<br>Поле <i>Text</i><br>загружаем | ощийся спис<br>Jeneral).<br>ощийся спис<br>Jeneral).<br>– текст фраз<br>toro аудиофа<br>Flag<br>Voice1<br>Text<br>sample t                 | сок <i>Flag</i> – 1<br>сок <i>Langua</i><br>вы. Поле об<br>айла.                   | олосов<br>ge - язы<br>язателн  | вой флаг (берется из списк<br>ык фразы (берется из списн<br>ьно для заполнения: нужно<br>Language<br>Russian Russia , Pycci | а <i>Voice flags</i> из н<br>ка <i>Languages</i> из н<br>о ввести описани<br>кий Россия  | астроек агент<br>настроек агент<br>не/транскрипц | а, см.<br><sup>г</sup> а, см.<br>ию |
|                 | Раскрыван<br>Вкладка С<br>Раскрыван<br>Вкладка С<br>Поле <i>Text</i><br>загружаем | ощийся спис<br>Jeneral).<br>ощийся спис<br>Jeneral).<br>– текст фраз<br>toro аудиофа<br>Flag<br>Voice1<br>Text<br>sample t                 | сок <i>Flag</i> – 1<br>сок <i>Langua</i><br>вы. Поле об<br>айла.                   | юлосов<br>ge - язы<br>язателн  | вой флаг (берется из списк<br>ык фразы (берется из списн<br>ьно для заполнения: нужно<br>Language<br>Russian Russia , Pycci | а <i>Voice flags</i> из н<br>ка <i>Languages</i> из н<br>о ввести описани<br>кий Россия  | астроек агент<br>настроек агент<br>е/транскрипц  | а, см.<br><sup>г</sup> а, см.<br>ию |
|                 | Раскрыван<br>Вкладка С<br>Раскрыван<br>Вкладка С<br>Поле <i>Text</i><br>загружаем | ощийся спис<br>General).<br>ощийся спис<br>General).<br>– текст фраз<br>toro аудиофа<br>Flag<br>Voice1<br>Text<br>sample t                 | сок <i>Flag</i> – 1<br>сок <i>Langua</i><br>вы. Поле об<br>айла.<br>ext here       | олосов<br>ge - язы             | вой флаг (берется из списк<br>ык фразы (берется из списн<br>ьно для заполнения: нужно<br>Language<br>Russian Russia , Русси | а <i>Voice flags</i> из н<br>ка <i>Languages</i> из н<br>о ввести описани<br>кий Россия  | астроек агент<br>настроек агент<br>не/транскрипц | а, см.<br>га, см.<br>ию             |
|                 | Раскрыван<br>Вкладка С<br>Раскрыван<br>Вкладка С<br>Поле <i>Text</i><br>загружаем | ощийся спис<br>General).<br>ощийся спис<br>General).<br>– текст фраз<br>toro аудиофа<br>Flag<br>Voice1<br>Text<br>sample t                 | сок <i>Flag</i> – 1<br>сок <i>Langua</i><br>вы. Поле об<br>айла.<br>ext here       | олосов<br>ge - язы             | вой флаг (берется из списк<br>ык фразы (берется из списн<br>ьно для заполнения: нужно<br>Language<br>Russian Russia , Русси | а Voice flags из н<br>ка Languages из н<br>о ввести описани<br>кий Россия<br>Cancel      | астроек агент<br>настроек агент<br>не/транскрипц | а, см.<br>га, см.<br>ию             |
|                 | Раскрыван<br>Вкладка С<br>Раскрыван<br>Вкладка С<br>Поле <i>Text</i><br>загружаем | ощийся спис<br>General).<br>ощийся спис<br>General).<br>– текст фраз<br>toro аудиофа<br>Flag<br>Voice1<br>Text<br>sample t                 | сок <i>Flag</i> – 1<br>сок <i>Langua</i><br>вы. Поле об<br>айла.<br>ext here       | олосов<br>ge - язы<br>язателн  | ой флаг (берется из списк<br>лк фразы (берется из списн<br>ьно для заполнения: нужно<br>Language<br>Russian Russia , Русси  | а Voice flags из н<br>ка Languages из н<br>о ввести описани<br>кий Россия<br>Cancel      | астроек агент<br>настроек агент<br>не/транскрипц | а, см.<br>га, см.<br>ию             |
|                 | Раскрыван<br>Вкладка С<br>Раскрыван<br>Вкладка С<br>Поле <i>Text</i><br>загружаем | ощийся спис<br>General).<br>ощийся спис<br>General).<br>– текст фраз<br>toro аудиофа<br>Flag<br>Voice1<br>Text<br>sample t                 | сок <i>Flag</i> – 1<br>сок <i>Langua</i><br>вы. Поле об<br>айла.<br>ecord<br>ecord | юлосов<br>ge - язы<br>язателн  | юй флаг (берется из списк<br>ык фразы (берется из списн<br>ьно для заполнения: нужно<br>Language<br>Russian Russia , Русси  | а Voice flags из н<br>ка Languages из н<br>о ввести описани<br>кий Россия<br>Cancel      | астроек агент<br>настроек агент<br>не/транскрипц | а, см.<br><sup>г</sup> а, см.<br>ию |
|                 | Раскрыван<br>Вкладка С<br>Раскрыван<br>Вкладка С<br>Поле <i>Text</i><br>загружаем | ощийся спис<br>General).<br>ощийся спис<br>General).<br>– текст фраз<br>toro аудиофа<br>Flag<br>Voice1<br>Text<br>sample t                 | сок <i>Flag</i> – 1<br>сок <i>Langua</i><br>вы. Поле об<br>айла.<br>ext here       | юлосов<br>ge - язы<br>язателн  | юй флаг (берется из списк<br>ык фразы (берется из списн<br>ьно для заполнения: нужно<br>Language<br>Russian Russia , Русси  | а Voice flags из н<br>ка Languages из н<br>о ввести описани<br>кий Россия<br>Cancel      | астроек агент<br>настроек агент<br>не/транскрипц | а, см.<br>га, см.<br>ию             |
|                 | Раскрыван<br>Вкладка С<br>Раскрыван<br>Вкладка С<br>Поле <i>Text</i><br>загружаем | ощийся спис<br>General).<br>ощийся спис<br>General).<br>– текст фраз<br>toro аудиофа<br>Flag<br>Voice1<br>Text<br>Sample t                 | сок <i>Flag</i> – 1<br>сок <i>Langua</i><br>вы. Поле об<br>айла.<br>ext here       | олосов<br>ge - язы<br>язателн  | юй флаг (берется из списк<br>ак фразы (берется из списн<br>ьно для заполнения: нужно<br>Language<br>Russian Russia , Русси  | а Voice flags из н<br>ка Languages из н<br>о ввести описани<br>кий Россия<br>Cancel      | астроек агент<br>настроек агент<br>не/транскрипц | а, см.<br>га, см.<br>ию             |
| •               | Раскрыван<br>Вкладка С<br>Раскрыван<br>Вкладка С<br>Поле <i>Text</i><br>загружаем | ощийся спис<br>General).<br>ощийся спис<br>General).<br>– текст фраз<br>toro аудиофа<br>Flag<br>Voice1<br>Text<br>Sample t                 | сок <i>Flag</i> – 1<br>сок <i>Langua</i><br>вы. Поле об<br>айла.<br>ext here       | юлосов<br>ge - язы<br>язателн  | юй флаг (берется из списк<br>ык фразы (берется из списн<br>ьно для заполнения: нужно<br>Language<br>Russian Russia , Русси  | а Voice flags из н<br>ка Languages из н<br>о ввести описани<br>кий Россия<br>Cancel      | астроек агент<br>настроек агент<br>те/транскрипц | а, см.<br>га, см.<br>ию             |

Инв № дубл.

Взамен инв. N<u>o</u>

Подп. и дата

Инв № подл.

Копировал
5. Для создаваемого случайного звука нужно загрузить готовый звук, нажав на кнопку Upload record (файл в формате \*.wav). После загрузки файла отобразится соответствующее оповещение ("Send data successfully").

Пользователю доступно удаление файла – кнопка — .

- 6. Для загрузки случайного звука из файла нужно нажать на кнопку . Отобразится контекстное меню, содержащее следующие пункты:
  - Опция Upload all random sounds загрузка файлом в формате архива с компьютера.
  - Опция Download all random sounds скачивание созданных файлов на компьютер.
    - 1 Upload all random sounds
    - Download all random sounds

# Рис. 99: Контекстное меню загрузки/скачивания файлов

7. При выборе пункта меню *Upload all random sounds* отобразится стандартное диалоговое окно Windows. Нужно указать путь до файла с записью. Файл должен быть в формате zip-архива и содержать индекс-файл с расширением \*.wav. Файл \*.xlsx должен иметь определенную структуру.

| 1 | A           | В        | С       | D      | E    | F             |
|---|-------------|----------|---------|--------|------|---------------|
| 1 | Имя промпта | Файл     | Текст   | Флаг   | Язык | Синтезировать |
| 2 | prompt 123  | file.wav | текст 0 | flag   |      |               |
| 3 | prompt 123  |          | текст 1 | flag   |      | 1             |
| 4 | prompt 123  |          | текст 2 | flag 1 |      | 1             |
| 5 | prompt 123  |          | текст 3 | flag 1 |      |               |

# Рис. 100: Структура файла \*.xlsx

#### Примечание:

Подп. и дата

Инв № дубл.

Взамен инв. No

Подп. и дата

Инв № подл.

- Если указанная запись не существует, она будет создана.

- Если указано имя файла, то он будет искаться в архиве (названия при этом должны совпадать).

- Если не указан язык и флаг, то они будут взяты из настроек агента.

8. При выборе опции *Download all random sounds* случайные звуки будут добавлены в архив. Для скачивания архива нужно нажать на кнопку **Download archive**. Для отмены – на кнопку X.

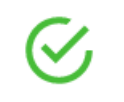

All random sounds successfully archived

01.07.2021 12:56

**Download archive** 

Копировал

X

| 3.8.4.10                                               | Вкладка                             | a Background so                     | ounds                               |                       |                        |
|--------------------------------------------------------|-------------------------------------|-------------------------------------|-------------------------------------|-----------------------|------------------------|
| На вкладке <i>Backg</i><br>сотрудников кол-<br>Records | round sound.<br>центра, шум         | s добавляются ф<br>1 офиса и тому п | ооновые звуки, например<br>юдобное. | , звук печати на клаг | виатуре, голоса        |
| Phrases                                                | Entities                            | Random sounds                       | Background sounds                   |                       |                        |
| Q Search                                               |                                     |                                     |                                     |                       | Filter: All sounds -   |
|                                                        |                                     | Office_sound                        |                                     | Local                 |                        |
|                                                        |                                     | Рис. 102                            | 2: Вкладка Background               | sounds                |                        |
| Вкладка Backgroi                                       | und sounds co                       | одержит следую                      | щие элементы интерфейс              | ca:                   |                        |
| 1. Раскрывающий                                        | йся список F                        | ilter служит для                    | фильтрации и содержит               | следующие опции:      |                        |
| <ul> <li>Пункт ме</li> <li>Пункт ме</li> </ul>         | еню All sound                       | ls - отображение                    | е всех загруженных фоно             | вых звуков.           |                        |
| • Пункт ме компани                                     | еню <i>Global</i> -<br>и.           | отооражение то.                     | лько глооальных фоновь              | іх звуков, которые и  | спользуются для всеи   |
| <ul> <li>Пункт ме<br/>конкретн</li> </ul>              | еню <i>Local</i> - о<br>юго агента. | тображение тол                      | ько локальных фоновых               | звуков, которые исп   | юльзуются для          |
|                                                        |                                     | Filt                                | er:                                 | _                     |                        |
|                                                        |                                     | T III                               | All sounds                          |                       |                        |
|                                                        |                                     |                                     | Global                              |                       |                        |
|                                                        |                                     |                                     | Local                               |                       |                        |
|                                                        |                                     |                                     | Loodi                               |                       |                        |
|                                                        |                                     | Рис. 103:                           | Раскрывающийся спис                 | ок Filter             |                        |
| <ol> <li>Кнопка Add so</li> </ol>                      | und служит                          | для добавления                      | нового фонового звука, 1            | после нажатия на не   | е нужно ввести         |
| наименование                                           | и загрузить (                       | þайл (кнопка <b>U</b>               | pload record). Для подтво           | ерждения нужно наж    | кать на кнопку 🗸 , для |
| отмены – на кн                                         | опку 🖉. П                           | осле добавлени:                     | я нового звука пользоват            | елю доступно его во   | оспроизведение (кнопка |
| ).                                                     |                                     |                                     |                                     |                       |                        |
|                                                        | 4                                   |                                     | Indeed as even                      |                       |                        |
|                                                        | I                                   | `                                   | Upload record                       |                       | ~ 0                    |
|                                                        |                                     |                                     |                                     |                       |                        |
|                                                        |                                     | Рис. 104: До                        | обавление нового фоног              | вого звука            |                        |
|                                                        |                                     |                                     |                                     |                       |                        |
|                                                        |                                     |                                     |                                     |                       |                        |
|                                                        |                                     |                                     |                                     |                       | -                      |

Инв № дубл.

Взамен инв. №

Подп. и дата

Инв № подл.

Копировал

Формат А4

- 3. Кнопка 🔭 на каждом фоновом звуке из списка открывает контекстное меню, содержащее следующие пункты:
  - Опция *Rename* изменение наименования фонового звука.
  - Опция *Download* скачивание записи фонового звука.
  - Опция Delete удаление фонового звука. Для подтверждения нужно нажать на кнопку , для отмены
  - Опция *Reload* загрузка нового фонового звука. В появившемся окне Windows нужно указать путь до файла с расширением \*.wav

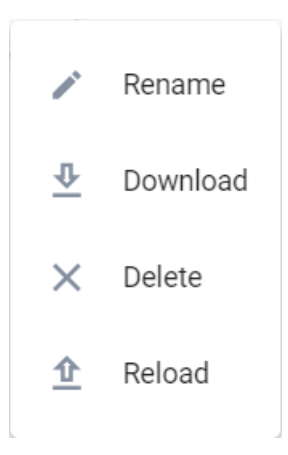

#### Рис. 105: Контекстное меню фонового звука

# **3.8.5** Раздел Data uploading

В разделе *Data uploading* осуществляется загрузка Excel-файла, который содержит данные для обзвона. Список полей файла определяется входными сущностями, которые задаются в настройках агента (см. <u>Вкладка Initial</u> <u>entities</u>).

#### Data uploading

Подп. и дата

Инв № дубл.

Взамен инв. №

Подп. и дата

нв № подл.

– на кнопку

|      |       |          |       |      | Копировал                                                              | Формат А4         |          |     |
|------|-------|----------|-------|------|------------------------------------------------------------------------|-------------------|----------|-----|
| Изм. | Лист  | № докум. | Подп. | Дата |                                                                        |                   |          | 75  |
|      |       |          |       |      |                                                                        |                   |          | Лис |
|      |       |          |       |      |                                                                        |                   |          |     |
|      |       |          |       |      |                                                                        |                   |          |     |
|      |       |          |       |      | upload_dialogs_for_Мой бот (2).xlsx<br>01.07.2021 15:11:59.351 • 0 / 0 | $\overline{\Phi}$ | $\times$ |     |
|      |       |          |       |      | upload_dialogs_for_Мой бот (1).xlsx<br>01.07.2021 15:12:20.344 + 0 / 0 | $\overline{\Phi}$ | ×        |     |
|      |       |          |       |      | ↓                                                                      |                   |          |     |
|      |       |          |       |      | download example                                                       |                   |          |     |
|      |       |          |       |      | Select file                                                            |                   |          |     |
|      |       |          |       |      | Drag and drop Excel file here<br>or                                    |                   |          |     |
|      |       |          |       |      | <u>企</u>                                                               |                   |          |     |
|      |       |          |       |      |                                                                        |                   |          |     |
|      |       |          |       |      |                                                                        |                   |          |     |
|      | Initi | al data  |       |      |                                                                        |                   |          |     |
|      |       |          |       |      |                                                                        |                   |          |     |

# Рис. 106: Раздел Data uploading

Раздел Data uploading содержит следующие элементы интерфейса: 1. Область загрузки - загрузка Excel-файлов:

- Выбор файла производится путем перемещения файла из окна Windows в область загрузки (функция drag-and-drop) или при нажатии на область загрузки или на кнопку Select file. Для подтверждения загрузки файла нужно нажать на кнопку Upload. Для загрузки другого файла нужно нажать на область загрузки.
- При нажатии на кнопку Download example пользователю доступно скачивание примера Excel-файла того формата, который требуется для загрузки.

|   | А              | В          | С       | D             |
|---|----------------|------------|---------|---------------|
| 1 | msisdn         | promo_code | name    | Upload status |
| 2 | 00/10/47/47/28 | 1000       | (haten) | success       |
| 3 |                |            |         |               |
| 4 |                |            |         |               |
| 5 |                |            |         |               |

#### Рис. 107: Пример Excel-файла

- 2. Список загруженных файлов. Над загруженными файлами доступны следующие операции:
  - Скачивание файла кнопка  $\stackrel{\Psi}{\rightharpoonup}$ . В скаченный файл добавляется столбец о статусе загрузки.
  - Удаление файла кнопка 🗙 . Для подтверждения удаления в диалоговом окне нужно нажать на кнопку Yes, для отмены – на кнопку Cancel.

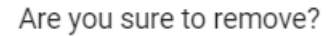

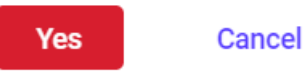

#### Рис. 108: Диалоговое окно удаления файла

Список загруженных файлов содержит следующие элементы интерфейса:

Подп. и дата

Инв № дубл.

Взамен инв. No

Подп. и дата

<u>д</u>.

- Раскрывающийся список 🕺 фильтрация загруженных файлов по статусу. Список содержит следующие пункты:
  - Опция All statuses отображение всех загруженных файлов.
  - Опция Success отображение только успешно загруженных файлов.
  - Опция Failed отображение тех файлов, которые не удалось загрузить. Отчет о неуспешной загрузке

будет отображен на панели управления  $\rightarrow Notifications$ 

- Опция Warning отображение тех файлов, которые загрузились с ошибкой.
- Опция Loading отображение файлов в процессе загрузки.
- Кнопка сортировка загруженных файлов по наименованию.

| 2       |      |      |          |       |      |      |
|---------|------|------|----------|-------|------|------|
| N TAT S |      |      |          |       |      | Лист |
| ИHИ     |      |      |          |       |      | 76   |
|         | Изм. | Лист | № докум. | Подп. | Дата | 70   |

- удаление всех завершенных файлов (опция Delete all completed). Кнопка 

#### Раздел Queue 3.8.6

Подп. и дата

Инв № дубл.

Взамен инв. №

Подп. и дата

Инв № подл.

р

| I distance ~         All selections in progress         Image: Control of Control of Control                                                                                                    | If statutes v         All statutes v         If statutes v         If statutes v <t< th=""><th>If a distance &gt;         All statuces &gt;         Image: Image: Image</th><th>All status</th><th></th><th></th><th></th><th></th><th></th><th></th><th>G</th></t<>                                                                                       | If a distance >         All statuces >         Image: Image: Image                                                     | All status                     |                                                         |                            |                             |                                      |                   |                | G                             |
|----------------------------------------------------------------------------------------------------|----------------------------------------------------------------------------------------------------|----------------------------------------------------------------------------------------------------|--------------------------------|---------------------------------------------------------|----------------------------|-----------------------------|--------------------------------------|-------------------|----------------|-------------------------------|
| All selections in progress       I is show a based of the show a based of the show a b                                                                                                    | All selections in progress       II Stoped Ex         (a)       Biological Moccas 12 200 disk.       20.00         (a)       Biological Moccas 12 200 disk.       20.00         (a)       Biological Moccas 12 200 disk.       20.00         (a)       Biological Moccas 12 200 disk.       20.00         (a)       Biological Moccas 12 200 disk.       20.00         (b)       Biological Moccas 12 200 disk.       0         (c)       Biological Moccas 12 200 disk.       0         (c)       Biological Moccas 12 200 disk.       0         (c)       Biological Moccas 12 200 disk.       0         (c)       Biological Moccas 12 200 disk.       0         (c)       Biological Moccas 12 200 disk.       0         (c)       Biological Moccas 12 200 disk.       0         (c)       Biological Moccas 12 200 disk.       0         (c)       Biological Moccas 12 200 disk.       0         (c)       Biological Moccas 12 200 disk.       0         (c)       Biological Moccas 12 200 disk.       0         (c)       Biological Moccas 12 200 disk.       0         (c)       Biological Moccas 12 200 disk.       0         (c)       Biological Moccas 12 200 disk.       0 <t< th=""><th>All selections in progress       I is stop all sele         (a)       Budoptica Monceas 12 000,xisx       25,300         (a)       Budoptica Monceas 12 000,xisx       25,300         (a)       Budoptica Monceas 12 000,xisx       25,300         (b)       Dispect alls       Compared 12 and 12 and 12</th><th></th><th>es ∨</th><th></th><th></th><th></th><th></th><th></th><th></th></t<> | All selections in progress       I is stop all sele         (a)       Budoptica Monceas 12 000,xisx       25,300         (a)       Budoptica Monceas 12 000,xisx       25,300         (a)       Budoptica Monceas 12 000,xisx       25,300         (b)       Dispect alls       Compared 12 and 12 and 12                                                                                                    |                                | es ∨                                                    |                            |                             |                                      |                   |                |                               |
| Pedopes Mocea 12 000.4kx Pedopes Mocea 12 000.4kx </th <th>Initial contents       2000         Initial contents       2000         Initial content</th> <th>Image: Strate in the strate in the strate</th> <th></th> <th></th> <th></th> <th></th> <th>All selections in pro</th> <th>gress</th> <th></th> <th>Stop all selection</th> | Initial contents       2000         Initial contents       2000         Initial content                                                                                                    | Image: Strate in the strate in the strate |                                |                                                         |                            |                             | All selections in pro                | gress             |                | Stop all selection            |
| In transmit restance       20.300       20.000       20.000       0       0       0       0       0       0       0       0       0       0       0       0       0       0       0       0       0       0       0       0       0       0       0       0       0       0       0       0       0       0       0       0       0       0       0       0       0       0       0       0       0       0       0       0       0       0       0       0       0       0       0       0       0       0       0       0       0       0       0       0       0       0       0       0       0       0       0       0       0       0       0       0       0       0       0       0       0       0       0       0       0       0       0       0       0       0       0       0       0       0       0       0       0       0       0       0       0       0       0       0       0       0       0       0       0       0       0       0       0       0       0       0       0                                                                                                           | Internet         Description         Description <thdescription< th=""> <thdescription< th=""> <t< th=""><th>(1)         (2)         (2)         (2)         (2)         (2)         (2)         (2)         (2)         (2)         (2)         (2)         (2)         (2)         (2)         (2)         (2)         (2)         (2)         (2)         (2)         (2)         (2)         (2)         (2)         (2)         (2)         (2)         (2)         (2)         (2)         (2)         (2)         (2)         (2)         (2)         (2)         (2)         (2)         (2)         (2)         (2)         (2)         (2)         (2)         (2)         (2)         (2)         (2)         (2)         (2)         (2)         (2)         (2)         (2)         (2)         (2)         (2)         (2)         (2)         (2)         (2)         (2)         (2)         (2)         (2)         (2)         (2)         (2)         (2)         (2)         (2)         (2)         (2)         (2)         (2)         (2)         (2)         (2)         (2)         (2)         (2)         (2)         (2)         (2)         (2)         (2)         (2)         (2)         (2)         (2)         (2)         (2)         (2)         (2)         (2)         (2)<th>Puifo</th><th>242 Magyra 12 000 x</th><th>lov</th><th></th><th></th><th></th><th></th><th>Run all selection</th></th></t<></thdescription<></thdescription<>                                                                                                    | (1)         (2)         (2)         (2)         (2)         (2)         (2)         (2)         (2)         (2)         (2)         (2)         (2)         (2)         (2)         (2)         (2)         (2)         (2)         (2)         (2)         (2)         (2)         (2)         (2)         (2)         (2)         (2)         (2)         (2)         (2)         (2)         (2)         (2)         (2)         (2)         (2)         (2)         (2)         (2)         (2)         (2)         (2)         (2)         (2)         (2)         (2)         (2)         (2)         (2)         (2)         (2)         (2)         (2)         (2)         (2)         (2)         (2)         (2)         (2)         (2)         (2)         (2)         (2)         (2)         (2)         (2)         (2)         (2)         (2)         (2)         (2)         (2)         (2)         (2)         (2)         (2)         (2)         (2)         (2)         (2)         (2)         (2)         (2)         (2)         (2)         (2)         (2)         (2)         (2)         (2)         (2)         (2)         (2)         (2)         (2)         (2) <th>Puifo</th> <th>242 Magyra 12 000 x</th> <th>lov</th> <th></th> <th></th> <th></th> <th></th> <th>Run all selection</th>                                                                                                    | Puifo                          | 242 Magyra 12 000 x                                     | lov                        |                             |                                      |                   |                | Run all selection             |
| 12000       4366       12000       12000       12000       12000       12000       12000       12000       12000       12000       12000       12000       12000       12000       12000       12000       12000       12000       12000       12000       12000       12000       12000       12000       12000       12000       12000       12000       12000       12000       12000       12000       12000       12000       12000       12000       12000       12000       12000       12000       12000       12000       12000       12000       12000       12000       12000       12000       12000       12000       12000       12000       12000       12000       12000       12000       12000       12000       12000       12000       12000       12000       12000       12000       12000       12000       12000       12000       120000       120000       120000       120000       120000       120000       120000       120000       120000       120000       120000       120000       120000       120000       120000       120000       120000       120000       120000       120000       120000       120000       120000       12000000000       120000000000000       120                                                                                                    | 10000         455         12         12         0         инжен         10000         455         10000         10000         10000         10000         10000         10000         10000         10000         10000         10000         10000         10000         10000         10000         10000         10000         10000         10000         10000         10000         10000         10000         10000         10000         10000         10000         10000         10000         10000         10000         10000         10000         10000         10000         10000         10000         10000         10000         100000         100000         100000         100000         100000         100000         100000         100000         1000000         1000000         1000000         10000000         10000000         1000000000000000000000000000000000000                                                                                                    | 12 000         4 35         12 memory         0 memory         12 memory         0 memory         12 memory         12 memory         12 memory                                                                                                    | 34%) 16.11.2                   | 020 08:16:38                                            | 134                        |                             |                                      |                   | 2h 30n         |                               |
| Image 57 000 nonwards 2.dsc       0       Image 57 000 nonwards 2.dsc       Image 57 000 nonwards 2.dsc       Image 57 000 nonward                                                                                                    | (в)         Питер 57 000 польтика 2.48x         (о)         (волования         (волования <th)< th="">         (волования<td>Image 57 000 nontarika 2.xlsx       0       Image 57 000       0       0       Image 57 000       0       0       Image 57 000       0       0       Image 57 000       0       Image 57 000       0       Image 57 000       0       Image 57 000       0       Image 57 000       0       Image 57 000       0       Image 57 000       0       Image 57 000       0       Image 57 000       Image 57 000       Image 57 000       0       Image 57 000       0       Image 57 000       0       Image 57 000       0       Image 57 000       0       Image 57 000       0       Image 57 000       Image 57 000       0       Image 57 000       0       Image 57 000       Image 57 000       0       Image 57 000       0       Image 57 000       Image 57 000       0       Image 57 000       Image 57 000<td>12 000<br/>Uploade</td><td>4 356 123<br/>d Completed Removed</td><td>12<br/>J Stopped</td><td>0<br/>Stopped calls</td><td></td><td></td><td></td><td>d5853e40-7e20-11ea-8c55-a9a3</td></td></th)<>                                                                                                    | Image 57 000 nontarika 2.xlsx       0       Image 57 000       0       0       Image 57 000       0       0       Image 57 000       0       0       Image 57 000       0       Image 57 000       0       Image 57 000       0       Image 57 000       0       Image 57 000       0       Image 57 000       0       Image 57 000       0       Image 57 000       0       Image 57 000       Image 57 000       Image 57 000       0       Image 57 000       0       Image 57 000       0       Image 57 000       0       Image 57 000       0       Image 57 000       0       Image 57 000       Image 57 000       0       Image 57 000       0       Image 57 000       Image 57 000       0       Image 57 000       0       Image 57 000       Image 57 000       0       Image 57 000       Image 57 000 <td>12 000<br/>Uploade</td> <td>4 356 123<br/>d Completed Removed</td> <td>12<br/>J Stopped</td> <td>0<br/>Stopped calls</td> <td></td> <td></td> <td></td> <td>d5853e40-7e20-11ea-8c55-a9a3</td>                                                                                                    | 12 000<br>Uploade              | 4 356 123<br>d Completed Removed                        | 12<br>J Stopped            | 0<br>Stopped calls          |                                      |                   |                | d5853e40-7e20-11ea-8c55-a9a3  |
| 2000       0       220       7000       0       000000000000000000000000000000000000                                                                                                    | 2000       0       123       5700       0       Breged cals       castade 7200 1100 400         0000       1230       0       0       0       0       castade 7200 1100 400       castade 7200 1100 400         111 2020 08116.30       0       0       0       0       0       castade 7200 1100 400       castade 7200 1100 400       castade 7200 400 400       castade 7200 400 400 400                                                                                                    | 57 000       0       123       57 000       0       355 300 0       355 300 0       355 300 0       355 300 0       355 300 0       355 300 0       355 300 0       355 300 0       355 300 0       355 300 0       355 300 0       355 300 0       355 300 0       355 300 0       355 300 0       355 300 0       355 300 0       355 300 0       355 300 0       355 300 0       355 300 0       355 300 0       355 300 0       355 300 0       355 300 0       355 300 0       355 300 0       355 300 0       355 300 0       355 300 0       355 300 0       355 300 0       355 300 0       355 300 0       355 300 0       355 300 0       355 300 0       355 300 0       355 300 0       355 300 0       355 300 0       355 300 0       355 300 0       355 300 0       355 300 0       355 300 0       355 300 0       355 300 0       355 300 0       355 300 0       355 300 0       355 300 0       355 300 0       355 300 0       355 300 0       355 300 0       355 300 0       355 300 0       355 300 0       355 300 0       355 300 0       355 300 0       355 300 0       355 300 0       355 300 0       355 300 0       355 300 0       355 300 0       355 300 0       355 300 0       355 300 0       355 300 0       355 300 0       355 300 0       355 300 0       355 300 0       355 300 0                                                                                                    | 0% Питер<br>16.11.2            | 57 000 попытка 2.x<br>2020 08:16:38                     | lsx                        |                             |                                      |                   | 00             | IN PROGRESS                   |
| Image: Proceeding of the 2000 Males       Image: Proceeding of the 2000 Males       Image: Proceeding of the 2                                                                                                    | Новосибирся 42 000 мlax         Составите         Составите<                                                                                                    | Image: Property 42 000.xisx         Image: Property 42 000.xisx         Image: Property 42 000.xisx <t< td=""><td><b>57 000</b><br/>Uploade</td><td>0 123<br/>d Completed Removed</td><td>57 000<br/>d Stopped</td><td>0<br/>Stopped calls</td><td></td><td></td><td></td><td>d5853e40-7e20-11ea-8c55-a9a3</td></t<>                                                                                                    | <b>57 000</b><br>Uploade       | 0 123<br>d Completed Removed                            | 57 000<br>d Stopped        | 0<br>Stopped calls          |                                      |                   |                | d5853e40-7e20-11ea-8c55-a9a3  |
| 42000       0       123       0       Browerd anth       assessed 7x20 11xe dotS anta         (w)       Inrep 57 000 nonstrue 1.xisx       0       Inrep 57 000 nonstrue 1.xisx       0       Inrep 57 000 nonstrue 1.xisx       Inrep 57 000 nonstrue 1.xisx       Inrep 56 000 nonstrue 1.xisx       I                                                                                                    | 42000       0       123       0       0       stopped calls       stopped calls       stopped calls       stopped calls       0       encoded         (**)       Intrace 57 000 nontrutra 1.xlsx       0       encoded       0       encoded       stopped calls       0       encoded       0       encoded       0       encoded       stopped calls       0       encoded       0       encoded       0       encoded       stopped calls       otstopped calls       otst                                                                                                    | 42 000       0       123       0       0       Stopped calls       dss53e40.7e20.1tee8c5         10       Intrep 57 0000 nonutrke 1.xlsx       0       Itemped calls       0       Itemped calls       0       Itemped c                                                                                                    | Новос 16.11.2                  | <b>жбирск 42 000.xlsx</b><br>2020 08:16:38              |                            |                             |                                      |                   |                | COMPLETED                     |
| Introp 57 000 nonstrata 1.xlax       0       Introduction       0       Introduction       0       Introduction       0       Introduction       0       Introduction       0       Introduction       0       Introduction       0       Introduction       0       Introduction       0       Introduction       0       Introduction       0       Introduction       0       Introduction       0       Introduction       Introduction                                                                                                    | Immediate         Immediate         <                                                                                                    | Image: Stronge Stronge  | <b>42 000</b><br>Uploade       | 0 123<br>d Completed Removed                            | 0<br>d Stopped             | 0<br>Stopped calls          |                                      |                   |                | d5853e40-7e20-11ea-8c55-a9a3  |
| 57000       5700       123       51300       0       3topped calls       3553440-7420 11ee 8ct5 e484         (and human barren barren b                                                                                                    | 57 000       5700       123       51 300       0       355040-7c20.11ce-86         1000       Нижний Hosropog 12 000.xlsx       2h 30n       10 0       10 0         1011       2020 08:16.38       2h 30n       10 0       3553460-7c20.11ce-86         12 000       4 356       123       12       0       3553460-7c20.11ce-86         Pinc. 109: Pa3gen Queue         Automation of the pince of the pince                                                                                                    | 57 000       5700       123       51 300       0       Stopped calls       d5853e40-7e20-11es-8c51         (43)       Huxx+uki Hosropogi 12 000.xlsx       2h 30m       IPRCGRESS       2h 30m       IPRCGRESS         10       12 000       4356       123       12       0       Stopped calls       d5853e40-7e20-11es-8c51         Price 109: Pa3gen Queue         Stopped calls       d5853e40-7e20-11es-8c51         Completed Removed Stopped calls       2h 30m       IPRCGRESS         Price 109: Pa3gen Queue         Stopped calls         Completed Removed Stopped calls         Complete Removed Stopped calls         Complete Removed Stopped calls         Complete Removed Stopped calls         Complete Removed Stopped calls         Price 109: Pa3gen Queue         Complete Removed Stopped calls         Complete Removed Stopped calls         Complete Removed Stopped calls         Complete Removed Stopped calls         Complete Removed Stopped calls         Complete Removed Stopped calls         Complete Removed Stopped Calls         Complete Removed                                                                                                    | <b>Питер</b><br>1% 16.11.2     | <b>57 000 попытка 1.х</b><br>2020 08:16:38              | lsx                        |                             |                                      |                   | cc             | IN PROGRESS                   |
| Image: Process Process Proces Process Process Process Process Process                                                                                                    | Онород 12 000.xlsx       2h 30m       IN PROGRESS         12 000       4 356       12 a       12 o         12 000       4 356       12 a       12 o         12 000       4 356       12 a       12 o         12 000       4 356       12 a       12 o         12 000       4 356       12 a       12 o         12 000       4 356       12 a       12 o         12 000       4 356       12 a       12 o         12 000       4 356       12 a       12 o         12 000       4 356       12 a       12 o         12 000       4 356       12 a       12 o         12 000       4 356       12 a       12 o         12 000       4 356       12 a       12 o         12 000       12 a       12 o       0       3505960 o         13 0       Removed       Josephed calls       Pinc. 109: Pa3gen Queue         asgene       Queue       пользователю доступны следующие операции:       Iouck выборки по наименованию – поле Search selections         Сортировка выборок в списке - кнопка       IF       . В открывшемся контекстном меню для сортировки доступны гледующие пункты:                                                                                                    | Нижний Новгород 12 000.xlsx       2h 30m       Ш РЕОСЕКТАЗ         16.11.2020 08:16:38       2h 30m       Ш РЕОСЕКТАЗ         12 000       4 356       123       12       0         Uploaded       Completed       Removed       Stopped calls       d5853e40-7e20-11ea-8c51         Рис. 109: Раздел Queue         азделе Queue пользователю доступны следующие операции:                                                                                                    | <b>57 000</b><br>Uploade       | 5 700 123<br>d Completed Removed                        | <b>51 300</b><br>d Stopped | 0<br>Stopped calls          |                                      |                   |                | d5853e40-7e20-11ea-8c55-a9a3  |
| 12 000       4 356       123       12       0       3533040-7620-11ee 2655 ar841         Издание 123         Вис. 109: Раздел Queue         азделе Queue пользователю доступны следующие операции:         Поиск выборки по наименованию – поле Search selections         Сортировка выборок в списке - кнопка         Г         В открывшемся контекстном меню для сортировки доступны следующие пункты:         Опции By date added (newest)/By date added (oldest) - сортировка по дате создания.                                                                                                    | 12 000       4 356       123       12       0       350 pped calls       350 pped calls         Рис. 109: Раздел Queue         азделе Queue пользователю доступны следующие операции:         Поиск выборки по наименованию – поле Search selections         Сортировка выборок в списке - кнопка         Сортировка выборок в списке - кнопка         Сортировка выборок в списке - кнопка                                                                                                    | 12 000       4 356       123       12       0       0       0       0       0       0       0       0       0       0       0       0       0       0       0       0       0       0       0       0       0       0       0       0       0       0       0       0       0       0       0       0       0       0       0       0       0       0       0       0       0       0       0       0       0       0       0       0       0       0       0       0       0       0       0       0       0       0       0       0       0       0       0       0       0       0       0       0       0       0       0       0       0       0       0       0       0       0       0       0       0       0       0       0       0       0       0       0       0       0       0       0       0       0       0       0       0       0       0       0       0       0       0       0       0       0       0       0       0       0       0       0       0       0                                                                                                    | 34%) Нижн<br>16.11.4           | ий Новгород 12 000.<br>2020 08:16:38                    | .xlsx                      |                             |                                      |                   | 2h 30m         |                               |
| Puc. 109: Раздел Queue азделе Queue пользователю доступны следующие операции: Iouck выборки по наименованию – поле Search selections Copтировка выборок в списке - кнопка  B открывшемся контекстном меню для сортировки доступны следующие пункты: Oпции By date added (newest)/By date added (oldest) - сортировка по дате создания.                                                                                                    | Рис. 109: Раздел Queue<br>азделе <i>Queue</i> пользователю доступны следующие операции:<br>Тоиск выборки по наименованию – поле <i>Search selections</i> .<br>Сортировка выборок в списке - кнопка<br>. В открывшемся контекстном меню для сортировки доступны<br>следующие пункты:                                                                                                    | Рис. 109: Раздел Queue<br>азделе <i>Queue</i> пользователю доступны следующие операции:                                                                                                    | <b>12 000</b><br>Uploade       | <b>4 356 123</b><br>d Completed Remove                  | 12<br>d Stopped            | 0<br>Stopped calls          |                                      |                   |                | d5853e40-7e20-11ea-8c55-a9a33 |
| <ul> <li>азделе Queue пользователю доступны следующие операции:</li> <li>Поиск выборки по наименованию – поле Search selections</li> <li>Сортировка выборок в списке - кнопка</li> <li>В открывшемся контекстном меню для сортировки доступны следующие пункты:</li> <li>Опции By date added (newest)/By date added (oldest) - сортировка по дате создания.</li> </ul>                                                                                                    | азделе <i>Queue</i> пользователю доступны следующие операции:<br>Тоиск выборки по наименованию – поле <i>Search selections</i><br>Сортировка выборок в списке - кнопка<br>. В открывшемся контекстном меню для сортировки доступны<br>следующие пункты:                                                                                                    | азделе Queue пользователю доступны следующие операции:                                                                                                    |                                |                                                         |                            |                             | Рис. 109: Раздел О                   | ueue              |                |                               |
| Поиск выборки по наименованию – поле Search selections         Сортировка выборок в списке - кнопка         . В открывшемся контекстном меню для сортировки доступны следующие пункты:         • Опции By date added (newest)/By date added (oldest) - сортировка по дате создания.                                                                                                    | Тоиск выборки по наименованию – поле Search selections<br>Сортировка выборок в списке - кнопка<br>следующие пункты:                                                                                                    |                                                                                                    | азделе О                       | иеие пользо                                             | вателю ;                   | доступны сле                | дующие операции:                     |                   |                |                               |
| Сортировка выборок в списке - кнопка . В открывшемся контекстном меню для сортировки доступны следующие пункты:<br>• Опции By date added (newest)/By date added (oldest) - сортировка по дате создания.                                                                                                    | Сортировка выборок в списке - кнопка . В открывшемся контекстном меню для сортировки доступны следующие пункты:                                                                                                    | louck выборки по наименованию – поле Search selections                                                                                                    |                                | борки по на                                             | именова                    | нию – поле S                | Search selections                    |                   |                |                               |
|                                                                                                    | $\bigcirc$                                                                                                    | Поиск выборки по наименованию – поле Search selections<br>Сортировка выборок в списке - кнопка<br>следующие пункты:<br>Опшин By date added (newest)/By date added (oldest) - сортировка по дате создания                                                                                                    | Іоиск вы<br>Сортиров<br>ледующ | борки по на<br>ка выборок<br>ие пункты:<br>ии Ву data ( | именова<br>в списке        | анию – поле S<br>e - кнопка | Search selections<br>. В открывшемся | контекстном меню, | для сортировки | и доступны                    |
|                                                                                                    |                                                                                                    | Contain by date daded (newest// by date daded (otdest) - coproposite no date cosdanos.                                                                                                    |                                | un Nama                                                 |                            |                             |                                      |                   | дания.         |                               |

| Search selections      | All agents 👻                                 |
|------------------------|----------------------------------------------|
| 1F                     |                                              |
| By date added (oldest) |                                              |
| By date added (newest) | I <b>p.xIsx</b><br>apin_test_copy2 • QA Team |
| By name                | Removed Stopped Stopped calls                |

# Рис. 110: Поиск, фильтрация и сортировка выборки

- 3. Обновление списка выборки по выбранным критериям кнопка Get data. Отобразится список выборок, отвечающий заданным параметрам.
- 4. Просмотр очереди диалогов и звонков по всем выборкам агента сразу кнопка **All selections**. Отобразится страница *All selections*, на которой пользователю доступны следующие операции:
  - Поиск выборки по наименованию поле Search selections....
  - Сортировка выборок в списке кнопка доступны следующие пункты:
     В открывшемся контекстном меню для сортировки
    - Опция *By result* сортировка по результату выполнения.
    - Опция Ву пате сортировка по наименованию.
  - Сортировка по статусу раскрывающийся список All statuses (по умолчанию отображаются диалоги/звонки с любым статусом).
  - Отображение выборок по диалогам/звонкам вкладки Dialogs и Calls соответственно.
  - Обновление списка выборки по выбранным критериям кнопка Get data. Отобразится список выборок, отвечающий заданным параметрам.
  - Возврат к разделу Queue кнопка

Подп. и дата

Инв № дубл.

Взамен инв. №

Подп. и дата

1

| Š.    |      |      |          |       |      |      |
|-------|------|------|----------|-------|------|------|
| 1 21  |      |      |          |       |      | Лист |
| V1 H6 |      |      |          |       |      | 70   |
|       | Изм. | Лист | № докум. | Подп. | Дата | /8   |

|     |                                                |                                    |                 | Test agent                                                                                                    |
|-----|------------------------------------------------|------------------------------------|-----------------|----------------------------------------------------------------------------------------------------|
| ÷   | All selections                                 |                                    |                 | G                                                                                                    |
| Sea | rch dialog                                     |                                    |                 | Dialogs                                                                                                    |
| 1F  | All statuses ~                                 |                                    |                 |                                                                                                    |
| •   | Active                                         |                                    |                 | 16.11.2020 08:<br>d5853#40.7#20 11ee 8d55 #74                                                                                        |
| •   | 102002006.u                                    |                                    |                 | 16.11.2020 06:<br>d5853e407e2011ee 8d55 e/8                                                                                          |
| •   | Stopped                                        |                                    |                 | 16.11.2020 08:<br>d5853e40 /e20 11ee 8d55 wia                                                                                        |
| •   | 792032650-40<br>Active                         |                                    |                 | 16.11.2020 08:<br>d5853e40 7e20 11ee 8d55 via                                                                                        |
|     | *7020326561)                                   |                                    |                 | 16.11.2020 08:<br>d5853e40 7e20 11ee 8ct5 via                                                                                        |
| •   | 10203265640<br>Stopped                         |                                    |                 | 16.11.2020 08:<br>d5853e407e20 11ee 8d55 v/a                                                                                         |
|     |                                                |                                    |                 | 16.11.2020 08:<br>:15553ad0 7200 11aa 8:c55 ada                                                                                      |
| •   |                                                |                                    |                 | 16.11.2020 08:                                                                                                    |
|     | 479203045545                                   |                                    |                 | 0.000.000 1169 000 494<br>16.11.2020 08:                                                                                             |
|     | окоррен<br>• с раз 00200040                    |                                    |                 | d5853e40 7/20 11ee 8d55 a/a<br>16.11.2020 08:                                                                                        |
|     | 7 200000 Control M                             |                                    |                 | d5853e40.7e20.11ee.8c55.a/4                                                                                                    |
|     | in queue                                       |                                    |                 | d5853e40.7e20.1tee.8d55.a4a<br>16.11.2020.08:                                                                                        |
|     |                                                |                                    |                 | Due 111: Crneuuue All selections                                                                                                    |
|     | <ul> <li>Название ф</li> </ul>                 | райла.                             |                 |                                                                                                    |
|     | – Пазвание ч                                   |                                    | D               |                                                                                                    |
|     | - Количество                                   | о заверше                          | нных л          | иалогов.                                                                                                    |
|     | - Количество                                   | л<br>о удаленн                     | ых диа          | логов                                                                                                    |
|     | - Количество                                   | о останов.                         | ленных          | х лиалогов.                                                                                                    |
|     | - Количество                                   | о останов.                         | пенных          | ( ЗВОНКОВ.                                                                                                    |
|     | - Приблизит                                    | ельное вр                          | емя за          | вершения работы.                                                                                                    |
|     | 1                                              | 1                                  |                 |                                                                                                    |
| 1   | Запуск (кнопка                                 | a 🕨 ), oc                          | тановк          | а (кнопка 👖 ) и удаление выборки (кнопка 🛄 ).                                                                                        |
| • ] | Просмотр подј<br>Отобразится с<br>следующие оп | робной ин<br>траница с<br>серации: | нформа<br>инфор | щии по выборке - нажатие левой кнопкой мыши на наименование выборки.<br>мацией по выборке. На странице выборки пользователю доступны |
| ]   | Переключение                                   | е между д                          | иалога          | ми и звонками при выборе следующих вкладок:                                                                                          |
|     | - Вкладка <i>Di</i>                            | ialogs - уп                        | равлен          | ие очередью диалогов.                                                                                                    |
|     | - Вкладка <i>Са</i>                            | alls — упра                        | авлени          | е очередью звонков.                                                                                                    |
| • ( | Остановка/зап<br>контекстное м                 | уск/удале<br>еню, соде             | ние ди<br>ржаще | алогов/звонков – кнопка на соответствующей вкладке. Отобразится следующие пункты:                                                    |
|     |                                                |                                    |                 |                                                                                                    |
|     |                                                |                                    |                 |                                                                                                    |
|     |                                                |                                    |                 | Лис                                                                                                    |

Инв № дубл.

Взамен инв. №

Подп. и дата

Инв № подл.

- Опция Stop all dialogs/calls остановка всех диалогов/звонков. -
- Опция Run all dialogs/calls запуск всех диалогов/звонков. -
- Опция Remove all dialogs/calls удаление всех диалогов/звонков. \_
- Поиск диалогов/звонков по msisdn поле Search selections....
- 1Ξ. Сортировка по результату (опция By result) и по наименованию (опция By name) – кнопка
- Сортировка по статусу – раскрывающийся список All statuses (по умолчанию отображаются диалоги/звонки с любым статусом).

#### Таблица 4: Статусы диалога

| Статус диалога | Описание                                                                                                    |
|----------------|----------------------------------------------------------------------------------------------------|
| Created        | Диалог только создан, работы по нему еще не было.                                                                        |
| In queue       | Диалог находится в очереди, звонка еще нет.                                                                              |
| In progress    | Диалог находится в работе, создается звонок и помещается в очередь.<br>Диалог с таким статусом не может быть остановлен. |
| Stopped        | Диалог остановлен. Может быть остановлен только диалог со статусом<br>In queue или Created.                              |

#### Таблица 5: Статусы звонка

| Статус звонка | Описание                                                                                                    |
|---------------|----------------------------------------------------------------------------------------------------|
| Created       | Звонок создан в рамках диалога со статусом In progress.                                                                    |
| In queue      | Звонок находится в очереди, диалог находится в статусе In progress.                                                        |
| In progress   | Звонок находится в работе и непосредственно выполняется. При данном статусе звонок не может быть ни остановлен, ни удален. |
| Stopped       | Звонок остановлен. Может быть остановлен только звонок со статусом<br>In queue или Created.                                |

Queue

Подп. и дата

Û 0

| _             |      | $\leftarrow$ | 1 call_4728_v3_sip               | .xlsx   |         |         |              |         |              |                 |                                            | Get data                   |
|---------------|------|--------------|----------------------------------|---------|---------|---------|--------------|---------|--------------|-----------------|--------------------------------------------|----------------------------|
| Инв № дубл.   |      | I<br>Se      | 1<br>Dialogs<br>earch selections | 1<br>Co | mpleted |         | -<br>Removed |         | -<br>Stopped | -<br>Stopped ca | lls<br>Dialogs                             | Calls                      |
| Взамен инв. № |      | t:           | All statuses 👻                   |         |         |         |              |         |              |                 | Stop all dia<br>Run all dial<br>Remove all | alogs<br>logs<br>I dialogs |
| Подп. и дата  |      |              |                                  |         |         | Рис. 11 | 2: Страница  | выборки |              |                 |                                            |                            |
| подл.         |      |              |                                  |         |         |         |              |         |              |                 |                                            |                            |
| 18 No         |      |              |                                  |         |         |         |              |         |              |                 |                                            | Лист                       |
| $M_{\rm h}$   | Изм. | Лист         | № докум.                         | Подп.   | Дата    |         |              |         |              |                 |                                            | 80                         |
|               |      |              |                                  |         |         |         | Vomum        | 0.007   |              | Donuam          | 11                                         |                            |

# 3.8.7 Раздел Logs

Элементы интерфейса и доступные операции в разделе *Logs* на странице агента аналогичны общему <u>разделу</u> *Logs*.

#### **3.8.8** Раздел Contacts

Элементы интерфейса и доступные операции в разделе *Contacts* на странице агента аналогичны общему <u>разделу</u> *<u>Contacts</u>*.

#### **3.8.9** Раздел Analytics

Paздел *Analytics* позволяет просмотреть статистику по различным метрикам текущего агента (на основе выходных сущностей и их значений), а также скачать отчет со статистикой по звонкам агента в форматах \*.xslx или \*.csv.

#### Analytics

Подп. и дата

Инв № дубл.

Взамен инв. №

Подп. и дата

Щ.

| Statistics | OutputData                       |    |             |          |
|------------|----------------------------------|----|-------------|----------|
|            | Create reports                   |    |             | <b>1</b> |
|            |                                  | 63 | Create XLSX | CSV      |
|            | Reports list<br>↓ All statuses ↓ |    |             | :        |

#### Рис. 113: Раздел Analytics

Раздел Analytics содержит следующие вкладки:

- <u>Вкладка *Statistics*</u> служит для просмотра статистики по различным метрикам текущего агента, например, количество действий, продолжительность звонков и тому подобное.
- <u>Вкладка OutputData</u> служит для скачивания отчета со статистикой совершенных звонков. При переходе в раздел Analytics данная вкладка открывается по умолчанию.

# **3.8.9.1** Вкладка Statistics

На вкладке *Statistics* пользователю доступны добавление и просмотр виджетов по текущему агенту.

| õ    |      |      |          |       |      |      |
|------|------|------|----------|-------|------|------|
| No r |      |      |          |       |      | Лист |
| Лнв  |      |      |          |       |      |      |
| 1    | Изм. | Лист | № докум. | Подп. | Дата | 81   |

|        | Analyt                                                                                                    | ics                          |                               |                   | ζτ] Φ                                                                                                    | ٢      |
|--------|----------------------------------------------------------------------------------------------------|------------------------------|-------------------------------|-------------------|----------------------------------------------------------------------------------------------------|--------|
|        | Statis                                                                                                    | stics Outpu                  | tData                         |                   |                                                                                                    |        |
|        | Statistics         OutputData           Image: Add widgets         Enc. 114: Bicinagica Statistics           Dudpopmaция по areнtram представлена несколькими системными метриками.         Ta6лица 6: Системные метрики           Cистемныя метрика         Oписание           All inbound calls         Все входящие звонки, которые обрабатывает areнtr (до перевода на оператора). |                              |                               |                   |                                                                                                    |        |
|        |                                                                                                    |                              |                               |                   | + Add w                                                                                                    | vidget |
|        |                                                                                                    |                              |                               |                   |                                                                                                    |        |
|        |                                                                                                    |                              |                               |                   |                                                                                                    |        |
|        |                                                                                                    |                              |                               |                   |                                                                                                    |        |
|        |                                                                                                    |                              |                               |                   |                                                                                                    |        |
|        |                                                                                                    |                              |                               |                   |                                                                                                    |        |
|        |                                                                                                    |                              |                               |                   | Add widgets                                                                                                    |        |
|        |                                                                                                    |                              |                               |                   | Рис. 114: Вкладка Statistics                                                                                                    |        |
|        | Информ                                                                                                    | ация по агента               | ам предста                    | влена             | несколькими системными метриками.                                                                                                    |        |
|        | Габлиц                                                                                                    | а 6: Системнь                | ые метрик                     | и                 |                                                                                                    |        |
| (      | Систем                                                                                                    | ная метрика                  |                               |                   | Описание                                                                                                    |        |
| I      | All inbo                                                                                                    | und calls                    |                               |                   | Все входящие звонки, которые обрабатывает агент (до перевода на оператора).                                                                                  |        |
| (      | Dutbour                                                                                                    | nd calls (accepte            | ed)                           |                   | Принятые входящие звонки, которые обрабатывает агент (до перевод оператора).                                                                                 | ца на  |
| (      | Outbour                                                                                                    | nd calls (missed             | )                             |                   | Пропущенные входящие звонки.                                                                                                    |        |
|        | nbound                                                                                                    | messages                     |                               |                   | Входящие сообщения (SMS).                                                                                                    |        |
| (      | Outbour                                                                                                    | nd messages                  |                               |                   | Исходящие сообщения (SMS).                                                                                                    |        |
| ł      | All outb                                                                                                    | ound calls                   |                               |                   | Все исходящие звонки, которые обрабатывает агент (до перевода на оператора).                                                                                 |        |
| I      | All calls                                                                                                    |                              |                               |                   | Все звонки, которые обрабатывает агент (до перевода на оператора).                                                                                           |        |
| A      | All actio                                                                                                    | ons                          |                               |                   | Все действия, которые совершает агент                                                                                                    |        |
| 4      | All calls                                                                                                    | duration                     |                               |                   | Продолжительность всех звонков.                                                                                                    |        |
| I      | Average                                                                                                    | all calls duration           | on                            |                   | Средняя продолжительность всех звонков.                                                                                                    |        |
| I      | Average                                                                                                    | inbound calls of             | luration                      |                   | Средняя продолжительность входящих звонков.                                                                                                    |        |
| 1      | Average                                                                                                    | outbound calls               | duration                      |                   | Средняя продолжительность исходящих звонков.                                                                                                    |        |
| Ι      | nbound                                                                                                    | calls duration               |                               |                   | Продолжительность входящих звонков.                                                                                                    |        |
| (      | Outbour                                                                                                    | nd calls duration            | 1                             |                   | Продолжительность исходящих звонков.                                                                                                    |        |
| I      | Вкладка                                                                                                    | а Statistics соде            | ржит след                     | ующие             | е элементы интерфейса:                                                                                                    |        |
|        | I. Кноп                                                                                                    | ka + <b>Add widge</b>        | et - добавл<br>ами:           | ение н            | ового виджета. При нажатии отобразится контекстное меню со                                                                                                   |        |
|        | следу                                                                                                    |                              | nou widaa                     | t 0710            | numus ampoundus Edit widget (au Compune Edit widget) and approximate                                                                                         | DODO   |
|        | -                                                                                                    | виджета.                     | new wiage                     | l = OIK           | рытие страницы <i>Еан whaget</i> (см. <u>Страница Edit widget</u> ) для создания но                                                                          | BOLO   |
|        | 1                                                                                                    | Опция Actions<br>отображения | : <i>amount</i> –<br>информац | добавл<br>ии по н | ение на вкладку <i>Statistics</i> виджета <i>Actions amount</i> , который служит для количеству действий текущего areнта. По умолчанию виджет <i>Actions</i> |        |
| 1      |                                                                                                    |                              |                               |                   |                                                                                                    |        |
|        |                                                                                                    |                              |                               |                   |                                                                                                    | Лист   |
| Иэл    | Пист                                                                                                    | No dorum                     | Поди                          | Лата              |                                                                                                    | 82     |
| I I SM | 1.1.1.0.111                                                                                                    | oonym.                       | 110011.                       | , unu             |                                                                                                    | 1      |

Инв № дубл.

Взамен инв. №

Подп. и дата

Инв № подл.

amount отображает следующие метрики: All actions, Outbound calls, Inbound calls, Outbound messages, Inbound messages (см. Таблица 6: Системные метрики).

Опция Calls duration - добавление на вкладку Statistics виджета Calls duration, который служит для отображения информации по продолжительности звонков текущего агента. По умолчанию виджет Calls duration отображает следующие метрики: All calls duration, Outbound calls duration, Inbound calls duration, Average outbound calls duration, Average inbound calls duration (см. Таблица 6: Системные метрики).

Create new widget

Actions amount

Calls duration

# Рис. 115: Контекстное меню Add widget

2. Календарь 🧖 - отображение информации за определенный период (см. <u>Календарь</u>).

3. Раскрывающийся список справа от календаря - детализация графиков. График можно детализировать по часам (опция Hours), дням (опция Days), неделям (опция Weeks) и месяцам (опция Months) в зависимости от выбранного периода.

# Таблица 7: Елиницы детализации периода

| Выбранный<br>период                 | Меньше 1 часа | Меньше 1 дня     | Меньше 1 дня             | Меньше полугода        | Больше<br>полугода      |
|-------------------------------------|---------------|------------------|--------------------------|------------------------|-------------------------|
| Доступная<br>единица<br>детализации | 5 минут       | 5 минут<br>Hours | 5 минут<br>Hours<br>Days | Hours<br>Days<br>Weeks | Days<br>Weeks<br>Months |

4. Все добавленные виджеты. Для отображения точечных значений по каждой выбранной метрике нужно навести курсор мыши на определенную точку на графике в виджете. Для того, чтобы отменить отображение какойлибо метрики на графике, нужно нажать левой кнопкой мыши на наименование этой метрики.

Подп. и дата

Инв № дубл.

Š

Взамен инв.

Подп. и дата

на каждом виджете - контекстное меню, содержащее следующие пункты: 5. Кнопка

- Опция Edit редактирование добавленного виджета на <u>странице Edit widget</u>.
- Опция Move up перемещение виджета наверх на экране. .
- Опция Move down перемещение виджета вниз на экране.
- Опция Duplicate копирование виджета.
- Опция Remove удаление виджета. Для подтверждения удаления нужно нажать на кнопку Remove, для отмены – на кнопку Cancel.

Примечание: удаленный виджет не может быть восстановлен.

| 100  |      |      |          |       |      |     |
|------|------|------|----------|-------|------|-----|
| No 1 |      |      |          |       |      | Лис |
| 1нв  |      |      |          |       |      |     |
| 1    | Изм. | Лист | № докум. | Подп. | Дата | 83  |

|               |                     |                                                                                                    |                                                                                                    |                                                              | :                                                                                             |                |                               |                   |
|---------------|---------------------|----------------------------------------------------------------------------------------------------|----------------------------------------------------------------------------------------------------|--------------------------------------------------------------|-----------------------------------------------------------------------------------------------|----------------|-------------------------------|-------------------|
|               |                     |                                                                                                    |                                                                                                    | 1                                                            | Edit                                                                                          |                |                               |                   |
|               |                     |                                                                                                    |                                                                                                    | ^                                                            | Move up                                                                                       |                |                               |                   |
|               |                     |                                                                                                    |                                                                                                    | ~                                                            | Move down                                                                                     |                |                               |                   |
|               |                     |                                                                                                    |                                                                                                    | 6                                                            | Duplicate                                                                                     |                |                               |                   |
|               |                     |                                                                                                    |                                                                                                    | ×                                                            | Remove                                                                                        |                |                               |                   |
|               |                     |                                                                                                    | Рис. 116: Ког                                                                                                    | текстное                                                     | меню лобавленної                                                                              | о вилжета      |                               |                   |
|               | <u>Стра</u><br>Стра | ница Edit widget<br>ница Edit widget<br>Analytics<br>Statistics Ou                                              | позволяет настроить п                                                                                                    | араметры                                                     | создаваемого или р                                                                            | едактируемого  | виджета.<br>[т] Ф             | ٢                 |
|               |                     | ← Edit widget                                                                                                   |                                                                                                    |                                                              |                                                                                               |                | S<br>Widget name              | ave               |
| Подп. и дата  |                     | New_widget                                                                                                    |                                                                                                    |                                                              |                                                                                               |                | New_widget<br>Legend<br>Right | •                 |
| Инв № дубл.   |                     | 0.02.07.2021 16:00                                                                                              |                                                                                                    |                                                              |                                                                                               | 02.07.2021     | 17.00                         |                   |
| 8. <i>N</i> ē |                     |                                                                                                    | D-                                                                                                    | + Add metric                                                 | Fd:4:d                                                                                        |                |                               |                   |
| Взамен инц    | Стра<br>1. По       | ница Edit widget о<br>оле Widget name -                                                                         | ги<br>содержит следующие<br>ввод наименования с                                                                                      | элементы<br>оздаваемо                                        | раница Euri wiugei<br>интерфейса:<br>го виджета.                                              |                |                               |                   |
| Подп. и дата  | 2. Pa               | аскрывающийся с<br>Опция <i>Left</i> – -<br>Опция <i>Right</i> –<br>Опция <i>Bottom</i><br>Опция <i>Top</i> – - | писок <i>Legend</i> - выбор<br>пегенда будет располо<br>- легенда будет распол<br>и – легенда будет располо<br>пегенда будет располо | располож<br>жена слев<br>южена спр<br>оложена с<br>жена свер | ения легенды графи<br>а от графика.<br>рава от графика.<br>низу от графика.<br>ху от графика. | ка. Содержит с | ледующие пункты:              |                   |
| , подл.       |                     |                                                                                                    | , <u>, , , , , , , , , , , , , , , , , , </u>                                                                                        |                                                              |                                                                                               |                |                               |                   |
| Инв $M$       |                     |                                                                                                    |                                                                                                    |                                                              |                                                                                               |                |                               | <i>Лист</i><br>84 |
|               | Изм. Лис            | ст № докум.                                                                                                    | Подп. Дата                                                                                                    |                                                              |                                                                                               |                |                               | 04                |

| 3. Кнопка + Add metric | - добавление метрик, | отображаемых на | а графике. ( | Содержит с | ледующие эл | ементы |
|------------------------|----------------------|-----------------|--------------|------------|-------------|--------|
| интерфейса:            |                      |                 |              |            |             |        |

- Раскрывающийся список *Legend* выбор цвета метрики для отображения на графике и в легенде.
- Поле Name ввод наименования метрики.
- Раскрывающийся список *Metric* выбор категории метрики. Содержит следующие пункты:
  - Опция System metrics системные метрики. Если выбран данный тип метрики, справа отобразится раскрывающийся список, который служит для добавления системных метрик (см. <u>Таблица 6:</u> <u>Системные метрики</u>).
  - Опция Output entity выходная сущность агента. Если выбран данный тип метрики, справа отобразится раскрывающийся список, который служит для выбора определенной выходной сущности из настроек агента (см. <u>Вкладка Output entities</u>), и поле *input value*... для ввода значения. Для выбора доступны только выходные сущности с признаком *Calculate*.

| Metric: | System metrics                         |
|---------|----------------------------------------|
|         | Output entity                          |
|         | Рис. 118: Раскрывающийся список Metric |

- Кнопка Save сохранение выбранных параметров метрики.
- Кнопка Cancel отмена добавления метрики.

Инв № дубл.

Взамен инв. №

Подп. и дата

5

| Legend: | • name                                  |                  |                                        |
|---------|-----------------------------------------|------------------|----------------------------------------|
| Metric: | System metrics                          | •                | · · · · · · · · · · · · · · · · · · ·  |
|         |                                         |                  | Save Cancel                            |
|         | Рис. 119                                | : Параметры ме   | грики агента                           |
| • Кно   | пка <b>Save</b> - сохранение нового вид | жета или сохране | ние изменений в редактируемом виджете. |
| • Кно   | пка 🤶 - возврат на вкладку Stat         | istics.          |                                        |
| 3.8.9   | 9.2 Вкладка OutputData                  |                  |                                        |

Вкладка *OutputData* служит для создания и скачивания отчета со статистикой по совершенным звонкам агента в форматах \*.xslx или \*.csv за выбранный период.

| 100        |      |      |          |       | -    | _    |
|------------|------|------|----------|-------|------|------|
| νōχ        |      |      |          |       |      | Лист |
| <i>Інв</i> |      |      |          |       |      |      |
| 1          | Изм. | Лист | № докум. | Подп. | Дата | 85   |

| Стевет reports           Image: Second Second Sec |                                                                                                    |                | atistics OutputD                                                        | Data                                         |                                                                                          |                                                       |                          |
|----------------------------------------------------------------------------------------------------|----------------------------------------------------------------------------------------------------|----------------|-------------------------------------------------------------------------|----------------------------------------------|------------------------------------------------------------------------------------------|-------------------------------------------------------|--------------------------|
| в         Сонк         ХХХ         Сонк           Полка         Карсты III         Г         Полка         Полка <th></th> <th></th> <th></th> <th>Create repor</th> <th>ts</th> <th></th> <th><b>1</b>03</th>                                                                                                    |                                                                                                    |                |                                                                         | Create repor                                 | ts                                                                                       |                                                       | <b>1</b> 03              |
| Reports list         IF       Al statues -         • form.0106.2021 145400.p.0107.2021 155400.csv         • form.0106.2021 145400.p.0107.2021 155400.stx         • form.0106.2021 145400.p.0107.2021 155400.stx         • Kinonka XLSX         • Kinonka XLSX         • Comuta XLSX         • copexum component extract manual status         • ordepacetine context status         • Nontika Klist context * - onofpacetine context status         • Omuta All statatuses - oroofpacetine rots for eneyphoBalmisk orte                                                                                                    |                                                                                                    |                |                                                                         |                                              | ත්                                                                                       | Create XLSX                                           | CSV                      |
| <ul> <li>17 Аванияея *         <ul> <li>боло 2021 145400, во.0-07-2021 155400.csv</li> <li>боло 2021 145400, во.0-07-2021 155400.csv</li> <li>боло 2021 14500, во.0-07-2021 155400.csv</li> <li>боло 2021 14500, во.0-07-2021 155400.csv</li> <li>боло 2021 14500, во.0-07-2021 155400.</li></ul></li></ul>                                                                                                    | <ul> <li> If A matures • <ul> <li>• Instruction is account of the content of the content</li></ul></li></ul> |                |                                                                         | Reports list                                 |                                                                                          |                                                       |                          |
| <ul> <li>• толования (************************************</li></ul>                                                                                                    | • functional status         • functional status <b>PER 121: Excargen OutputData PER 121: Excargen OutputData Per 121: Excargen OutputData Per 121: Excargen OutputData </b>                                                                                                    |                |                                                                         | ↓ All statu<br>from_01-0                     | ses  - D6-2021 14-54-00_to_01-07-2021 15-54-00.csv                                       |                                                       | ₹ ×                      |
| Рис. 120: Вкладка ОнфинData         Вкладка ОнфинData содержит следующие элементы интерфейся:         1. Поле Create reports - генерация отчетов. Содержит следующие элементы интерфейса:         • Календард.       • выбор периода, за который будет создан отчет.         • Кнопка CSV - создание отчета в формате *.xslx.         • Кнопка CSV - создание отчета в формате *.csv.         • Кнопка <sup>®</sup> - переход в метно Settings.         2. Поле Reports list содержит список создаваемых и ранее созданных отчетов, а также следующие элемен интерфейса:         • Лолек Reports list содержит список создаваемых и ранее созданных отчетов, а также следующие элемен интерфейса:         • Опция All statuses - отображение всех стенерированных отчетов.         • Опция Success - отображение только успешно стенерированных отчетов.         • Опция Matatuses - отображение только успешно стенерированных отчетов.         • Опция Matatuses - отображение только успешно стенерированных отчетов.         • Опция Matatuses - отображение только успешно стенерированных отчетов.         • Опция Manning - отображение только успешно спенерированных отчетов.         • Опция Manning - отображение только успешно стенерированных отчетов.         • Опция Manning - отображение только успешно спенерированных отчетов.         • Опция Manning - отображение тох отчетов, которые были созданы с ошибкой.         • Опция Manning - отображение отчетов в процессе создания.         • Кнопка <sup>‡</sup> - сортировка стенерированных отчетов по наименова                                                                                                    |                                                                                                    |                |                                                                         | • from_01-0<br>01.07.2021                    | 06-2021 14-54-00_to_01-07-2021 15-54-00.xlsx<br>15:55:02.987                             |                                                       | <u>⊕</u> ×               |
| <ul> <li>Вкладка Ошри/Data содержит следующие элементы интерфейса:</li> <li>1. Поле Create reports - генерация отчетов. Содержит следующие элементы интерфейса:</li> <li>Календарь <sup>(1)</sup> - выбор периода, за который будет создан отчет.</li> <li>Кнопка XLSX - создание отчета в формате *.xslx.</li> <li>Кнопка CSV - создание отчета в формате *.csv.</li> <li>Кнопка <sup>(2)</sup> - переход в <u>метно Settings</u>.</li> <li>2. Поле Reports list содержит список создаваемых и ранее созданных отчетов, а также следующие элемен интерфейса:</li> <li>Раскрывающийся список <sup>(*)</sup> - фильтрация загруженных файлов по статусу. Содержит следующи элемен интерфейса:</li> <li>Опция All statuses - отображение всех стенерированных отчетов.</li> <li>Опция Success - отображение только успешно стенерированных отчетов.</li> <li>Опция Failed - отображение тех отчетов, которые не удалось созданы с ощибкой.</li> <li>Опция Warning - отображение тех отчетов, которые были созданы с ощибкой.</li> <li>Опция Loading - отображение отчетов в процессе создания.</li> <li>Кнопка <sup>(1)</sup> - сортировка сгенерированных отчетов по наименованию.</li> <li>Кнопка <sup>(2)</sup> - сортировка сгенерированных отчетов по наименованию.</li> <li>Кнопка <sup>(2)</sup> - сортировка сгенерированных отчетов (опция Delete all completed).</li> <li>Список стенерированных отчетов. Над сгенерированными отчетами доступны следующие оператися <sup>(2)</sup> - Скачивание файла – кнопка <sup>(2)</sup> .</li> </ul>                                                                                                    | <i>ициШана</i> содержит следующие элементы интерфейса:<br><i>eate reports</i> - генерация отчетов. Содержит следующие элементы интерфейса:<br>илендарь <sup>®</sup> - выбор периода, за который будет создан отчет.<br>копка XLSX - создание отчета в формате *.xslx.<br>копка CSV - создание отчета в формате *.xslx.<br>копка CSV - создание отчета в формате *.csv.<br><sup>®</sup> - переход в <u>менно Settings</u> .<br><i>ports list</i> содержит список создаваемых и ранее созданных отчетов, а также следующие элементы<br>йса:<br>скрывающийся список <sup>®</sup> - фильтрация загруженных файлов по статусу. Содержит следующие<br>икты:<br>Опция All statuses - отображение всех стенерированных отчетов.<br>Опция Success - отображение только успешно стенерированных отчетов.<br>Опция <i>Failed</i> - отображение только успешно стенерированных отчетов.<br>Опция <i>Failed</i> - отображение только успешно стенерированных отчетов.<br>Опция <i>Warning</i> - отображение тех отчетов, которые не удалось созданы, например, в случае если<br>отсутствуют данные за указанный период. Отчет о неуспешной генерации отчета будет отображе:<br>панели управления → Notifications <sup>Q</sup> .<br>Опция <i>Warning</i> - отображение тех отчетов, которые были созданы с ошибкой.<br>Опция Loading - отображение отчетов в процессе создания.<br>нопка <sup>‡</sup> - удаление всех завершенных отчетов по наименованию.<br><sup>©</sup> - удаление всех завершенных отчетов (опция <i>Delete all completed</i> ).<br>носок стенерированных отчетов. Над стенерированными отчетами доступны следующие операции:<br>Скачивание файла – кнопка <sup>¶</sup> .                                                                                                    |                |                                                                         |                                              | Рис. 120: Вкладка OutputData                                                             | a                                                     |                          |
| <ol> <li>Поле Create reports - генерация отчетов. Содержит следующие элементы интерфейса:         <ul> <li>Календарь</li> <li>- выбор периода, за который будет создан отчет.</li> <li>Кнопка XLSX - создание отчета в формате *.xslx.</li> <li>Кнопка CSV - создание отчета в формате *.csv.</li> <li>Кнопка <sup>(2)</sup></li> <li>- переход в меню Settings.</li> </ul> </li> <li>Поле Reports list содержит список создаваемых и ранее созданных отчетов, а также следующие элемен интерфейса:         <ul> <li>Раскрывающийся список <sup>(*)</sup> - фильтрация загруженных файлов по статусу. Содержит следующи унукты:</li> <li>- Опция All statuses - отображение всех стенерированных отчетов.</li> <li>Ощия Success - отображение только успешно стенерированных отчетов.</li> <li>Опция Failed - отображение тех отчетов, которые не удалось созданы с ошибкой.</li> <li>- Опция Varning - отображение тех отчетов, которые были созданы с ошибкой.</li> <li>- Опция Loading - отображение отчетов в процессе создания.</li> <li>Кнопка <sup>(2)</sup> - сортированных отчетов по наименованию.</li> <li>Кнопка <sup>(2)</sup> - удаление всех завершенных отчетов по наименованию.</li> <li>Список стенерированных отчетов (опция Delete all completed).</li> <li>Список стенерированных отчетов. Над стенерированными отчетами доступны следующие оператися <sup>(4)</sup>/<sub>2</sub>.</li> </ul> </li> </ol>                                                                                                    | <i>еале герогіs</i> - генерация отчетов. Содержит следующие элементы интерфейса:<br>илендарь <sup>©</sup> - выбор периода, за который будет создан отчет.<br>нопка XLSX - создание отчета в формате *.xslx.<br>нопка CSV - создание отчета в формате *.csv.<br><sup>©</sup> - переход в <u>меню Settings.</u><br><i>ports list</i> содержит список создаваемых и ранее созданных отчетов, а также следующие элементы<br>йса:<br>скрывающийся список <sup>©</sup> - фильтрация загруженных файлов по статусу. Содержит следующие<br>тисты:<br>Опция All statuses - отображение всех сгенерированных отчетов.<br>Опция Success - отображение только успешно стенерированных отчетов.<br>Опция <i>Success</i> - отображение тех отчетов, которые не удалось создать, например, в случае если<br>отсутствуют данные за указанный период. Отчет о неуспешной генерации отчета будет отображен<br>панели управления → Notifications <sup>©</sup> .<br>Опция Warning - отображение тех отчетов, которые были созданы с ошибкой.<br>Опция Loading - отображение тех отчетов по наименованию.<br><sup>©</sup> - сортировка сгенерированных отчетов по наименованию.<br><sup>©</sup> - удаление всех завершенных отчетов (опция Delete all completed).<br>исок степерированных отчетов. Над сгенерированными отчетами доступны следующие операции:<br>Скачивание файла – кнопка <sup>©</sup> .                                                                                                    | Вклад          | ка OutputData содер»                                                    | жит следуюц                                  | цие элементы интерфейса:                                                                 |                                                       |                          |
| <ul> <li>Календарь <sup>(1)</sup> - выбор периода, за который будет создан отчет.</li> <li>Кнопка XLSX - создание отчета в формате *.xslx.</li> <li>Кнопка CSV - создание отчета в формате *.csv.</li> <li>Кнопка <sup>(2)</sup> - переход в <u>меню Settings.</u></li> <li>Поле <i>Reports list</i> содержит список создаваемых и ранее созданных отчетов, а также следующие элемен интерфейса:</li> <li>Раскрывающийся список <sup>(2)</sup> - фильтрация загруженных файлов по статусу. Содержит следующи тункты:         <ul> <li>Опция All statuses - отображение всех стенерированных отчетов.</li> <li>Опция Success - отображение только успешно стенерированных отчетов.</li> <li>Опция Failed - отображение тех отчетов, которые не удалось создать, например, в случае если отсутствуют данные за указанный период. Отчет о неуспешной генерации отчета будет отобра панели управления → Notifications <sup>(2)</sup>.</li> <li>Опция Warning - отображение тех отчетов, которые были созданы с ошибкой.</li> <li>Опция Loading - отображение отчетов в процессе создания.</li> <li>Кнопка <sup>(2)</sup> - соугировка сгенерированных отчетов по наименованию.</li> <li>Кнопка <sup>(2)</sup> - удаление всех завершенных отчетов (опция Delete all completed).</li> <li>Список сгенерированных отчетов. Над сгенерированными отчетами доступны следующие оператися <sup>(2)</sup>.</li> </ul> </li> </ul>                                                                                                    | идендари. <sup>(1)</sup> - выбор периода, за который будет создан отчет.<br>нопка XLSX - создание отчета в формате *.xsk.<br>нопка CSV - создание отчета в формате *.csv.<br>нопка <sup>(2)</sup> - переход в <u>менно Settings.</u><br><i>ports list</i> содержит список создаваемых и ранее созданных отчетов, а также следующие элементы<br>йса:<br>скрывающийся список <sup>(2)</sup> - фильтрация загруженных файлов по статусу. Содержит еледующие<br>чкты:<br>Опция All statuses - отображение всех стенерированных отчетов.<br>Опция Success - отображение только успешно стенерированных отчетов.<br>Опция Success - отображение только успешно стенерированных отчетов.<br>Опция Failed - отображение тех отчетов, которые не удалось создать, например, в случае если<br>отсутствуют данные за указанный период. Отчет о неуспешной генерации отчета будет отображение<br>панели управления → Notifications <sup>(2)</sup> .<br>Опция Warning - отображение тех отчетов, которые были созданы с ошибкой.<br>Опция Loading - отображение отчетов в процессе создания.<br>нопка <sup>(2)</sup> - сортировка сгенерированных отчетов по наименованию.<br><sup>(3)</sup> - удаление всех завершенных отчетов (опция Delete all completed).<br>исок стенерированных отчетов. Над стенерированными отчетами доступны следующие операции:<br>Скачивание файла – кнопка <sup>(2)</sup> .                                                                                                    | <b>1</b> . Пој | е Create reports - ген                                                  | ерация отче                                  | тов. Содержит следующие элемен                                                           | нты интерфейса:                                       |                          |
| <ul> <li>Кнопка XLSX - создание отчета в формате *.xslx.</li> <li>Кнопка CSV - создание отчета в формате *.csv.</li> <li>Кнопка CSV - создание отчета в формате *.csv.</li> <li>Кнопка CSV - создание отчета в формате *.csv.</li> <li>Кнопка CSV - создание отчета в формате *.csv.</li> <li>Кнопка CSV - создание отчета в формате *.csv.</li> <li>Кнопка CSV - создание отчетов которые созданных отчетов, а также следующие элемен интерфейса:</li> <li>Раскрывающийся список - фильтрация загруженных файлов по статусу. Содержит следующи пункты: <ul> <li>Опция All statuses - отображение всех сгенерированных отчетов.</li> <li>Опция Success - отображение только успешно сгенерированных отчетов.</li> <li>Опция Failed - отображение тех отчетов, которые не удалось создать, например, в случае если отсутствуют данные за указанный период. Отчет о неуспешной генерации отчета будет отобра панели управления → Notifications .</li> <li>Опция Warning - отображение тех отчетов, которые были созданы с ошибкой.</li> <li>Опция Loading - отображение отчетов в процессе создания.</li> <li>Кнопка : - удаление всех завершенных отчетов (опция Delete all completed).</li> <li>Список сгенерированных отчетов. Над сгенерированными отчетами доступны следующие операания .</li> <li>Скачивание файла – кнопка : .</li> </ul></li></ul>                                                                                                    | нопка XLSX - создание отчета в формате *.xslx.<br>нопка CSV - создание отчета в формате *.csv.                                                                                                    |                | Каленларь 👼 - вы                                                        | бор периода                                  | . за который будет создан отчет.                                                         |                                                       |                          |
| <ul> <li>Киопка CSV - создание отчета в формате *.csv.</li> <li>Кнопка <sup>(2)</sup> - переход в <u>меню Settings.</u></li> <li>2. Поле Reports list содержит список создаваемых и ранее созданных отчетов, а также следующие элемен интерфейса: <ul> <li>Раскрывающийся список <sup>(*)</sup> - фильтрация загруженных файлов по статусу. Содержит следующи пункты:</li> <li>Опция All statuses - отображение всех стенерированных отчетов.</li> <li>Опция Success - отображение только успешно стенерированных отчетов.</li> <li>Опция Failed - отображение только успешно стенерированных отчетов.</li> <li>Опция Failed - отображение тех отчетов, которые не удалось создать, например, в случае если отсутствуют данные за указанный период. Отчет о неуспешной генерации отчета будет отобра панели управления → Notifications <sup>(1)</sup>.</li> <li>Опция Warning - отображение тех отчетов, которые были созданы с ошибкой.</li> <li>Опция Loading - отображение отчетов в процессе создания.</li> <li>Кнопка <sup>(1)</sup> - сортировка сгенерированных отчетов по наименованию.</li> <li>Кнопка <sup>(2)</sup> - удаление всех завершенных отчетов (опция Delete all completed).</li> <li>Список сгенерированных отчетов. Над сгенерированными отчетами доступны следующие операа - Скачивание файла – кнопка <sup>(2)</sup>.</li> </ul> </li> </ul>                                                                                                    | нопка CSV - создание отчета в формате *.csv.<br>нопка CSV - создание отчета в формате *.csv.<br>роггя list содержит список создаваемых и ранее созданных отчетов, а также следующие элементы<br>йса:<br>скрывающийся список  • фильтрация загруженных файлов по статусу. Содержит следующие<br>икты:<br>Опция All statuses - отображение всех сгенерированных отчетов.<br>Опция Success - отображение всех сгенерированных отчетов.<br>Опция Failed - отображение тех отчетов, которые не удалось создать, например, в случае если<br>отсутствуют данные за указанный период. Отчет о неуспешной генерации отчета будет отображен<br>панели управления → Notifications  • .<br>Опция Warning - отображение тех отчетов, которые были созданы с ошибкой.<br>Опция Loading - отображение тех отчетов, которые были созданы с ошибкой.<br>Опция Loading - отображение отчетов в процессе создания.<br>нопка • - сортировка сгенерированных отчетов по наименованию.<br>нопка • - удаление всех завершенных отчетов (опция Delete all completed).<br>исок стенерированных отчетов. Над сгенерированными отчетами доступны следующие операции:<br>Скачивание файла – кнопка • .                                                                                                    | 1.             | <u></u>                                                                 | здание отчет                                 | а в формате *.xslx.                                                                      |                                                       |                          |
| <ul> <li>Кнопка <sup>(2)</sup> - переход в <u>меню Settings.</u></li> <li>2. Поле Reports list содержит список создаваемых и ранее созданных отчетов, а также следующие элемен интерфейса: <ul> <li>Раскрывающийся список <sup>*</sup> - фильтрация загруженных файлов по статусу. Содержит следующи пункты:</li> <li>Опция All statuses - отображение всех сгенерированных отчетов.</li> <li>Опция Success - отображение только успешно сгенерированных отчетов.</li> <li>Опция Failed - отображение только успешно сгенерированных отчетов.</li> <li>Опция Failed - отображение тех отчетов, которые не удалось создать, например, в случае если отсутствуют данные за указанный период. Отчет о неуспешной генерации отчета будет отобр панели управления → Notifications <sup>(2)</sup>.</li> <li>Опция Warning - отображение тех отчетов, которые были созданы с ошибкой.</li> <li>Опция Loading - отображение отчетов в процессе создания.</li> <li>Кнопка <sup>(2)</sup> - удаление всех завершенных отчетов (опция Delete all completed).</li> <li>Список сгенерированных отчетов. Над сгенерированными отчетами доступны следующие операта <sup>(2)</sup>.</li> </ul> </li> </ul>                                                                                                    | нопка                                                                                                    | 1.1            | Кнопка <b>СSV</b> - соз                                                 | ание отчета                                  | в формате *.csv.                                                                         |                                                       |                          |
| <ul> <li>Кнопка <sup>(1)</sup> - переход в <u>менно Settings.</u></li> <li>Поле Reports list содержит список создаваемых и ранее созданных отчетов, а также следующие элемен интерфейса:         <ul> <li>Раскрывающийся список <sup>(1)</sup> - фильтрация загруженных файлов по статусу. Содержит следующи лункты:</li> <li>Опция All statuses - отображение всех сгенерированных отчетов.</li> <li>Опция Success - отображение только успешно сгенерированных отчетов.</li> <li>Опция Failed - отображение тех отчетов, которые не удалось создать, например, в случае если отсутствуют данные за указанный период. Отчет о неуспешной генерации отчета будет отобратения → Notifications <sup>(2)</sup></li> <li>Опция Warning - отображение тех отчетов, которые были созданы с ошибкой.</li> <li>Опция Loading - отображение тех отчетов в процессе создания.</li> </ul> </li> <li>Кнопка <sup>(2)</sup> - сортировка сгенерированных отчетов по наименованию.</li> <li>Кнопка <sup>(3)</sup> - удаление всех завершенных отчетов (опция Delete all completed).</li> <li>Список сгенерированных отчетов. Над стенерированными отчетами доступны следующие операт - Скачивание файла – кнопка <sup>(3)</sup>.</li> </ul>                                                                                                    | юнка                                                                                                    |                |                                                                         |                                              |                                                                                          |                                                       |                          |
| <ul> <li>2. Поле <i>Reports list</i> содержит список создаваемых и ранее созданных отчетов, а также следующие элемен интерфейса:</li> <li>Раскрывающийся список  → фильтрация загруженных файлов по статусу. Содержит следующи пункты: <ul> <li>Опция All statuses - отображение всех сгенерированных отчетов.</li> <li>Опция Success - отображение только успешно сгенерированных отчетов.</li> <li>Опция Failed - отображение тех отчетов, которые не удалось создать, например, в случае если отсутствуют данные за указанный период. Отчет о неуспешной генерации отчета будет отобра панели управления → Notifications  → .</li> <li>Опция Warning - отображение тех отчетов, которые были созданы с ошибкой.</li> <li>Опция Varning - отображение отчетов в процессе создания.</li> </ul> </li> <li>Кнопка  → .</li> <li>Кнопка  → .</li> <li>Список сгенерированных отчетов (опция Delete all completed).</li> <li>Список сгенерированных отчетов. Над сгенерированными отчетами доступны следующие операта.</li> <li>Скачивание файла – кнопка  → .</li> </ul>                                                                                                    | <i>ports list</i> содержит список создаваемых и ранее созданных отчетов, а также следующие элементы<br>йса:<br>скрывающийся список                                                                                                    |                | Кнопка 🏟 - пер                                                          | реход в <u>менк</u>                          | <u>o Settings</u> .                                                                      |                                                       |                          |
| <ul> <li>Раскрывающийся список → фильтрация загруженных файлов по статусу. Содержит следующи пункты:         <ul> <li>Опция All statuses - отображение всех сгенерированных отчетов.</li> <li>Опция Success - отображение только успешно сгенерированных отчетов.</li> <li>Опция Failed - отображение тех отчетов, которые не удалось создать, например, в случае если отсутствуют данные за указанный период. Отчет о неуспешной генерации отчета будет отобратения → Notifications  .</li> <li>Опция Warning - отображение тех отчетов, которые были созданы с ошибкой.</li> <li>Опция Loading - отображение отчетов в процессе создания.</li> </ul> </li> <li>Кнопка  - сортировка сгенерированных отчетов по наименованию.</li> <li>Кнопка  - удаление всех завершенных отчетов (опция Delete all completed).</li> <li>Список сгенерированных отчетов. Над сгенерированными отчетами доступны следующие операте.</li> <li>Скачивание файла – кнопка  .</li> </ul>                                                                                                    | скрывающийся список<br>• фильтрация загруженных файлов по статусу. Содержит следующие<br>икты:<br>Опция All statuses - отображение всех сгенерированных отчетов.<br>Опция Success - отображение только успешно стенерированных отчетов.<br>Опция Failed - отображение тех отчетов, которые не удалось создать, например, в случае если<br>отсутствуют данные за указанный период. Отчет о неуспешной генерации отчета будет отображен<br>панели управления → Notifications<br>Опция Warning - отображение тех отчетов, которые были созданы с ошибкой.<br>Опция Loading - отображение отчетов в процессе создания.<br>нопка<br>• сортировка сгенерированных отчетов по наименованию.<br>нопка<br>• удаление всех завершенных отчетов (опция Delete all completed).<br>носк сгенерированных отчетов. Над сгенерированными отчетами доступны следующие операции:<br>Скачивание файла – кнопка<br>•.                                                                                                    | 2. Пол<br>инт  | e <i>Reports list</i> содерж<br>грфейса:                                | ит список со                                 | здаваемых и ранее созданных отч                                                          | нетов, а также следующие                              | е элементы               |
| <ul> <li>Опция All statuses - отображение всех сгенерированных отчетов.</li> <li>Опция Success - отображение только успешно сгенерированных отчетов.</li> <li>Опция Failed - отображение тех отчетов, которые не удалось создать, например, в случае если отсутствуют данные за указанный период. Отчет о неуспешной генерации отчета будет отобр панели управления → Notifications .</li> <li>Опция Warning - отображение тех отчетов, которые были созданы с ошибкой.</li> <li>Опция Loading - отображение отчетов в процессе создания.</li> <li>Кнопка <sup>1</sup> - сортировка сгенерированных отчетов по наименованию.</li> <li>Кнопка <sup>1</sup> - удаление всех завершенных отчетов (опция Delete all completed).</li> <li>Список сгенерированных отчетов. Над сгенерированными отчетами доступны следующие операт.</li> <li>Скачивание файла – кнопка <sup>4</sup>.</li> </ul>                                                                                                    | Опция All statuses - отображение всех сгенерированных отчетов.<br>Опция Success - отображение только успешно сгенерированных отчетов.<br>Опция Failed - отображение тех отчетов, которые не удалось создать, например, в случае если<br>отсутствуют данные за указанный период. Отчет о неуспешной генерации отчета будет отображен<br>панели управления → Notifications .<br>Опция Warning - отображение тех отчетов, которые были созданы с ошибкой.<br>Опция Loading - отображение отчетов в процессе создания.<br>попка .<br>• сортировка сгенерированных отчетов по наименованию.<br>• удаление всех завершенных отчетов (опция Delete all completed).<br>исокк сгенерированных отчетов. Над сгенерированными отчетами доступны следующие операции:<br>Скачивание файла – кнопка .                                                                                                    | •              | Раскрывающийся о<br>пункты:                                             | список 🔻 -                                   | фильтрация загруженных файлов                                                            | з по статусу. Содержит сл                             | іедующие                 |
| <ul> <li>Опция Success - отображение только успешно сгенерированных отчетов.</li> <li>Опция Failed - отображение тех отчетов, которые не удалось создать, например, в случае если отсутствуют данные за указанный период. Отчет о неуспешной генерации отчета будет отобр панели управления → Notifications .</li> <li>Опция Warning - отображение тех отчетов, которые были созданы с ошибкой.</li> <li>Опция Loading - отображение отчетов в процессе создания.</li> <li>Кнопка <sup>↓</sup> - сортировка сгенерированных отчетов по наименованию.</li> <li>Кнопка <sup>↓</sup> - удаление всех завершенных отчетов (опция Delete all completed).</li> <li>Список сгенерированных отчетов. Над сгенерированными отчетами доступны следующие операт.</li> <li>Скачивание файла – кнопка <sup>↓</sup>.</li> </ul>                                                                                                    | Опция Success - отображение только успешно сгенерированных отчетов.<br>Опция Failed - отображение тех отчетов, которые не удалось создать, например, в случае если<br>отсутствуют данные за указанный период. Отчет о неуспешной генерации отчета будет отображен<br>панели управления → Notifications<br>Опция Warning - отображение тех отчетов, которые были созданы с ошибкой.<br>Опция Loading - отображение отчетов в процессе создания.<br>1000 гортировка сгенерированных отчетов по наименованию.<br>1000 гортировка сгенерированных отчетов (опция Delete all completed).<br>1000 гортированных отчетов. Над сгенерированными отчетами доступны следующие операции:<br>1000 Скачивание файла – кнопка<br>1000 скачивание файла – кнопка<br>1000 скачивание файла – кнопка<br>1000 скачивание отакоторые на стенерированными отчетами доступны следующие операции:                                                                                                    |                | – Опция All statu                                                       | ses - отобрах                                | кение всех сгенерированных отче                                                          | CTOB.                                                 |                          |
| <ul> <li>Опция Failed - отображение тех отчетов, которые не удалось создать, например, в случае если отсутствуют данные за указанный период. Отчет о неуспешной генерации отчета будет отобр панели управления → Notifications Ω.</li> <li>Опция Warning - отображение тех отчетов, которые были созданы с ошибкой.</li> <li>Опция Loading - отображение отчетов в процессе создания.</li> <li>Кнопка <sup>↓</sup> - сортировка сгенерированных отчетов по наименованию.</li> <li>Кнопка <sup>↓</sup> - удаление всех завершенных отчетов (опция Delete all completed).</li> <li>Список сгенерированных отчетов. Над сгенерированными отчетами доступны следующие операт.</li> <li>Скачивание файла – кнопка <sup>↓</sup>.</li> </ul>                                                                                                    | Опция Failed - отображение тех отчетов, которые не удалось создать, например, в случае если отсутствуют данные за указанный период. Отчет о неуспешной генерации отчета будет отображен панели управления → Notifications<br>панели управления → Notifications<br>Опция Warning - отображение тех отчетов, которые были созданы с ошибкой.<br>Опция Loading - отображение отчетов в процессе создания.<br>нопка<br>сортировка сгенерированных отчетов по наименованию.<br>нопка<br>чудаление всех завершенных отчетов (опция Delete all completed).<br>нисок сгенерированных отчетов. Над сгенерированными отчетами доступны следующие операции:<br>Скачивание файла – кнопка                                                                                                    |                | - Опция Success                                                         | - отображен                                  | ие только успешно сгенерировани                                                          | ных отчетов.                                          |                          |
| <ul> <li>панели управления → Notifications Ω.</li> <li>Опция Warning - отображение тех отчетов, которые были созданы с ошибкой.</li> <li>Опция Loading - отображение отчетов в процессе создания.</li> <li>Кнопка <sup>↓</sup> - сортировка сгенерированных отчетов по наименованию.</li> <li>Кнопка <sup>↓</sup> - удаление всех завершенных отчетов (опция Delete all completed).</li> <li>Список сгенерированных отчетов. Над сгенерированными отчетами доступны следующие операт.</li> <li>Скачивание файла – кнопка <sup>↓</sup>.</li> </ul>                                                                                                    | панели управления → Notifications Ω.<br>Опция Warning - отображение тех отчетов, которые были созданы с ошибкой.<br>Опция Loading - отображение отчетов в процессе создания.<br>юпка Сортировка сгенерированных отчетов по наименованию.<br>юпка Сортировка сгенерированных отчетов (опция Delete all completed).<br>исок сгенерированных отчетов. Над сгенерированными отчетами доступны следующие операции:<br>Скачивание файла – кнопка С.                                                                                                    |                | <ul> <li>Опция Failed -<br/>отсутствуют да</li> </ul>                   | отображени<br>анные за указ                  | е тех отчетов, которые не удалось<br>занный период. Отчет о неуспешн                     | ь создать, например, в слу<br>юй генерации отчета буд | /чае если<br>ет отображе |
| <ul> <li>Опция Warning - отображение тех отчетов, которые были созданы с ошибкой.</li> <li>Опция Loading - отображение отчетов в процессе создания.</li> <li>Кнопка <sup>1</sup> сортировка сгенерированных отчетов по наименованию.</li> <li>Кнопка <sup>1</sup> - удаление всех завершенных отчетов (опция Delete all completed).</li> <li>Список сгенерированных отчетов. Над сгенерированными отчетами доступны следующие операт.</li> <li>Скачивание файла – кнопка <sup>1</sup>.</li> </ul>                                                                                                    | Опция Warning - отображение тех отчетов, которые были созданы с ошибкой.<br>Опция Loading - отображение отчетов в процессе создания.<br>опка<br>- сортировка сгенерированных отчетов по наименованию.<br>опка<br>- удаление всех завершенных отчетов (опция Delete all completed).<br>исок сгенерированных отчетов. Над сгенерированными отчетами доступны следующие операции:<br>Скачивание файла – кнопка                                                                                                    |                | панели управле                                                          | ения $\rightarrow Notif$                     | ications 📮 .                                                                             |                                                       |                          |
| <ul> <li>Опция Loading - отображение отчетов в процессе создания.</li> <li>Кнопка <sup>1</sup> - сортировка сгенерированных отчетов по наименованию.</li> <li>Кнопка <sup>2</sup> - удаление всех завершенных отчетов (опция Delete all completed).</li> <li>Список сгенерированных отчетов. Над сгенерированными отчетами доступны следующие операт.</li> <li>Скачивание файла – кнопка <sup>1</sup>.</li> </ul>                                                                                                    | Опция Loading - отображение отчетов в процессе создания.<br>нопка<br>- сортировка сгенерированных отчетов по наименованию.<br>- удаление всех завершенных отчетов (опция Delete all completed).<br>писок сгенерированных отчетов. Над сгенерированными отчетами доступны следующие операции:<br>Скачивание файла – кнопка                                                                                                    |                | – Опция Warning                                                         | g - отображен                                | ние тех отчетов, которые были соз                                                        | зданы с ошибкой.                                      |                          |
| <ul> <li>Кнопка <sup>1</sup> - сортировка сгенерированных отчетов по наименованию.</li> <li>Кнопка <sup>2</sup> - удаление всех завершенных отчетов (опция <i>Delete all completed</i>).</li> <li>Список сгенерированных отчетов. Над сгенерированными отчетами доступны следующие операт</li> <li>Скачивание файла – кнопка <sup>1</sup>.</li> </ul>                                                                                                    | нопка<br>- сортировка сгенерированных отчетов по наименованию.<br>нопка · удаление всех завершенных отчетов (опция <i>Delete all completed</i> ).<br>писок сгенерированных отчетов. Над сгенерированными отчетами доступны следующие операции:<br>Скачивание файла – кнопка ·                                                                                                    |                | - Опция Loading                                                         | - отображен                                  | ие отчетов в процессе создания.                                                          |                                                       |                          |
| <ul> <li>Кнопка - удаление всех завершенных отчетов (опция <i>Delete all completed</i>).</li> <li>Список сгенерированных отчетов. Над сгенерированными отчетами доступны следующие операт</li> <li>Скачивание файла – кнопка .</li> </ul>                                                                                                    | нопка • удаление всех завершенных отчетов (опция Delete all completed).<br>писок сгенерированных отчетов. Над сгенерированными отчетами доступны следующие операции:<br>Скачивание файла – кнопка • .                                                                                                    |                | Kuomu IF                                                                | гировка сгене                                | ерированных отчетов по наимено                                                           | ванию.                                                |                          |
| <ul> <li>Список сгенерированных отчетов. Над сгенерированными отчетами доступны следующие операз</li> <li>Скачивание файла – кнопка <sup>1</sup>/<sub>2</sub>.</li> </ul>                                                                                                    | исок сгенерированных отчетов. Над сгенерированными отчетами доступны следующие операции:<br>Скачивание файла – кнопка 🛂 .                                                                                                    |                | KHOIIKa - COPI                                                          |                                              |                                                                                          |                                                       |                          |
| <ul> <li>Список стенерированных отчетов. Пад стенерированными отчетами доступны следующие опера.</li> <li>Скачивание файла – кнопка</li></ul>                                                                                                    | Скачивание файла – кнопка                                                                                                    |                | Кнопка - сорт                                                           |                                              | enueuuu v otuetor (ouuug Dalata                                                          | all completed)                                        |                          |
| <ul> <li>Скачивание файла – кнопка — .</li> </ul>                                                                                                    | Скачивание файла – кнопка — .                                                                                                    |                | Кнопка - сорг<br>Кнопка - удале                                         | ние всех зав                                 | ершенных отчетов (опция Delete                                                           | all completed).                                       | е операции:              |
|                                                                                                    |                                                                                                    |                | Кнопка - сорт<br>Кнопка - удале<br>Список сгенериров                    | ние всех зав<br>ванных отче                  | ершенных отчетов (опция <i>Delete</i><br>гов. Над сгенерированными отчет<br><b>Ф</b>     | all completed).<br>гами доступны следующи             | е операции:              |
|                                                                                                    |                                                                                                    |                | Кнопка - сорт<br>Кнопка - удале<br>Список сгенериров<br>– Скачивание фа | ние всех зав<br>ванных отче<br>йла – кнопка  | ершенных отчетов (опция <i>Delete</i><br>гов. Над сгенерированными отчет<br>а <u>.</u>   | all completed).<br>гами доступны следующи             | е операции:              |
|                                                                                                    |                                                                                                    |                | Кнопка - сорт<br>Кнопка - удале<br>Список сгенерирон<br>– Скачивание фа | ение всех зав<br>ванных отче<br>йла – кнопка | ершенных отчетов (опция <i>Delete</i> с<br>гов. Над сгенерированными отчет<br>а <u>.</u> | all completed).<br>гами доступны следующи             | е операции:              |
|                                                                                                    |                                                                                                    | •              | Кнопка - сорт<br>Кнопка - удале<br>Список сгенериров<br>– Скачивание фа | ние всех зав<br>ванных отче<br>йла – кнопка  | ершенных отчетов (опция Delete о<br>гов. Над сгенерированными отчет<br>а 🕂 .             | all completed).<br>гами доступны следующи             | е операции:              |

Инв № дубл.

Взамен инв. №

Подп. и дата

Инв № подл.

|              | A                                  | В                                    | С                                | D                               | E                    |
|--------------|------------------------------------|--------------------------------------|----------------------------------|---------------------------------|----------------------|
|              | msisdn                             | result                               | call_record                      | utterance                       | call_start_time      |
|              | 89201234567                        | 2                                    | https://cms-test-v3.neur         | не знаю ничего                  | 10-06-2021 09:50     |
|              | 89201234567                        | 8                                    | https://cms-test-v3.neur         | все устраивает                  | 10-06-2021 09:52     |
|              | 89201234567                        | 5                                    | https://cms-test-v3.neur         | o.net/player?url=/api/v2/log/ca | 10-06-2021 09:54     |
|              | 89201234567                        | Не распознано                        | https://cms-test-v3.neur         | алло не хочу                    | 10-06-2021 11:19     |
|              |                                    |                                      |                                  |                                 |                      |
|              |                                    | Рис. 121: Пр                         | оимер отчета в формате           | • *.xslx                        |                      |
|              | <b></b>                            | Х -                                  |                                  |                                 |                      |
| -            | у даление фаила<br>кнопку Yes, для | – кнопка . Для<br>отмены – на кнопку | подтверждения удалени<br>Cancel. | ия в диалоговом окне нужно      | нажать на            |
|              |                                    |                                      | Are you sure to remove           | s7                              |                      |
|              |                                    |                                      | Are you sure to remove           |                                 |                      |
|              |                                    |                                      | Yes Cance                        | el                              |                      |
|              |                                    | Рис. 122: Диа                        | логовое окно удаления            | отчета                          |                      |
| Меню Settin  | ngs                                |                                      |                                  |                                 |                      |
| Meню Setti   | <u>пдя</u> позволяет ука           | зать условия, по кот                 | горым будут фильтроват           | ься данные в создаваемом с      | отчете.              |
|              | itoutData                          | ,,                                   | ·                                |                                 |                      |
| 01           | ilpulbala                          |                                      |                                  |                                 |                      |
|              |                                    |                                      |                                  |                                 |                      |
|              | ← Setting                          | s                                    |                                  |                                 |                      |
|              |                                    |                                      |                                  |                                 |                      |
|              |                                    |                                      |                                  |                                 |                      |
|              | Filter data                        | by output entity                     |                                  | Ad                              | dd filter            |
|              |                                    |                                      |                                  |                                 |                      |
|              |                                    | •                                    | •                                | value                           | $\checkmark \oslash$ |
|              |                                    |                                      | )                                |                                 |                      |
|              |                                    |                                      |                                  |                                 |                      |
|              |                                    | Рис                                  | с. 123: Меню Settings            |                                 |                      |
| Marria Catti |                                    |                                      | uman haŭan.                      |                                 |                      |
| Meню Setti   | ngs содержит след                  | цующие элементы и                    | нтерфеиса:                       |                                 |                      |
| 1. Кнопка А  | Add filter - добавл                | ение фильтра данн                    | ых по выходной сущност           | ги. При нажатии на кнопку       | Add filter           |
| отобразя     | тся следующие эл                   | тементы интерфейса                   | a:                               |                                 |                      |
| Pac          | скрывающийся сп                    | исок - выбор выхол                   | ной сушности. Список з           | ависит от заполненности въ      | ІХОДНЫХ              |
| evi<br>evi   | пностей на вклад                   | Ke Output entities B L               | астройках агента                 | azareni er sanosmennoern bb     |                      |
| Cyl          | Liveren nu <u>biola</u>            | <u> с три спинсо</u> в п             | ipointan aronita.                |                                 |                      |
| Pace         | скрывающийся сп                    | исок - выбор услов                   | ия в зависимости от выбј         | ранной выходной сущности        | •                    |
|              |                                    |                                      |                                  |                                 |                      |
|              |                                    |                                      |                                  |                                 |                      |
|              |                                    |                                      |                                  |                                 |                      |
|              |                                    |                                      |                                  |                                 |                      |
|              |                                    |                                      |                                  |                                 |                      |
|              |                                    |                                      |                                  |                                 |                      |
|              |                                    |                                      |                                  |                                 |                      |
|              |                                    |                                      |                                  |                                 |                      |
|              |                                    |                                      |                                  |                                 |                      |
|              |                                    |                                      |                                  |                                 |                      |
|              |                                    |                                      |                                  |                                 |                      |
|              |                                    |                                      |                                  |                                 |                      |
|              |                                    |                                      |                                  |                                 |                      |
|              |                                    |                                      |                                  |                                 | Jlucm                |
|              |                                    |                                      |                                  |                                 |                      |
| м Пист       | Νο δοκυμ Ποδ                       | n Лата                               |                                  |                                 | 87                   |

Инв № дубл.

Взамен инв. №

Подп. и дата

Инв № подл.

|               |                                                                       |                                                                                                    |                                                                                               |                                                                              | \$<                                                                                                    |      |
|---------------|-----------------------------------------------------------------------|----------------------------------------------------------------------------------------------------|-----------------------------------------------------------------------------------------------|------------------------------------------------------------------------------|----------------------------------------------------------------------------------------------------|------|
|               |                                                                       |                                                                                                    |                                                                                               |                                                                              | \$<=                                                                                                    |      |
|               |                                                                       |                                                                                                    |                                                                                               |                                                                              | \$>                                                                                                    |      |
|               |                                                                       |                                                                                                    |                                                                                               |                                                                              | \$>=                                                                                                    |      |
|               |                                                                       |                                                                                                    |                                                                                               |                                                                              | \$==                                                                                                    |      |
|               |                                                                       |                                                                                                    |                                                                                               |                                                                              | \$!=                                                                                                    |      |
|               |                                                                       |                                                                                                    | Рис.                                                                                          | 124: Pa                                                                      | аскрывающийся список для выбора условия                                                                                                    |      |
|               | 1.1                                                                   | Поле value - в                                                                                              | вод значен                                                                                    | ия.                                                                          |                                                                                                    |      |
|               | 1.1                                                                   | Кнопка 🗸 -                                                                                                  | создание ф                                                                                    | рильтра                                                                      | а и кнопка – отмена.                                                                                                    |      |
|               | Примеч                                                                | ание: доступн                                                                                               | о создание                                                                                    | нескол                                                                       | ьких фильтров.                                                                                                    |      |
|               | Cos                                                                   | зданный фильт<br>3.8.10 Оп                                                                                  | р можно у)<br>щия Agent                                                                       | цалить (<br>t test                                                           | (кнопка 🗙 ) или редактировать (кнопка 🖍 ).                                                                                                    |      |
| Подп. и дата  | Опция 2<br>соверш<br>доступн<br><i>Test age</i><br>1. Вкла<br>2. Вкла | Agent test позво<br>ив исходящий<br>на при переход<br>ent, которое сод<br>дка Outbound са<br>дка Inbound са | оляет проте<br>звонок в бр<br>е на <u>панели</u><br>цержит сле<br>call – исход<br>ll - входящ | естиров<br>раузере<br><u>5 управ.</u><br>дующи<br>дующи<br>ящий з<br>ий звон | ать работоспособность и поведение агента, указав входные сущности и<br>с, создав исходящее сообщение, входящий диалог. Опция Agent test<br><u>ления</u> → кнопка <b>Test</b> . При выборе опции Agent test отображается окно<br>е элементы интерфейса:<br>вонок. Функционал в разработке.<br>юк. | 4    |
| Инв № дубл.   |                                                                       |                                                                                                    |                                                                                               |                                                                              |                                                                                                    |      |
| Взамен инв. № |                                                                       |                                                                                                    |                                                                                               |                                                                              |                                                                                                    |      |
| Подп. и дата  |                                                                       |                                                                                                    |                                                                                               |                                                                              |                                                                                                    |      |
| одл.          |                                                                       |                                                                                                    |                                                                                               |                                                                              |                                                                                                    |      |
| No n          |                                                                       |                                                                                                    |                                                                                               |                                                                              |                                                                                                    | Лист |
| Инє           | Изм. Лист                                                             | № докум.                                                                                                    | Подп.                                                                                         | Дата                                                                         |                                                                                                    | 88   |
|               | <br>                                                                  | · · · ·                                                                                                    |                                                                                               | 1                                                                            |                                                                                                    | 4    |

|               |      |        |                              |               |                           | Tes                      | t agent                           |         |                     |            | 0               | ×      |                |        |       |           |      |      |
|---------------|------|--------|------------------------------|---------------|---------------------------|--------------------------|-----------------------------------|---------|---------------------|------------|-----------------|--------|----------------|--------|-------|-----------|------|------|
|               |      |        |                              |               |                           | 00                       | utbound call                      | Inbo    | und call            |            | Inbound message | e      |                |        |       |           |      |      |
|               |      |        |                              |               |                           | ۱<br>F                   | <b>/ariables:</b><br>Recall delay |         |                     |            |                 |        |                |        |       |           |      |      |
|               |      |        |                              |               |                           |                          | 4                                 |         |                     |            |                 |        |                |        |       |           |      |      |
|               |      |        |                              |               |                           | F                        | Recall count                      |         |                     |            |                 |        |                |        |       |           |      |      |
|               |      |        |                              |               |                           |                          | 0                                 |         |                     |            |                 |        |                |        |       |           |      |      |
|               |      |        |                              |               |                           | I                        | nitial entities:                  | :       |                     |            |                 |        |                |        |       |           |      |      |
|               |      |        |                              |               |                           |                          |                                   |         |                     |            | -               |        |                |        |       |           |      |      |
|               |      |        |                              |               |                           | N                        | /Isisdn *                         |         |                     |            |                 |        |                |        |       |           |      |      |
|               |      |        |                              |               |                           | l                        |                                   |         |                     |            |                 |        |                |        |       |           |      |      |
|               |      |        |                              |               |                           |                          |                                   |         |                     |            |                 |        |                |        |       |           |      |      |
|               |      |        |                              |               |                           |                          |                                   |         |                     |            |                 |        |                |        |       |           |      |      |
|               |      |        |                              |               |                           |                          |                                   |         |                     |            |                 |        |                |        |       |           |      |      |
|               |      |        |                              |               |                           |                          |                                   |         |                     |            |                 |        |                |        |       |           |      |      |
| ıa            |      |        |                              |               |                           |                          |                                   | 01      |                     |            |                 |        |                |        |       |           |      |      |
| u ∂an         |      |        |                              |               |                           |                          |                                   | St      | art test            |            |                 |        |                |        |       |           |      |      |
| Подп.         |      |        |                              |               |                           | Рис. 12                  | 25: Окно Т                        | est age | ent, вкл            | ад         | ika Inbound     | call   |                |        |       |           |      |      |
|               | В    | кладка | a Inbound                    | call c        | одержит с                 | следую                   | щие элемен                        | ты ин   | терфейс             | ca:        | :               |        |                |        |       |           |      |      |
| бл.           |      |        | Поля <i>Rec</i>              | all de        | elay и Reca<br>ч          | all coun                 | <i>t</i> – ввод пер               | ременн  | ных (см.            | . <u>B</u> | Зкладка Conta   | act ru | <u>lles</u> ). | U      |       |           | U    |      |
| Ne dy6        |      | 1      | Раскрыва<br>(см. <u>Вкла</u> | ющи<br>адка І | ися списо<br>nitial entit | к пресе<br><u>ies</u> ). | стов - выюој                      | р заран | iee coxp            | par        | ненных набор    | ров з  | начен          | нии в  | ходны | іх сущнос | теи  |      |
| Инв ј         |      |        | Список І                     | nitial        | <i>entities</i> из        | настро                   | оек агента (                      | поле М  | Isisdn -            | 06         | бязательное п   | юле    | для в          | вода   | номер | а телефо  | на). |      |
| $N_{\bar{o}}$ |      |        | 10                           | •             |                           |                          |                                   |         | C.                  |            |                 |        | U              |        |       |           |      |      |
| н инв.        |      | 1      | Кнопка S                     | tart f        | est - запу                | ение п                   | ресета указ                       | анного  | о наоора<br>од Буле | ав         | ходных сущн     | вон    | ен.<br>оква    | วัทลงว | ene   |           |      |      |
| Взаме         |      |        | Kilolika D                   | i ai t        | est surry                 | ek npor                  |                                   | Jobann  | л. Буде             | 1.         | бущеетвлен      | 50011  | OK D V         | spays  | epe.  |           |      |      |
|               |      |        |                              |               |                           |                          |                                   |         |                     |            |                 |        |                |        |       |           |      |      |
| ата           |      |        |                              |               |                           |                          |                                   |         |                     |            |                 |        |                |        |       |           |      |      |
| n. u d        |      |        |                              |               |                           |                          |                                   |         |                     |            |                 |        |                |        |       |           |      |      |
| Под           |      |        |                              |               |                           |                          |                                   |         |                     |            |                 |        |                |        |       |           |      |      |
|               |      |        |                              |               |                           |                          |                                   |         |                     |            |                 |        |                |        |       |           |      |      |
| ιοдл.         |      |        |                              |               |                           |                          |                                   |         |                     |            |                 |        |                |        |       |           |      |      |
| 46 No 1.      |      |        |                              |               |                           |                          |                                   |         |                     |            |                 |        |                |        |       |           | Л    | Іист |
| Инв           | Изм. | Лист   | № доку                       | гм.           | Подп.                     | Дата                     |                                   |         |                     |            |                 |        |                |        |       |           |      | 89   |

|              |   |           |                |            |      | Test agent                  | t × |      |
|--------------|---|-----------|----------------|------------|------|-----------------------------|-----|------|
|              |   |           |                |            |      | 1234<br>Inbound             |     |      |
|              |   |           |                |            |      | Рис. 126: Звонок в браузеро | e   |      |
|              |   | Пользо    | вателю доступн | ны следую  |      | терации:                    |     |      |
| П            |   | 1.1       | Принять звоно  | ок — кнопк | a    |                             |     |      |
| dama         |   | 1.1       | Отклонить зво  | онок – кно | пка  |                             |     |      |
| Подп. и      |   |           |                |            |      |                             |     |      |
| убл.         |   |           |                |            |      |                             |     |      |
| Инв <i>№</i> |   |           |                |            |      |                             |     |      |
| . <i>N</i> 2 |   |           |                |            |      |                             |     |      |
| инен инв     |   |           |                |            |      |                             |     |      |
| B36          |   |           |                |            |      |                             |     |      |
| dama         |   |           |                |            |      |                             |     |      |
| Подп. и      |   |           |                |            |      |                             |     |      |
|              |   |           |                |            |      |                             |     |      |
| іе подл.     |   |           |                |            |      |                             |     | Пист |
| № У          |   | Изм. Лист | № докум.       | Подп.      | Дата |                             |     | 90   |
| <u> </u>     | - |           |                | -          | -    |                             |     |      |

|                                         |          |         |                                 |             | т       | est agent                    | ð ×                                        |      |
|-----------------------------------------|----------|---------|---------------------------------|-------------|---------|------------------------------|--------------------------------------------|------|
|                                         |          |         |                                 |             |         | 28.07.2021 00:31             |                                            |      |
|                                         |          |         |                                 |             |         | Inbound call started         |                                            |      |
|                                         |          |         |                                 |             |         |                              |                                            |      |
|                                         |          |         |                                 |             |         |                              |                                            |      |
|                                         |          |         |                                 |             |         |                              |                                            |      |
|                                         |          |         |                                 |             |         |                              |                                            |      |
|                                         |          |         |                                 |             |         |                              |                                            |      |
|                                         |          |         |                                 |             |         |                              |                                            |      |
|                                         |          |         |                                 |             |         |                              |                                            |      |
|                                         |          |         |                                 |             |         |                              |                                            |      |
|                                         |          |         |                                 |             |         |                              |                                            |      |
|                                         |          |         |                                 |             |         |                              |                                            |      |
|                                         |          |         |                                 |             |         |                              |                                            |      |
|                                         |          |         |                                 |             |         | Рис. 127: Принятый звон      | 10K                                        |      |
|                                         |          |         |                                 |             |         | J                            |                                            |      |
| dama                                    |          | 1       | Отключить ми                    | крофон во   | о врем  | звонка – кнопка 🥂 .          |                                            |      |
| дп. и <u>с</u>                          |          |         | Завершить зво                   | нок – кно   | пка     | . В окне Test agent отобрази | атся информация о дате и времени начала    | И    |
| Ш                                       |          |         | окончания зво<br><b>test</b> ). | онка. Будет | г досту | пен просмотр логов (кнопка   | View logs) и запуск нового теста (кнопка I | New  |
| -                                       |          |         |                                 |             |         |                              |                                            |      |
| Ne dy6                                  |          |         |                                 |             |         |                              |                                            |      |
| Инв ј                                   |          |         |                                 |             |         |                              |                                            |      |
| $\bar{\mathcal{N}}_{\bar{\mathcal{D}}}$ |          |         |                                 |             |         |                              |                                            |      |
| зн инв.                                 |          |         |                                 |             |         |                              |                                            |      |
| Взаме                                   |          |         |                                 |             |         |                              |                                            |      |
| F                                       |          |         |                                 |             |         |                              |                                            |      |
| dama                                    |          |         |                                 |             |         |                              |                                            |      |
| эдп. и                                  |          |         |                                 |             |         |                              |                                            |      |
| Ш                                       |          |         |                                 |             |         |                              |                                            |      |
| п.                                      |          |         |                                 |             |         |                              |                                            |      |
| Ve nod                                  |          |         |                                 |             |         |                              |                                            | Лист |
| Инв.                                    | Изм      | Лист    | Ло докум                        | Поди        | Лата    |                              |                                            | 91   |
|                                         | 1 1 J.M. | o inchi | л <u> </u>                      | 1100/1.     | Aana    |                              |                                            |      |

| Let agent                                                                                                    |                                                                                                    |                                                                                                    |                                                                                                    |                                                                                                    |
|----------------------------------------------------------------------------------------------------|----------------------------------------------------------------------------------------------------|----------------------------------------------------------------------------------------------------|----------------------------------------------------------------------------------------------------|----------------------------------------------------------------------------------------------------|
| изоша сай изгае<br>2022/2021 00.2<br>Indound call usraed                                                                                                    |                                                                                                    | Test agent                                                                                                    | s ×                                                                                                    |                                                                                                    |
| изала<br>buscul call started<br>20.7.2021 00.32<br>indoced call started<br>New test<br>Pre. 128: Sameputerinati suonos<br>Anti Contron NLU Pattern Recognition<br>ANUP Pattern Recognition nosuoner выести различные фразы и слова, чтобы проверить, какой натерер<br>павает для тестируемого текста. Тестируются патерны из разработке.<br>ANUP Pattern Recognition nosuoner выести различные фразы и слова, чтобы проверить, какой натерер<br>павает для тестируемого текста. Тестируются патерны из раздела <i>NLU Engine</i> текущего агента. Onuus <i>NLU</i><br><i>neceognition</i> доступна при переходе на панера, управления – кнопка Test. При выборе опции <i>NLU Patern</i><br><i>necognition</i> доступна при переходе на панера, управления – кнопка Test. При выборе опции <i>NLU Patern</i><br><i>necognition</i> доступна при переходе на панера, управления – кнопка Test. При выборе опции <i>NLU Patern</i><br><i>necognition</i> доступна при переходе на панера, управления – кнопка Test. При выборе опции <i>NLU Patern</i><br><i>necognition</i> доступна при переходе на панера, управления – кнопка Test. При выборе опции <i>NLU Patern</i><br><i>necognition</i> доступна при переходе на панера, управления – кнопка Test. При выборе опции <i>NLU Patern</i><br><i>necognition</i> доступна при переходе на панера, управления – кнопка Test. При выборе опции <i>NLU Patern</i><br><i>necognition</i> доступна при переходе на панера управления – кнопка Test. При выборе опции <i>NLU Patern</i><br><i>necognition</i> доступна при переходе на панера управления – кнопка Test. При выборе опции <i>NLU Patern</i><br><i>necognition</i> доступна при переходе на панера управления – кнопка Test. При выборе опции <i>NLU Patern</i><br><i>necognition</i> доступна при переходе на панера управления – кнопка Test. При выборе опции <i>NLU Patern</i><br><i>necognition</i> доступна при переходе на панера управления – кнопка Test. При выборе опции <i>NLU Patern</i><br><i>necognition</i> доступна при переходе на совора управления – кнопка Test. При выборе опции <i>NLU Patern</i><br><i>necognition</i> доступна при переходе на совора управления – кнопка Test. При выборе опции <i>NLU Patern</i><br><i>necosna</i> и сноко <i>Language</i> – выбор языка. |                                                                                                    | 28.07.2021                                                                                                    | 00:31                                                                                                    |                                                                                                    |
| изила<br>Market<br>New text<br>Pre. 128: Завершенный звонок<br>ALL Pre. 128: Завершенный звонок<br>ALL Pre. 128: Завершенный звонок<br>ALL Onum NLU Pattern Recognition<br>ALL Onum NLU Pattern Recognition<br>ALL Pattern Recognition позволяет ввести различные фразы и слова, чтобы проверить, какой паттери<br>павает для тестируемого текста. Тестируются паттерны из разработке.<br>ALL Onum NLU Pattern Recognition<br>ALU Pattern Recognition позволяет ввести различные фразы и слова, чтобы проверить, какой паттери<br>павает для тестируемого текста. Тестируются паттерны из раздела MLU Engine текущего агента. Опция ML<br>n Recognition доступна при переходе на панела, управления – кнопка Test. При выборе опции MLU Pattern<br>Recognition доступна при переходе на панела, управления – кнопка Test. При выборе опции MLU Pattern<br>necognition доступна при переходе на панела, управления – кнопка Test. При выборе опции MLU Pattern<br>пображается окно NLU Pattern Recognition, которое содержит следующие элементы интерфейса:<br>крывающийся список Language - выбор языка.<br>щ Use synonyms - нужно установить переключатель в активное положение при необходимости<br>поззовании синонимов.                                                                                                    |                                                                                                    | Inbound call                                                                                                    | started                                                                                                    |                                                                                                    |
| изелея<br>Межие<br>Межие<br>Рис. 128: Завершенный звонок<br>нака Inbound message – входящее сообщение. Функционал в разработке.<br>3.8.11 Опия NLU Pattern Recognition<br>MLU Pattern Recognition позволяет ввести различные фразы и слова, чтобы проверить, какой паттери<br>сывает для тестируемого текста. Тестируются паттерны из раздела MLU Engine<br>rekynetro посорания и и поредорания и слова, чтобы проверить, какой паттери<br>сывает для тестируемого текста. Тестируются паттерны из раздела MLU Engine<br>пессоднійоп доступна при переходе на панеть, управления → кнопка Test. При выборе опции MLU Pattern<br>післо отображается оки NLU Pattern Recognition<br>и Use synonyms - пужно установить переключатель в активное положение при необходимости<br>озования синопимов.<br>и Use Synonyms - пужно установить переключатель в активное положение при необходимости<br>озования синопимов.                                                                                                    |                                                                                                    | 28.07.2021                                                                                                    | 00:32                                                                                                    |                                                                                                    |
| New test           Виссов           Виссов <td< td=""><td></td><td>Inbound cal</td><td>lended</td><td></td></td<>                                                                                                    |                                                                                                    | Inbound cal                                                                                                    | lended                                                                                                    |                                                                                                    |
| Ventors           New test           Вис. 128: Завершенный звонок           заяка Inbound message – входящее сообщение. Функционал в разработке.           3.8.11         Ощия NLU Pattern Recognition           « NLU Pattern Recognition позволяет ввести различные фразы и слова, чтобы проверить, какой паттерн сывает для тестируемого текста. Тестируются паттерны из раздела MLU Pattern Recognition позволяет ввести различные фразы и слова, чтобы проверить, какой паттерн сывает для тестируемого текста. Тестируются паттерны из раздела MLU Pattern Recognition           « NLU Pattern Recognition позволяет ввести различные фразы и слова, чтобы проверить, какой паттерн сывает для тестируемого текста. Тестируются паттерны из раздела MLU Pattern Recognition позволяет ввести различные фразы и слова, чтобы проверить, какой паттерн сывает для тестируемого текста. Тестируются паттерны из раздела MLU Pattern Recognition позволяет ввести различные фразы и слова, чтобы проверить, какой паттерн сывает для тестирования с на патель, управления сърздела MLU Pattern Recognition, которое содержит следующие элементы интерфейса: крывающийся список Language - выбор языка.           из Use synonyms - нужно установить переключатель в активное положение при необходимости олзования синонимов.           из Use synonyms - нужно установить переключатель в активное положение при необходимости олзования синонимов.           из Use synonyms - нужно установить переключатель в активное положение при необходимости олзования синонимов.           из Use synonyms - нужно ввести их с новой строка изования синонимов.                                                                                                    |                                                                                                    |                                                                                                    |                                                                                                    |                                                                                                    |
| New test           Вис. 128: Завершенный звонок           на странати странати собщение. Функционал в разработке.           3.8.11         Онния NLU Pattern Recognition           «NUU Pattern Recognition позволяет ввести различные фразы и слова, чтобы проверить, какой паттерн сывает для тестируемого текста. Тестируются паттерны из раздела NUU Fagit. При выборе опции NLU Pattern Recognition           «NLU Pattern Recognition позволяет ввести различные фразы и слова, чтобы проверить, какой паттерн сывает для тестируемого текста. Тестируются паттерны из раздела NUU Fagit. При выборе опции NLU Pattern Recognition, которое содержит следующие элементы интерфейса: крывающийся список Language - выбор языка.           им Use synonyms - нужно установить переключатель в активное положение при необходимости олзования синонимов.           ие Xet test - выод фраз или слов. Для тестирования сразу нескольких фраз/слов нужно ввести их с новой строк мика Start test - запуск процесса тестирования.                                                                                                    |                                                                                                    |                                                                                                    |                                                                                                    |                                                                                                    |
| New test           Рис. 128: Завершенный звонок           вадка Inbound message – входящее сообщение. Функционал в разработке.           3.8.11         Опция NLU Pattern Recognition           а NLU Pattern Recognition позволяет ввести различные фразы и слова, чтобы проверить, какой патгерн Гравает для тестируемого текста. Тестируются патгерны из раздела NLU Engine текущего агента. Опция NL n Recognition доступна при переходе на панель управления → кнопка Test. При выборе опции NLU Pattern Ricognition пображается окно NLU Pattern Recognition, которое содержит следующие элементы интерфейса: крывающийся список Language - выбор языка.           ци Use synonyms - нужно установить переключатель в активное положение при необходимости ользования синонимов.           це Xet - ввод фраз или слов. Для тестирования сразу нескольких фраз/слов нужно ввести их с новой строк инка Start test - запуск процесса тестирования.                                                                                                    |                                                                                                    |                                                                                                    |                                                                                                    |                                                                                                    |
|                                                                                                    |                                                                                                    |                                                                                                    |                                                                                                    |                                                                                                    |
| <u>Vervices</u> <u>New test</u> <u>Aux L28: Завершенный звонок</u> вадка <i>Inbound message</i> – входящее сообщение. Функционал в разработке. <u>Astan Onuus NLU Pattern Recognition</u> ANLU Pattern Recognition позволяет ввести различные фразы и слова, чтобы проверить, какой паттерн гывает для тестируемого текста. Тестируются паттерны из <u>раздела NLU Engine</u> текущего агента. Опция NL Pattern Recognition доступна при переходе на <u>панель управления</u> → кнопка Test. При выборе опции NLU Pattern Ricognition, которое содержит следующие элементы интерфейса: крывающийся список Language - выбор языка.  µи Use synonyms - нужно установить переключатель в активное положение при необходимости ользования синопимов.  µu Text - ввод фраз или слов. Для тестирования сразу нескольких фраз/слов нужно ввести их с новой строк упка Start test - запуск процесса тестирования.                                                                                                    |                                                                                                    |                                                                                                    |                                                                                                    |                                                                                                    |
|                                                                                                    |                                                                                                    |                                                                                                    |                                                                                                    |                                                                                                    |
|                                                                                                    |                                                                                                    |                                                                                                    |                                                                                                    |                                                                                                    |
| Иехсіоня           New test           Рис. 128: Завершенный звонок           нака Inbound message – входящее сообщение. Функционал в разработке.           3.8.11         Опция NLU Pattern Recognition           а NLU Pattern Recognition позволяет ввести различные фразы и слова, чтобы проверить, какой паттерн Гывает для тестируемого текста. Тестируются паттерны из раздела NLU Engine текущего агента. Опция NL n Recognition доступна при переходе на панель управления — кнопка Test. При выборе опции NLU Pattern nition отображается окно NLU Pattern Recognition, которое содержит следующие элементы интерфейса:           крывающийся список Language - выбор языка.           ци Use synonyms - нужно установить переключатель в активное положение при необходимости ользования синонимов.           техт - ввод фраз или слов. Для тестирования сразу нескольких фраз/слов нужно ввести их с новой строк улка Start test - запуск процесса тестирования.                                                                                                    |                                                                                                    |                                                                                                    |                                                                                                    |                                                                                                    |
| Инектора           Рис. 128: Завершенный звонок           надка Inbound message – входящее сообщение. Функционал в разработке.           3.8.11         Опция NLU Pattern Recognition           ч NLU Pattern Recognition позволяет ввести различные фразы и слова, чтобы проверить, какой паттерн пывает для тестируемого текста. Тестируются паттерны из раздела NLU Engine текущего агента. Опция NLI Pattern Recognition, которое содержит следующие элементы интерфейса:           к NLU Pattern Recognition позволяет ввести различные фразы и слова, чтобы проверить, какой паттерн пывает для тестируемого текста. Тестируются паттерны из раздела NLU Engine текущего агента. Опция NLI n Recognition, которое содержит следующие элементы интерфейса:           и NLU Pattern Recognition, которое содержит следующие элементы интерфейса:           крывающийся список Language - выбор языка.           ци Use synonyms - нужно установить переключатель в активное положение при необходимости ользования синонимов.           и Use synonyms - нужно установить переключатель в активное положение при необходимости ользования синонимов.           и Text - ввод фраз или слов. Для тестирования сразу нескольких фраз/слов нужно ввести их с новой строк улика Start test - запуск процесса тестирования.                                                                                                    |                                                                                                    |                                                                                                    |                                                                                                    |                                                                                                    |
| Ушегода           New test           Элек. 128: Завершенный звонок           надка Inbound message – входящее сообщение. Функционал в разработке.           3.8.11         Опция NLU Pattern Recognition           ч NLU Pattern Recognition позволяет ввести различные фразы и слова, чтобы проверить, какой паттерн гывает для тестируемого текста. Тестируются паттерны из раздела NLU Engine текущего агента. Опция NL n Recognition доступна при переходе на панель управления → кнопка Test. При выборе опции NLU Pattern nition отображается окно NLU Pattern Recognition, которое содержит следующие элементы интерфейса:           крывающийся список Language - выбор языка.           ци Use synonyms - нужно установить переключатель в активное положение при необходимости ользования синонимов.           т Text - ввод фраз или слов. Для тестирования сразу нескольких фраз/слов нужно ввести их с новой строк улка Start test - запуск процесса тестирования.                                                                                                    |                                                                                                    |                                                                                                    |                                                                                                    |                                                                                                    |
| New test           Рис. 128: Завершенный звонок           задка Inbound message – входящее сообщение. Функционал в разработке.           3.8.11         Опция NLU Pattern Recognition           в NLU Pattern Recognition позволяет ввести различные фразы и слова, чтобы проверить, какой паттерн гывает для тестируемого текста. Тестируются паттерны из раздела NLU Engine           текструемого текста. Тестируются паттерны из раздела NLU Engine           пображается окно NLU Pattern Recognition, которое содержит следующие элементы интерфейса:           крывающийся список Language - выбор языка.           ци Use synonyms - нужно установить переключатель в активное положение при необходимости ользования синонимов.           те Text - ввод фраз или слов. Для тестирования сразу нескольких фраз/слов нужно ввести их с новой строк улка Start test - запуск процесса тестирования.                                                                                                    |                                                                                                    | <u>View lo</u>                                                                                                    | <u>198</u>                                                                                                    |                                                                                                    |
| <ul> <li>New test</li> <li>Рис. 128: Завершенный звонок</li> <li>надка Inbound message – входящее сообщение. Функционал в разработке.</li> <li>3.8.11 Опция NLU Pattern Recognition</li> <li>A NLU Pattern Recognition позволяет ввести различные фразы и слова, чтобы проверить, какой паттерн пывает для тестируемого текста. Тестируются паттерны из раздела NLU Engine текущего агента. Опция NL n Recognition доступна при переходе на панель управления → кнопка Test. При выборе опции NLU Pattern nition отображается окно NLU Pattern Recognition, которое содержит следующие элементы интерфейса: крывающийся список Language - выбор языка.</li> <li>ция Use synonyms - нужно установить переключатель в активное положение при необходимости ользования синонимов.</li> <li>тe Text - ввод фраз или слов. Для тестирования сразу нескольких фраз/слов нужно ввести их с новой строк упка Start test - запуск процесса тестирования.</li> </ul>                                                                                                    |                                                                                                    |                                                                                                    |                                                                                                    |                                                                                                    |
| Рис. 128: Завершенный звонок<br>надка Inbound message – входящее сообщение. Функционал в разработке.<br>3.8.11 Опция NLU Pattern Recognition<br>A NLU Pattern Recognition позволяет ввести различные фразы и слова, чтобы проверить, какой паттерн<br>гывает для тестируемого текста. Тестируются паттерны из раздела NLU Engine текущего агента. Опция NL<br>n Recognition доступна при переходе на <u>панель управления</u> → кнопка Test. При выборе опции NLU Pattern<br>nition отображается окно NLU Pattern Recognition, которое содержит следующие элементы интерфейса:<br>крывающийся список Language - выбор языка.<br>ция Use synonyms - нужно установить переключатель в активное положение при необходимости<br>ользования синонимов.<br>не Text - ввод фраз или слов. Для тестирования сразу нескольких фраз/слов нужно ввести их с новой строк<br>упка Start test - запуск процесса тестирования.                                                                                                    |                                                                                                    | New te                                                                                                    | est                                                                                                    |                                                                                                    |
| <ul> <li>зака Inbound message – входящее сообщение. Функционал в разработке.</li> <li><b>3.8.11</b> Опция NLU Pattern Recognition</li> <li><i>NLU Pattern Recognition</i> позволяет ввести различные фразы и слова, чтобы проверить, какой паттерн гывает для тестируемого текста. Тестируются паттерны из раздела NLU Engine текущего агента. Опция NL n Recognition доступна при переходе на панель управления → кнопка Test. При выборе опции NLU Pattern nition отображается окно NLU Pattern Recognition, которое содержит следующие элементы интерфейса: крывающийся список Language - выбор языка.</li> <li>ция Use synonyms - нужно установить переключатель в активное положение при необходимости ользования синонимов.</li> <li><i>Text</i> - ввод фраз или слов. Для тестирования сразу нескольких фраз/слов нужно ввести их с новой строк упка Start test - запуск процесса тестирования.</li> </ul>                                                                                                    |                                                                                                    | Рис 128. Завершен                                                                                                    | ный звонок                                                                                                    |                                                                                                    |
| <ul> <li>3.8.11 Опция NLU Pattern Recognition</li> <li>а NLU Pattern Recognition позволяет ввести различные фразы и слова, чтобы проверить, какой паттерн гывает для тестируемого текста. Тестируются паттерны из раздела NLU Engine текущего агента. Опция NL n Recognition доступна при переходе на панель управления → кнопка Test. При выборе опции NLU Pattern nition отображается окно NLU Pattern Recognition, которое содержит следующие элементы интерфейса: крывающийся список Language - выбор языка.</li> <li>ция Use synonyms - нужно установить переключатель в активное положение при необходимости ользования синонимов.</li> <li>тe Text - ввод фраз или слов. Для тестирования сразу нескольких фраз/слов нужно ввести их с новой строк упка Start test - запуск процесса тестирования.</li> </ul>                                                                                                    |                                                                                                    |                                                                                                    |                                                                                                    |                                                                                                    |
| <ul> <li>3.8.11 Опция NLU Pattern Recognition</li> <li>A NLU Pattern Recognition позволяет ввести различные фразы и слова, чтобы проверить, какой паттерн гывает для тестируемого текста. Тестируются паттерны из раздела NLU Engine текущего агента. Опция NL n Recognition доступна при переходе на панель управления → кнопка Test. При выборе опции NLU Pattern nition отображается окно NLU Pattern Recognition, которое содержит следующие элементы интерфейса:</li> <li>крывающийся список Language - выбор языка.</li> <li>ция Use synonyms - нужно установить переключатель в активное положение при необходимости ользования синонимов.</li> <li>тext - ввод фраз или слов. Для тестирования сразу нескольких фраз/слов нужно ввести их с новой строк олка Start test - запуск процесса тестирования.</li> </ul>                                                                                                    | . Вкладка <i>Inbouna message</i> – вх                                                                                                    | одящее сооощение. Функцио                                                                                                    | онал в разраоотке.                                                                                                    |                                                                                                    |
| а NLU Pattern Recognition позволяет ввести различные фразы и слова, чтобы проверить, какой паттерн<br>гывает для тестируемого текста. Тестируются паттерны из <u>раздела NLU Engine</u> текущего агента. Опция NL<br>n Recognition доступна при переходе на <u>панель управления</u> → кнопка <b>Test</b> . При выборе опции NLU Pattern<br>nition отображается окно NLU Pattern Recognition, которое содержит следующие элементы интерфейса:<br>крывающийся список Language - выбор языка.<br>ция Use synonyms - нужно установить переключатель в активное положение при необходимости<br>ользования синонимов.<br>1е Text - ввод фраз или слов. Для тестирования сразу нескольких фраз/слов нужно ввести их с новой строк<br>опка <b>Start test</b> - запуск процесса тестирования.                                                                                                    |                                                                                                    |                                                                                                    |                                                                                                    |                                                                                                    |
| я NLU Pattern Recognition позволяет ввести различные фразы и слова, чтобы проверить, какой паттерн<br>гывает для тестируемого текста. Тестируются паттерны из <u>раздела NLU Engine</u> текущего агента. Опция NL<br>n Recognition доступна при переходе на <u>панель управления</u> → кнопка <b>Test</b> . При выборе опции NLU Pattern<br>nition отображается окно NLU Pattern Recognition, которое содержит следующие элементы интерфейса:<br>крывающийся список Language - выбор языка.<br>ция Use synonyms - нужно установить переключатель в активное положение при необходимости<br>ользования синонимов.<br>1е Text - ввод фраз или слов. Для тестирования сразу нескольких фраз/слов нужно ввести их с новой строк<br>опка <b>Start test</b> - запуск процесса тестирования.                                                                                                    | 3.8.11 Опция NLU                                                                                                    | Pattern Recognition                                                                                                    |                                                                                                    |                                                                                                    |
| nition отображается окно NLU Pattern Recognition, которое содержит следующие элементы интерфейса:<br>крывающийся список Language - выбор языка.<br>ция Use synonyms - нужно установить переключатель в активное положение при необходимости<br>ользования синонимов.<br>те Text - ввод фраз или слов. Для тестирования сразу нескольких фраз/слов нужно ввести их с новой строк<br>опка Start test - запуск процесса тестирования.                                                                                                    | 3.8.11 Опция NLU                                                                                                    | Pattern Recognition                                                                                                    |                                                                                                    |                                                                                                    |
| жрывающийся список <i>Language</i> - выбор языка.<br>ция <i>Use synonyms</i> - нужно установить переключатель в активное положение при необходимости<br>юльзования синонимов.<br>1е <i>Text</i> - ввод фраз или слов. Для тестирования сразу нескольких фраз/слов нужно ввести их с новой строк<br>упка <b>Start test</b> - запуск процесса тестирования.                                                                                                    | 3.8.11 Опция NLU<br>Опция NLU Pattern Recognition п<br>рабатывает для тестируемого т<br>Pattern Recognition доступна при                                                                                                    | Pattern Recognition<br>позволяет ввести различные<br>екста. Тестируются паттерны<br>и переходе на <u>панель управле</u>                                                                                                    | фразы и слова, чтобы проверить,<br>ы из <u>раздела <i>NLU Engine</i></u> текущег<br><u>ения</u> → кнопка <b>Test</b> . При выборе                                                                                                    | , какой паттерн<br>го агента. Опция <i>N</i><br>гопции <i>NLU Patter</i>                                                        |
| ция Use synonyms - нужно установить переключатель в активное положение при необходимости<br>ользования синонимов.<br>1e Text - ввод фраз или слов. Для тестирования сразу нескольких фраз/слов нужно ввести их с новой строк<br>опка Start test - запуск процесса тестирования.                                                                                                    | 3.8.11 Опция NLU<br>Опция NLU Pattern Recognition п<br>рабатывает для тестируемого т<br>Pattern Recognition доступна при<br>Recognition отображается окно N                                                                                                    | Pattern Recognition<br>позволяет ввести различные<br>екста. Тестируются паттерны<br>и переходе на <u>панель управля</u><br><i>NLU Pattern Recognition</i> , кото                                                                                                    | фразы и слова, чтобы проверить,<br>ы из <u>раздела <i>NLU Engine</i></u> текущег<br><u>ения</u> → кнопка <b>Test</b> . При выборе<br>орое содержит следующие элеме                                                                      | , какой паттерн<br>го агента. Опция <i>N</i><br>с опции <i>NLU Patter</i><br>нты интерфейса:                                    |
| пе <i>Text</i> - ввод фраз или слов. Для тестирования сразу нескольких фраз/слов нужно ввести их с новой строк<br>опка <b>Start test</b> - запуск процесса тестирования.                                                                                                    | 3.8.11 Опция NLU<br>Опция NLU Pattern Recognition прабатывает для тестируемого т<br>Pattern Recognition доступна при<br>Recognition отображается окно N<br>. Раскрывающийся список Lang                                                                                                    | Pattern Recognition<br>позволяет ввести различные<br>екста. Тестируются паттерны<br>и переходе на <u>панель управле</u><br><i>VLU Pattern Recognition</i> , кото<br><i>guage</i> - выбор языка.                                                                                         | фразы и слова, чтобы проверить,<br>ы из <u>раздела <i>NLU Engine</i></u> текущег<br><u>ения</u> → кнопка <b>Test</b> . При выборе<br>орое содержит следующие элеме                                                                      | , какой паттерн<br>го агента. Опция <i>N</i><br>с опции <i>NLU Patter</i><br>нты интерфейса:                                    |
| эпка Start test - запуск процесса тестирования.                                                                                                    | 3.8.11 Опция NLU<br>Опция NLU Pattern Recognition прабатывает для тестируемого т<br>Pattern Recognition доступна при<br>Recognition отображается окно N<br>. Раскрывающийся список Lang<br>. Опция Use synonyms - нужно<br>использования синонимов.                                                                                                    | Pattern Recognition<br>позволяет ввести различные<br>екста. Тестируются паттерны<br>и переходе на <u>панель управле</u><br><i>NLU Pattern Recognition</i> , кото<br>guage - выбор языка.<br>установить переключатель в                                                                  | фразы и слова, чтобы проверить,<br>ы из <u>раздела <i>NLU Engine</i></u> текущег<br><u>ения</u> → кнопка <b>Test</b> . При выборе<br>орое содержит следующие элеме<br>активное положение при необхо                                     | , какой паттерн<br>то агента. Опция <i>N</i><br>е опции <i>NLU Patter</i><br>нты интерфейса:<br>одимости                        |
| Jika Start test - sanyek npoteeea reerupobanus.                                                                                                    | 3.8.11 Опция NLU<br>Опция NLU Pattern Recognition и<br>рабатывает для тестируемого т<br>Pattern Recognition доступна при<br>Recognition отображается окно N<br>. Раскрывающийся список Lang<br>. Опция Use synonyms - нужно<br>использования синонимов.                                                                                                    | <b>Pattern Recognition</b><br>позволяет ввести различные<br>екста. Тестируются паттерны<br>и переходе на <u>панель управле</u><br><i>NLU Pattern Recognition</i> , кото<br><i>guage</i> - выбор языка.<br>установить переключатель в                                                    | фразы и слова, чтобы проверить,<br>ы из <u>раздела <i>NLU Engine</i></u> текущет<br>ения → кнопка <b>Test</b> . При выборе<br>орое содержит следующие элеме<br>активное положение при необхо<br>ескольких фраз/слов нужно ввест         | , какой паттерн<br>то агента. Опция <i>N</i><br>с опции <i>NLU Patter</i><br>нты интерфейса:<br>одимости                        |
|                                                                                                    | 3.8.11 Опция NLU<br>Эпция NLU Pattern Recognition прабатывает для тестируемого т<br>Pattern Recognition доступна при<br>Recognition отображается окно N<br>. Раскрывающийся список Lang                                                                                                    | Pattern Recognition<br>позволяет ввести различные<br>екста. Тестируются паттерны<br>и переходе на <u>панель управле</u><br><i>NLU Pattern Recognition</i> , кото<br><i>guage</i> - выбор языка.                                                                                         | фразы и слова, чтобы проверить,<br>ы из <u>раздела <i>NLU Engine</i></u> текущег<br><u>ения</u> → кнопка <b>Test</b> . При выборе<br>орое содержит следующие элеме                                                                      | , какой<br>го аген<br>с опции<br>нты ин                                                                                         |
|                                                                                                    | 3.8.11         Опция NLU           Опция NLU Pattern Recognition прабатывает для тестируемого т         рабатывает для тестируемого т           Pattern Recognition доступна при         расогдино отображается окно l           . Раскрывающийся список Lang         .           . Опция Use synonyms - нужно использования синонимов.         .           . Поле Text - ввод фраз или сло         .           . Кнопка Start test - запуск про         .                                                                | Pattern Recognition<br>позволяет ввести различные<br>екста. Тестируются паттерны<br>и переходе на <u>панель управли</u><br><i>NLU Pattern Recognition</i> , кото<br><i>guage</i> - выбор языка.<br>установить переключатель в<br>в. Для тестирования сразу не<br>оцесса тестирования.   | фразы и слова, чтобы проверить,<br>ы из <u>раздела <i>NLU Engine</i></u> текущег<br><u>ения</u> → кнопка <b>Test</b> . При выборе<br>орое содержит следующие элеме:<br>активное положение при необхо<br>ескольких фраз/слов нужно ввест | , какой паттерн<br>то агента. Опция <i>N</i><br>с опции <i>NLU Patter</i><br>нты интерфейса:<br>одимости<br>ги их с новой строг |
|                                                                                                    | 3.8.11         Опция NLU           Опция NLU Pattern Recognition трабатывает для тестируемого т         рабатывает для тестируемого т           Pattern Recognition доступна при         рабатывает для тестируемого т           Pattern Recognition доступна при         доступна при           Packpывающийся список Lange         .           . Опция Use synonyms - нужно использования синонимов.         .           . Поле Text - ввод фраз или сло         .           . Кнопка Start test - запуск про         . | Pattern Recognition<br>позволяет ввести различные<br>екста. Тестируются паттерны<br>и переходе на <u>панель управле</u><br><i>VLU Pattern Recognition</i> , кото<br><i>guage</i> - выбор языка.<br>установить переключатель в<br>в. Для тестирования сразу не<br>оцесса тестирования.   | фразы и слова, чтобы проверить,<br>ы из <u>раздела NLU Engine</u> текущег<br><u>ения</u> → кнопка <b>Test</b> . При выборе<br>орое содержит следующие элеме<br>активное положение при необхо<br>ескольких фраз/слов нужно ввест         | , какой паттерн<br>то агента. Опция <i>N</i><br>е опции <i>NLU Patter</i><br>нты интерфейса:<br>одимости<br>ги их с новой строг |
|                                                                                                    | 3.8.11         Опция NLU           Опция NLU Pattern Recognition прабатывает для тестируемого т           Pattern Recognition доступна при<br>Pattern Recognition доступна при<br>Recognition отображается окно I           . Раскрывающийся список Lan,<br>. Опция Use synonyms - нужно<br>использования синонимов.           . Поле Text - ввод фраз или сло           . Кнопка Start test - запуск про                                                                                                    | Pattern Recognition<br>позволяет ввести различные<br>екста. Тестируются паттерны<br>и переходе на <u>панель управле</u><br><i>VLU Pattern Recognition</i> , кото<br><i>guage</i> - выбор языка.<br>установить переключатель в<br>в. Для тестирования сразу не<br>оцесса тестирования.   | фразы и слова, чтобы проверить,<br>ы из <u>раздела NLU Engine</u> текущет<br><u>ения</u> → кнопка <b>Test</b> . При выборе<br>орое содержит следующие элеме<br>активное положение при необхо<br>ескольких фраз/слов нужно ввест         | , какой паттерн<br>то агента. Опция N<br>с опции NLU Patter<br>нты интерфейса:<br>одимости<br>ги их с новой строг               |
|                                                                                                    | <ul> <li>3.8.11 Опция NLU</li> <li>Элция NLU Pattern Recognition трабатывает для тестируемого т<br/>Pattern Recognition доступна при<br/>Recognition отображается окно l</li> <li>Раскрывающийся список Lan,</li> <li>Опция Use synonyms - нужно<br/>использования синонимов.</li> <li>Поле Text - ввод фраз или сло</li> <li>Кнопка Start test - запуск про</li> </ul>                                                                                                    | Pattern Recognition<br>позволяет ввести различные -<br>екста. Тестируются паттерны<br>а переходе на <u>панель управле</u><br><i>VLU Pattern Recognition</i> , кото<br><i>guage</i> - выбор языка.<br>установить переключатель в<br>в. Для тестирования сразу не<br>оцесса тестирования. | фразы и слова, чтобы проверить,<br>ы из <u>раздела <i>NLU Engine</i></u> текущег<br><u>ения</u> → кнопка <b>Test</b> . При выборе<br>орое содержит следующие элеме<br>активное положение при необхо<br>ескольких фраз/слов нужно ввест  | , какой паттерн<br>то агента. Опция <i>N</i><br>с опции <i>NLU Patter</i><br>нты интерфейса:<br>одимости<br>ги их с новой строп |
|                                                                                                    | <ul> <li>3.8.11 Опция NLU</li> <li>Элция NLU Pattern Recognition прабатывает для тестируемого т Pattern Recognition доступна при Recognition отображается окно l</li> <li>Раскрывающийся список Lan,</li> <li>Опция Use synonyms - нужно использования синонимов.</li> <li>Поле Text - ввод фраз или сло</li> <li>Кнопка Start test - запуск про</li> </ul>                                                                                                    | Pattern Recognition<br>позволяет ввести различные -<br>екста. Тестируются паттерны<br>и переходе на <u>панель управли</u><br><i>VLU Pattern Recognition</i> , кото<br><i>guage</i> - выбор языка.<br>установить переключатель в<br>в. Для тестирования сразу не<br>оцесса тестирования. | фразы и слова, чтобы проверить,<br>а из <u>раздела <i>NLU Engine</i></u> текущег<br><u>ения</u> → кнопка <b>Test</b> . При выборе<br>орое содержит следующие элеме:<br>активное положение при необхо<br>ескольких фраз/слов нужно ввест | , какой паттерн<br>то агента. Опция <i>N</i><br>е опции <i>NLU Patter</i><br>нты интерфейса:<br>одимости<br>ги их с новой строи |
|                                                                                                    | <ul> <li>3.8.11 Опция NLU</li> <li>Элция NLU Pattern Recognition прабатывает для тестируемого т Pattern Recognition доступна при Recognition отображается окно l</li> <li>Раскрывающийся список Lan,</li> <li>Опция Use synonyms - нужно использования синонимов.</li> <li>Поле Text - ввод фраз или сло</li> <li>Кнопка Start test - запуск про</li> </ul>                                                                                                    | Pattern Recognition<br>позволяет ввести различные -<br>екста. Тестируются паттерны<br>и переходе на <u>панель управли</u><br><i>VLU Pattern Recognition</i> , кото<br><i>guage</i> - выбор языка.<br>установить переключатель в<br>в. Для тестирования сразу не<br>оцесса тестирования. | фразы и слова, чтобы проверить,<br>а из <u>раздела <i>NLU Engine</i></u> текущег<br><u>ения</u> → кнопка <b>Test</b> . При выборе<br>орое содержит следующие элеме:<br>активное положение при необхо<br>ескольких фраз/слов нужно ввест | , какой паттерн<br>то агента. Опция <i>N</i><br>е опции <i>NLU Patter</i><br>нты интерфейса:<br>одимости<br>ги их с новой строи |
|                                                                                                    | <ul> <li>3.8.11 Опция NLU</li> <li>Элция NLU Pattern Recognition прабатывает для тестируемого т Pattern Recognition доступна при Recognition отображается окно l</li> <li>Раскрывающийся список Lan,</li> <li>Опция Use synonyms - нужно использования синонимов.</li> <li>Поле Text - ввод фраз или сло</li> <li>Кнопка Start test - запуск про</li> </ul>                                                                                                    | Pattern Recognition<br>позволяет ввести различные -<br>екста. Тестируются паттерны<br>и переходе на <u>панель управли</u><br><i>VLU Pattern Recognition</i> , кото<br><i>guage</i> - выбор языка.<br>установить переключатель в<br>в. Для тестирования сразу не<br>оцесса тестирования. | фразы и слова, чтобы проверить,<br>ы из <u>раздела <i>NLU Engine</i></u> текущег<br><u>ения</u> → кнопка <b>Test</b> . При выборе<br>орое содержит следующие элеме:<br>активное положение при необхо<br>ескольких фраз/слов нужно ввест | , какой паттерн<br>то агента. Опция <i>N</i><br>е опции <i>NLU Patter</i><br>нты интерфейса:<br>одимости<br>ги их с новой стро  |
|                                                                                                    | 3.8.11       Опция NLU         Опция NLU Pattern Recognition трабатывает для тестируемого т         Pattern Recognition доступна при<br>Recognition отображается окно l         . Раскрывающийся список Lan,         . Опция Use synonyms - нужно<br>использования синонимов.         . Поле Text - ввод фраз или сло         . Кнопка Start test - запуск про                                                                                                    | Pattern Recognition<br>позволяет ввести различные -<br>екста. Тестируются паттерны<br>и переходе на <u>панель управле</u><br><i>VLU Pattern Recognition</i> , кото<br><i>guage</i> - выбор языка.<br>установить переключатель в<br>в. Для тестирования сразу не<br>оцесса тестирования. | фразы и слова, чтобы проверить,<br>ы из <u>раздела <i>NLU Engine</i></u> текущег<br><u>ения</u> → кнопка <b>Test</b> . При выборе<br>орое содержит следующие элеме<br>активное положение при необхо<br>ескольких фраз/слов нужно ввест  | , какой паттерн<br>то агента. Опция <i>N</i><br>е опции <i>NLU Patter</i><br>нты интерфейса:<br>одимости<br>ги их с новой строи |

Инв № дубл.

Взамен инв. №

Подп. и дата

Инв № подл.

|                        | NLU Pattern Recognition 🕚 🗙                                                                                                    |
|------------------------|----------------------------------------------------------------------------------------------------|
|                        | Language   Afrikaans South Africa, Afrikaans Suid-Afrika     Use synonyms   Text                                                                                                    |
|                        | Start test                                                                                                    |
|                        | Рис. 129: Окно NLU Pattern Recognition                                                                                                    |
| Подп. и дата           | <ul> <li>5. По завершении процесса тестирования в окне NLU Pattern Recognition отобразится результат тестирования.<br/>Для каждой тестируемой фразы будут указаны следующие параметры:</li> <li>Текст фразы после проверки на исключения - поле MODIFIED.</li> <li>Название сущности и отработанное значение, которое срабатывает для указанного текста – поле</li> </ul> |
| Инв № дубл.            | . INTENTS.<br>Кнопка New Test позволяет запустить новую проверку.                                                                                                    |
| Взамен инв. N <u>o</u> |                                                                                                    |
| Подп. и дата           |                                                                                                    |
| подл.                  | <u> </u>                                                                                                    |
| 1нв <i>№</i>           | Лисп                                                                                                    |
| И                      | Изм. Лист № докум. Подп. Дата 93                                                                                                    |

|                                                                                                    | NLU Pattern Recognition                                                                          | 0 X                                                                  |                                                                                          |      |
|----------------------------------------------------------------------------------------------------|--------------------------------------------------------------------------------------------------|----------------------------------------------------------------------|------------------------------------------------------------------------------------------|------|
|                                                                                                    |                                                                                                  |                                                                      |                                                                                          |      |
|                                                                                                    | Здравствуйте                                                                                     |                                                                      |                                                                                          |      |
|                                                                                                    | MODIFIED                                                                                         |                                                                      |                                                                                          |      |
|                                                                                                    | здравствуйте                                                                                     |                                                                      |                                                                                          |      |
|                                                                                                    | PATTERN RECOGNITION                                                                              |                                                                      |                                                                                          |      |
|                                                                                                    |                                                                                                  | hello_confirm = true                                                 |                                                                                          |      |
|                                                                                                    | INTENTS                                                                                          | _<br>здравствуй                                                      |                                                                                          |      |
|                                                                                                    |                                                                                                  |                                                                      |                                                                                          |      |
|                                                                                                    |                                                                                                  |                                                                      |                                                                                          |      |
|                                                                                                    |                                                                                                  |                                                                      |                                                                                          |      |
|                                                                                                    |                                                                                                  |                                                                      |                                                                                          |      |
|                                                                                                    |                                                                                                  |                                                                      |                                                                                          |      |
|                                                                                                    |                                                                                                  |                                                                      |                                                                                          |      |
|                                                                                                    |                                                                                                  |                                                                      |                                                                                          |      |
|                                                                                                    |                                                                                                  |                                                                      |                                                                                          |      |
|                                                                                                    |                                                                                                  |                                                                      |                                                                                          |      |
|                                                                                                    |                                                                                                  |                                                                      |                                                                                          |      |
|                                                                                                    | New te                                                                                           | st                                                                   |                                                                                          |      |
| Due 130.                                                                                                    | Wuo NI II Pottorn Dooog                                                                          | nition month tootun                                                  | opouug                                                                                   |      |
| Гис. 150. (                                                                                                   | TRHO NEO FALLEFII Recog                                                                          | ппон после тестиро                                                   | ования                                                                                   |      |
| 3.8.12 Onung NLU Dee                                                                                          | n Learning                                                                                       |                                                                      |                                                                                          |      |
| 5.0.12 OIIIINA INLO Dee                                                                                       | p Learning                                                                                       |                                                                      |                                                                                          |      |
| Опция NLU Deep Learning служит д                                                                              | ія тестирования обученно                                                                         | ой модели. Опция <i>NI</i>                                           | LU Deep Learning позволяет                                                               |      |
| выбрать интент-модель, ввести фраз<br>Deep Learning доступна при переход<br>Learning отображается окно NLU De | ы/слова и протестировати<br>е на <u>панель управления</u> -<br><i>en Learning</i> , которое соле | <ul> <li>ловедение модели :</li> <li>→ кнопка Test. При и</li> </ul> | при распознавании. Опция <i>Na</i><br>выборе опции <i>NLU Deep</i><br>ементы интерфейса: | LU   |
| 1 Раскрывающийся список <i>Context</i> .                                                                      | выбор интент-молели                                                                              | pain energyionnie on                                                 | emental introputeredi                                                                    |      |
| 2 Пона Uttanana proz tras vers                                                                                |                                                                                                  | W HAOKOW KW Are-                                                     |                                                                                          |      |
| 2. Поле <i>Опетапсе</i> - ввод фраз или сл<br>новой строки.                                                   | ов. для тестирования сра                                                                         | зу нескольких фраз                                                   | или слов нужно ввести их с                                                               |      |
| 3 Khonka Test - запуск процесса тес                                                                           | тирования                                                                                        |                                                                      |                                                                                          |      |
| 5. Ritolika Test Sunjek ipolječela rec                                                                        | mpobulini.                                                                                       |                                                                      |                                                                                          |      |
|                                                                                                    |                                                                                                  |                                                                      |                                                                                          |      |
|                                                                                                    |                                                                                                  |                                                                      |                                                                                          |      |
|                                                                                                    |                                                                                                  |                                                                      |                                                                                          |      |
|                                                                                                    |                                                                                                  |                                                                      |                                                                                          |      |
|                                                                                                    |                                                                                                  |                                                                      |                                                                                          |      |
|                                                                                                    |                                                                                                  |                                                                      |                                                                                          |      |
|                                                                                                    |                                                                                                  |                                                                      |                                                                                          |      |
|                                                                                                    |                                                                                                  |                                                                      |                                                                                          |      |
|                                                                                                    |                                                                                                  |                                                                      |                                                                                          |      |
|                                                                                                    |                                                                                                  |                                                                      |                                                                                          |      |
|                                                                                                    |                                                                                                  |                                                                      |                                                                                          |      |
|                                                                                                    |                                                                                                  |                                                                      |                                                                                          | Лист |

Инв № дубл.

Взамен инв. №

Подп. и дата

Инв № подл.

Изм. Лист

Подп.

Дата

№ докум.

94

|               | NLU Deep Learning 👌 🗙                                                                                   |
|---------------|----------------------------------------------------------------------------------------------------|
|               | Context                                                                                                 |
|               | no                                                                                                    |
|               | Utterance                                                                                               |
|               | не надо                                                                                                 |
|               | He XO4M                                                                                                 |
|               |                                                                                                    |
|               |                                                                                                    |
|               |                                                                                                    |
|               |                                                                                                    |
|               |                                                                                                    |
|               |                                                                                                    |
|               |                                                                                                    |
|               |                                                                                                    |
|               |                                                                                                    |
|               |                                                                                                    |
|               |                                                                                                    |
|               |                                                                                                    |
|               | <br>Test                                                                                                |
| a             | Рис. 131: Окно NLU Deep Learning                                                                        |
| u oam         | 4. По завершении процесса тестирования в окне NLU Deep Learning отобразится результат тестирования. Для |
| 00n. i        | каждой тестируемой фразы в поле <i>Results</i> будут указаны следующие параметры:                       |
| =             | • Сущность, которая сработала, и ее значение.                                                           |
| _             | <br>• Вероятность совпадения.                                                                           |
| оуол.         | <ul> <li>Тип NLU-объекта (Intent или Entity).</li> </ul>                                                |
| -<br>∂√ 91    | Кнопка 👏 позволяет запустить новую проверку, кнопка 🗙 - закрыть окно NLU Deep Learning.                 |
| Ш             |                                                                                                    |
| <i>No</i>     |                                                                                                    |
| н инв         |                                                                                                    |
| <u>В</u> заме |                                                                                                    |
| -             |                                                                                                    |
| па            |                                                                                                    |
| u oan         |                                                                                                    |
| Ioon.         |                                                                                                    |
| 1             |                                                                                                    |
|               |                                                                                                    |
| коон ;        |                                                                                                    |
| THB NG        | Лист                                                                                                    |
| A.            | Изм. Лист № докум. Подп. Лата                                                                           |

| NLU Deep Learning                                          | 0 | ×      |
|------------------------------------------------------------|---|--------|
| Results                                                    |   |        |
| нет                                                        |   |        |
| hello_confirm = false<br>Probability = 0.40599295496940613 |   | Intent |
| не надо                                                    |   |        |
| confirmation = false<br>Probability = 0.982174813747406    |   | Intent |
| offer = dont_need<br>Probability = 0.9882628321647644      |   | Intent |
| не хочу                                                    |   |        |
| confirmation = false<br>Probability = 0.9941698312759399   |   | Intent |
| offer = dont_want<br>Probability = 0.9952279329299927      |   | Intent |

Рис. 132: Окно NLU Deep Learning после тестирования

# **3.8.13** Раздел Billing and payment

Подп. и дата

Инв № дубл.

Взамен инв. №

Подп. и дата

В разделе Billing and payment в виде графика отображаются траты по биллингу компании за выбранный период.

| ιοдл.    |      |      |          |       |      |      |
|----------|------|------|----------|-------|------|------|
| 3 No n   |      |      |          |       |      | Лист |
| $M_{H0}$ | Изм. | Лист | № докум. | Подп. | Дата | 96   |

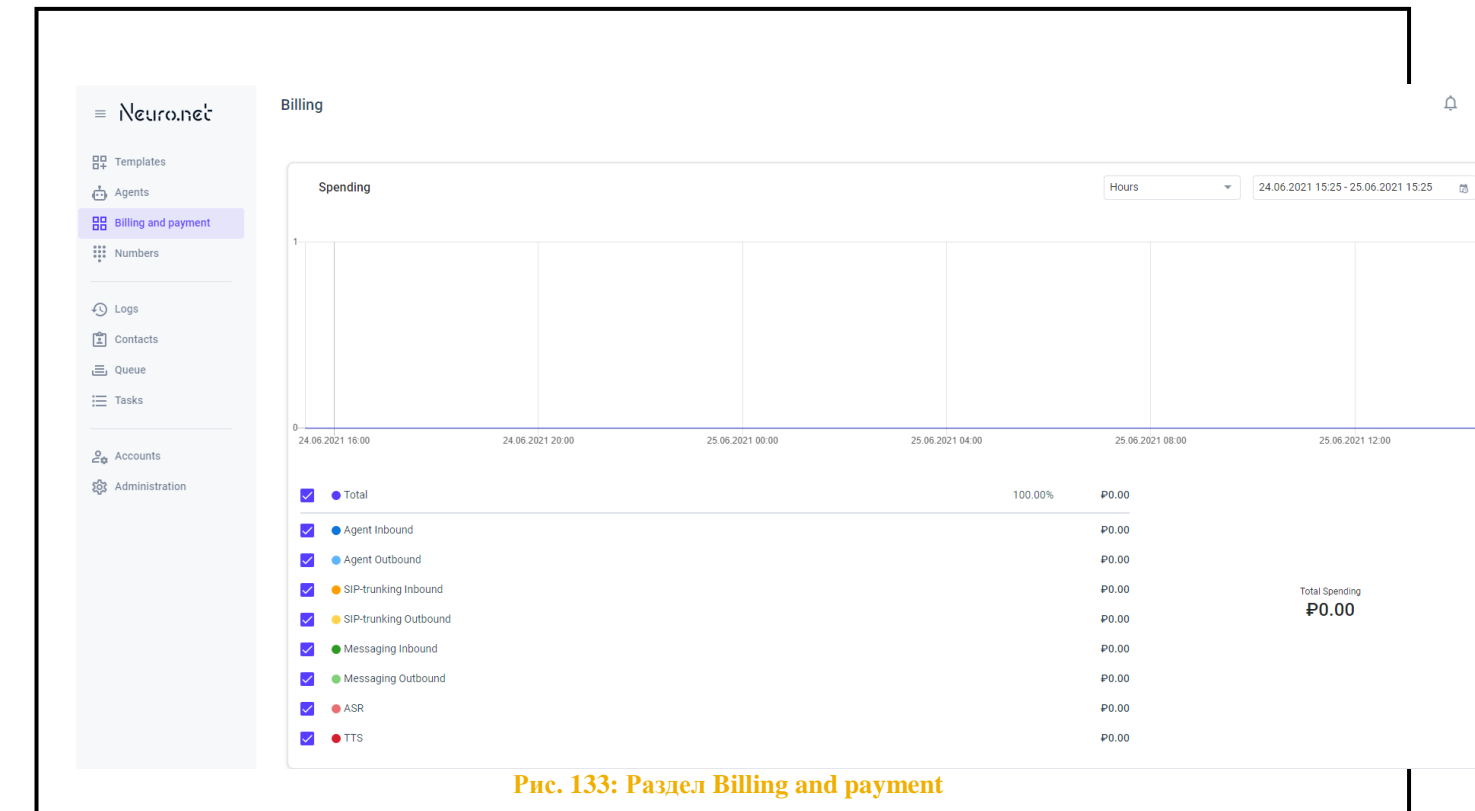

# 3.8.13.1 Метрики биллинга

Биллинг представлен несколькими стандартными метриками.

| raominga of microman omisimina |                                                                                   |
|--------------------------------|-----------------------------------------------------------------------------------|
| Метрика биллинга               | Описание                                                                          |
| Agent Inbound                  | Траты на входящие звонки, которые обрабатывает агент (до перевода на оператора).  |
| Agent Outbound                 | Траты на исходящие звонки, которые обрабатывает агент (до перевода на оператора). |
| SIP-trunking Inbound           | Траты на входящие звонки, переведенные на оператора.                              |
| SIP-trunking Outbound          | Траты на исходящие звонки, переведенные на оператора.                             |
| Messaging Inbound              | Траты на входящие сообщения (SMS).                                                |
| Messaging Outbound             | Траты на исходящие сообщения (SMS).                                               |
| ASR                            | Траты на автоматическое распознавание речи.                                       |
| TTS                            | Траты на синтез речи.                                                             |

#### Таблица 8: Метрики биллинга

Подп. и дата

Инв № дубл.

Š

Взамен инв.

Подп. и дата

#### 3.8.13.2 Операции над метриками биллинга

В разделе Billing and payment пользователю доступны следующие операции:

1. Отображение информации по конкретным метрикам - нужно отметить необходимые метрики. Для отображения информации по всем метрикам одновременно нужно отметить опцию *Total*.

2. Отображение информации за определенный период - календарь

| ιοдл.  |      |      |          |       |      |      |
|--------|------|------|----------|-------|------|------|
| 3 No 1 |      |      |          |       |      | Лист |
| Инв    |      |      |          |       |      | 07   |
|        | Изм. | Лист | № докум. | Подп. | Дата | 97   |

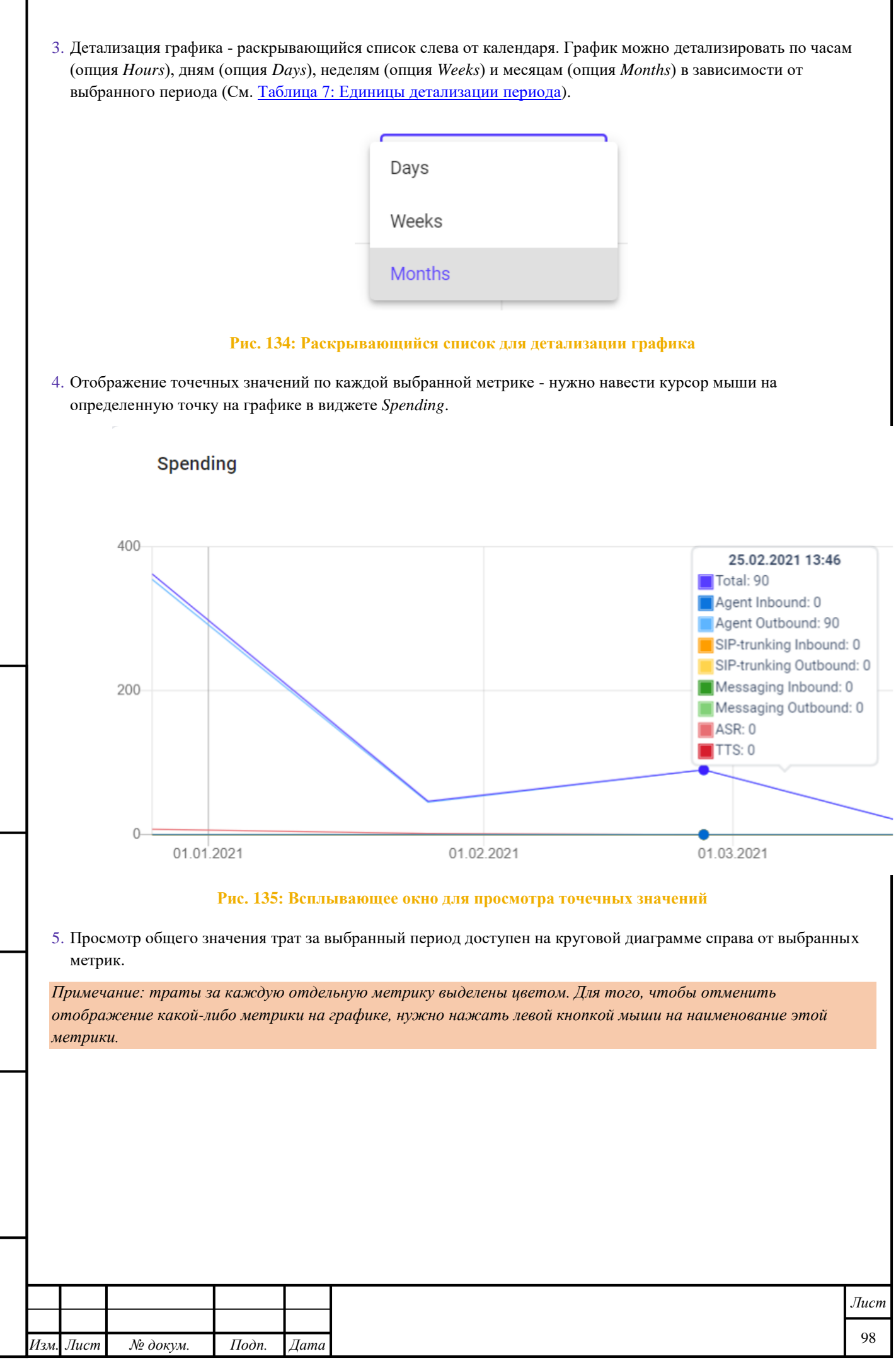

Инв № дубл.

Взамен инв. №

Подп. и дата

Инв № подл.

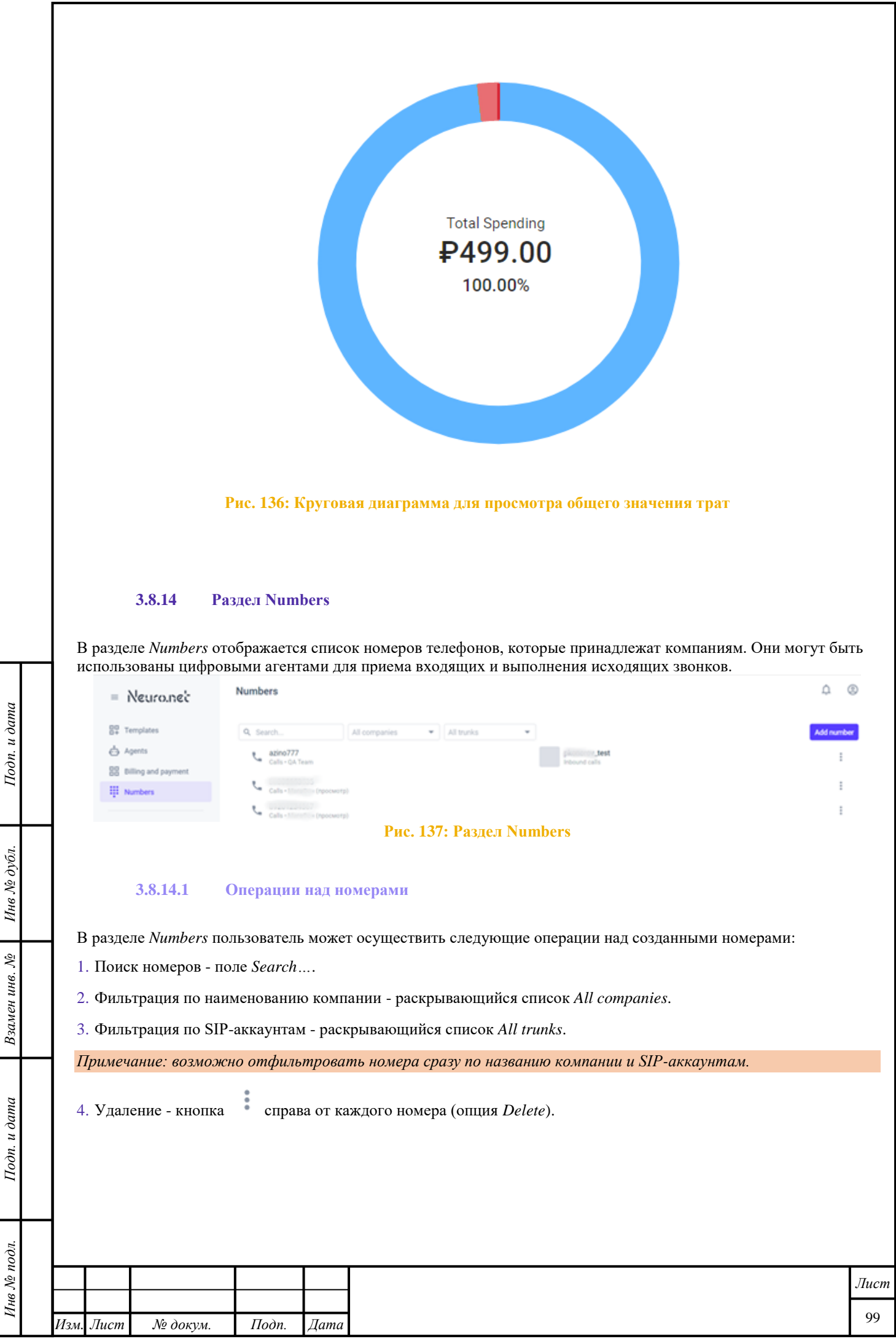

Копировал

|               | 🔟 Delete                                                                                                    |    |
|---------------|----------------------------------------------------------------------------------------------------|----|
|               | Рис. 138: Опция Delete                                                                                                    |    |
|               | 3.8.14.2 Добавление номера                                                                                                    |    |
|               | В разделе Numbers для добавления нового номера нужно выполнить следующие операции:                                                                                         |    |
|               | 1. При нажатии на кнопку Add number откроется окно Add number.                                                                                                    |    |
|               | 2. В раскрывающемся списке Add to company нужно выбрать компанию, к которой будет привязан номер.                                                                          |    |
|               | 3. В раскрывающемся списке <i>All trunks</i> можно выбрать канал связи для фильтрации номеров по выбранному параметру.                                                     |    |
|               | 4. В отобразившемся списке нужно отметить нужный(-ые) номер(-а). Доступен поиск (поле Search).                                                                             |    |
|               | 5. Для добавления номера нужно нажать на кнопку Add item, для отмены – на кнопку Cancel или на кнопку Coзданный номер появится в списке номеров в разделе <i>Numbers</i> . | r. |
|               | Add number ×                                                                                                    |    |
|               | Add to company                                                                                                    |    |
|               | BusinessTest -                                                                                                    |    |
|               | Search Q All trunks                                                                                                    |    |
| Подп. и дато  |                                                                                                    |    |
| Инв № дубл.   |                                                                                                    |    |
| Взамен инв. № | Cancel Add item                                                                                                    |    |
|               | <br>Рис. 139: Окно Add number                                                                                                    |    |
| Подп. и дата  |                                                                                                    |    |
| <i>дл.</i>    |                                                                                                    |    |
| No no         |                                                                                                    | ст |
| Инв ,         |                                                                                                    | 0  |
|               | Изм. Лист № докум. Подп. Цата Го<br>Корирогал Формат 44                                                                                                    | 5  |

ų

| 1           |                                                            | painioro arenta.                            |                                              |                |                                  |                                                |                                       |
|-------------|------------------------------------------------------------|---------------------------------------------|----------------------------------------------|----------------|----------------------------------|------------------------------------------------|---------------------------------------|
| L           | Logs                                                       |                                             |                                              |                |                                  |                                                | Ļ                                     |
|             | ↔ 06.07.2021 09:40 - 06.07.2 (                             | Search                                      | Dialog (uuid)                                | -              | All dialogs                      | ~                                              |                                       |
|             |                                                            |                                             |                                              |                |                                  |                                                |                                       |
|             |                                                            |                                             |                                              |                |                                  |                                                |                                       |
|             |                                                            |                                             |                                              |                |                                  |                                                |                                       |
|             |                                                            |                                             |                                              |                |                                  |                                                |                                       |
|             |                                                            |                                             |                                              |                |                                  |                                                |                                       |
|             |                                                            |                                             |                                              |                |                                  |                                                |                                       |
|             |                                                            |                                             |                                              |                |                                  | Choose dialog or eve                           | ent                                   |
|             |                                                            |                                             |                                              |                |                                  |                                                |                                       |
|             |                                                            |                                             | Рис. 140: Разде.                             | ı Logs         |                                  |                                                |                                       |
| B pa        | азделе Logs пользоват                                      | елю доступны сл                             | педующие операции:                           |                |                                  |                                                |                                       |
| 1 (         | Topportune undopus                                         |                                             |                                              |                | 5                                |                                                |                                       |
| т. с<br>2 а | рицьтрация поиска по                                       | спецующим пар                               | аметрам:                                     | царь           | •                                |                                                |                                       |
| 2. <b>प</b> |                                                            |                                             | аметрам.                                     |                |                                  |                                                |                                       |
|             |                                                            | og (иша) - уника                            | льный идентификато                           | ор диа.        | nora.                            |                                                |                                       |
|             | <ul> <li>Пункт меню Сай</li> <li>Пункт меню Сай</li> </ul> | ( <i>иша)</i> - уникаль                     | ный идентификатор                            | звонка         | ι.                               |                                                |                                       |
|             |                                                            | <i>iaci (msisan)</i> - Ho                   | мер телефона.                                |                |                                  |                                                |                                       |
| 3. Г        | Тереключение на расп                                       | иренные фильтр                              | ры – кнопка 🧲 . П                            | ользоі         | зателю дост                      | упна фильтрация                                | по следующим                          |
| к           | сритериям:                                                 |                                             |                                              |                |                                  |                                                |                                       |
|             | • Период – фильтр                                          | period (см. <u>Кале</u>                     | <u>ендарь</u> ).                             |                |                                  |                                                |                                       |
|             | • Тип контента – ф                                         | оильтр <i>content</i> , co                  | одержащий следуюш                            | ие пун         | ікты:                            |                                                |                                       |
|             | - Опция All dia                                            | logs – просмотр                             | логов всех диалогов.                         |                |                                  |                                                |                                       |
|             | - Опция With co                                            | alls – просмотр л                           | югов диалогов тольк                          | 0 CO 3E        | онками.                          |                                                |                                       |
|             | - Опция Withou                                             | <i>it calls</i> – просмот                   | гр логов диалогов бе                         | в звонн        | COB.                             |                                                |                                       |
|             | <ul> <li>Агент – фильтр а</li> </ul>                       | <i>igent</i> . В отобрази                   | вшемся окне доступ                           | ен пои         | ск по наиме                      | енованию (поле S                               | earch 🔍 ).                            |
|             | Доступен ввод н                                            | ескольких значен                            | ний. Список агентов                          | поделе         | ен на <i>Limited</i>             | d (те, у которых з                             | вначение                              |
|             | параметра <i>Total</i> о<br>которых значени                | <i>channel limit</i> мен<br>я этих параметр | ьше, чем значение па<br>ов равны). Для филь: | рамет<br>рации | ра <i>Max chan</i><br>по выбранн | <i>inel limit</i> ) и Unlin<br>ным критериям н | <i>iited</i> (те, у<br>ужно нажать на |
|             | 1                                                          | 1 1                                         | ×                                            |                | F                                | 1 f                                            | , <b>.</b>                            |
|             | кнопку <b>Apply</b> , дл                                   | ія отмены — на к                            | нопку                                        |                |                                  |                                                |                                       |
|             | <ul> <li>Добавление фили</li> </ul>                        | ътра - кнопка 🕂                             | . Открывает конте                            | кстное         | е меню, соде                     | ержащее следую                                 | цие пункты:                           |
|             | – Опция Dialog                                             | ( <i>uuid</i> ) – уникалн                   | ьный идентификатор                           | диало          | га.                              | -                                              |                                       |
|             |                                                            | -                                           | - *                                          |                |                                  |                                                |                                       |

Инв № дубл.

Взамен инв. №

Подп. и дата

Инв № подл.

| _ | Опция Call | (uuid) – | уникальный  | идентис | bикато <b></b> | э звонка.  |
|---|------------|----------|-------------|---------|----------------|------------|
|   | Ondin Can  | ( nnin ) | ymmanbinbin | пденти  | pinkuiop       | J JDOIIRu. |

- Опция *Period* период времени.
- Опция Contact (msisdn) номер телефона.
- Опция *Content* тип контента.
- Опция Agent агент.

При выборе определенного фильтра необходимо ввести значение или выбрать соответствующую опцию.

| ← period : 26.07.2021 13.51 - :                                               | 26.07.2021 14.51 × content: a                                   | all dialogs agent: al  | I <del>,</del> + |
|-------------------------------------------------------------------------------|-----------------------------------------------------------------|------------------------|------------------|
|                                                                               | Рис. 141: Расширенные фильтры                                   |                        |                  |
| 4. Фильтрация поиска по следующим                                             | критериям:                                                      |                        |                  |
| <ul> <li>Опция All dialogs – просмотр з</li> </ul>                            | югов всех диалогов.                                             |                        |                  |
| • Опция With calls – просмотр л                                               | огов диалогов только со звонками.                               |                        |                  |
| <ul> <li>Опция Without calls – просмот</li> </ul>                             | р логов диалогов без звонков.                                   |                        |                  |
| <ol> <li>Отображения логов по заданным па<br/>заланным параметрам.</li> </ol> | раметрам - кнопка <b>Refresh</b> . Отобраз                      | ится список логов, оте | вечающих         |
| and an instant we have a have                                                 |                                                                 |                        |                  |
| ← <sup>→</sup> 27.07.2020 16:16 - 27.07.2021 16:16 🗇                          | Search                                                          | Dialog (uuid)          | All dialogs      |
| Agent : all 🗸 🗸                                                               |                                                                 | Call (uuid)            | With calls       |
| Events: 0 • Chat_test • Overlis xopotuan Komnamm                              | 26.07.2021 13.56.22.460<br>056478f4-8c58-4698-a174-184290d84f10 | Contact (msisdn)       | Without calls    |
| Рис. 142                                                                      | : Выбор критериев для отображен                                 | ия логов               |                  |
| 6. Отображение информации о диалог                                            | e:                                                              |                        |                  |
| <ul> <li>Events – количество событий (</li> </ul>                             | звонков) в рамках диалога.                                      |                        |                  |
| • Наименование агента.                                                        |                                                                 |                        |                  |
| • Наименование компании.                                                      |                                                                 |                        |                  |
| <ul> <li>dialog_uuid - уникальный иден</li> </ul>                             | птификатор диалога.                                             |                        |                  |
| <ul> <li>Дата и время последнего звони</li> </ul>                             | ĸa.                                                             |                        |                  |

7. Отображение списка звонков конкретного диалога - кнопка слева от выбранного диалога. Отобразится следующая информация о звонке:

- Дата и время звонка.
- Номер абонента.

Подп. и дата

Инв № дубл.

Взамен инв. №

Подп. и дата

- Тип звонка (исходящий/входящий).
- Статус звонка (см. <u>Hangup Cause Code Table</u>).
- Транскрипция звонка (поле справа от списка логов).
- call\_uuid уникальный идентификатор звонка.

Пользователю доступны следующие операции над диалогами/звонками:

| ю <i>о</i> л. |      |      |          |       |      |      |
|---------------|------|------|----------|-------|------|------|
| 3 Nº K        |      |      |          |       |      | Лист |
| ИН            | Изм. | Лист | № докум. | Подп. | Дата | 102  |

|             | Копирование <i>call_uuid</i> – кнопи<br>скопирован вручную. | ка при наведении                                                                                                | курсора мыши на звонок. <i>dialog_uuid</i> мо                    | ожет быть       |
|-------------|-------------------------------------------------------------|----------------------------------------------------------------------------------------------------|------------------------------------------------------------------|-----------------|
|             | Скачивание аудиозаписи – кно                                | опка ┸ при наведении                                                                                            | курсора мыши на звонок.                                          |                 |
|             |                                                             | $(\mathbf{b})$                                                                                                  |                                                                  |                 |
|             | Воспроизведение аудиозаписи                                 | I – кнопка 🦳 . При вос                                                                                          | произведении аудиозаписи звонка запус                            | скается         |
|             | плеер, в котором можно перем                                | ютать аудиозапись, ског                                                                                         | ировать ссылку на нее (кнопка 🥙 ) и с                            | качать          |
|             | (кнопка ᅶ ). Плеер можно за                                 | крыть нажатием на кног                                                                                          | ку Х.                                                            |                 |
|             |                                                             |                                                                                                    |                                                                  |                 |
|             | Surveyare Events: 1 + Surv.Jest.copy2 + GA Team             | 05-07-2021 20-23-25-157<br>apartet - 11-242-2424 (20-23-25-157                                                  | Call: 1                                                          | Det             |
|             | 200 OK - Outbound: 00.04                                    | 05.07.2021 20:23.31.595<br>8279/au0-7820-4402-4102-4102711271.4                                                 | Outboard call started<br>05.07.2021 20.23.31                     |                 |
|             | Events 1+1     Jest_copy2+QA Team                           | 05-07.2021 20:16-54-519                                                                                         | Простой плейбек для тестов                                       |                 |
|             | > Events 1-Site test conv2+0A Team                          | 05.07.2021 20:15:54:340                                                                                         | 292931                                                           |                 |
|             |                                                             | 05.07.2021.20.12.25.376                                                                                         | sip 10.129.0.108.5061 20.22.33                                   |                 |
|             | Events 1 - top n_test_copy2 + QA Team                       | 05.07.2021 20.09 25.140                                                                                         | Success call                                                     |                 |
|             | Events: 1 + 1:                                              | nint254 cold -to-and red-25042                                                                                  | 05.07.2021.20.23.09                                              |                 |
|             | Events, 1 - In                                              | 1000 - 1000 - 1000 - 1000 - 1000 - 1000 - 1000 - 1000 - 1000 - 1000 - 1000 - 1000 - 1000 - 1000 - 1000 - 1000 - |                                                                  |                 |
|             | Events: 1 - Sigin Jest, copy2 - GA Team                     | 05/07/2021 20:05:54 384                                                                                         |                                                                  |                 |
|             | Events 1+1 Jest, copy2+04 Team                              | 05 07 2021 20 54 34 525                                                                                         |                                                                  |                 |
|             | CONSCIENCE     Events 1 - Turn Jent count - OA Team         | 05.07.2021 19.55.24.008                                                                                         |                                                                  |                 |
|             | 00.01 / 00.04                                               | -                                                                                                    | Ø ≛ ×                                                            |                 |
| 3. Пр<br>ди | росмотр лога диалога/звонка – кно<br>алоге/звонке.<br>Logs  | опка <b>Details</b> . Отобразитс                                                                                | я окно, содержащее подробную информ                              | ацию о          |
|             |                                                             |                                                                                                    |                                                                  |                 |
|             | 7c2546e7-50af-4195-8f8d-4aaa5faa8d1e                        |                                                                                                    | uudeu uare (agent):<br>21.07.2021 20.20                          |                 |
|             | Pool:<br>test-pool                                          |                                                                                                    | inded date (agent):<br>21.07.2021 20.23                          |                 |
|             | Added date (local):                                         |                                                                                                    | Logio executors:                                                 |                 |
|             | 21.07.2021 17.20<br>Ended date (local):                     |                                                                                                    | neuro-v3-test-media-server-2.ru-central1.internal / 10.131.0.60  | Offline         |
|             | 21.07.2021 17.23                                            |                                                                                                    | neuro-v3-test-media-server-1.ru-central1.internal / 10.129.0.108 | Online          |
|             |                                                             |                                                                                                    | Tim                                                              | e zone: Agent 👻 |
|             | Date Action Name                                            | Data                                                                                                    |                                                                  |                 |
|             |                                                             | "11                                                                                                    |                                                                  |                 |
|             | 21.07.2021 nn.call                                          | "u<br>"d<br>"P                                                                                                  |                                                                  |                 |
|             | 21.07.2021 nn.call                                          | "u<br>"d<br>"p                                                                                                  |                                                                  |                 |
|             | 21.07.2021 nn.call                                          | "u<br>"d<br>"p                                                                                                  |                                                                  |                 |
| 1           | 21.07.2021 nn.call                                          | "u<br>"d<br>"p                                                                                                  |                                                                  |                 |
| <b>—</b>    | 21.07.2021 nn.call                                          | "u<br>"d<br>"p                                                                                                  |                                                                  | Л               |

Подп. и дата

Инв № дубл.

Взамен инв. №

Подп. и дата

Инв № подл.

Копировал

Формат А4

# Рис. 144: Просмотр подробной информации о диалоге

| Таблица 9: Подробная инс     | рормация о диалоге                                                                                                    |
|------------------------------|----------------------------------------------------------------------------------------------------|
| Параметр                     | Описание                                                                                                    |
| UUID                         | dialog_uuid.                                                                                                    |
| Pool                         | Используемый пул медиа-серверов.                                                                                                    |
| Added date (agent) / (local) | Дата и время добавления диалога, как у агента/операционной системы.                                                                                   |
| Ended date (agent) / (local) | Дата и время завершения диалога, как у агента/операционной системы.                                                                                   |
| Logic executors              | Сервис управления логикой агента на системном уровне. Приложение, которое фактически выполняет Python-код из раздела <i>Conversation Flow</i> агента. |
| Date                         | Дата использования метода.                                                                                                    |
| Action                       | Используемый метод сценария (см. <u>Приложение 1: Библиотеки Python</u> ).                                                                            |
| Name                         | Переменная                                                                                                    |
| Data                         | Выходные сущности.                                                                                                    |
| Logs                         | Ĺ                                                                                                    |

Logs

Подп. и дата

Инв № дубл.

Взамен инв. №

Подп. и дата

Инв № подл.

Изм. Лист

№ докум.

Call log : 89040474728 ~

(2)

✤ Download record Time zone: Agent 👻

| Time                                    | Ac | tion                 | Name | Data                                                                |  |
|-----------------------------------------|----|----------------------|------|---------------------------------------------------------------------|--|
| 05.07.2021 23:23                        | sy | stem                 | info | {                                                                   |  |
| 05.07.2021 23:23<br>00:00:00.058        | nv | .send_callbacks      |      |                                                                     |  |
| 05.07.2021 23:23<br>00:00:00.116        | nv | .update_media_params |      |                                                                     |  |
| 05.07.2021 23:23<br>00:00:00.178        | nv | .write_record        |      |                                                                     |  |
| <b>05.07.2021 23:23</b><br>00:00:00.377 | nv | .say                 |      | {                                                                   |  |
| 05 07 2021 23-23                        |    |                      |      | {<br>"kwargs": {<br>"sio_urit: "sio:89040474728⊚10.129.0.108:5061". |  |

# Рис. 145: Просмотр подробной информации о звонке

| Параметр                         | Описание                                                           |   |
|----------------------------------|--------------------------------------------------------------------|---|
| UUID                             | call_uuid                                                          |   |
| MSISDN                           | Номер телефона.                                                    |   |
| Pool                             | Используемый пул медиа-серверов.                                   |   |
| Added date (agent) / (local)     | Дата и время добавления звонка, как у агента/операционной системы. |   |
| Called date (agent) / (local)    | Дата и время начала звонка, как у агента/операционной системы.     |   |
| Answer date (agent) /<br>(local) | Дата и время ответа, как у агента/операционной системы.            |   |
| Hangup date (agent) /<br>(local) | Дата и время завершения, как у агента/операционной системы.        |   |
|                                  |                                                                    |   |
|                                  |                                                                    |   |
|                                  |                                                                    | ŀ |

Копировал

Дата

Подп.

| Logic executors | Сервис управления логикой агента на системном уровне. Приложение, которое фактически выполняет Python-код из раздела <i>Conversation Flow</i> агента. |
|-----------------|----------------------------------------------------------------------------------------------------|
| Time            | Дата использования метода.                                                                                                    |
| Action          | Используемый метод сценария (см. <u>Приложение 1: Библиотеки Python</u> ).                                                                            |
| Name            | Переменная.                                                                                                    |
| Data            | Выходные сущности.                                                                                                    |
|                 |                                                                                                    |

В детальном логе пользователю доступны следующие операции:

- Прослушивание (кнопка (кнопка ), скачивание (кнопка ) и копирование ссылки на аудиозапись (кнопка
   ).
- Выбор часового пояса раскрывающийся список *Time zone*, содержащий следующие пункты:
  - Опция Agent выбор часового пояса, как у агента.
  - Опция Local выбор часового пояса операционной системы.
  - Опция *Utc* время в формате UTC.
- Скачивание аудиозаписи звонка или всех аудиозаписей диалога кнопка Download record. При скачивании записи звонка будет получен файл в формате \*.wav, а при скачивании всех записей диалога -ZIP-архив с записями.

#### **3.8.16** Раздел Contacts

Подп. и дата

Инв № дубл.

Взамен инв. №

Подп. и дата

Инв № подл.

В разделе *Contacts* отображаются уникальные контакты по всем цифровым агентам всех компаний. В <u>разделе</u> <u>Contacts</u> на странице агента отображаются контакты только выбранного агента. Contacts

|                                             | 1                                                                                | Search                                                  |                                            |                                                | Con                                                 | tact                                                                    | •               |  |        | G    |
|---------------------------------------------|----------------------------------------------------------------------------------|---------------------------------------------------------|--------------------------------------------|------------------------------------------------|-----------------------------------------------------|-------------------------------------------------------------------------|-----------------|--|--------|------|
| Contact                                     |                                                                                  |                                                         |                                            |                                                | La                                                  | ast activity date                                                       |                 |  | Action |      |
| question1                                   | _question                                                                        |                                                         |                                            |                                                | 23                                                  | 3.07.2020 21:59:                                                        | 19.589          |  | Logs   | Ľ.   |
| to10_null                                   |                                                                                  |                                                         |                                            |                                                | 23                                                  | 3.07.2020 21:59:                                                        | 20.998          |  | Logs   | Ľ.   |
| question2                                   | 2_score_positive                                                                 |                                                         |                                            |                                                | 23                                                  | 3.07.2020 21:59:                                                        | 22.407          |  | Logs   | Ľ.   |
| question1                                   | I_null                                                                           |                                                         |                                            |                                                | 23                                                  | 3.07.2020 22:00:                                                        | 19.113          |  | Logs   | Ľ,   |
| question1                                   | _default_1                                                                       |                                                         |                                            |                                                | 23                                                  | 3.07.2020 22:00:                                                        | 20.523          |  | Logs   | Ľ.   |
| question1                                   | _dont_know                                                                       |                                                         |                                            |                                                | 23                                                  | 3.07.2020 22:00:                                                        | 21.935          |  | Logs   | Ľ.   |
| question2                                   | 2_main                                                                           |                                                         |                                            |                                                | 23                                                  | 3.07.2020 22:00:2                                                       | 23.342          |  | Logs   | Ľ,   |
| to10_defa                                   | ault                                                                             |                                                         |                                            |                                                | 23                                                  | 3.07.2020 22:00:2                                                       | 24.749          |  | Logs   | Ľ,   |
| guestion2                                   | 2_null                                                                           |                                                         |                                            |                                                |                                                     |                                                                         |                 |  | Logs   | . 9  |
|                                             |                                                                                  |                                                         |                                            | Рис                                            | 2:<br>c. 146: Pa                                    | з.07.2020 22:00::<br>13дел Cont                                         | 26.161<br>tacts |  | Logo   |      |
| 3 разделе<br>1. Отобра:<br>2. Фильтр        | <i>Contacts</i> польз<br>жение информа<br>ация контактов                         | зователю<br>ации за с<br>в по след                      | - доступн<br>определа<br>дующим            | <b>Рис</b><br>ны сле;<br>енный и<br>параме     | 23<br>с. 146: Ра<br>дующие<br>период -<br>сетрам:   | 3.07.2020 22:00::<br><b>13дел Cont</b><br>операции:<br><u>календарь</u> | 26.161<br>tacts |  | 2095   | 9    |
| 3 разделе<br>1. Отобра:<br>2. Фильтр<br>• П | <i>Contacts</i> польз<br>жение информа<br>ация контактон<br>ункт меню <i>Con</i> | зователю<br>ации за о<br>в по след<br><i>ntact</i> – но | доступ<br>определа<br>цующим<br>омер тел   | Рис<br>ны сле;<br>енный<br>парама<br>тефона.   | 23<br>с. 146: Ра<br>дующие о<br>период -<br>етрам:  | 3.07.2020 22:00:<br><b>13дел Cont</b><br>операции:<br><u>календарь</u>  | tacts           |  |        | 9    |
| 3 разделе<br>1. Отобра:<br>2. Фильтр<br>• П | <i>Contacts</i> польз<br>жение информа<br>ация контактон<br>ункт меню <i>Con</i> | зователю<br>ации за с<br>в по след<br>ntact – но        | определа<br>определа<br>дующим<br>омер тел | Рис<br>ны сле;<br>енный п<br>парамо<br>пефона. | 23<br>с. 146: Ра<br>дующие о<br>период -<br>сетрам: | 3.07.2020 22:00:<br><b>13дел Cont</b><br>операции:<br><u>календарь</u>  | , 🔁 .           |  |        | Лист |

Копировал

Û

0

|                                                                                                    | я ввод нескольких значен                                                                                                    | ии через запятую в поле                                                                                                    | Search                                                                                                    |                                                                                               |
|----------------------------------------------------------------------------------------------------|----------------------------------------------------------------------------------------------------|----------------------------------------------------------------------------------------------------|----------------------------------------------------------------------------------------------------|-----------------------------------------------------------------------------------------------|
| <ol> <li>Отображ<br/>отвечают</li> </ol>                                                                                                    | ение контактов по заданн<br>цих заданным параметрам                                                                                                    | ым параметрам - кнопка<br>м.                                                                                                    | Get data. Отобразится список контактов,                                                                                |                                                                                               |
| Cont                                                                                                    | acts                                                                                                    |                                                                                                    |                                                                                                    |                                                                                               |
| e e m                                                                                                    |                                                                                                    |                                                                                                    |                                                                                                    |                                                                                               |
|                                                                                                    |                                                                                                    |                                                                                                    |                                                                                                    |                                                                                               |
| 4                                                                                                    |                                                                                                    | Bearch                                                                                                    | Contact                                                                                                    |                                                                                               |
| Co                                                                                                    | ontact                                                                                                    |                                                                                                    | Agent                                                                                                    |                                                                                               |
|                                                                                                    |                                                                                                    |                                                                                                    | 00.07.0000.01.50.10.500                                                                                                |                                                                                               |
|                                                                                                    | Рис. 147:                                                                                                    | : Выбор критериев для о                                                                                                    | отображения контактов                                                                                                  |                                                                                               |
| В разделе <u>Q</u> ueue                                                                                                    | <i>Queue</i> осуществляется про                                                                                                    | осмотр и управление выбо                                                                                                    | <u>орками</u> по всем цифровым агентам всех комп                                                                       | ани                                                                                           |
|                                                                                                    |                                                                                                    |                                                                                                    |                                                                                                    |                                                                                               |
| Search selection                                                                                                    | ns All agents 🔻                                                                                                    | All companies 👻                                                                                                    |                                                                                                    |                                                                                               |
| Search selection                                                                                                    | ns All agents 👻                                                                                                    | All companies                                                                                                    |                                                                                                    |                                                                                               |
| Search selection                                                                                                    | ns All agents                                                                                                    | All companies                                                                                                    |                                                                                                    | l                                                                                             |
| Search selection                                                                                                    | All agents  All agents  All ag | All companies                                                                                                    | Σ                                                                                                    | 11                                                                                            |
| Search selection                                                                                                    | All agents All agents All agents All agents All agents Completed Removed Stopped Call Stopped Call                                                                                                    | All companies                                                                                                    | ∞ ►<br>87548276-8735-4dca-8fe1-                                                                                        | <b>II</b><br>5a831230                                                                         |
| Search selection                                                                                                    | All agents                                                                                                    | All companies                                                                                                    | ∞ ►<br>87548276-8735-4dca-8fe1                                                                                         | 58831234                                                                                      |
| Search selection<br>I::<br>0:00<br>1 call<br>05.07.<br>1<br>Dialogs<br>1 call<br>05.07.                                                                                                    | All agents All agents  | All companies                                                                                                    | ∞ ►<br>87548276-8735-4dca-8fe1-                                                                                        | II<br>5a83123<br>II                                                                           |
| Search selection           IF           Image: Image of the selection           Image of the selection           Image of the selection <th>All agents         L4728_v3_sip.xlsx         2021 20:22 · lapin_test_copy2 · QA Team         1       -         -       -         -       -         -       -         -       -         -       -         -       -         -       -         -       -         -       -         -       -         -       -         -       -         -       -         -       -         -       -         -       -         -       -         -       -         -       -         -       -         -       -         -       -         -       -         -       -         -       -         -       -         -       -         -       -         -       -         -       -         -       -         -       -         -       -         -       -</th> <th>All companies</th> <th>∞ ►<br/>87548276-8735-4dca-8fe1-<br/>∞ ►<br/>e76e189ebf46-4b8d-b75f</th> <th>II<br/>5a83123<br/>II<br/>1e373d3</th> | All agents         L4728_v3_sip.xlsx         2021 20:22 · lapin_test_copy2 · QA Team         1       -         -       -         -       -         -       -         -       -         -       -         -       -         -       -         -       -         -       -         -       -         -       -         -       -         -       -         -       -         -       -         -       -         -       -         -       -         -       -         -       -         -       -         -       -         -       -         -       -         -       -         -       -         -       -         -       -         -       -         -       -         -       -         -       -         -       -         -       -                                                                                                    | All companies                                                                                                    | ∞ ►<br>87548276-8735-4dca-8fe1-<br>∞ ►<br>e76e189ebf46-4b8d-b75f                                                       | II<br>5a83123<br>II<br>1e373d3                                                                |
| Search selection                                                                                                    | All agents         L4728_v3_sip.xlsx         2021 20:22 · lapin_test_copy2 · QA Team         1       -         -       -         -       -         -       -         -       -         -       -         -       -         -       -         -       -         -       -         -       -         -       -         -       -         -       -         -       -         -       -         -       -         -       -         -       -         -       -         -       -         -       -         -       -         -       -         -       -         -       Stopped         -       -         -       -         -       -         -       -         -       -         -       -         -       -         -       -         -       -                                                                                                    | All companies<br>Ils Ils Ils Pис. 148: Раздел                                                                                                    | ∞ ►<br>87548276-8735-4dca-8fe1<br>∞ ►<br>e76e189e-bf46-4b8d-b75f<br><b>1 Queue</b>                                     | II<br>58831234<br>II<br>18373d3                                                               |
| Search selection                                                                                                    | ns All agents<br>L4728_v3_sip.xlsx 2021 20:22 · lapin_test_copy2 · QA Team<br>1 3 Completed Removed Stopped Stopped cal<br>L4728_v3_sip.xlsx 2021 20:16 · lapin_test_copy2 · QA Team<br>1 3 Completed Removed Stopped Stopped cal<br>Ducuue пользователю досту                                                                                                    | Аll companies •<br>alls<br>alls<br>Рис. 148: Раздел<br>ипны следующие операци                                                                                                    | ∞ ►<br>87548276-8735-4dca-8fe1-<br>∞ ►<br>e76e189ebf46-4b8d-b75f-<br>I Queue                                           | 11<br>558831234<br>11<br>11<br>11<br>11<br>11<br>11<br>11<br>11<br>11<br>11<br>11<br>11<br>11 |
| Search selection         IF         Image: Image: I                               | ns All agents<br>L4728_v3_sip.xlsx<br>2021 20:22 · lapin_test_copy2 · QA Team<br>1<br>Completed Removed Stopped Stopped cal<br>L4728_v3_sip.xlsx<br>2021 20:16 · lapin_test_copy2 · QA Team<br>1<br>Completed Removed Stopped Stopped cal<br>Dueue пользователю досту<br>аборки по наименованию                                                                                                    | All companies         IIIs         IIIs         IIIs         IIIs         IIIs         IIIs         IIIs         IIIs         IIIs         IIIs         IIIs         IIIIs         IIIIs         IIIIs         IIIIs         IIIIS         IIIIS         IIIIS         IIIIS         IIIIS         IIIIS         IIIIS         IIIIS         IIIIS         IIIIS         IIIIS         IIIIS         IIIIS         IIIIS         IIIIS         IIIIS         IIIIS         IIIIS         IIIIS         IIIIS         IIIIIIIIIIIIIIIIIIIIIIIIIIIIIIIIIIII | ∞ ►<br>87548276-8735-4dca 8fe1<br>∞ ►<br>e76e189e.bf46-4b8d.b75f<br>I Queue<br>IM:<br>                                 | 11<br>558831234<br>11<br>16373d3                                                              |
| Search selection         ↓:=         1 call         05.07.         1 bialogs         1 call         000         1 call         000         1 call         000         1 call         000         1 call         000         1 call         05.07.         1 bialogs         В разделе Q         1. Поиск вь         2. Фильтран                                                                                                    | ns All agents<br>L4728_v3_sip.xlsx 2021 20:22 · lapin_test_copy2 · QA Team<br>1 3 Completed Removed Stopped Stopped cal<br>L4728_v3_sip.xlsx 2021 20:16 · lapin_test_copy2 · QA Team<br>1 3 Completed Removed Stopped Stopped cal<br>Queue пользователю досту<br>раборки по наименованию<br>ция по агенту — раскрыван                                                                                                    | All companies         Its         Its         Puc. 148: Paздел         ипны следующие операци         – поле Search selections         ющийся список All agents                                                                                                    | ∞ ►<br>87548276-8735-4dca 8fe1-<br>∞ ►<br>e76e189e.bf46-4b8d-b75f-<br>I Queue<br>IM:<br><br>S.                         | 11<br>5583123<br>11<br>11<br>11<br>11<br>11<br>11<br>11<br>11<br>11                           |
| Search selection         ↓:=         1 call         05.07.         1 biologs         0:00         1 call         0:00         1 call         0:00         1 call         0:00         1 call         0:00         1 call         0:00         1 call         0:05.07.         1 biologs         B pasgene Q         1. Поиск вь         2. Фильтран         3. Фильтран                                                                                                    | ns All agents<br>L4728_v3_sip.xlsx 2021 20:22 · lapin_test_copy2 · QA Team<br>1                                                                                                    | All companies         Its         Its         Puc. 148: Paздел         ипны следующие операции         – поле Search selections         ющийся список All agents         ывающийся список All control                                                                                                    | م ک<br>۵۳۶48276-8735-4dce-8fe1<br>۵۳۶۰۹۵۵۵۰۰۰۰<br>۵۳۶۰۹۵۹۰۰۰۰۰۰۰۰۰۰۰۰۰۰۰۰۰۰۰۰۰۰۰۰۰۰۰۰۰۰۰۰۰                             | 11<br>5583123<br>11<br>110373d3                                                               |
| Search selection         ↓=         1         1         1         1         1         1         1         1         1         1         1         1         1         1         1         1         1         1         1         1         1         1         1         1         1         1         1         1         1         1         1         1         1         1         1         1         1         1         1         1         1         1         1         1         1         1         1         1         1         1         1         1         1         1 <td>ns All agents<br/>L4728_v3_sip.xlsx<br/>2021 20:22 · lapin_test_copy2 · QA Team<br/>1</td> <td>Аll companies •<br/>All companies •<br/>Ils<br/>Ils<br/>Puc. 148: Раздел<br/>ины следующие операция<br/>– поле Search selections<br/>ющийся список All agents<br/>ывающийся список All con<br/>вать выборку сразу по ко</td> <td>۵ ک<br/>۵۳۲۵۹۵۲۵۰۹۵۵۵۵۰۹۵۹<br/>۵۳۲۵۹۵۲۵۹۵۹۵۹۹<br/>۵۳۲۵۹۵۹۹۹۹۹۹<br/>۵۳۲۹۹۹۹۹۹۹۹۹<br/>۵۳۲۹۹۹۹۹۹۹۹۹۹۹۹۹۹۹۹۹۹۹۹۹۹۹۹۹۹۹۹۹۹۹۹۹۹۹۹</td> <td>11<br/>5583123<br/>11<br/>110373d3</td>                                                                                                    | ns All agents<br>L4728_v3_sip.xlsx<br>2021 20:22 · lapin_test_copy2 · QA Team<br>1                                                                                                    | Аll companies •<br>All companies •<br>Ils<br>Ils<br>Puc. 148: Раздел<br>ины следующие операция<br>– поле Search selections<br>ющийся список All agents<br>ывающийся список All con<br>вать выборку сразу по ко                                                                                                    | ۵ ک<br>۵۳۲۵۹۵۲۵۰۹۵۵۵۵۰۹۵۹<br>۵۳۲۵۹۵۲۵۹۵۹۵۹۹<br>۵۳۲۵۹۵۹۹۹۹۹۹<br>۵۳۲۹۹۹۹۹۹۹۹۹<br>۵۳۲۹۹۹۹۹۹۹۹۹۹۹۹۹۹۹۹۹۹۹۹۹۹۹۹۹۹۹۹۹۹۹۹۹۹۹۹ | 11<br>5583123<br>11<br>110373d3                                                               |
| Search selection         IF       Incall 05.07.         Incall 05.07.       Incall 05.07.         Incall 05.07.       Incall 05.07.         Incore 05.07.       Incall 05.07.         Incore 05.07.       Incall 05.07.         Incore 05.07.       Incall 05.07.         Incore 05.07.       Incore 05.07.         Incore 05.07.       Incore 05.07.         Incore 05.07.       Incore 05.07.         Incore 05.07.       Incore 05.07.         Incore 05.07.       Incore 0                                                                                                    | ns All agents<br>L4728_v3_sip.xlsx<br>2021 20:22 · lapin_test_copy2 · QA Team<br>1                                                                                                    | Аll companies •<br>All companies •<br>Base<br>Puc. 148: Paздел<br>ины следующие операция<br>– поле Search selections<br>ющийся список All agents<br>ывающийся список All con-<br>вать выборку сразу по ко-<br>копка • • В открывшем                                                                                                    | <ul> <li>хтании и агенту.</li> <li>мпании и агенту.</li> </ul>                                                         | II<br>5а83123<br>II<br>1ез73d3                                                                |

Инв № дубл.

Взамен инв. N<u>o</u>

Подп. и дата

Инв № подл.

- Опции *By date added (newest)/By date added (oldest)* сортировка по дате создания.
- Опция Name сортировка по наименованию в алфавитном порядке.

| Search selections      | All agents 🔹                         | All companies 🔻 |
|------------------------|--------------------------------------|-----------------|
| 1F                     |                                      |                 |
| By date added (oldest) |                                      |                 |
| By date added (newest) | ip.xlsx<br>apin_test_copy2 • QA Team |                 |
| By name                |                                      | alle            |

#### Рис. 149: Поиск, фильтрация и сортировка выборки

- 5. Обновление списка выборки по выбранным критериям кнопка Get data. Отобразится список выборок, отвечающий заданным параметрам.
- 6. Просмотр следующих данных по каждой выборке:
  - Процент выполнения выборки.
  - Наименование файла (выборки могут добавляться через API, в таком случае вместо наименования будет написано «API»).
  - Количество диалогов.

Подп. и дата

Инв № дубл.

Š

Взамен инв.

Подп. и дата

01.

- Количество завершенных диалогов.
- Количество удаленных диалогов
- Количество остановленных диалогов.
- Количество остановленных звонков.
- Приблизительное время завершения работы.
- 7. Запуск (кнопка 🕨 ), остановка (кнопка 🛄 ) и удаление выборки (кнопка 🔟 ).
- Просмотр подробной информации по выборке нажатие левой кнопкой мыши на любое место по карточке выборки, кроме кнопок. Отобразится страница с информацией по выборке. На странице выборки пользователю доступны следующие операции:
- 9. Переключение между диалогами и звонками при выборе следующих вкладок:
  - Вкладка *Dialogs* управление очередью диалогов.
  - Вкладка *Calls* управление очередью звонков.
- 10. Остановка/запуск/удаление диалогов/звонков кнопка <sup>\*</sup> на соответствующей вкладке. Отобразится контекстное меню, содержащее следующие пункты:
  - Опция *Stop all dialogs/calls* остановка всех диалогов/звонков.
  - Опция Run all dialogs/calls запуск всех диалогов/звонков.
  - Опция *Remove all dialogs/calls* удаление всех диалогов/звонков.

| NA AN |      |      |          |       |      | Лис |
|-------|------|------|----------|-------|------|-----|
| ИНС   | Изм. | Лист | № докум. | Подп. | Дата | 107 |

11. Поиск диалогов/звонков по msisdn – поле Search selections.... 1= Сортировка по результату (опция By result) и по наименованию (опция By name) – кнопка 12. 13. Сортировка по статусу – раскрывающийся список All statuses. По умолчанию отображаются диалоги/звонки с любым статусом (см. Таблица 4: Статусы диалога и Таблица 5: Статусы звонка). Û 0 Queue Get data 1 1 Search selections. Dialogs Calls ↑≟ All statuses 👻 . Stop all dialogs Ш Run all dialogs Ū Remove all dialogs Рис. 150: Страница выборки 3.8.18 Раздел Tasks В разделе Tasks отображается список всех фоновых задач, которые были поставлены конкретным пользователем, а также прогресс выполнения и статус задач. Ų Tasks Ŧ Added date 🔱 Removal date Agent name Туре State 06.07.2021 07:38:06.921 (?) \_test\_cop.. Logs records downloading • Download × 05.07.2021 20:22:55.608 ⑦ lapin\_test\_cop... Data uploading • Download X 05.07.2021 20:16:30.644 (?) \_test\_cop. Data uploading Download × 05.07.2021 20:15:07.360 (?) \_\_\_\_test\_cop... Data uploading • Download  $\times$ 05.07.2021 20:13:03.599 ⑦ \_\_test\_cop.. Data uploading Download × 05.07.2021 20:08:35.451 ⑦ • \_\_test\_cop.. Data uploading Download X 05.07.2021 20:06:38.647 (?) \_\_\_\_test\_cop... Data uploading Download × 05.07.2021 20:05:24.679 ⑦ \_test\_cop... Data uploading • Download  $\times$ 05.07.2021 20:03:36.735 ⑦ 1\_test\_cop... Data uploading Download Рис. 151: Раздел Tasks

Инв № дубл.

Š

Взамен инв.

Подп. и дата

Ч.

| 601  |      |      |          |       |      |      |
|------|------|------|----------|-------|------|------|
| Nº n |      |      |          |       |      | Лист |
| ₹НВ  |      |      |          |       |      |      |
| 1    | Изм. | Лист | № докум. | Подп. | Дата | 108  |

0
Список задач содержит следующие колонки и элементы интерфейса:

- Колонка Added date дата и время добавления задачи. Кнопка ↓ служит для сортировки задач по дате по убавлению/возрастанию.
- Колонка Agent name наименование агента, в котором была поставлена задача.
- Колонка Туре тип задачи (см. <u>Таблица 11: Типы задач</u>).
- Колонка *Removal Date* дата и время удаления.
- Колонка State состояние задачи. Зеленым кружком отмечены те задачи, которые были успешно выполнены, красным – те, которые были выполнены с ошибкой.
- Кнопка **Download** скачивание файла по задаче: сгенерированного отчета, записи звука и тому подобное.
- Кнопка остановка выполнения задачи или удаление задачи в случае, если она выполнена, вместе с ее результатом.

| Тип задачи                   | Описание                                                                                                    |
|------------------------------|----------------------------------------------------------------------------------------------------|
| Report creating              | Задача по созданию Excel-файла отчета со страницы агента → раздел<br>Analytics → <u>вкладка OutputData</u> .                             |
| Data uploading               | Задача по загрузке Excel-файла для обзвона со страницы агента → <u>раздел</u><br><u>Data uploading</u> .                                 |
| Logs records downloading     | Задача по скачиванию аудиофайлов записей разговоров из <i>раздела Logs</i> .                                                             |
| Records entities uploading   | Задача по загрузке аудиозаписей сущностей со страницы агента →<br>paздел <i>Records</i> → <u>вкладка Entities</u> .                      |
| Records phrases uploading    | Задача по загрузке аудиозаписей фраз со страницы агента → раздел<br><i>Records</i> → <u>вкладка Phrases</u> .                            |
| Records entities downloading | Задача по скачиванию аудиозаписей сущностей со страницы агента →<br>paздел <i>Records</i> → <u>вкладка Entities</u> .                    |
| Records phrases downloading  | Задача по скачиванию аудиозаписей фраз со страницы агента → раздел<br><i>Records</i> → <u>вкладка Phrases</u> .                          |
| Copying agent                | Задача по созданию копии агента.                                                                                                    |
| Billing report               | Задача по созданию Excel-файла отчета из раздела Administration $\rightarrow$ раздел Billing $\rightarrow \underline{вкладка Reports}$ . |
| Copying data to training     | Задача по копированию данных в подготовку в разделе <i>NLU Engine</i> $\rightarrow$ <u>вкладка <i>Deep Learning</i></u> .                |

# Таблица 11: Типы задач

Подп. и дата

Инв № дубл.

Взамен инв. №

Подп. и дата

### **3.8.19** Раздел Accounts

В разделе *Accounts* осуществляется просмотр, создание и редактирование компаний, пользователей платформы и их ролей. Целесообразно сначала создать роль пользователя, добавить компанию и самого пользователя.

| юдл.   |      |      |          |       |      |      |
|--------|------|------|----------|-------|------|------|
| 8 No 1 |      |      |          |       |      | Лист |
| Ин     | Изм. | Лист | № докум. | Подп. | Дата | 109  |

| Users                                           | Companies R                      | Roles                |                           |                 |              |
|-------------------------------------------------|----------------------------------|----------------------|---------------------------|-----------------|--------------|
| Q. Search                                       | All companies                    | ▼ All roles ▼        |                           |                 |              |
| User name                                       | Password                         | Role                 | Email                     | Company         | Action       |
| liyatiov                                        | *****                            | global_superuser     |                           | Developers Team | :            |
|                                                 | *****                            | global_superuser     |                           | Developers Team | :            |
| , hanhov                                        | *****                            | access_test          | niecter Tragers on t      |                 | :            |
| 100                                             | ******                           | global_superuser     | ertabling and a state and | Developers Team | :            |
| developer-user                                  | *****                            | global_superuser     | developer-user@neuro.ne   | Developers Team | :            |
| all_user                                        | *****                            | global_superuser     | all@test.com              | Company         | :            |
|                                                 | ******                           | global_superuser     |                           | Developers Team | :            |
|                                                 |                                  | Рис. 152: Раз,       | дел Accounts              |                 |              |
| ел Accounts c                                   | олержит слелуюши                 | ие вклалки:          |                           |                 |              |
| <ul> <li><u>Вкладка</u><br/>параметр</li> </ul> | <u>Users</u> служит для д<br>юв. | обавления пользовате | елей, а также для про     | осмотра и редак | тирования их |

• <u>Вкладка Roles</u> служит для добавления ролей, а также для просмотра и редактирования их параметров.

### 3.8.19.1 Вкладка Users

Подп. и дата

Инв № дубл.

Взамен инв. №

Подп. и дата

дл.

На вкладке *Users* осуществляется добавление новых пользователей, присвоение ролей пользователям, а также редактирование параметров уже добавленных пользователей. Ассоunts

| Users          | Companies Roles |                  |                         |                 |        |          |
|----------------|-----------------|------------------|-------------------------|-----------------|--------|----------|
| Q. Search      | All companies 👻 | All roles 👻      |                         |                 | 1      | Add user |
| User name      | Password        | Role             | Email                   | Company         | Action |          |
| legithor       |                 | global_superuser | isythmi@enviro.net      | Developers Team | :      |          |
| aliemenov      | *****           | global_superuser | 11000 versional         | Developers Team | :      |          |
|                | ******          | access_test      | and the first shad      |                 | :      |          |
| State of       | ******          | global_superuser | adala joh na na         | Developers Team | :      |          |
| developer-user | ******          | global_superuser | developer-user@neuro.ne | Developers Team | :      |          |

Рис. 153: Вкладка Users

На вкладке Users для добавления нового пользователя нужно выполнить следующие операции:

1. При нажатии на кнопку **Add user** в списке добавленных пользователей отобразится новая строка, в которой нужно ввести следующие параметры для нового пользователя:

- Поле User name имя пользователя.
- Поле *Password* пароль учетной записи пользователя для входа на платформу (в списке пользователей скрыт звездочками).
- Раскрывающийся список *Roles* роль пользователя.
- Поле *Email* email-адрес пользователя для входа на платформу.

| 2    |      |      |          |       |      |      |
|------|------|------|----------|-------|------|------|
| n ev |      |      |          |       |      | Лист |
| 1H6  |      |      |          |       |      |      |
| 1    | Изм. | Лист | № докум. | Подп. | Дата | 110  |

| ини и и и и и и и и и и и и и и и и и                                                                                                     | 100 |
|----------------------------------------------------------------------------------------------------|-----|
| <ul> <li>1. Очлагурация по компании – раскрывающийся список All companies.</li> <li>2. Очлагурация по компании – раскрывающийся список All roles.</li> <li>3. Попек по наименованию - поле Search</li></ul>                                                                                                    |     |
| <ul> <li>2. OHINATIONAL PACKINGARIAN PARKINGARIAN CANADALINA CANADALINA CANAD</li></ul> |     |
| 3. ПОШКК НО НАИМСНОВАННИЮ - ПОЛС SCARCH S.   Typeweranue: возможно отфильторовать пользователи (грану по компании и по роли.   All companies   Prc. 151: Pacephanatomucca cuncxu All companies и All roles   Prc. 151: Pacephanatomucca cuncxu All companies u All roles   4. Pegacrinpobashue (ryskr меню Edit) и удаление пользователя (пункт меню Delete) - кнопка <sup>†</sup> вапротва каждого пользователя в колонке Action.   Étion   Fieldit   Delete   Prc. 155: Kononka Action   3.8.19.2 Branzusa Companies Коловаление пользователя принадлежат компаниям, и быллинателитателя для компаниям и в целом.                                                                                                    |     |
| 3. Новек но наначенованно - поле зелити         Тримечание: возможно отфильтровать пользователя (гразу по компании и по роли.         All companies       All roles         Fre. 154: Раскрывающиеся сински All companies и All roles         4. Редактирование (пункт меню Edit) и удаление пользователя (пункт меню Delete) - кнопка <sup>‡</sup> папротив каждого пользователя в колонке Action.         Écito         Fer. 155: Колонка Action         3.8.19.2       Вкладке Сотраліеs         На вкладке Сотраліеs осуществляется добавленить компаний. Агенты принадлежат компаниям, и биллинг сингается для компании в целом.                                                                                                    |     |
| Примечание: возможно отприлътвровать пользователен среду но компании и по роли.          All companies       All roles         Fre. 154: Раскрытавотниеся списки All companies и All roles         4. Редактирование (пункт меню <i>Editi</i> ) и удаление пользователя (пункт меню <i>Delete</i> ) – киопка         * папротив каждого пользователя в колонке Action.         Action         * Edit         > Delete         • Pre. 155: Колонка Action         3.8.19.2       Вкладке Companies         На вкладке Companies осуществляетов добавленных компаний. Атенты привадлежат компаниям, в биллини сигается для компания в целом.                                                                                                    |     |
|                                                                                                    |     |
| Pre. 154: Раскрывающеес списки All companies и All role         • Срадстврование (пункт меню <i>Edit</i> ) и удаление пользователя (пункт меню <i>Delete</i> ) – кнопка <sup>*</sup> вапрота кадого пользователя в колонке Action.         Action         • Edit         • Delete         • Delete         • Delete         • S.19.2         Вкладке Сопрание о осуществляется добавление новых компаний. Агенты принадлежат компаниям, и биллинг считается для компании в целом.                                                                                                    |     |
| 4. Редактирование (нункт меню <i>Edit</i> ) и удаление пользователя (пункт меню <i>Delete</i> ) – кнопка напротня каждого пользователя в колонке <i>Action</i> .           Action <ul></ul>                                                                                                    |     |
| ксіоп           ГЕ Ейі           Delete           Prc. 155: Колонка Action           3.8.19.2           Вкладке Companies осуществляется добавленных компаний. Агенты принадлежат компаниям, и биллинг сигастся для компании в целом.                                                                                                    |     |
| і         Еdit           )         Delete <b>Prc. 155: Колонка Action 3.8.19.2 Вкладка Companies</b> На вкладке <i>Companies</i> осуществляется добавление новых компаний. Агенты принадлежат компаниим, и биллинг считается для компании в целом.                                                                                                    |     |
| Есіт<br>С Delete<br>Delete<br>Delete<br>3.8.19.2 Вкладка Companies<br>Какае редактирование параметров уже добавленных компаний, указание статуса компании и ее валють<br>также редактирование параметров уже добавленных компаний. Агенты принадлежат компаниям, и биллинг<br>сигтается для компании в целом.                                                                                                    |     |
| x       Delete         br: 15: Колонка Action         3.8.19.1       Вкладка Companies         Кактарка Companies осуществляется добавление новых компаний, указание статуса компаниия, и биллинг         кактарка Companies осуществляется добавление ковых компаний. Агенты принадлежат компаниям, и биллинг         итается для компании в целом.                                                                                                    |     |
| Ркс. 155: Колонка Action         3.8.19.2       Вкладка Companies         На вкладке Companies осуществляется добавление новых компаний, указание статуса компании и ее валють также редактирование параметров уже добавленных компаний. Агенты принадлежат компаниям, и биллинг ситается для компании в целом.                                                                                                    |     |
| 3.8.19.2 Вкладка Companies<br>На вкладке <i>Companies</i> осуществляется добавление новых компаний, указание статуса компании и ее валють<br>также редактирование параметров уже добавленных компаний. Атенты принадлежат компаниям, и биллинг<br>считается для компании в целом.                                                                                                    |     |
| На вкладке <i>Companies</i> осуществляется добавление новых компаний, указание статуса компании и ее валють также редактирование параметров уже добавленных компаний. Агенты принадлежат компаниям, и биллинг считается для компании в целом.                                                                                                    |     |
|                                                                                                    | a   |
|                                                                                                    |     |
|                                                                                                    | Г   |
|                                                                                                    | ŀ   |

Инв № дубл.

Взамен инв. <u>N</u>o

Подп. и дата

Инв № подл.

Копировал

| Accounts                                                                                                    |                                                                                                    |                                                                                                    |                                                                                                    | Û                                                                                                    |
|----------------------------------------------------------------------------------------------------|----------------------------------------------------------------------------------------------------|----------------------------------------------------------------------------------------------------|----------------------------------------------------------------------------------------------------|----------------------------------------------------------------------------------------------------|
| Users Com                                                                                                    | npanies Roles                                                                                                    |                                                                                                    |                                                                                                    |                                                                                                    |
| Q Search                                                                                                    | All currencies                                                                                                    |                                                                                                    |                                                                                                    | Add.com                                                                                                    |
| Name                                                                                                    | Description                                                                                                    | Status                                                                                                    | Currency                                                                                                    | Action                                                                                                    |
| call%player№access                                                                                                    | for access test                                                                                                    | Trial                                                                                                    | RUB                                                                                                    | :                                                                                                    |
|                                                                                                    |                                                                                                    | Trial                                                                                                    | RUB                                                                                                    | :                                                                                                    |
| B_6                                                                                                    |                                                                                                    | Trial                                                                                                    | RUB                                                                                                    | :                                                                                                    |
| SkyNet                                                                                                    |                                                                                                    | Trial                                                                                                    | RUB                                                                                                    | :                                                                                                    |
| тт                                                                                                    |                                                                                                    | Trial                                                                                                    | RUB                                                                                                    | :                                                                                                    |
| billing_currency_test_2                                                                                                    | test                                                                                                    | Trial                                                                                                    | RUB                                                                                                    | 9<br>9<br>9                                                                                                    |
| hgf                                                                                                    |                                                                                                    | Trial                                                                                                    | RUB                                                                                                    | 8                                                                                                    |
|                                                                                                    | Ри                                                                                                    | с. 156: Вкладка Сот                                                                                                    | panies                                                                                                    |                                                                                                    |
| <ul> <li>Поле Name – :</li> <li>Поле Descript</li> <li>Раскрывающи<br/>предоставляе<br/>settings).</li> </ul>                                                                                                    | наименование компани<br>tion – описание компан<br>ийся список Status – ста<br>тся доступ к платформ                                                                                                    | ии.<br>ии.<br>атус компании ( <i>Basic</i> 1<br>е с лимитированным в                                                                                                    | или <i>Trial</i> ). Для комп<br>временем работы аге                                                                                                    | аний со статусом <i>Tria</i> l<br>ента (см. <u>Вкладка Trial</u>                                                                                                    |
| <ul> <li>Поле Name – 1</li> <li>Поле Descript</li> <li>Раскрывающи<br/>предоставляе<br/>settings).</li> <li>Раскрывающи</li> <li>Раскрывающи</li> <li>Для добавления ком<br/>отобразится в списи</li> </ul>                                                                                                    | наименование компани<br>tion – описание компани<br>ийся список <i>Status</i> – ста<br>тся доступ к платформи<br>ийся список <i>Currency</i> –<br>мпании нужно нажать н<br>ке.                                                                                                    | ии.<br>итус компании ( <i>Basic</i> 1<br>е с лимитированным в<br>валюта, в которой бу,<br>на кнопку , для от                                                                                                    | или <i>Trial</i> ). Для комп<br>пременем работы аго<br>цет рассчитываться<br>мены – на кнопку                                                                                                    | аний со статусом <i>Tria</i><br>ента (см. <u>Вкладка Trial</u><br>гарификация компани<br>О. Новая компания                                                                         |
| <ul> <li>Поле Name – :</li> <li>Поле Descript</li> <li>Раскрывающи<br/>предоставляе<br/>settings).</li> <li>Раскрывающи</li> <li>Раскрывающи</li> <li>Для добавления ком<br/>отобразится в списи</li> <li>На вкладке Companies</li> </ul>                                                                                                    | наименование компани<br>tion – описание компани<br>ийся список <i>Status</i> – ста<br>тся доступ к платформи<br>ийся список <i>Currency</i> –<br>мпании нужно нажать и<br>ке.<br>в над добавленными ко                                                                                                    | ии.<br>атус компании ( <i>Basic</i> 1<br>е с лимитированным в<br>валюта, в которой бу,<br>на кнопку , для от<br>мпаниями доступны с                                                                                                    | или <i>Trial</i> ). Для комп<br>временем работы аго<br>цет рассчитываться<br>мены – на кнопку<br>ледующие операции                                                                                   | аний со статусом <i>Trial</i><br>ента (см. <u>Вкладка Trial</u><br>гарификация компани<br>. Новая компания<br>г:                                                                   |
| <ul> <li>Поле Name – 1</li> <li>Поле Descript</li> <li>Раскрывающи<br/>предоставляе<br/>settings).</li> <li>Раскрывающи</li> <li>Раскрывающи</li> <li>Для добавления ком<br/>отобразится в списи</li> <li>На вкладке Companies</li> <li>Фильтрация по вали</li> </ul>                                                                                                    | наименование компани<br>tion – описание компани<br>ийся список <i>Status</i> – ста<br>тся доступ к платформи<br>ийся список <i>Currency</i> –<br>мпании нужно нажать н<br>ке.<br>s над добавленными ко<br>юте – раскрывающийся                                                                                                    | ии.<br>атус компании ( <i>Basic</i> н<br>е с лимитированным н<br>валюта, в которой бу,<br>на кнопку , для от<br>мпаниями доступны с<br>а список <i>All currencies</i>                                                                                                    | или <i>Trial</i> ). Для комп<br>пременем работы аго<br>цет рассчитываться<br>мены – на кнопку<br>ледующие операции                                                                                   | аний со статусом <i>Trial</i><br>ента (см. <u>Вкладка Trial</u><br>гарификация компани<br>. Новая компания<br>г:                                                                   |
| <ul> <li>Поле Name – :</li> <li>Поле Descript</li> <li>Раскрывающи<br/>предоставляе<br/>settings).</li> <li>Раскрывающи</li> <li>Для добавления ком<br/>отобразится в списи</li> <li>На вкладке Companies</li> <li>Фильтрация по вали</li> </ul>                                                                                                    | наименование компани<br>tion – описание компани<br>ийся список Status – ста<br>тся доступ к платформи<br>ийся список Currency –<br>мпании нужно нажать в<br>ке.<br>s над добавленными ко<br>юте – раскрывающийся                                                                                                    | ии.<br>атус компании ( <i>Basic</i> н<br>е с лимитированным н<br>валюта, в которой бу,<br>на кнопку , для от<br>мпаниями доступны с<br>а список <i>All currencies</i>                                                                                                    | или <i>Trial</i> ). Для комп<br>пременем работы аго<br>цет рассчитываться<br>мены – на кнопку<br>ледующие операции                                                                                   | аний со статусом <i>Trial</i><br>ента (см. <u>Вкладка Trial</u><br>гарификация компани<br>. Новая компания<br>г:                                                                   |
| <ul> <li>Поле Name – :</li> <li>Поле Descript</li> <li>Раскрывающи<br/>предоставляет<br/>settings).</li> <li>Раскрывающи</li> <li>Для добавления комотобразится в списи</li> <li>На вкладке Companies</li> <li>Фильтрация по вали</li> </ul>                                                                                                    | наименование компани<br>tion – описание компани<br>ийся список Status – ста<br>тся доступ к платформи<br>ийся список Currency –<br>мпании нужно нажать в<br>ке.<br>s над добавленными ко<br>юте – раскрывающийся<br>АШ<br>Рис. 157: Рас                                                                                                    | ии.<br>атус компании ( <i>Basic</i> н<br>е с лимитированным н<br>валюта, в которой бу,<br>на кнопку , для от<br>мпаниями доступны с<br>а список <i>All currencies</i><br>currencies                                                                                                    | или <i>Trial</i> ). Для комп<br>временем работы аго<br>дет рассчитываться<br>мены – на кнопку<br>ледующие операции                                                                                   | аний со статусом <i>Trial</i><br>ента (см. <u>Вкладка Trial</u><br>гарификация компани<br>. Новая компания<br>г:                                                                   |
| <ul> <li>Поле Name – :</li> <li>Поле Descript</li> <li>Раскрывающи<br/>предоставляе:<br/>settings).</li> <li>Раскрывающи</li> <li>Раскрывающи</li> <li>Для добавления ком<br/>отобразится в списи</li> <li>На вкладке Companies</li> <li>Фильтрация по вали</li> <li>Фильтрация по вали</li> </ul>                                                                                                    | наименование компани<br>tion – описание компани<br>ийся список Status – ста<br>тся доступ к платформи<br>ийся список Currency –<br>мпании нужно нажать и<br>ке.<br>s над добавленными ко<br>юте – раскрывающийся<br>АШ<br>Рис. 157: Рас                                                                                                    | ии.<br>атус компании ( <i>Basic</i> н<br>е с лимитированным н<br>валюта, в которой бу,<br>на кнопку , для от<br>мпаниями доступны с<br>а список <i>All currencies</i><br>сиггепсies                                                                                                    | или <i>Trial</i> ). Для комп<br>временем работы аго<br>дет рассчитываться<br>мены – на кнопку<br>ледующие операции<br>•<br>•                                                                         | аний со статусом <i>Trial</i><br>энта (см. <u>Вкладка Trial</u><br>гарификация компани<br>. Новая компания<br>г:                                                                   |
| <ul> <li>Поле Name – :</li> <li>Поле Descript</li> <li>Раскрывающи<br/>предоставляе:<br/>settings).</li> <li>Раскрывающи</li> <li>Раскрывающи</li> <li>Для добавления ком<br/>отобразится в списи</li> <li>На вкладке Companies</li> <li>Фильтрация по вали</li> <li>Фильтрация по вали</li> <li>Редактирование (пу<br/>компании в колонков</li> </ul>                                                              | наименование компани<br>tion – описание компани<br>ийся список Status – ста<br>тся доступ к платформи<br>ийся список Currency –<br>мпании нужно нажать п<br>ке.<br>s над добавленными ко<br>юте – раскрывающийся<br>Аш<br>Рис. 157: Рас<br>занию - поле Search                                                                                                    | ии.<br>атус компании ( <i>Basic</i> н<br>е с лимитированным н<br>валюта, в которой бу,<br>на кнопку , для от<br>мпаниями доступны с<br>и список <i>All currencies</i><br>сиггепсies<br>скрывающийся списо<br>ение компании (пункт                                                                                | или <i>Trial</i> ). Для комп<br>временем работы аго<br>дет рассчитываться<br>мены – на кнопку<br>ледующие операции<br>•<br>•<br>• •<br>• •<br>• •<br>• •<br>• •<br>• •<br>• •                        | аний со статусом <i>Trial</i><br>энта (см. <u>Вкладка Trial</u><br>гарификация компания<br>. Новая компания<br>г:<br>на напротив кажд                                              |
| <ul> <li>Поле Name – :</li> <li>Поле Descript</li> <li>Раскрывающи<br/>предоставляе:<br/>settings).</li> <li>Раскрывающи</li> <li>Для добавления ком<br/>отобразится в списи</li> <li>4а вкладке Companies</li> <li>Фильтрация по вали</li> <li>Фильтрация по вали</li> <li>С. Поиск по наименов</li> <li>Редактирование (пу<br/>компании в колонки</li> </ul>                                                      | наименование компани<br>tion – описание компани<br>ийся список Status – ста<br>тся доступ к платформи<br>ийся список Currency –<br>мпании нужно нажать н<br>ке.<br>s над добавленными ко<br>юте – раскрывающийся<br>АШ<br>Рис. 157: Рас<br>санию - поле Search С<br>ункт меню Edit) и удале<br>е Action.                                                                                            | ии.<br>атус компании ( <i>Basic</i> 1<br>е с лимитированным в<br>валюта, в которой бу,<br>на кнопку , для от<br>мпаниями доступны с<br>а список <i>All currencies</i><br>currencies                                                                                                    | или <i>Trial</i> ). Для комп<br>временем работы аго<br>цет рассчитываться<br>мены – на кнопку<br>ледующие операции<br><b>ок All currencies</b><br>меню <i>Delete</i> ) – кног                        | аний со статусом <i>Tria</i><br>ента (см. <u>Вкладка Tria</u><br>гарификация компания<br>. Новая компания<br>г:<br>на напротив кажд                                                |
| <ul> <li>Поле Name – Поле Descript</li> <li>Поле Descript</li> <li>Раскрывающи предоставляе: settings).</li> <li>Раскрывающи</li> <li>Для добавления ком отобразится в списи</li> <li>На вкладке Companies</li> <li>Фильтрация по вали</li> <li>Фильтрация по вали</li> <li>Редактирование (пукомпании в колонки</li> <li>Цополнительные наст</li> <li>дополнительным наст</li> <li>Этобразится страница</li> </ul> | наименование компани<br>tion – описание компани<br>ийся список Status – ста<br>тся доступ к платформи<br>ийся список Currency –<br>мпании нужно нажать и<br>ке.<br>s над добавленными ко<br>юте – раскрывающийся<br>Аш<br>Рис. 157: Рас<br>анию - поле Search<br>ункт меню Edit) и удале<br>е Action.<br>ройки компании:<br>стройках компании мог<br>ройкам осуществляетс<br>а, состоящая из следую | ии.<br>атус компании ( <i>Basic</i> н<br>е с лимитированным н<br>валюта, в которой бу,<br>на кнопку , для от<br>мпаниями доступны с<br>а список <i>All currencies</i><br>сиггепсies<br>сиггепсies<br>скрывающийся списо<br>ение компании (пункт<br>жно задать параметры<br>я нажатием левой кно<br>щих разделов: | или <i>Trial</i> ). Для комп<br>временем работы аге<br>дет рассчитываться<br>мены – на кнопку<br>ледующие операции<br><b>ок All currencies</b><br>меню <i>Delete</i> ) – кног<br>, доступные агентам | аний со статусом <i>Tria</i><br>энта (см. <u>Вкладка Tria</u><br>гарификация компания<br>. Новая компания<br>г:<br>ика напротив кажд<br>и компании. Переход в<br>нование компании. |

Инв № дубл.

Взамен инв. №

Подп. и дата

| ιοόπ.       |      |      |          |        |      |      |
|-------------|------|------|----------|--------|------|------|
| s Ne r      |      |      |          |        |      | Лист |
| $M_{H\ell}$ | 11   | Π    |          |        | 7    | 112  |
|             | Изм. | Лист | № ООКУМ. | 1100n. | Дата |      |

- 1.2. Секция *Trial limit* отображается при выборе опции *Trial* из раскрывающегося списка *Status* в секции *Main*. Содержит следующие элементы интерфейса:
  - Поле Current duration текущее количество потраченных минут.
  - Поле Duration limit доступный лимит минут.
  - Опция Use day limit при установке переключателя в активное положение отобразятся поля Start date и

*End date*, в которых при помощи <u>календаря</u> *кожно задать дату начала и окончания пробного использования.* 

| Trial limit<br>Company trial settings |   |         |
|---------------------------------------|---|---------|
| Current duration                      | 0 | minutes |
| Duration limit                        | 1 | minutes |
| Use day limit                         |   | -       |
| Start date                            |   | 5       |
| End date                              |   | ធា      |

# Рис. 158: Секция Trial limit

- 1.3. Секция System настройки, применяемые для создания отчетов:
  - Раскрывающийся список *Time zone* выбор часового пояса.

Для сохранения внесенных изменений нужно нажать на кнопку Save, для отмены – на кнопку Cancel.

#### General

Подп. и дата

Инв № дубл.

Взамен инв. №

Подп. и дата

Инв № подл.

|      |      |         |         | Main<br>This is the m  | nain company settings               |              | Cancel S | ave  |
|------|------|---------|---------|------------------------|-------------------------------------|--------------|----------|------|
|      |      |         |         | Name                   |                                     | name         |          |      |
|      |      |         |         | Currency               |                                     |              |          |      |
|      |      |         |         | Status                 |                                     | •            |          |      |
|      |      |         |         | Description            |                                     |              |          |      |
|      |      |         |         | System<br>These settin | ngs are applied for creating report | S            |          |      |
|      |      |         |         | Time zone              |                                     | •            |          |      |
|      |      |         |         |                        | Рис. 159: Ра                        | здел General |          |      |
|      |      |         |         |                        |                                     |              |          |      |
|      |      |         |         | _                      |                                     |              |          | Лист |
| Изм. | Лист | № докум | и. Подп | Дата                   |                                     |              |          | 113  |
|      |      |         | -       | -                      |                                     |              |          |      |

¢ ©

- 2. Раздел Integrations настройка виртуального телефонного канала связи, через который осуществляются звонки (SIP Trunk), а также настройка интеграции с сервисами распознавания и синтеза речи (Yandex, Google). Раздел Integrations содержит следующие элементы интерфейса:
  - 2.1. Кнопка **SIP Trunk** добавление нового SIP-аккаунта. Чтобы добавить новый SIP-аккаунт, нужно нажать на кнопку +**Add account**. Отобразится секция, в которой нужно нажать на кнопку **edit** и ввести следующие параметры для SIP-аккаунта:
    - Поле *Name* уникальное наименование нового SIP-аккаунта.
    - Раскрывающийся список *Pool* <u>пул</u>. Необязательный параметр. По умолчанию будет интеграция с любым пулом, а если выбрать параметр, то звонки будут проходить на этом пуле.
    - Поля *Port* номер порта.
    - Поле *Host* номер хоста.

Инв № дубл.

Взамен инв. №

Подп. и дата

- Поле *Country code* код страны.
- Поле Description описание аккаунта.

После ввода параметров нужно нажать на кнопку Next step, для отмены – на кнопку Cancel.

| 2                      | Ŷ                | •          |              |                |                |
|------------------------|------------------|------------|--------------|----------------|----------------|
| SIP Trun               | k ASR            | TTS        |              |                |                |
|                        |                  | + Add a    | ccount       |                |                |
| ·                      |                  |            |              |                |                |
| Name                   |                  |            |              | Pool           | -              |
|                        |                  |            | Port         |                |                |
|                        |                  |            |              |                |                |
| Host                   |                  |            | Port         |                |                |
|                        |                  |            |              |                |                |
|                        |                  |            | Country code |                |                |
| Description            |                  |            |              |                |                |
|                        |                  |            |              |                |                |
|                        |                  |            |              |                |                |
|                        |                  |            |              | Next step      | Cancel         |
|                        |                  |            |              |                |                |
|                        | Рис. 160: До     | бавление н | ового SIP-   | аккаунта       |                |
| ится новая секция, где | е в полях INBOUl | VD и OUTBO | DUND COOT    | ветственно буд | ет указана тар |

Для возврата к предыдущему шагу нужно нажать на кнопку **Back**. Для добавления SIP-аккаунта нужно нажать на кнопку **Save**, для отмены – на кнопку **Cancel**.

- 2.2. Кнопка **ASR** добавление нового ASR-аккаунта. Чтобы добавить новый аккаунт, нужно нажать на кнопку +**Add account**. Отобразится секция, в которой нужно ввести следующие параметры для ASR-аккаунта:
- Поле *Name* наименование нового ASR-аккаунта.

| ιοόπ. |      |      |          |       |      |      |
|-------|------|------|----------|-------|------|------|
| Nº n  |      |      |          |       |      | Лист |
| Ĩнв   |      |      |          |       |      |      |
| 1     | Изм. | Лист | № докум. | Подп. | Дата | 114  |

- Раскрывающийся список Key выбор значения (вендор, например, Google или Yandex).
- Поле Value JSON-ключ:

Доступ для авторизации в сервис Google Speech Recognition и Google Text To Speech:

"type": "service\_account",

"project\_id": "",

"private\_key\_id": "...",

"private\_key": "-----BEGIN PRIVATE KEY-----\n...\n-----END PRIVATE KEY-----\n",

"client\_email": "api-speech-services@crested-setup-247011.iam.gserviceaccount.com",

"client\_id": "",

"auth\_uri": "https://accounts.google.com/o/oauth2/auth",

"token\_uri": "https://oauth2.googleapis.com/token",

"auth\_provider\_x509\_cert\_url": "https://www.googleapis.com/oauth2/v1/certs",

"client\_x509\_cert\_url": "https://www.googleapis.com/robot/v1/metadata/x509/api-speech-services%40crested-setup-247011.iam.gserviceaccount.com"

Доступ для авторизации в сервис Yandex Speech Recognition и Yandex Text To Speech, для JWT-токена (новый метод):

"private\_key": "...",

"key\_id": "...",

"account\_Id": "",

Подп. и дата

Инв № дубл.

Š

Взамен инв.

Подп. и дата

}

}

Без JWT-токена (старый метод):

"yandexPassportOauthToken": "...",

"folder\_id": "..."

Для сохранения параметров нужно нажать на кнопку Save, для отмены – на кнопку Cancel.

| 100J.   |      |      |          |       |      |      |
|---------|------|------|----------|-------|------|------|
| 3 JV9 K |      |      |          |       |      | Лист |
| Ине     | Изм. | Лист | № докум. | Подп. | Дата | 115  |

| SIP       | Ŷ   | •)            |      |
|-----------|-----|---------------|------|
| SIP Trunk | ASR | TTS           |      |
|           |     |               |      |
|           |     | + Add account | <br> |
| Name      |     | Key           |      |
|           |     |               | •    |
| Value     |     |               |      |
|           |     |               |      |
|           |     |               |      |

Рис. 161: Добавление ASR-аккаунта

2.3. Кнопка **TTS** - добавление нового TTS-аккаунта. Новый TTS-аккаунт добавляется аналогично ASR-аккаунту.

Пользователю доступны следующие операции над созданными аккаунтами:

- Удаление кнопка delete. Для подтверждения удаления нужно нажать на кнопку Delete, для отмены на кнопку Cancel.
- Редактирование кнопка edit.
- 3. Раздел *NLU Engine* создание глобальных намерений, сущностей, исключений и синонимов для агентов на уровне компании.
  - 3.1. Вкладка *Intents* добавление намерений для агентов на уровне компании. На вкладке *Intents* для добавления намерения нужно выполнить следующие операции:
    - 3.1.1. При нажатии на кнопку Add item отобразится поле для ввода наименования намерения.
    - 3.1.2. После ввода наименования для подтверждения нужно нажать на кнопку 🔨, для отмены на

кнопку ×

- 3.1.3. При нажатии на кнопку <sup>+</sup> доступен выбор языка паттерна. Пользователю доступно удаление добавленного языка кнопка **Delete language**.
- 3.1.4. В содержимом раздела в окне редактирования нужно написать регулярные выражения различных фраз/слов с значением, которое будет применено к этому намерению.

Поддерживаются следующие Python-типы данных:

str – строки.

Подп. и дата

Инв № дубл.

Взамен инв. №

Подп. и дата

- int целые числа.
- float число с плавающей точкой.
- boolean логические.

Пример паттерна:

| юдл.   |      |      |          |       |      |      |
|--------|------|------|----------|-------|------|------|
| 3 No 1 |      |      |          |       |      | Лист |
| Ин     | Изм. | Лист | № докум. | Подп. | Лата | 116  |

Копировал

| через\sчас.*::True                                                        |
|---------------------------------------------------------------------------|
| через\snoлтop.*::True                                                     |
| (^/\s)3( e y)\sнедел::True                                                |
| $(?=.*(^{/}s)(3aвmpa))(?=.*((nepe no)3вонить связаться набрать)).*::True$ |

3.1.5. Для сохранения намерения нужно нажать на кнопку Save, для отмены – на кнопку Cancel.

Намерения делятся на два типа:

Подп. и дата

Инв № дубл.

Взамен инв. №

Подп. и дата

Инв № подл.

- Локальные – те, которые задаются только в рамках текущей компании (вкладка Local).
- Глобальные те, которые активируются для текущей компании (вкладка Global).

Локальные намерения могут быть удалены/отредактированы, а глобальные могут быть активированы с помощью переключателя. 1; L © NLU Engine

|                                                                                                    |                                                                                                    |                                                                                                    | _                                                                                                    |                               |
|----------------------------------------------------------------------------------------------------|----------------------------------------------------------------------------------------------------|----------------------------------------------------------------------------------------------------|----------------------------------------------------------------------------------------------------|-------------------------------|
| Pussian PII                                                                                                    | +                                                                                                    |                                                                                                    |                                                                                                    | Add item                      |
| Russian Ro                                                                                                    | T                                                                                                    |                                                                                                    | Loc                                                                                                    | al Global                     |
| 1<br>2 (^ \s)(я)                                                                                                    | же совсем очень)(\s)(стар(ая ый                                                                                                    | енькая енький))::""                                                                                                    | Search                                                                                                    | Q                             |
| 3 (^ \s)(yxe                                                                                                    | )(\s)(бабушка дедушка)::""                                                                                                    |                                                                                                    | 1                                                                                                    |                               |
| 4 (*)(%)(%)<br>5 3avem(\s)                                                                                                    | \s)(оаоушка дедушка)::<br>вт]ы(\s)не(\s)звони(те шь)::""                                                                                                    |                                                                                                    | confirm                                                                                                    | nation                        |
| 6 какому(\s)<br>7 ли(луциом)                                                                                                    | <pre>Bonpocy(\s)нe(\s)звони(те шь)::" (\s)заявление(\s)c(\s)перехолом:</pre>                                                                                                    |                                                                                                    | dont d                                                                                                    | listurb                       |
| 8 заявление                                                                                                    | <pre>\s)c(\s)nepexodom(\s)Hanu(uy uem</pre>                                                                                                    | ):: <b></b>                                                                                                    | Contraction of the second                                                                                                    |                               |
| 9 c(\s)nepex                                                                                                    | одом(\s)напи(шу шем)(\s)заявлени                                                                                                    | e::""                                                                                                    | offer offer                                                                                                    |                               |
| 10<br>11 (?=.*(no3)                                                                                                    | о)в(у ать) спр(о а)(ш с) узна))                                                                                                    | (?=.*(старши родител бабушк дедушк)). <b>*::"child"</b>                                                                                                    | 100                                                                                                    |                               |
| 12 (^ \s)(я)                                                                                                    | s( x( e)( \s))ребенок::"child"                                                                                                    |                                                                                                    | 1997 - 1997 - 19 |                               |
| 13 (^ \S)(Я)<br>14 (^ \S)(Я)                                                                                                    | s( еще(\s) пока(\s) просто(\s))р<br>s( еще(\s)пока(\s) просто(\s))ре                                                                                                    | бенок::"child"                                                                                                    |                                                                                                    |                               |
| 15 (^ \s)(я)                                                                                                    | s( пока(\s)еще(\s) просто(\s))ре                                                                                                    | бенок::"child"                                                                                                    |                                                                                                    |                               |
| 16 (^ \s)(я)<br>17                                                                                                    | s( вообще(\s))ребенок::"child"                                                                                                    |                                                                                                    |                                                                                                    |                               |
| 18 (^)(это)\s                                                                                                    | ( x( e)( \s))ребенок(\$)::"child"                                                                                                    |                                                                                                    |                                                                                                    |                               |
| 19 (^ \s)MaMa<br>20 (^ \s)MaMa                                                                                                    | .{1,20}спит(\$)::"child"<br>.{1,20}нет(\$)::"child"                                                                                                    |                                                                                                    |                                                                                                    |                               |
| 21 (^ \s)я\sp                                                                                                    | ебенок(\$ \s)::"child"                                                                                                    |                                                                                                    |                                                                                                    |                               |
|                                                                                                    |                                                                                                    |                                                                                                    |                                                                                                    |                               |
| Save Cancel                                                                                                    |                                                                                                    |                                                                                                    | 🗐 delete language                                                                                                    |                               |
| 3.2.1. При                                                                                                    | нажатии на кнопку А                                                                                                    | дующие операции:<br>Add item отобразится поле для ввода                                                                                                    |                                                                                                    | и.                            |
| 3.2.1. При<br>3.2.2. Пос<br>кно                                                                                                    | нажатии на кнопку А<br>ле ввода наименовани<br>пку X                                                                                                    | дующие операции:<br>Add item отобразится поле для ввода<br>ия для подтверждения нужно нажать                                                                                                    | а наименования сущност<br>ь на кнопку <mark>,</mark> для отм                                                                                                    | и.<br>мены – на               |
| 3.2.1. При<br>3.2.2. Пос<br>кно<br>3.2.3. При<br>выб                                                                                                    | нажатии на кнопку А<br>ле ввода наименовани<br>пку Х.<br>нажатии на кнопку<br>ранном языке – кнопк                                                                                                    | дующие операции:<br>Add item отобразится поле для ввода<br>ия для подтверждения нужно нажать<br>ф<br>доступен выбор языка. Пользова<br>ка Delete language.                                                      | а наименования сущност<br>ь на кнопку , для отм<br>телю доступно удаление                                                                                                    | и.<br>мены – на<br>е сущности |
| 3.2.1. При<br>3.2.2. Пос<br>кно<br>3.2.3. При<br>выб<br>3.2.4. В со                                                                                                    | нажатии на кнопку А<br>ле ввода наименовани<br>пку Х.<br>нажатии на кнопку<br>ранном языке – кнопк<br>одержимом раздела в                                                                                | дующие операции:<br>Add item отобразится поле для ввода<br>ия для подтверждения нужно нажатн<br>ф<br>доступен выбор языка. Пользова<br>ха Delete language.<br>окне редактирования нужно написат                 | а наименования сущност<br>ь на кнопку , для отм<br>телю доступно удаление<br>гь фразы и слова.                                                                                                    | и.<br>мены – на<br>е сущности |
| 3.2.1. При<br>3.2.2. Пос<br>кно<br>3.2.3. При<br>выб<br>3.2.4. В со                                                                                                    | нужно выполнить сле<br>нажатии на кнопку А<br>лку Х.<br>нажатии на кнопку<br>ранном языке – кнопк<br>одержимом раздела в<br>следующие Python-ти                                                          | дующие операции:<br>Add item отобразится поле для ввода<br>ия для подтверждения нужно нажатн<br>доступен выбор языка. Пользова<br>ка Delete language.<br>окне редактирования нужно написат<br>пы данных:        | а наименования сущност<br>ь на кнопку , для от<br>телю доступно удаление<br>гь фразы и слова.                                                                                                    | и.<br>мены – на<br>сущности   |
| 3.2.1. При<br>3.2.2. Пос<br>кно<br>3.2.3. При<br>выб<br>3.2.4. В со<br>оддерживаются<br>• str – строн                                                                                                    | нажатии на кнопку А<br>ле ввода наименовани<br>пку .<br>нажатии на кнопку<br>ранном языке – кнопк<br>одержимом раздела в<br>следующие Python-ти<br>ги.                                                   | дующие операции:<br>Add item отобразится поле для ввода<br>ия для подтверждения нужно нажатн<br>доступен выбор языка. Пользова<br>ка Delete language.<br>окне редактирования нужно написат<br>пы данных:        | а наименования сущност<br>ь на кнопку , для от<br>телю доступно удаление<br>гь фразы и слова.                                                                                                    | и.<br>мены – на<br>е сущности |
| <ul> <li>3.2.1. При</li> <li>3.2.2. Поскно</li> <li>3.2.3. При выб</li> <li>3.2.4. В со</li> <li>5.2.4. В со</li> <li>5.2.4. В со</li> <li>5.2.4. В со</li> <li>5.2.4. В со</li> <li>5.2.4. В со</li> <li>5.2.4. В со</li> </ul>                                                                                                    | нажатии на кнопку А<br>ле ввода наименовани<br>пку Х.<br>нажатии на кнопку<br>ранном языке – кнопк<br>одержимом раздела в<br>следующие Python-ти<br>и.<br>е числа.                                       | дующие операции:<br>Add item отобразится поле для ввода<br>ия для подтверждения нужно нажатн<br>ф доступен выбор языка. Пользова<br>ка Delete language.<br>окне редактирования нужно написал<br>пы данных:      | а наименования сущност<br>ь на кнопку , для от<br>телю доступно удаление<br>гь фразы и слова.                                                                                                    | и.<br>мены – на<br>е сущности |
| 3.2.1. При<br>3.2.2. Пос<br>кно<br>3.2.3. При<br>выб<br>3.2.4. В со<br>оддерживаются<br>str – строн<br>int – целы<br>float – чис                                                                                                    | нажатии на кнопку А<br>ле ввода наименовани<br>пку Х.<br>нажатии на кнопку<br>ранном языке – кнопк<br>одержимом раздела в<br>следующие Python-ти<br>и.<br>е числа.<br>ло с плавающей точко               | дующие операции:<br>Add item отобразится поле для ввода<br>ия для подтверждения нужно нажатн<br>ф доступен выбор языка. Пользова<br>ка Delete language.<br>окне редактирования нужно написал<br>пы данных:      | а наименования сущност<br>ь на кнопку , для от<br>телю доступно удаление<br>гь фразы и слова.                                                                                                    | и.<br>мены – на<br>е сущности |
| <ul> <li>3.2.1. При</li> <li>3.2.2. Пос<br/>кно</li> <li>3.2.3. При<br/>выб</li> <li>3.2.4. В со</li> <li>3.2.4. В со</li> <li>5.2.4. В со</li> <li>5.2.4. В со<td>нажатии на кнопку А<br/>ле ввода наименовани<br/>пку .<br/>нажатии на кнопку<br/>ранном языке – кнопк<br/>одержимом раздела в<br/>следующие Python-ти<br/>и.<br/>е числа.<br/>ло с плавающей точко<br/>логические.</td><td>дующие операции:<br/>Add item отобразится поле для ввода<br/>ия для подтверждения нужно нажатн<br/>ф<br/>доступен выбор языка. Пользова<br/>ка Delete language.<br/>окне редактирования нужно написат<br/>пы данных:</td><td>а наименования сущност<br/>ь на кнопку , для от<br/>телю доступно удаление<br/>гь фразы и слова.</td><td>и.<br/>мены – на<br/>е сущности</td></li></ul> | нажатии на кнопку А<br>ле ввода наименовани<br>пку .<br>нажатии на кнопку<br>ранном языке – кнопк<br>одержимом раздела в<br>следующие Python-ти<br>и.<br>е числа.<br>ло с плавающей точко<br>логические. | дующие операции:<br>Add item отобразится поле для ввода<br>ия для подтверждения нужно нажатн<br>ф<br>доступен выбор языка. Пользова<br>ка Delete language.<br>окне редактирования нужно написат<br>пы данных:   | а наименования сущност<br>ь на кнопку , для от<br>телю доступно удаление<br>гь фразы и слова.                                                                                                    | и.<br>мены – на<br>е сущности |
| <ul> <li>3.2.1. При</li> <li>3.2.2. Поскно</li> <li>3.2.2. Поскно</li> <li>3.2.3. При выб</li> <li>3.2.4. В со</li> <li>3.2.4. В со</li> <li>5.2.4. В со</li> <li>5.2.4. В со<td>нажатии на кнопку А<br/>ле ввода наименовани<br/>пку .<br/>нажатии на кнопку<br/>ранном языке – кнопк<br/>одержимом раздела в<br/>следующие Python-ти<br/>и.<br/>е числа.<br/>ло с плавающей точка<br/>логические.</td><td>дующие операции:<br/>Add item отобразится поле для ввода<br/>ия для подтверждения нужно нажатн<br/>— доступен выбор языка. Пользова<br/>ка Delete language.<br/>окне редактирования нужно написат<br/>пы данных:</td><td>а наименования сущност<br/>ь на кнопку , для от<br/>телю доступно удаление<br/>гь фразы и слова.</td><td>и.<br/>мены – на<br/>е сущности</td></li></ul>            | нажатии на кнопку А<br>ле ввода наименовани<br>пку .<br>нажатии на кнопку<br>ранном языке – кнопк<br>одержимом раздела в<br>следующие Python-ти<br>и.<br>е числа.<br>ло с плавающей точка<br>логические. | дующие операции:<br>Add item отобразится поле для ввода<br>ия для подтверждения нужно нажатн<br>— доступен выбор языка. Пользова<br>ка Delete language.<br>окне редактирования нужно написат<br>пы данных:      | а наименования сущност<br>ь на кнопку , для от<br>телю доступно удаление<br>гь фразы и слова.                                                                                                    | и.<br>мены – на<br>е сущности |
| <ul> <li>3.2.1. При</li> <li>3.2.2. Поскно</li> <li>3.2.2. Поскно</li> <li>3.2.3. При выб</li> <li>3.2.4. В соордерживаются</li> <li>str – строн</li> <li>int – целы</li> <li>float – чис</li> <li>boolean –</li> <li>ример паттерна:</li> </ul>                                                                                                    | нажатии на кнопку А<br>ле ввода наименовани<br>пку .<br>нажатии на кнопку<br>ранном языке – кнопк<br>одержимом раздела в<br>следующие Python-ти<br>и.<br>е числа.<br>ло с плавающей точко<br>логические. | дующие операции:<br>Add item отобразится поле для ввода<br>ия для подтверждения нужно нажатн<br>doctyпен выбор языка. Пользова<br>ка Delete language.<br>окне редактирования нужно написат<br>пы данных:<br>ой. | а наименования сущност<br>ь на кнопку , для от<br>телю доступно удаление<br>гь фразы и слова.                                                                                                    | и.<br>мены – на<br>е сущности |
| <ul> <li>3.2.1. При</li> <li>3.2.2. Поскно</li> <li>3.2.2. Поскно</li> <li>3.2.3. При выб</li> <li>3.2.4. В соордерживаются</li> <li>str – строн</li> <li>int – целы</li> <li>float – чис</li> <li>boolean – ример паттерна:</li> </ul>                                                                                                    | нажатии на кнопку А<br>ле ввода наименовани<br>пку .<br>нажатии на кнопку<br>ранном языке – кнопк<br>одержимом раздела в<br>следующие Python-ти<br>и.<br>е числа.<br>ло с плавающей точка<br>логические. | дующие операции:<br>Add item отобразится поле для ввода<br>ия для подтверждения нужно нажатн<br>doctyпен выбор языка. Пользова<br>са Delete language.<br>окне редактирования нужно написат<br>пы данных:        | а наименования сущност<br>ь на кнопку , для от<br>телю доступно удаление<br>гь фразы и слова.                                                                                                    | и.<br>мены – на<br>сущности   |
| 3.2.1. При<br>3.2.2. Пос<br>кно<br>3.2.3. При<br>выб<br>3.2.4. В со<br>оддерживаются<br>str – строн<br>int – целы<br>float – чис<br>boolean –<br>оимер паттерна:                                                                                                    | нажатии на кнопку А<br>ле ввода наименовани<br>пку .<br>нажатии на кнопку<br>ранном языке – кнопк<br>одержимом раздела в<br>следующие Python-ти<br>и.<br>е числа.<br>ло с плавающей точко<br>логические. | дующие операции:<br>Add item отобразится поле для ввода<br>ия для подтверждения нужно нажатн<br>ф доступен выбор языка. Пользова<br>ка Delete language.<br>окне редактирования нужно написал<br>пы данных:      | а наименования сущност<br>ь на кнопку , для от<br>телю доступно удаление<br>гь фразы и слова.                                                                                                    | и.<br>мены – на<br>е сущности |

(^/\s)*нe*(\s)(буд(у/ем)/стан(у/ем))::"low\_no"  $(^/\s)$ *Hem* $($/\s)$ *::False* отличн::Тгие  $(^/\s)\partial a($/\s)::"high_yes"$ (^)долг(\$)::5 (|0)6(|y|а|очку)::6 3.2.5. Для сохранения сущности нужно нажать на кнопку Save, для отмены – на кнопку Cancel.

Сущности делятся на два типа:

Подп. и дата

Инв № дубл.

Взамен инв. №

Подп. и дата

Инв № подл.

- Локальные – те, которые задаются только в рамках текущей компании (вкладка Local).
- Глобальные те, которые активируются для текущей компании (вкладка Global).

Локальные сущности могут быть удалены/отредактированы, а глобальные могут быть только активированы с помощью переключателя.

| 11 11 11 1 (1) 1 (1)                                                                                                    | 11         Полнания           1         Полнания                                                                                                    | Intents                                                                   | Entities                                                                  | Exceptions                                     | Synonyms                                                     |                                                                   |                                     |                                   |                    |
|----------------------------------------------------------------------------------------------------|----------------------------------------------------------------------------------------------------|---------------------------------------------------------------------------|---------------------------------------------------------------------------|------------------------------------------------|--------------------------------------------------------------|-------------------------------------------------------------------|-------------------------------------|-----------------------------------|--------------------|
| <ul> <li>         (1) (1) (1) (1) (1) (1) (1) (1) (1) (1)</li></ul>                                                                                                    | Image: Second Second Secon                           | 111                                                                       |                                                                           |                                                |                                                              |                                                                   |                                     | Add it                            | tem                |
| <ul> <li>              (сісімнісції наше собавление сисключений для агентов на уровне компании. На вкладке Exceptions μ             добавления и исключения нужно выполнить следующие операции:               3.3. Вкладка Exceptions – добавление исключений для агентов на уровне компании. На вкладке Exceptions μ             добавления исключения нужно выполнить следующие операции:               3.3. Вкладка Exceptions – добавление исключений для агентов на уровне компании. На вкладке Exceptions μ             добавления исключения нужно выполнить следующие операции:          </li> <li>             3.3. Пля чисключения нужно выполнить следующие операции:         </li> </ul> <li>             3.3.1. Нужно нажать на кнопку         <ul> <li>             и выбрать язык из списка. Пользователю доступен поиск (поле Search) и удаление добавленного языка (кнопка Delete language).         </li>             3.3.2. В содержимом раздела в окне редактирования нужно написать фразы и слова. Пример паттерна:         </ul></li> <li>             (^/s)(dun(eval/eval/eval/eval/eval/eval/eval/eval/</li>                                                                                                    | <ul> <li>Собальные – те, которые задаются только в рамках текущей компании (вкладка <i>Local</i>).</li> <li>Глобальные – те, которые задаются только в рамках текущей компании (вкладка <i>Local</i>).</li> </ul>                                                                                                    | Russian RU                                                                |                                                                           |                                                |                                                              |                                                                   |                                     | - Level                           | Clabel             |
| <ul> <li>Сполнити и слади с составление с составление исключений для агентов на уровне компании. На вкладке Exceptions / добавления исключений для агентов на уровне компании. На вкладке Exceptions / добавления исключения нужно выполнить следующие операции:</li> <li>3.3. Вкладка Exceptions – добавление исключений для агентов на уровне компании. На вкладке Exceptions / добавления исключения нужно выполнить следующие операции:</li> <li>3.3. Вкладка Exceptions – добавление исключений для агентов на уровне компании. На вкладке Exceptions / добавления исключения нужно выполнить следующие операции:</li> <li>3.3. Вкладка Exceptions – добавление исключений для агентов на уровне компании. На вкладке Exceptions / добавления исключения нужно выполнить следующие операции:</li> <li>3.3. Вкладка Exceptions = добавление исключения для агентов на уровне компании. На вкладке Exceptions / добавление исключения нужно выполнить следующие операции:</li> <li>3.3. Вкладка Exceptions = добавление исключения нужно ванса. Пользователю доступен поиск (поле Search) и удаление добавленного языка (кнопка Delete language).</li> <li>3.3.2. В содержимом раздела в окне редактирования нужно написать фразы и слова. Пример паттерна:</li> <li>(^/s)(/da/koo2da)::"coracue"<br/>(oee 2)(/s)/obco(ixu evac evac ex)::22</li> <li>3.3.3. Для использования глобальных фраз нужно установить переключатель напротив опции Use glob exceptions в активное положение.</li> <li>3.4. Для сохранения исключения нужно нажать на кнопку Save, для отмены – на кнопку Cancel.</li> <li>Исключения делятся на два типа:</li> <li>Локальные – те, которые задаются только в рамках текущей компании (вкладка <i>Local</i>).</li> <li>Глобальные – те, которые активируются для текущей компании (вкладка <i>Global</i>).</li> </ul>                                                                                                    | <ul> <li>(Поренции) нажать на кнопку то замка (кнопка Delete language).</li> <li>3.3. Вкладка Exceptions – добавление исключений для агентов на уровне компании. На вкладке Exceptions добавления исключения нужно выполнить следующие операции:</li> <li>3.3. Вкладка Exceptions – добавление исключений для агентов на уровне компании. На вкладке Exceptions добавление одобавление осращии:</li> <li>3.3. Вкладка Exceptions – добавление исключений для агентов на уровне компании. На вкладке Exceptions добавление особавление операции:</li> <li>3.3. Нужно нажать на кнопку то выбрать язык из списка. Пользователю доступен нонск (поле Search) и удаление добавлению раздела в окне редактирования нужно написать фразы и слова. Пример паттерия (%)(ошо)где/вкогда): "согласие"</li> <li>3.3.2. В содержимом раздела в окне редактирования нужно установить переключатель напротив опции Use glo exceptions в активное положение.</li> <li>3.3.4. Для использования положение.</li> <li>3.3.5. В содержимом раздела в окне редактирования нужно установить переключатель напротив опции Use glo exceptions в активное положение.</li> <li>3.3.4. Для сохранения исключения нужно нажать на кнопку Save, для отмены – на кнопку Cancel.</li> <li>Исключения делятся на два типа:</li> <li>1. Јокальные – те, которые адлаются только в рамках текущей компании (вкладка Local).</li> <li>Спобальные – те, которые активируются для текущей компании (вкладка Global).</li> </ul>                                                                                                    | 1 (^ \s)H                                                                 | ?(\s)(буд(у ем) стан(                                                     | (y em))::"low_no"                              |                                                              |                                                                   | ×7                                  | Local                             | Global             |
| <ul> <li>Солее Солее</li> <li>Рис. 163: Добавление сущности</li> <li>3.3. Вкладка <i>Exceptions –</i> добавление исключений для агентов на уровне компании. На вкладке <i>Exceptions p</i> добавления исключения нужно выполнить следующие операции:</li> <li>3.3.1. Нужно нажать на кнопку н выбрать язык из списка. Пользователю доступен поиск (поле <i>Search</i>) и удаление добавленного языка (киопка Delete language).</li> <li>3.3.2. В содержимом раздела в окне редактирования нужно написать фразы и слова. Пример паттерна:</li> <li>(^/s)(/ou[zoneчиo]obacii): "cozacue"</li> <li>(^/s)(/ou[zoneчuo]obacii): "cozacue"</li> <li>(^/s)(/ou[zoneчue]obacii): "cozacue"</li> <li>(^/s)(/ou[zoneчue]obacii): "cozacue"</li> <li>(^/s)(/ou[zonevue]obacii): "cozacue"</li> <li>(^/s)(/ou[zonevue]obacii): "cozacue"</li> <li>(^/s)(/ou[zonevue]obacii): "cozacue"</li> <li>(^/s)(/ou[zonevue]obacii): "cozacue"</li> <li>(^/s)(/ou[zonevue]obacii): "cozacue"</li> <li>(^/s)(/s)(/ou[zonevue]obacii): "cozacue"</li> <li>(^</li></ul> | Сосе     Сосе     Посказание     Сосе     Посказание     Сосе     Сос | 2 (^\\\$)ня<br>3 отличн:<br>4 (^\\\$)долг<br>5 (^\долг<br>6 ( 0)6( )<br>7 | т(\$ \s)::False<br>True<br>!(\$ \s)::"high_yes"<br>\$)::5<br>! a очку)::6 |                                                |                                                              |                                                                   | -                                   | Search                            | đ                  |
| <ul> <li>Солос</li> <li>Рис. 163: Добавление сущности</li> <li>3.3. Вкладка <i>Exceptions</i> – добавление исключений для агентов на уровне компании. На вкладке <i>Exceptions д</i> добавления исключения нужно выполнить следующие операции:</li> <li>3.3.1. Нужно нажать на кнопку</li></ul>                                                                                                    | Сособ<br>Сособ<br>Сосо                                                                                                    |                                                                           |                                                                           |                                                |                                                              |                                                                   |                                     |                                   |                    |
| Concel     Concel     Puc. 163: Добавление супности 3.3. Вкладка Exceptions – добавление исключений для агентов на уровне компании. На вкладке Exceptions д добавления исключения нужно выполнить следующие операции:     3.3.1. Нужно нажать на кнопку     + и выбрать язык из списка. Пользователю доступен поиск (поле     Search) и удаление добавленного языка (кнопка Delete language).     3.3.2. В содержимом раздела в окне редактирования нужно написать фразы и слова. Пример паттерна:     */s)(umo]2de[kozda)::"sonpoc"     */s)(da[koneчию]dasai)::"coznacue"     @ee[2)(/s])deo(üкu]eчик]eчк]evs::22     3.3.3. Для использования глобальных фраз нужно установить переключатель напротив опции Use glob     exceptions в активное положение.     3.3.4. Для осхранения исключения нужно нажать на кнопку Save, для отмены – на кнопку Cancel.  Исключения делятся на два типа:     Локальные – те, которые задаются только в рамках текущей компании (вкладка Local).                                                                                                    | Сост     Сост     Сост   |                                                                           |                                                                           |                                                |                                                              |                                                                   |                                     |                                   |                    |
| <ul> <li>Вкладка Exceptions – добавление исключений для агентов на уровне компании. На вкладке Exceptions добавления исключения нужно выполнить следующие операции:</li> <li>3.1. Нужно нажать на кнопку и и выбрать язык из списка. Пользователю доступен поиск (поле Search) и удаление добавленного языка (кнопка Delete language).</li> <li>3.2. В содержимом раздела в окне редактирования нужно написать фразы и слова. Пример паттерна:</li> <li>(^/s)(/umo 2de kozda):: "eonpoc"</li> <li>(^/s)(/oa koneчno )dasai):: "coznacue"</li> <li>(doa[2)(s])/b6o(üku]eчиe]eчк]ex)::22</li> <li>3.3. Для использования глобальных фраз нужно установить переключатель напротив опции Use glob exceptions в активное положение.</li> <li>3.3.4. Для сохранения исключения нужно нажать на кнопку Save, для отмены – на кнопку Cancel.</li> <li>Исключения делятся на два типа:</li> <li>Локальные – те, которые задаются только в рамках текущей компании (вкладка <i>Local</i>).</li> </ul>                                                                                                    |                                                                                                    |                                                                           |                                                                           |                                                |                                                              |                                                                   |                                     |                                   |                    |
| <ul> <li>Рис. 163: Добавление сущности</li> <li>3.3. Вкладка <i>Exceptions</i> – добавление исключений для агентов на уровне компании. На вкладке <i>Exceptions д</i> добавления исключения нужно выполнить следующие операции: <ol> <li>3.3.1. Нужно нажать на кнопку</li> <li>и выбрать язык из списка. Пользователю доступен поиск (поле <i>Search</i>) и удаление добавленного языка (кнопка Delete language).</li> <li>3.3.2. В содержимом раздела в окне редактирования нужно написать фразы и слова. Пример паттерна:</li> </ol> </li> <li>(^/s)(<i>umo</i>]<i>где</i>[<i>когда</i>):: "<i>coгласue</i>"</li> <li>(<i>doe</i>[2)(/s])<i>doe</i>(<i>iku</i>]<i>evk</i>]<i>ex</i>)::22</li> <li>3.3.3. Для использования глобальных фраз нужно установить переключатель напротив опции <i>Use glob exceptions</i> в активное положение.</li> <li>3.3.4. Для сохранения исключения нужно нажать на кнопку Save, для отмены – на кнопку Cancel.</li> </ul> <li>Исключения делятся на два типа: <ul> <li>Локальные – те, которые задаются только в рамках текущей компании (вкладка <i>Local</i>).</li> <li>Глобальные – те, которые активируются для текущей компании (вкладка <i>Global</i>).</li> </ul> </li>                                                                                                    | Рис. 163: Добавление супности         3.3. Вкладка Exceptions – добавление исключений для агентов на уровне компании. На вкладке Exceptions добавления исключения нужно выполнить следующие операции:         3.3.1. Нужно нажать на кнопку <ul> <li>и выбрать язык из списка. Пользователю доступен поиск (поле Search) и удаление добавленного языка (кнопка Delete language).</li> <li>3.3.2. В содержимом раздела в окне редактирования нужно написать фразы и слова. Пример паттерна %/s)(/umol/2de/kozda):: "coracue"</li> <li>(//s)/(da/koneчнo)/dasaŭ):: "coracue"</li> <li>(/de/koneчнo)/dasaŭ):: "coracue"</li> <li>(/de/koneчno)/dasaŭ):: "coracue"</li> <li>(/de/koneчno)/dasaŭ):: "coracue"</li> <li>(/de/konevno)/dasaŭ):: "coracue"</li> <li>(/de/konevno)/dasaŭ):: "coracue"</li> <li>(/de/konevno)/dasaŭ): (/de/konevno)/dasaŭ):</li> <li>(/de/konevno)/dasaŭ):</li> <li>(/de/konevno)/dasaŭ):</li> <li>(/de/konevno)/dasaŭ):</li> <li>(/de/konevno)/dasaŭ):</li> <li>(/de/konevno)/dasaŭ):</li> <li>(/de/konevno)/dasaŭ):</li> <li>(/de/konevno)/dasaŭ):</li></ul>                                                                                                    | Save Cancel                                                               |                                                                           |                                                |                                                              |                                                                   | 🗊 Delete language                   |                                   |                    |
| <ul> <li>3.3. Вкладка Exceptions – добавление исключений для агентов на уровне компании. На вкладке Exceptions д добавления исключения нужно выполнить следующие операции:</li> <li>3.3.1. Нужно нажать на кнопку и выбрать язык из списка. Пользователю доступен поиск (поле Search) и удаление добавленного языка (кнопка Delete language).</li> <li>3.3.2. В содержимом раздела в окне редактирования нужно написать фразы и слова. Пример паттерна:</li> <li>(^/s)(что]где[когда):: "вопрос"</li> <li>(^/s)(да[конечно]давай):: "согласие"</li> <li>(дов[2](/s])дво(йки]ечки[ечек]ек):: 22</li> <li>3.3.3. Для использования глобальных фраз нужно установить переключатель напротив опции Use glob exceptions в активное положение.</li> <li>3.3.4. Для сохранения исключения нужно нажать на кнопку Save, для отмены – на кнопку Cancel.</li> <li>Исключения делятся на два типа:</li> <li>Локальные – те, которые задаются только в рамках текущей компании (вкладка Local).</li> <li>Глобальные – те, которые активируются для текущей компании (вкладка Global).</li> </ul>                                                                                                    | <ul> <li>3.3. Вкладка Exceptions – добавление исключений для агентов на уровне компании. На вкладке Exceptions добавления исключения нужно выполнить следующие операции:</li> <li>3.3.1. Нужно нажать на кнопку  и выбрать язык из списка. Пользователю доступен поиск (поле Search) и удаление добавленного языка (кнопка Delete language).</li> <li>3.3.2. В содержимом раздела в окне редактирования нужно написать фразы и слова. Пример паттерне '\/s)(/umo zde kozda):: "вопрос"</li> <li>'\/s)(/umo zde kozda):: "вопрос"</li> <li>'\/s)(/da koneurol/dasaй):: "coznacue"</li> <li>(doe)2)(/s)/doc(йки]ечки ечке ех)::22</li> <li>3.3.3. Для использования глобальных фраз нужно установить переключатель напротив опции Use glo exceptions в активное положение.</li> <li>3.3.4. Для сохранения исключения нужно нажать на кнопку Save, для отмены – на кнопку Cancel.</li> <li>Исключения делятся на два типа:</li> <li>Локальные – те, которые задаются только в рамках текущей компании (вкладка Local).</li> <li>Глобальные – те, которые активируются для текущей компании (вкладка Global).</li> </ul>                                                                                                    |                                                                           |                                                                           | Ри                                             | іс. 163: Добавлени                                           | е сущности                                                        |                                     |                                   |                    |
| <ul> <li>^/\s)(что где когда)::"вопрос"</li> <li>^/\s)(да конечно давай)::"согласие"</li> <li>Здве 2)(\s )дво(йки ечки ечки ечек ек)::22</li> <li>3.3.3. Для использования глобальных фраз нужно установить переключатель напротив опции Use glob exceptions в активное положение.</li> <li>3.3.4. Для сохранения исключения нужно нажать на кнопку Save, для отмены – на кнопку Cancel.</li> <li>4. Асключения делятся на два типа:</li> <li>Локальные – те, которые задаются только в рамках текущей компании (вкладка Local).</li> <li>Глобальные – те, которые активируются для текущей компании (вкладка Global).</li> </ul>                                                                                                    | <ul> <li>^\s)(что где когда)::"вопрос"</li> <li>^\s)(да конечно давай)::"согласие"</li> <li>даве 2)(\s )дво(йки ечки ечек ек)::22</li> <li>3.3.3. Для использования глобальных фраз нужно установить переключатель напротив опции Use glo exceptions в активное положение.</li> <li>3.3.4. Для сохранения исключения нужно нажать на кнопку Save, для отмены – на кнопку Cancel.</li> <li>4. Для сохранения исключения нужно важать на кнопку Save, для отмены – на кнопку Cancel.</li> <li>4. Для сохранения исключения полько в рамках текущей компании (вкладка Local).</li> <li>6. Глобальные – те, которые задаются для текущей компании (вкладка Global).</li> </ul>                                                                                                    | 3.3.1. H<br>S<br>3.3.2. E                                                 | [ужно нажать<br><i>earch</i> ) и удале<br>содержимом                      | на кнопку<br>ение добавлен<br>раздела в окн    | и выбрать язык и<br>ного языка (кнопка<br>е редактирования и | из списка. Пользо<br>a <b>Delete language</b><br>нужно написать о | ователю дост<br>e).<br>фразы и слог | гупен поиск<br>ва. Пример 1       | (поле<br>паттерна: |
| <ul> <li>3.3.3. Для использования глобальных фраз нужно установить переключатель напротив опции Use glol exceptions в активное положение.</li> <li>3.3.4. Для сохранения исключения нужно нажать на кнопку Save, для отмены – на кнопку Cancel.</li> <li>Исключения делятся на два типа:</li> <li>Локальные – те, которые задаются только в рамках текущей компании (вкладка Local).</li> <li>Глобальные – те, которые активируются для текущей компании (вкладка Global).</li> </ul>                                                                                                    | <ul> <li>3.3.3. Для использования глобальных фраз нужно установить переключатель напротив опции Use glo exceptions в активное положение.</li> <li>3.3.4. Для сохранения исключения нужно нажать на кнопку Save, для отмены – на кнопку Cancel.</li> <li>Исключения делятся на два типа: <ul> <li>Локальные – те, которые задаются только в рамках текущей компании (вкладка Local).</li> <li>Глобальные – те, которые активируются для текущей компании (вкладка Global).</li> </ul> </li> </ul>                                                                                                    | ^/\s)(что где ко<br>^/\s)(да конечн<br>(две 2)(\s )дво(й                  | >гда)::"вопрос<br>> давай)::"сог<br>ки ечки ечек {                        | с"<br>гласие"<br>ек)::22                       |                                                              |                                                                   |                                     |                                   |                    |
| <ul> <li>Исключения делятся на два типа:</li> <li>Локальные – те, которые задаются только в рамках текущей компании (вкладка Local).</li> <li>Глобальные – те, которые активируются для текущей компании (вкладка Global).</li> </ul>                                                                                                    | Исключения делятся на два типа: <ul> <li>Локальные – те, которые задаются только в рамках текущей компании (вкладка Local).</li> <li>Глобальные – те, которые активируются для текущей компании (вкладка Global).</li> </ul>                                                                                                    | 3.3.3. /<br>e<br>3.3.4. /                                                 | ля использов<br><i>xceptions</i> в акт<br>Іля сохранени                   | ания глобальн<br>гивное положе<br>я исключения | ых фраз нужно уст<br>ение.<br>нужно нажать на 1              | ановить перекли<br>кнопку <b>Save.</b> для                        | очатель напр<br>отмены – на         | оотив опции<br>а кнопку <b>Са</b> | Use glob           |
| <ul> <li>Локальные – те, которые задаются только в рамках текущей компании (вкладка <i>Local</i>).</li> <li>Глобальные – те, которые активируются для текущей компании (вкладка <i>Global</i>).</li> </ul>                                                                                                    | <ul> <li>Локальные – те, которые задаются только в рамках текущей компании (вкладка Local).</li> <li>Глобальные – те, которые активируются для текущей компании (вкладка Global).</li> </ul>                                                                                                    | Исклюцения ле                                                             | , т<br>патса на пра 1                                                     | чипа:                                          | 5                                                            |                                                                   |                                     | 5                                 |                    |
| <ul> <li>Локальные – те, которые задаются только в рамках текущей компании (вкладка <i>Locat</i>).</li> <li>Глобальные – те, которые активируются для текущей компании (вкладка <i>Global</i>).</li> </ul>                                                                                                    | <ul> <li>Локальные – те, которые задаются только в рамках текущей компании (вкладка <i>Locat</i>).</li> <li>Глобальные – те, которые активируются для текущей компании (вкладка <i>Global</i>).</li> </ul>                                                                                                    | Поколи                                                                    | лятся на два т                                                            |                                                |                                                              |                                                                   | I (DKRORKO I                        | oogl                              |                    |
| <ul> <li>Глобальные – те, которые активируются для текущей компании (вкладка <i>Global</i>).</li> </ul>                                                                                                    | <ul> <li>Глобальные – те, которые активируются для текущей компании (вкладка Global).</li> </ul>                                                                                                    | • Локаль                                                                  | ные – те, кото                                                            | рые задаются                                   | только в рамках то                                           | скущеи компани                                                    | и (вкладка L                        | ocai).                            |                    |
|                                                                                                    |                                                                                                    | • Глобал                                                                  | ьные – те, кот                                                            | орые активир                                   | уются для текущей                                            | і компании (вкла                                                  | дка Global).                        |                                   |                    |
|                                                                                                    |                                                                                                    |                                                                           |                                                                           |                                                |                                                              |                                                                   |                                     |                                   |                    |
|                                                                                                    |                                                                                                    |                                                                           |                                                                           |                                                |                                                              |                                                                   |                                     |                                   |                    |
|                                                                                                    |                                                                                                    |                                                                           |                                                                           |                                                |                                                              |                                                                   |                                     |                                   |                    |

| 1          |                                                                                                   |                                                           |                                                                | Use                                                                | giobal exceptions                                           |                         | Local   | Global       |
|------------|---------------------------------------------------------------------------------------------------|-----------------------------------------------------------|----------------------------------------------------------------|--------------------------------------------------------------------|-------------------------------------------------------------|-------------------------|---------|--------------|
| 2 3 4      | (^ \s) (что где когда)::"вопр<br>(^ \s) (да конечно давай)::"сс<br>(две 2) (\s )дво(йки ечки ечен | oc"<br>огласие"<br>к ек)::22                              |                                                                |                                                                    |                                                             |                         | 8980a   | _            |
| Save       | Cancel                                                                                            | De                                                        | - 1(4: <b>H</b> efer                                           |                                                                    |                                                             |                         | 11 Dele | te language  |
|            |                                                                                                   | Pr                                                        | с. 104: Добавлени                                              | е исключения                                                       | _                                                           |                         | ~       |              |
| 3.4.       | Вкладка Synonyms -                                                                                | · добавление си                                           | нонимов для агент                                              | ов на уровне ком                                                   | пании. На ві                                                | кладке                  | e Synon | yms дл       |
|            | синонимични<br>3.4.3. Для использо<br>global synony                                               | ых фраз в мето<br>ования глобаль<br>от в активное         | де nv.iisten()(см. <u>  </u><br>ных синонимов ну<br>положение. | риложение 1: Биб<br>жно установить п                               | <u>лиотеки Ру</u><br>ереключате.                            | <u>non</u> ).<br>ль нап | ротив   | опции<br>el. |
| инони      | 3.4.4. Для сохранен<br>мы делятся на два т                                                        | ния синонима і<br>гипа:                                   | нужно нажать на к                                              | юпку <b>Save</b> , для от                                          | гмены – на к                                                | нопку                   | Canc    |              |
| инони      | 3.4.4. Для сохранен<br>мы делятся на два т<br>Локальные – те, ко                                  | ния синонима і<br>гипа:<br>торые задаютс                  | нужно нажать на кл<br>я только в рамках                        | юпку <b>Save</b> , для от<br>гекущей компания                      | гмены – на к<br>и (вкладка <i>L</i>                         | ocal).                  |         |              |
| инони<br>• | 3.4.4. Для сохранен<br>мы делятся на два т<br>Локальные – те, ко<br>Глобальные – те, к            | ния синонима і<br>гипа:<br>торые задаютс<br>оторые активи | іужно нажать на кл<br>я только в рамках<br>руются для текуще   | юпку <b>Save</b> , для от<br>гекущей компании<br>й компании (вкла  | гмены – на к<br>и (вкладка <i>L</i><br>дка <i>Global</i> ). | ocal).                  | Cant    |              |
| инони<br>• | 3.4.4. Для сохранен<br>мы делятся на два т<br>Локальные – те, ко<br>Глобальные – те, к            | ния синонима і<br>типа:<br>торые задаютс<br>оторые активи | іужно нажать на кл<br>я только в рамках<br>руются для текуще   | нопку <b>Save</b> , для от<br>гекущей компании<br>й компании (вкла | гмены – на к<br>и (вкладка <i>L</i><br>дка <i>Global</i> ). | ocal).                  |         |              |

Инв № дубл.

Взамен инв. <u>N</u>o

Подп. и дата

|                             | atopto Er                                                                                                    | atition                                                                     | Executions                                                                         | Supervice                                                                                                    |                                                                                          |                                                                                                |                                                   |
|-----------------------------|----------------------------------------------------------------------------------------------------|-----------------------------------------------------------------------------|------------------------------------------------------------------------------------|----------------------------------------------------------------------------------------------------|------------------------------------------------------------------------------------------|------------------------------------------------------------------------------------------------|---------------------------------------------------|
| Ru                          | ssian RU                                                                                                    | ntities                                                                     | Exceptions                                                                         | Synonyms                                                                                                    |                                                                                          | Use global synonyms                                                                            | Local Global                                      |
|                             | 1                                                                                                    |                                                                             |                                                                                    |                                                                                                    |                                                                                          |                                                                                                |                                                   |
|                             |                                                                                                    |                                                                             |                                                                                    |                                                                                                    |                                                                                          |                                                                                                |                                                   |
| Sa                          | ve Cancel                                                                                                    |                                                                             |                                                                                    |                                                                                                    |                                                                                          |                                                                                                | 団 Delete languaç                                  |
|                             | _                                                                                                    |                                                                             | P                                                                                  | чс. 165: Добав                                                                                                    | зление синони                                                                            | има                                                                                            |                                                   |
| 4. Разд                     | ел Background                                                                                                    | sounds - 38                                                                 | агрузка гл                                                                         | обальных фоно                                                                                                    | овых звуков, ко                                                                          | оторые будут использо                                                                          | оваться для всех                                  |
| Ba                          | ckground sounds                                                                                                    |                                                                             |                                                                                    |                                                                                                    |                                                                                          |                                                                                                | ¢                                                 |
| C                           | Search                                                                                                    |                                                                             |                                                                                    |                                                                                                    |                                                                                          |                                                                                                | Add so                                            |
|                             |                                                                                                    |                                                                             |                                                                                    |                                                                                                    |                                                                                          |                                                                                                |                                                   |
|                             |                                                                                                    |                                                                             | • 111                                                                              |                                                                                                    |                                                                                          | Global                                                                                         |                                                   |
|                             |                                                                                                    |                                                                             | Ри                                                                                 | с. 166: Раздел 🛙                                                                                                    | Background so                                                                            | ounds                                                                                          |                                                   |
|                             |                                                                                                    |                                                                             |                                                                                    |                                                                                                    |                                                                                          | 1                                                                                              |                                                   |
| B pa                        | зделе Backgrou                                                                                                    | und sounds                                                                  | доступны                                                                           | следующие эл                                                                                                    | ементы интер                                                                             | феиса:                                                                                         |                                                   |
| <b>B</b> pa<br>4.1.<br>4.2. | зделе <i>Backgrow</i><br>Поле Search<br>Кнопка <b>Add s</b><br>наименование                                          | und sounds<br>- поиск<br>ound служ<br>н загрузи                             | доступны<br>фоновых з<br>сит для доб<br>ть файл (к                                 | а следующие эл<br>звуков по наим<br>бавления новог<br>анопка <b>Upload</b> 1                                                                                                    | ементы интер<br>енованию.<br>то фонового зв<br>record). Для п                            | феиса:<br>ука, после нажатия на<br>одтверждения нужно и                                        | нее нужно ввести<br>нажать на кнопку              |
| B pa<br>4.1.<br>4.2.        | зделе <i>Backgrou</i><br>Поле Search<br>Кнопка <b>Add s</b> o<br>наименование<br>, для отме                          | und sounds<br>- поиск<br>ound служ<br>на загрузи<br>сны – на кн             | доступны<br>фоновых з<br>кит для доб<br>ть файл (к<br>нопку                        | г следующие эл<br>звуков по наим<br>бавления новог<br>:нопка <b>Upload</b> и<br>. После добавло                                                                                         | ементы интер<br>тенованию.<br>то фонового зв<br>record). Для п<br>ения нового зв         | феиса:<br>кука, после нажатия на<br>одтверждения нужно и<br>вука пользователю дос              | нее нужно ввести<br>нажать на кнопку<br>тупно его |
| B pa<br>4.1.<br>4.2.        | зделе <i>Backgrou</i><br>Поле Search<br>Кнопка <b>Add s</b><br>наименование<br>, для отме<br>воспроизведен           | und sounds<br>- поиск<br>ound служ<br>и загрузи<br>ны – на кн<br>ние (кнопк | доступны<br>фоновых з<br>кит для доб<br>ть файл (к<br>нопку О<br>за ).             | а следующие эл<br>звуков по наим<br>бавления новог<br>авления <b>Upload</b> и<br>. После добавло                                                                                        | ементы интер<br>то фонового зв<br><b>record</b> ). Для п<br>ения нового зв               | феиса:<br>ука, после нажатия на<br>одтверждения нужно в<br>зука пользователю дос               | нее нужно ввести<br>нажать на кнопку<br>тупно его |
| B pa<br>4.1.<br>4.2.        | зделе <i>Backgrou</i><br>Поле Search<br>Кнопка <b>Add s</b><br>наименование<br>, для отме<br>воспроизведен           | und sounds<br>- поиск<br>ound служ<br>и загрузи<br>ны – на кн<br>ние (кнопк | доступны<br>фоновых з<br>сит для доб<br>ть файл (к<br>нопку<br>а ).                | а следующие эл<br>звуков по наим<br>бавления новог<br>энопка <b>Upload</b> п<br>. После добавло<br><b>Upload rec</b>                                                                    | ементы интер<br>тенованию.<br>то фонового зв<br>record). Для п<br>ения нового зв         | феиса:<br>ука, после нажатия на<br>одтверждения нужно в<br>зука пользователю дос               | нее нужно ввести<br>нажать на кнопку<br>тупно его |
| B pa<br>4.1.<br>4.2.        | зделе <i>Backgrou</i><br>Поле Search<br>Кнопка <b>Add s</b><br>наименование<br>, для отме<br>воспроизведен<br>1111   | und sounds<br>- поиск<br>ound служ<br>и загрузи<br>ны – на кн<br>ние (кнопк | доступны<br>фоновых :<br>кит для доб<br>ть файл (к<br>юпку<br>а ).                 | <ul> <li>следующие эл</li> <li>звуков по наим</li> <li>бавления новог</li> <li>снопка Upload п</li> <li>. После добавление</li> </ul>                                                   | ементы интер<br>ненованию.<br>то фонового зв<br>record). Для п<br>ения нового зе<br>cord | феиса:<br>ука, после нажатия на<br>одтверждения нужно в<br>зука пользователю дос<br>30го звука | нее нужно ввести<br>нажать на кнопку<br>тупно его |
| B pa<br>4.1.<br>4.2.        | зделе <i>Backgrou</i><br>Поле Search<br>Кнопка <b>Add s</b><br>наименование<br>, для отме<br>воспроизведен           | und sounds<br>- поиск<br>ound служ<br>и загрузи<br>ны – на кн<br>ние (кнопк | доступны<br>фоновых :<br>хит для доб<br>ть файл (к<br>юпку<br>а ).                 | <ul> <li>следующие эл</li> <li>звуков по наим</li> <li>бавления новог</li> <li>снопка Upload п</li> <li>. После добавление</li> <li>7: Добавление</li> </ul>                            | ементы интер<br>ненованию.<br>то фонового зв<br>record). Для п<br>ения нового зе<br>cord | феиса:<br>чука, после нажатия на<br>одтверждения нужно в<br>зука пользователю дос              | нее нужно ввести<br>нажать на кнопку<br>тупно его |
| B pa<br>4.1.<br>4.2.        | зделе <i>Backgrou</i><br>Поле Search<br>Кнопка <b>Add s</b> и<br>наименование<br>, для отме<br>воспроизведен<br>1111 | und sounds<br>- поиск<br>ound служ<br>и загрузи<br>ны – на кн<br>ние (кнопк | доступны<br>фоновых з<br>кит для доб<br>ть файл (к<br>нопку<br>а ).                | а следующие эл<br>звуков по наим<br>бавления новог<br>спопка <b>Upload</b> п<br>. После добавло<br><b>Upload rec</b><br>7: Добавление                                                   | ементы интер<br>тенованию.<br>то фонового зв<br>record). Для п<br>ения нового зе<br>cord | феиса:<br>зука, после нажатия на<br>одтверждения нужно п<br>зука пользователю дос              | нее нужно ввести<br>нажать на кнопку<br>тупно его |
| B pa<br>4.1.<br>4.2.        | зделе <i>Backgrou</i><br>Поле Search<br>Кнопка <b>Add s</b> и<br>наименование<br>, для отме<br>воспроизведен<br>1111 | und sounds<br>- поиск<br>ound служ<br>и загрузи<br>ны – на кн<br>ние (кнопк | доступны<br>фоновых з<br>кит для доб<br>ть файл (к<br>нопку С<br>за ).<br>Рис. 167 | <ul> <li>следующие эл</li> <li>звуков по наим</li> <li>бавления новог</li> <li>снопка Upload п</li> <li>. После добавление</li> <li><b>Орроад гес</b></li> <li>7: Добавление</li> </ul> | ементы интер<br>тенованию.<br>то фонового зв<br>record). Для п<br>ения нового зв<br>cord | феиса:<br>ука, после нажатия на<br>одтверждения нужно в<br>зука пользователю дос               | нее нужно ввести<br>нажать на кнопку<br>тупно его |

Инв № дубл.

Взамен инв. №

Подп. и дата

| 4.3. | Кнопка  | на каждом фоновом звуке из списка открывает контекстное меню, содержащее следующие |
|------|---------|------------------------------------------------------------------------------------|
|      | пункты: |                                                                                    |

- Опция *Rename* изменение наименования фонового звука.
- Опция *Download* скачивание записи фонового звука.
- Опция Delete удаление фонового звука. Для подтверждения нужно нажать на кнопку , для отмены

– на кнопку 🥙

Опция *Reload* – загрузка нового фонового звука. В появившемся окне Windows нужно указать путь до файла с расширением \*.wav

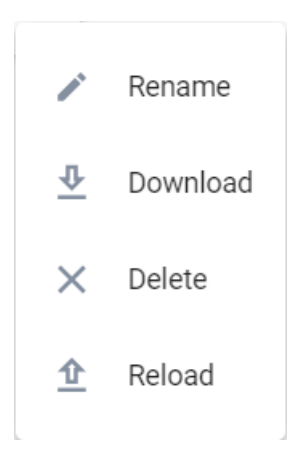

### Рис. 168: Контекстное меню фонового звука

## 3.8.19.3 Вкладка Roles

Подп. и дата

Инв № дубл.

Взамен инв. №

Подп. и дата

На вкладке *Roles* представлен список ранее созданных ролей пользователя. Права пользователей на платформе разграничены по ролям. Преднастроенных ролей нет. Каждому созданному пользователю добавляется роль с полным или определенным набором прав. Асcounts

| Name                         | Description                                              | Action      |
|------------------------------|----------------------------------------------------------|-------------|
| test                         | test                                                     | *<br>*      |
| local_superuser              | Все возможные разрешения, локальная область видимости    | 0<br>0<br>0 |
| access_test                  | для проверки доступа к записям (просьба НЕ ИЗМЕНЯТЬ)     | 0<br>0<br>0 |
| TEST_only_API                | Весь набор разрешений для АРІ                            |             |
| TEST_creation_edition        | Все разделы: создание и редактирование                   | 6<br>0<br>0 |
| TEST_creation_deletion       | Все разделы: создание удаление                           | 6<br>6<br>9 |
| TEST_edition_deletion        | Все разделы: редактирование удаление                     | 6<br>9<br>9 |
| TEST_only_agents_permissions | Все разрешения: только Агенты<br>Рис. 169: Вкладка Roles | *           |
|                              | <u>×</u>                                                 |             |

| юдл.   |      |      |          |       |      |      |
|--------|------|------|----------|-------|------|------|
| s Ne n |      |      |          |       |      | Лист |
| Ине    | Изм. | Лист | № докум. | Подп. | Дата | 121  |

٢

| ввести следующ                                                                                                    |                                                                                         |                                                               |                                                        |                              |                                | -                            |                    |                        |                              |
|----------------------------------------------------------------------------------------------------|-----------------------------------------------------------------------------------------|---------------------------------------------------------------|--------------------------------------------------------|------------------------------|--------------------------------|------------------------------|--------------------|------------------------|------------------------------|
| высети следующ                                                                                                    | ие параметры для                                                                        | новой роли:                                                   |                                                        |                              |                                |                              |                    |                        |                              |
| <ul> <li>Поле Name</li> </ul>                                                                                       | е – наименование                                                                        | роли.                                                         |                                                        |                              |                                |                              |                    |                        |                              |
| <ul> <li>Поле Desc</li> </ul>                                                                                       | ription – описание                                                                      | е роли.                                                       |                                                        |                              |                                |                              |                    |                        |                              |
| <ol> <li>Для добавления<br/>списке.</li> </ol>                                                                      | роли нужно нажа                                                                         | ть на кнопку 🗸 ,                                              | для отмены – на                                        | кнопи                        | <sub>cy</sub> 🤇                | ).н                          | [овая              | я роль                 | отобразится                  |
| На вкладке <i>Roles</i> н                                                                                           | ад добавленными                                                                         | ролями доступны                                               | следующие опер                                         | ации:                        |                                |                              |                    |                        |                              |
| <ul><li>Редактиро<br/>роли в кол</li><li>Поиск по в</li></ul>                                                       | вание (пункт мени<br>юнке <i>Action.</i><br>наименованию - п                            | ю <i>Edit)</i> и удаление<br>оле <i>Search</i> <sup>Q</sup> . | роли (пункт мен                                        | ю Deli                       | ete) –                         | - KHO                        | пка                | на                     | против кажд                  |
| Страница Roles per<br>На странице Roles<br>permissions осущес<br>содержащая вклад                                   | <u>missions:</u><br>permissions можно<br>хтвляется нажатие<br>ки Interface и API.       | о настроить набор<br>м левой кнопки мн<br>. На обеих вкладка  | прав для текуще<br>ппи на наименов<br>х доступен поисі | й роли<br>зание ј<br>с (поле | н. Пеј<br>роли<br>е <i>Sea</i> | реход<br>. Ото<br><i>rch</i> | дкс<br>браз<br>. Q | трани<br>вится (<br>). | ще <i>Roles</i><br>страница, |
| Roles permissions                                                                                                   |                                                                                         |                                                               |                                                        |                              |                                |                              |                    |                        | Ļ                            |
| ( Koles, test                                                                                                    |                                                                                         |                                                               |                                                        |                              |                                |                              |                    |                        | Cancel                       |
|                                                                                                    | Search                                                                                  |                                                               |                                                        |                              |                                | ۹ ا                          | interface          | API                    |                              |
|                                                                                                    | Main                                                                                    |                                                               |                                                        |                              |                                |                              |                    |                        |                              |
|                                                                                                    | All agents and companies                                                                |                                                               |                                                        |                              |                                |                              |                    |                        |                              |
|                                                                                                    | Call records                                                                            |                                                               |                                                        |                              |                                |                              |                    |                        |                              |
|                                                                                                    | Template permissions                                                                    |                                                               |                                                        |                              |                                |                              |                    |                        |                              |
|                                                                                                    | Moderation                                                                              |                                                               |                                                        |                              |                                |                              |                    | View                   |                              |
|                                                                                                    | Public template                                                                         |                                                               |                                                        | All                          | Create                         | Delete                       | Edit               | View                   |                              |
|                                                                                                    | User template                                                                           |                                                               |                                                        | All                          | Create                         | Delete                       | Edit               | View                   |                              |
|                                                                                                    | Agents permissions                                                                      | Рис. 170: Стран                                               | ица Roles permis                                       | sions                        |                                |                              |                    |                        |                              |
| Права разделены п<br>Interface и API:                                                                               | о типу операций,                                                                        | которые могут про                                             | ризводиться над                                        | соотве                       | тств                           | ующ                          | ими                | элемо                  | ентами со вкј                |
| • Создание (                                                                                                    | опция Create).                                                                          |                                                               |                                                        |                              |                                |                              |                    |                        |                              |
|                                                                                                    | (опция <i>Delete</i> ).                                                                 |                                                               |                                                        |                              |                                |                              |                    |                        |                              |
| <ul> <li>Удаление</li> </ul>                                                                                        |                                                                                         | ).                                                            |                                                        |                              |                                |                              |                    |                        |                              |
| <ul><li>Удаление</li><li>Редактиро:</li></ul>                                                                       | вание (опция Edit                                                                       | ,                                                             |                                                        |                              |                                |                              |                    |                        |                              |
| <ul><li>Удаление</li><li>Редактиро</li><li>Просмотр</li></ul>                                                       | вание (опция <i>Edit</i><br>(опция View).                                               | ,<br>                                                         |                                                        |                              |                                |                              |                    |                        |                              |
| <ul> <li>Удаление</li> <li>Редактиро</li> <li>Просмотр</li> <li>Таблица 12: Возм</li> </ul>                         | вание (опция <i>Edit</i><br>(опция <i>View</i> ).<br>ожные типы пра                     | ́<br>в на вкладке Inte                                        | rface                                                  |                              |                                |                              |                    |                        |                              |
| <ul> <li>Удаление</li> <li>Редактиро</li> <li>Просмотр</li> <li><u>Таблица 12: Возм</u></li> <li>Элемент</li> </ul> | вание (опция <i>Edit</i><br>(опция <i>View</i> ).<br>ожные типы пра<br>All              | й на вкладке Inte<br>Create                                   | rface Edit                                             |                              | Ι                              | Delete                       | 9                  |                        | View                         |
| <ul> <li>Удаление</li> <li>Редактиро</li> <li>Просмотр</li> <li>Таблица 12: Возм</li> <li>Элемент</li> </ul>        | вание (опция <i>Edit</i><br>(опция <i>View</i> ).<br>ожные типы пра<br>All              | <mark>в на вкладке Inte</mark><br>Create<br>Сек               | <mark>rface</mark><br>Edit<br>ция <i>Main</i>          |                              | Ι                              | Delete                       | 2                  |                        | View                         |
| <ul> <li>Удаление</li> <li>Редактиро</li> <li>Просмотр</li> <li>Таблица 12: Возм</li> <li>Элемент</li> </ul>        | вание (опция <i>Edit</i><br>(опция <i>View</i> ).<br><mark>ожные типы пра</mark><br>All | й <mark>в на вкладке Inte</mark><br>Create<br>Сек             | <mark>rface</mark><br>Edit<br>ция <i>Main</i>          |                              | Ι                              | Delete                       | 2                  |                        | View +                       |

Г

Подп. и дата

Инв № дубл.

Взамен инв. №

Подп. и дата

| юдл.   |      |      |          |        |      |      |
|--------|------|------|----------|--------|------|------|
| s No n |      |      |          |        |      | Лист |
| Ине    | 11   | 7    |          | TT - ) | 7    | 122  |
|        | ИЗМ. | Лист | № ООКУМ. | 1100n. | дата |      |

|                            |                    | Секция      | Templates      |   |   |
|----------------------------|--------------------|-------------|----------------|---|---|
| Public templates           | +                  | +           | +              | + | + |
| User templates             | +                  | +           | +              | + | + |
| Moderation                 |                    |             |                |   | + |
|                            |                    | Секция Agen | ts permissions |   |   |
| Agents                     | +                  | +           | +              | + | + |
| Dashboard                  |                    |             |                |   | + |
| Conversation flow          | +                  | +           | +              | + | + |
| NLU Engine                 | +                  | +           | +              | + | + |
| Deep learning              |                    |             |                |   | + |
| Records                    | +                  | +           | +              | + | + |
| Data uploading             |                    | +           |                |   | + |
| Queue                      |                    |             | +              | + | + |
| Logs                       |                    |             |                |   | + |
| Detailed logs              |                    |             |                |   | + |
| Contacts                   |                    |             |                |   | + |
| Analytics                  | +                  | +           | +              | + | + |
|                            |                    | Секция А    | gent settings  |   |   |
| Inbound calls numbers      |                    |             | +              |   | + |
| SIP trunk                  |                    |             | +              |   | + |
| ASR account                |                    |             | +              |   | + |
| TTS account                |                    |             | +              |   | + |
| TTS settings               |                    |             | +              |   | + |
| Pool                       |                    |             | +              |   | + |
| Call record storage period |                    |             | +              |   | + |
| Total channel limit        |                    |             | +              |   | + |
| Monitoring and MCL         |                    |             | +              |   | + |
| Gather raw data            |                    |             | +              |   | + |
| Languages and voice flags  | +                  | +           | +              | + | + |
| Contact rules              | +                  | +           | +              | + | + |
| Initial entities           | +                  | +           | +              | + | + |
| Output ontitios            | +                  | +           | +              | + | + |
| Output entities            | Global variables + |             |                |   |   |

Инв № дубл.

Взамен инв. №

Подп. и дата

| Integrations        | +                                                                                                    | +                | +                  | +      | +    |
|---------------------|----------------------------------------------------------------------------------------------------|------------------|--------------------|--------|------|
|                     |                                                                                                    | Секция Сотра     | nies permissions   |        | I    |
| Billing and payment |                                                                                                    |                  |                    |        | +    |
| Queue               |                                                                                                    |                  |                    |        | +    |
| Logs                |                                                                                                    |                  |                    |        | +    |
| Detailed logs       |                                                                                                    |                  |                    |        | +    |
| Contacts            |                                                                                                    |                  |                    |        | +    |
| Available numbers   | +                                                                                                    | +                | +                  | +      | +    |
| Custom numbers      | +                                                                                                    | +                | +                  | +      | +    |
|                     |                                                                                                    | Секция Ассои     | nts permissions    |        |      |
| Users               | +                                                                                                    | +                | +                  | +      | +    |
| Companies           | +                                                                                                    | +                | +                  | +      | +    |
| Roles               | +                                                                                                    | +                | +                  | +      | +    |
|                     |                                                                                                    | Секция Administr | ration permissions |        |      |
| Integrations        | +                                                                                                    | +                | +                  | +      | +    |
| Billing             | +                                                                                                    | +                | +                  | +      | +    |
| NLU Engine          | +                                                                                                    | +                | +                  | +      | +    |
| Admin panel         |                                                                                                    |                  | +                  |        | +    |
| Numbers             | +                                                                                                    | +                | +                  | +      | +    |
|                     | Main         All agents and companies         Call records         Agents permissions         Companies permissions         Accounts permissions         Template permissions |                  |                    |        |      |
| Таблина 13. Возм    | 0.24416 TUILI IN9                                                                                                    | Рис. 171: Вкл    | адка Interface     |        |      |
| Элемент             | All                                                                                                    | Create           | Edit               | Delete | View |
| Agents              | +                                                                                                    | +                | +                  | +      | +    |
| Ingentes            |                                                                                                    | 1                |                    | 1      | I    |
| ngono               |                                                                                                    |                  |                    |        |      |

Инв № дубл.

Взамен инв. №

Подп. и дата

Инв № подл.

Копировал

Формат А4

| Dialogs                  | +      | + | +   |        |        | +                |      | +   |            |     |
|--------------------------|--------|---|-----|--------|--------|------------------|------|-----|------------|-----|
| Reports                  | +      | + | +   |        |        | +                |      | +   |            |     |
| Roles permissions        |        |   |     |        |        |                  |      |     | Ų          | ٢   |
| $\leftarrow$ Roles: test |        |   |     |        |        |                  |      |     |            |     |
| Interface API            |        |   |     |        |        |                  |      | - 1 | Save chang | jes |
|                          |        |   |     |        |        |                  |      |     |            |     |
|                          | Report |   | All | Create | Delete | Edit             | View |     |            |     |
|                          | Dialog |   | All | Create | Delete | Edit             | View |     |            |     |
|                          | Agents |   | All | Create | Delete | <b>C</b><br>Edit | View |     |            |     |

# Рис. 172: Вкладка АРІ

Для выбора типа операции нужно отметить ее напротив соответствующего элемента.

Для сохранения внесенных изменений нужно нажать на кнопку Save changes, для возврата к списку ролей – на

кнопку ←.

Подп. и дата

Инв № дубл.

Взамен инв. №

Подп. и дата

# **3.8.20** Раздел Administration

Раздел Administration содержит следующие элементы интерфейса:

- Кнопка **Back to main page** позволяет вернуться на главную страницу.
- Пункт меню <u>Integrations</u> открывает раздел, в котором создаются общесистемные аккаунты.
- Пункт меню <u>Billing</u> открывает раздел, в котором задается тарификация и генерируются отчеты по биллингу.
- Пункт меню <u>NLU Engine</u> открывает раздел, в котором создаются намерения, сущности, исключения и синонимы.
- Пункт меню <u>Admin panel</u> открывает раздел, в котором осуществляется управление трафиком и мониторинг.
- Пункт меню <u>Numbers</u> открывает раздел, в котором отображается список номеров телефонов, принадлежащих компании.

| юдл.   |   |      |      |          |       |      |      |
|--------|---|------|------|----------|-------|------|------|
| 8 Nº 1 |   |      |      |          |       |      | Лист |
| Ин     | ŀ | Изм. | Лист | № докум. | Подп. | Дата | 125  |

|      | =        | Neuro.net             | Int                     | egratio | 1                 |                   |                |              |                      |            |          |
|------|----------|-----------------------|-------------------------|---------|-------------------|-------------------|----------------|--------------|----------------------|------------|----------|
|      | ,        | Daala ta main mana    |                         |         |                   |                   |                |              |                      |            |          |
|      |          | - Back to main page   |                         |         |                   |                   | SIP .          | ,0 <i>,</i>  |                      |            |          |
|      | 50       | Integration           |                         |         |                   |                   | SIP Trunk      | ASR          | TTS                  |            |          |
|      |          | Billing               |                         |         |                   |                   |                |              |                      |            |          |
|      | C        | NLU Engine            |                         |         |                   |                   |                |              |                      |            |          |
|      | <u>_</u> | Admin panel           |                         |         |                   |                   |                |              |                      |            |          |
|      | **       | Numbers               |                         |         |                   |                   |                |              |                      |            |          |
|      |          |                       |                         |         | Рис. 17           | 73: Раздел .      | Administratio  | n            |                      |            |          |
|      |          |                       |                         |         |                   |                   |                |              |                      |            |          |
|      |          | 3.8.21 Pa3            | д <mark>ел Integ</mark> | rations | 1                 |                   |                |              |                      |            |          |
| F    | вразле   | ne Integrations       | настраива               | HOTON S |                   | TTS-akkavh        | TLI            |              |                      |            |          |
| P    | аздел Л  | Integrations cod      | ержит сле               | сдующ   | ие элемеі         | <u>гты</u> интерф | ейса:          |              |                      |            |          |
| 4    | . Кноп   | ка SIP Trunk -        | добавлен                | ие нов  | ого SIP-а         | аккаунта.         |                |              |                      |            |          |
|      | 4.1.     | Чтобы добавит         | ь новый S               | IP-акк  | аунт, нуж         | кно нажать        | на кнопку +А   | dd account   | . Отобразится        | секция, в  |          |
|      |          | которой нужно         | нажать на               | а кноп  | ку <b>edit</b> и  | ввести след       | цующие парам   | иетры для S  | IP-аккаунта:         |            |          |
|      | 12       | Поле <i>Name</i> – у  | никально                | е наим  | енование          | е нового SII      | Р-аккаунта.    |              |                      |            |          |
|      | 1        | Раскрывающий          | йся списо               | к Pool  | — <u>пул</u> . Не | еобязательн       | ный параметр.  | По умолча    | нию будет инт        | теграция с |          |
|      |          | любым пулом,          | , а если вь             | юрать   | параметр          | р, то звонки      | і будут прохо; | дить на этом | м пуле.              |            |          |
|      | 11       | Поля <i>Port</i> – но | мер порта               | а (по у | лолчанин          | o 5061).          |                |              |                      |            |          |
|      | 1.       | Поле <i>Host</i> – IP | или имя х               | хоста S | ВС, чере          | ез которую        | идет этот SIP  | Trunk.       |                      |            |          |
|      | 1.       | Поле Country с        | code – код              | стран   | ы.                |                   |                |              |                      |            |          |
|      | 12       | Поле Descriptie       | <i>оп</i> – описа       | ание а  | скаунта.          |                   |                |              |                      |            |          |
|      | 4.2.     | После ввода па        | раметров                | нужно   | нажать і          | на кнопку 🛚       | Next step, для | отмены – на  | а кнопку <b>Canc</b> | cel.       |          |
|      |          |                       |                         |         |                   |                   |                |              |                      |            |          |
|      |          |                       |                         |         |                   |                   |                |              |                      |            |          |
|      |          |                       |                         |         |                   |                   |                |              |                      |            |          |
|      |          |                       |                         |         |                   |                   |                |              |                      |            |          |
|      |          |                       |                         |         |                   |                   |                |              |                      |            |          |
|      |          |                       |                         |         |                   |                   |                |              |                      |            |          |
|      |          |                       |                         |         |                   |                   |                |              |                      |            |          |
|      |          |                       |                         |         |                   |                   |                |              |                      |            |          |
|      |          |                       |                         |         |                   |                   |                |              |                      |            |          |
|      |          |                       |                         |         |                   |                   |                |              |                      |            |          |
|      |          |                       |                         |         |                   |                   |                |              |                      |            |          |
|      |          |                       |                         |         |                   |                   |                |              |                      |            |          |
|      |          |                       |                         |         |                   |                   |                |              |                      |            |          |
|      |          |                       |                         |         |                   |                   |                |              |                      |            |          |
|      |          |                       |                         |         |                   |                   |                |              |                      |            |          |
|      |          |                       |                         |         |                   |                   |                |              |                      |            | <i>П</i> |
|      |          |                       |                         |         |                   |                   |                |              |                      |            | лист     |
| Изм. | Лист     | № докум.              | Подп.                   | Дата    |                   |                   |                |              |                      |            | 126      |

Инв № дубл.

Взамен инв. N<u>o</u>

Подп. и дата

Инв № подл.

Копировал

| SIP Trunk   | ASR | ¶)<br>TTS |              |      |   |
|-------------|-----|-----------|--------------|------|---|
|             |     |           |              |      |   |
|             |     | + Add     | account      |      |   |
| Name        |     |           |              | Pool |   |
|             |     |           |              |      | • |
|             |     |           | Port         |      |   |
|             |     |           |              |      |   |
| Host        |     |           | Port         |      |   |
|             |     |           | Country and  |      |   |
|             |     |           | Country code |      |   |
| Description |     |           |              |      |   |
|             |     |           |              |      |   |
|             |     |           |              |      |   |

# Рис. 174: Добавление нового SIP-аккаунта

- 4.3. Отобразится новая секция, в которой нужно ввести следующие параметры для тарификации входящего и исходящего трафика (секции *INBOUND* и *OUTBOUND* соответственно):
  - Поля *RUB/USD* стоимость в рублях/долларах США.

Подп. и дата

Инв № дубл.

- Раскрывающиеся списки справа от каждой валюты выбор временного сегмента, за который будет взиматься оплата (опции *minute, second, 15 seconds*).
- 4.4. Для возврата к предыдущему шагу нужно нажать на кнопку **Back**. Для добавления SIP-аккаунта нужно нажать на кнопку **Save**, для отмены на кнопку **Cancel**.

| Взамен инв. № |      |      |          |       |      |           |           |                   |
|---------------|------|------|----------|-------|------|-----------|-----------|-------------------|
| Подп. и дата  |      |      |          |       |      |           |           |                   |
| Инв № подл.   | Изм. | Лист | № докум. | Подп. | Дата |           |           | <i>Лис</i><br>127 |
|               |      |      |          |       |      | Копировал | Формат А4 |                   |

|        | <b>P</b> | Ŷ   | •            |   |   |
|--------|----------|-----|--------------|---|---|
| SIF    | PTrunk   | ASR | TTS          |   |   |
|        |          |     |              |   |   |
|        |          |     | + Add accoun | t |   |
|        |          |     |              |   |   |
| INBOUI | ND       |     |              |   |   |
| RUB:   | ₽ 0      |     | minute       |   |   |
|        |          |     | second       |   |   |
| USD:   | \$       |     | 15 seconds   |   |   |
|        |          |     |              |   |   |
| OUTBO  | DUND     |     |              |   |   |
| RUB:   | ₽        |     |              |   | • |
|        |          |     |              |   |   |
| USD:   | \$       |     |              |   | • |
|        |          |     |              |   |   |

# Рис. 175: Параметры тарификации

- 5. Кнопка **ASR** добавление нового ASR-аккаунта.
  - 5.1. Чтобы добавить новый аккаунт, нужно нажать на кнопку +**Add account**. Отобразится секция, в которой нужно ввести следующие параметры для ASR-аккаунта:
    - Поле Name наименование нового ASR-аккаунта.
    - Раскрывающийся список Key выбор значения (вендор, например, Google или Yandex).
    - Поле Value JSON-ключ:

Подп. и дата

Инв № дубл.

Взамен инв. №

Подп. и дата

Инв № подл.

Доступ для авторизации в сервис Google Speech Recognition и Google Text To Speech:

|          | {                                                                                   |                   |              |           |                                                                         |            |  |  |  |  |  |  |  |
|----------|-------------------------------------------------------------------------------------|-------------------|--------------|-----------|-------------------------------------------------------------------------|------------|--|--|--|--|--|--|--|
|          | "type"                                                                              | : "service_acco   | unt",        |           |                                                                         |            |  |  |  |  |  |  |  |
|          | "proje                                                                              | ct_id": "",       |              |           |                                                                         |            |  |  |  |  |  |  |  |
|          | "private_key_id": "",                                                               |                   |              |           |                                                                         |            |  |  |  |  |  |  |  |
|          | "private_key": "BEGIN PRIVATE KEY\n\nEND PRIVATE KEY\n",                            |                   |              |           |                                                                         |            |  |  |  |  |  |  |  |
|          | "client_email": "api-speech-services@crested-setup-247011.iam.gserviceaccount.com", |                   |              |           |                                                                         |            |  |  |  |  |  |  |  |
|          | "client_id": "",                                                                    |                   |              |           |                                                                         |            |  |  |  |  |  |  |  |
| -        | "auth_uri": "https://accounts.google.com/o/oauth2/auth",                            |                   |              |           |                                                                         |            |  |  |  |  |  |  |  |
|          | "token                                                                              | _uri": "https://c | oauth2.goo   | ogleapis  | .com/token",                                                            |            |  |  |  |  |  |  |  |
|          | "auth_                                                                              | provider_x509_    | _cert_url"   | : "https. | //www.googleapis.com/oauth2/v1/certs",                                  |            |  |  |  |  |  |  |  |
|          | "clien                                                                              | t_x509_cert_url   | ": "https:// | /www.g    | oogleapis.com/robot/v1/metadata/x509/api-speech-services%40crested-setu | <i>p</i> - |  |  |  |  |  |  |  |
|          | 247011.                                                                             | iam.gserviceaco   | count.com    | "         |                                                                         |            |  |  |  |  |  |  |  |
|          | }                                                                                   |                   |              |           |                                                                         |            |  |  |  |  |  |  |  |
|          |                                                                                     |                   |              |           |                                                                         |            |  |  |  |  |  |  |  |
| $\vdash$ |                                                                                     |                   |              |           |                                                                         | Theory     |  |  |  |  |  |  |  |
|          |                                                                                     |                   |              |           |                                                                         | лист       |  |  |  |  |  |  |  |
| Изл      | 1. Лист                                                                             | № докум.          | Подп.        | Дата      |                                                                         | 128        |  |  |  |  |  |  |  |

| Доступ для авторизац<br>метод):                    | ии в сервис Yandex Speech Recognition и Yandex Text To Speech, для JWT-токе                | на (новый     |
|----------------------------------------------------|--------------------------------------------------------------------------------------------|---------------|
| {                                                  |                                                                                            |               |
| "private_key": "",                                 |                                                                                            |               |
| "key_id": "",                                      |                                                                                            |               |
| "account_Id": "",                                  |                                                                                            |               |
| }                                                  |                                                                                            |               |
| Без ЈWТ-токена (стар                               | ый метод):                                                                                 |               |
| {<br>////////////////////////////////////          | d T. L                                                                                     |               |
| "folder id": "                                     | птокеп :,                                                                                  |               |
| }                                                  |                                                                                            |               |
| 5.2. Для сохранени                                 | ия параметров нужно нажать на кнопку <b>Save</b> , для отмены – на кнопку <b>Cancel</b> .  |               |
| ,, <b>1</b>                                        |                                                                                            |               |
|                                                    | <b>,0</b> , <b>(</b> )                                                                     |               |
|                                                    | SIP Trunk ASR TTS                                                                          |               |
|                                                    |                                                                                            |               |
|                                                    |                                                                                            |               |
| l                                                  | + Add account                                                                              |               |
|                                                    | Name Key                                                                                   |               |
|                                                    |                                                                                            |               |
|                                                    | Value                                                                                      |               |
|                                                    |                                                                                            |               |
|                                                    |                                                                                            |               |
|                                                    | Save Cancel                                                                                |               |
|                                                    |                                                                                            |               |
|                                                    | Рис. 176: Добавление ASR-аккаунта                                                          |               |
| 6. Кнопка <b>TTS</b> - доба                        | ление нового TTS-аккаунта. Новый TTS-аккаунт добавляется аналогично ASF                    | R-аккаунту.   |
| Пользователю доступ                                | ны следующие операции над созданными аккаунтами:                                           |               |
| <ul> <li>Удаление – ки<br/>кнопку Cance</li> </ul> | юпка <b>delete</b> . Для подтверждения удаления нужно нажать на кнопку <b>Delete</b> , для | н отмены – на |
| • Редактирован                                     | ие – кнопка <b>edit</b> .                                                                  |               |
|                                                    |                                                                                            |               |
|                                                    |                                                                                            |               |
|                                                    | edit delete                                                                                |               |
|                                                    | Рис. 177: Кнопки edit и delete                                                             |               |
|                                                    |                                                                                            |               |
|                                                    |                                                                                            |               |
|                                                    |                                                                                            | Ли            |

Инв № дубл.

Взамен инв. №

Подп. и дата

Инв № подл.

Изм. Лист

Копировал

Дата

Подп.

№ докум.

129

# **3.8.22** Раздел Billing

Раздел Billing содержит следующие вкладки:

- Вкладка Prices служит для указания цен и сегментов для тарификации трафика.
- <u>Вкладка *Reports*</u> служит для настройки отчетов по биллингу.
- <u>Вкладка Trial settings</u> служит для ввода общих настроек и настроек по умолчанию для компаний со статусом Trial.

| Billing |                |                          |            | Ų              | 0  |
|---------|----------------|--------------------------|------------|----------------|----|
| Prices  | Reports        | Trial settings           |            |                |    |
|         | system         |                          |            | RUB            | -  |
|         | Agent_inbound  | ₽1.5/second              | <i>i</i> * | System         |    |
|         | FILTERS        |                          | +          | Search         | ٩  |
|         |                |                          |            | ► B_6          |    |
|         | Agent_outbound | ₽45/15 seconds           |            | billing_curren |    |
|         | FILIERS        |                          | Ť          | Business lest  | 11 |
|         |                | Рис. 178: Раздел Billing |            |                |    |

# **3.8.22.1** Вкладка Prices

Τ

На вкладке *Prices* цены задаются для нескольких стандартных метрик.

| ~                      |  | Таблица 14: Метрики тарификации |                                                                                                    |                                                                                                    |  |  |  |  |  |  |
|------------------------|--|---------------------------------|----------------------------------------------------------------------------------------------------|----------------------------------------------------------------------------------------------------|--|--|--|--|--|--|
| ı. и датс              |  | Метрика<br>тарификации          | Описание                                                                                                 | Комментарии                                                                                                    |  |  |  |  |  |  |
| Ιοοη                   |  | Agent_inbound                   | Входящие звонки, которые обрабатывает агент (до перевода на оператора).                                  | Фильтры тарифицируют не только данные метрики, но и такие метрики как ASR и                                                   |  |  |  |  |  |  |
| л.                     |  | Agent_outbound                  | Исходящие звонки, которые обрабатывает агент (до перевода на оператора).                                 | 11S, которые были в рамках работы агента.                                                                                     |  |  |  |  |  |  |
| Инв № дуб              |  | Trunk_inbound                   | Входящие звонки, переведенные на оператора. Цены и сегменты задаются для каждого SIP-аккаунта отдельно.  | Фильтры данных метрик применяются<br>только при разговоре с агентом, перевод на<br>оператора (bridge) не фильтруется и всегда |  |  |  |  |  |  |
| Взамен инв. N <u>o</u> |  | Trunk_outbound                  | Исходящие звонки, переведенные на оператора. Цены и сегменты задаются для каждого SIP-аккаунта отдельно. | тарифицируется по указанным ценам.                                                                                            |  |  |  |  |  |  |
|                        |  | Message_inbound                 | Входящие сообщения (SMS). Цены и сегменты задаются для каждого канала отдельно.                          |                                                                                                    |  |  |  |  |  |  |
| òama                   |  | Message_outbound                | Исходящие сообщения (SMS). Цены и таймслоты задаются для каждого канала отдельно.                        |                                                                                                    |  |  |  |  |  |  |
| Подп. 1                |  | ASR                             | В рамках звонка. Цены и сегменты<br>задаются для каждого аккаунта отдельно.                              | SIP/ASR/TTS-аккаунты могут быть в любое время удалены/изменены, а также                                                       |  |  |  |  |  |  |
| дл.                    |  |                                 |                                                                                                    |                                                                                                    |  |  |  |  |  |  |
| s No nc                |  |                                 |                                                                                                    | Лисп                                                                                                    |  |  |  |  |  |  |
| $M_{H_{i}}$            |  | Изм. Лист № докум.              | Подп. Дата                                                                                               | 130                                                                                                    |  |  |  |  |  |  |

| TTS | В рамках звонка. Цены и сегменты<br>задаются для каждого аккаунта отдельно. | могут быть изменены цены и сегменты<br>вышеуказанных метрик. Поэтому для<br>каждого совершенного события (звонка<br>или сообщения) запоминаются аккаунты,<br>которые использовались в рамках этого<br>события, и значение цен и сегментов, по<br>которым выполнялась тарификация на тот<br>момент. |
|-----|-----------------------------------------------------------------------------|----------------------------------------------------------------------------------------------------|
|-----|-----------------------------------------------------------------------------|----------------------------------------------------------------------------------------------------|

### Создание цен

Подп. и дата

Инв № дубл.

Взамен инв. №

Подп. и дата

На вкладке *Prices* возможно создание системных цен, цен для компании и для агента. Для создания цены нужно выполнить следующие операции:

- 1. Выбор соответствующего элемента на панели элементов:
  - Системные цены кнопка System.
  - Компания из списка.
  - Агенты компании из списка. Кнопка Рпозволяет раскрыть список агентов компании.

На панели элементов доступны следующие операции над элементами:

- Фильтрация по валюте раскрывающийся список, содержащий опции RUB и USD.
- Поиск по наименованию поле Search <a></a>.

| RUB   |                | • |
|-------|----------------|---|
| Sys   | tem            |   |
| Searc | ch             | Q |
| ►     | 2_GIS          |   |
|       | B_6            |   |
| ►     | billing_curren |   |
|       | BusinessTest   |   |
|       | call%player№   |   |
| ►     | Company        |   |
|       |                |   |

Рис. 179: Панель элементов на вкладке Prices

- Редактирование метрик (см. Таблица 14: Метрики тарификации) в содержимом раздела кнопка
- Ввод цены в соответствующем поле.

Примечание: цены и тарифы (в том числе и системные) задаются отдельно для каждого типа валюты (возможные значения RUB и USB). При создании компании необходимо обязательно указывать валюту, в которой будет рассчитываться тарификация этой компании. Список валют общесистемный, из интерфейса данный список не пополняется. Соответственно, если компании не заданы собственные цены, она использует системные цены, а если агенту не задать собственные цены, он тарифицируется по ценам компании.

| юол.   |      |      |          |       |      |      |
|--------|------|------|----------|-------|------|------|
| 3 Nº 1 |      |      |          |       |      | Лист |
| Ин     | Изм. | Лист | № докум. | Подп. | Дата | 131  |

|                     | одпверждения нужно нажать на кно                                                                                                    | пку , для 🤇                                      | отмены – на                                  | кнопку 🖉 .                                |             |                      |
|---------------------|----------------------------------------------------------------------------------------------------|--------------------------------------------------|----------------------------------------------|-------------------------------------------|-------------|----------------------|
|                     | Agent_inbound                                                                                                    |                                                  | ₽ 1.5                                        | second                                    | •           | $\checkmark \oslash$ |
|                     | Р                                                                                                    | ис. 180: Редак                                   | тирование м                                  | летрики                                   |             |                      |
| Созда               | ние фильтра                                                                                                    |                                                  |                                              |                                           |             |                      |
| Для к<br>проти      | аждой метрики можно задать фильт<br>вном случае не тарифицируется.                                                                                                    | р. Если звонок                                   | соответству                                  | ет заданным филі                          | ьтрам, он т | сарифицируе          |
| На вк               | ладке Prices для создания фильтра н                                                                                                    | ужно выполни                                     | ть следующ                                   | ие операции:                              |             |                      |
| 1. Пр<br>вве        | и нажатии на кнопку + в секции <i>и</i><br>ести следующие параметры для фили                                                                                               | FILTERS под ка<br>ътра:                          | аждой метри                                  | кой отобразится г                         | юле, в кот  | ором нужно           |
|                     | Наименование входной сущности                                                                                                    | н (см. <u>Вкладка</u> )                          | Initial entities                             | <u>s</u> ) – поле <i>name</i> .           |             |                      |
| 1                   | Условие – раскрывающийся спис                                                                                                    | ок справа от по                                  | оля пате.                                    |                                           |             |                      |
| 1                   | Значение – поле value.                                                                                                    |                                                  |                                              |                                           |             |                      |
| <mark>2.</mark> Дл: | я подтверждения нужно нажать на к                                                                                                    | нопку 🗸 , дл                                     | ія отмены —                                  | на кнопку 🖉 .                             |             |                      |
| Прим                | ечание: доступно создание несколь                                                                                                    | сих фильтров д                                   | ля одной ме                                  | прики.                                    |             |                      |
|                     |                                                                                                    |                                                  |                                              |                                           |             |                      |
|                     | FILTERS (1)                                                                                                    |                                                  |                                              |                                           |             | +                    |
|                     | name                                                                                                    | <b>•</b>                                         | value                                        |                                           |             | $\sim$               |
|                     |                                                                                                    |                                                  |                                              |                                           |             | 0                    |
|                     |                                                                                                    | Рис. 181: Доб                                    | авление фи                                   | льтра                                     |             |                      |
|                     |                                                                                                    |                                                  |                                              |                                           |             |                      |
|                     | 3.8.22.2 Вкладка Reports                                                                                                    |                                                  |                                              |                                           |             |                      |
| II. pr              | 3.8.22.2 Вкладка Reports                                                                                                    |                                                  | - <del>-</del>                               |                                           |             |                      |
| На вк               | 3.8.22.2 Вкладка Reports<br>ладке <i>Reports</i> осуществляется настр<br><u>Отчет по компании</u> – отчет, созда                                                           | ойка отчетов п<br>ваемый для вс                  | о биллингу о<br>ей компании                  | следующих видов<br>1.                     | :           |                      |
| На вк               | 3.8.22.2 Вкладка Reports           ладке Reports осуществляется настр           Отчет по компании – отчет, созда           Отчет по агенту – отчет, создавае               | ойка отчетов п<br>ваемый для вс<br>мый по каждо! | о биллингу о<br>ей компании<br>му агенту в р | следующих видов<br>1.<br>рамках компании. | :           |                      |
| На вк               | 3.8.22.2 Вкладка Reports          ладке Reports осуществляется настр         Отчет по компании – отчет, созда         Отчет по агенту – отчет, создавае                    | ойка отчетов п<br>ваемый для вс<br>мый по каждо! | о биллингу о<br>ей компании<br>му агенту в р | следующих видов<br>1.<br>рамках компании. | :           |                      |
| На вк               | 3.8.22.2 Вкладка Reports          ладке Reports осуществляется настр         Отчет по компании         – отчет, создавае         Отчет по агенту         – отчет, создавае | ойка отчетов п<br>ваемый для вс<br>мый по каждог | о биллингу о<br>ей компании<br>му агенту в р | следующих видов<br>1.<br>рамках компании. | :           |                      |
| На вк               | 3.8.22.2 Вкладка Reports<br>ладке <i>Reports</i> осуществляется настр<br><u>Отчет по компании</u> – отчет, созда<br><u>Отчет по агенту</u> – отчет, создавае               | ойка отчетов п<br>ваемый для вс<br>мый по каждог | о биллингу о<br>ей компании<br>му агенту в р | следующих видов<br>1.<br>рамках компании. | :           |                      |
| На вк               | 3.8.22.2 Вкладка Reports          ладке Reports осуществляется настр         Отчет по компании         Отчет по агенту         отчет по агенту                             | ойка отчетов п<br>ваемый для вс<br>мый по каждо! | о биллингу о<br>ей компании<br>му агенту в р | следующих видов<br>1.<br>рамках компании. | :           |                      |

Инв № дубл.

Взамен инв. N<u>o</u>

Подп. и дата

| Billing                | Baparto Trial activi        |                             |                         |            | Û    |
|------------------------|-----------------------------|-----------------------------|-------------------------|------------|------|
| Prices                 | Reports Inal settin         | igs                         |                         |            |      |
|                        |                             |                             |                         | Search     |      |
|                        |                             |                             |                         | 123        |      |
|                        |                             |                             |                         | asd        |      |
|                        |                             |                             |                         | B_6        |      |
|                        |                             | Рис. 182: Вкладка Report    | ts                      |            |      |
| Настройка отчет        | <u>'OB</u>                  |                             |                         |            |      |
|                        | 123                         |                             |                         |            |      |
|                        |                             | គា                          | Create XLSX             |            |      |
|                        |                             |                             |                         |            |      |
|                        | Auto-generation             |                             | -                       |            |      |
|                        | Create                      |                             | Every week 👻            | -          |      |
|                        | Day                         |                             | Tuesday 👻               |            |      |
|                        | Time                        |                             | ©                       |            |      |
|                        | Format                      |                             | XLSX                    |            |      |
|                        | Agents                      |                             |                         |            |      |
|                        | 1111_TMP                    |                             | (文)<br>(文)              |            |      |
|                        | Send data to recipient list |                             | Add contact             |            |      |
|                        | Email address               | kpiatigorskii@neuro.net     | × ×                     |            |      |
| -                      |                             | Рис. 183: Настройка отчет   | га                      |            |      |
| На вкладке <i>Repo</i> | rts для настройки отчета    | нужно выбрать компанию на   | панели элементов. В сод | цержимом р | азде |
| отобразятся след       | цующие элементы интерф      | рейса:                      |                         |            |      |
| 1. <u>Календарь</u> 👼  | - отображение информа       | ции за определенный период. |                         |            |      |
|                        |                             |                             |                         |            |      |
|                        |                             |                             |                         |            |      |
|                        |                             |                             |                         |            |      |
|                        |                             |                             |                         |            |      |
|                        |                             |                             |                         |            |      |

Инв № дубл.

Взамен инв. №

Подп. и дата

Инв № подл.

Копировал

| танель управл                                                                                                    | юпка Notifications<br>→ кнопка Download при наведении курсора мыши на уведомление (<br><u>ения</u> , пункт 2).                                                                                                    | (см.         |
|----------------------------------------------------------------------------------------------------|----------------------------------------------------------------------------------------------------|--------------|
| 3. Опция Auto-ge<br>переключатели<br>generation дос                                                                                                    | <i>neration</i> - автоматическое создание отчета. Для отмены автогенерации нужно убрать<br>, из активного положения. При установке переключателя в активное положение в секции A<br>гупны следующие элементы интерфейса:                                                                                                    | uto-         |
| • Раскрыв                                                                                                    | нющийся список Create – выбор частоты создания отчета:                                                                                                    |              |
| - Опци                                                                                                    | я Every week – создание отчета еженедельно.                                                                                                    |              |
| - Опци                                                                                                    | я Every month – создание отчета ежемесячно.                                                                                                    |              |
| <ul> <li>Поле/рас<br/>день, в к<br/>ежемеся</li> </ul>                                                                                                    | крывающийся список <i>Day</i> – в зависимости от выбранной опции из списка <i>Create</i> можно вы<br>оторый будет сгенерирован отчет: день недели для еженедельных отчетов и число месяца д<br>чных отчетов.                                                                                                    | бра<br>(ля   |
| <ul> <li>Поле <i>Tin</i></li> </ul>                                                                                                    | <i>ne</i> – выбор времени для генерации отчета.                                                                                                    |              |
| <ol> <li>Секция Agents<br/>списке. Для вы<br/>на кнопку</li> </ol>                                                                                          | - список агентов выбранной компании. Для генерации отчетов по агентам нужно отметить<br>бора выходных сущностей, которые будут добавлены в отчет по каждому агенту, нужно на<br>и отметить выходные сущности в отобразившемся списке.                                                                                                    | их н<br>ажал |
| 2                                                                                                    | Reports Trial settings                                                                                                    |              |
|                                                                                                    | ← Agent: 1111_TMP                                                                                                    |              |
|                                                                                                    | Auto-generation                                                                                                    |              |
|                                                                                                    | msisdn                                                                                                    |              |
|                                                                                                    | Рис. 184: Выбор выходных сущностей агента для отчета                                                                                                    |              |
| 5. Секция Send d                                                                                                    | ata to recipient list - список email-алресов, на которые булет отправлен отчет. Кажлый email                                                                                                    | -алr         |
|                                                                                                    | тировать, нажав на кнопку 🖍 , или удалить, нажав на кнопку 🗡 . Для добавления новог<br>нажать на кнопку Add contact и ввести в отобразившемся поле <i>Email address</i> новый адрес.                                                                                                    | 0            |
| можно отреда<br>адреса нужно в                                                                                                    |                                                                                                    |              |
| можно отредал<br>адреса нужно и<br>Отчет по компан                                                                                                    | ии                                                                                                    |              |
| можно отредал<br>адреса нужно :<br><u>Отчет по компан</u><br>Отчет по компан                                                                                | ии<br>ии представляет собой таблицу со списком всех агентов компании и данными по ним. Табл                                                                                                    | ица          |
| можно отредал<br>адреса нужно :<br><u>Отчет по компан</u><br>Отчет по компан<br>поделена на неск<br>1. Блок с общей и                                       | ии<br>ии представляет собой таблицу со списком всех агентов компании и данными по ним. Табл<br>олько логических блоков.<br>информацией состоит из спелующих колонок:                                                                                                    | ица          |
| можно отредал<br>адреса нужно и<br><u>Отчет по компан</u><br>Отчет по компан<br>поделена на неск<br>1. Блок с общей н                                       | ии представляет собой таблицу со списком всех агентов компании и данными по ним. Табл<br>олько логических блоков.<br>информацией состоит из следующих колонок:<br>A gent – наименование агента                                                                                                    | ица          |
| можно отредал<br>адреса нужно<br>Отчет по компан<br>Отчет по компан<br>поделена на неск<br>1. Блок с общей н<br>Колонка<br>Колонка                          | ии представляет собой таблицу со списком всех агентов компании и данными по ним. Табл<br>олько логических блоков.<br>информацией состоит из следующих колонок:<br>Agent – наименование агента.<br>Contacts - количество загруженных в агента контактов за периол формирования отчета.                                                                                                    | ица          |
| можно отредал<br>адреса нужно<br>Отчет по компан<br>поделена на неск<br>1. Блок с общей н<br>Колонка<br>Колонка                                             | <u>ии</u><br>ии представляет собой таблицу со списком всех агентов компании и данными по ним. Табл<br>олько логических блоков.<br>информацией состоит из следующих колонок:<br><i>Agent</i> – наименование агента.<br><i>Contacts</i> - количество загруженных в агента контактов за период формирования отчета.<br><i>Failed</i> - количество недозвонов.                                                                          | ица          |
| можно отредал<br>адреса нужно<br>Отчет по компан<br>поделена на неск<br>1. Блок с общей и<br>Колонка<br>Колонка<br>Колонка                                  | <u>ии</u><br>ии представляет собой таблицу со списком всех агентов компании и данными по ним. Табл<br>олько логических блоков.<br>информацией состоит из следующих колонок:<br><i>Agent</i> – наименование агента.<br><i>Contacts</i> - количество загруженных в агента контактов за период формирования отчета.<br><i>Failed</i> - количество недозвонов.<br><i>Failed</i> % - процент недозвонов.                                 | ица          |
| можно отредал<br>адреса нужно<br>Отчет по компан<br>поделена на неск<br>1. Блок с общей п<br>Колонка<br>Колонка<br>Колонка<br>Колонка                       | ии представляет собой таблицу со списком всех агентов компании и данными по ним. Табл<br>олько логических блоков.<br>информацией состоит из следующих колонок:<br>Agent – наименование агента.<br>Contacts - количество загруженных в агента контактов за период формирования отчета.<br>Failed - количество недозвонов.<br>Failed % - процент недозвонов.<br>Successful - количество дозвонов.                                     | ица          |
| можно отредал<br>адреса нужно<br>Отчет по компан<br>поделена на неск<br>1. Блок с общей п<br>Колонка<br>Колонка<br>Колонка<br>Колонка<br>Колонка<br>Колонка | ии представляет собой таблицу со списком всех агентов компании и данными по ним. Табл<br>олько логических блоков.<br>иформацией состоит из следующих колонок:<br>Agent – наименование агента.<br>Contacts - количество загруженных в агента контактов за период формирования отчета.<br>Failed - количество недозвонов.<br>Failed % - процент недозвонов.<br>Successful - количество дозвонов.<br>Successful % - процент дозвонов.  | ица          |
| можно отредал<br>адреса нужно<br>Отчет по компан<br>поделена на неск<br>1. Блок с общей п<br>Колонка<br>Колонка<br>Колонка<br>Колонка<br>Колонка<br>Колонка | ии представляет собой таблицу со списком всех агентов компании и данными по ним. Табл<br>олько логических блоков.<br>информацией состоит из следующих колонок:<br>Agent – наименование агента.<br>Contacts - количество загруженных в агента контактов за период формирования отчета.<br>Failed - количество недозвонов.<br>Failed % - процент недозвонов.<br>Successful - количество дозвонов.<br>Successful % - процент дозвонов. | ица          |
| можно отредал<br>адреса нужно<br>Отчет по компан<br>поделена на неск<br>1. Блок с общей п<br>Колонка<br>Колонка<br>Колонка<br>Колонка<br>Колонка<br>Колонка | ии представляет собой таблицу со списком всех агентов компании и данными по ним. Табл<br>олько логических блоков.<br>информацией состоит из следующих колонок:<br>Agent – наименование агента.<br>Contacts - количество загруженных в агента контактов за период формирования отчета.<br>Failed - количество недозвонов.<br>Failed % - процент недозвонов.<br>Successful - количество дозвонов.<br>Successful % - процент дозвонов. | ица          |

Г

Подп. и дата

Инв № дубл.

Взамен инв. N<u>o</u>

Подп. и дата

Инв № подл.

Изм. Лист

№ докум.

Копировал

Дата

Подп.

134

- Колонка *Start date* дата и время начала обзвона.
- Колонка *End date* дата и время конца обзвона.

| Agent                        | Contacts | Failed | Failed % | Successfull | Successfull % | Start date       | End date         |
|------------------------------|----------|--------|----------|-------------|---------------|------------------|------------------|
| ссссс                        | 0        | 0      | 0        | 0           | 100           | 01-06-2021 06:34 | 08-07-2021 07:34 |
| 11111111111111<br>1111111111 | 0        | 0      | 0        | 0           | 100           | 01-06-2021 06:34 | 08-07-2021 07:34 |
| 1111_TMP                     | 0        | 0      | 0        | 0           | 100           | 01-06-2021 09:34 | 08-07-2021 10:34 |
| Total                        |          |        |          |             |               |                  |                  |

#### Рис. 185: Блок с общей информацией

2. Блок тарификации работы агента состоит из следующих колонок:

- Колонка Agent duration (minutes) длительность работы агента в минутах.
- Колонка Agent slot длительность работы агента в пересчете на сегмент, в секундах.
- Колонка Agent cost стоимость работы агента.

| Agent duration<br>(minutes) | Agent slot | Agent cost |
|-----------------------------|------------|------------|
| 0                           | 0          | 0          |
| 0                           | 0          | 0          |
| 0                           | 0          | 0          |
|                             |            | 0          |

#### Рис. 186: Блок тарификации работы агента

- 3. Блок тарификации звонка, переведенного на оператора, состоит из следующих колонок:
  - Колонка SIP-trunking duration (minutes) длительность входящих/исходящих звонков в минутах.
  - Колонка SIP-trunking slot длительность входящих/исходящих звонков в пересчете на сегмент в секундах.
  - Колонка SIP-trunking cost стоимость входящих/исходящих звонков.

| Sip-trunking<br>duration (minutes) | Sip-trunking<br>slot | Sip-trunking<br>cost |
|------------------------------------|----------------------|----------------------|
| 0                                  | 0                    | 0                    |
| C                                  | 0                    | 0                    |
| C                                  | 0                    | 0                    |
|                                    |                      | 0                    |

Рис. 187: Блок тарификации звонка, переведенного на оператора

4. Блок тарификации ASR состоит из следующих колонок:

Подп. и дата

Инв № дубл.

Взамен инв. No

Подп. и дата

- Колонка ASR duration (minutes) длительность распознавания речи агента в минутах.
- Колонка ASR slot длительность распознавания речи агента в пересчете на сегменты в секундах.
- Колонка ASR cost стоимость распознавания речи агента.

| ιοοι |   |      |      |          |       |      |      |
|------|---|------|------|----------|-------|------|------|
| No 1 |   |      |      |          |       |      | Лист |
| Инв  | L |      |      |          |       |      | 105  |
| 1    | V | Ізм. | Лист | № докум. | Подп. | Дата | 135  |

| ASR duration<br>(minutes) | ASR slot | ASR cost |
|---------------------------|----------|----------|
| 0                         | 0        | 0        |
| 0                         | 0        | 0        |
| 0                         | 0        | 0        |
|                           |          | 0        |

# Рис. 188: Блок тарификации ASR

- 5. Блок тарификации TTS состоит из следующих колонок:
  - Колонка TTS symbols количество символов синтеза речи агента.
  - Колонка TTS slot количество символов синтеза речи агента в пересчете на сегменты.
  - Колонка *TTS cost* стоимость синтеза речи агента.

| TTS symbols | TTS slot | TTS cost |
|-------------|----------|----------|
| 0           | 0        | 0        |
| 0           | 0        | 0        |
| 0           | 0        | 0        |
|             |          | 0        |

# Рис. 189: Блок тарификации ТТS

6. Блок тарификации сообщений состоит из следующих колонок:

- Колонка Messaging count количество сообщений (SMS).
- Колонка Messaging slot количество сообщений (SMS) в пересчете на сегменты.
- Колонка Messaging cost стоимость сообщений (SMS).

Подп. и дата

Инв № дубл.

Взамен инв. №

Іодп. и дата

| Messaging | Messaging | Messaging |
|-----------|-----------|-----------|
| count     | slot      | cost      |
| 0         | 0         | 0         |
| 0         | 0         | 0         |
| 0         | 0         | 0         |
|           |           | 0         |

# Рис. 190: Блок тарификации сообщений

7. Последняя колонка Total cost содержит показатель общей стоимости.

| То | tal cost |
|----|----------|
|    |          |
|    |          |
| 0  |          |

Рис. 191: Колонка Total cost

| I      | <u>C</u> | Этчет по | о агенту |       |      |      |
|--------|----------|----------|----------|-------|------|------|
| юдл.   |          |          |          |       |      |      |
| 3 No n |          |          |          |       |      | Лист |
| Ине    | Изм.     | Лист     | № докум. | Подп. | Дата | 136  |

Копировал

Отчет по агенту состоит из двух листов: Contacts и Results.

- 1. Лист *Contacts* поделен на несколько логических блоков:
  - 1.1. Блок с общей информацией состоит из следующих колонок:
    - Колонка Contact msisdn, номер телефона, на который совершался звонок.
    - Колонка Action\_type тип события: входящее или исходящее.
    - Колонка *Start\_time* дата и время начала звонка.
    - Колонка *Call\_status* статус звонка.

| Contact | Action_type | Start_time | Call_status |
|---------|-------------|------------|-------------|
|         |             |            |             |
|         |             |            |             |
|         |             |            |             |
|         |             |            |             |

#### Рис. 192: Блок с общей информацией

- 1.2. Блок тарификации работы агента состоит из следующих колонок:
  - Колонка Agent\_duration длительность работы агента.
  - Колонка *Agent\_slot* длительность работы агента в пересчете на сегмент.
  - Колонка Agent\_price цена сегмента Inbound calls (agent) или Outbound calls (agent).
  - Колонка Agent\_cost стоимость работы агента.

Подп. и дата

Инв № дубл.

Š

Взамен инв.

Подп. и дата

Инв № подл.

• Колонка Agent\_filters - фильтры, которые использовались для тарификации агента.

| Agent_duraton | Agent_slot | Agent_price | Agent_cost | Agent_filters |
|---------------|------------|-------------|------------|---------------|
|               |            |             |            |               |
|               |            |             |            |               |
|               |            |             |            |               |

### Рис. 193: Блок тарификации работы агента

- 1.3. Блок тарификации звонка, переведенного на оператора, состоит из следующих колонок:
  - Колонка SIP\_trunking channel название SIP-канала, по которому осуществлялся звонок.
  - Колонка SIP\_trunking duration длительность звонка оператора.
  - Колонка SIP\_trunking slot длительность звонка оператора в пересчете на сегменты.
  - Колонка SIP\_trunking price цена сегмента Inbound calls или Outbound calls.
  - Колонка SIP\_trunking cost стоимость звонка оператора.
  - Колонка SIP\_trunking filters фильтры, которые использовались для тарификации агента.

|      | Sip  | _trunking chanr | nel Sip<br>du | o_trunking<br>Iration | Sip_trunking<br>slot | Sip_trunking<br>price | Sip_trunking<br>cost | Sip_trunking<br>filters |      |
|------|------|-----------------|---------------|-----------------------|----------------------|-----------------------|----------------------|-------------------------|------|
|      |      |                 |               |                       |                      |                       |                      |                         |      |
|      |      |                 |               |                       |                      |                       |                      |                         |      |
|      |      |                 |               |                       |                      |                       |                      |                         |      |
|      |      |                 |               | ТТ                    |                      |                       |                      |                         | Писа |
|      |      |                 |               |                       |                      |                       |                      | -                       | 107  |
| Изм. | Лист | № докум.        | Подп.         | Дата                  |                      |                       |                      |                         | 137  |

### Рис. 194: Блок тарификации звонка, переведенного на оператора

- 1.4. Блок тарификации ASR состоит из следующих колонок:
  - Колонка ASR channel название ASR-канала, который использовался во время звонка.
  - Колонка ASR duration длительность распознавания речи определенного ASR-аккаунта.
  - Колонка ASR slot длительность распознавания речи определенного ASR-аккаунта в пересчете на сегменты.
  - Колонка ASR price цена сегмента определенного ASR-аккаунта.
  - Колонка ASR cost стоимость распознавания речи определенного ASR-аккаунта.

| ASR channel | ASR duration | ASR slot | ASR price | ASR cos |
|-------------|--------------|----------|-----------|---------|
|             |              |          |           |         |
|             |              |          |           |         |
|             |              |          |           |         |

- 1.5. Блок тарификации TTS состоит из следующих колонок:
  - Колонка TTS channel название TTS-канала, который использовался во время звонка.
  - Колонка TTS symbols количество символов синтеза речи определенного TTS-аккаунта.
  - Колонка TTS slot количество символов синтеза речи определенного TTS-аккаунта в пересчете на сегменты.
  - Колонка TTS price цена сегмента определенного TTS-аккаунта.
  - Колонка *TTS cost* стоимость синтеза речи определенного TTS-аккаунта.

| TTS channel | TTS symbols | TTS slot | TTS price | TTS cost |
|-------------|-------------|----------|-----------|----------|
|             |             |          |           |          |
|             |             |          |           |          |
|             |             |          |           |          |

#### Рис. 196: Блок тарификации ТТЅ

1.6. Блок тарификации сообщений состоит из следующих колонок:

Подп. и дата

Инв № дубл.

Š

Взамен инв.

Подп. и дата

- Колонка Messaging channel название канала, который использовался для сообщений (SMS).
- Колонка Messaging count количество сообщений (SMS).
- Колонка Messaging slot количество сообщений (SMS) в пересчете на сегменты.
- Колонка Messaging cost стоимость сообщений (SMS).

| Messaging<br>channel                 | Messaging<br>count | Messaging<br>slot | Messaging<br>price | Messaging<br>cost |
|--------------------------------------|--------------------|-------------------|--------------------|-------------------|
|                                      |                    |                   |                    |                   |
|                                      |                    |                   |                    |                   |
| Рис. 197: Блок тарификации сообщений |                    |                   |                    |                   |

| Изм | . Лист | № докум. | Подп. | Дата |
|-----|--------|----------|-------|------|

- 1.7. Далее находится блок с данными по выходным сущностям в зависимости от настроек отчета.
- 2. Лист *Results* поделен на несколько таблиц:
  - 2.1. Первая таблица сводная таблица по листу *Contacts*, отображает список всех значений поля *Result*, суммарное количество по полю *Contact* и имеет фильтр по полю *Status*. Формирование данной таблицы возможно только при наличии таких выходных сущностей как *Result* и *Status*.

| Result | COUNT of<br>Contact |
|--------|---------------------|
|        |                     |
|        |                     |
|        |                     |

### Рис. 198: Первая таблица

2.2. Вторая таблица содержит сумму стоимостей всех метрик по всем каналам на основе листа Contacts.

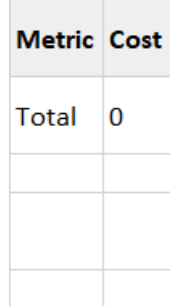

## Рис. 199: Вторая таблица

2.3. Третья таблица содержит данные по числу загруженных контактов за период формирования отчета, количествам и процентам дозвонов и недозвонов. Количество успешных звонков в процентном соотношении не могут быть добавлены в отчет, так как критерий успешности звонка различен для разных агентов.

| Name   | Count | Percent |
|--------|-------|---------|
| Contac | 0     | 100%    |
| ts     | U C   | 10070   |
| Failed | 0     | 0%      |
| Succes | 0     | 100%    |
| sful   | 0     | 100%    |

Рис. 200: Третья таблица

## **3.8.22.3** Вкладка Trial settings

Подп. и дата

Инв № дубл.

Š

Взамен инв.

Подп. и дата

нв № подл

Вкладка Trial settings содержит следующие элементы интерфейса:

- 1. Поле *Duration limit* лимит работы всех агентов компании в минутах. Данный лимит является лимитом по умолчанию. Каждой отдельной компании можно потом задать свой лимит.
- 2. Опция Use day limit: при установке переключателя в активное положение напротив данной опции отобразится поле Default day limit лимит работы всех агентов компании в днях. Каждой отдельной компании можно потом задать свой лимит.

|      |      |          |       |      | Лист |
|------|------|----------|-------|------|------|
|      |      |          |       |      | 130  |
| Изм. | Лист | № докум. | Подп. | Дата | 139  |

- 3. Секции Available SIP-trunk/Available ASR/Available TTS SIP/ASR/TTS-аккаунты, доступные компаниям со статусом Trial. Для использования определенного аккаунта нужно поставить напротив него галочку.
- 4. Секция Available TTS Voices выбор доступных голосов по типу TTS-аккаунтов из раскрывающихся списков, содержащих следующие опции:
  - Опция All все.
  - Опция *Standard* стандартные.
  - Опция Premium премиальные.
- 5. Кнопка Save для сохранения внесенных изменений, кнопка Cancel для отмены.

| Duration limit       | 1 minute                 |
|----------------------|--------------------------|
| Use day limit        | •                        |
| Default day limit    | 2 day                    |
| Available SIP-trunk  | sip_test1                |
|                      | global_test_lalalala     |
|                      | mtt_sbc                  |
|                      | GLOBAL_test_only         |
|                      | GLOBAL_sip_test_new_name |
|                      | b2x_GLOBAL               |
| Available ASR        | ✓ yandex_asr_test_GLOBAL |
| Available TTS        | ✓ yandex_tts_test_GLOBAL |
| Available TTS Voices |                          |
| google               | all                      |
| yandex               | all                      |
| stc                  | all                      |
| Рис 201: Видализ     | Trial settings           |

Раздел *NLU Engine* позволяет задать глобальные NLU-объекты, которые можно использовать/переопределить/расширить в конкретной компании. При этом используется единый формат для списка регулярных выражений на языке Python:

%regexp\_pattern\_1%::%value\_1%

Подп. и дата

Инв № дубл.

Взамен инв. №

Подп. и дата

%regexp\_pattern\_2%::%value\_2%

| ιοόπ. |      |      |          |       |      |      |
|-------|------|------|----------|-------|------|------|
| No r  |      |      |          |       |      | Лист |
| Инв   | Изм. | Лист | № докум. | Подп. | Дата | 140  |

Копировал

| NLU Engine                                                                                                    |                                                                                 |                                                               |                                                                                    |                                                    |                                                                                                   |                                                                |                                                               |                                                   |                                                 |                          |                               | Ċ      |
|----------------------------------------------------------------------------------------------------|---------------------------------------------------------------------------------|---------------------------------------------------------------|------------------------------------------------------------------------------------|----------------------------------------------------|---------------------------------------------------------------------------------------------------|----------------------------------------------------------------|---------------------------------------------------------------|---------------------------------------------------|-------------------------------------------------|--------------------------|-------------------------------|--------|
| Intents                                                                                                    | Entities                                                                        |                                                               | Exceptions                                                                         |                                                    | Synonyms                                                                                          |                                                                |                                                               |                                                   |                                                 |                          |                               |        |
|                                                                                                    |                                                                                 |                                                               |                                                                                    |                                                    |                                                                                                   |                                                                |                                                               |                                                   |                                                 |                          | Add i                         | item   |
|                                                                                                    |                                                                                 |                                                               |                                                                                    |                                                    |                                                                                                   |                                                                |                                                               |                                                   |                                                 | Se                       | arch                          |        |
|                                                                                                    |                                                                                 |                                                               |                                                                                    |                                                    |                                                                                                   |                                                                |                                                               |                                                   |                                                 |                          |                               |        |
|                                                                                                    |                                                                                 |                                                               |                                                                                    |                                                    |                                                                                                   |                                                                |                                                               |                                                   |                                                 |                          |                               |        |
|                                                                                                    |                                                                                 |                                                               |                                                                                    |                                                    |                                                                                                   |                                                                |                                                               |                                                   |                                                 |                          |                               |        |
|                                                                                                    |                                                                                 |                                                               |                                                                                    | Choose (                                           | or add intent                                                                                     |                                                                |                                                               |                                                   |                                                 |                          |                               |        |
|                                                                                                    |                                                                                 |                                                               |                                                                                    | Ри                                                 | с. 202: Раз                                                                                       | цел NL                                                         | U Engin                                                       | е                                                 |                                                 |                          |                               |        |
| Разпеп NI II F                                                                                                    | naina conen                                                                     | жит спе                                                       |                                                                                    | рипа                                               | пки.                                                                                              |                                                                | 0                                                             |                                                   |                                                 |                          |                               |        |
| <ul> <li><u>Вкл</u>ад</li> </ul>                                                                                          | <u>ka Intents</u> cj                                                            | лужит д                                                       | для доба                                                                           | влени                                              | я намерени                                                                                        | ій.                                                            |                                                               |                                                   |                                                 |                          |                               |        |
| <ul> <li>Вклад</li> </ul>                                                                                                 | ка <i>Entities</i> с                                                            | лужит,                                                        | для доб                                                                            | авлени                                             | ия сущност                                                                                        | ей.                                                            |                                                               |                                                   |                                                 |                          |                               |        |
| <ul> <li>Вклад</li> </ul>                                                                                                 | ка <i>Exceptio</i>                                                              | <u>ns</u> служ                                                | ит для у                                                                           | казан                                              | ия фраз и с                                                                                       | лов, ко                                                        | торые аб                                                      | онент мох                                         | кет пере                                        | фразир                   | овать и                       | ли     |
| котор                                                                                                    | ые агент мо                                                                     | жет усл                                                       | пышать                                                                             | некор                                              | ректно.                                                                                           |                                                                |                                                               |                                                   |                                                 |                          |                               |        |
| <ul> <li><u>Вклад</u></li> </ul>                                                                                          | <u>ка Synonym</u>                                                               | <u>s</u> служи                                                | ат для до                                                                          | бавле                                              | ения синон                                                                                        | имов.                                                          |                                                               |                                                   |                                                 |                          |                               |        |
|                                                                                                    |                                                                                 |                                                               |                                                                                    |                                                    |                                                                                                   |                                                                |                                                               |                                                   |                                                 |                          |                               |        |
| 3.8.23                                                                                                    | .1 Вкл                                                                          | адка In                                                       | itents                                                                             |                                                    |                                                                                                   |                                                                |                                                               |                                                   |                                                 |                          |                               |        |
| 3.8.23                                                                                                    | .1 Вкл                                                                          | адка In                                                       | itents                                                                             |                                                    |                                                                                                   |                                                                |                                                               |                                                   |                                                 |                          |                               |        |
| 3.8.23<br>Цля понимани                                                                                                    | .1 Вкл<br>я цифровым                                                            | адка In<br>м агенто                                           | ntents<br>ом того,                                                                 | что хо                                             | очет абоне                                                                                        | нт, испо                                                       | ользуетс                                                      | я классиф                                         | икация <u>і</u>                                 | амерен                   | <u>ний</u> .                  |        |
| 3.8.23<br>(ля понимани<br>NLU Engine                                                                                      | .1 Вкл.<br>я цифровым                                                           | адка In<br>м агенто                                           | <mark>ntents</mark><br>ом того,                                                    | что хо                                             | очет абоне                                                                                        | нт, испо                                                       | ользуется                                                     | я классиф                                         | икация <u>і</u>                                 | намерен                  | <u>ний</u> .                  | Ĵ      |
| 3.8.23<br>[ля понимани<br>NLU Engine<br>Intents                                                                           | .1 Вкл<br>я цифровым<br>Entities                                                | адка Іп                                                       | ntents<br>OM TOFO,<br>Exceptions                                                   | что хо                                             | очет абоне<br><sub>Synonyms</sub>                                                                 | нт, испо                                                       | ользуетс                                                      | я классиф                                         | икация <u>і</u>                                 | амерен                   | <u>ний</u> .                  | ¢ (    |
| 3.8.23<br>Для понимани<br>NLU Engine<br>Intents                                                                           | .1 Вкл.<br>я цифровым<br>Entities                                               | адка Іп                                                       | ntents<br>OM TOFO,<br>Exceptions                                                   | что х                                              | очет абоне<br><sub>Synonyms</sub>                                                                 | нт, испо                                                       | ользуетс                                                      | я классиф                                         | икация <u>і</u>                                 | амерен                   | <u>ний</u> .<br>Add item      | Ĵ      |
| 3.8.23<br>Для понимани<br>NLU Engine<br>Intents                                                                           | .1 Вкл<br>я цифровым<br>Entities                                                | адка Іп                                                       | ntents<br>OM TOFO,<br>Exceptions                                                   | что х                                              | очет абоне<br>Synonyms                                                                            | нт, испо                                                       | ользуется                                                     | я классиф                                         | икация <u>і</u>                                 | Iameper                  | <u>ний</u> .<br>Add item      | ¢ (    |
| 3.8.23<br>[ля понимани<br>NLU Engine<br>Intents                                                                           | .1 Вкл<br>я цифровым<br>Entities                                                | адка Іп                                                       | ntents<br>OM TOFO,<br>Exceptions                                                   | что х                                              | очет абоне<br>Synonyms                                                                            | нт, испо                                                       | ользуется                                                     | я классиф                                         | икация <u>і</u>                                 | Iameper                  | <mark>ний.</mark><br>Add item | ¢ (    |
| 3.8.23<br>[ля понимани<br>NLU Engine<br>Intents                                                                           | .1 Вкл<br>я цифровым<br>Entities                                                | адка Іп                                                       | ntents<br>OM TOFO,<br>Exceptions                                                   | что хо                                             | очет абоне<br><sub>Synonyms</sub>                                                                 | нт, испо                                                       | ользуется                                                     | я классиф                                         | икация <u>1</u>                                 | Iameper                  | <mark>ний.</mark><br>Add item | Ļ (    |
| 3.8.23<br>[ля понимани<br>NLU Engine                                                                                      | .1 Вкл<br>я цифровым<br>Entities                                                | адка Іп                                                       | ntents<br>OM TOFO,<br>Exceptions                                                   | что хо                                             | очет абоне<br>Synonyms                                                                            | нт, испо                                                       | ользуется                                                     | я классиф                                         | икация <u>і</u>                                 | <b>Iameper</b><br>Search | <u>НИЙ</u> .<br>Add item      | Â<br>o |
| 3.8.23<br>[ля понимани<br>NLU Engine<br>Intents                                                                           | .1 Вкл<br>я цифровым<br>Entities                                                | адка Іп                                                       | ntents<br>OM TOFO,<br>Exceptions                                                   | что хо                                             | очет абоне<br>Synonyms                                                                            | нт, испо                                                       | ользуется                                                     | я классиф                                         | икация <u>і</u>                                 | Iameper                  | <u>НИЙ</u> .<br>Add item      | ¢ (    |
| 3.8.23<br>[ля понимани<br>NLU Engine<br>Intents                                                                           | .1 Вкл<br>я цифровым<br>Entities                                                | адка Іп                                                       | ntents<br>OM TOFO,<br>Exceptions                                                   | <b>TO X</b>                                        | ouer adone<br>Synonyms                                                                            | нт, испо                                                       | ользуется                                                     | я классиф                                         | икация <u>і</u>                                 | Iameper                  | <u>НИЙ</u> .<br>Add item      | ¢ (    |
| 3.8.23<br>[ля понимани<br>NLU Engine<br>Intents                                                                           | .1 Вкл<br>я цифровым<br>Entities                                                | адка Іп                                                       | ntents<br>OM TOFO,<br>Exceptions                                                   | что хо<br>Choose<br>P                              | очет абоне<br>synonyms<br>or add intent<br>Puc. 203: Ви                                           | нт, испо<br>сладка                                             | ользуется                                                     | я классиф                                         | икация <u>і</u>                                 | Iameper<br>Search        | <u>НИЙ</u> .<br>Add item      | ¢ (    |
| 3.8.23<br>[ля понимани<br>NLU Engine<br>Intents                                                                           | .1 Вкл.<br>я цифровым<br>Entities                                               | адка In<br>м агенто<br>Бавлени                                | ntents<br>OM TOFO,<br>Exceptions                                                   | что хо<br>Споозе<br>Р<br>ения т                    | очет абоне<br>Synonyms<br>or add intent<br>Puc. 203: Ви                                           | нт, испо<br>сладка                                             | ользуетс:<br>Intents                                          | я классиф:                                        | икация <u>і</u>                                 | Iameper                  | <u>НИЙ</u> .<br>Add item      | ¢ (    |
| 3.8.23<br>[ля понимани<br>NLU Engine<br>Intents<br>Ha вкладке <i>Int</i>                                                  | .1 Вкл<br>я цифровым<br>Entities                                                | адка In<br>м агенто<br>5авлени<br>у <b>Add i</b> f            | Itents<br>OM TOFO,<br>Exceptions<br>Exceptions                                     | что хо<br>Споозе<br>Р<br>ения н<br>Бразит          | очет абоне<br>Synonyms<br>or add intent<br>Puc. 203: Вн<br>нужно вып-<br>тся поле дл              | нт, испо<br>кладка<br>олнить<br>я ввода                        | ользуется<br>Intents<br>следующ<br>наимено                    | я классиф:<br>цие операл<br>рвания нам            | икация <u>і</u><br>ции:<br>исрения.             | Iameper                  | <u>ний.</u><br>Add item       | ¢ (    |
| 3.8.23<br>[ля понимани<br>NLU Engine<br>Intents<br>На вкладке <i>Int</i><br>. При нажати                                  | .1 Вкл<br>я цифровым<br>Entities<br>ents для доб<br>и на кнопку                 | адка In<br>и агенто<br>5авлени<br>у <b>Add it</b>             | Itents<br>OM TOFO,<br>Exceptions<br>Exceptions                                     | что ха<br>Споозе<br>Р<br>ения н<br>Бразит          | очет абоне<br>Synonyms<br>or add intent<br>Puc. 203: Вн<br>нужно вып-<br>гся поле дл              | нт, испо<br>сладка<br>олнить<br>я ввода                        | ользуется<br>Intents<br>следующ<br>наимено                    | я классиф:<br>цие операт<br>рвания нам            | икация <u>і</u><br>ции:<br>иерения.             | Iameper                  | <u>ний</u> .<br>Add item      | (      |
| 3.8.23<br>[ля понимани<br>NLU Engine<br>Intents<br>На вкладке <i>Int</i><br>. При нажати<br>2. После ввода                | .1 Вкл<br>я цифровым<br>Entities                                                | адка In<br>м агенто<br>Бавлени<br>y Add it                    | ntents<br>ом того,<br>Exceptions<br>Exceptions<br>ия намер<br>tem отоб<br>я подтве | что хо<br>Споозе<br>Р<br>ения н<br>Бразит<br>ржден | очет абоне<br>synonyms<br>or add intent<br>Puc. 203: Во<br>нужно вып-<br>тся поле дл<br>ния нужно | нт, испо<br>сладка<br>олнить<br>я ввода<br>нажать              | ользуется<br>Intents<br>следующ<br>наименс<br>на кноп         | я классиф<br>цие операн<br>ования нам<br>ку 🔽, д  | икация <u>і</u><br>ции:<br>лерения.<br>ля отмеі | <u>Iaмeper</u><br>Search | <u>ний</u> .<br>Add item      | ۵<br>۵ |
| 3.8.23<br>[ля понимани<br>NLU Engine<br>Intents<br>На вкладке <i>Int</i><br>. При нажати<br>2. После ввода                | .1 Вкл.<br>я цифровым<br>Entities<br>ents для доб<br>и на кнопку<br>а наименова | адка In<br>м агенто<br>5авлени<br>у <b>Add if</b><br>ания для | ntents<br>OM TOFO,<br>Exceptions<br>Exceptions                                     | что хо<br>Сноозе<br>Р<br>ения н<br>Бразит<br>ржден | очет абоне<br>Synonyms<br>or add intent<br>Puc. 203: Во<br>нужно вып-<br>гся поле дл<br>ния нужно | нт, испо<br>сладка<br>олнить<br>я ввода<br>нажать              | ользуется<br>Intents<br>следующ<br>наимено<br>на кноп         | я классиф:<br>цие операн<br>ования нам<br>ку , д  | икация <u>і</u><br>ции:<br>лерения.<br>ля отмен | <u>Iaмерен</u><br>Search | <u>ний</u> .<br>Add item      | ф (    |
| 3.8.23<br>[ля понимани<br>NLU Engine<br>Intents<br>На вкладке <i>Int</i><br>. При нажати<br>. При нажати<br>. После ввода | .1 Вкл<br>я цифровым<br>Entities                                                | адка In<br>м агенто<br>5авлени<br>y <b>Add it</b><br>ания для | ntents<br>ом того,<br>Exceptions<br>Exceptions<br>ия намер<br>tem отоб<br>я подтве | что хо<br>Сhoose<br>Р<br>ения н<br>бразит<br>ржден | очет абоне<br>Synonyms<br>or add intent<br>Puc. 203: Вн<br>нужно вып<br>тся поле дл<br>ния нужно  | нт, испо<br><mark>сладка</mark><br>олнить<br>я ввода<br>нажать | ользуется<br>Intents<br>следующ<br>наимено<br>на кнопя        | я классиф:<br>цие операн<br>ования нам<br>ку 🔽, д | икация <u>і</u><br>ции:<br>лерения.<br>ля отмен | Iameper                  | <u>IИЙ</u> .<br>Add Item      | ۵<br>م |
| 3.8.23<br>[ля понимани<br>NLU Engine<br>Intents<br>На вкладке <i>Int</i><br>. При нажати<br>. После ввода                 | .1 Вкл<br>я цифровым<br>Entities                                                | адка In<br>м агенто<br>5авлени<br>y <b>Add it</b><br>ания для | ntents<br>OM TOFO,<br>Exceptions<br>Exceptions                                     | что хо<br>Споозе<br>Р<br>ения н<br>Бразит<br>ржден | очет абоне<br>synonyms<br>or add intent<br>Puc. 203: Вн<br>нужно вып-<br>гся поле дл<br>ния нужно | нт, испо<br><mark>сладка</mark><br>олнить<br>я ввода<br>нажать | ользуется<br>Intents<br>следующ<br>наимено<br>на кнопя        | я классиф:<br>цие операн<br>ования нам<br>ку , д  | икация <u>і</u><br>ции:<br>иерения.<br>ля отмеі | <u>Iaмерен</u><br>Search | <u>Add item</u>               | ф (    |
| 3.8.23<br>[ля понимани<br>NLU Engine<br>Intents<br>На вкладке <i>Int</i><br>. При нажати<br>. После ввода                 | .1 Вкл<br>я цифровым<br>Entities                                                | адка In<br>м агенто<br>5авлени<br>y Add it<br>ания для        | ntents<br>OM TOFO,<br>Exceptions<br>Exceptions                                     | что хо<br>Споозе<br>Р<br>сразит<br>ржден           | очет абоне<br>synonyms<br>or add intent<br>Puc. 203: Ви<br>нужно вып-<br>гся поле дл<br>ния нужно | нт, испо<br>сладка<br>олнить<br>я ввода<br>нажать              | ользуется<br><b>Intents</b><br>следующ<br>наимено<br>на кнопя | я классиф:<br>цие операн<br>ования нам<br>ку , д  | икация <u>і</u><br>ции:<br>ля отмен             | Iameper                  | <u>Add item</u>               | ф (    |
| 3.8.23<br>[ля понимани<br>NLU Engine<br>Intents<br>На вкладке <i>Int</i><br>. При нажати<br>. После ввода                 | .1 Вкл<br>я цифровым<br>Епітіеs<br>ents для доб<br>и на кнопку<br>а наименова   | адка In<br>м агенто<br>5авлени<br>у Add it                    | ntents<br>ом того,<br>Exceptions<br>Iя намер<br>tem отоб<br>я подтве               | что хо<br>Споозе<br>Р<br>ения н<br>Бразит<br>ржден | очет абоне<br>Synonyms<br>or add intent<br>Puc. 203: Вн<br>нужно вып-<br>гся поле дл<br>ния нужно | нт, испо<br>сладка<br>олнить<br>я ввода<br>нажать              | ользуетс:<br>Intents<br>следующ<br>наимено<br>на кнопт        | я классиф<br>цие операл<br>ования нам<br>ку , д   | икация <u>і</u><br>ции:<br>иерения.<br>ля отмеі | Iaмерен<br>Search        | <u>Аdd Item</u>               | ф (    |

Инв № дубл.

Взамен инв. <u>N</u>o

Подп. и дата

|   | 3. При нажатии на кнопку + доступен выбор языка паттерна. В раскрывающемся списке нужно выбрать язык.                                                                              |                                                                                                    |
|---|----------------------------------------------------------------------------------------------------|----------------------------------------------------------------------------------------------------|
|   | Пользователю доступно удаление добавленного языка – кнопка Delete language.                                                                                                    |                                                                                                    |
|   | <ol> <li>В содержимом раздела в окне редактирования нужно написать регулярные выражения различных фраз/слов с<br/>значением, которое будет применено к этому намерению.</li> </ol> |                                                                                                    |
|   | Поддерживаются следующие Python-типы данных:                                                                                                    |                                                                                                    |
|   | <ul> <li>str – строки.</li> </ul>                                                                                                    |                                                                                                    |
|   | <ul> <li>int – целые числа.</li> </ul>                                                                                                    |                                                                                                    |
|   | <ul> <li>float – число с плавающей точкой.</li> </ul>                                                                                                    |                                                                                                    |
|   | • boolean – логические.                                                                                                    |                                                                                                    |
|   | Пример паттерна:                                                                                                    |                                                                                                    |
|   | yepes\syac.*::True                                                                                                    |                                                                                                    |
|   | через\snoлmop.*::True                                                                                                    |                                                                                                    |
|   | (^/\s)3( e y)\sheden::True                                                                                                    |                                                                                                    |
|   | (?=.*(^/\s)(завтра))(?=.*((пере по)звонить связаться набрать)).*::True                                                                                                    |                                                                                                    |
|   | 5. Для сохранения намерения нужно нажать на кнопку Save, для отмены – на кнопку Cancel.                                                                                            |                                                                                                    |
|   | NLU Engine                                                                                                    | D                                                                                                    |
|   |                                                                                                    |                                                                                                    |
|   | intents Entitles Exceptions Synonyms                                                                                                    |                                                                                                    |
|   | 111 Add item                                                                                                    |                                                                                                    |
|   | Russian RU + Search Q                                                                                                    |                                                                                                    |
|   | Russian Russia , Русский Россия 🔪 111                                                                                                    |                                                                                                    |
|   | 1 vepea\svac.*::True<br>2 vepea\snorrop.*::True                                                                                                    |                                                                                                    |
|   | 3 (/\\$)3([e]y)\sнедел::True<br>4 (?=.*(^\\s)(завтра))(?=.*((пере по)звонить связаться набрать)).*::True<br>5                                                                      |                                                                                                    |
|   |                                                                                                    |                                                                                                    |
|   |                                                                                                    |                                                                                                    |
| - |                                                                                                    |                                                                                                    |
|   |                                                                                                    |                                                                                                    |
|   |                                                                                                    |                                                                                                    |
|   |                                                                                                    |                                                                                                    |
|   | Save Cancel III delete language                                                                                                    |                                                                                                    |
|   | Рис. 204: Редактирование намерения                                                                                                    |                                                                                                    |
|   |                                                                                                    |                                                                                                    |
|   | 3.8.23.2 Вкладка Entities                                                                                                    |                                                                                                    |
|   |                                                                                                    |                                                                                                    |
|   | На вкладке <i>Entities</i> прописываются регулярные выражения различных фраз/слов с значениями, которые будут применены к сущностям, которые извлекаются из фраз абонента.         |                                                                                                    |
|   |                                                                                                    |                                                                                                    |
|   |                                                                                                    |                                                                                                    |
|   |                                                                                                    |                                                                                                    |
|   |                                                                                                    |                                                                                                    |
| _ |                                                                                                    |                                                                                                    |
|   |                                                                                                    |                                                                                                    |
|   |                                                                                                    | ист                                                                                                    |
|   |                                                                                                    | <ul> <li>1. Then maximum is a second is a conceptence addition of anisking instruments. Delete language.</li> <li>a. Conceptentiation of operations a particulation of anisking instruments. Delete language.</li> <li>b. Conceptentiations of encrytoning Python-Immia administry.</li> <li>a. B. Conceptentiations of encrytoning Python-Immia administry.</li> <li>a. B. Conceptentiations of encrytoning Python-Immia administry.</li> <li>b. B. Conceptentiation of encrytoning Python-Immia administry.</li> <li>a. B. Conceptentiation of encrytoning Python-Immia administry.</li> <li>b. B. Conceptentiation of encrytoning Python-Immia administry.</li> <li>b. B. Conceptentiation of encrytoning Python-Immia administry.</li> <li>b. B. Conceptentiation of encrytoning Python-Immia administry.</li> <li>b. B. Conceptentiation of encrytoning Python-Immia administry.</li> <li>b. B. Conceptentiation of encrytoning Python-Immia administry.</li> <li>b. B. Conceptentiation of encrytoning Python-Immia administry.</li> <li>b. B. Conceptentiation of encrytoning Python-Immia administry.</li> <li>b. B. Conceptentiation of encrytoning Python-Immia administry.</li> <li>b. B. Conceptentiation of encrytoning Python-Immia administry.</li> <li>b. B. Conceptentiation of encrytoning Python-Immia administry.</li> <li>b. B. Conceptentiation of encrytoning Python-Immia administry.</li> <li>b. B. Conceptentiation of encrytoning Python-Immia administry.</li> <li>b. Conceptentiation of encrytoning Python-Immia administry.</li> <li>b. Conceptentiation of encrytoning Python-Immia administry.</li> <li>b. Conceptentiation of encrytoning Python-Immia administry.</li> <li>b. Conceptentiation of encrytoning Python-Immia administry.</li> <li>b. Conceptentiation of encrytoning Python-Immia administry.</li> <li>b. Conceptentiation of encrytoning Python-Immia administry.</li> <li>b. Conceptentiation of encrytoning Python-Immia administry.</li> <li>b. Conceptentiation of encrytoning Python-Immia administry.</li> <li>b. Conceptenting Python-Immia administry.</li> <li>b. C</li></ul> |

Г

|                                 |                  |                       |                                 |                  |                           | μ. G             |
|---------------------------------|------------------|-----------------------|---------------------------------|------------------|---------------------------|------------------|
| Intents                         | Entities         | Exceptions            | Synonyms                        |                  |                           |                  |
|                                 |                  |                       |                                 |                  |                           | Add item         |
|                                 |                  |                       |                                 |                  |                           | Search Q         |
|                                 |                  |                       |                                 |                  |                           |                  |
|                                 |                  |                       |                                 |                  |                           |                  |
|                                 |                  |                       |                                 |                  |                           |                  |
|                                 |                  | Cho                   | ose or add entity               |                  |                           |                  |
|                                 |                  | ]                     | Рис. 205: Вкла                  | дка Entities     |                           |                  |
| Ha pruance Enti                 | tias TITE TOGART | IEUNS CVIII HOCT      | W HAMPO BLIDO                   | HUATE CREENVIOLI | ие операции:              |                  |
| <ol> <li>При нажатии</li> </ol> | на кнопку Ad     | <b>d item</b> отобраз | и пужно выпол<br>зится поле для | ввода наименов   | вания сущности.           |                  |
| 1                               | <b>j</b>         | 1                     |                                 |                  |                           | ~                |
| 2. После ввода                  | аименования      | для подтверж,         | дения нужно н                   | ажать на кнопку  | у 💙 , для отмень          | 1 – на кнопку 🔼. |
| 3 При нажатии                   | на кнопку +      | лоступен вы(          | бор языка Вра                   | скрывающемся     | и списке нужно выб        | วัทลาร язык      |
| Пользователи                    | э доступно уда   | аление добавл         | енного языка –                  | кнопка Delete    | language.                 | Spurb ASBIK.     |
| 4. В содержимо                  | м раздела в ок   | не редактиров         | ания нужно на                   | писать фразы и   | слова.                    |                  |
| Поддерживан                     | этся следующі    | ие Python-типн        | ы данных:                       |                  |                           |                  |
| ■ str – ctp                     | оки.             |                       |                                 |                  |                           |                  |
| • int – це.                     | ње числа.        |                       |                                 |                  |                           |                  |
| ■ float – ч                     | исло с плаваю    | щей точкой.           |                                 |                  |                           |                  |
| <ul> <li>boolean</li> </ul>     | – логические.    |                       |                                 |                  |                           |                  |
| Пример паттерн                  | a:               |                       |                                 |                  |                           |                  |
| (^/\s)не(\s)(буд(у              | ем) стан(у ел    | 1))::"low_no"         |                                 |                  |                           |                  |
| (^/\s)нет(\$ \s)::1             | False            |                       |                                 |                  |                           |                  |
| отличн::True                    |                  |                       |                                 |                  |                           |                  |
| $(^{/}s)\partial a($ s)::"h$    | igh_yes"         |                       |                                 |                  |                           |                  |
| (^)долг(\$)::5                  |                  |                       |                                 |                  |                           |                  |
| ( 0)6( y а очку):               | 6                |                       |                                 |                  |                           |                  |
| 5. Для сохранен                 | ия сущности н    | нужно нажать          | на кнопку Save                  | е, для отмены –  | на кнопку <b>Cancel</b> . |                  |
|                                 |                  |                       |                                 |                  |                           |                  |
|                                 |                  |                       |                                 |                  |                           |                  |
|                                 |                  |                       |                                 |                  |                           |                  |
|                                 |                  |                       |                                 |                  |                           |                  |
|                                 |                  |                       |                                 |                  |                           |                  |
|                                 |                  |                       |                                 |                  |                           |                  |
|                                 |                  |                       |                                 |                  |                           |                  |
|                                 |                  |                       |                                 |                  |                           |                  |
|                                 |                  |                       |                                 |                  |                           |                  |
|                                 |                  | - <b>,</b>            |                                 |                  |                           |                  |

Инв № дубл.

Взамен инв. №

Подп. и дата

| Intents                                                                                                    | Entities                                                                                      | Exceptions Sy                                                                                                    | nonyms                                                                                                    |                                                                      |                                 |                     |         |
|----------------------------------------------------------------------------------------------------|-----------------------------------------------------------------------------------------------|----------------------------------------------------------------------------------------------------|----------------------------------------------------------------------------------------------------|----------------------------------------------------------------------|---------------------------------|---------------------|---------|
| 111                                                                                                    |                                                                                               |                                                                                                    |                                                                                                    |                                                                      |                                 | A                   | dd item |
| Russian RU                                                                                                    | +                                                                                             |                                                                                                    |                                                                                                    |                                                                      |                                 | Search              |         |
| Russian Russia , Pyo                                                                                                    | ский Россия                                                                                   |                                                                                                    |                                                                                                    |                                                                      | •                               | 111                 |         |
| 1 (^ \s)не(<br>2 (^ \s)нет<br>3 отличн::Т<br>4 (^\s)да(<br>5 (^)долг(\$<br>6 ( 0)6( у <br>7                                                 | \s)(буд(y ем) стан(y <br>(\$ \s)::False<br>rue<br>\$ \s)::"high_yes"<br>)::5<br>а очку)::6    | em))::"low_no"                                                                                                    |                                                                                                    | ×*                                                                   |                                 |                     |         |
| Save Cancel                                                                                                    |                                                                                               |                                                                                                    |                                                                                                    | iii de                                                               | lete language                   |                     |         |
|                                                                                                    |                                                                                               | I HC. 200.                                                                                                    | Zoounienie cyllin                                                                                                    |                                                                      |                                 |                     |         |
| <b>3.8.23.</b><br>кладка <i>Except</i><br>NLU Engine                                                                                        | 3 Вкладка<br>tions служит для                                                                 | я добавления <u>исключ</u>                                                                                                    | <u>чений</u> .                                                                                                    |                                                                      |                                 |                     |         |
| 3.8.23.<br>Вкладка <i>Excep</i><br>NLU Engine<br>Intents<br>+                                                                               | 3 Вкладка<br>tions служит для<br>Entities                                                     | я добавления <u>исклю</u>                                                                                                    | <u>чений</u> .<br>Synonyms                                                                                                    |                                                                      |                                 |                     |         |
| 3.8.23.<br>Зкладка <i>Excep</i><br>NLU Engine<br>Intents<br>+                                                                               | 3 Вкладка<br>tions служит дл:<br>Entities                                                     | я добавления <u>исклю</u><br>Exceptions                                                                                                    | <u>чений</u> .<br>Synonyms                                                                                                    |                                                                      |                                 |                     |         |
| 3.8.23.<br>Вкладка <i>Excep</i><br>NLU Engine<br>Intents<br>+                                                                               | 3 Вкладка<br>tions служит дл:<br>Entities                                                     | я добавления <u>исклю</u><br>Exceptions                                                                                                    | <u>чений</u> .<br>Synonyms                                                                                                    | nguage                                                               |                                 |                     |         |
| 3.8.23.<br>Вкладка <i>Excep</i><br>NLU Engine<br>                                                                                           | 3 Вкладка<br>tions служит дл:<br>Entities                                                     | а Exceptions<br>я добавления <u>исклю</u><br>Exceptions<br>Рис. 207                                                                                                    | <u>чений</u> .<br>Synonyms<br>Choose or add la<br>' <b>: Вкладка Exceptio</b>                                                             | nguage                                                               |                                 |                     |         |
| 3.8.23.<br>Вкладка <i>Excep</i><br>NLU Engine<br>Intents<br>+                                                                               | 3 Вкладка<br>tions служит дл:<br>Entities                                                     | а Exceptions<br>я добавления <u>исклю</u><br>Ехсерtions<br>Рис. 207<br>авления исключения                                                                                                   | <u>чений</u> .<br>Synonyms<br>Choose or add la<br>': Вкладка Exceptio<br>I нужно выполнить о                                              | nguage<br>I <b>IIS</b><br>следующие опер                             | ации:                           |                     |         |
| 3.8.23.<br>Вкладка <i>Excep</i><br>NLU Engine<br>                                                                                           | 3 Вкладка<br>tions служит дл.<br>Entities <i>eptions</i> для доб ть на кнопку ом раздела в ок | <ul> <li>Exceptions</li> <li>я добавления <u>исклюу</u></li> <li>Exceptions</li> <li>Puc. 207</li> <li>авления исключения</li> <li>и выбрать язык и</li> <li>не редактирования н</li> </ul> | чений.<br>Synonyms<br>Choose or add la<br><b>': Вкладка Ехсерtio</b><br>4 нужно выполнить о<br>3 списка. В раскрыв<br>іужно написать фра: | nguage<br>ms<br>следующие опер<br>ающемся списке<br>зы и слова. Прим | ации:<br>: нужно н<br>1ер патте | зыбрать яз<br>рна:  | ык.     |
| 3.8.23.<br>Вкладка <i>Excep</i><br>NLU Engine<br>Intents<br>+<br>На вкладке <i>Exc</i><br>I. Нужно нажа<br>2. В содержим<br>^/\s)(что где к | 3 Вкладка<br>tions служит дл.<br>Entities                                                     | тис. 200.<br>■ Exceptions<br>я добавления <u>исклю</u><br><u>Exceptions</u><br>Рис. 207<br>авления исключения<br>и выбрать язык и<br>не редактирования н                                    | чений.<br>Synonyms<br>Choose or add la<br><b>': Вкладка Exceptio</b><br>4 нужно выполнить о<br>3 списка. В раскрыв<br>јужно написать фра: | nguage<br>ms<br>следующие опер<br>ающемся списке<br>зы и слова. Прим | ации:<br>: нужно н<br>1ер патте | зыбрать яз<br>;рна: | ык.     |

Инв № дубл.

Взамен инв. №

Подп. и дата
| NLU   |                                                      |                                                             |                                                                    |                                                            | ,,,,                                              |                   |   |          |
|-------|------------------------------------------------------|-------------------------------------------------------------|--------------------------------------------------------------------|------------------------------------------------------------|---------------------------------------------------|-------------------|---|----------|
|       | J Engine                                             |                                                             |                                                                    |                                                            |                                                   |                   |   |          |
|       | Intents                                              | Entities                                                    | Exceptions                                                         | Synonyms                                                   |                                                   |                   |   |          |
| Ru    | issian RU                                            | +                                                           |                                                                    |                                                            |                                                   |                   |   |          |
| Urc   | اردو بھارٽ , lu India                                |                                                             |                                                                    |                                                            |                                                   |                   |   |          |
|       | 1 (^ \s)(что <br>2 (^ \s)(да к<br>3 (две 2)(\s <br>4 | где когда)::"вопр<br>онечно давай)::"с<br>)дво(йки ечки ече | оос"<br>:огласие"<br>:к ек)::22                                    |                                                            |                                                   |                   |   | 1073636s |
|       |                                                      |                                                             |                                                                    |                                                            |                                                   |                   |   |          |
| S     | ave Cancel                                           |                                                             | Рис.                                                               | . 208: Добавлен                                            | ие исключени                                      | я                 |   |          |
|       |                                                      |                                                             |                                                                    |                                                            |                                                   |                   |   |          |
|       |                                                      |                                                             |                                                                    |                                                            |                                                   |                   |   |          |
|       | 3.8.23.4                                             | Вклади                                                      | ca Synonyms                                                        |                                                            |                                                   |                   |   |          |
| На вк | <b>3.8.23.4</b><br>ладке <i>Synoi</i>                | Вклади                                                      | <mark>ка Synonyms</mark><br>но создание си                         | нонимов.                                                   |                                                   |                   |   |          |
| На вк | 3.8.23.4<br>ладке <i>Synor</i><br>NLU Engin          | Вклади<br>nyms доступ<br>е                                  | <mark>ca Synonyms</mark><br>но создание <u>си</u>                  | <u>нонимов</u> .                                           |                                                   |                   |   |          |
| На вк | 3.8.23.4<br>ладке <i>Synon</i><br>NLU Engin          | Вклади<br>nyms доступ<br>е                                  | са Synonyms<br>но создание <u>си</u>                               | <u>нонимов</u> .                                           |                                                   |                   |   |          |
| На вк | 3.8.23.4<br>ладке Synon<br>NLU Engin<br>Intents      | Вклади<br>nyms доступ<br>е                                  | <mark>ca Synonyms</mark><br>но создание <u>си</u><br>Entities      | <u>НОНИМОВ</u> .<br>Exceptions                             | Synonyms                                          |                   |   |          |
| На вк | 3.8.23.4<br>ладке Synon<br>NLU Engin<br>Intents<br>+ | Вклади<br>nyms доступ<br>e                                  | <mark>ca Synonyms</mark><br>но создание <u>си</u><br>Entities      | <u>НОНИМОВ</u> .<br>Exceptions                             | Synonyms                                          |                   |   |          |
| На вк | 3.8.23.4<br>ладке Synon<br>NLU Engin<br>Intents<br>+ | Вклади<br>nyms доступ<br>e                                  | <mark>ca Synonyms</mark><br>но создание <u>си</u><br>Entities      | <u>НОНИМОВ</u> .<br>Exceptions                             | Synonyms                                          |                   |   |          |
| На вк | 3.8.23.4<br>ладке Synon<br>NLU Engin<br>Intents<br>+ | Вклади<br>nyms доступ<br>e                                  | <mark>ca Synonyms</mark><br>но создание <u>си</u><br>Entities      | <u>НОНИМОВ</u> .<br>Exceptions                             | Synonyms                                          |                   |   |          |
| На вк | 3.8.23.4<br>ладке Synon<br>NLU Engin<br>Intents<br>+ | Вклади<br>nyms доступ<br>e                                  | <mark>ca Synonyms</mark><br>но создание <u>си</u><br>Entities      | <u>НОНИМОВ</u> .<br>Exceptions                             | Synonyms                                          |                   |   |          |
| На вк | 3.8.23.4<br>ладке Synon<br>NLU Engin<br>Intents<br>+ | Вклади<br>nyms доступ<br>e                                  | <mark>ca Synonyms</mark><br>но создание <u>си</u><br>Entities      | <u>НОНИМОВ</u> .<br>Exceptions                             | Synonyms                                          |                   |   |          |
| На вк | 3.8.23.4<br>ладке Synon<br>NLU Engin<br>Intents<br>+ | Вклади<br>nyms доступ<br>e                                  | <mark>ca Synonyms</mark><br>но создание <u>си</u><br>Entities      | <u>НОНИМОВ</u> .<br>Exceptions                             | Synonyms                                          |                   |   |          |
| На вк | 3.8.23.4<br>ладке Synon<br>NLU Engin<br>Intents<br>+ | Вклади<br>nyms доступ:<br>е                                 | <mark>ca Synonyms</mark><br>но создание <u>си</u><br>Entities      | <u>HOHUMOB</u> .<br>Exceptions                             | Synonyms                                          |                   |   |          |
| На вк | 3.8.23.4<br>ладке Synon<br>NLU Engin<br>Intents<br>+ | Вклади<br>nyms доступ<br>e                                  | <mark>ca Synonyms</mark><br>но создание <u>си</u><br>Entities      | HOHUMOB.<br>Exceptions                                     | Synonyms                                          | e or add language |   |          |
| На вк | 3.8.23.4<br>ладке Synon<br>NLU Engin<br>Intents<br>+ | Вклади<br>nyms доступ<br>e                                  | ca Synonyms<br>но создание <u>си</u><br>Entities                   | нонимов.<br>Exceptions                                     | Synonyms<br>                                      | e or add language | 2 |          |
| На вк | 3.8.23.4<br>ладке Synon<br>NLU Engin<br>Intents<br>+ | Вклади<br>nyms доступ<br>е<br>е                             | ca Synonyms<br>но создание <u>си</u><br>Entities<br>Бавления синон | нонимов.<br>Exceptions<br>Рис. 209: Вклад                  | Synonyms<br>Choos<br>Ka Synonyms<br>олнить следую | e or add language |   |          |
| На вк | 3.8.23.4<br>ладке Synon<br>NLU Engin<br>Intents<br>+ | Вклади<br>nyms доступ<br>е<br>в                             | ca Synonyms<br>но создание <u>си</u><br>Entities<br>Бавления синон | нонимов.<br>Exceptions<br>Рис. 209: Вклад<br>има нужно вып | Synonyms<br>Choos<br>Ka Synonyms<br>олнить следую | e or add language |   |          |

- 1. Нужно нажать на кнопку + и выбрать язык из списка. В раскрывающемся списке нужно выбрать язык.
- 2. В содержимом раздела в окне редактирования нужно написать фразы и слова. Использование фраз из набора синонимов осуществляется агентом при включенном параметре генерации синонимичных фраз в методе nv.listen()(см. <u>Приложение 1: Библиотеки Python</u>).
- 3. Для сохранения синонима нужно нажать на кнопку Save, для отмены на кнопку Cancel.

| R      |                       | Entities             | Exceptions    | Synonyms                          |                         |
|--------|-----------------------|----------------------|---------------|-----------------------------------|-------------------------|
| R      |                       | Linues               | Exceptions    | Sylonynis                         |                         |
|        | ussian RU             | +                    |               |                                   |                         |
| Ru     | ssian Russia , Русски | ий Россия            |               |                                   | •                       |
|        |                       |                      |               |                                   |                         |
| s      | ave Cancel            |                      | Рис           | 210: Добавление синонима          |                         |
|        | 3824                  | Разлел Аф            | min nanel     |                                   |                         |
|        | 3.0.24                | таздел Аш            | inn paner     |                                   |                         |
| аздел. | Admin panel           | l содержит о         | следующие вк  | адки:                             |                         |
| •      | Вкладка Т             | <u>raffic</u> служи  | т для управле | ия трафиком и доступностью серве  | ров на платформе.       |
| 1.1    | <u>Вкладка М</u>      | <u>lonitoring</u> сл | іужит для ком | актного мониторинга агентов и раз | колновременного количес |
|        | каналов аг            | ентов.               |               |                                   |                         |
|        | каналов аг            | ентов.               |               |                                   |                         |
|        | каналов аг            | ентов.               |               |                                   |                         |
|        | каналов аг            | ентов.               |               |                                   |                         |
|        | каналов аг            | ентов.               |               |                                   |                         |
|        | каналов аг            | ентов.               |               |                                   |                         |
|        | каналов аг            | ентов.               |               |                                   |                         |
|        | каналов аг            | ентов.               |               |                                   |                         |
|        | каналов аг            | ентов.               |               |                                   |                         |
|        | каналов аг            | ентов.               |               |                                   |                         |
|        | каналов аг            | ентов.               |               |                                   |                         |
|        | каналов аг            | ентов.               |               |                                   |                         |
|        | каналов аг            | ентов.               |               |                                   |                         |

Инв № дубл.

Взамен инв. №

Подп. и дата

| Traffic | Monitoring |             |                   |  |
|---------|------------|-------------|-------------------|--|
|         |            | Pools       |                   |  |
|         |            | • test-pool | <u>Servers: /</u> |  |
|         |            |             |                   |  |
|         |            | ASR         |                   |  |
|         |            | • yandex    | Accounts: 37 / 37 |  |
|         |            | • stc       | Accounts: 2 / 2   |  |
|         |            | • google    | Accounts: 19 / 19 |  |
|         |            | • neuro     | Accounts: 11 / 11 |  |

# 3.8.24.1 Вкладка Traffic

На вкладке *Traffic* осуществляется отключение/включение всего трафика, отключение/включение трафика по пулам и отключение/включение трафика по отдельным ASR-/TTS-аккаунтам.

|                        |      |      |          |       |      | Копировал | Формат А4 |      |
|------------------------|------|------|----------|-------|------|-----------|-----------|------|
| И                      | Изм. | Лист | № докум. | Подп. | Дата |           |           | 147  |
| Інв № подл.            |      |      |          |       |      |           |           | Лист |
| Подп. и дата           |      |      |          |       |      |           |           |      |
| Взамен инв. N <u>o</u> |      |      |          |       |      |           |           |      |
| Инв № дубл.            |      |      |          |       |      |           |           |      |
| Подп. и дата           |      |      |          |       |      |           |           |      |

|   | Pools                                                                                                    |                                             |                                                                                                    |                         |
|---|----------------------------------------------------------------------------------------------------|---------------------------------------------|----------------------------------------------------------------------------------------------------|-------------------------|
|   | • test-pool                                                                                              |                                             | <u>Servers: /</u>                                                                                                    | ► II                    |
|   | ASR                                                                                                    |                                             |                                                                                                    |                         |
|   | • yandex                                                                                                 |                                             | Accounts: 37 / 37                                                                                                    |                         |
|   | • stc                                                                                                    |                                             | Accounts: 2 / 2                                                                                                    |                         |
|   | • google                                                                                                 |                                             | <u>Accounts: 19 / 19</u>                                                                                                    | ► II                    |
|   | • neuro                                                                                                  |                                             | Accounts: 11 / 11                                                                                                    | ► II                    |
|   | • 3i-vox                                                                                                 |                                             | Accounts: 1 / 1                                                                                                    | ► II                    |
|   | o rdi                                                                                                    |                                             | Accounts: 0 / 0                                                                                                    |                         |
|   | TTS                                                                                                    |                                             |                                                                                                    |                         |
|   | • yandex                                                                                                 |                                             | Accounts: 33 / 33                                                                                                    | ► II                    |
|   | • google                                                                                                 |                                             | Accounts: 15 / 15                                                                                                    |                         |
|   | • stc                                                                                                    |                                             | Accounts: 3 / 3                                                                                                    | ► II                    |
|   | Вкладка <i>Traffic</i> содержит<br>1. Секции <i>Pools, ASR</i> и <i>TT</i><br>2. Кнопка <b>с</b> лужит д | следующие з<br>ГS отображаю<br>цля включени | Рис. 212: Вкладка Traffic<br>лементы интерфейса:<br>от списки доступных пулов и аккаунтов.<br>я трафика определенных пулов/аккаунтов. |                         |
|   | <ol> <li>Кнопка служит</li> <li>Строки с количеством з содержащая список акк</li> </ol>                  | для выключе<br>аккаунтов. Пј<br>каунтов.    | ния трафика определенных пулов/аккаунтов.<br>ри нажатии левой кнопкой мыши на такую стр                                               | оку отобразится страниц |
|   |                                                                                                    |                                             |                                                                                                    |                         |
|   |                                                                                                    |                                             |                                                                                                    |                         |
|   |                                                                                                    |                                             |                                                                                                    |                         |
| 1 |                                                                                                    |                                             |                                                                                                    |                         |

|                     |                            | ASR: yand                                                                                         | dex                                                                        |                                            |                                                                  |                                                 |                                        |                                              |      |
|---------------------|----------------------------|---------------------------------------------------------------------------------------------------|----------------------------------------------------------------------------|--------------------------------------------|------------------------------------------------------------------|-------------------------------------------------|----------------------------------------|----------------------------------------------|------|
|                     | A                          | gents accou                                                                                       | nts                                                                        |                                            |                                                                  |                                                 |                                        |                                              |      |
|                     | ya                         | index_key                                                                                         |                                                                            |                                            |                                                                  | agent                                           |                                        | -                                            |      |
|                     | ya                         | ndex_key_asr_                                                                                     | _nprotska                                                                  | ia_ager                                    | nt                                                               | a_Tes                                           | t                                      |                                              |      |
|                     | ya                         | index_key                                                                                         |                                                                            |                                            |                                                                  |                                                 |                                        | -                                            |      |
|                     | ya                         | index_key                                                                                         |                                                                            |                                            |                                                                  | n_test                                          |                                        |                                              |      |
|                     | ya                         | ndex_key                                                                                          |                                                                            |                                            |                                                                  | n_test_age                                      | nt                                     |                                              |      |
|                     | ya                         | index_key                                                                                         |                                                                            |                                            |                                                                  |                                                 |                                        | -                                            |      |
|                     | ya                         | ndex_key                                                                                          |                                                                            |                                            |                                                                  | sale                                            |                                        |                                              | )    |
| н:<br>Д<br>aı       | апроти<br>ля вкл<br>ккаунт | в каждого из н<br>ючения/отклю<br>а и выбрать од<br>Опция <i>Stop all</i><br>Опция <i>Run all</i> | иих.<br>чения трас<br>ну из опци<br><i>accounts -</i><br><i>accounts</i> - | фика на<br>ий из ко<br>– остан<br>– запусн | а всех аккаун<br>онтекстного м<br>овка всех акк<br>к всех аккаун | гах нужно нажать на<br>аеню:<br>аунтов.<br>гов. | а кнопку на                            | против наименования                          | I    |
|                     |                            |                                                                                                   |                                                                            |                                            |                                                                  | Stop all account<br>Run all account             |                                        |                                              |      |
| Д                   | ля воз                     | ]<br>врата на вклади                                                                              | Рис. 214: I<br>ку <i>Traffic</i> 1                                         | <mark>Контек</mark><br>нужно і             | стное меню ,<br>нажать на кно                                    | цля отключения/за<br>опку ←.                    | пуска всех акка                        | унтов                                        |      |
| B<br>ka<br><u>B</u> | кладка<br>аналов<br>кладка | 3.8.24.2 В<br>a <i>Monitoring</i> сл<br>). Для этого сл<br>a <u>General</u> ).                    | <mark>Вкладка М</mark><br>ужит для (<br>ужат пара                          | <mark>Aonitor</mark><br>отслежи<br>метры   | ing<br>ивания того, з<br>Total channel                           | каких агентов можн<br>limit, Monitoring и l     | ю «разогнать» (ун<br>Max channel limit | зеличить количество<br>из настроек агента (с | М.   |
|                     |                            |                                                                                                   |                                                                            |                                            |                                                                  |                                                 |                                        |                                              | Лист |
| Изм.                | Лист                       | № докум.                                                                                          | Подп.                                                                      | Дата                                       |                                                                  |                                                 |                                        |                                              | 149  |

Инв № дубл.

Взамен инв. №

Подп. и дата

| Traffic Monitoring                                                                                                    |                                                                                     |                                                               |                              |                                                |                                                |                           |
|----------------------------------------------------------------------------------------------------|-------------------------------------------------------------------------------------|---------------------------------------------------------------|------------------------------|------------------------------------------------|------------------------------------------------|---------------------------|
| 11.07.2021 11:12 - 12.07.2021 11:12                                                                                                    | Server : all                                                                        | ∽ Agent : all                                                 | ~                            |                                                |                                                |                           |
|                                                                                                    |                                                                                     |                                                               |                              |                                                |                                                |                           |
|                                                                                                    |                                                                                     |                                                               |                              |                                                |                                                |                           |
|                                                                                                    |                                                                                     |                                                               |                              |                                                |                                                |                           |
|                                                                                                    |                                                                                     |                                                               |                              |                                                |                                                |                           |
|                                                                                                    | Рис                                                                                 | . 215: Вкладка М                                              | <b>Monitorin</b>             | g                                              |                                                |                           |
| На вкладке Monitoring доступн                                                                                                    | а фильтрация                                                                        | по следующим н                                                | параметра                    | м:                                             |                                                |                           |
| Дата и время – <u>календарь</u> 👼 .                                                                                                    |                                                                                     |                                                               |                              |                                                |                                                |                           |
| Агенты, которые совершали зв                                                                                                    | онки/диалоги                                                                        | . В списке отобр                                              | ажаются т                    | олько агенты                                   | с переклю                                      | чателем                   |
| Monitoring, установленным в а                                                                                                    | ктивное полох                                                                       | жение, и введенн                                              | ым значе                     | нием в поле Л                                  | Iax channe                                     | l limit (см.              |
| Зкладка General). В раскрываю                                                                                                    | ощемся списке                                                                       | е доступен поиск                                              | с по наиме                   | нованию (по.                                   | ie Search                                      | Q ). Список               |
| гентов поделен на <i>Limited</i> (те,                                                                                                    | у которых зна<br>Инітіа d (та                                                       | ачение параметр                                               | a <i>Total ch</i>            | annel limit ме                                 | ньше, чем з                                    | значение                  |
| араметра <i>max channel limit)</i> и                                                                                                    | Unimited (ie,                                                                       | у которых значе                                               | ния этих .                   | параметров р                                   | авны).                                         |                           |
|                                                                                                    | 11.10 🚔                                                                             | Server : all                                                  | ~                            | Agent : all                                    | $\sim$                                         |                           |
| 11.07.2021 11:12 - 12.07.2021                                                                                                    | II.IZ LO                                                                            |                                                               |                              | Ľ                                              |                                                |                           |
| 11.07.2021 11:12 - 12.07.2021                                                                                                    | Search                                                                              |                                                               | Q                            | Search                                         |                                                | ۹                         |
| 11.07.2021 11:12 - 12.07.2021                                                                                                    | Search<br>Reset selecti                                                             | ion                                                           | Q                            | Search<br>Reset select                         | ion                                            | Q                         |
| 11.07.2021 11:12 - 12.07.2021                                                                                                    | Search Reset selecti                                                                | ion                                                           | Q                            | Search<br>Reset select<br>Limited              | ion                                            | Q                         |
| 11.07.2021 11:12 - 12.07.2021                                                                                                    | Search Reset selecti                                                                | ion                                                           | ٩                            | Search<br>Reset select<br>Limited<br>Unlimited | ion                                            | Q                         |
| 11.07.2021 11:12 - 12.07.2021                                                                                                    | Reset selecti                                                                       | ion<br>2. 216: Фильтран                                       | Q<br>ЦИЯ ЛОГОВ               | Search<br>Reset select<br>Limited<br>Unlimited | ion                                            | Q                         |
| 11.07.2021 11:12 - 12.07.2021                                                                                                    | Reset selecti                                                                       | ion<br>:. 216: Фильтран                                       | Q<br>ция логов               | Search<br>Reset select<br>Limited<br>Unlimited | ion                                            | Q                         |
| 11.07.2021 11:12 - 12.07.2021<br>очие элементы интерфейса и д                                                                                                 | Search<br>Reset selecti<br>Рис                                                      | ion<br>c. 216: Фильтран<br>рации в разделе                    | Q<br>ция логое<br>Monitorin  | Search<br>Reset select<br>Limited<br>Unlimited | ion<br>разделу <i>L</i> а                      | Q<br>Q<br><u>288</u> .    |
| 11.07.2021 11:12 - 12.07.2021 очие элементы интерфейса и д                                                                                                    | IIII2 G<br>Search<br>Reset selecti<br>Рис                                           | ion<br>:. 216: Фильтран<br>рации в разделе                    | Q<br>ЦИЯ ЛОГОВ<br>Monitorin, | Search<br>Reset select<br>Limited<br>Unlimited | ion<br><u>разделу <i>L</i>а</u>                | Q<br>0 <u>88</u> .        |
| <ul> <li>11.07.2021 11:12 - 12.07.2021</li> <li>очие элементы интерфейса и д</li> <li>3.8.25 Раздел Number</li> </ul>                                         | IIII2 G<br>Search<br>Reset selecti<br>Рис<br>оступные опе                           | ion<br>2. 216: Фильтран<br>рации в разделе                    | Q<br>ция логов<br>Monitorin, | Search<br>Reset select<br>Limited<br>Unlimited | ion<br>разделу <i>L</i> а                      | <u>ogs</u> .              |
| <ul> <li>11.07.2021 11:12 - 12.07.2021</li> <li>очие элементы интерфейса и д</li> <li>3.8.25 Раздел Numbers</li> <li>вдел Numbers служит для указа</li> </ul> | IIII2 III<br>Search<br>Reset selecti<br>Рис<br>оступные опер<br>ers<br>ния номеров, | ion<br>2. 216: Фильтран<br>рации в разделе<br>с которых будут | Q<br>Мonitorin,<br>Поступат  | Search<br>Reset select<br>Limited<br>Unlimited | ion<br><u>разделу <i>La</i></u><br>екущий аге  | 2 <u>985</u> .<br>2HT.    |
| <ul> <li>11.07.2021 11:12 - 12.07.2021</li> <li>очие элементы интерфейса и д</li> <li>3.8.25 Раздел Numbers</li> <li>служит для указа</li> </ul>              | Pис<br>Search<br>Reset selecti<br>Рис<br>оступные опе<br>ers<br>иния номеров,       | ion<br>c. 216: Фильтран<br>рации в разделе<br>с которых будут | Q<br>Ция логов<br>Monitorin, | Search<br>Reset select<br>Limited<br>Unlimited | ion<br><u>разделу <i>L</i></u> а<br>екущий аге | <u>од</u> .<br>ЭНТ.       |
| <ul> <li>11.07.2021 11:12 - 12.07.2021</li> <li>очие элементы интерфейса и д</li> <li>3.8.25 Раздел Numbers</li> <li>вдел Numbers служит для указа</li> </ul> | IIII2 G<br>Search<br>Reset selecti<br>Рис<br>оступные опе<br>ers<br>ния номеров,    | ion<br>2. 216: Фильтран<br>рации в разделе<br>с которых будут | Q<br>Ция логов<br>Monitorin, | Search<br>Reset select<br>Limited<br>Unlimited | ion<br><u>разделу <i>L</i></u> а<br>екущий аге | Q<br>0 <u>gs</u> .<br>HT. |
| очие элементы интерфейса и д<br>3.8.25 Раздел Numb                                                                                                    | IIII2 б<br>Search<br>Reset selecti<br>Рис<br>оступные опе<br>ers<br>вния номеров,   | ion<br>:. 216: Фильтран<br>рации в разделе<br>с которых будут | Q<br>Ция логов<br>Monitorin, | Search<br>Reset select<br>Limited<br>Unlimited | on<br><u>разделу <i>La</i></u><br>екущий аге   | о <i>gs</i> .<br>Энт.     |
| очие элементы интерфейса и д<br>3.8.25 Раздел Numb                                                                                                    | IIII2 б<br>Search<br>Reset selecti<br>Рис<br>оступные опе<br>ers<br>ния номеров,    | ion<br>2. 216: Фильтран<br>рации в разделе<br>с которых будут | Q<br>ЦИЯ ЛОГОВ<br>Monitorin, | Search<br>Reset select<br>Limited<br>Unlimited | ion<br><u>разделу <i>L</i>а</u><br>екущий аге  | о <u>д</u><br>2.<br>Элт.  |

Инв № дубл.

Взамен инв. №

Подп. и дата

| =          | Neuro.net                               | Numbers                                                                                        |                                                                            |                                               |                             |                 |
|------------|-----------------------------------------|------------------------------------------------------------------------------------------------|----------------------------------------------------------------------------|-----------------------------------------------|-----------------------------|-----------------|
| ÷          | Back to main page                       | Q Search                                                                                       | All companies                                                              |                                               |                             | 1               |
|            |                                         | Calls - QA Team                                                                                |                                                                            |                                               |                             |                 |
| ()+        | Integration                             | 77777                                                                                          |                                                                            |                                               |                             |                 |
|            | Billing                                 | Calls • Production Lean                                                                        | m                                                                          |                                               |                             |                 |
| 모          | Admin panel                             | Calls • Очень хорошая                                                                          | я компания                                                                 |                                               |                             |                 |
|            | Numbers                                 | Calls • QA Team                                                                                |                                                                            |                                               |                             |                 |
|            |                                         | Calls • QA Team                                                                                |                                                                            |                                               |                             |                 |
|            |                                         |                                                                                                | Рис. 217: Раздел                                                           | Numbers                                       |                             |                 |
|            | 3.8.25.1                                | Операции над                                                                                   | номерами                                                                   |                                               |                             |                 |
| Опе<br>Nur | ерации над ном<br>nbers (см. <u>Опе</u> | иерами, доступные рации над номерами                                                           | пользователю в разделе .<br><u>и</u> ).                                    | Numbers, аналогични                           | ы операциям в об            | бщем разделе    |
|            | 3.8.25.2                                | Добавление но                                                                                  | мера                                                                       |                                               |                             |                 |
| D          | 00 H 0H - NI - I                        |                                                                                                |                                                                            |                                               |                             |                 |
| Вра        | азделе Number                           | s для добавления но                                                                            | ового номера нужно вып                                                     | олнить следующие с                            | операции:                   |                 |
| 1. Г       | Три нажатии н                           | а кнопку <b>Add numb</b>                                                                       | ber откроется окно Add n                                                   | umber.                                        |                             |                 |
| 2. E       | В поле Number                           | нужно ввести номе                                                                              | ep.                                                                        |                                               |                             |                 |
| 3 F        | З пасклывающ                            | емся списке SIP trui                                                                           | nk нужно выбрать канал                                                     | связи к которому бу                           | лет привязан но             | мер             |
| J. L       | раскрывающ                              | emen enneke 511 tra                                                                            |                                                                            | ebash, k koropomy oy                          | дет привязан но             | Mep.            |
| 4. E       | 3 раскрывающ                            | емся списке Compar                                                                             | <i>пу</i> нужно выбрать наиме                                              | нование компании, в                           | к которой будет і           | привязан номер. |
| 1 1        | Тля побавлени                           | I UOMERS UVWUO USV                                                                             | Katt us knonky Add item                                                    | ппя отмены — на ки                            | OURN Cancel MUM             |                 |
| 5. 4       | Цля добавлени:<br>Созданный ном         | я номера нужно наж<br>ер появится в спист                                                      | кать на кнопку <b>Add item</b><br>ке номеров в разделе <i>Nui</i>          | для отмены – на кн<br>nbers.                  | опку <b>Cancel</b> или      | на кнопку 🗙 .   |
| 5. 4       | Цля добавлени:<br>Созданный ном         | я номера нужно наж<br>цер появится в спист<br>Add n                                            | кать на кнопку Add item<br>ке номеров в разделе <i>Nut</i><br>umber        | , для отмены – на кн<br>nbers.                | опку <b>Cancel</b> или<br>× | на кнопку 🗙 .   |
| (          | Цля добавлени:<br>Созданный ном         | я номера нужно наж<br>нер появится в спист<br>Add n<br>Number                                  | кать на кнопку Add item<br>ке номеров в разделе <i>Nut</i>                 | для отмены – на кн<br>nbers.                  | опку <b>Cancel</b> или<br>X | на кнопку 🗙 .   |
| (          | Цля добавлени.<br>Созданный ном         | я номера нужно наж<br>нер появится в спист<br>Add n<br>Number                                  | кать на кнопку Add item<br>ке номеров в разделе <i>Nut</i><br>umber        | для отмены – на кн<br>nbers.                  | опку <b>Cancel</b> или      | на кнопку 🗙 .   |
| (          | Цля добавлени.<br>Созданный ном         | я номера нужно наж<br>tep появится в спист<br>Add n<br>Number                                  | кать на кнопку Add item<br>ке номеров в разделе <i>Nut</i><br>umber        | для отмены – на кн<br>nbers.                  | опку <b>Cancel</b> или      | на кнопку 🗙 .   |
| (          | Цля добавлени.<br>Созданный ном         | я номера нужно наж<br>нер появится в спист<br>Add n<br>Number                                  | кать на кнопку <b>Add item</b><br>ке номеров в разделе <i>Nut</i><br>umber | , для отмены – на кн<br>nbers.                | опку Cancel или             | на кнопку 🗙 .   |
| (          | Цля добавлени.<br>Созданный ном         | я номера нужно наж<br>нер появится в спист<br>Add n<br>Number<br>SIP trunk                     | кать на кнопку <b>Add item</b><br>ке номеров в разделе <i>Nut</i><br>umber | для отмены – на кн<br>nbers.                  | опку Cancel или             | на кнопку 🗙 .   |
| (          | Цля добавлени.<br>Созданный ном         | A номера нужно наж<br>пер появится в спист<br>Add n<br>Number<br>SIP trunk                     | кать на кнопку <b>Add item</b><br>ке номеров в разделе <i>Nut</i><br>umber | , для отмены – на кн<br>nbers.                | опку Cancel или             | на кнопку 🗙 .   |
| (          | Цля добавлени.<br>Созданный ном         | я номера нужно наж<br>пер появится в спист<br>Add n<br>Number<br>SIP trunk                     | кать на кнопку Add item<br>ке номеров в разделе <i>Nut</i><br>umber        | , для отмены – на кн<br>nbers.                | опку <b>Cancel</b> или      | на кнопку 🗙 .   |
| (          | Цля добавлени.<br>Созданный ном         | я номера нужно наж<br>tep появится в спист<br>Add n<br>Number<br>SIP trunk<br>Company<br>None  | кать на кнопку Add item<br>ке номеров в разделе <i>Nut</i>                 | , для отмены – на кн<br>nbers.                | опку <b>Cancel</b> или      | на кнопку 🗙 .   |
| (          | Цля добавлени.<br>Созданный ном         | а номера нужно наж<br>tep появится в спист<br>Add nu<br>Number<br>SIP trunk<br>Company<br>None | кать на кнопку Add item<br>ке номеров в разделе <i>Nut</i>                 | для отмены – на кн<br>nbers.<br>Cancel Add it | опку Cancel или             | на кнопку 🗙 .   |
| (          | Цля добавлени.<br>Созданный ном         | а номера нужно наж<br>lep появится в спист<br>Add n<br>Number<br>SIP trunk<br>Company<br>None  | кать на кнопку Add item<br>ке номеров в разделе <i>Nut</i>                 | для отмены – на кн<br>nbers.<br>Cancel Add it | опку Cancel или             | на кнопку 🗙 .   |
|            | Цля добавлени. Созданный ном            | A HOMEPA HYЖHO HAX<br>REP ПОЯВИТСЯ В СПИСТ<br>Add n<br>Number<br>SIP trunk<br>Company<br>None  | кать на кнопку Add item<br>ке номеров в разделе <i>Nut</i>                 | для отмены – на кн<br>nbers.<br>Cancel Add it | опку Cancel или             | на кнопку × .   |

Копировал

## 3.9 Приложение 1: Библиотеки Python

Подп. и дата

Инв № дубл.

Взамен инв. №

Подп. и дата

Инв № подл.

## **3.9.1** Библиотека NeuroNetLibrary

*NeuroNetLibrary* – Python-библиотека, которая содержит общие функции. Библиотека доступна внутри звонка и диалога в виде объекта nn (nn = NeuroNetLibrary (nlu\_call, event\_loop)).

## Таблица 15: Методы библиотеки NeuroNetLibrary

|   | Метод                 |        | Описание                                                                                                    | :                                                                                                    |                                                                                                    | Пример                                                                                                    |      |
|---|-----------------------|--------|----------------------------------------------------------------------------------------------------|----------------------------------------------------------------------------------------------------|----------------------------------------------------------------------------------------------------|----------------------------------------------------------------------------------------------------|------|
|   | nn.dialog             |        | Методы д<br>получени:<br>данных ди<br>с<br>п<br>н<br>н<br>л<br>л                                                                                                    | ля<br>я/измен<br>налога:<br>n.dialog<br>n.dialog<br>омер a<br>n.dialog<br>точка 1<br>огику.                                                                                                    | нения<br>g.result -<br>циалога.<br>g.msisdn -<br>бонента.<br>g.entry_point<br>входа в                                                                                                    | // завершить диалог<br>nn.dialog.result = nn.RESULT_DONE<br>// получить номер абонента<br>nn.log('msisdn', nn.dialog.msisdn)<br>// поменять точку входа<br>nn.dialog.entry_point = 'main_2'                                                                                                    |      |
|   | nn.env(name,<br>None) | val =  | Установка<br>перемення<br>Сохраняе:<br>звонков и<br>Зарезерви<br>перемення<br>nn.env({<br>"flag":<br>записей, и<br>логике звос<br>"dialog.<br>(readonly)<br>текущего<br>"dialog.<br>(readonly)<br>диалога<br>"agent_<br>(readonly)<br>агента<br>"call_st<br>(readonly,<br>запуска зв<br>"call_u | а и пол<br>ых окр<br>гся в ра<br>диалог<br>рованн<br>ые окр<br>"", // Га<br>использ<br>онка<br>_start_1<br>время<br>диалог<br>_uuid":<br>uuid n<br>uuid n<br>uuid n<br>art_tim<br>online<br>зонка<br>uid": "" | учение<br>ужений.<br>амках всех<br>га.<br>ные<br>ужения:<br><i>DЛОС 038учки</i><br>ужения:<br><i>DЛОС 038учки</i><br><i>ужения:</i><br><i>старта</i><br><i>еа</i><br><i>старта</i><br><i>еа</i><br><i>старта</i><br><i>старта</i><br><i>старта</i><br><i>старта</i><br><i>старта</i><br><i>старта</i><br><i>старта</i><br><i>старта</i><br><i>старта</i><br><i>старта</i> | <pre>print(nn.env()) // print all environments flag = nn.env('flag') nn.env('flag', 'vova') // set flag = vova flag = nn.env('flag') // vova gender = nn.env('gender') if gender == 'female':     nn.env('flag', 'vova')     // some action with male voice else:     nn.env('flag', 'default') lang = nn.env('lang') if lang:     nv.media_params('lang', lang)     // some action with ru-RU</pre> |      |
| ŀ |                       |        |                                                                                                    |                                                                                                    |                                                                                                    |                                                                                                    | Лисп |
|   | Изм. Лист №           | докум. | Подп.                                                                                                    | Дата                                                                                                    |                                                                                                    |                                                                                                    | 152  |

| m.storage(key1,<br>key2,, keyn       Honyvenne namina no<br>knowname.neckou o<br>xpannanna, no xpannanna, no<br>kownamin. Echni reckin<br>ampaninamin. Echni reckin<br>ampanini reckin<br>ampanini reckin<br>waron. Golfiyaneer an ampaninamin<br>ya Gani assissant rot nan misui<br>mervi of sissa arises. Juse<br>mervi (hgg) n lang =<br>mervi (hgg) n lang =<br>mervi (hgg) |                                            | online) uuid звонка<br>})                                                                                                    |                                                                                                    |
|----------------------------------------------------------------------------------------------------|--------------------------------------------|----------------------------------------------------------------------------------------------------|----------------------------------------------------------------------------------------------------|
| nn.counter(name, op=None       Получение или изменение илу уремнего счетчика в плучение или изменение илу уремнего счетчика в плучение или изменение или изменение и или изменение или изм                                                                                                    | nn.storage(key1,<br>key2,, keyn            | Получение данных по<br>ключам из<br>пользовательского<br>хранилища. Поиск идет<br>сначала по хранилищу<br>агента, затем глобально по<br>компании. Если искать<br>только один ключ,<br>возвращается str, если<br>запрашивать несколько –<br>dict.                                                                                                    | <pre>token = nn.storage('middleware_token') headers = {'Authorization': 'Bearer ' + token} response = requests.post(url, data, headers=headers, timeout=5)</pre>                                                                                                    |
| nn.has_record(name, val = None) → bool       Проверяет существование сущиости) в базе агента. Для проверки используется flag = m.env(flag') и lang = dialog.params.lang.       if not nn.has_record('phrase'): mn.log('record_not_found', 'фраза phrase не найдена') nv.hangup()         nn.has_records(*arg s, **kwargs) → list       Проверяет существование некольких аудиофайлов (фраз и сущностей) в базе агента. Для проверки используется flag = mn.env(flag') и lang = dialog.params.lang.       not_found = nn.has_records(['phrase_1', 'phrase_2', ('entity_1': 'val_1'])         no.has_records(*arg s, **kwargs) → list       Проверяет существование некольких аудиофайлов (фраз и сущностей) в базе агента. Для проверки используется flag = mn.env(flag') и lang = dialog.params.lang.       not_found = nn.has_records(['phrase_1', 'phrase_2', ('entity_1': 'val_1'])         not_found = nn.has_records('phrase_1', 'phrase_2', ('entity_1': 'val_1')       not_found = nn.has_records(['phrase_1', 'phrase_2', ('entity_1': 'val_1'])         not_found = nn.has_records(['phrase_1', 'phrase_2', ('entity_1': 'val_1'])       not_found = nn.has_records(['phrase_1', 'phrase_2', ('entity_1': 'val_2'])         not_found = nn.has_records(['phrase_1', 'phrase_2', ('entity_1': 'val_2'])       not_found = nn.has_records(['entity_1': 'val_1'], ('entity_1': 'val_2'])         not_found = nn.has_records('phrase_1', 'phrase_2', ('entity_1'='val_1')       not_found = nn.has_records(['phrase_1', 'phrase_2', ('ntity_1'='val_2'])         not_found = nn.has_records('phrase_1', 'phrase_2', ('mtity_1'='val_1')       not_found = nn.has_records(['entity_2': 'val_3'], entity_2= 'val_1')         not_found = nn.has_records(['sargs: ('str,                                                                                                    | nn.counter(name,<br>op=None                | Получение или изменение<br>внутреннего счетчика в<br>логике. Используется для<br>того, чтобы знать, сколько<br>раз был вызван тот или иной<br>метод. Обнуляется после<br>каждого звонка и диалога.                                                                                                    | <pre>tail_count = nn.counter('tail_count') // 0 tail_count = nn.counter('tail_count', '+') // 1 if tail_count == 5:     tail_count = nn.counter('tail_count', 1) if tail_count == 1:     nv.say('hello_1')</pre>                                                                                                    |
| $\begin{array}{llllllllllllllllllllllllllllllllllll$                                                                                                    | nn.has_record(name,<br>val = None) → bool  | Проверяет существование<br>аудиофайла (фразы или<br>сущности) в базе агента. Для<br>проверки используется flag =<br>nn.env('flag') и lang =<br>dialog.params.lang.                                                                                                    | if not nn.has_record('phrase'):<br>nn.log('record_not_found', 'фраза phrase не найдена')<br>nv.hangup()<br>if not nn.has_record('entity', 'value'):<br>nn.log('record_not_found', 'фраза entity=value не найден<br>nv.hangup()                                                                                                    |
| *args: (str, list, dict), //<br>список из названий фраз (str)<br>или сущностей со if len(not_found) == 0:                                                                                                    | nn.has_records(*arg<br>s, **kwargs) → list | Проверяет существование<br>нескольких аудиофайлов<br>(фраз и сущностей) в базе<br>агента. Для проверки<br>используется flag =<br>nn.env('flag') и lang =<br>dialog.params.lang.<br>// Для проверки обычной<br>фразы, нужно передать list<br>или args из названий<br>// Для проверки сущностей,<br>нужно передать Dict(name:<br>value) в list или args или<br>использовать kwargs | not_found = nn.has_records(['phrase_1', 'phrase_2',<br>{'entity_1': 'val_1']])<br>not_found = nn.has_records('phrase_1', 'phrase_2', {'entity_'<br>'val_1'})<br>not_found = nn.has_records('phrase_1', 'phrase_2',<br>entity_1='val_1')<br>not_found = nn.has_records({'entity_1': 'val_1'}, {'entity_1':<br>'val_2'})<br>not_found = nn.has_records('phrase_1', 'phrase_2',<br>entity_1=['val_1', 'val_2', 'val_3'], entity_2='val_1')<br>if not not_found:<br>print('все запрошенные записи существуют') |
|                                                                                                    |                                            | *args: (str, list, dict), //                                                                                                    | if $len(not found) = -0$ .                                                                                                    |
|                                                                                                    |                                            | список из названий фраз (str)<br>или сущностей со                                                                                                    |                                                                                                    |

Инв № дубл.

Взамен инв. <u>N</u>o

Подп. и дата

| Γ  |                                                           |                                                                                                    |                                                                                                    |      |
|----|-----------------------------------------------------------|----------------------------------------------------------------------------------------------------|----------------------------------------------------------------------------------------------------|------|
|    |                                                           | значениями (dict)<br>**kwargs: (str, list) //<br>сущности<br>(название=значение)<br>// если нужно проверить<br>несколько значений у одной и<br>той же сущности,<br>// то нужно передать в<br>качестве значения list из<br>значений, пример:<br>entity_name=['val1', 'val2']<br>) | print('все запрошенные записи существуют')<br>if not_found:<br>print('1 или более записей не существует')<br>if len(not_found):<br>print('1 или более записей не существует')<br>print(not_found) // вывод не найденных записей<br>['hello_main_1', ('entity_1', 'val_3'), ('entity_2', 'val_1')] |      |
|    | nn.log()                                                  | Функция для логирования<br>данных в статистику.<br>nn.log(name, data)<br>nn.log(data)                                                                                                    | nn.log('call_duration', nv.get_call_duration())<br>nn.log('call_transcription',<br>nv.get_call_transcription(return_format=nv.TRANSCRIPT<br>_FORMAT_TXT))                                                                                                    | ION  |
|    | nn.call(msisdn: str,<br>date: (datetime,<br>str) = None   | Добавление звонка в очередь<br>на обзвон.<br>Описание параметров:                                                                                                    | // звонок через тот же канал, и тем же скриптом<br>nn.call('89001234567', '25-03-2020 01:00:00')                                                                                                    |      |
|    | channel: str =<br>None,<br>script: (str,<br>UUID) = None, | msisdn: (str) номер абонента<br>кому звонить (обязательный<br>параметр)<br>date: (datetime, str) дата<br>запланированного звонка (по                                                                                                    | // звонок no SIP, через канал mtt u co скриптом<br>second_script<br>nn.call('89001234567', channel='mtt')                                                                                                    |      |
|    | entry_point: str<br>= None,<br>transport: str =<br>'sip', | умолчанию текущая дата и<br>время, то есть сразу)<br>// (str) в формате даты<br>('%Y-%m-%d %H:%M', '%Y-<br>%m-%d %H:%M:%S'                                                                                                    | // указание различных точек входа в логике (entry_point)<br>nn.call('89001234567', entry_point='main_online',<br>on_success_call='after_call_success',<br>on_failed_call='after_call_failed')                                                                                                    |      |
|    | on_success_call:<br>Any[None, str] =<br>None,             | // Если передать в<br>формате ('%H:%M:%S',<br>'%H:%M'),<br>// тогда звонок будет                                                                                                    | // подстановка префикса в начало номера<br>nn.call('9290507046', use_default_prefix=True)                                                                                                    |      |
|    | on_failed_call=None                                       | запущен через данное кол-во<br>часов и минут<br>Если дата <= текущего<br>времени, звонок будет                                                                                                    | // использование доп. SIP заголовков при звонке<br>nn.call('89290507046', proto_additional={"P-Asserted-                                                                                                    |      |
|    | on_failed_call_syste<br>m=None,                           | запущен сразу.<br>Такое же поведение, если<br>не передать совсем (default<br>None)                                                                                                    | 1aentity : " <tel:88005555555"})< td=""><td></td></tel:88005555555"})<>                                                                                                    |      |
|    | use_default_prefix=<br>False,<br>proto_additional:        | channel: название канала<br>(транка), через который<br>совершается звонок.<br>Канал должен быть                                                                                                    |                                                                                                    |      |
|    |                                                           | ·                                                                                                    | ·                                                                                                    |      |
|    |                                                           |                                                                                                    |                                                                                                    | Лист |
| Из | зм. Лист № докум.                                         | Подп. Дата                                                                                                    |                                                                                                    | 154  |

Инв № дубл.

Взамен инв. №

Подп. и дата

| dict | =None) | указан в CMS и доступен                                                                                                    |  |
|------|--------|----------------------------------------------------------------------------------------------------|--|
|      |        | текущему агенту.                                                                                                    |  |
|      |        | Если не указать, будет                                                                                                    |  |
|      |        | использоваться текущий                                                                                                    |  |
|      |        | канал или канал по                                                                                                    |  |
|      |        | умолчанию (default None)                                                                                                    |  |
|      |        | script: название или UUID                                                                                                    |  |
|      |        | скрипта логики, с которое                                                                                                    |  |
|      |        | начнется диалог, должен                                                                                                    |  |
|      |        | приниолежить текущему                                                                                                    |  |
|      |        | n contraction of the second second seco |  |
|      |        | ЕСЛИ НЕ УКАЗАН,                                                                                                    |  |
|      |        | (default None)                                                                                                    |  |
|      |        | entry point: ugaggunu                                                                                                    |  |
|      |        | енту_ропп. названии<br>функции (точки входа). с                                                                                                    |  |
|      |        | которой будет запущен                                                                                                    |  |
|      |        | скрипт script, (default main)                                                                                                    |  |
|      |        | transport: голосовой                                                                                                    |  |
|      |        | транспорт, для звонков пока                                                                                                    |  |
|      |        | что используется только                                                                                                    |  |
|      |        | SIP (default 'sip')                                                                                                    |  |
|      |        | on_success_call: смена точки                                                                                                    |  |
|      |        | входа после успешного                                                                                                    |  |
|      |        | звонка (default None)                                                                                                    |  |
| 1    |        | on_failed_call: смена точки                                                                                                    |  |
|      |        | входа после неудачного                                                                                                    |  |
|      |        | звонка или неоозвона (default<br>None)                                                                                                    |  |
|      |        |                                                                                                    |  |
|      |        | before_call: точка входа                                                                                                    |  |
|      |        | ужни оля проверки оизнее<br>условий возможности                                                                                                    |  |
|      |        | выполнения звонка,                                                                                                    |  |
|      |        | этой точки может и не                                                                                                    |  |
|      |        | быть. Результатом                                                                                                    |  |
|      |        | проверки должно быть                                                                                                    |  |
|      |        | булево значение переменной                                                                                                    |  |
|      |        | need_call,                                                                                                    |  |
|      |        | которая записывается в епч                                                                                                    |  |
|      |        | диалога. Если False, значит,                                                                                                    |  |
|      |        | звонок не нужен, если 11ие,<br>значит звонок нужен                                                                                                    |  |
|      |        |                                                                                                    |  |
|      |        | если вернулось None, значит,<br>в проверке что-то пошло не                                                                                                    |  |
|      |        | так и звонок тоже не                                                                                                    |  |
| • 1  |        | создается.                                                                                                    |  |
|      |        | on_failed call system: смена                                                                                                    |  |
|      |        |                                                                                                    |  |
|      |        | точки входа после неудачной                                                                                                    |  |
|      |        | точки входа после неудачной                                                                                                    |  |
|      |        | точки входа после неудачной                                                                                                    |  |
|      |        | точки входа после неудачной                                                                                                    |  |

Изм. Лист

Подп.

№ докум.

Дата

155

|       |           |                  | nodzomoci                  | 11 2001          |                      |                                                           |     |
|-------|-----------|------------------|----------------------------|------------------|----------------------|-----------------------------------------------------------|-----|
|       |           |                  | пооготовк<br>обязателы     | и звон<br>но нуж | ка,<br>Кно.          |                                                           |     |
|       |           |                  | use_default                | t_prefi          | <i>x:</i>            |                                                           |     |
|       |           |                  | подставля                  | ть пр            | ефикс                |                                                           |     |
|       |           |                  | транка в н<br>(default Fa  | ачало<br>Іса)    | номера               |                                                           |     |
|       |           |                  | (аејаші ға                 | ise)             |                      |                                                           |     |
|       |           |                  | proto_addi                 | tional:          | radanu               |                                                           |     |
|       |           |                  | которые б                  | лөные<br>будут 1 | переданы в           |                                                           |     |
|       |           |                  | INVITE, гд                 | e                | 1                    |                                                           |     |
|       |           |                  | ключ,                      | значе            | ние - имя и          |                                                           |     |
|       |           |                  | содержим                   | ое хед           | ера                  |                                                           |     |
|       |           |                  | соответст                  | пвенно           | )                    |                                                           |     |
| n     | nn.get_n  | niddleware_t     | Получение                  | е токен          | на для               | response = requests.get(                                  |     |
| C     | oken()    |                  | отправки з<br>middleware   | апрос<br>е.      | ав                   | 'url'                                                     |     |
|       |           |                  |                            |                  |                      |                                                           |     |
|       |           |                  |                            |                  |                      | headers={'Authorization': f'Bearer                        |     |
|       |           |                  |                            |                  |                      | {nn.gei_maaieware_loken()} },                             |     |
|       |           |                  |                            |                  |                      |                                                           |     |
| n     | n.send_   | _sms(dest_n      | Позволяет отправить СМС-   |                  |                      | nn.send_sms('89108774911', 'hello world',                 |     |
| c     | hannel:   | str)             | функции необходимо указать |                  | димо указать         | 'eivanova_test_client')                                   |     |
|       |           |                  | следующи                   | е знач           | ения:                |                                                           |     |
|       |           |                  | • de                       | st_nun           | nber - номер         |                                                           |     |
|       |           |                  | ПС                         | лучат            | еля.                 |                                                           |     |
|       |           |                  | • tex                      | кt - тел         | 10                   |                                                           |     |
|       |           |                  | co                         | общен            | ния.                 |                                                           |     |
|       |           |                  | • ch                       | annel            | -                    |                                                           |     |
|       |           |                  | на                         | именс            | ование               |                                                           |     |
|       |           |                  | tra                        | anspor           | t_account.           |                                                           |     |
| n     | n.send_   | _message(src     | Позволяет сообщение        | отпра<br>в Ме    | вить<br>ssaging API  | nn.send_message('8' + nn.dialog['msisdn'], '89108774911', |     |
| d     | lest_nur  | nber: str,       | В аргумент                 | гах фу           | икции                | 'on_message_received', 'test_ivanova')                    |     |
| to    | ext: str, | webbook          | необходим                  | ю указ<br>е знан | зать                 |                                                           |     |
| n     | name: st  | _webnook_<br>r): | следующи                   | с знач           | сния.                |                                                           |     |
|       |           |                  | - SIC<br>0T                | :_пипп<br>прави  | рег - номер<br>теля. |                                                           |     |
|       |           |                  | • da                       | ot nur           | nhar uauan           |                                                           |     |
|       |           |                  | - ue<br>по                 | ы_пип<br>лучат   | поег - номер<br>еля. |                                                           |     |
|       |           |                  | taxt Taka                  |                  |                      |                                                           |     |
|       |           |                  | - (C2<br>C0                | общен            | ния.                 |                                                           |     |
|       |           |                  | • me                       | essage           | webbook na           |                                                           |     |
|       |           |                  | me                         | e - nan          | пе из                |                                                           |     |
|       |           |                  | та                         | блиць            | I                    |                                                           |     |
|       |           |                  | me                         | essage           | _webhook.            |                                                           |     |
|       |           |                  |                            |                  |                      | ·                                                         |     |
|       |           |                  |                            |                  |                      |                                                           |     |
|       |           |                  |                            |                  |                      |                                                           |     |
|       |           |                  |                            |                  |                      |                                                           |     |
|       |           |                  |                            |                  |                      |                                                           | Лис |
| Изм   | Пист      | No dorum         | Поди                       | Пата             |                      |                                                           | 150 |
| נצאו. | Jucm      | л≚ оокум.        | 1100/1.                    | дити             |                      |                                                           |     |

Инв № дубл.

Взамен инв. №

Подп. и дата

# **3.9.2** Библиотека NeuroNluLibrary

*NeuroNluLibrary* – Руthоn-библиотека для обработки текста. Библиотека доступна внутри звонка и диалога в виде объекта nlu (nlu = NeuroNluLibrary(nlu\_call, event\_loop)).

| Метод       | Описание                                                                                                    | Пример                                                                   |  |  |
|-------------|----------------------------------------------------------------------------------------------------|--------------------------------------------------------------------------|--|--|
| nlu.extract | Метод для выделения сущностей и<br>намерений, возвращает объект<br>NeuroNluRecognitionResult (см. nv.listen). | r = nlu.extract('Да я хочу cashback',<br>'increase_cashback')            |  |  |
|             | result = nlu.extract(                                                                                         | print(r.utterance(), r.has_entities(),<br>r.entity('increase_cashback')) |  |  |
|             | // Текст для выделения сущностей (string)                                                                     |                                                                          |  |  |
|             | text,                                                                                                    | r = nlu_extract('Перезвоните позже',<br>'callback')                      |  |  |
|             | // Список сущностей для распознавания,                                                                        | <pre>print(r.utterance(), r.has_intents(), r.intent('callback'))</pre>   |  |  |
|             | // если None (по умолчанию), то поиск<br>будет по всем сущностям текущего агента                              |                                                                          |  |  |
|             | entities=['entity1', 'entity2'],                                                                              |                                                                          |  |  |
|             | // допускается передача string, разделенной запятыми                                                          |                                                                          |  |  |
|             | entities='entity1, entity2',                                                                                  |                                                                          |  |  |
|             | // Включить инверсию поиска (bool),<br>исключаем переданные сущности                                          |                                                                          |  |  |
|             | // если False (по умолчанию), то<br>pacnoзнавание будет только no entities выше                               |                                                                          |  |  |
|             | // если True, то поиск будет по всем<br>сущностям, кроме тех что переданы в<br>entities                       |                                                                          |  |  |
|             | entities_exclude=True / False),                                                                               |                                                                          |  |  |
|             | // Список намерений для распознавания                                                                         |                                                                          |  |  |
|             | intents=['intent1', 'intent2'], // list                                                                       |                                                                          |  |  |
|             | intents='intent1, intent2', // или строка,<br>разделенная запятыми                                            |                                                                          |  |  |
|             | intents_exclude=True   False), // инверсия<br>поиска (исключить сущности)                                     |                                                                          |  |  |
|             | context=None, // строка контекста для<br>NLU API                                                              |                                                                          |  |  |
|             | (используется совместно с<br>use_neuro_api=True)                                                              |                                                                          |  |  |
|             |                                                                                                    |                                                                          |  |  |
|             |                                                                                                    | J                                                                        |  |  |
| м Пист № д  | окум Подп Лата                                                                                                | Γ                                                                        |  |  |

Таблица 16: Методы библиотеки NeuroNluLibrary

Подп. и дата

Инв № дубл.

Взамен инв. N<u>e</u>

Подп. и дата

| use_neuro_api=False // если True, то для |  |
|------------------------------------------|--|
| определения сущностей будет задействован |  |
| NLU API.                                 |  |
|                                          |  |
| Сущности, наиденные через                |  |
| NLU API, не будут определяться по        |  |
| паттернам.                               |  |
|                                          |  |
| )                                        |  |
|                                          |  |

# **3.9.3** Библиотека NeuroVoiceLibrary

*NeuroVoiceLibrary* – Python-библиотека для написания логики во время звонка на Python. Библиотека доступна внутри звонка в виде объекта nv (nv = NeuroVoiceLibrary(nlu\_call, loop)).

| ]        | Метод               |                 | O                                                                                                    | писани                                                                                                    | e                                                                                                    | Пример                                                                                                    |      |  |  |
|----------|---------------------|-----------------|----------------------------------------------------------------------------------------------------|----------------------------------------------------------------------------------------------------|----------------------------------------------------------------------------------------------------|----------------------------------------------------------------------------------------------------|------|--|--|
| 1        | nv.say(n            | ame, val = None | е) Во<br>за<br>су<br>ил<br>об<br>БД<br>аg                                                              | оспроиз<br>писи по<br>щности<br>и 'defau<br>боих сл<br>I по па<br>ent_id.                                                                                                    | зведение аудиофайла<br>о названию пате, или<br>и с наименованием пате<br>ult' со значением val, в<br>учаях файл берется из<br>раметрам: lang, flag и                                                                                                    |                                                                                                    |      |  |  |
|          | nv.media<br>= None) | a_params(name,  | val ya<br>na<br>TT<br>do<br>Ja<br>ce<br>nv<br>pa<br>tin<br>(g<br>pa<br>bo<br>en<br>{<br>ce<br>cu<br>J) | становк<br>раметр<br>ГS указ<br>ормате<br>оступни<br>pвера:<br>.media_<br>.media_<br>.mediamedia_<br>.mediamediame | ка и получение<br>вов медиа-сервера. Для<br>ывать обязательно в<br>"голос@движок".<br>ые параметры медиа<br>_params({<br>"", // Движок<br>вания (google yandex<br>", // Движок синтеза<br>andex tinkoff)<br>• "", // Язык для<br>вания, синтеза и<br>ведения записей (ru-RU,<br>n.d.)<br>ntication_data": {"asr":<br>: {}} // Токены в<br>распознавания и | <pre>nv.media_params('lang', 'ru_RU') lang = nv.media_params('lang') // ru_RU nv.media_params({'asr': 'google', 'tts':     'oksana@yandex'}) current_asr = nv.media_params('asr') // googl current_tts = nv.media_params('tts') // yandex</pre> | le   |  |  |
| 1        | nv.listen()         |                 |                                                                                                    | Запуск распознавания и выделения сущностей.                                                                                                    |                                                                                                    | with nv.listen(<br>// Правила детектирования ввода и                                                                                                    |      |  |  |
|          |                     |                 |                                                                                                    |                                                                                                    |                                                                                                    |                                                                                                    |      |  |  |
| <u> </u> |                     |                 |                                                                                                    |                                                                                                    |                                                                                                    |                                                                                                    | Лисп |  |  |
| Изм      | ı. Лист             | № докум.        | Подп.                                                                                                  | Дата                                                                                                    |                                                                                                    |                                                                                                    | 158  |  |  |

Таблица 17: Методы библиотеки NeuroVoiceLibrary

Подп. и дата

Инв № дубл.

Взамен инв. №

Подп. и дата

|                  |                               | остановки (tuple, string, integer или None),                                                                                        |
|------------------|-------------------------------|----------------------------------------------------------------------------------------------------|
|                  |                               | // используется для отмены текущего<br>воспроизведения аудио.                                                                       |
|                  |                               | // Если передано оба аргумента,<br>остановка сработает только в случае, если<br>оба правила сработали                               |
|                  |                               | // Если не указывать (по умолчанию), то<br>остановки воспроизведения не будет                                                       |
|                  |                               | detect_policy = ( // touple                                                                                                    |
|                  |                               | stop_entities, // (string, list)<br>опциональный, остановка по сущностям,<br>разделенные ",", должны быть в списке entities<br>ниже |
|                  |                               | stop_intents, // (string, list)<br>опциональный, остановка по намерениям,<br>разделенные ",", должны быть в списке intents<br>ниже  |
|                  |                               | stop_characters_count, // (integer)<br>опциональный, кол-во распознанных символов                                                   |
|                  |                               | stop_condition, // (string) опциональный,<br>условие OR или AND (по умолчанию AND)                                                  |
|                  |                               | ).                                                                                                    |
|                  |                               | // допускается короткий синтаксис                                                                                                   |
|                  |                               | detect_policy = 'entity1, entity2', // (string<br>разделенная запятыми) только stop_entities                                        |
| и опши           |                               | detect_policy = ['entity1', 'entity2'], // (list)<br>только stop_entities                                                           |
| 10011            |                               | detect_policy = 500, // (integer) только<br>stop_characters_count                                                                   |
| 8 YE 0/01.       |                               | // можно передавать tuple первым<br>аргументом без detect_policy=                                                                   |
| 111              |                               | ('entity1, entity2', 'intent1, intent2', 500, 'OR')                                                                                 |
| -110 · 011       |                               | // Список сущностей для распознавания,                                                                                              |
| озамен и         |                               | // если None (по умолчанию), то поиск<br>будет по всем сущностям текущего агента                                                    |
|                  |                               | entities=['entity1', 'entity2']                                                                                                    |
| рата             |                               | // допускается передача string,<br>разделенной запятыми                                                                             |
| 100 <i>n</i> . u |                               | entities='entity1, entity2'                                                                                                    |
|                  |                               | // Инверсированный поиск сущностей,                                                                                                 |
|                  |                               |                                                                                                    |
|                  |                               | Ли                                                                                                    |
| 1<br>1           | Изм. Лист № докум. Подп. Дата | 1:                                                                                                    |

|    |                          | поиск по всем сущностям, кроме тех, что<br>переданы                                        |
|----|--------------------------|--------------------------------------------------------------------------------------------|
|    |                          | // Этот параметр имеет бОльший приоритет, чем intents                                      |
|    |                          | entities_exclude='intent1,intent2'                                                         |
|    |                          | // Список намерений для распознавания,                                                     |
|    |                          | // если None (по умолчанию), то поиск<br>будет по всем сущностям текущего агента           |
|    |                          | intents=['intent1', 'intent2']                                                             |
|    |                          | // допускается передача string,<br>разделенной запятыми                                    |
|    |                          | intents='intent1,intent2'                                                                  |
|    |                          | // Инверсированный поиск интентов,<br>поиск по всем интентам, кроме тех, что<br>переданы   |
|    |                          | // Этот параметр имеет бОльший приоритет, чем intents                                      |
|    |                          | intents_exclude='intent1,intent2'                                                          |
|    |                          | // строка контекста для NLU API<br>(используется совместно с<br>иse_neuro_api=True)        |
|    |                          | context=None,                                                                              |
|    |                          | // если True, то для определения<br>сущностей будет задействован NLU API.                  |
|    |                          | // Сущности найденные через NLU API н будут определяться по паттернам.                     |
|    |                          | use_neuro_api=False                                                                        |
|    |                          | // свои таймауты для распознавания<br>текущей сессии,                                      |
|    |                          | // если не указать, будут использованы п<br>умолчанию, те, что в nv.set_default('detect'), |
|    |                          | // задавать можно в любом порядке                                                          |
|    |                          | no_input_timeout=4000,                                                                     |
|    |                          | recognition_timeout=30000,                                                                 |
|    |                          | speech_complete_timeout=1500,                                                              |
|    |                          | asr_complete_timeout=2500                                                                  |
|    |                          |                                                                                            |
| F  |                          |                                                                                            |
| 14 | lay Tuem Nadoreny Toda T |                                                                                            |

Дата

Подп.

Изм. Лист

№ докум.

|                                                                                                    |                                                                                                    | ) as r:<br>// some actions with r:<br>NeuroNluRecognitionResult<br>// some methods after detect_speech_stop with<br>result |
|----------------------------------------------------------------------------------------------------|----------------------------------------------------------------------------------------------------|----------------------------------------------------------------------------------------------------|
| nv.speech_input_detector=                                                                                | Переопределение функции                                                                                                    |                                                                                                    |
| nv.background(name)                                                                                      | Запуск воспроизведения записи (пате) в фоне (булет зациклена)                                                                                                    |                                                                                                    |
| nv.background(None)                                                                                      | Остановка воспроизведения фоновой записи                                                                                                    |                                                                                                    |
| nv.synthesize(text, ssml:<br>True False)                                                                 | воспроизведение синтеза,<br>переключатель ssml (по<br>умолчанию False) включает<br>синтаксис SSML, параметры<br>синтеза берутся из media params.                                                                                                   |                                                                                                    |
| nv.template_synthesize(audi<br>ofile_path: str,<br>text_to_speech: str,<br>replaced entities dict: dict, | Воспроизведение<br>синтезированной фразы.                                                                                                    |                                                                                                    |
| "karina")                                                                                                | <ul> <li>Аргумент audiofile_path -<br/>имя аудиофайла PCM</li> <li>16bit 8kHz ненулевой<br/>длины (пока этот<br/>аргумент ни на что не<br/>влияет, файл просто<br/>необходимо иметь и<br/>передать имя. Файл<br/>необходимо поместить в</li> </ul> |                                                                                                    |
|                                                                                                    | директорию<br>%nfs_mount_point%/te<br>mplated_synthesis/karina<br>/                                                                                                    |                                                                                                    |
|                                                                                                    | <ul> <li>Аргумент text_to_speech -<br/>фраза синтеза с<br/>переменной для замены.</li> </ul>                                                                                                    |                                                                                                    |
|                                                                                                    | <ul> <li>Аргумент<br/>replaced_entities_dict -<br/>словарь с переменными<br/>для замен, и<br/>непосредственно фраза,<br/>которая будет заменена.</li> </ul>                                                                                        |                                                                                                    |
|                                                                                                    | <ul> <li>Аргумент "karina" - здесь<br/>будут задаваться имена<br/>голосов для синтеза.<br/>Пока неизменяем.</li> </ul>                                                                                                    |                                                                                                    |
| nv.random_sound(min_dela<br>y: int, max_delay: int)                                                      | Включение воспроизведения<br>случайных звуков, от min_delay<br>до max_delay. Работает только<br>внутри nv.listen().                                                                                                    | with nv.listen() as r:<br>nv.random_sound(2000, 7000)<br>nv.say('hello')                                                   |

Инв № дубл.

Взамен инв. №

Подп. и дата

Инв № подл.

|                                                                      |                                                        | // то же самое, но используя параметры по<br>умолчанию                                     |
|----------------------------------------------------------------------|--------------------------------------------------------|--------------------------------------------------------------------------------------------|
|                                                                      |                                                        | nv.set_default('random_sound', {"min_delay":<br>2000, max_delay=7000)                      |
|                                                                      |                                                        | with nv.listen() as r:                                                                     |
|                                                                      |                                                        | nv.random_sound()                                                                          |
|                                                                      |                                                        | nv.say('hello')                                                                            |
| nv.get_call_duration() $\rightarrow$ int                             | Получение текущей длительности звонка.                 | nn.log('call_duration', nv.get_call_duration())                                            |
| nv.get_call_transcription(ret<br>urn_format) $\rightarrow$ dict, str | Получение текущей<br>транскрипции звонка.              | $nv.get\_call\_transcription(return\_format=nv.Th SCRIPTION\_FORMAT\_TXT) \rightarrow str$ |
|                                                                      |                                                        | ny get call transcription() $\rightarrow$ dict                                             |
|                                                                      |                                                        | nn loo('call_transcription'                                                                |
|                                                                      |                                                        | nv.get_call_transcription(return_format=nv.Th<br>SCRIPTION_FORMAT_TXT))                    |
| nv.bridge(uri: str, channel:<br>str = None,                          | Соединение абонента с другим номером или sip_uri.      | nv.bridge('1234567890', 'mtt') # соединить с                                               |
| proto_additional: dict =<br>None)                                    | nv.bridge(                                             | номером 123456/890 через канал mtt                                                         |
|                                                                      | uri, // кому позвонить (msisdn                         | nv.bridge(123436/890(asip.mtt.ru') # соедин<br>c SIP                                       |
|                                                                      | или sip_uri)                                           | nv.bridge('1234567890@sip.mtt.ru',                                                         |
|                                                                      | channel, // канал, через который                       | proto_additional={"P-Asserted-Identity":                                                   |
|                                                                      | звонить, None – текущии (по<br>умолчанию)              | " <tel:88005553535>"})</tel:88005553535>                                                   |
|                                                                      | proto additional //                                    |                                                                                            |
|                                                                      | дополнительные хедеры,                                 |                                                                                            |
|                                                                      | // которые будут                                       |                                                                                            |
|                                                                      | переданы в INVITE, где                                 |                                                                                            |
|                                                                      | // ключ, значение - имя                                |                                                                                            |
|                                                                      | и содержимое хедера                                    |                                                                                            |
|                                                                      | )                                                      |                                                                                            |
| nv.hold_and_call (msisdn:                                            | Создание второго звонка из                             | nv.hold and call('890816068502',                                                           |
| str, entry_point: str = None)                                        | entry_point - логика, с которой                        | entry_point='test_second_call')                                                            |
|                                                                      | будет запускаться второй звонок.                       |                                                                                            |
| nv.bridge_to_caller()                                                | Бридж-звонок из метода<br>hold and call со звонком, из | <pre>def hold_and_call_entrypoint():</pre>                                                 |
|                                                                      | которого был запущен                                   | nn.log(' test second call')                                                                |
|                                                                      | пога_апа_сан.<br>Метод может быть вызван только        | some logic                                                                                 |
|                                                                      | в entry_point звонка, созданного                       | nv.bridge_to_caller()                                                                      |
|                                                                      | Метод не принимает параметров,                         |                                                                                            |
|                                                                      | так как второй звонок знает о                          |                                                                                            |
|                                                                      | 10.0, 110 010 000dun                                   | 1                                                                                          |
|                                                                      |                                                        |                                                                                            |
|                                                                      |                                                        |                                                                                            |
|                                                                      |                                                        |                                                                                            |
| и. Лист № докум. По                                                  | дл. Дата                                               |                                                                                            |

Инв № дубл.

Взамен инв. N<u>o</u>

Подп. и дата

Инв № подл.

| nv.get_available_engines_k<br>eys() | Функция получения доступных в<br>данный момент ключей в<br>формате.                                                          | Возвращаемый результат:<br>[                                                                                                    |
|-------------------------------------|----------------------------------------------------------------------------------------------------|----------------------------------------------------------------------------------------------------|
|                                     |                                                                                                    | {'uuid': 'value', 'key_type': 'value', 'platform':<br>'value'},                                                                       |
|                                     |                                                                                                    | {'uuid': 'value', 'key_type': 'value', 'platform':<br>'value'}                                                                        |
|                                     |                                                                                                    | ]                                                                                                    |
| nv.media_params_new()               | Функция установки и получения<br>параметров медиа-сервера. Для<br>TTS указывать обязательно в<br>формате "голос@uuid ключа". | Это только "скелет", отражающий функцион<br>его нужно дополнить проверками, при<br>использовании в <u>разделе Conversation flow</u> . |
|                                     | Доступные параметры медиа-                                                                                                   | data = nv.get_available_engines_keys()                                                                                                |
|                                     | nv.media_params({                                                                                                    | nn.log(aata)                                                                                                    |
|                                     | "asr": "", // Движсок                                                                                                    | for i in data:                                                                                                    |
|                                     | pacnознавания (google yandex<br>tinkoff)                                                                                     | if i['key_type'] == 'tts' and i['platform'] =                                                                                         |
|                                     | "tts": "", // Движок синтеза                                                                                                 | 'google':                                                                                                    |
|                                     | (google yandex tinkoff)                                                                                                    | uuid_tts = i['uuid']                                                                                                    |
|                                     | "lang": "", // Язык для<br>распознавания, синтеза и                                                                          | nv.meaia_params_new({ tts : j ru-KU-wavenet-<br>E@{uuid_tts}'})                                                                       |
|                                     | воспроизведения записей (ru-RU,<br>en-US и так далее)                                                                        |                                                                                                    |
|                                     | "authentication_data": {"asr":                                                                                               |                                                                                                    |
|                                     | <i>сервисах распознавания и</i>                                                                                              |                                                                                                    |
|                                     | синтеза                                                                                                    |                                                                                                    |
|                                     | /)<br>Coženo naforma of a name                                                                                               |                                                                                                    |
|                                     | функций, но желательно                                                                                                    |                                                                                                    |
|                                     | пользоваться этой функцией, так как функционал старой версии                                                                 |                                                                                                    |
| nv.create dtmf handler              | будет убран в дальнейшем.<br>Распознавание тонального                                                                        |                                                                                                    |
|                                     | набора.                                                                                                    | def dtmf_handler(digit):                                                                                                    |
|                                     |                                                                                                    | if digit is None:                                                                                                    |
|                                     |                                                                                                    | nn.log('atmf_handler', 'end')                                                                                                    |
|                                     |                                                                                                    | return                                                                                                    |
|                                     |                                                                                                    | nn.log( aigit , aigit)                                                                                                    |
|                                     |                                                                                                    | nn.env( aigu, aigu)                                                                                                    |
|                                     |                                                                                                    | продолжит работу                                                                                                    |
|                                     |                                                                                                    |                                                                                                    |
|                                     |                                                                                                    | <pre>def main_online():</pre>                                                                                                    |
|                                     |                                                                                                    |                                                                                                    |
|                                     |                                                                                                    |                                                                                                    |
|                                     |                                                                                                    |                                                                                                    |
| и Пист Мадонация По                 | dn Mama                                                                                                    |                                                                                                    |

Г

Подп. и дата

Инв № дубл.

Взамен инв. N<u>o</u>

Подп. и дата

| nv.set_default('listen',                         |
|--------------------------------------------------|
| {'interruption_no_input_timeout': 1000,          |
| 'no_input_timeout': 4000, 'recognition_timeout': |
| 40000, 'speech_complete_timeout': 1750,          |
| 'asr_complete_timeout': 5000})                   |
| with nv.listen(2, entities=['confirmation'],     |
| use_neuro_api=True) as r:                        |
| nv.create_dtmf_handler(dtmf_handler,             |
| timeout=15)                                      |
| nv.say('hello')                                  |
| nn.log('user said', r.utterance())               |
| nv.hangup()                                      |

# 3.9.4 Объект Result

Объект Result – ссылка на объект NeuroNluRecognitionResult.

### Таблица 18: Методы Result

| Метод                            | Описание                                                                             |
|----------------------------------|--------------------------------------------------------------------------------------|
| result.utterance()               | Pacпознанный текст, очищенный от лишних символов и сущностей preprocess_expressions. |
| result.entity('entity_name')     | Возвращает значение сущности, если сущности не существует,<br>вернет None.           |
| result.has_entity('entity_name') | Наличие сущности (True, False).                                                      |
| result.has_entities()            | Наличие любых найденных сущностей (True, False).                                     |
| result.intent('intent_name')     | Возвращает значение намерения, если намерения не существует, вернет None.            |
| result.has_intent('intent_name') | Наличие намерения (True, False).                                                     |
| result.has_intents()             | Наличие любых найденных намерений (True, False).                                     |

Примеры с распознаванием:

# правило остановки только по количеству символов

with nv.listen(

(None, 500) # 0 аргумент tuple(stop\_entities, stop\_character\_count)

) as r:

Подп. и дата

Инв № дубл.

Взамен инв. №

Подп. и дата

# то же самое, но без tuple, передаем integer без скобок

with nv.listen(

500 # 0 аргумент integer – stop\_character\_count

) as r:

| 1001  |      |      |          |       |      |      |
|-------|------|------|----------|-------|------|------|
| 1 247 |      |      |          |       |      | Лист |
| 0117  |      |      |          |       |      |      |
| *     | Изм. | Лист | № докум. | Подп. | Дата | 164  |

# правило остановки только по сущностям

with nv.listen(

'entity1,entity2' #0 аргумент string – stop\_entities

) as r:

# правило остановки только по сущностям + распознавание только определенных

with nv.listen(

'confirm, callback', #0 аргумент (string, разделенная запятыми) – stop\_entities,

entities='hello\_confirm,confirm,confirm' # именованный аргумент entities, string, разделенная запятыми, – сущности для распознавания

) as r:

# без правил остановки, передаем свой таймаут и сущности для распознавания

# порядок именованных аргументов не важен

with nv.listen(

recognition\_timeout=60000, # меняем recognition\_timeout на 60 сек, остальные параметры берутся из set\_default

entities='hello\_confirm, confirm', # именованный аргумент entities string разделенная запятыми – сущности для распознавания

recognition\_timeout=60000 # меняем recognition\_timeout на 60 сек, остальные параметры берутся из set\_default

) as r:

Подп. и дата

Инв № дубл.

Ś

Взамен инв.

Подп. и дата

Инв № подл.

# без правил остановки, исключаем из распознавания сущности voice\_mail

#### with nv.listen(

entities='voice\_mail', # именованный аргумент entities string разделенная запятыми – сущности для распознавания

entities\_exclude=True, # исключаем переданные сущности, то есть распознаем все, кроме voice\_mail

use\_neuro\_api=True # использовать движок NLU API для распознавания сущностей

) as r:

### **3.9.5** Функция on\_message\_received

on\_message\_received – функция для обработки входящих сообщений. При поступлении входящего SMSсообщения запускается функция on\_message\_received(src: str, dst: str, message: str). Аргументами функции on\_sms\_received являются:

src - номер отправителя.

|   |      |      |          |       |      | Лист |
|---|------|------|----------|-------|------|------|
|   |      |      |          |       |      |      |
| I | Ізм. | Лист | № докум. | Подп. | Дата | 165  |

- dst номер получателя. •
- message - тело сообщения.

Пример использования:

def on\_message\_received(src, dst, message):

nn.log(f'src = {src}')

 $nn.log(f'dst = \{dst\}')$ 

Подп. и дата

nn.log(f'message = {message}')

|                        |      |      |          |       |      | Vonunooga Donuam 11 |      |
|------------------------|------|------|----------|-------|------|---------------------|------|
| $M_{h}$                | Изм. | Лист | № докум. | Подп. | Дата |                     | 166  |
| n No n                 |      |      |          |       |      |                     | Лист |
| юдл.                   |      |      |          |       |      |                     |      |
| Подп. и дата           |      |      |          |       |      |                     |      |
| Взамен инв. N <u>o</u> |      |      |          |       |      |                     |      |
| Инв № дубл.            |      |      |          |       |      |                     |      |

| Has,<br>ISM         Ramener<br>ISM         Robbs         Buny, and<br>possime         Re o , mer cos<br>(erg a)mer, and<br>a, okymer a         Composo-<br>aner, and<br>a, okymer a         Hoan.           I         I <tdi< td="">         I         I</tdi<> |   |      | 110             | мера лист       | гов (стра | ниц)                |                                       |                | Входящий №                                 |         |    |
|----------------------------------------------------------------------------------------------------|---|------|-----------------|-----------------|-----------|---------------------|---------------------------------------|----------------|--------------------------------------------|---------|----|
|                                                                                                    |   | Изм. | изменен-<br>ных | заменен-<br>ных | новых     | аннули-<br>рованных | Всего листов<br>(страниц)<br>в докум. | №<br>документа | сопрово-<br>дительного<br>докум.<br>и дата | Подп. Д | Д٤ |
|                                                                                                    |   |      |                 |                 |           |                     |                                       |                |                                            |         |    |
|                                                                                                    |   |      |                 |                 |           |                     |                                       |                |                                            |         |    |
|                                                                                                    |   |      |                 |                 |           |                     |                                       |                |                                            |         |    |
|                                                                                                    |   |      |                 |                 |           |                     |                                       |                |                                            |         |    |
|                                                                                                    |   |      |                 |                 |           |                     |                                       |                |                                            |         |    |
|                                                                                                    |   |      |                 |                 |           |                     |                                       |                |                                            |         |    |
|                                                                                                    |   |      |                 |                 |           |                     |                                       |                |                                            |         |    |
|                                                                                                    |   |      |                 |                 |           |                     |                                       |                |                                            |         |    |
|                                                                                                    |   |      |                 |                 |           |                     |                                       |                |                                            |         |    |
|                                                                                                    |   |      |                 |                 |           |                     |                                       |                |                                            |         |    |
|                                                                                                    |   |      |                 |                 |           |                     |                                       |                |                                            |         |    |
|                                                                                                    |   |      |                 |                 |           |                     |                                       |                |                                            |         |    |
|                                                                                                    |   |      |                 |                 |           |                     |                                       |                |                                            |         |    |
|                                                                                                    | ł |      |                 |                 |           |                     |                                       |                |                                            |         |    |
|                                                                                                    |   |      |                 |                 |           |                     |                                       |                |                                            |         |    |